# AX7800R・AX7700R ソフトウェアマニュアル **運用ガイド**

Ver. 10.10 対応 Rev.1

AX-10-005-K0

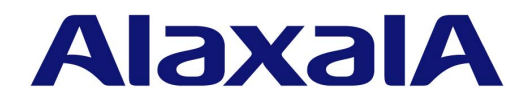

#### 対象製品

このマニュアルは AX7800R および AX7700R モデルを対象に記載しています。また, AX7800R のソフトウェアおよび AX7700R のソフトウェア, いずれも Ver. 10.10 の機能について記載しています。ソフトウェア機能は,基本ソフトウェア OS-R および各種オプションライセンスによってサポートする機能について記載します。

#### 輸出時の注意

本製品を輸出される場合には,外国為替および外国貿易法ならびに米国の輸出管理関連法規などの規制をご確認の上,必要な手 続きをお取りください。

なお,ご不明な場合は,弊社担当営業にお問い合わせください。

#### 商標一覧

Cisco は,米国 Cisco Systems, Inc. の米国および他の国々における登録商標です。
Ethernet は,富士ゼロックス株式会社の登録商標です。
JP1 は,(株)日立製作所の日本における商品名称(商標又は,登録商標)です。
Microsoft は,米国 Microsoft Corporation の米国およびその他の国における登録商標または商標です。
NetFlow は米国およびその他の国における米国 Cisco Systems, Inc. の登録商標です。
Octpower は,日本電気(株)の登録商標です。
OpenView は,Hewlett-Packard Company の商標です。
sFlow は,米国およびその他の国における米国 InMon Corp. の登録商標です。
Solaris は,Oracle Corporation 及びその子会社,関連会社の米国 及びその他の国における登録商標または商標です。
UNIX は,The Open Group の米国ならびに他の国における登録商標です。
Windows は,米国 Microsoft Corporation の米国およびその他の国における登録商標です。
イーサネットは,富士ゼロックス株式会社の登録商標です。
そのほかの記載の会社名,製品名は,それぞれの会社の商標もしくは登録商標です。

#### マニュアルはよく読み,保管してください。

製品を使用する前に,安全上の説明をよく読み,十分理解してください。 このマニュアルは,いつでも参照できるよう,手近な所に保管してください。

#### ご注意

このマニュアルの内容については,改良のため,予告なく変更する場合があります。

#### 発行

2011年 2月(第14版) AX-10-005-K0

#### 著作権

Copyright (c) 2005, 2011, ALAXALA Networks Corporation. All rights reserved.

#### 変更履歴 【Ver. 10.10 Rev.1】

表 変更履歴

| 章・節・項・タイトル                | 追加・変更内容      |
|---------------------------|--------------|
| 3.2.7 CLI の特殊キー操作に関する注意事項 | • 本項を追加しました。 |

なお,単なる誤字・脱字などはお断りなく訂正しました。 【Ver. 10.10 **対応版】** 

表 変更履歴

| 項目                    | 追加・変更内容                              |
|-----------------------|--------------------------------------|
| CLI 機能                | •「(9) 警告メッセージ」にフロー関連の警告メッセージを追加しました。 |
| OSPF のインタフェース情報を確認する  | • OSPFネットワーク種別の記述を追加しました。            |
| OSPFv3のインタフェース情報を確認する | • OSPFv3 ネットワーク種別の記述を追加しました。         |

#### 【Ver. 10.9 対応版】

#### 表 変更履歴

| 項目                    | 追加・変更内容              |
|-----------------------|----------------------|
| スタティックの隣接情報を確認する      | • 本項を追加しました。         |
| OSPF のインタフェース情報を確認する  | • BFD に関する記述を追加しました。 |
| BFD セッション情報を確認する      | • 本項を追加しました。         |
| スタティックの隣接情報を確認する      | • 本項を追加しました。         |
| OSPFv3のインタフェース情報を確認する | • BFD に関する記述を追加しました。 |
| BFD セッション情報を確認する      | • 本項を追加しました。         |
| スタティック経路情報がない         | • 本項を追加しました。         |
| OSPF 経路情報がない          | • BFD に関する記述を追加しました。 |
| BFD プロトコル状態を調査する      | • 本項を追加しました。         |
| スタティック経路情報がない         | • 本項を追加しました。         |
| OSPFv3 経路情報がない        | • BFD に関する記述を追加しました。 |
| BFD プロトコル状態を調査する      | • 本項を追加しました。         |

#### 【Ver. 10.7 対応版】

表 変更履歴

| 項目            | 追加・変更内容                                     |
|---------------|---------------------------------------------|
| CLI 設定のカスタマイズ | • 本項を追加しました。                                |
| Line 情報の表示    | <ul> <li>1000BASE-LHBの記述を追加しました。</li> </ul> |

このマニュアルで使用する用語を次のとおり変更しました。

・「構成定義情報」を「コンフィグレーション」に,その他「構成定義」を含む用語を「コンフィグレーション」を含む用語に 変更。

#### ・「系交替」を「系切替」に変更。 【Ver. 10.5 **対応版】**

#### 表 変更履歴

| 項目              | 追加・変更内容                                       |
|-----------------|-----------------------------------------------|
| CLI コマンドを制限する   | <ul> <li>ローカルコマンド承認機能関連の記述を追加しました。</li> </ul> |
| ローカルコマンド承認ができない | • 本項を追加しました。                                  |

#### 【Ver. 10.4 対応版】

#### 表 変更履歴

| 項目                                  | 追加・変更内容      |
|-------------------------------------|--------------|
| IEEE802.3ah/UDLD 機能の運用状態を確認する       | • 本項を追加しました。 |
| IEEE802.3ah/UDLD 機能でポートが閉塞状態にな<br>る | • 本項を追加しました。 |

#### 【Ver. 10.2 対応版】

#### 表 変更履歴

| 項目           | 追加・変更内容                                                                                                    |
|--------------|----------------------------------------------------------------------------------------------------|
| Line 情報の表示   | 「(2) Line 情報の表示」の Line 種別に 10GBASE-SR を追加しま<br>した。                                                                 |
| IGMP 情報を確認する | <ul> <li>IGMPv3 サポートにともない,確認事項を追加しました。</li> <li>IGMPv3 サポートにともない,コマンドの実行結果を変更しました。</li> <li>構成図を削除しました。</li> </ul> |

#### 【Ver. 10.1 対応版】

#### 表 変更履歴

| 項目               | 追加・変更内容                                                                                     |
|------------------|---------------------------------------------------------------------------------------------|
| CLI での操作         | 「(3) プロンプト」のプロンプトの先頭が !! となる条件に MPLS 情報の変更を追加しました。                                          |
| POS 回線の動作状態を確認する | <ul> <li>「(2) PPP」に MPLSCP を追加しました。</li> <li>show interface の表示に MPLSCP を追加しました。</li> </ul> |
| MPLS 通信の確認       | 本節を追加しました。                                                                                  |
| POS 回線の接続ができない   | 「(3) PPP 状態の確認」に MPLSCP の状態確認手順を追加しまし<br>た。                                                 |
| MPLS の通信障害       | 本節を追加しました。                                                                                  |

#### 【Ver. 10.0 対応版】

#### 表 変更履歴

| 項目              | 追加・変更内容                         |
|-----------------|---------------------------------|
| 障害が発生したボードの交換   | • PRU 内蔵型高密度ポート NIF の記述を追記しました。 |
| ボード,メモリの取り外し/増設 | • PRU 内蔵型高密度ポート NIF の記述を追記しました。 |

#### 【Ver. 9.4 対応版】

#### 表 変更履歴

| 項目                        | 追加・変更内容                                                               |
|---------------------------|-----------------------------------------------------------------------|
| ダンプファイルが作成されている           | <ul> <li>ファイル作成時刻の確認の記述を変更しました。</li> <li>障害情報採取の記述を変更しました。</li> </ul> |
| SNMP マネージャから MIB の取得ができない | ・ SNMPv3 サポートにともない記述を追加しました。                                          |
| SNMP マネージャでトラップが受信できない    | <ul> <li>SNMPv3 サポートにともない記述を追加しました。</li> </ul>                        |

#### 【Ver. 9.3 対応版】

#### 表 変更履歴

| 項目                                           | 追加・変更内容                                                                |
|----------------------------------------------|------------------------------------------------------------------------|
| ログイン前にメッセージを表示する                             | <ul> <li>ログインメッセージ機能サポートにより,本項を追加しました。</li> </ul>                      |
| ログイン後にメッセージを表示する                             | <ul> <li>ログインメッセージ機能サポートにより,本項を追加しました。</li> </ul>                      |
| イーサネット回線の動作状態を確認する                           | <ul> <li>「(2) 統計情報の確認」を追加しました。</li> </ul>                              |
| POS 回線の動作状態を確認する                             | <ul> <li>「(2) 統計情報の確認」を追加しました。</li> </ul>                              |
| フロー統計パケット (NetFlow Version 9) がコレクタ<br>に届かない | • NetFlow Version 9 の記述を追加しました。                                        |
| イーサネット回線                                     | <ul> <li>「(1) NIF内でのフレーム折り返しを確認する」にテスト実行中のトランシーバの記述を追加しました。</li> </ul> |
| POS回線                                        | <ul> <li>「(1) NIF内でのフレーム折り返しを確認する」にテスト実行中のトランシーバの記述を追加しました。</li> </ul> |

#### 【Ver. 9.2 対応版】

#### 表 変更履歴

| 項目                                           | 追加・変更内容                         |
|----------------------------------------------|---------------------------------|
| ダンプファイルが作成されている                              | • イベントダンプに関する記述を追加しました。         |
| フロー統計パケット (NetFlow Version 9) がコレクタ<br>に届かない | • NetFlow Version 9 の記述を追加しました。 |
| PRU 単位のフロー統計情報が見えない                          | <ul> <li>本項を追加しました。</li> </ul>  |

#### 対象製品およびソフトウェアバージョン

このマニュアルは AX7800R および AX7700R モデルを対象に記載しています。また, AX7800R のソフトウェア および AX7700R のソフトウェア, いずれも Ver. 10.10 の機能について記載しています。ソフトウェア機能は, 基本ソフトウェア OS-R および各種オプションライセンスによってサポートする機能について記載します。

また,このマニュアルは前回の Ver. 10.10 対応マニュアル発行以降の追加および変更を記載し, Ver. 10.10 Rev.1 としたものです。

操作を行う前にこのマニュアルをよく読み,書かれている指示や注意を十分に理解してください。また,このマ ニュアルは必要なときにすぐ参照できるよう使いやすい場所に保管してください。

なお,このマニュアルでは特に断らないかぎりAX7800RとAX7700Rに共通の機能について記載しますが,どちらかの機種固有の機能については以下のマークで示します。

#### [AX7800R]:

AX7800R についての記述です。

#### [AX7700R]:

AX7700R についての記述です。

また,このマニュアルでは特に断らないかぎり基本ソフトウェア OS-R の機能について記載しますが,各種オプションライセンスでサポートする機能については以下のマークで示します。

#### [OP-ADV]:

オプションライセンス OP-ADV についての記述です。

#### [OP-BFD]:

AX7800Rのオプションライセンス OP-BFD についての記述です。

#### [OP-BGP]:

オプションライセンス OP-BGP についての記述です。

#### [OP-F64K]:

オプションライセンス OP-F64K についての記述です。

#### [OP-ISIS]:

オプションライセンス OP-ISIS についての記述です。

#### [OP-MBSE]:

オプションライセンス OP-MBSE についての記述です。

#### [OP-MLT]:

オプションライセンス OP-MLT についての記述です。

#### [OP-MPLS]:

オプションライセンス OP-MPLS についての記述です。

#### このマニュアルの訂正について

このマニュアルに記載の内容は,ソフトウェアと共に提供する「リリースノート」および「マニュアル訂正資料」 で訂正する場合があります。

#### 対象読者

AX7800R または AX7700R を利用したネットワークシステムを構築し,運用するシステム管理者の方を対象とし

- ています。
- また、次に示す知識を理解していることを前提としています。
- ネットワークシステム管理の基礎的な知識

#### マニュアルの構成

このマニュアルは,次に示す10の章と付録から構成されています。

- 第1章 運用開始前に 運用管理の概要,および運用開始前に準備するものについて説明しています。
- 第2章 装置起動 本装置の起動と停止について説明しています。
- 第3章 コマンド操作 本装置でのコマンドの指定方法について説明しています。
- 第4章 システム操作パネルの操作 本装置でのシステム操作パネルの操作方法について説明しています。
- 第5章 初期導入時の作業 本装置を導入したときに必要な作業について説明しています。
- 第6章 インタフェース状態・ルーティング状態の確認 コンフィグレーションを設定したあとや運用中のトラブル発生時に行う,インタフェース状態およびルーティング状態の確認方法について説明しています。
- 第7章 運用中の作業 本装置がネットワーク上で運用されている間に行う作業について説明しています。
- 第8章 トラブル発生時の対応 本装置が正常に動作しない,通信ができないといったトラブルが発生した場合の対処方法について説明しています。
- 第9章 保守作業 保守関連の作業について説明しています。
- 第 10 章 ソフトウェアアップデート ソフトウェアのアップデートやインストールの概念,代表的なトラブルについて説明しています。
- 付録 A 用語解説 このマニュアルで使用している用語の意味を説明しています。

#### このマニュアルの URL

このマニュアルの内容は下記 URL に掲載しておりますので,あわせてご利用ください。 http://www.alaxala.com

#### マニュアルの読書手順

本装置の導入,セットアップ,日常運用までの作業フローに従って,それぞれの場合に参照するマニュアルを次 に示します。

#### ●ハードウェアの構成、およびソフトウェアの機能を知りたい

解説書 Vol.1 (AX-10-002)

| 解説書     | Vo1.2 |  |
|---------|-------|--|
| (AX-10- | -003) |  |

#### ●ハードウェアの設備条件,取扱方法を調べる

AX7800R・AX7700R ハードウェア取扱説明書 (AX-10-014)

●コンフィグレーションの作成方法,設定例 →各コマンドの入力シンタックス,パラメータ詳細

コンフィグレーションガイド (AX-10-004) コンフィグレーション コマンドレファレンス Vol.1 (AX-10-008)

コンフィグレーション コマンドレファレンス Vol.2 (AX-10-009)

●運用管理方法、トラブルシュート →各コマンドの入力シンタックス、パラメータ詳細

運用ガイド (AX-10-005) 運用コマンドレファレンス Vol.1 (AX-10-010)

運用コマンドレファレンス Vol.2 (AX-10-011)

→運用ログ詳細

メッセージ・ログレファレンス (AX-10-012)

#### →MIB詳細

MIBレファレンス (AX-10-013)

#### このマニュアルでの表記

| ABR  | Available Bit Rate                    |
|------|---------------------------------------|
| AC   | Alternating Current                   |
| ACK  | ACKnowledge                           |
| ADSL | Asymmetric Digital Subscriber Line    |
| ALG  | Application Level Gateway             |
| ANSI | American National Standards Institute |
| ARP  | Address Resolution Protocol           |
| AS   | Autonomous System                     |
| ATM  | Asynchronous Transfer Mode            |
|      | -                                     |

| AUX             | Auxiliary                                                          |
|-----------------|--------------------------------------------------------------------|
| BCU             | Basic management Control module                                    |
| BFD             | Bidirectional Forwarding Detection                                 |
| BGP             | Border Gateway Protocol                                            |
| BGP4            | Border Gateway Protocol - version 4                                |
| BGP4+           | Multiprotocol Extensions for Border Gateway Protocol - version 4   |
| bit/s           | bits per second *bpsと表記9る場合ものりま9。                                  |
| BPDU            | Bridge Protocol Data Unit                                          |
| BRI             | Basic Kate Interlace                                               |
| CBR             | Constant Bit Kate                                                  |
| CIDP            | Classing Inter Protocol                                            |
| CIDR            | Committed Information Date                                         |
| CIND            | ConnectionLess Network Protocol                                    |
| CLNS            | ConnectionLess Network System                                      |
| CONS            | Connection Oriented Network System                                 |
| CP              | multi laver Control Processor                                      |
| CRC             | Cyclic Redundancy Check                                            |
| CSMA/CD         | Carrier Sense Multiple Access with Collision Detection             |
| CSNP            | Complete Sequence Numbers PDU                                      |
| DA              | Destination Address                                                |
| DC              | Direct Current                                                     |
| DCE             | Data Circuit terminating Equipment                                 |
| DHCP            | Dynamic Host Configuration Protocol                                |
| Diff-serv       | Differentiated Services                                            |
| DIS             | Draft International Standard/Designated Intermediate System        |
| DLCI            | Data Link Connection Identifier                                    |
| DNS             | Domain Name System                                                 |
| DR              | Designated Router                                                  |
| DSAP            | Destination Service Access Point                                   |
| DSCP            | Differentiated Services Code Point                                 |
|                 | Data leiminai Equipment                                            |
| DVMRP<br>E-Mail | Flactronic Mail                                                    |
| EFM             | Ethernet in the First Mile                                         |
| ES              | End System                                                         |
| FCS             | Frame Check Sequence                                               |
| FDB             | Filtering DataBase                                                 |
| FR              | Frame Relay                                                        |
| FTTH            | Fiber To The Home                                                  |
| GBIC            | GigaBit Interface Converter                                        |
| GFR             | Guaranteed Frame Rate                                              |
| HDLC            | High level Data Link Control                                       |
| HMAC            | Keyed-Hashing for Message Authentication                           |
| IANA            | Internet Assigned Numbers Authority                                |
| ICMP            | Internet Control Message Protocol                                  |
| ICMPv6          | Internet Control Message Protocol version 6                        |
| ID              | Identifier                                                         |
| IEC             | International Electrotechnical Commission                          |
| IEEE            | Institute of Electrical and Electronics Engineers, Inc.            |
| TELL            | Internet Engineering Task Force                                    |
| IGMP            | The relief of the management Protocol                              |
|                 | Internet Brotogol                                                  |
|                 | IP Control Protocol                                                |
| TPv4            | Internet Protocol version 4                                        |
| IPv6            | Internet Protocol version 6                                        |
| IPV6CP          | IP Version 6 Control Protocol                                      |
| IPX             | Internetwork Packet Exchange                                       |
| IS              | Intermediate System                                                |
| IS-IS           | Information technology - Telecommunications and Information        |
|                 | exchange between systems - Intermediate system to Intermediate     |
|                 | system Intra-Domain routeing information exchange protocol for use |
|                 | in conjunction with the Protocol for providing the                 |
|                 | Connectionless-mode Network Service (ISO 8473)                     |
| ISDN            | Integrated Services Digital Network                                |
| TRO             | International Organization for Standardization                     |
| 15P             | Internet Service Provider                                          |
|                 | LOCAL ALEA NELWOIK                                                 |
| UCF<br>I'ED     | Light Emitting Diode                                               |
| LT.C            | Logical Link Control                                               |
| LIDP            | Link Laver Discovery Protocol                                      |
| LLO+3WFO        | Low Latency Queueing + 3 Weighted Fair Queueing                    |
|                 |                                                                    |

| LSP          | Label Switched Path                                              |
|--------------|------------------------------------------------------------------|
| LSP          | Link State PDU                                                   |
| LSR          | Label Switched Router                                            |
| MAC          | Media Access Control                                             |
| MC           | Monory Cord                                                      |
| MDE          | Menory Cald                                                      |
| MDT          | Message Digest 5                                                 |
| MDI<br>MDI U | Medium Dependent Interface                                       |
| MDI-X        | Medium Dependent Interface crossover                             |
| MIB          | Management Information Base                                      |
| MPLS         | Multi-Protocol Label Switching                                   |
| MRU          | Maximum Receive Unit                                             |
| MTU          | Maximum Transfer Unit                                            |
| NAK          | Not AcKnowledge                                                  |
| NAS          | Network Access Server                                            |
| NAT          | Network Address Translation                                      |
| NCP          | Network Control Protocol                                         |
| NDP          | Neighbor Discovery Protocol                                      |
| NET          | Network Entity Title                                             |
| NTE          | Network Interface board                                          |
| NTA TO       | Neurona la angeneration Identifion                               |
| NDA ID       | Next-Level Agglegation identifier                                |
| NPDU         | Network Protocol Data Unit                                       |
| NSAP         | Network Service Access Point                                     |
| NSSA         | Not So Studby Area                                               |
| NTP          | Network Time Protocol                                            |
| OADP         | Octpower Auto Discovery Protocol                                 |
| OAM          | Operations, Administration, and Maintenance                      |
| OSI          | Open Systems Interconnection                                     |
| OSINLCP      | OSI Network Layer Control Protocol                               |
| OSPF         | Open Shortest Path First                                         |
| OUI          | Organizationally Unique Identifier                               |
| PAD          | PADding                                                          |
| PC           | Personal Computer                                                |
| PCT          | Protocol Control Information                                     |
|              | Protocol Data Unit                                               |
| DICS         | Protocol Implementation Conformance Statement                    |
|              | Protocol Inprtifier                                              |
|              | Protocol Indonordont Multigagt                                   |
| PIM DM       | Protocol Independent Multicast Dange Mede                        |
| PIM-DM       | Protocol Independent Multicast-Dense Mode                        |
| PIM-SM       | Protocol independent Multicast-sparse Mode                       |
| POH          | Path Over Head                                                   |
| POS          | PPP over SONET/SDH                                               |
| PPP          | Point-to-Point Protocol                                          |
| PPPOE        | PPP over Ethernet                                                |
| PRI          | Primary Rate Interface                                           |
| PRU          | Packet Routing Module                                            |
| PSNP         | Partial Sequence Numbers PDU                                     |
| PVC          | Permanent Virtual Channel (Connection)/Permanent Virtual Circuit |
| QoS          | Quality of Service                                               |
| RA           | Router Advertisement                                             |
| RADIUS       | Remote Authentication Dial In User Service                       |
| RDI          | Remote Defect Indication                                         |
| REJ          | REJect                                                           |
| RFC          | Request For Comments                                             |
| RTP          | Routing Information Protocol                                     |
| RIPna        | Routing Information Protocol next generation                     |
| RM           | Routing Manager                                                  |
| RMON         | Remote Network Monitoring MIR                                    |
| PDF          | Deverse Dath Forwarding                                          |
| PO           |                                                                  |
| CD CD        | Source Address                                                   |
| CDU CDU      | Sunchronous Digital Hierarchy                                    |
| SDII         | Service Data Hit                                                 |
| CET          |                                                                  |
| CED<br>CED   | Start Frame Dolimitor                                            |
| SFD          | Small Form factor Diuggable                                      |
| SII          | Simple Mail Transfer Protocol                                    |
| CNAD         | Cub-Network Jagess Drotoso]                                      |
| CIMAL        | Cimple Network Management Protogol                               |
| CND          | Sampre Merwork Management Frotocor<br>Companye Numberg DDU       |
| CND7<br>SNF  | Subnetwork Deint of Attachment                                   |
| CUR<br>DIALM | Subletwork FOILL OF ALLACHMENT                                   |
| CONFT        | Sumphronoug Optical Network                                      |
| SOURT        | Synemionous Optical Network                                      |
| 31.10        | System Operational Danel                                         |
| SOP          | System Operational Panel<br>Shortest Bath First                  |

| SSAP    | Source Service Access Point                           |
|---------|-------------------------------------------------------|
| TA      | Terminal Adapter                                      |
| TACACS+ | Terminal Access Controller Access Control System Plus |
| TCP/IP  | Transmission Control Protocol/Internet Protocol       |
| TLA ID  | Top-Level Aggregation Identifier                      |
| TLV     | Type, Length, and Value                               |
| TOS     | Type Of Service                                       |
| TPID    | Tag Protocol Identifier                               |
| TTL     | Time To Live                                          |
| UBR     | Unspecified Bit Rate                                  |
| UDLD    | Uni-Directional Link Detection                        |
| UDP     | User Datagram Protocol                                |
| UPC     | Usage Parameter Control                               |
| UPC-RED | Usage Parameter Control - Random Early Detection      |
| VBR     | Variable Bit Rate                                     |
| VC      | Virtual Channel/Virtual Call/Virtual Circuit          |
| VCI     | Virtual Channel Identifier                            |
| VLAN    | Virtual LAN                                           |
| VP      | Virtual Path                                          |
| VPI     | Virtual Path Identifier                               |
| VPN     | Virtual Private Network                               |
| VRRP    | Virtual Router Redundancy Protocol                    |
| WAN     | Wide Area Network                                     |
| WDM     | Wavelength Division Multiplexing                      |
| WFQ     | Weighted Fair Queueing                                |
| WRED    | Weighted Random Early Detection                       |
| WS      | Work Station                                          |
| WWW     | World-Wide Web                                        |
| XFP     | 10 gigabit small Form factor Pluggable                |

#### 常用漢字以外の漢字の使用について

このマニュアルでは,常用漢字を使用することを基本としていますが,次に示す用語については,常用漢字以外 を使用しています。

- 宛て(あて)
- 宛先(あてさき)
- ・迂回(うかい)
- 鍵(かぎ)
- 個所(かしょ)
- 筐体(きょうたい)
- 桁(けた)
- 毎(ごと)
- ・ 閾値(しきいち)
- •芯(しん)
- 溜まる(たまる)
- 必須(ひっす)
- 輻輳(ふくそう)
- ・閉塞(へいそく)
- 漏洩(ろうえい)

#### kB(バイト)などの単位表記について

1kB(キロバイト), 1MB(メガバイト), 1GB(ギガバイト), 1TB(テラバイト)はそれぞれ 1,024 バイト, 1,024  $^2$ バイト, 1,024  $^3$ バイト, 1,024  $^4$ バイトです。

| 1 | 運用  | 月開始前に            | 1 |
|---|-----|------------------|---|
|   | 1.1 | 運用管理の概要          | 2 |
|   | 1.2 | 本装置を運用する上での準備品   | 3 |
|   |     | 1.2.1 コンソール      | 3 |
|   |     | 1.2.2 リモート運用端末   | 5 |
|   |     | 1.2.3 バックアップ用 MC | 5 |
|   |     |                  |   |

# **2** <sub>装置起動</sub>

| 装置  | <b>記動</b>        | 7  |  |  |  |
|-----|------------------|----|--|--|--|
| 2.1 | 2.1 起動から停止までの概略  |    |  |  |  |
| 2.2 | 装置を起動する          | 9  |  |  |  |
| 2.3 |                  |    |  |  |  |
| 2.4 | コンソールからログインする    | 11 |  |  |  |
|     | 2.4.1 初期導入時のログイン | 11 |  |  |  |

| 2        |     |                                         |    |
|----------|-----|-----------------------------------------|----|
| <u> </u> | コマ  | ?ンド操作                                   | 13 |
|          | 3.1 | CLIでの操作                                 | 14 |
|          |     | 3.1.1 ログイン・ログアウト                        | 14 |
|          |     | 3.1.2 コマンド入力モード                         | 14 |
|          |     | 3.1.3 CLI 機能                            | 16 |
|          |     | 3.1.4 CLI 設定のカスタマイズ                     | 21 |
|          | 3.2 | CLI の注意事項                               | 23 |
|          |     | 3.2.1 自動ログアウト時の注意                       | 23 |
|          |     |                                         | 23 |
|          |     | 3.2.3 待機系の MC にあるファイルにアクセスする場合【AX7800R】 | 23 |
|          |     | 3.2.4 待機系でコマンドを実行した場合【 <b>AX7800R】</b>  | 23 |
|          |     |                                         | 23 |
|          |     | 3.2.6 ダンプ専用ディレクトリにアクセスする場合              | 23 |
|          |     | 3.2.7 CLIの特殊キー操作に関する注意事項                | 24 |

# 4 システム操作パネルの操作

| シス  | ィステム操作パネルの操作 |    |  |
|-----|--------------|----|--|
| 4.1 | メニュー         | 26 |  |
| 4.2 | Line 情報の表示   | 27 |  |
| 4.3 | CPU使用率の表示    | 29 |  |
| 4.4 | メモリ使用率の表示    | 30 |  |
| 4.5 | バージョンの表示     | 31 |  |
| 4.6 | 筐体内温度の表示     | 32 |  |
| 4.7 | ボードの交換       | 33 |  |

| 4.8 | 装置の停止 | 36 |
|-----|-------|----|
| 4.9 | 障害の表示 | 37 |

| 5 | 初其  | 1導入時の作業                     | 39 |
|---|-----|-----------------------------|----|
|   | 5.1 | ソフトウェアバージョンを確認する            | 40 |
|   | 5.2 | ログインセキュリティを設定する             | 41 |
|   |     | 5.2.1 装置管理者モード移行のパスワードを設定する | 41 |
|   |     | 5.2.2 ログインユーザを作成する          | 41 |
|   |     | 5.2.3 初期導入時のログインユーザを削除する    | 41 |
|   |     | 5.2.4 同時にログインできるユーザ数を設定する   | 41 |
|   |     | 5.2.5 リモート運用端末からのログインを制限する  | 42 |
|   |     | 5.2.6 CLI コマンドを制限する         | 42 |
|   |     | 5.2.7 ログイン前にメッセージを表示する      | 53 |
|   |     | 5.2.8 ログイン後にメッセージを表示する      | 55 |
|   | 5.3 | 時刻を設定する                     | 58 |
|   |     | 5.3.1 概要                    | 58 |
|   |     | 5.3.2 時刻変更に関する注意事項          | 58 |
|   | 5.4 | NIF ボードを実装する                | 59 |
|   |     | 5.4.1 NE1G-48T の実装手順        | 59 |
|   | 5.5 | ボードの実装状態を確認する               | 61 |
|   | 5.6 | コンフィグレーションを設定する             | 64 |
|   |     | 5.6.1 概要                    | 64 |
|   |     | 5.6.2 二重化運用時の注意事項【AX7800R】  | 64 |
|   | 5.7 | セキュリティへの配慮                  | 66 |
|   |     | 5.7.1 ネットワークサービス機能を停止する     | 66 |
|   | 5.8 | 冗長構成を設定する【AX7800R】          | 67 |
|   |     | 5.8.1 コマンドによる設定             | 67 |
|   | 5.9 | ダイアルアップ IP 接続を設定する          | 68 |

| <u> </u> |
|----------|
|          |

| 0 | イン  | vタフェース状態・ルーティング状態の確認              | 71 |
|---|-----|-----------------------------------|----|
|   | 6.1 | ネットワークインタフェース状態の確認                | 72 |
|   |     | 6.1.1 イーサネット回線の動作状態を確認する          | 72 |
|   |     |                                   | 72 |
|   |     |                                   | 75 |
|   | 6.2 | レイヤ3インタフェース状態の確認                  | 77 |
|   |     | 6.2.1 IPv4 インタフェースの up/down を確認する | 77 |
|   |     |                                   | 77 |
|   |     |                                   | 77 |
|   | 6.3 |                                   | 79 |
|   |     | 6.3.1 当該宛先アドレスとの通信可否を確認する         | 79 |
|   |     |                                   |    |

|     | 6.3.2 当該宛先アドレスまでの経路を確認する                     | 79  |
|-----|----------------------------------------------|-----|
|     |                                              | 79  |
|     |                                              | 80  |
|     |                                              | 80  |
|     |                                              | 81  |
|     | 6.3.7 ロードバランスで使用する選択パスを確認する                  | 82  |
|     | 6.3.8 マルチホーム接続を確認する                          | 82  |
|     | 6.3.9 DHCP / BOOTP リレーエージェント機能を確認する          | 83  |
|     | 6.3.10 DHCP サーバ機能を確認する                       | 84  |
|     |                                              | 85  |
| 6.4 | IPv4 ユニキャストルーティング情報の確認                       | 87  |
|     | 6.4.1 宛先アドレスへの経路を確認する                        | 87  |
|     |                                              | 87  |
|     |                                              | 88  |
|     | 6.4.4 OSPF のインタフェース情報を確認する                   | 88  |
|     | 6.4.5 BGP4 のピアリング情報を確認する <b>【OP-BGP】</b>     | 89  |
|     | <br>6.4.6 IS-IS の隣接情報を確認する【 <b>OP-ISIS】</b>  | 90  |
|     | 6.4.7 BFD セッション情報を確認する【 <b>OP-BFD】</b>       | 91  |
| 6.5 | -<br>IPv4 マルチキャストルーティング情報の確認【 <b>OP-MLT】</b> | 92  |
| -   | 6.5.1 宛先グループアドレスへの経路を確認する                    | 92  |
|     | <br>6.5.2 PIM-DM,PIM-SM 情報を確認する              | 92  |
|     |                                              | 96  |
|     |                                              | 99  |
| 6.6 |                                              | 101 |
| -   | 6.6.1 当該宛先アドレスとの通信可否を確認する                    | 101 |
|     |                                              | 101 |
|     |                                              | 101 |
|     |                                              | 102 |
|     |                                              | 102 |
|     | -<br>6.6.6 Null インタフェースを確認する                 | 103 |
|     | 6.6.7 ロードバランスで使用する選択パスを確認する                  | 104 |
|     | 6.6.8 IPv6 DHCP サーバ機能を確認する                   | 104 |
|     | 6.6.9 トンネルインタフェース情報を確認する                     | 108 |
| 6.7 | IPv6 ユニキャストルーティング情報の確認                       | 110 |
|     |                                              | 110 |
|     |                                              | 110 |
|     |                                              | 111 |
|     | 6.7.4 OSPFv3 のインタフェース情報を確認する                 | 112 |
|     | 6.7.5 BGP4+ のピアリング情報を確認する【 <b>OP-BGP</b> 】   | 113 |
|     | 6.7.6 IS-ISの隣接情報を確認する【 <b>OP-ISIS</b> 】      | 113 |
|     | 6.7.7 BFD セッション情報を確認する【 <b>OP-BFD</b> 】      | 114 |
|     | 6.7.8 IPv6 アドレス情報が正しく配布されているかを確認する           | 115 |

| 6.8  | IPv6 マルチキャストルーティング情報の確認【 <b>OP-MLT</b> 】 | 116 |
|------|------------------------------------------|-----|
|      | 6.8.1 宛先グループアドレスへの経路を確認する                | 116 |
|      |                                          | 117 |
|      |                                          | 120 |
| 6.9  | MPLS 通信の確認【 <b>OP-MPLS</b> 】             | 122 |
|      | 6.9.1 非 VPN MPLS 通信を確認する                 | 122 |
|      |                                          | 126 |
|      |                                          | 128 |
| 6.10 | QoS 機能の確認                                | 132 |
|      | 6.10.1 QoS 制御機能を確認する                     | 132 |
| 6.11 | 高信頼性機能の確認                                | 134 |
|      | 6.11.1 IPv4 ネットワークの VRRP の同期を確認する        | 134 |
|      | 6.11.2 IPv6 ネットワークの VRRP の同期を確認する        | 134 |
|      | 6.11.3 IEEE802.3ah/UDLD 機能の運用状態を確認する     | 135 |
| 6.12 | P SNMP エージェント通信の確認                       | 137 |
|      | 6.12.1 SNMP マネージャとの通信を確認する               | 137 |
| 6.13 | フロー統計機能の確認                               | 138 |
|      | 6.13.1 sFlow コレクタとの通信を確認する               | 138 |
|      | 6.13.2 sFlow 統計機能を確認する                   | 138 |
|      | 6.13.3 NetFlow コレクタとの通信を確認する             | 139 |
|      | 6.13.4 NetFlow 統計機能を確認する                 | 139 |
| 6.14 | 隣接装置情報の確認                                | 143 |
|      | 6.14.1 LLDP 機能の運用状態を確認する                 | 143 |
|      |                                          | 144 |

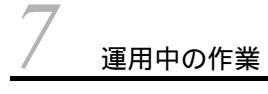

| 7.1 | ログインユーザを追加・削除する                 | 148 |
|-----|---------------------------------|-----|
| 7.2 | ログインユーザのパスワードを変更する              | 149 |
| 7.3 | 運用ログを確認する                       | 150 |
|     | 7.3.1 ログインの履歴を確認する              | 150 |
|     | 7.3.2 障害に関するログがないかを確認する         | 151 |
| 7.4 | SNMP トラップ情報を確認する                | 152 |
| 7.5 | MC 容量を確認する                      | 155 |
| 7.6 | ネットワーク構成を変更する                   | 156 |
|     | 7.6.1 ボードを追加する                  | 156 |
|     | 7.6.2 ランニングコンフィグレーションをバックアップする  | 156 |
|     | 7.6.3 バックアップコンフィグレーションファイルを作成する | 156 |
|     | 7.6.4 コンフィグレーションを入れ替える          | 156 |
| 7.7 | 系切替をする【AX7800R】                 | 158 |
|     | 7.7.1 実施方法                      | 158 |
|     | 7.7.2 系切替後に PRU が再起動する要因        | 158 |

147

| 8 | トラ  | ラブル発生時の対応                              | 161 |
|---|-----|----------------------------------------|-----|
|   | 8.1 | 装置または装置の一部の障害                          | 162 |
|   |     | 8.1.1 障害がシステム操作パネルに表示された               | 162 |
|   |     |                                        | 162 |
|   |     |                                        | 162 |
|   |     | 8.1.4 MC にアクセスできない                     | 163 |
|   |     |                                        | 163 |
|   | 8.2 | 運用端末のトラブル                              | 164 |
|   |     | 8.2.1 コンソールからの入力,表示がうまくできない            | 164 |
|   |     |                                        | 165 |
|   |     |                                        | 166 |
|   |     |                                        | 167 |
|   |     | 8.2.5 RADIUS / TACACS+を利用したコマンド承認ができない | 167 |
|   |     |                                        | 168 |
|   | 8.3 |                                        | 169 |
|   |     | 8.3.1 運用ログの中に障害に関するログが記録されている          | 169 |
|   |     |                                        | 169 |
|   |     |                                        | 171 |
|   | 8.4 |                                        | 172 |
|   |     | 8.4.1 イーサネット回線の接続ができない                 | 172 |
|   |     |                                        | 173 |
|   |     |                                        | 175 |
|   |     |                                        | 176 |
|   |     |                                        | 179 |
|   |     |                                        | 182 |
|   |     |                                        | 183 |
|   |     |                                        | 185 |
|   |     | 8.4.9 PPP 使用時の通信障害                     | 189 |
|   | 8.5 | -<br>IPv4 ネットワークの通信障害                  | 191 |
|   |     | 8.5.1 通信ができない,または切断されている               | 191 |
|   |     | 8.5.2 DHCP 機能で IP アドレスが割り振られない         | 199 |
|   |     | 8.5.3 DHCP 機能で DynamicDNS 連携が動作しない     | 208 |
|   |     | 8.5.4 DNS リレー通信でドメイン解決ができない            | 210 |
|   | 8.6 | IPv4 ユニキャストルーティングの通信障害                 | 214 |
|   |     | 8.6.1 スタティック経路情報がない                    | 214 |
|   |     | <br>8.6.2 RIP 経路情報がない                  | 214 |
|   |     | 8.6.3 OSPF 経路情報がない                     | 215 |
|   |     | 8.6.4 BGP4 経路情報がない【 <b>OP-BGP】</b>     | 216 |

|      | 8.6.5 IS-IS 経路情報がない【 <b>OP-ISIS</b> 】                           | 217 |
|------|-----------------------------------------------------------------|-----|
|      | 8.6.6 BFD プロトコル状態を調査する【 <b>OP-BFD】</b>                          | 217 |
| 8.7  | IPv4 マルチキャストルーティングの通信障害 <b>【OP-MLT】</b>                         | 219 |
|      | 8.7.1 PIM-DM ネットワークで通信ができない                                     | 219 |
|      | 8.7.2 PIM-SM ネットワークで通信ができない                                     | 220 |
|      | 8.7.3 DVMRP ネットワークで通信ができない                                      | 222 |
| 8.8  | IPv6 ネットワークの通信障害                                                | 223 |
|      | 8.8.1 通信ができない,または切断されている                                        | 223 |
|      | 8.8.2 IPv6 DHCP に関するトラブルシューティング                                 | 229 |
|      | 8.8.3 トンネルインタフェース上で通信ができない                                      | 234 |
| 8.9  | IPv6 ユニキャストルーティングの通信障害                                          | 236 |
|      | 8.9.1 スタティック経路情報がない                                             | 236 |
|      | 8.9.2 RIPng 経路情報がない                                             | 236 |
|      | 8.9.3 OSPFv3 経路情報がない                                            | 237 |
|      | 8.9.4 BGP4+ 経路情報がない【 <b>OP-BGP】</b>                             | 238 |
|      | 8.9.5 IS-IS 経路情報がない【 <b>OP-ISIS】</b>                            | 239 |
|      | 8.9.6 BFD プロトコル状態を調査する【 <b>OP-BFD】</b>                          | 239 |
| 8.10 | IPv6 マルチキャストルーティングの通信障害【 <b>OP-MLT】</b>                         | 241 |
|      | 8.10.1 PIM-SM ネットワークで通信ができない                                    | 241 |
| 8.11 | MPLS の通信障害【 <b>OP-MPLS</b> 】                                    | 244 |
|      | 8.11.1 MPLS 通信障害の切り分け                                           | 244 |
|      | 8.11.2 非 VPN MPLS 通信の障害                                         | 244 |
|      |                                                                 | 247 |
|      | 8.11.4 EoMPLS(L2-VPN) のサイト間通信の障害                                | 249 |
| 8.12 | 高信頼性機能の通信障害                                                     | 251 |
|      | 8.12.1 IPv4 ネットワークの VRRP 構成で通信ができない                             | 251 |
|      | 8.12.2 IPv6 ネットワークの VRRP 構成で通信ができない                             | 252 |
|      | 8.12.3 IEEE802.3ah/UDLD 機能でポートが閉塞状態になる                          | 253 |
| 8.13 | SNMP の通信障害                                                      | 255 |
|      | 8.13.1 SNMP マネージャから MIB の取得ができない                                | 255 |
|      | 8.13.2 SNMP マネージャでトラップが受信できない                                   | 256 |
| 8.14 | フロー統計機能の通信障害                                                    | 259 |
|      | 8.14.1 コレクタ装置に sFlow パケットが届かない (sFlow 統計)                       | 259 |
|      | 8.14.2 フローサンプルがコレクタに届かない (sFlow 統計)                             | 261 |
|      | 8.14.3 カウンタサンプルがコレクタに届かない (sFlow 統計)                            | 262 |
|      | 8.14.4 コレクタ装置に NetFlow パケットが届かない (NetFlow 統計)                   | 263 |
|      | 8.14.5 フロー単位統計パケットがコレクタに届かない (NetFlow 統計)                       | 264 |
|      | 8.14.6 フロー集約統計パケットがコレクタに届かない (NetFlow 統計)                       | 265 |
|      | 8.14.7 フロー統計パケット (NetFlow Version 9) がコレクタに届かない【 <b>OP-ADV】</b> | 266 |
|      | 8.14.8 PRU 単位のフロー統計情報が見えない                                      | 266 |
| 8.15 | 隣接装置管理機能の通信障害                                                   | 269 |
|      | 8.15.1 LLDP 機能により隣接装置情報が取得できない                                  | 269 |

|      | 8.15.2 | OADP 機能により隣接装置情報が取得できない | 269 |
|------|--------|-------------------------|-----|
| 8.16 | NTP    | の通信障害                   | 271 |
|      | 8.16.1 | NTP による時刻同期ができない        | 271 |

| 9 | 保守  | 子作業                                          | 273 |
|---|-----|----------------------------------------------|-----|
|   | 9.1 | 障害情報の取得                                      | 274 |
|   |     | 9.1.1 運用端末から ffp コマンドを使用した障害情報の取得            | 274 |
|   | 9.2 | 保守情報のファイル転送                                  | 276 |
|   |     | 9.2.1 ftp コマンドを使用したファイル転送                    | 276 |
|   |     | 9.2.2 zmodem コマンドを使用したファイル転送                 | 279 |
|   |     | 9.2.3 show tech-support コマンドを使用した保守情報のファイル転送 | 280 |
|   |     |                                              | 281 |
|   | 9.3 | 障害が発生したボードの交換                                | 283 |
|   |     | 9.3.1 障害が発生したボードの交換(電源 ON したまま)              | 283 |
|   |     |                                              | 290 |
|   | 9.4 | ボード,メモリの取り外し/増設                              | 294 |
|   |     | 9.4.1 ボードの取り外し(電源 ON したまま)                   | 294 |
|   |     |                                              | 297 |
|   |     | 9.4.3 ボードの増設(電源 OFF したあと)                    | 302 |
|   |     |                                              | 304 |
|   | 9.5 | MC の取り外し / 取り付け                              | 305 |
|   |     | 9.5.1 MCの取り外し時の注意事項                          | 305 |
|   |     | 9.5.2 MCの取り付け時の注意事項                          | 305 |
|   | 9.6 | 装置 / 回線の状態を確認する                              | 306 |
|   |     | 9.6.1 交換/増設した待機系 BCU の状態確認【AX7800R】          | 306 |
|   |     |                                              | 307 |
|   | 9.7 | 回線をテストする                                     | 311 |
|   |     | 9.7.1 イーサネット回線                               | 311 |
|   |     | 9.7.2 POS 回線                                 | 314 |
|   |     |                                              |     |

| 10yzt | < ウェアアップデート | 319 |
|-------|-------------|-----|
| 10.1  | 概要          | 320 |
| 10.2  | アップデート後の作業  | 321 |

# 付録

| 求    |      | 323 |
|------|------|-----|
| 付録 A | 用語解説 | 324 |

索引

# 1 運用開始前に

この章では,運用管理の概要,および運用を開始する前に準備するものについて説明します。

1.1 運用管理の概要

1.2 本装置を運用する上での準備品

### 1.1 運用管理の概要

本装置はセットアップ作業が終了し,装置の電源 ON で運用に入ります。本装置と接続した運用端末で は,運用コマンドやコンフィグレーションコマンドを実行し,装置の状態を調べたり,接続ネットワーク の変更に伴うコンフィグレーションの変更を実施したりできます。運用端末の種類を「表 1-1 運用端末 の種類」に,運用管理の概略を「図 1-1 運用管理の概略」に示します。

表 1-1 運用端末の種類

| 項番 | 種類                 | 概要                                                   |
|----|--------------------|------------------------------------------------------|
| 1  | コンソール              | 本装置と RS232C ケーブルで接続する端末                              |
| 2  | リモート運用端末(リモートログイン) | 本装置と TCP / IP で通信できる端末で , telnet などで<br>リモートログインする端末 |

#### 図 1-1 運用管理の概略

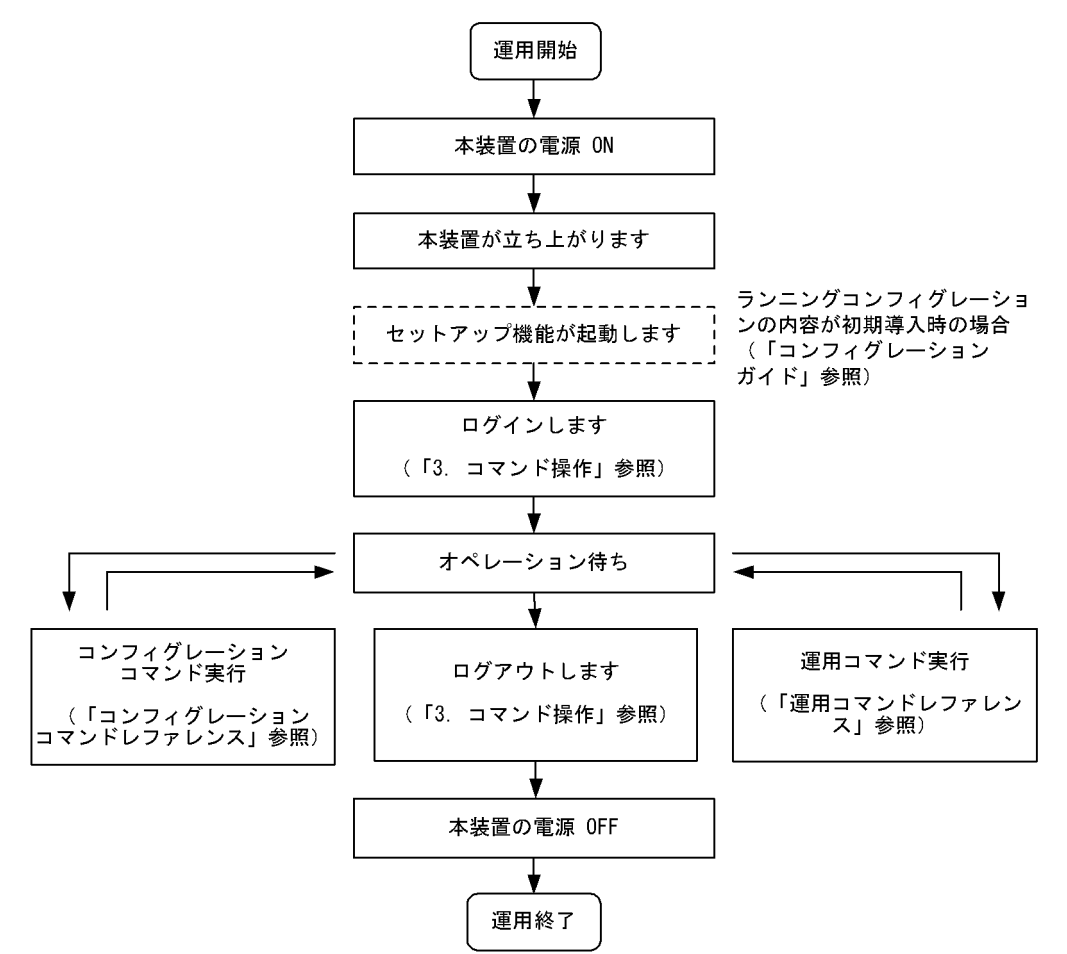

### 1.2 本装置を運用する上での準備品

#### 1.2.1 コンソール

本装置の初期導入時に運用端末として必要になるのがコンソールです。コンソールは RS-232C に接続す る端末で,一般的な通信端末,通信ソフトウェアが使用可能です。

(1) 通信ソフトウェア

以下の通信ソフトを使用してください。

Tera Term Pro(Version 2.3), または「(2)通信ソフトウェアの設定値確認」の機能を満たした通信ソフト

(2)通信ソフトウェアの設定値確認

コンソールが本装置と通信できるように,次の標準 VT-100 設定値(本装置のデフォルト設定値)が通信 ソフトウェアに設定されていることを確認してください。

通信速度:9600bit/s

データ長:8ビット

- パリティビット:なし
- ストップビット:1ビット

フロー制御:なし

なお,通信速度に 9600bit/s 以外(1200 / 2400 / 4800 / 19200bit/s)を設定して使用したい場合は, コンフィグレーションコマンド system で本装置側の通信速度設定を変更してください。ただし,実際に 設定が反映されるのはコンソールからいったんログアウトしたあとです。

注意

- 通信速度の設定が反映されるのはログアウトしたあとになります。コンソールからいったんログアウトしたあとで,使用している通信端末や通信ソフトウェアの通信速度の設定を変更してください。
   変更するまでは文字列が不正な表示となります(「login」プロンプトなど)。
- 通信速度を 9600bit/s 以外に設定して運用している場合,装置を起動(再起動)するとコンフィグ レーションが装置に反映されるまでの間,不正な文字列が表示されます。
- (3)通信ソフトウェア使用上の注意

「(1)通信ソフトウェア」で挙げた通信ソフトウェアには,次に示す注意事項があります。

(a) Tera Term Pro(Version 2.3)

本装置立ち上げ後にコンソールを接続し,通信ソフトとして Tera Term Pro を立ち上げた場合,通信速度 の不一致により文字化けを起こすことがあります。本現象となった場合は Tera Term Pro からプレーク信 号を発行することで通信速度を一致させることができます(Tera Term Pro では [Alt] + [B]によって プレーク信号を発行できます)。通信速度が一致するまでに必要なプレーク信号の発行回数は,Tera Term Pro の設定内容と,本装置がそれ以前に認識していた通信速度によって異なります。また,表示される内 容が長い場合,1行に表示可能な文字数が少ないと画面端で表示が折り返され,項目名と内容の表示がず れることがあります。通信ソフトの設定で画面サイズを変更し,1行で表示可能な文字数を多くしてくだ さい。

#### (4) RS-232C

RM シリアル接続(RS232C)の本装置のシリアルインタフェースは D-Sub9 ピンです。コンソールと接 続する場合にはクロスケーブルを使用してください。例えば,AT 互換機と本装置を接続する場合には, AT 互換機同士をシリアルで接続するための D-Sub9 ピンクロスケーブルを使用してください。クロスケー ブルの結線仕様を次の図に示します。

| 図 1-2 | クロスケ- | <ul> <li>ブルの結線仕様</li> </ul> |
|-------|-------|-----------------------------|
|-------|-------|-----------------------------|

| 급꽃  | 本装置側9ピン(メス) |     | 拉 《主  | セットアップ端末側9 ピン(メス) |     |
|-----|-------------|-----|-------|-------------------|-----|
| 「児留 | ピン番号        | 信号名 | f女 形汇 | ピン番号              | 信号名 |
| 1   | 5           | SG  |       | 5                 | GND |
| 2   | 3           | SD  |       | 2                 | RX  |
| 3   | 2           | RD  |       | 3                 | TX  |
| 4   | 7           | RS  |       | 1                 | DCD |
| 5   | 8           | CS  |       | 8                 | CTS |
| 6   | 1           | CD  |       | 7                 | RTS |
| 7   | 6           | DR  |       | 4                 | DTR |
| 8   | 4           | ER  |       | 6                 | DSR |

#### (5) モデム

AUX を使ってダイアルアップ IP 接続を行う場合(操作方法は「5.9 ダイアルアップ IP 接続を設定する」 を参照),または RM シリアル接続を行う場合,モデムやモデムと AT 互換機を接続するためのストレート ケーブルを用意してください。また,本装置に接続するモデムは自動着信に設定してください。本装置で はモデムを設定できないので,PC などに接続して設定してください。

また,モデムに付属の説明書を参照し,ATコマンドを使用して次の表に示す設定を行ってください。拡張 AT コマンドを持つモデムでは,例で示したコマンドと異なるコマンドを使用する場合があります。

| 化 1-2 しノムの改定 | 表 | 1-2 | モデム | の設定 |
|--------------|---|-----|-----|-----|
|--------------|---|-----|-----|-----|

| 設定項目     | 設定内容                                                                | 指定例(Hayes 互換 AT コ<br>マンドの場合) |
|----------|---------------------------------------------------------------------|------------------------------|
| CD 信号状態  | CD 信号は通常オフで,相手モデムのキャリアを受信するとオンに<br>します。                             | AT&C1                        |
| DTR 信号状態 | DTR 信号がオンからオフに変わるとモデムを初期化します。                                       | AT&D3                        |
| コマンドエコー  | 入力したコマンドを DTE に出力しません。                                              | ATE0                         |
| フロー制御    | DTE と DCE 間のフロー制御を設定します。<br>• RTS/CTS フロー制御有効<br>• XON/XOFF フロー制御無効 | AT&K3                        |
| リザルトコード  | リザルトコードを DTE に出力しません。                                               | ATQ1                         |
| 自動着信     | 自動着信するまでの呼び出し回数を設定します。                                              | ATS0=2                       |
| リセット時の設定 | モデム内の不揮発性メモリから設定を読み出します。                                            | AT&Y0                        |
| 設定の保存    | 設定をモデム内の不揮発性メモリに保存します。                                              | AT&W0                        |

コマンドを DTE に出力しないようにコマンドエコーを設定すると,コマンドを入力しても文字は表示されません。設定が完了したらモデムに設定内容を保存します。設定保存後に設定内容を表示して確認します。

(例) Hayes 互換 AT コマンドでモデムを自動着信に設定する場合 AT&F&C1&D3E0&K3Q1S0=2&W0&Y0&V RM シリアル接続(モデム)の場合は,通信ソフトウェアのダイアル機能を使用してダイアルします。ダ イアルの設定は通信ソフトウェアの説明を参照してください。端末からATコマンドを使用してダイアル 接続できます。ダイアル機能を持たない通信ソフトウェアを使用する場合などはATコマンドでダイアル してください。ATコマンドのダイアル方法についてはモデムのマニュアルを参照してください。

(例) Hayes 互換 AT コマンドでダイアルする場合

- 公衆回線を使用してトーンで 123-4567 ヘダイアルする AT&FE0&S1S0=0S2=255TD123-4567
- 構内交換機を使用してトーンで 123-4567 ヘダイアルする AT&FX3E0&S1S0=0S2=255TD123-4567
- 構内交換機を使用してトーンで0をダイアルして,数秒待ってから123-4567 ヘダイアルする AT&FX3E0&S1S0=0S2=255TD0,123-4567

#### 1.2.2 リモート運用端末

本装置に, IP ネットワーク経由で接続してコマンド操作を行う端末が, リモート運用端末です。telnet, rlogin, および ftp プロトコルのクライアント機能がある端末はすべてリモート運用端末として使用できます。

(a) Windows Telnet をリモート運用端末として使用する場合

Windows Telnet を使用して本装置に Telnet ログインする場合, Windows Telnet 改行コードの設定を画面 上で変更する必要があります。次に示す手順で設定をしてください。一度設定すれば Windows 端末の電 源を OFF/ON しても設定内容は保存されます。

- コマンドプロンプトから Windows 付属の Telnet をオプションなしで起動します。
   C:¥Windows>telnet
- 2. Windows Telnet の画面がプロンプト付きで表示されるので, unset CRLF を実行します。 Microsoft Telnet> unset CRLF

#### 1.2.3 バックアップ用 MC

MCには,本装置の制御プログラムやコンフィグレーションなどが格納されます。そのため, MC が故障 すると本装置の立ち上げができなくなります。MC 故障時に迅速な復旧(故障 MC の交換)をするため, ご発注時に MC を 2 枚購入されていない場合は,別途バックアップ用 MC として MC をもう 1 枚追加購 入されることをお勧めします。

また, MC が2枚あれば次の表に示す運用も可能です。

| 運用方法                     | 詳細                                                                                                    |
|--------------------------|----------------------------------------------------------------------------------------------------|
| 予備 MC によるバックアップ運用        | 予備の MC は , MC または MC スロットの障害時のバックアップとして使用します。<br>この場合 , コンフィグレーションの変更は常に反映して同一内容にする必要がありま<br>す。                                                       |
| コンフィグレーションの 2 世代管<br>理運用 | 2 種類のコンフィグレーションを切り替えて使用します。スロット 0 とスロット 1 の<br>MC に異なるコンフィグレーションを入れておき,優先 MC スロットの設定を変更し<br>て起動することでコンフィグレーションを切り替えます。この場合, MC はバック<br>アップとして使用できません。 |

表 1-3 2 枚の MC による運用方法

| 運用方法                      | 詳細                                                                                                    |
|---------------------------|----------------------------------------------------------------------------------------------------|
| ソフトウェアバージョンの 2 世代<br>管理運用 | 2 種類のソフトウェアパージョンを切り替えて使用します。スロット 0 とスロット 1<br>の MC に異なるソフトウェアバージョンを入れておき,優先 MC スロットの設定を変<br>更して起動することで,ソフトウェアバージョンを切り替えます。この場合,MC は<br>バックアップとして使用できません。 |

# **2** 装置起動

この章では,装置の起動と停止について説明します。

- 2.1 起動から停止までの概略
- 2.2 装置を起動する
- 2.3 装置を停止する
- 2.4 コンソールからログインする

## 2.1 起動から停止までの概略

本装置の起動から停止までの概略フローを次の図に示します。ハードウェアセットアップの内容について は「ハードウェア取扱説明書」を参照してください。

図 2-1 起動から停止までの概略フロー

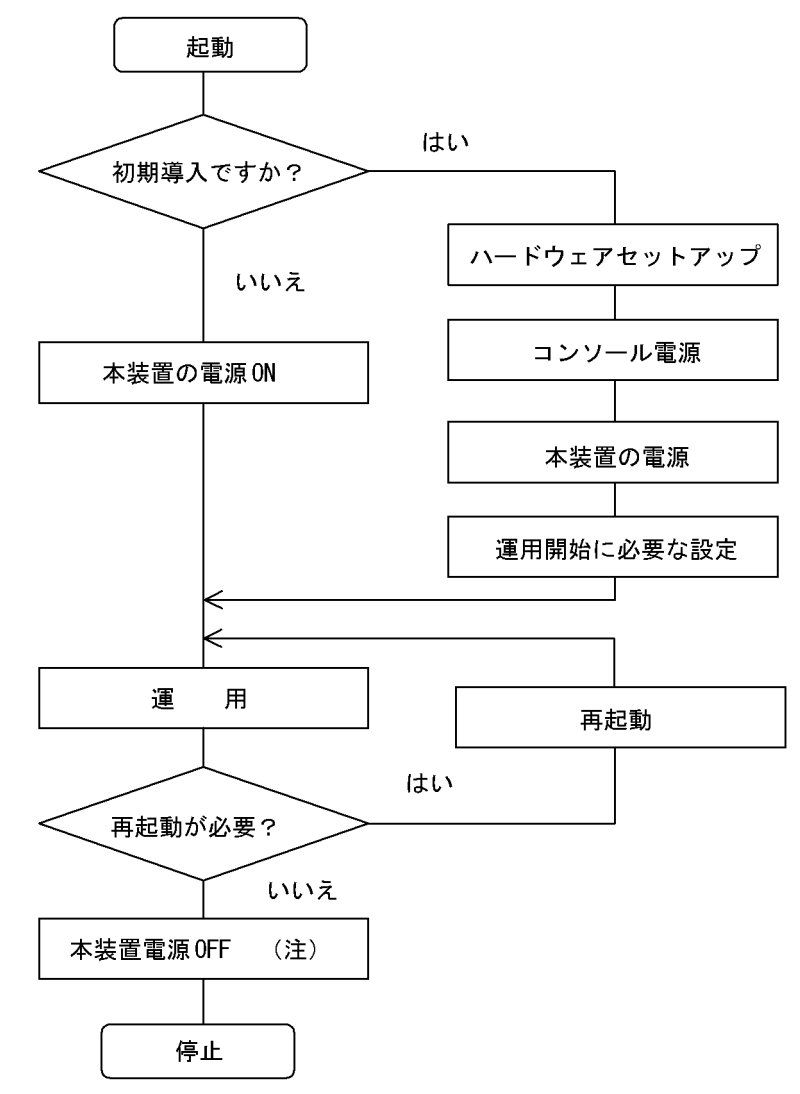

注 MC にアクセスしているときに電源 OFF すると, MC を破損する場合があります。

## 2.2 装置を起動する

本装置の起動,再起動の方法を,次の表に示します。

表 2-1 起動,再起動の方法

| 項番 | 起動の種類       | 内容                                                                                                    | 操作方法                                                     |
|----|-------------|----------------------------------------------------------------------------------------------------|----------------------------------------------------------|
| 1  | 電源 ON による起動 | 本装置の電源 OFF からの立ち上げです。                                                                                                    | 本体の電源スイッチを ON にしま<br>す。                                  |
| 2  | リセットによる再起動  | 障害発生などにより , 本装置をリセットしたい<br>場合に行います。                                                                                                    | 本体のリセットスイッチを押しま<br>す。                                    |
| 3  | コマンドによる再起動  | 障害発生などにより , 本装置をリセットしたい<br>場合に行います。                                                                                                    | reload コマンドを実行します。                                       |
| 4  | デフォルトリスタート  | パスワードを忘れた場合に行います。パスワー<br>ドによるセキュリティチェックを行わないので<br>デフォルトリスタートによる起動を行う場合は<br>十分に注意してください。なお,アカウント,<br>コンフィグレーションはデフォルトリスタート<br>前のものが使用されます。 | システム操作パネルの FWRD キー<br>と BACK キーを押しながら,リ<br>セットスイッチを押します。 |

本装置を起動,再起動したときに STATUS ランプが赤点灯となった場合は,「8.1.2 STATUS ランプが緑 点灯以外の状態である」を参照してください。また LED ランプ表示内容の詳細は,「ハードウェア取扱説 明書」を参照してください。

## 2.3 装置を停止する

- 本装置の電源を OFF する場合は, MC にアクセスしていないことを確認して行ってください。MC の スロットごとに MC アクセスを示す LED があります。電源を OFF するときは, LED が消灯している (MC にアクセスしていない)ことを確認してください。LED が点灯している(MC にアクセスしてい る)ときに電源を OFF すると, MC を破損する場合があります。 また, ログの自動保存によって MC にアクセスする場合がありますので,電源を OFF する際にはご注 意ください。ログを自動保存する契機については、「メッセージ・ログレファレンス 1.4.6 ログの自動 保存と参照」を参照してください。
- 運用コマンドまたはコンフィグレーションコマンドを実行したあと、すぐに電源を OFF する必要がある場合は、システム操作パネルから shutdown 指示したあと電源を OFF するか、reload stop コマンドで装置を停止させたあとに電源を OFF してください。

## 2.4 コンソールからログインする

装置起動後,コンソールには次の図に示すメッセージが表示されます。最後にログインプロンプトが表示 されるので,そこで本装置にログインしてください。ログインの実行例については,「3.1 CLIでの操作 (1)ログイン」を参照してください。

#### 図 2-2 装置起動時のメッセージ

08/18 11:17:30 Starting 1st loader

ROM 03-02 Rev6 Wed Mar 6 13:05:59 2002 JST BIOS Rev.:R1.02.E4 (990129)

08/18 11:17:33 Loading from MC slot 0

08/18 11:17:33 Starting 2nd loader 08/18 11:17:33 Loading /boot ... done.

08/18 11:17:34 Starting 3rd loader 08/18 11:17:35 Loading /bsd.0000.gz ... done. 08/18 11:17:37 Loading rdimage.gz ... done.(08/18 11:17:42 ) 08/18 11:17:42 Loading rdimage2.gz ... done.(08/18 11:17:43 )

<u>login:</u>

#### 2.4.1 初期導入時のログイン

初期導入時にログインする場合,次のアカウント名を使用してください。

アカウント名: operator

パスワード:なし

# 3

# コマンド操作

この章では,本装置でのコマンドの指定方法について説明します。

3.1 CLI での操作

3.2 CLI の注意事項

# 3.1 CLI での操作

#### 3.1.1 ログイン・ログアウト

(1) ログイン

ログイン画面を次の図に示します。この画面でユーザ名とパスワードを入力してください。正しく認証された場合は, CLI プロンプトが表示されます。また,認証に失敗した場合は "Login incorrect"のメッセージが表示されます。

図 3-1 ログイン画面

login: operator パスワードが設定されていない場合は表示されません Password: \*\*\*\*\*\*\* ← おたパスワードの入力文字は表示されません Copyright (c) 2005 ALAXALA Networks Corporation. All rights reserved. \*\*\* Welcome to the System \*\*\* > ← CLIプロンプト

(2) ログアウト

CLI での操作を終了してログアウトしたい場合には logout コマンドまたは exit コマンドを実行してください。次の図に実行画面を示します。

図 3-2 ログアウト

> logout
login:

#### 3.1.2 コマンド入力モード

本装置でコンフィグレーションの変更を実施したり,または装置の状態を参照したりする場合,適切なコ マンド入力モードに遷移し,コンフィグレーションコマンドや運用コマンドを入力する必要があります。

コマンド入力モードとモード移行コマンドの関係を次の図に示します。

図 3-3 コマンド入力モードとモード移行コマンド

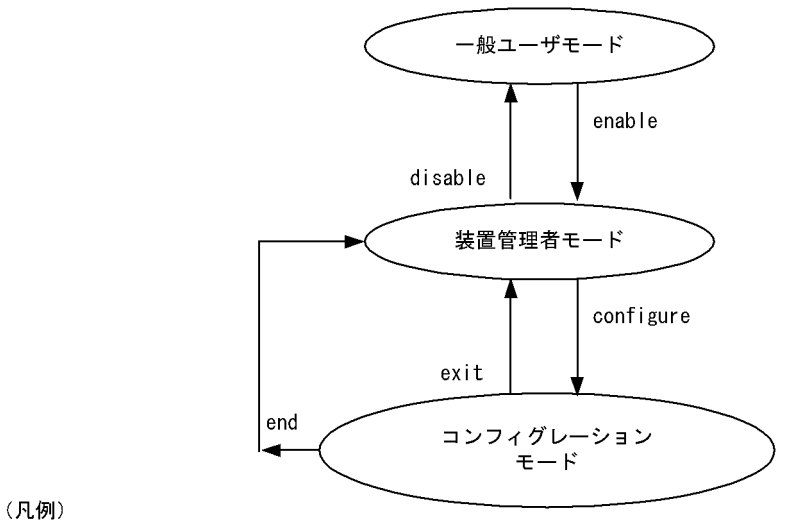

──► :モード遷移方向

表 3-1 コマンド入力モードとプロンプトの対応

| コマンド入力モード     | 実行可能なコマンド                                                         | プロンプト     |
|---------------|-------------------------------------------------------------------|-----------|
| 一般ユーザモード      | 運用コマンド(configure , adduser コマンドなど , 一部の<br>コマンドは装置管理者モードで実行可能です。) | >         |
| 装置管理者モード      | 運用コマンド                                                            | #         |
| コンフィグレーションモード | コンフィグレーションコマンド                                                    | (config)# |

注

コンフィグレーションモードで運用コマンドを実行したい場合, quit コマンドや exit コマンドによっ てコマンド入力モードを装置管理者モードに切り替えなくても,運用コマンドの先頭に「\$」を付け た形式で入力することで実行できます。

<例>

コンフィグレーションモードで show ip arp コマンドを実行する場合 (config) # \$show ip arp

また, CLI プロンプトとして, 次に示す場合でも, その状態を意味する文字がプロンプトの先頭に表示されます。

- 1. コンフィグレーションコマンド system の name パラメータで本装置のホスト名称を設定している場合, プロンプトに反映されます。
- 2. ランニングコンフィグレーションを編集し,その内容をスタートアップコンフィグレーションに保存していない場合,プロンプトの先頭に"!"が付きます。
- IPv4 ルーティングプロトコル情報, IPv6 ルーティングプロトコル情報および MPLS 情報を編集し, コンフィグレーションコマンド apply でその内容をランニングコンフィグレーションに反映していない 場合は, プロンプトの先頭に"!!"が付きます。
- 1.~ 3.の表示例を次の図に示します。

#### 図 3-4 プロンプト表示例

```
> enable
# configure
(config)# system name "System name"
!System name(config)# save
System name(config)# static 192.168.201.0 masklen 24 gateway 172.16.178.2
!!System name(config)# apply
!System name(config)# save
System name(config)# guit
System name# quit
System name>
```

#### 3.1.3 CLI 機能

#### (1) 補完機能

コマンドライン上で [Tab]を入力することで,コマンド入力時のコマンド名称やファイル名の入力を少なくでき,コマンド入力が簡単になります。次の図に補完機能を使用したコマンド入力の簡略化を示します。

図 3-5 補完機能を使用したコマンド入力の簡略化

[Tab]押下で使用できるパラメータやファイル名の一覧が表示されます。

(config)# line line0 [Tab] 10gigabit\_ethernet ethernet gigabit\_ethernet (config)# line line0 [Tab]

#### (2) ヘルプ機能

コマンドライン上で[?]を入力することで,指定できるコマンドまたはパラメータを検索できます。また,コマンドやパラメータの意味を知ることができます。次の図に[?]入力時の表示例を示します。

図 3-6 [?]入力時の表示例

| > | show ip ? |                                                          |
|---|-----------|----------------------------------------------------------|
|   | arp       | Display the information of ARP                           |
|   | cache     | Display the conditions of policy route group information |
|   | entry     | Display a detail information of a particular route       |
|   | interface | Display the information of interface                     |
|   | local     | Display summarized policy routing information            |
|   | policy    | Display Policy Routing Information                       |
|   | rip       | Display RIP information                                  |
|   | route     | Display all route                                        |
|   | static    | Display the information of STATIC                        |
| > |           |                                                          |

なお,パラメータの入力途中でスペース文字を入れずに[?]を入力した場合は,補完機能が実行されます。

また,コマンドパラメータで?文字を使用する場合は,[Ctrl]+[V]を入力後,[?]を入力してください。
(3) 入力エラー位置指摘機能

コマンドまたはパラメータを不正に入力した際,エラー位置を"へ"で指摘し,次行にエラーメッセージ (「運用コマンドレファレンス Vol.1 入力エラー位置指摘で表示するメッセージ」を参照)を表示します。 [Tab]入力時と[?]入力時も同様となります。

"へ"の指摘個所とエラーメッセージの説明により,コマンドまたはパラメータを修正し再度入力してく ださい。入力エラー位置指摘の表示例を「図 3-7 スペルミス時の表示例」~「図 3-9 パラメータ入力途 中の表示例」に示します。

#### 図 3-7 スペルミス時の表示例

% illegal parameter at '^' marker
(config)#

#### 図 3-8 同じパラメータを2回入力したときの表示例

(config)# line line0 ethernet 0/0
[line line0]
(config)# type 10m\_full\_duplex type auto\_negotiation
type 10m\_full\_duplex type auto\_negotiation

% illegal combination or already appeared at '^' marker
[line line0]
(config)#

#### 図 3-9 パラメータ入力途中の表示例

#### (4) コマンド短縮実行

コマンドまたはパラメータを短縮して入力し,入力された文字が一意のコマンドまたはパラメータとして 認識できる場合,コマンドを実行します。次の図に短縮入力のコマンド実行例を示します。

図 3-10 短縮入力のコマンド実行例 (show ip interface の短縮入力)

```
> sh ip in[Enter]
Tokyo: flags=80e2<DOWN,BROADCAST,NOTRAILERS,RUNNING,NOARP,MULTICAST>
    mtu 1536
    inet 10.1.1.1/24 broadcast 10.1.1.255
    NIF0/Line0: DOWN media - 00:12:E2:98:dc:50
    Time-since-last-status-change: 00:00:54
    Last down at: -----
>
```

なお,「コンフィグレーションコマンドレファレンス Vol.1 2. コンフィグレーション操作コマンド」にあるコマンドは,コンフィグレーションモードの第一階層以外で短縮実行できません。

また,\*を含むパラメータを指定した場合は,それ以降のパラメータについて短縮実行できません。

#### (5) ヒストリ機能

ヒストリ機能を使用すると,過去に入力したコマンドを簡単な操作で再実行したり,過去に入力したコマンドの一部を変更して再実行したりできます。次の図にヒストリ機能を使用した例を示します。

図 3-11 ヒストリ機能を使用したコマンド入力の簡略化

> ping 192.168.0.1 numeric count 1 192.168.0.1に対してpingコマンドを実行  $\leftarrow$ PING 192.168.0.1 (192.168.0.1): 56 data bytes 64 bytes from 192.168.0.1: icmp\_seq=0 ttl=31 time=1.329 ms --- 192.168.0.1 ping statistics ---1 packets transmitted, 1 packets received, 0% packet loss round-trip min/avg/max = 1.329/1.329/1.329 ms  $\geq$ ↑ キーを入力することにより前に入力したコマンドを呼び出すことができます この例の場合↑キーを1回押すと"ping 192.168.0.1 numeric count 1"が表示されるので, リターンキーの入力だけで同じコマンドを再度実行することができます ——— 192.168.0.1に対してpingコマンドを実行 > ping 192.168.0.1 numeric count 1  $\leftarrow$ PING 192.168.0.1 (192.168.0.1): 56 data bytes 64 bytes from 192.168.0.1: icmp seq=0 ttl=31 time=1.225 ms --- 192.168.0.1 ping statistics ---1 packets transmitted, 1 packets received, 0% packet loss round-trip min/avg/max = 1.225/1.225/1.225 ms >↑キーを入力することにより前に入力したコマンドを呼び出し、←キー、Deleteキーを 使ってコマンド文字列を編集することができます この例の場合↑キーを1回押すと"ping 192.168.0.1 numeric count 1"が表示されるので、 IPアドレスの"1"の部分を"2"に変更しリターンキーを入力しています ÷ - 192.168.0.2に対してpingコマンドを実行 > ping 192.168.0.2 numeric count 1 PING 192.168.0.2 (192.168.0.2): 56 data bytes --- 192.168.0.2 ping statistics ---1 packets transmitted, 0 packets received, 100% packet loss >

ヒストリ機能に次の表に示す文字列を使用した場合には,コマンド実行前に過去に実行したコマンド文字 列に変換したあとにコマンドを実行します。なお,コンフィグレーションコマンドではコマンド文字列変 換はサポートしていません。

| 項番 | 指定         | 説明                                      |
|----|------------|-----------------------------------------|
| 1  | !!         | 直前に実行したコマンドへ変換して実行します。                  |
| 2  | !n         | ヒストリ番号 n のコマンドへ変換して実行します。               |
| 3  | !-n        | n 回前のコマンドへ変換して実行します。                    |
| 4  | !str       | 文字列 str で始まる過去に実行した最新のコマンドへ変換して実行します。   |
| 5  | ^str1^str2 | 直前に実行したコマンドの文字列 str1 を str2 に置換して実行します。 |

表 3-2 ヒストリのコマンド文字列変換で使用できる文字一覧

注 show history コマンドで表示される配列番号のこと

また,コマンドを呼び出したあと,コマンド文字列の編集や[BackSpace],[Ctrl]+[C]による消去をして,その後再度コマンドの呼び出し操作を行うと,該当コマンドのヒストリを編集したり消去したりできます。

注意事項

通信ソフトウェアによって方向キー([ ],[ ],[ ],[ ])を入力してもコマンドが呼び出され ない場合があります。その場合は通信ソフトウェアのマニュアルなどにより設定を確認してください。

(6)パイプ機能

パイプ機能を利用することにより,コマンドの実行結果を別のコマンドに引き継げます。実行結果を引き 継ぐコマンドに grep コマンドや sort コマンドを使うことにより,コマンドの実行結果をよりわかりやす くすることができます。「図 3-12 show sessions コマンド実行結果」に show sessions コマンドの実行結 果を,「図 3-13 show sessions コマンド実行結果を grep コマンドでフィルタリング」に show sessions コマンドの実行結果を grep コマンドでフィルタリングした結果を示します。また,「図 3-14 show ip interface コマンド実行結果」に show ip interface コマンドの実行結果を ,「図 3-15 show ip interface コ マンド実行結果を sort コマンドでフィルタリング」に show ip interface コ マンド実行結果を sort コマンドでフィルタリング」に show ip interface コ マンド実行結果を sort コマンドでフィルタリング」に show ip interface コ マンドマフィルタリングした結果を示します。

図 3-12 show sessions コマンド実行結果

ahou goggiong

| > SHOW SESSIONS |         |       |   |     |            |                    |
|-----------------|---------|-------|---|-----|------------|--------------------|
| operator        | console |       | 0 | Jul | 7 10:57:30 |                    |
| operator        | aux     |       | 1 | Jul | 7 10:13:01 | (ppp0:200.10.10.2) |
| operator        | ttyp1   |       | 2 | Jul | 7 10:49:49 | (192.168.3.7)      |
| operator        | ttyp2   | admin | 3 | Jul | 7 11:06:41 | (192.168.3.7)      |
| >               |         |       |   |     |            |                    |

#### 図 3-13 show sessions コマンド実行結果を grep コマンドでフィルタリング

#### 図 3-14 show ip interface コマンド実行結果

> show ip interface summary tokyo: UP 192.168.0.1 255.255.255.0 nagoya: UP 192.168.1.1 255.255.255.0 osaka: DOWN 192.168.2.1 255.255.255.0 fukuoka: UP 192.168.3.1 255.255.255.0 sapporo: DOWN 192.168.4.1 255.255.255.0 >

図 3-15 show ip interface コマンド実行結果を sort コマンドでフィルタリング

```
> show ip interface summary | sort
fukuoka: UP 192.168.3.1 255.255.255.0
nagoya: UP 192.168.1.1 255.255.255.0
osaka: DOWN 192.168.2.1 255.255.255.0
sapporo: DOWN 192.168.4.1 255.255.255.0
tokyo: UP 192.168.0.1 255.255.255.0
>
```

#### (7) リダイレクト

リダイレクト機能を利用することにより,コマンドの実行結果をファイルに格納できます。次の図に show interfaces コマンドの実行結果をファイルに格納する例を示します。 図 3-16 show interfaces コマンド実行結果をファイルに出力
> show interfaces nif 0 line 0 > show\_interface.log
>

#### (8)ページング

コマンドの実行により出力される表示について,表示すべき情報が一画面にすべて表示しきれない場合に は,ユーザのキー入力を契機に一画面ごとに区切って表示します。ただし,リダイレクトのあるときには ページングを行いません。なお,ページングはコンフィグレーションコマンド login または運用コマンド set terminal pager でその機能を有効にしたり無効にしたりできます。

#### (9) 警告メッセージ

装置の状態を変更して,その状態のままにしておくと運用に支障がある場合があります。例えば,回線テ ストコマンドを実行すると該当回線は回線テスト状態のままになり,運用状態にはならないため該当回線 を使用した通信が行えません。このように運用に支障がある状態にした場合には,警告メッセージがある 旨のメッセージ「You have warning messages. Use "show warning "to see them.」を表示するので, show warning コマンドを用いて警告メッセージを確認してください。また,コンフィグレーションマン ド login または運用コマンド set terminal warning-level によりその表示レベルを変更できます。警告メッ セージの内容を次の表に示します。

| メッセージ                                                                                                    | 内容                                                                                                    |
|----------------------------------------------------------------------------------------------------|----------------------------------------------------------------------------------------------------|
| mc0 is disable                                                                                                    | MCO が使用禁止状態になっています。MC へのアクセスができないため,正常なオペレーションができない可能性があります。                                                                                                    |
| mc1 is disable                                                                                                    | MC1 が使用禁止状態になっています。MC へのアクセスができないため,正常なオペレーションができない可能性があります。                                                                                                    |
| This System is restarted by pressing default-restart-switch                                                                       | デフォルトリスタートによって装置が起動されています。パスワードによるセキュリ<br>ティチェックが動作していないので注意してください。                                                                                                    |
| Version mismatch between active and standby software detected.                                                                    | 運用系と待機系でソフトウェアのバージョンが異なっています。                                                                                                    |
| Date mismatch between active<br>and standby configuration files<br>detected .                                                     | 運用系と待機系でコンフィグレーションが異なっています。                                                                                                    |
| NIF <nif no.=""> Line <line no.=""><br/>is under line-test</line></nif>                                                           | 該当回線が回線テスト中になっています。該当回線は運用していません。<br><nif no.="">:NIF 番号</nif>                                                                                                    |
| NIF <nif no.=""> Line <line no.=""><br/>subline <subline no.=""> is under<br/>line-test</subline></line></nif>                    | <ul> <li><line no.="">: Line 番号</line></li> <li><subline no.="">: Subline 番号</subline></li> </ul>                                                                                                    |
| Half a year has passed since first dump file creation.                                                                            | 運用系の " /dump0 "," /dump1 "," /primaryMC/usr/var/evtdump " 配下に,作成か<br>ら半年以上経過しているダンプファイルが一つ以上あります。ダンプファイルの整理<br>をしてください。不要なダンプファイルを削除する際は, erase dumpfile コマンド<br>(「運用コマンドレファレンス Vol.1 erase dumpfile」)を参照してください。 |
| Retrieval_mode was changed to<br>mode <retrieval_mode no="">.<br/>Please reactivate PRU <pru<br>No&gt;.</pru<br></retrieval_mode> | フロー制御の retrieval_mode が変更されました。<br>フローフィルタ情報,フロー QoS 情報の追加・削除・変更をする前に,該当 PRU に<br>対して次の手順で運用コマンドを実行してください。<br>1. close pru <pru no.=""><br/>2. free pru <pru no.=""></pru></pru>                                 |
|                                                                                                    | 上記手順を実施後 , show system コマンドで , 該当 PRU に反映されているかを確認<br>してください。<br><retrieval_mode no=""> : 変更後の retrieval_mode 番号<br/><pru no=""> : PRU 番号</pru></retrieval_mode>                                                 |

表 3-3 警告メッセージ一覧

| メッセージ                                                                                 | 内容                                                                                                    |
|---------------------------------------------------------------------------------------|----------------------------------------------------------------------------------------------------|
| Retrieval_mode was changed to<br>no mode. Please reactivate PRU<br><pru no="">.</pru> | フロー制御の retrieval_mode が削除されました。<br>フローフィルタ情報,フロー QoS 情報の追加・削除・変更をする前に,該当 PRU に<br>対して次の手順で運用コマンドを実行してください。<br>1. close pru <pru no.=""><br/>2. free pru <pru no.=""></pru></pru>                                                                                                    |
|                                                                                       | 上記手順を実施後,show system コマンドで,該当 PRU に反映されているかを確認<br>してください。<br><pru no="">:PRU 番号</pru>                                                                                                    |
| Retrieval_option was changed.<br>Please reactivate PRU <pru<br>No&gt;.</pru<br>       | <ul> <li>フロー制御の retrieval_option が変更されました。</li> <li>フローフィルタ情報,フロー QoS 情報の追加・削除・変更をする前に,該当 PRU に対して次の手順で運用コマンドを実行してください。</li> <li>1. close pru <pru no.=""></pru></li> <li>2. free pru <pru no.=""></pru></li> <li>上記手順を実施後, show system コマンドで,該当 PRU に反映されているかを確認してください。</li> <li><pru no="">: PRU 番号</pru></li> </ul>          |
| Retrieval_entry_partition was<br>changed. Please reactivate PRU<br><pru no="">.</pru> | <ul> <li>フロー制御の retrieval_entry_partition が変更されました。</li> <li>フローフィルタ情報,フロー QoS 情報の追加・削除・変更をする前に,該当 PRU に対して次の手順で運用コマンドを実行してください。</li> <li>1. close pru <pru no.=""></pru></li> <li>2. free pru <pru no.=""></pru></li> <li>上記手順を実施後, show system コマンドで,該当 PRU に反映されているかを確認してください。</li> <li><pru no="">: PRU 番号</pru></li> </ul> |

注 装置の現在時刻とダンプファイルの作成時刻を比較しているため,ダンプファイル作成後に set calendar コマンド(「運用コマンドレファレンス Vol.1 set calendar」参照)で装置の時間を変更した場合,本警告メッセージが表示 されることがあります。

#### (10)運用メッセージ

装置の状態が変化した場合は運用メッセージをコンソールやリモート運用端末に表示します。例えば,回線が障害状態から回復した場合は回線が回復したメッセージを,回線が障害になり運用を停止した場合は回線が障害になったメッセージを表示します。運用メッセージの詳細については,「メッセージ・ログレファレンス 2. ルーティングプロトコルのイベント情報」を参照してください。なお,シェルプログラム 実行時や高負荷時には運用メッセージが表示されない場合がありますが,ログ情報にすべての運用メッ セージが記録されているので,ログ情報で確認してください。

#### (11)自動ログアウト

一定時間(デフォルト:60分)内にキー入力がなかった場合には自動的にログアウトします。なお,自動 ログアウト時間はコンフィグレーションコマンド login または運用コマンド set exec-timeout で変更でき ます。

#### 3.1.4 CLI 設定のカスタマイズ

CLI 機能の一部は,ユーザごとに CLI 環境情報を設定することで,動作をカスタマイズできます。カスタマイズ可能な CLI 機能と CLI 環境情報を次の表に示します。

| 項番 | 機能           | カスタマイズ内容と初期導入時のデフォルト設定                                                                                                    |
|----|--------------|----------------------------------------------------------------------------------------------------|
| 1  | 自動ログアウト      | 自動ログアウトするまでの時間を設定できます。<br>初期導入時のデフォルト設定は,60分です。                                                                                                    |
| 2  | ページング        | ページングするかどうかを設定できます。<br>初期導入時のデフォルト設定は,ページングをします。                                                                                                    |
| 3  | ヘルプ機能        | ヘルプメッセージで表示するコマンドの一覧を設定できます。<br>初期導入時のデフォルト設定は,運用コマンドのヘルプメッセージを表示する<br>際に,入力可能なすべての運用コマンドの一覧を表示します。                                                                                 |
| 4  | 警告がある旨のメッセージ | 「警告がある旨のメッセージ」の出力レベルを設定できます。<br>初期導入時のデフォルト設定は,警告があるときに,常に「警告がある旨の<br>メッセージ」を表示します。ただし,運用コマンド adduser で no-mc パラメー<br>夕を指定して追加したアカウントのデフォルト設定は,警告があるときでも,<br>「警告がある旨のメッセージ」を表示しません。 |
| 5  | コマンド入力モード    | CLI 運用コマンドのコマンド入力モードを変更します。<br>初期導入時のデフォルト設定は,新シンタックス運用コマンドモードです。                                                                                                    |

| 表 3-4 刀 / | スタマ | イン | ス可能な | CLI | 機能と | CLI | <b></b> |
|-----------|-----|----|------|-----|-----|-----|---------|
|-----------|-----|----|------|-----|-----|-----|---------|

これらの CLI 環境情報は, ユーザごとに, コンフィグレーションコマンド login または次に示す運用コマンドで設定できます。

- set exec-timeout
- set terminal pager
- set terminal help
- set terminal warning-level
- set terminal command-literal

コンフィグレーションコマンド login による設定は,運用コマンドによる設定よりも優先されます。五つの CLI 環境情報のうち,どれか一つでもコンフィグレーションコマンドで設定した場合,その対象ユーザは,運用コマンドによる設定値は使用されません。コンフィグレーションコマンドの設定値または省略時の初期値で動作します。

なお,コンフィグレーションコマンドによる設定内容は,次回のログインから動作に反映されます。

運用コマンドによる設定は,コンフィグレーションコマンドによる設定がない場合に使用されます。コン フィグレーションコマンドで一つも CLI 環境情報を設定していないユーザは,運用コマンドによる設定値 が使用されます。なお,運用コマンドによる設定では,設定状態を表示できないため,各機能の動作状態 で確認してください。

運用コマンドによる設定内容は,コマンド実行直後から動作に反映されます。さらに,コンフィグレーションコマンドによる設定で動作している場合でも,一時的に該当セッションでの動作を変更できます。

なお,運用コマンドによる設定の場合,adduser コマンドで no-mc パラメータを指定して追加したアカウントのユーザは,装置を再起動したときに,CLI環境情報が初期導入時のデフォルト設定に戻ります。

運用コマンドで設定した CLI 環境情報を待機系システムに同期させるには, synchronize コマンドで userfile パラメータまたは account パラメータを指定して実行してください。

### 3.2 CLIの注意事項

#### 3.2.1 自動ログアウト時の注意

コンフィグレーションを編集中のまま自動ログアウトした場合は,コンフィグレーションの編集中のままの状態になります。

#### 3.2.2 ログイン後に運用端末がダウンした場合

ログイン後,運用端末がダウンした場合,本装置内ではログインしたままの状態になっていることがあり ます。この場合,自動ログアウトを待つか,再度ログインし直してログインしたままの状態になっている ユーザをkilluserコマンドで削除してください。また,コンフィグレーション編集中の場合は,「3.2.1 自動ログアウト時の注意」と同じようにコンフィグレーションの編集中になっているので,configureコマ ンド実行後,コンフィグレーションコマンド quit(exit)でコンフィグレーションの編集を終了させてくだ さい。

#### 3.2.3 待機系の MC にあるファイルにアクセスする場合【AX7800R】

待機系のファイルを /standby ディレクトリで参照する場合,次の制限があります。

- 1. 補完機能は使用できません。
- 2. /standby は, 配下のディレクトリに cd (チェンジディレクトリ) しないでください。
- 3. /standbyは,配下のファイルアクセスは運用系のファイルアクセスに比べて時間がかかります。

#### 3.2.4 待機系でコマンドを実行した場合【AX7800R】

待機系では一部のコマンドは実行できません。コマンドは運用系で実行するようにしてください。なお, 待機系にログインしているかどうかは,次の図のようにプロンプト表示("SBY:"が付く)で判別できま す。

図 3-17 待機系にログインした場合のプロンプト表示

```
login: user1
Password: ******
Copyright (c) 2005 ALAXALA Networks Corporation. All rights reserved.
*** Welcome to the System ***
SBY:>
```

#### 3.2.5 telnet 接続時の注意事項

telnet 接続で本装置にログインしている場合,コマンド実行中は telnet セッションを切断しないでください。

コマンド実行中に telnet セッションが切断された場合は,実行中のコマンドが途中終了している可能性が あるので,本装置に再度ログイン後,コマンドを再実行してください。

それでも異常が解消されない場合は,保守員に連絡してください。

#### 3.2.6 ダンプ専用ディレクトリにアクセスする場合

「運用コマンドレファレンス Vol.1 15. ダンプ情報」以外のコマンドを使用して,ダンプ専用ディレクト

リ (" /primaryMC/var/dump ", " /secondaryMC/var/dump ") のファイルやディレクトリを作成したり削 除したりしないでください。

#### 3.2.7 CLIの特殊キー操作に関する注意事項

[Ctrl] + [C], [Ctrl] + [Z], [Ctrl] + [¥]を押した場合に, ごくまれにコンフィグレーションモー ドまたは装置管理者モードのときは一般ユーザモードへ, 一般ユーザモードのときは command: プロンプ ト状態へ変わることがあります。その場合は, いったん exit コマンドでログアウトしてから, 再度ログイ ンしてください。

# 4

## システム操作パネルの操作

この章では,システム操作パネルの操作方法について説明しています。 システム操作パネルは BACK キー( ◀ ), ENTR キー( ■ ), FWRD キー ( ▶ )の三つの操作キーを持ち,これらの操作キーを操作することで,装置 情報の表示や動作指示,障害情報の表示を行うことができます。 メニューでは,操作キーの BACK キーおよび FWRD キーで画面上のカーソ ル移動や数値の選択を行い,ENTR キーで決定します。例えばボードの close 処理を行いたい場合には,<Main Menu> で "Action "を選択して ENTR キーを押下し,続いて <ACTION> で "Close "を選択して ENTR キーを押下します。

| 4.1 | メニュー       |
|-----|------------|
| 4.2 | Line 情報の表示 |
| 4.3 | CPU 使用率の表示 |
| 4.4 | メモリ使用率の表示  |
| 4.5 | バージョンの表示   |
| 4.6 | 筐体内温度の表示   |
| 4.7 | ボードの交換     |
| 4.8 | 装置の停止      |
| 4.9 | 障害の表示      |

## 4.1 メニュー

<Main Menu>以下のメニュー構造を次の図に示します。メニューを操作していて,現在メニューのどの 表示をしているか分からなくなった場合には,ENTR キーを何回か押下することで <Main Menu> に戻る ことができます。また操作キーを操作せずに一定時間が経過しても <Main Menu> に戻ります。

#### 図 4-1 メニュー構造

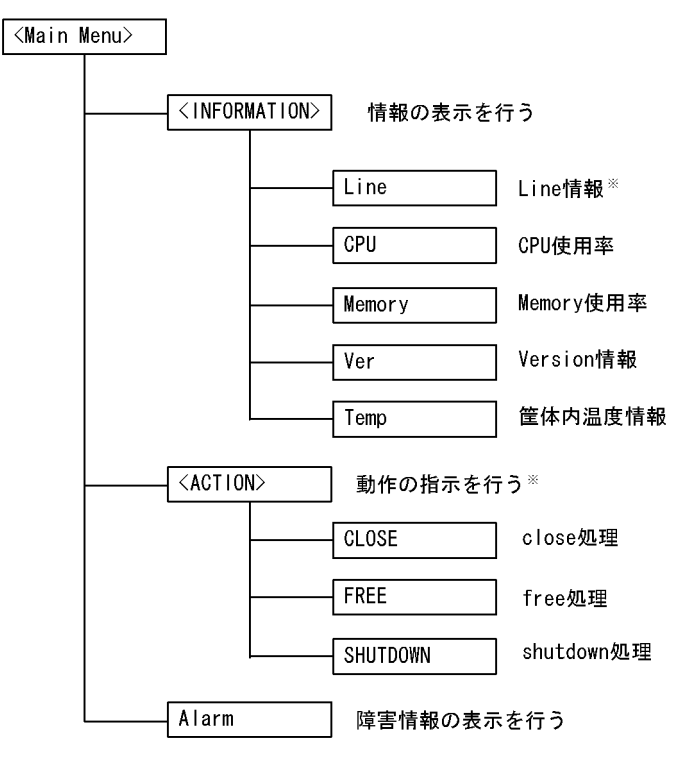

注※ 待機系BCUでは操作できません

## 4.2 Line 情報の表示

Line の情報表示では,選択した Line 番号のインタフェース状態を表示します。

<INFORMATION>で"Line"を選択してENTRキーを押下すると,NIF番号選択画面が表示されます。

(1) NIF 番号選択

表示する Line の NIF 番号を選択する画面で FWRD キーを押していくと,選択可能な NIF 番号が昇順に 表示されます。NIF が閉塞されている場合は,その NIF 番号の表示はスキップされます。BACK キーで は FWRD と逆の順序で NIF 番号が表示されます。情報表示したい NIF 番号を選択し,ENTR キーで決 定すると Line 情報表示画面が表示されます。

図 4-2 NIF 番号選択の表示例

|    |   |   |   |      |                      | <u>٦</u> |
|----|---|---|---|------|----------------------|----------|
| Wh | i | с | h | NIF? |                      |          |
|    | Ν | I | F | Νo.  | <b>∢</b> 00 <b>▶</b> |          |
|    |   |   |   |      |                      | J        |

(2) Line 情報表示

Line 情報表示画面では,物理インタフェースの状態を表示します。FWRD キーを押下すると,次の Line の情報を表示します。BACK キーでは,逆順となります。正常な NIF が複数存在する場合は,FWRD キーおよび BACK キーで NIF をまたいで Line 情報表示を行うこともできます。

ENTR キーを押下すると, <Main Menu> に戻ります。

図 4-3 Line 情報の表示例

<u>メッセージフォーマット</u> 上段:NIF番号/Line番号, Line状態 下段:Line種別, 全二重/半二重

| 分類      | 名称               | 意味                   |
|---------|------------------|----------------------|
| Line 状態 | active up        | 運用中(正常動作中)           |
|         | active down      | 運用中(回線障害発生中)         |
|         | initialize       | 初期化中またはネゴシエーション確立待ち  |
|         | test             | 回線テスト中               |
|         | fault            | 障害中                  |
|         | closed           | コマンド閉塞中              |
|         | unused           | 未使用(コンフィグレーション未設定)   |
|         | mismatch         | コンフィグレーション不一致        |
|         | locked           | コンフィグレーションで閉塞中       |
|         | looped by remote | remote loopback テスト中 |

| 分類        | 名称                                         | 意味               |  |  |
|-----------|--------------------------------------------|------------------|--|--|
|           | auto locked                                | 回線テスト中のため自動で運用停止 |  |  |
| Line 種別   | 10BASE-T                                   |                  |  |  |
|           | 100BASE-TX                                 |                  |  |  |
|           | 1000BASE-T                                 |                  |  |  |
|           | 1000BASE-SX                                |                  |  |  |
|           | 1000BASE-LX                                |                  |  |  |
|           | 1000BASE-LH                                |                  |  |  |
|           | 1000BASE-LHB                               |                  |  |  |
|           | 10GBASE-SR                                 |                  |  |  |
|           | 10GBASE-LR                                 |                  |  |  |
|           | 10GBASE-ER                                 |                  |  |  |
|           | 10GBASE-ZR                                 |                  |  |  |
|           | 10GBASE-LW                                 |                  |  |  |
|           | 10GBASE-EW                                 |                  |  |  |
|           | OC-192c/STM-64 POS(G.652-single-mode 2km)  |                  |  |  |
|           | OC-192c/STM-64 POS(G.652-single-mode 40km) |                  |  |  |
|           | OC-48c/STM-16 POS(single-mode 2km          | )                |  |  |
|           | OC-48c/STM-16 POS(single-mode 40kr         | n)               |  |  |
| 全二重 / 半二重 | full                                       | 全二重              |  |  |
|           | half                                       | 半二重              |  |  |
|           | full(auto)                                 | 全二重(自動認識)        |  |  |
|           | half(auto)                                 | 半二重(自動認識)        |  |  |

## 4.3 CPU 使用率の表示

RM ボードおよび CP ボードの CPU 使用率を表示します。

<INFORMATION> で " CPU " を選択して ENTR キーを押下すると, CPU の使用率画面が表示されます。

#### (1) CPU 使用率

CPU 使用率を 2% 刻みの横棒グラフで表示します。表示は 1 秒ごとに最新の状況に更新されます。

図 4-4 CPU 使用率の表示例

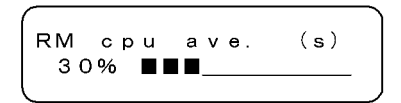

FWRD キーおよび BACK キーを押下するごとに,表示内容が次のように変わります。

(デフォルトの選択) 「RM cpu ave.(s)」 「CP cpu ave.(s)」 「RM cpu ave.(s)」

ENTR キーを押下すると, <Main Menu> に戻ります。

表 4-2 CPU 使用率の表示内容

| 表示項目           | 表示内容                           |
|----------------|--------------------------------|
| RM cpu ave.(s) | RM の CPU 使用率を 1 秒単位で集計した平均値(%) |
| CP cpu ave.(s) | CPのCPU使用率を1秒単位で集計した平均値(%)      |

## 4.4 メモリ使用率の表示

RM ボードのメモリ使用率および CP ボードのバッファ使用率を表示します。

<INFORMATION> で " Memory " を選択して ENTR キーを押下すると,メモリの使用率画面が表示されます。

#### (1) メモリ使用率

メモリ使用率を2%刻みの横棒グラフで表示します。表示は1秒ごとに最新の状況に更新されます。

図 4-5 メモリ使用率の表示例

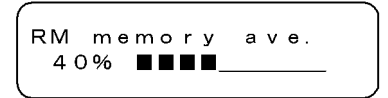

FWRD キーおよび BACK キーを押下するごとに,表示内容が次のように変わります。

(デフォルトの選択) 「RM memory ave.」 「CP buff ave.(s)」 「RM memory ave.」

ENTR キーを押下すると, <Main Menu> に戻ります。

表 4-3 メモリ使用率の表示内容

| 表示項目            | 表示内容                       |
|-----------------|----------------------------|
| RM memory ave.  | RM での実装メモリの使用率(%)          |
| CP buff ave.(s) | CPのバッファ使用率を1秒単位で集計した平均値(%) |

## 4.5 バージョンの表示

本装置に組み込まれているソフトウェアと実装されているボードの情報を表示します。

<INFORMATION> で "Ver "を選択して ENTR キーを押下すると, バージョン表示画面が表示されます。

(1) バージョン表示

ボード型名の表示中に ENTR キーを押下すると,シリアルナンバーを表示できます(モデル名の表示中は 除きます)。型名またはシリアルナンバーの表示中に FWRD キーを押下するごとに,表示するボードが次 のように変わります。BACK キーでは逆順となります。

「モデル」「SW」「BCU0」「BCU1」「PRU0」「PRU1」・・・「NIF0」「NIF1」 ・・・「モデル」

シリアルナンバーの表示中に ENTR キーを押下することにより, <Main Menu> に戻ります。モデル名ま たはボード型名の表示中は一度シリアルナンバーの表示になり, 再度 ENTR キーを押下することにより, <Main Menu> メニューに戻ります。

図 4-6 バージョン表示の表示例(モデル)

MODEL A X 7 8 0 8 R

<u>メッセージフォーマット</u> 上段: 'MODEL'(固定) 下段:モデル名

図 4-7 バージョン表示の表示例 (SW)

図 4-8 バージョン表示の表示例 (BCU)

## 4.6 筐体内温度の表示

BCU の温度情報を表示します。

<INFORMATION> で "Temp "を選択して ENTR キーを押下すると,温度表示画面が表示されます。

#### (1) 温度表示

FWRD キーを押下するごとに,表示するボードが次のように変わります。BACK キーでは逆順となります。

<sup>r</sup>BCU0 J <sup>r</sup>BCU1 J <sup>r</sup>BCU0 J

ENTR キーを押下すると, <Main Menu> に戻ります。

図 4-9 温度表示の表示例

Temp:BCU0 Normal 27℃

<u>メッセージフォーマット</u> 上段:Temp(固定), ボード種別 下段:温度のステータス, 温度(℃)

表 4-4 温度のステータス

| 温度のステータス | 表示内容         |
|----------|--------------|
| Normal   | 正常(2 ~ 43 )  |
| Caution  | 注意(~2,43~58) |
| Critical | 警告(58 ~ 65 ) |

## 4.7 ボードの交換

電源を ON にしたまま,システム操作パネルからボードの交換を指示できます。交換できるボードは,次のとおりです。

待機系 BCU ボード【AX7800R】, PRU ボード, NIF ボード

電源 ON したまま各ボードを交換する手順の概略は次のようになります。

- 1. システム操作パネルから close 指示を実行して,ボードを閉塞
- 2. 1. で閉塞させたボードの取り外し
- 3. 交換用ボードの取り付け
- 4. システム操作パネルから free 指示を実行して,ボードを運用再開

ボード交換の詳細な手順については「9 保守作業」を参照してください。

- (1) ボード交換の選択
  - ボードを運用停止させる場合 <ACTION> で " CLOSE " を選択して ENTR キーを押下すると, close の操作が表示されます。
  - ボードを運用開始させる場合 <ACTION> で "FREE "を選択して ENTR キーを押下すると, free の操作が表示されます。
- (2)他の情報表示の抑制

ボードの交換の動作指示を行っている間は,障害情報の表示は行われません。

#### (3) close の操作

#### 図 4-10 close の操作手順

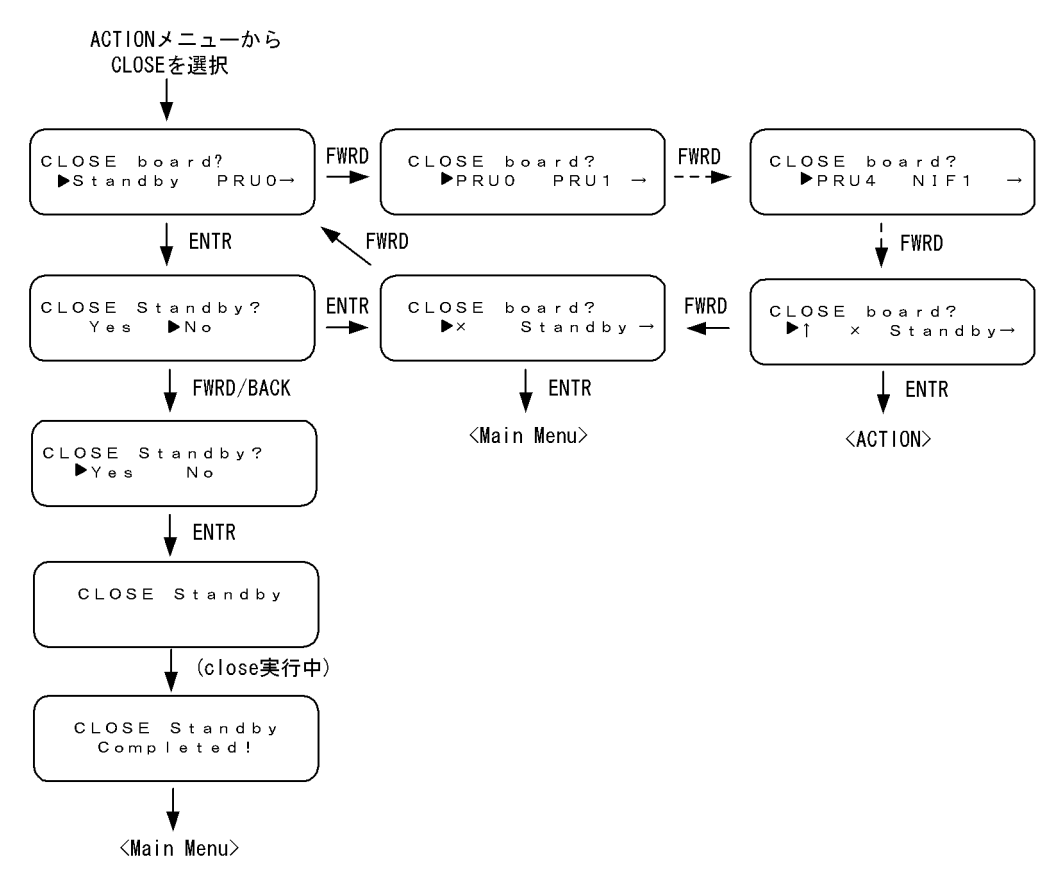

#### (4) free の操作

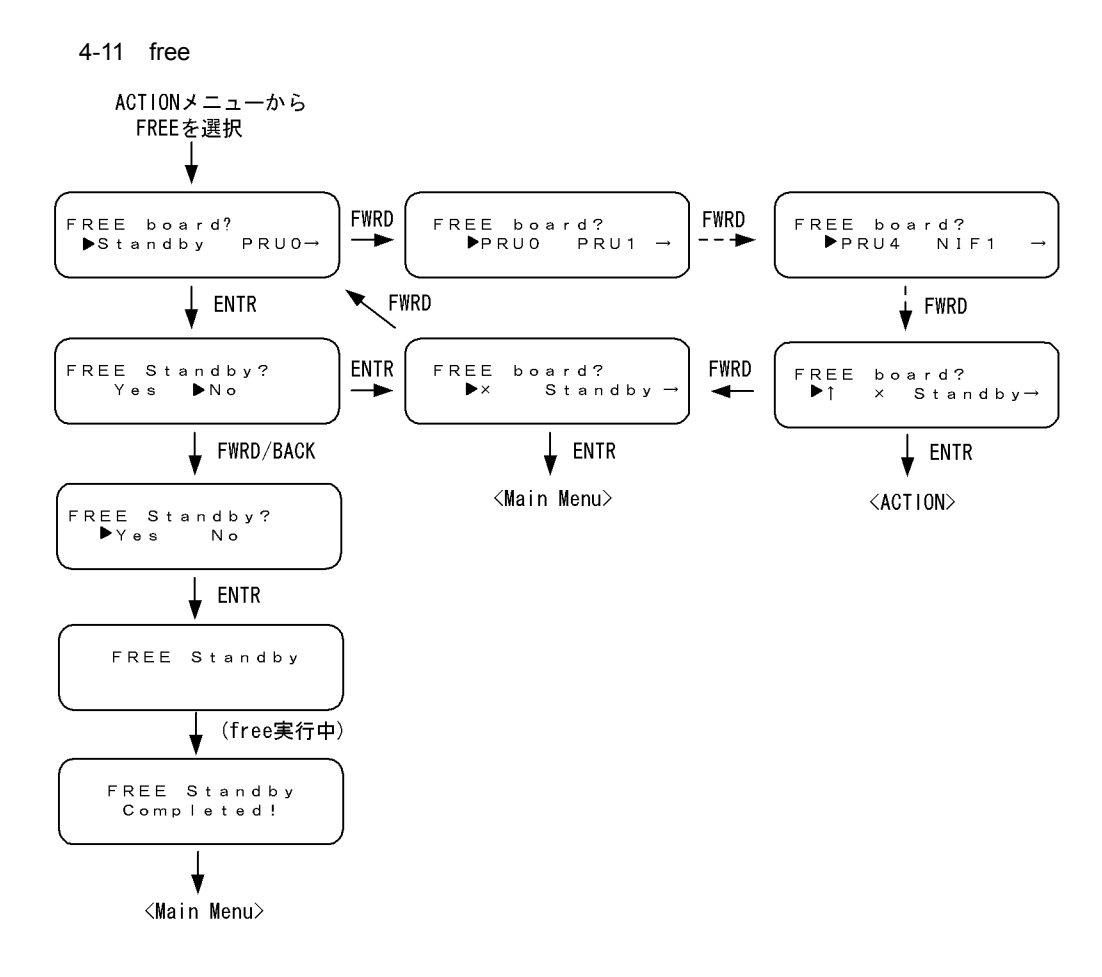

## 4.8 装置の停止

システム操作パネルから装置の停止を指示できます。システム操作パネルから装置を停止した場合,装置 を再度起動する際は,電源スイッチで一度 OFF してから ON してください。

<ACTION> で " SHUTDOWN " を選択して ENTR キーを押下すると,装置の停止の操作が表示されます。

(1) 他の情報表示の抑制

装置の停止の動作指示を行っている間は,障害情報の表示は行われません。

- (2) 装置の停止の操作
  - 図 4-12 SHUTDOWN の操作手順

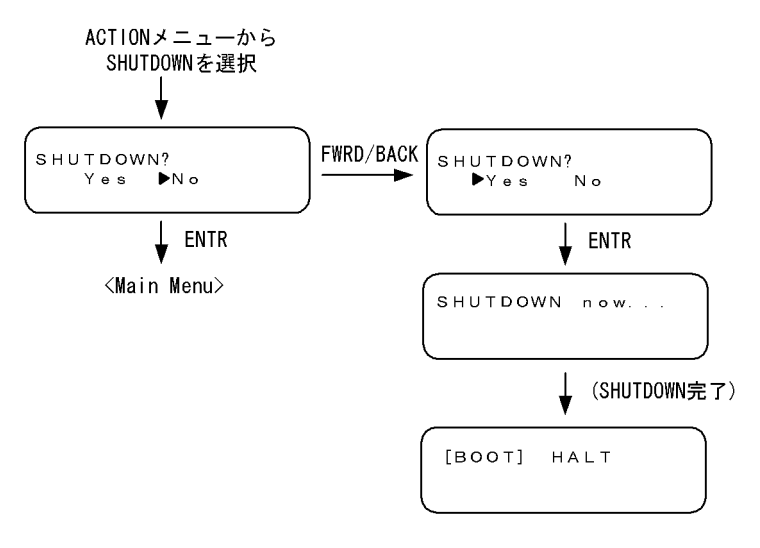

### 4.9 障害の表示

装置内で故障が発生した場合および装置内で故障が発生中に <Main Menu> から"Alarm"が選択された 場合,故障部位または機能の切り分けを行うためにシステム操作パネルに障害表示を行います。BCU ボー ド上の ALARM LED が点灯している場合は,装置障害が発生していることを示す障害表示を行います。 また,ERROR LED が点灯している場合は,装置の部分障害が発生していることを示す障害表示を行いま す。

障害表示は,エラーレベル E9, E8, E7, E6, E5の障害に対して行われ,エラーレベルの高い障害が優 先的に表示されます。障害個所が修復されると,障害表示は自動的に消えます。

(1)障害表示の表示

障害が発生すると,エラーレベルとともにイベント発生部位とメッセージ ID がバックライトを点滅させ ながら表示されます。ENTR キーを押下すると,インタフェース識別子とその障害のメッセージテキスト がバックライト点灯で表示されます。再度,ENTR キーを押下すると,<Main Menu> が表示されます。 メッセージテキストは,画面左側に移動しながら繰り返し表示されます。

図 4-13 障害表示の表示例(NIF でハードウェア障害を検出した例)

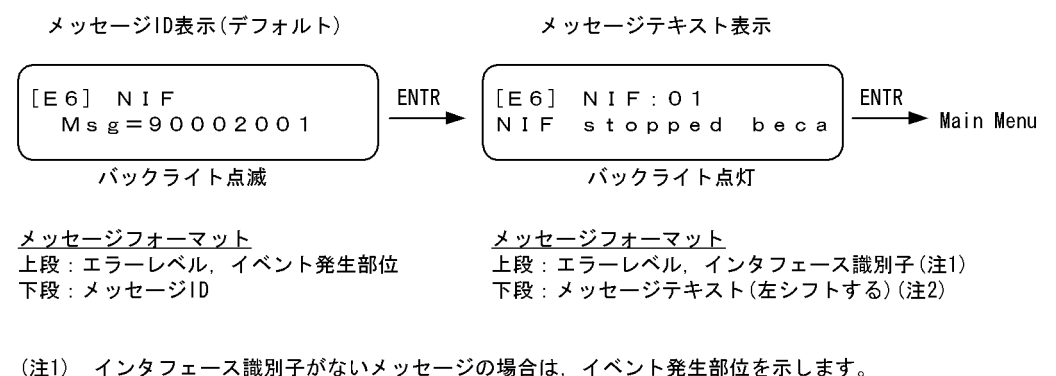

(注1) インタンエース識別子がないメリビーンの場合は、イベンド先生的位を示しより
 (注2) 次のメッセージテキストが、左に1字ずつシフトしながら表示されます。
 NIF Stopped because its hardware failure

(2) 障害表示中のメニューの表示

障害表示中,動作の指示を行うために <Main Menu> を表示するには,メッセージ ID 表示の場合は ENTR キーを 2回,メッセージテキスト表示の場合は ENTR キーを 1回押下します。

次の場合、メニュー表示から障害表示へ戻ります。

- 動作の指示以外の状態で,今まで表示していたエラーレベルよりも高い障害が発生した場合
- <Main Menu> で 10 秒間経った状態で,障害状態が解除されていない場合
- <Main Menu>から " Alarm " が選択された場合
- (3) 他の情報表示との関係

他の情報表示を行っている場合でも障害表示が優先して表示されます。ただし,動作の指示を行っている 場合は,障害表示は行われません。動作の指示が終了した後,障害表示が行われます。

(4) 多重障害時の障害表示

多重障害が発生している場合は,エラーレベルを囲む括弧が【】で表示されます。多重障害時には,

FWRD キーまたは BACK キーを押下するごとに,表示モードを維持しながら他の障害表示を順次行いま す。例えば,メッセージ ID 表示をしている場合は他のメッセージ ID 表示を行い,メッセージテキスト表 示をしている場合は他のメッセージテキスト表示を行います。表示中の障害表示が発生している障害の中 でエラーレベルが最上位のものでない場合は,表示してから 30 秒後にエラーレベルが最上位の障害表示 に戻ります。

図 4-14 多重障害時の障害表示

[E6] NIF:01 Msg=90002001

# 5

## 初期導入時の作業

この章では,本装置を導入したときに必要な作業について説明しています。

| 5.1 | ソフトウェアバージョンを確認する   |
|-----|--------------------|
| 5.2 | ログインセキュリティを設定する    |
| 5.3 | 時刻を設定する            |
| 5.4 | NIF ボードを実装する       |
| 5.5 | ボードの実装状態を確認する      |
| 5.6 | コンフィグレーションを設定する    |
| 5.7 | セキュリティへの配慮         |
| 5.8 | 冗長構成を設定する【AX7800R】 |
| 5.9 | ダイアルアップ IP 接続を設定する |

## 5.1 ソフトウェアバージョンを確認する

運用開始後に, show version コマンドで本装置に組み込まれているソフトウェアの情報を確認してください。次の図に例を示します。

#### 図 5-1 ソフトウェア情報の確認

AX7800Rモデルの場合 > show version software S/W: AX-P6544-11 Ver. 9.1 [OS-R, Routing software]

。 また,二重化で本装置を運用する場合,運用系と待機系のソフトウェアバージョンが一致していることも 確認してください。

AX7700Rモデルの場合 > show version software S/W: AX-P6543-11 Ver. 9.4 [OS-R, Routing software] >

#### 図 5-2 ソフトウェア情報の確認 (二重化運用時)【AX7800R】

>

## 5.2 ログインセキュリティを設定する

#### 5.2.1 装置管理者モード移行のパスワードを設定する

コンフィグレーションコマンドを実行するためには enable コマンドで装置管理者モードに移行する必要が あります。初期導入時に enable コマンドを実行した場合,パスワードは設定されていないので認証なしで 装置管理者モードに移行します。ただし,通常運用中にすべてのユーザがパスワード認証なしで装置管理 者モードに移行できるのはセキュリティ上危険なので,初期導入時にパスワードを設定しておいてくださ い。次の図に実行例を示します。

図 5-3 初期導入直後の装置管理者モード移行のパスワード設定

```
> enable
# password
Changing local password for admin.
New password:
New password:
#
```

#### 5.2.2 ログインユーザを作成する

adduser コマンドを用いて本装置にログインできるユーザを作成してください。次の図にログインユーザの作成例を示します。

図 5-4 ユーザ newuser を作成

また, RADIUS 認証を行う場合, RADIUS サーバに登録するユーザは本装置にも登録することをお勧め します。ただし, RADIUS サーバへの登録だけでもログインはできます。

#### 5.2.3 初期導入時のログインユーザを削除する

初期導入時に設定されているログインユーザ" operator"を運用中のログインユーザとして使用しない場合は, セキュリティの低下を防ぐため, 新しいログインユーザを作成したあとに rmuser コマンドで削除 することをお勧めします。

#### 5.2.4 同時にログインできるユーザ数を設定する

本装置に同時にログインできるユーザ数は,コンフィグレーションコマンド system で変更できます。次の図に設定例を示します。

```
図 5-5 同時にログインできるユーザ数の設定例
```

```
(config)# system login_user 5
(config)#
```

#### 表 5-1 同時にログインできるユーザ数

| 時期                | リモート運用端末(telnet,rlogin) |
|-------------------|-------------------------|
| 初期導入時             | 4                       |
| コンフィグレー<br>ション設定時 | 1 ~ 10                  |

同時ログインに関する動作概要を次に示します

複数ユーザが同時ログインを行うと、ログインしているユーザ数が制限数以下でもログインできない場 合があります。

モデムを使用したダイアルアップ IP 接続(「5.9 ダイアルアップ IP 接続を設定する」を参照)を行った場合, PPP コネクション用に接続しているユーザはログインユーザ・アカウント数には数えません。

同時にログインできるユーザ数を変更しても,すでにログインしているユーザのセッションが切れることはありません。

コンソールや AUX ポートからのログインはユーザ数制限の対象とせず, ログインユーザ数にもカウントしません。

#### 5.2.5 リモート運用端末からのログインを制限する

リモート運用端末から本装置へのログインについて,次に示す設定でログインを制限できます。なお,設 定後はリモート運用端末から本装置へのログインの可否について確認してください。

(1) ログインを許可する IP アドレスを設定する

リモート運用端末から本装置にアクセスするには,コンフィグレーションコマンド system であらかじめ アクセスを許可する端末の IP アドレスを登録しておく必要があります。アクセスを許可する IPv4 アドレ スとサブネットマスク,または IPv6 アドレスとプレフィックスは,合わせて最大 128 個の登録ができま す。なお,アクセスを許可していない(コンフィグレーションで登録していない)端末からのアクセスが あった場合,すでにログインしているその他の端末には,アクセスがあったことを示す"Unknown host address <IP アドレス > "のメッセージを表示します。

(2) プロトコル単位でログイン停止を設定する

本装置は,コンフィグレーションコマンド system で,リモート運用端末からのログインをプロトコル単 位で停止できます。指定できるプロトコルは telnet, rlogin, および ftp です。

(3) RADIUS/TACACS+を使用して認証する

リモート運用端末から本装置へのログイン時, RADIUS/TACACS+を使用した認証が可能です。

#### 5.2.6 CLI コマンドを制限する

RADIUS サーバもしくは TACACS+ サーバによる認証,またはローカル認証でログインしたユーザに対し,運用コマンドの制限(コマンド承認)を行うことができます。

コマンドの制限は,サーバから取得するコマンドクラスおよびコマンドリスト,またはコンフィグレー

ションで設定したコマンドクラスおよびコマンドリストに従って制御します。また,制限した運用コマンドは,CLIの補完機能では補完候補として表示しません。なお,パラメータの値や文字列自体がコマンドリストに設定された場合,補完候補表示は抑止しませんが,コマンド実行時には制限されます。

図 5-6 RADIUS/TACACS+ サーバによるログイン認証,コマンド承認

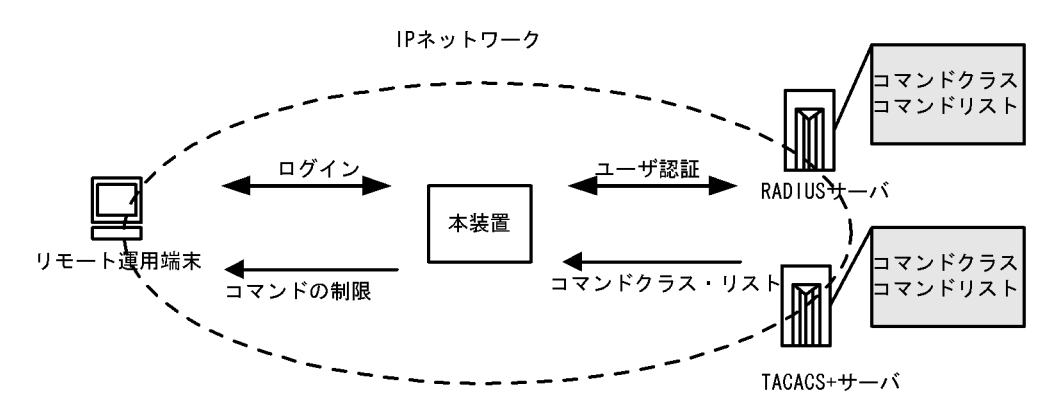

図 5-7 ローカルによるログイン認証,コマンド承認

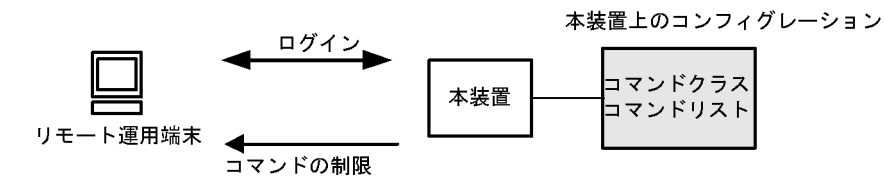

RADIUS/TACACS+によるコマンド承認を使用するためには,RADIUS/TACACS+サーバおよび本装置 を設定します。また,ローカルコマンド承認を使用するためには,本装置だけを設定します。

それぞれの設定手順を次に示します。

(1) コマンド制限のポリシーを決める

各ユーザに対し,運用コマンドの中で,制限・許可するコマンドのポリシーを決めます。ここでは,各 ユーザがログインしたときに,あるコマンド群は許可し,それ以外のコマンドは制限するなどを決めます。 ポリシーは「(2)リモート認証サーバまたはコンフィグレーションの設定をする」で RADIUS/TACACS+ サーバまたは本装置に設定します。

コマンド制限・許可の対象となるのは,運用コマンドです。/usr/local/diag/以下のコマンドなどの保守コ マンド等は対象外で,常に制限されます(許可が必要な場合は,次に説明するコマンドクラスで "root" を 指定してコマンド無制限クラスとしてください)。なお,logout, exit, quit, disable, end, set terminal, show whoami コマンドに関しては常に許可されます。また,コマンド承認時,旧シンタックス運用コマン ドは常に制限されます。

本装置には,あらかじめ「コマンドクラス」として,以下のポリシーが定義されています。規定のコマン ドクラスを選択することで,そのクラスの応じたコマンド制限を行うことができます。

| コマンドクラス             | 許可コマンド                       | 制限コマンド |
|---------------------|------------------------------|--------|
| root<br>全コマンド無制限クラス | 従来どおりすべてのコマンド<br>(保守コマンド等含む) | なし     |

表 5-2 コマンドクラス一覧

| コマンドクラス                                                       | 許可コマンド           | 制限コマンド                                                   |
|---------------------------------------------------------------|------------------|----------------------------------------------------------|
| allcommand<br>運用コマンド無制限クラス                                    | すべての運用コマンド "all" | なし(保守コマンド等は不可)                                           |
| noconfig<br>コンフィグレーション変更制限クラス<br>(コンフィグレーションコマンド投入<br>も制限します) | 制限以外の運用コマンド      | "config, copy, erase startup-config, synchronize"        |
| nomanage<br>ユーザ管理コマンド制限クラス                                    | 制限以外の運用コマンド      | "adduser, rmuser, clear password, password,<br>killuser" |
| noenable<br>装置管理者モードコマンド制限クラス                                 | 制限以外の運用コマンド      | "enable"                                                 |

また,コマンドクラス以外に,許可コマンドリストと制限コマンドリストをそれぞれ指定することもできます。

注 ただし,コマンドクラスに root を設定した場合,許可/制限コマンドリストの指定は無効となり, 保守コマンド含むすべてのコマンドが投入可能になります。

(a) コマンドリストの指定方法について

コマンドクラス以外に,許可/制限コマンドリストとして,許可コマンドと制限コマンドをそれぞれ指定 できます。コマンドを指定する場合は,各コマンドリストに設定対象のコマンド文字列をスペースも意識 して指定します。複数指定する場合はコンマ(,)で区切って並べます。ユーザのコマンド投入時に,コマ ンドリストで指定されたコマンド文字列と前方一致で判定されます。

なお,特別な文字列として,"all"を指定できます。"all"は運用コマンドすべてを意味します。

判定時に,許可コマンドリストと制限コマンドリストの両方に合致した場合は,合致したコマンド文字数 が多い方の動作を採用します(ただし,"all"指定は文字数を1とします)。その際,許可コマンドリスト と制限コマンドリストに同じコマンド文字列が指定されていた場合は,許可として判定されます。

また,コマンドクラスと許可/制限コマンドリストを同時に指定した場合は,コマンドクラスごとに規定 されているコマンドリスト(「表 5·2 コマンドクラス一覧」中の""で囲まれているコマンドリストに対応)と許可/制限コマンドリストを合わせて判定を行います。なお,コマンドクラスに root を指定した場合,許可/制限コマンドクラスの設定は無効となり,保守コマンドを含むすべてのコマンドが投入可能に なります。

例1~7にある各コマンドリストを設定した場合,本装置でどのようなコマンドが許可/制限されるかを示します。

(例1)

許可コマンドリストだけを設定した場合,設定されたコマンドだけが投入を許可されます。

表 5-3 コマンドリスト例 1

| コマンドリスト                                   | 投入コマンド        | 判定 |
|-------------------------------------------|---------------|----|
| 許可コマンドリスト ="show ,ping"<br>制限コマンドリスト 設定なし | show ip route | 許可 |
|                                           | ping ipv6 ::1 | 許可 |
|                                           | reload        | 制限 |

(例2)

許可コマンドリストと制限コマンドリストの両方に合致した場合は, 合致したコマンド文字数が多い

方の動作とします(ただし, "all" 指定は文字数1とします)。

表 5-4 コマンドリスト例 2

| コマンドリスト                                                   | 投入コマンド           | 判定 |
|-----------------------------------------------------------|------------------|----|
| 許可コマンドリスト ="show ,ping ipv6"<br>制限コマンドリスト ="show ip,ping" | show system      | 許可 |
|                                                           | show ipv6 route  | 制限 |
|                                                           | ping ipv6 ∷1     | 許可 |
|                                                           | ping 10.10.10.10 | 制限 |

(例3)

許可コマンドリストと制限コマンドリストの両方を設定し,両方に合致しない場合は,許可として判 定されます。

表 5-5 コマンドリスト例 3

| コマンドリスト                                  | 投入コマンド           | 判定 |
|------------------------------------------|------------------|----|
| 許可コマンドリスト ="show"<br>制限コマンドリスト ="reload" | ping 10.10.10.10 | 許可 |
|                                          | reload           | 制限 |

(例4)

許可コマンドリストと制限コマンドリストに同じコマンド文字列が指定されている場合は,許可とし て判定されます。

表 5-6 コマンドリスト例 4

| コマンドリスト                                      | 投入コマンド       | 判定 |
|----------------------------------------------|--------------|----|
| 許可コマンドリスト ="show"<br>制限コマンドリスト ="show ,ping" | show system  | 許可 |
|                                              | ping ipv6 ∷1 | 制限 |

(例5)

コマンドリストを全く設定しなかった場合は, logout, exit, quit, disable, end, set terminal, および show whoami 以外のコマンドがすべて制限されます。

表 5-7 コマンドリスト例 5

| コマンドリスト                                                         | 投入コマンド                                                                            | 判定 |
|-----------------------------------------------------------------|-----------------------------------------------------------------------------------|----|
| 許可コマンドリスト 設定なしlogout, exit, qu制限コマンドリスト 設定なしterminal, およコマンドすべて | logout, exit, quit, disable, end, set<br>terminal, および show whoami 以外の<br>コマンドすべて | 制限 |
|                                                                 | logout, exit, quit, disable, end, set<br>terminal, show whoami                    | 許可 |

(例6)

クラスとして root を指定した場合は,従来どおりすべてのコマンドが投入可能となります。なお,コ マンドクラスに root を指定した場合,許可/制限コマンドクラスの制限は無効となり,保守コマンド を含むすべてのコマンドが投入可能となります。

表 5-8 コマンドリスト例 6

| コマンドリスト         | 投入コマンド             | 判定 |
|-----------------|--------------------|----|
| コマンドクラス ="root" | すべて<br>(保守コマンド等含む) | 許可 |

(例7)

制限コマンドリストだけを設定した場合は,リストに合致しない運用コマンドはすべて許可となります。

表 5-9 コマンドリスト例7

| コマンドリスト                               | 投入コマンド              | 判定 |
|---------------------------------------|---------------------|----|
| 許可コマンドリスト 設定なし<br>制限コマンドリスト ="reload" | reload 以外の運用コマンドすべて | 許可 |
|                                       | reload              | 制限 |

本マニュアルでは,例として次表のようなポリシーでコマンド制限を行います。

| ユーザ名  | コマンドクラス    | 許可コマンド                      | 制限コマンド                    |
|-------|------------|-----------------------------|---------------------------|
| staff | allcommand | 運用コマンドすべて                   | なし                        |
| guest | なし         | 制限以外の運用コマンドすべて許可            | reload<br>close<br>enable |
| test  | なし         | show ip<br>(show ipv6 は制限 ) | 許可以外,すべて制限                |

表 5-10 コマンド制限のポリシー例

注 ... は任意のパラメータを意味します (show ip ... は show ip route など)。

#### (2) リモート認証サーバまたはコンフィグレーションの設定をする

決定したコマンド制限ポリシーを基に,通常のログイン認証の設定以外に,RADIUS またはTACACS+の リモート認証サーバでは,以下の属性値を使用したコマンド制限のための設定を行います。ローカルコマ ンド承認では,コマンドクラスおよびコマンドリストのコンフィグレーションの設定をします。

なお,サーバまたはコンフィグレーションでコマンド承認の設定を行っていない場合,ユーザが認証され ログインできても logout, exit, quit, disable, end, set terminal, show whoami 以外のすべてのコマンドが 制限され,コマンドが投入できなくなるので注意してください。その場合は,コンソール端末からログイ ンしてください。また,コマンド承認時,旧シンタックス運用コマンドは常に制限されます。

(a) RADIUS サーバを使用する場合

RADIUS サーバを利用してコマンド制限する場合は,認証時に以下のような属性値を返すようにサーバで 設定します。

表 5-11 RADIUS 設定 Attribute 一覧

| Туре     | Attribute | 説明                                                                          |
|----------|-----------|-----------------------------------------------------------------------------|
| 25 Class | Class     | クラス<br>次のどれかの文字列を一つ指定します。<br>root, allcommand, noconfig, nomanage, noenable |

| Туре                                   | Attribute                                  | 説明                                                                                                    |
|----------------------------------------|--------------------------------------------|----------------------------------------------------------------------------------------------------|
| 26 Vendor-Specific<br>Vendor-Id: 21839 | ALAXALA-Allow-Commands<br>Vendor type: 101 | 許可コマンドリスト<br>許可するコマンドの前方一致文字列をコンマ(,)で区切って<br>指定します。空白も区別します。<br>運用コマンドすべては "all" を指定します。<br>許可コマンドリストだけ設定した場合は,許可コマンドリス<br>ト以外のコマンドはすべて制限となります。<br>(例:ALAXALA-Allow-Commands="show,ping,telnet") |
|                                        | ALAXALA-Deny-Commands<br>Vendor type: 102  | 制限コマンドリスト<br>制限するコマンドの前方一致文字列をコンマ(,)で区切って<br>指定します。空白も区別します。<br>運用コマンドすべては "all" を指定します。<br>制限コマンドリストだけ設定した場合は,制限コマンドリス<br>ト以外はすべて許可となります。<br>(例:ALAXALA-Deny-Commands="enable,reload,close")    |

RADIUS サーバでは上記のベンダー固有属性をサポートしていない場合があります。その場合は,サーバ に上記のベンダー固有属性を登録(dictionary ファイルなどに設定)してください。

図 5-8 RADIUS サーバでのベンダー固有属性の dictionary ファイル登録例

| VENDOR    | Alaxala                | 21839 |        |         |
|-----------|------------------------|-------|--------|---------|
| ATTRIBUTE | Alaxala-Allow-Commands | 101   | string | Alaxala |
| ATTRIBUTE | Alaxala-Deny-Commands  | 102   | string | Alaxala |

「表 5-10 コマンド制限のポリシー例」で決定したポリシーを一般的な RADIUS サーバに設定する場合, 以下のようなイメージになります。

図 5-9 RADIUS サーバ設定例

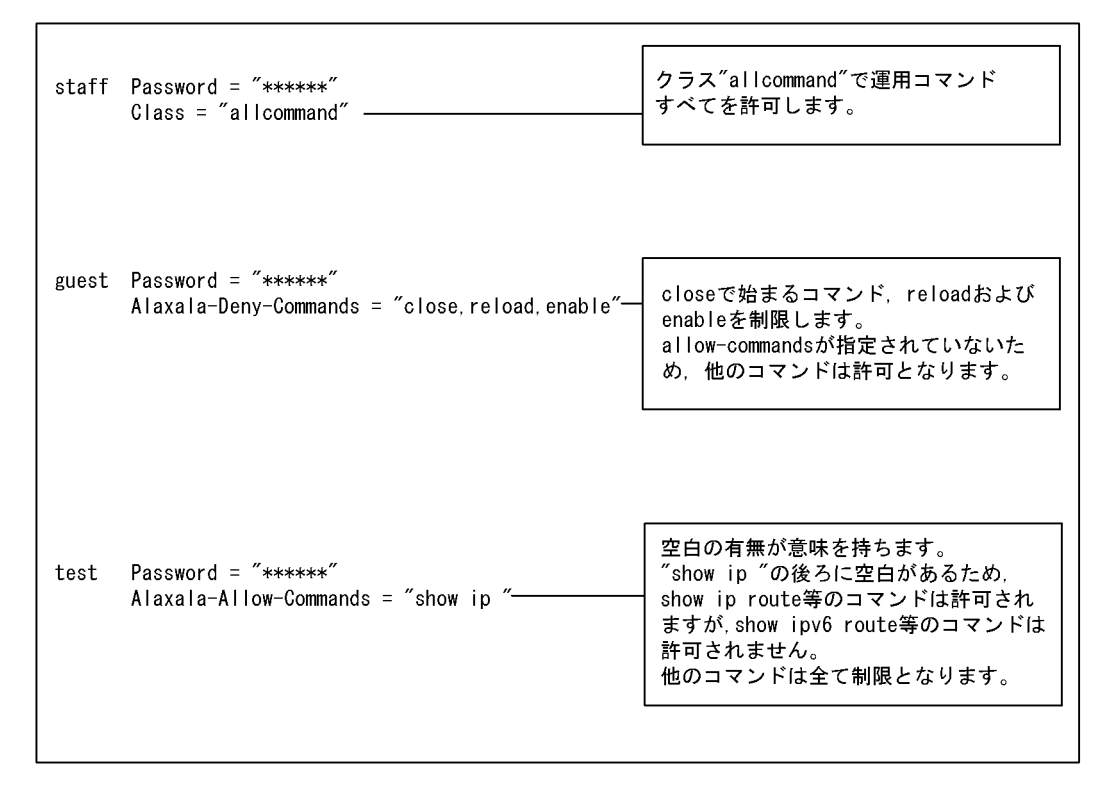

注 \*\*\*\*\*の部分には各ユーザのパスワードを設定します。

注意事項

 本装置では Class エントリを複数受信した場合,1 個目の Class を認識し2 個目以降の Class エン トリは無効となります。

図 5-10 複数 Class エントリ設定例

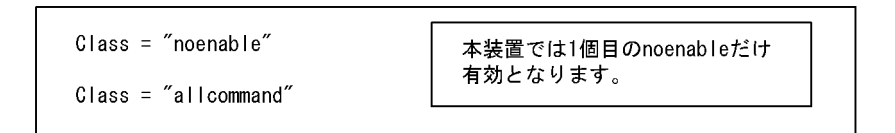

- 本装置では Class エントリに複数のクラス名を記述した場合,1個目のクラス名を認識し2個目以降のクラス名は無効となります。例えば class="nomanage,noenable" と記述した場合, nomanage だけが有効になります。
- Alaxala-Deny-Commands, Alaxala-Allow-Commandsのそれぞれにおいて,同一属性のエントリ を複数受信した場合,一つの属性につきコンマ(,)と空白も含み1024文字までを認識し,1025文 字以降は受信しても無効となります。なお,下記の例のように同一属性を複数エントリ記述し,本 装置で2個目以降のエントリを受信した場合にはエントリの先頭に自動的にコンマ(,)を設定しま す。

図 5-11 複数 Deny-Commands エントリ設定例

| ALAXALA-Deny-Commands = $\frac{\text{close, reload}^{\prime\prime}}{1}$                                      |                                     |
|----------------------------------------------------------------------------------------------------|-------------------------------------|
| ALAXALA-Deny-Commands = "free,test,"                                                                         | 本装置では下線の部分を<br>合計1024文字まで認識<br>します。 |
| 本装置で上記のDeny-Commandsを受信した場合は,下記の<br>2個目のエントリの先頭であるfreeコマンドの前にコンマ<br>Deny-Commands = "close.reload.free.test" | ように<br>(, )が自動的に設定されます。             |

#### (b) TACACS+ サーバを使用する場合

TACACS+ サーバを使用してコマンド制限する場合は, TACACS+ サーバで承認の設定として以下のよう な属性 - 値のペアを設定します。

| Service | Attribute      | Value                                                                                                    |
|---------|----------------|----------------------------------------------------------------------------------------------------|
| grlogin | class          | クラス<br>次のどれかの文字列を指定<br>root, allcommand, noconfig, nomanage, noenable                                                                                                    |
|         | allow-commands | 許可コマンドリスト<br>許可するコマンドの前方一致文字列をコンマ(,)で区切って指定します。空白も区別<br>します。<br>運用コマンドすべては "all" を指定します。<br>許可コマンドリストだけ設定した場合は,許可コマンドリスト以外のコマンドはすべ<br>て制限となります。<br>(例:allow-commands="show,ping,telnet") |

表 5-12 TACACS+ 設定 Attribute-Value 一覧

| Service | Attribute     | Value                                                                                                    |
|---------|---------------|----------------------------------------------------------------------------------------------------|
|         | deny-commands | 制限コマンドリスト<br>制限するコマンドの前方一致文字列をコンマ(,)で区切って指定します。空白も区別<br>します。<br>運用コマンドすべては "all"を指定します。<br>制限コマンドリストだけ設定した場合は,制限コマンドリスト以外はすべて許可とな<br>ります。<br>(例:deny-commands="enable,reload,close") |

「表 5-10 コマンド制限のポリシー例」で決定したポリシーを一般的な TACACS+ サーバに設定する場合, 以下のような設定ファイルイメージになります。

図 5-12 TACACS+ サーバ設定例

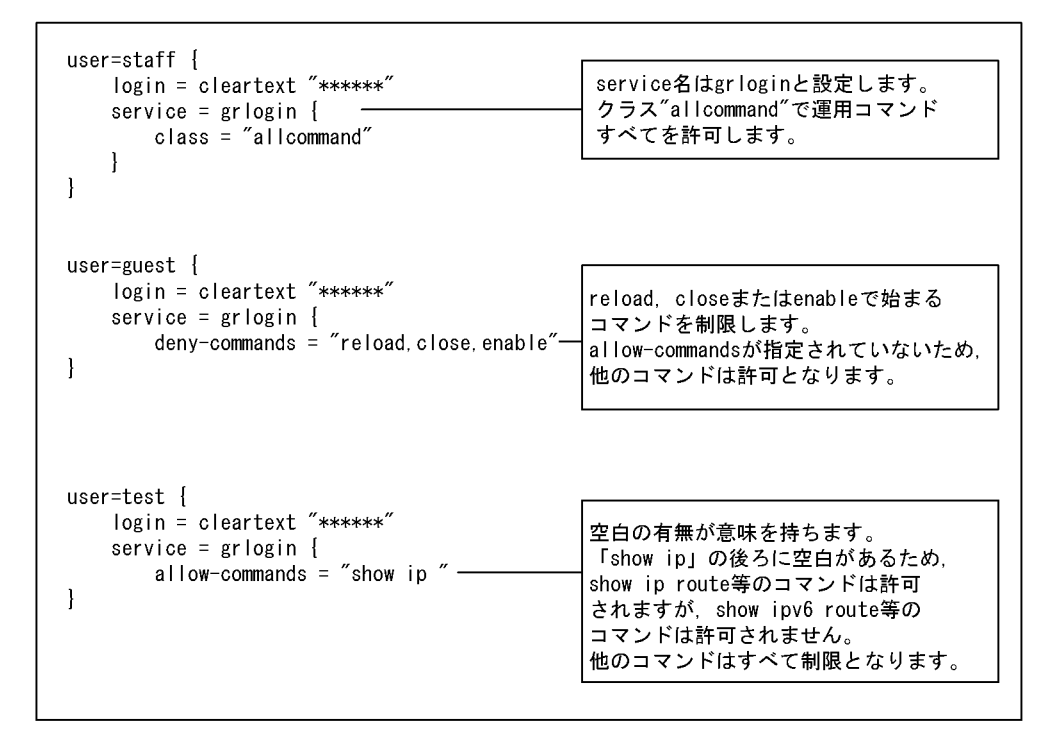

注 \*\*\*\*\*の部分は各ユーザのパスワードを設定します。

注意事項

- 本装置では class エントリに複数のクラス名を記述した場合,1個目のクラス名を認識し2個目以降のクラス名は無効となります。例えば class="nomanage,noenable" と記述した場合, nomanage だけが有効になります。
- deny-commands, allow-commandsのそれぞれにおいて,一つの属性につきコンマ(,)と空白も含 み1024文字までを認識し,1025文字以降は受信しても無効となります。
- (c) ローカルコマンド承認を使用する場合

ローカルコマンド承認を使用してコマンド制限する場合は,ログインコンフィグレーション(login コマンド)でユーザ名を指定して,各パラメータで以下のようなコンフィグレーションを設定します。

| パラメータ          | 説明                                                                                                    |
|----------------|----------------------------------------------------------------------------------------------------|
| class          | クラス<br>次のどれかを指定<br>root , allcommand , noconfig , nomanage , noenable                                                                                                    |
| allow-commands | 許可コマンドリスト<br>許可するコマンドの前方一致文字列をコンマ(,)で区切って指定します。空白も区別します。<br>運用コマンドすべては "all"を指定します。<br>許可コマンドリストだけ設定した場合は,許可コマンドリスト以外のコマンドはすべて制限となりま<br>す。<br>(例: (config)# login user staff allow-commands "show,ping,telnet") |
| deny-commands  | 制限コマンドリスト<br>制限するコマンドの前方一致文字列をコンマ(,)で区切って指定します。空白も区別します。<br>運用コマンドすべては "all" を指定します。<br>制限コマンドリストだけ設定した場合は,制限コマンドリスト以外はすべて許可となります。<br>(例: (config)# login user staff deny-commands "enable,reload,close")       |

表 5-13 ローカルコマンド承認使用時のコマンドクラスおよびコマンドリスト設定一覧

「表 5-10 コマンド制限のポリシー例」で決定したポリシーをコンフィグレーションに設定する場合,以下のような設定イメージになります。

図 5-13 コンフィグレーションの設定例

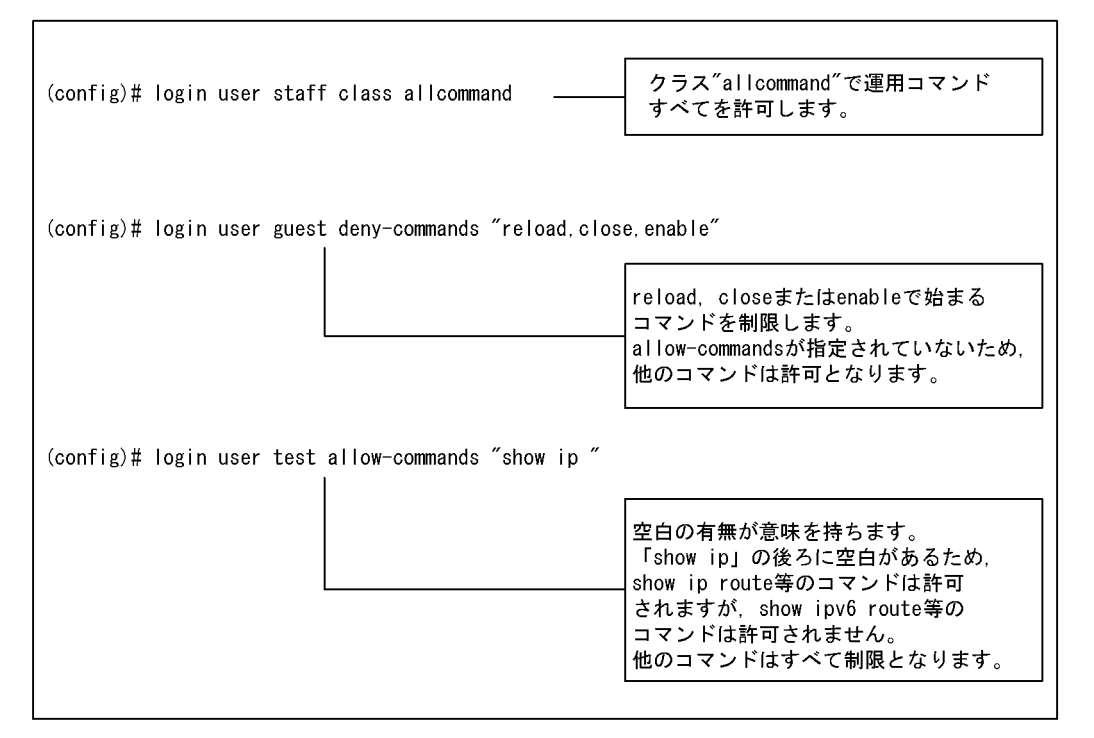

#### (3)本装置のログイン認証・コマンド承認を設定する

RADIUS/TACACS+ サーバを使用する場合,サーバ側の設定が終了した後,本装置で RADIUS または TACACS+ サーバのコンフィグレーション設定を行います。RADIUS サーバまたは TACACS+ サーバのア ドレス,共有鍵などのサーバ設定とコマンド承認を行うパラメータ(authorization)設定を行ってくださ い。

ローカルコマンド承認を使用する場合,コマンドクラスおよびコマンドリストの設定が終了した後,ログ インコンフィグレーション(login コマンド)でコマンド承認を行うパラメータ(authorization)を設定 してください。

なお,サーバまたはコンフィグレーションで「(2)リモート認証サーバまたはコンフィグレーションの設定をする」のコマンド承認の設定がされていない場合は,authorizationを設定した装置にユーザが認証されログインしても,コマンドがすべて制限されるため,コマンドの投入はできません。設定ミス等でコマンド投入できない場合は,コンソール端末からログインして修正してください。

#### 図 5-14 RADIUS サーバを使用する場合

(config)# radius 192.168.10.1 key "RaD#001"
(config)# radius authorization
(config)# show radius

radius yes
radius authorization
radius 192.168.10.1 key "RaD#001"

サーバの IP アドレス (例では 192.168.10.1), 共有鍵 (例では RaD#001)は, ご利用の環境にあわせて設 定してください。

#### 図 5-15 TACACS+ サーバを使用する場合

(config)# tacacs+ 192.168.10.1 key "TaC#001"
(config)# tacacs+ authorization
(config)# show tacacs+

tacacs+ yes
tacacs+ authorization
tacacs+ 192.168.10.1 key "TaC#001"

サーバの IP アドレス (例では 192.168.10.1), 共有鍵 (例では TaC#001)は, ご利用の環境にあわせて設 定してください。

#### 図 5-16 ローカルコマンド承認を使用する場合

(config)# login authorization
(config)# show login

login authorization login user guest deny-commands "reload,close,enable" login user staff class allcommand login user test allow-commands "show ip "

注 「表 5-10 コマンド制限のポリシー例」で決定したポリシーをローカルコマンド承認で設定した場合,このようなコンフィグレーションとなります。

最後に, RADIUS, TACACS+またはローカルの認証方式の設定を行います。その他,通常のリモートア クセスに必要な設定は,あらかじめ行ってください。

#### 図 5-17 RADIUS サーバを使用する場合

(config)# system login\_authentication radius local

#### 図 5-18 TACACS+ サーバを使用する場合

(config)# system login\_authentication tacacs+ local

#### 図 5-19 ローカルコマンド承認を使用する場合

(config) # system login\_authentication local

#### (4) ログインしての確認

設定が完了した後,RADIUS/TACACS+/ローカル認証を使用したリモート運用端末から本装置へのログ インを行います。ログイン後,show whoami コマンドでコマンドリストが設定されていること,コマンド を投入して制限・許可していることを確認してください。

#### 図 5-20 staff がログイン後の確認例

> show whoami ----- 2 Aug 6 14:17:03 (10.10.10.10) staff ttyp0 Home-directory: /usr/home/staff Authentication: TACACS+ (Server 192.168.10.1) Class: allcommand Allow: "all" Deny : -----Command-list: -----> > show cal Wed Oct 29 17:21:15 2003 > /bin/date % Command not authorized. 図 5-21 guest がログイン後の確認例 >show whoami guest ttyp0 ----- 2 Aug 6 14:17:03 (10.10.10.20) Home-directory: /usr/home/guest Authentication: RADIUS (Server 192.168.10.1) Class: ----Command-list: Allow: -----Deny : "reload,close,enable" > > show cal Wed Oct 29 17:21:15 2003 > reload % Command not authorized. ~ 図 5-22 test がログイン後の確認例 >show whoami ----- 2 Aug 6 14:17:03 (10.10.10.30) ttyp0 test Home-directory: /usr/home/test Authentication: LOCAL Class: ----Command-list: Allow: "show ip " Deny : ----> > show ip route \*\*\*コマンド実行されます\*\*\* > show ipv6 route % Command not authorized. >
# 5.2.7 ログイン前にメッセージを表示する

(1) 概要

コンフィグレーションでログイン前メッセージの設定を行うと,リモート運用端末の telnet や ftp クライ アントから本装置に接続したとき,ログインする前にメッセージを表示します。

(2)構成図と条件

リモート運用端末の telnet や ftp クライアントからネットワークを介して本装置の telnet や ftp サーバへ 接続する構成とします。

図 5-23 telnet や ftp で接続する構成

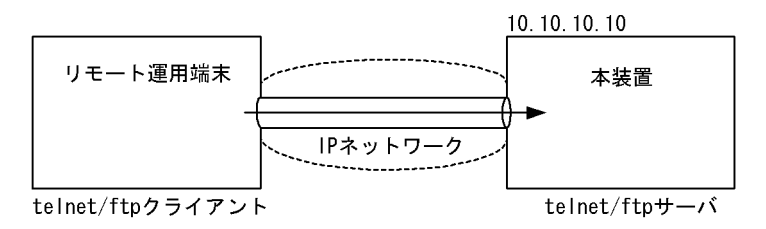

#### 設定条件

- 1. サーバ・クライアント間の通信設定や本装置でのリモートアクセス設定は完了しているものとしま す。
- コンフィグレーションで設定する以下のメッセージを,接続してきたユーザに対してログイン前に 表示します。

#### (3) 本装置のログイン前メッセージを設定する

本装置でログイン前メッセージのコンフィグレーション設定を行います。

#### 図 5-24 system login\_message before-login を設定する

| Press CTRL+D or only '.' on last line<br>##################################                                                                                                    | XI<br>ログイン前メッセージ<br>のスクリーンイメージを<br>入力します。 |
|----------------------------------------------------------------------------------------------------|-------------------------------------------|
| <u>This is our system. You should not login.</u>                                                                                                    |                                           |
| Please close connection.<br>####################################                                                                                                    | 入力が終わったら,<br>″.″(ピリオド)だけの行                |
| ←                                                                                                    | (またはCTRL+D)を入力<br>します。                    |
| (config)# <u>show system login message before-login</u>                                                                                                    |                                           |
| <pre>system login_message before-login encode ~[yMj]yMj]yM<br/>dhcm5pbmchlSEgV2FybmluZyEhlSBXYXJuaW5nlSEhClRoaXMgaXL<br/>ClBsZWFzZSBjbG9zZSBjb25uZWNOaW9uLgojlyMjlyMjlyMjlyMj<br/>(config)#</pre> | WjlyMjlyMjlyMjlyMjlyMjlyMjlyMjlyMjlyMjlyM |

# (config)#

# (4) 接続してログイン前にメッセージを表示する

設定が完了したら,リモート運用端末の telnet/ftp クライアントから本装置へ接続します。接続後,クラ イアントにメッセージが表示されます。

テキスト形式で確認でき

ます。

図 5-25 リモート運用端末から本装置へ接続した例

#### telnetで接続した場合

> telnet 10.10.10.10 Trying 10.10.10.10... Connected to 10.10.10.10. Escape character is '^]'.

#### ftpで接続した場合

- (5)注意事項
  - ログインメッセージに設定できる文字数は英数字で最大 720 文字(エンコード後は最大 960 文字)です。
  - ログインメッセージを入力する際には、クライアントの画面設定を確認し、表示できない文字を入力しないでください。show system login\_message [before-login | after-login | before-login-ftp | after-login.ftp] plain-text 実行時や、クライアント接続時に画面やプロンプトの表示が崩れ、操作できなくなる恐れがあります。
  - クライアントへの問い合わせプロンプトが不要なログインをした場合(クライアント側が自動的にユー ザ名を渡す場合でパスワードが不要な場合や,rlogin 認証でパスワード問い合わせが不要な場合など)
     は,ログインメッセージと認証後の画面が続けて表示されます。

# 5.2.8 ログイン後にメッセージを表示する

(1) 概要

コンフィグレーションでログイン後メッセージの設定を行うと,リモート運用端末の telnet や ftp クライ アントから本装置に接続したとき,ログインした後にメッセージを表示します。なお,本設定では ftp の ログイン後メッセージは表示させないことにします。

(2)構成図と条件

リモート運用端末の telnet や ftp クライアントからネットワークを介して本装置の telnet や ftp サーバへ 接続する構成とします。

図 5-26 telnet や ftp で接続する構成

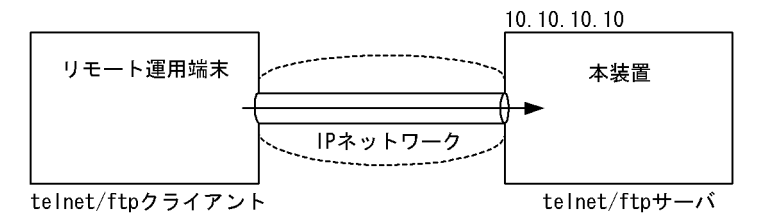

#### 設定条件

- サーバ・クライアント間の通信設定や本装置でのリモートアクセス設定は完了しているものとします。
  - 2. コンフィグレーションで設定する以下のメッセージを,接続してきたユーザに対してログイン後に 表示します。なお,本設定ではftp アクセスの場合には表示させません。

Hello my friend.

(3)本装置のログイン後にメッセージを設定する

本装置でログイン後,メッセージのコンフィグレーション設定を行います。

#### 図 5-27 system login\_message after-login を設定する

| <pre>(config)# system login message after-login plain-text Press CTRL+D or only '.' on last line</pre>                                                                                                    | ログイン後メッセージ<br>のスクリーンイメージを<br>入力します。                                                                                       |
|----------------------------------------------------------------------------------------------------|----------------------------------------------------------------------------------------------------|
| <br>[CTRL+D]<br>(config) #                                                                                                    | 入力が終わったら,<br>"."(ピリオド)だけの行<br>(またはCTRL+D)を入力<br>します。                                                                      |
| <pre>(config)# system login_message_after-login-ftp_disable -<br/>(config)# show system login_message<br/>system login_message after-login encode "LSOtLSOtLSOtLSULSULSOtLSOK"<br/>system login_message after-login-ftp_disable<br/>(config)#</pre> | ftpアクセス時にはメッセ<br>ージを表示させないよう<br>にします。       0tLS0tLQp1ZWxsbyBteSBmcm11bmQuCi0tLS0tLS0tLS0t       入力されたメッセージは<br>自動的にエンコード |

(config)# show system login\_message after-login plain-text

Hello my friend.

(config)#

| showの際にplain-text<br>パラメータを指定 |
|-------------------------------|
| すると、テキスト形式で<br>確認できます。        |

# (4) 接続してログイン後メッセージを確認する

設定が完了したら,リモート運用端末の telnet/ftp クライアントから本装置へ接続します。認証ログイン後, telnet クライアントにメッセージが表示され,ftp クライアントでは表示されません。

図 5-28 リモート運用端末から本装置へ接続した例

#### telnetで接続した場合

\*\*\* Welcome to the System \*\*\* >

#### ftpで接続した場合

```
> ftp 10.10.10.10
Connected to 10.10.10.10.
221 FTP server (Version wu-2.4(1) Fri Aug 27 15:15:05 JST 2004) ready.
Name (10.10.10.10:staff):
331 Password required for staff.
Password: <u>******</u>
230 User staff logged in.
Remote system type is UNIX.
Using binary mode to transfer files.
ftp>
```

## (5)注意事項

- ログインメッセージに設定できる文字数は英数字で最大 720 文字(エンコード後は最大 960 文字)です。
- ログインメッセージを入力する際には、クライアントの画面設定を確認し、表示できない文字を入力しないでください。show system login\_message [before-login | after-login | before-login-ftp | after-login-ftp] plain-text 実行時や、クライアントのログイン後に画面やプロンプトの表示が崩れ、操作できなくなる恐れがあります。

# 5.3 時刻を設定する

# 5.3.1 概要

時刻は,本装置のログ情報や各種ファイルの作成時刻などに付与される情報です。運用開始時には正確な時刻を本装置に設定してください。時刻は, set calendar コマンドで設定します。

また、このほかに時刻情報に関連する設定には次の表に示すコマンドや機能があります。

| 表 5-14 時刻情報に関連する話 | 受定 |
|-------------------|----|
|-------------------|----|

| 項番 | コマンド / 機能                              | 設定内容                                  | 参照先                                            |
|----|----------------------------------------|---------------------------------------|------------------------------------------------|
| 1  | config system コマンド<br>の timezone パラメータ | 装置のタイムゾーンを設定します。                      | 「コンフィグレーションコマンドレ<br>ファレンス Vol.1 system 」       |
| 2  | NTP 機能                                 | NTP プロトコルにより時刻情報を NTP サー<br>バに同期させます。 | 「コンフィグレーションコマンドレ<br>ファレンス Vol.2 ntp (NTP 情報 )」 |
| 3  | rdate コマンド                             | リモートから日付・時刻情報を取得し設定し<br>ます。           | 「運用コマンドレファレンス Vol.1<br>rdate」                  |

# 5.3.2 時刻変更に関する注意事項

本装置で収集している統計情報の RM および CP の CPU 使用率と CP のバッファ使用率は,時刻が変更された時点で0クリアされます。

OSPF, OSPFv3, IS-IS 使用時,時刻補正を HelloInterval 時間(デフォルト 10 秒)内に連続して実行((RouterDeadInterval 時間 - HelloInterval 時間)/3回以上(デフォルトは 30/3=10回以上))した 場合,隣接関係が切断されることがあります。

スタティック経路の動的監視機能の連続失敗回数を1回で使用したとき,現在時刻より3秒以上進めた 場合,該当経路を使用した通信が一時的に切断されることがあります。

BGP4, BGP4+を使用したとき,時刻補正を HoldTime 内に連続して実行(連続時刻補正回数×10秒 > HoldTime)した場合,隣接関係が切断されることがあります。また,HoldTimeを 10秒以下で使用した場合,1回の時刻補正で隣接関係が切断されることがあります。

# 5.4 NIF ボードを実装する

# 5.4.1 NE1G-48T の実装手順

#### (1) 実装手順

以下の NIF ボード を実装する場合,インタフェースモードを 8k インタフェースモードに設定する必要 があります。16k インタフェースモードがスタートアップコンフィグレーションファイルに設定されてい る場合,コンフィグレーション不一致により運用できません。以下の NIF ボード を実装する概略手順を 次の図に示します。

- 注 実装する NIF ボード
  - NE1G-48T

図 5-29 実装手順

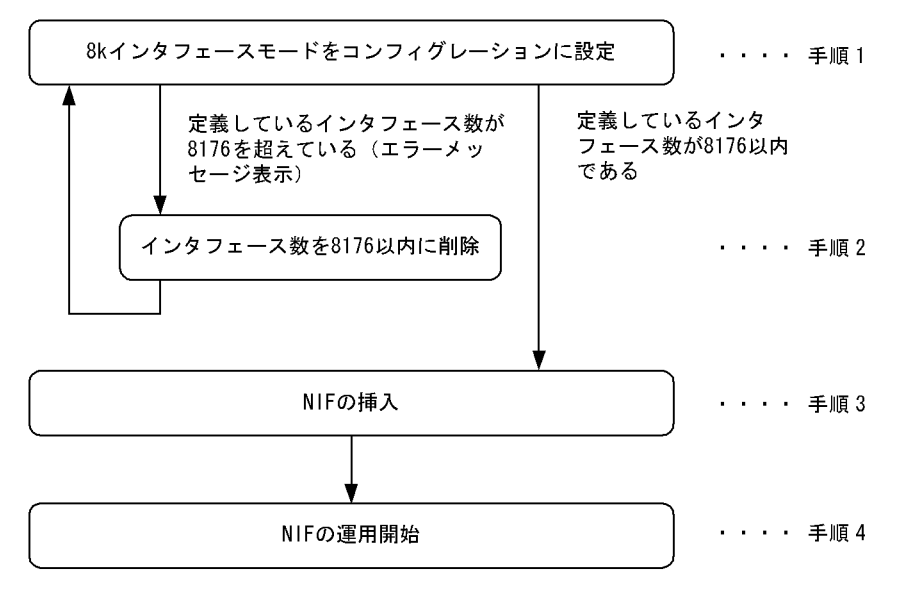

注 NIFが実装済みの場合は手順1→手順4の順番で行ってください。

インタフェースモードの設定手順の詳細説明を記載します。

(手順1)8kインタフェースモードをコンフィグレーションに設定

8k インタフェースモードをコンフィグレーションに設定します。設定方法については「コンフィグレーションガイド 5.1.1 NE1G-48Tを実装する」を参照してください。

(手順2)インタフェース数を8176以内に削除

定義しているインタフェース数を 8176 以内に削除します。削除後,再度,(手順1)から実施してく ださい。

(手順3)NIFの挿入

NIFの空きスロットに NIF ボードを挿入します。挿入方法の詳細については、「ハードウェア取扱説 明書」を参照してください。

〔注意**事**項〕

感電する恐れがあります。電源を ON したままでのボードの取り外し / 取り付け作業は,教育を 受けた技術者または保守員にご依頼ください。

(手順4)NIF の運用開始

挿入した NIF ボードを運用状態にします。NIF ボードが接続されている PRU ボードが運用状態の場合,次に示す free nif コマンドを運用端末から実行します。

free nif <NIF No.>[Enter] (NIF No.:対象となるNIF番号)

PRU ボードが停止状態の場合,次に示す free pru コマンドを運用端末から実行します。PRU の運用開始と共に,NIF ボードは運用開始されます。

free pru<PRU No.>[Enter] (PRU No.:対象となるPRU番号)

(2) インタフェースモード変更時の注意事項

装置起動後,インタフェース数を8176より多く定義したことがある場合,インタフェースモードを16k インタフェースモードから8kインタフェースモードに変更すると本装置の再起動が必要となることがあ ります。

(3) BCU 二重化運用中にインタフェースモード変更したときの注意事項【AX7800R】

BCU 二重化構成で装置起動後,インタフェース数を8176より多く定義したことがある場合,インタフェースモードを16kインタフェースモードから8kインタフェースモードに変更すると本装置の再起動が必要となることがありますが,再起動を行うと運用系・待機系共に再起動を行います。

# 5.5 ボードの実装状態を確認する

装置起動後は,実装した BCU/PRU/NIF ボードの動作状態や搭載メモリ量などを確認してください。また,本装置はボードの種類が限定される機能もあります(詳細は「解説書 Vol.1 3. 収容条件」を参照)ので,スタートアップコンフィグレーションファイルを設定する前には,ボードの種類も確認してください。

(1) BCU/PRU ボード

BCU/PRUボードの状態や種類は show system コマンドで確認してください。

```
図 5-30 BCU/PRU ボードの確認(1/2)
> show system
2003/01/11 19:30:15
System : AX7808R-AC, AX-P6544-11 Ver. 9.1 [OS-R]
Node : Name=System Name
    Contact=Contact Address
    Locate=Location
    Node Info : Duplex Mode
    Elapsed Time : 00:01:35
    PRU-Resource : router-b1
    IP Routing Entry :
        Unicast : current number=5 , max number=256000
        Multicast : current number=5 , max number=8192
        ARP : current number=2 , max number=128000
    IPv6 Routing Entry :
        Unicast : current number=2 , max number=32000
        Multicast : current number=5 , max number=8192
        NDP : current number=2 , max number=32000
    FAN : Active No=FAN0(1), FAN0(2), FAN0(3), FAN1(4), FAN1(5), FAN1(6) Speed=Normal
    POW0 : Active
    POW1 : Active
    POW2 : Disconnect
    POW3 : Disconnect
    BCU0 : Active
        RM-CPU : Active AX-F6544-R5M8MS [BCU-RM8MS] 0000
        Boot : 2003/01/11 19:27:42 , Power ON , 0 times restart
        Lamp : ACTIVE LED=green , READY LED=green ,
            EMA SUPPRESS LED=light off , ALARM LED=light off ,
             ERROR LED=light off
        SYSTEM OPERATION PANEL : No error
        Board : CPU=Intel Pentium 3 850MHz , Memory=262,144kB(256MB)
        Temperature : Normal(27degree)
        RM Ether : unused
        CP-CPU : Active
            Boot : 2003/10/11 19:27:42 , Power ON , 0 times restart Board : CPU=RM5261 250MHz , Memory=262,144kB(256MB)
        MC0 : Primary Slot , MC-Enabled
            AX-F6244-66[MC256] , AX7800R Format , 00070000
             29,563kB used (User Area: 29,563kB , Dump Area: 0kB)
             200,181kB free (User Area: 176,181kB , Dump Area: 24,000kB)
            229,744kB total(User Area: 205,744kB , Dump Area: 24,000kB)
        MC1 : Secondary Slot , MC-Disconnect
    BCU1 : Standby
        RM-CPU : Active AX-F6544-R5M8MS [BCU-RM8MS] 0000
        Boot : 2003/01/11 19:27:43 , Power ON , 0 times restart
        Lamp : ACTIVE LED=light off , READY LED=green , EMA SUPPRESS LED=light off , ALARM LED=light off ,
        ERROR LED=light off
        SYSTEM OPERATION PANEL : No error
        Board : CPU=Intel Pentium 3 850MHz , Memory=262,144kB(256MB)
        Temperature : Normal(28degree)
        CP-CPU : Active
            Boot : 2003/01/11 19:27:43 , Power ON , 0 times restart
            Board : CPU=RM5261 250MHz , Memory=262,144kB(256MB)
```

#### 図 5-31 BCU/PRUボードの確認(2/2)【AX7800R】

MC0 : Primary Slot , MC-Enabled <code>AX-F6244-66[MC256]</code> , <code>AX7800R</code> <code>Format</code> , <code>00070000</code> 29,563kB used (User Area: 29,563kB , Dump Area: 0kB) 200,181kB free (User Area: 176,181kB , Dump Area: 24,000kB) 229,744kB total(User Area: 205,744kB , Dump Area: 24,000kB) MC1 : Secondary Slot , MC-Disconnect PRU0 : Active AX-F6544-R2B2 [PRU-B2] Lamp : LED=green Memory : size=131,072kB(128MB) FDB : current number=0 , max number=0 PRU1 : Active AX-F6544-R2B2 [PRU-B2] Lamp : LED=green Memory : size=131,072kB(128MB) FDB : current number=0 , max number=0 PRU2 : Disconnect PRU3 : Disconnect

> (2)NIF ボード

NIF ボードの状態や種類は show nif コマンドで確認してください。なお, show nif コマンドで表示される NIF 番号と対応する PRU 番号は次の表に示すとおり,装置モデル別に異なるので注意してください。

| モデル     | NIF 番号  | PRU 番号 |
|---------|---------|--------|
| AX7804R | 0 ~ 1   | 0      |
|         | 2 ~ 3   | 1      |
| AX7808R | 0 ~ 1   | 0      |
|         | 2 ~ 3   | 1      |
|         | 4 ~ 5   | 2      |
|         | 6 ~ 7   | 3      |
| AX7816R | 0 ~ 1   | 0      |
|         | 2 ~ 3   | 1      |
|         | 4 ~ 5   | 2      |
|         | 6 ~ 7   | 3      |
|         | 8 ~ 9   | 4      |
|         | 10 ~ 11 | 5      |
|         | 12 ~ 13 | 6      |
|         | 14 ~ 15 | 7      |
| AX7702R | 0 ~ 1   | 0      |

表 5-15 NIF と PRU の実装関係

# 5.6 コンフィグレーションを設定する

# 5.6.1 概要

運用開始時,本装置に接続するネットワークのメディアの種類や使用するルーティングプロトコルなど, 本装置の動作環境をコンフィグレーションに定義してください。コンフィグレーションは,コンフィグ レーションコマンドで定義できます。個々のコンフィグレーションの説明やコマンド,パラメータの仕様 については「コンフィグレーションコマンドレファレンス Vol.1」「コンフィグレーションコマンドレファ レンス Vol.2」を参照してください。また「コンフィグレーションガイド」に,スタートアップコンフィグ レーションファイルおよびバックアップコンフィグレーションファイルの運用方法やコンフィグレーショ ンの設定操作例を掲載しているので,併せて参照してください。

# 5.6.2 二重化運用時の注意事項【AX7800R】

本装置を二重化で運用している場合,装置起動時とコンフィグレーション設定時に運用系と待機系のコン フィグレーションファイルが同じであるかどうかのチェックを行います。もし運用系と待機系のコンフィ グレーションファイルが異なっている場合には,

 $\ensuremath{\texttt{E3}}$  CONFIG 00010005 0100:000000000000000 There is mismatch between active and standby configuration.

というログを出力します。この状態のまま運用しますと,運用系に致命的な障害が発生したり,運用系で swap bcu コマンドを実行すると,運用系の系切替後にすべての PRU の再起動を行うため一時的に通信が できなくなります。

また, set mode コマンドで二重化モードとして動作しているときに, コンフィグレーションが運用系と待機系とで差分がある場合には,

E5 CONFIG 00010001 0100:0000000000 BCU swap suppressed temporarily. There is mismatch between active and standby configuration.

という種別ログを出力して STATUS CODE に「01」を点灯し, EMA SUPPRESS LED を黄点灯状態に します(STATUS CODE および EMA SUPPRESS LED については,「メッセージ・ログレファレンス 1.2 障害部位の確認」を参照してください)。この場合,運用系に致命的障害が発生したり,運用系で swap bcu コマンドを実行しても,系切替実行による動作矛盾を防止するために系切替を実行しません。 いったんこの種別ログが出力されると,運用系のコンフィグレーションを待機系のコンフィグレーション に合わせて設定し直しても系切替の抑止は解除できません。

運用系の系切替による通信断を回避するため,および運用系の系切替を実行可能にするには,コンフィグレーションコマンド save または copy startup-config コマンドを実行して運用系と待機系のコンフィグレーションファイルを一致させてください(実行例は「コンフィグレーションガイド 4.4 運用時の注意 事項」を参照してください)。なお, copy startup-config コマンドを実行すると,待機系は自動的に再起動します。待機系が再起動したあとに上記コンフィグレーションファイル不一致の種別ログが再度出力されないことを確認してください。

なお,系切替を実行した直後にコンフィグレーションを設定すると,

Now configuration file is locked, please try again. (Code -- XXXX XXXX)

というエラーメッセージを出力することがあります。この場合は,運用系と待機系のコンフィグレーションファイルが不一致になっています。系切替から10分ほど時間を置いて,コンフィグレーションコマンド save を実行してください。

また,系切替を実行した直後に次のコマンドを実行すると,同様の現象となりエラーメッセージを表示す ることがあります。

- save (コンフィグレーションコマンド)
- copy running-config
- copy startup-config
- copy backup-config
- copy merge-config
- erase startup-config

この場合,系切替から10分ほど時間を置いて,再度コマンドを実行してください。

# 5.7 セキュリティへの配慮

# 5.7.1 ネットワークサービス機能を停止する

次の表で示すネットワークサービス機能は,ネットワーク上の装置に対して IP 通信ができれば使用可能 になりますが,使用しない機能についてはセキュリティをより向上させるため停止することをお勧めしま す。

表 5-16 初期導入時に使用可能なネットワークサービス機能

| 項番 | 機能                                  | 停止方法                                              |
|----|-------------------------------------|---------------------------------------------------|
| 1  | リモート運用端末からの telnet プロトコルによるログイ<br>ン | コンフィグレーションコマンド system telnet disable<br>を実行する。    |
| 2  | リモート運用端末からの rlogin プロトコルによるログイ<br>ン | コンフィグレーションコマンド system rlogin disable<br>を実行する。    |
| 3  | リモート運用端末からの ftp プロトコルによるログイン        | コンフィグレーションコマンド system ftp disable を<br>実行する。      |
| 4  | リモート運用端末からの time プロトコルによる時刻応答       | コンフィグレーションコマンド system time_port<br>disable を実行する。 |

# 5.8 冗長構成を設定する【AX7800R】

# 5.8.1 コマンドによる設定

本装置では,次の表で示す装置運用に関する項目について,その運用方法を変更できます。運用方法を変 更する場合は set mode コマンドを実行してください。

#### 表 5-17 運用方法変更項目

| 項目          | 説明                                                                                                    |
|-------------|----------------------------------------------------------------------------------------------------|
| 基本制御機構運用モード | 基本制御機構(BCU)を冗長化できます。二重化による冗長構成で運用する<br>か,一重化で運用するかを指定してください。                                                |
| 電源機構運用モード   | 電源機構を冗長化できます。冗長化するかどうかを指定してください。冗長化<br>した場合,立ち上げ時または電源障害などによってどちらかの電源が未接続に<br>なったときに,それを障害とみなして運用ログが採取されます。 |
| 装置起動時の優先 MC | 基本制御機構(BCU)にある二つの MC スロット双方に MC を実装して運用<br>する場合,装置起動時に優先的に読み込む MC のスロット位置を指定してくだ<br>さい。                     |

# 5.9 ダイアルアップ IP 接続を設定する

ダイアルアップ IP 接続でリモート運用端末を使用できます。

#### (1)本装置の設定

(a) モデムの準備

「解説書 Vol.2 12.1.1 運用端末」を参照してモデムが自動着信するように設定します。

設定したモデムを本装置の AUX ポートに接続します。

(b) コンフィグレーション設定

本装置で使用する IP アドレスと, リモート運用端末で使用する IP アドレスを設定します。設定するイン タフェースは aux です。

本装置で使用する IP アドレスが 200.10.10.1, リモート運用端末で使用する IP アドレスが 200.10.10.2 の 場合,次の図のようにコマンドを実行します。

図 5-32 aux に関するコンフィグレーション設定例

```
(config)# line aux
[line aux]
(config)# ip 200.10.10.1/24 destination_ip_address 200.10.10.2
[line aux]
!(config)#
```

- (2) リモート運用端末の設定
  - (a) モデムの準備

本装置にダイアルアップ IP 接続する運用端末でモデムを使用するための設定方法は,モデムのマニュア ルを参照してください。

(b) 接続ソフトの設定

本装置にダイアルアップ IP 接続する運用端末にダイアルアップ IP 接続用のソフトをインストールし,次の表のように設定します。

| 項番 | 設定項目                     | 設定内容                   |
|----|--------------------------|------------------------|
| 1  | サーバーの種類                  | PPP                    |
| 2  | インターネットプロトコル<br>(TCP/IP) | TCP / IP               |
| 3  | IP アドレス                  | IP アドレスを自動的に取得する       |
| 4  | DNS サーバーのアドレス            | DNS サーバーのアドレスを自動的に取得する |
| 5  | 認証方式                     | PAP /パスワードを暗号化しない      |
| 6  | 電話番号                     | 本装置に接続するモデムで使用する電話番号   |

表 5-18 ダイアルアップ IP 接続設定内容

(c) 認証に使用するユーザ名・パスワード

ダイアルアップ IP 接続の認証に使用するユーザ名とパスワードは,本装置のログインに使用するユーザ 名とパスワードを使用します。password コマンドでパスワードを削除してあるユーザ名で認証を行う場 合,入力したパスワードは無視されます。

- (3)回線接続/ログイン
  - (a) 回線接続

接続ソフトからダイアルします。接続に失敗する場合は「8.2 運用端末のトラブル」を参照してください。

(b) 接続確認

ダイアルアップ IP 接続を行うと IP アドレスが割り当てられます。ping コマンドなどで宛先アドレスへの 通信可否を確認できます。

ダイアルアップ IP 接続が正しく行われている場合に本装置上で show sessions コマンドを使用すると, ユーザが aux ポートからログインしているように表示され,運用端末で使用している IP アドレスも表示 されます。

図 5-33 show sessions コマンド実行例

```
> show sessions
gilbert console ----- 0 Aug 6 14:16:05
john <u>aux</u> ----- 1 Aug 6 14:16:45 (ppp0:<u>200.10.10.2</u>)

↑

auxであること IPアドレスが表示されます
```

(c) ログイン

リモート運用端末(リモートログイン)が使用できます。

(4)回線切断

ダイアルアップ IP 接続は次の要因で切断されます。

運用端末からの切断要求

他ログインユーザからの killuser コマンドによるユーザ の強制ログアウト

他ログインユーザからの rmuser コマンドによるユーザ の削除

aux ポートに関するコンフィグレーション変更 / 削除

回線障害

注 ここでは aux ポートからログインしているユーザを指します。

# 6

# インタフェース状態・ルーティン グ状態の確認

この章では,コンフィグレーションコマンドでネットワーク構成を設定した あとや運用中のトラブル発生時に行う,インタフェース状態およびルーティ ング状態の確認方法について説明します。

- 6.1 ネットワークインタフェース状態の確認
- 6.2 レイヤ3インタフェース状態の確認
- 6.3 IPv4 ネットワーク状態の確認
- 6.4 IPv4 ユニキャストルーティング情報の確認
- 6.5 IPv4 マルチキャストルーティング情報の確認【OP-MLT】
- 6.6 IPv6 ネットワーク状態の確認
- 6.7 IPv6 ユニキャストルーティング情報の確認
- 6.8 IPv6 マルチキャストルーティング情報の確認【OP-MLT】
- 6.9 MPLS 通信の確認【OP-MPLS】
- 6.10 QoS 機能の確認
- 6.11 高信頼性機能の確認
- 6.12 SNMP エージェント通信の確認
- 6.13 フロー統計機能の確認
- 6.14 隣接装置情報の確認

# 6.1 ネットワークインタフェース状態の確認

# 6.1.1 イーサネット回線の動作状態を確認する

イーサネット回線の動作状態確認方法は,次に示すとおりです。

## (1) 状態の確認

本装置からネットワークへの回線接続を行う上で 1000BASE-X 回線を使用している場合, show interfaces コマンドを実行し,表示項目 <NIF 状態 > の表示が" active "(正常動作中), <Line 状態 > の 表示が" active up "(正常動作中)であることを確認してください。表示例を次の図に示します。

図 6-1 「1000BASE-X 回線接続状態」表示例

なお,動作状態が正常でない場合の対応は「8.4.1 イーサネット回線の接続ができない」を参照してください。

#### (2) 統計情報の確認

show port statistics コマンドを実行し,本装置に実装されている全回線の送受信パケット数,送受信廃棄 パケット数を確認できます。

図 6-2 「回線の動作状況確認」表示例

| > shc | w port : | statistic<br>2.00.00 | S                      |         |           |           |         |
|-------|----------|----------------------|------------------------|---------|-----------|-----------|---------|
| Port  | Counts:  | 12                   |                        |         |           |           |         |
| Port  | Name     | Status               | T/R                    | Unicast | Multicast | Broadcast | Discard |
| 0/ 0  | GE0/0    | up                   | Tx                     | 0       | 0         | 0         | 0       |
|       |          |                      | Rx                     | 0       | 0         | 0         | 0       |
| 0/ 1  | GE0/1    | down                 | Tx                     | 0       | 0         | 0         | 0       |
|       |          |                      | Rx                     | 0       | 0         | 0         | 0       |
| 0/ 2  | GE0/2    | down                 | $\mathbf{T}\mathbf{x}$ | 0       | 0         | 0         | 0       |
|       |          |                      | Rx                     | 0       | 0         | 0         | 0       |
| (以下   | 省略)      |                      |                        |         |           |           |         |
| >     |          |                      |                        |         |           |           |         |

なお,本コマンド実行時に表示項目 < Discard > の表示が0より大きい場合はパケットが廃棄される障害 が発生しています。「運用コマンドレファレンス Vol.1 show interfaces(イーサネット)」を参照して当該 回線の詳細情報を取得してください。

# 6.1.2 リンクアグリゲーションの運用状態を確認する

リンクアグリゲーションの運用状態確認方法は,次に示すとおりです。

(1) リンクアグリゲーションの接続状態確認

show link-aggregation コマンドを実行し,表示項目 < LA Status > の表示が"Up"(データパケット送受 信可能状態)であることを確認してください。また,リンクアグリゲーションに関する設定が正しいこと を確認してください。

#### 図 6-3 「リンクアグリゲーションの接続状態」表示例

```
>show link-aggregation
Date 2003/01/15 14:15:00
link-aggregation Counts:1
LA ID:1
         Mode:LACP
 LA Status :Up
Multi Speed :Off
                          Elapsed Time:10:10:39
 Max Active Port:16
 Max Detach Port:15
 Description : 6 ports are aggregated.
 MAC address: 00:12:E2:12:ff:02 VLAN ID:
 Router Interface:Switch1
 IP Address:172.16.1.249/24
 LACP Activity: Active Periodic Timer: Short
 Actor information: System Priority:1
                                           MAC: 00:12:E2:12:ff:02
                       Key:101
 Partner information: System Priority:10000 MAC: 00:12:E2:f0:69:be
                       Key:100
                :0/1-3,10,12-13
 Port(6)
 Up Port(2)
                :0/1-2
 Down Port(4) :0/3,10,12-13
```

## (2) リンクアグリゲーションの各ポートの運用状態確認

show link-aggregation detail コマンドを実行し,リンクアグリゲーションとして集約される各ポートの表示項目 <Port> で表示されるポートがコンフィグレーションコマンド link-aggregation の aggregated-port サブコマンドで設定されている内容であることを確認してください。また,リンクアグリゲーショング ループのデータパケット送受信可能状態は各ポートの運用状態の表示項目 <Status> の表示が "Up"であ ることを確認してください。また, <Status> の表示が "Down "で表示されるポートの障害要因は表示項 目 < Reason > で確認してください。

```
図 6-4 「リンクアグリゲーションの各ポートの運用状態」表示例
```

```
>show link-aggregation detail
Date 2003/01/15 14:17:00
link-aggregation Counts:4
LA ID:1
          Mode:LACP
 LA Status :Up
Multi Speed :Off
                         Elapsed Time:10:10:39
 Max Active Port:16
 Max Detach Port:15
 Description : All 100M Full-Duplex
 MAC address: 00:12:E2:12:ff:02 VLAN ID:
 Router Interface:Switch1
 IP Address:172.16.1.249/24
 LACP Activity: Active Periodic Timer: Short
 Actor information: System Priority:1 MAC: 00:12:E2:12:ff:02
                      Key:101
  Partner information: System Priority:10000 MAC: 00:12:E2:f0:69:be
                      Key:100
                      Up Port Counts:2
  Port Counts:6
                       Reason:-
  Port:0/1
           Status:Up
            Speed :100M Duplex:Full
            Actor Priority:128
                                   Partner Priority:100
  Port:0/2
            Status:Up Reason:-
            Speed :100M Duplex:Full
            Actor Priority:128
                                    Partner Priority:100
  Port:0/10 Status:Down Reason:Duplex Half
            Speed: 100M Duplex:Half
            Actor Priority:128
                                    Partner Priority:100
(以下省略)
```

#### (3) リンクアグリゲーションの統計情報の確認

show link-aggregation statistics コマンドで送受信バイト数,送受信フレーム数,送受信廃棄フレーム数 を確認できます。リンクアグリゲーショングループ単位の統計情報は表示項目 <Total> で,リンクアグリ ゲーショングループ内のポート単位の統計情報は表示項目 <Port: (NIF 番号 /Line 番号)> で確認してく ださい。

```
図 6-5 「リンクアグリゲーションの統計情報」表示例
```

```
>show link-aggregation statistics
Date 2003/01/15 14:18:00
link-aggregation Counts:1
LA ID:1(Up)
                                  12760301 Rx:
Total:
            Octets
                     Tx:
                                                           9046110
                                     71483 Rx:
96 Rx:
            Frames
                     Tx:
                                                             64377
            Discards Tx:
                                                                 9
            Octets Tx:
                                   12745991 Rx:
                                                            9033008
 Port:0/1
                    Tx:
            Frames
                                      71432 Rx:
                                                              64332
            Discards Tx:
                                         95 Rx:
                                                                 5
            Octets Tx:
Frames Tx:
                                      14310 Rx:
 Port:0/2
                                                              13102
                                         51
                                            Rx:
                                                                 45
            Discards Tx:
                                          1 Rx:
                                                                 4
 Port:0/3
           Octets Tx:
                                         0 Rx:
                                                                  0
            Frames
                    Tx:
                                          0 Rx:
                                                                  0
           Discards Tx:
                                          0 Rx:
                                                                  0
(以下省略)
```

```
>
```

## (4) リンクアグリゲーション LACPDU の統計情報の確認

show link-aggregation statistics lacp コマンドでリンクアグリゲーショングループ内のポート単位の送受 信 LACPDU 数,送受信マーカー PDU 数,受信廃棄 PDU 数を確認できます。 図 6-6 「リンクアグリゲーション LACPDU の統計情報」表示例

```
>show link-aggregation statistics lacp
Date 2003/01/15 14:18:00
link-aggregation Counts:1
        Port Counts:6
LA ID:1
 Port:1/1
              : 50454011 RxLACPDUs : 16507650
   TxLACPDUs
   TxMarkerResponsePDUs: 10 RxMarkerPDUs:
                                               10
   RxDiscards
                           8
                   :
 Port:1/2
                   : 50454011 RxLACPDUs : 16507650
   TxLACPDUs
   TxMarkerResponsePDUs: 10 RxMarkerPDUs:
                                              10
   RxDiscards
                    :
                           8
 Port:1/3
   TxLACPDUs
                   :
                        100 RxLACPDUs :
                                             100
                         10 RxMarkerPDUs:
   TxMarkerResponsePDUs:
                                              10
                          8
   RxDiscards
             :
 (以下省略)
```

# 6.1.3 POS 回線の動作状態を確認する

POS 回線の動作状態確認方法は,次に示すとおりです。

(1) 状態の確認

本装置からネットワークへの回線接続を行う上で OC-192c / STM-64 POS 回線を使用している場合, show interfaces コマンドを実行し,表示項目 <NIF 状態 > の表示が " active "(正常動作中), <Line 状態 > の表示が " active up "(正常動作中) であることを確認してください。OC-192c / STM-64 POS 回線接 続状態の表示例を次の図に示します。

図 6-7 「OC-192c / STM-64 POS 回線接続状態」表示例

なお,動作状態が正常でない場合の対応は「8.4.8 POS でのトラブル発生時の対応」を参照してください。

(2) PPP

PPP 定義のある回線に対して show interfaces コマンドを実行し, LCP と各 NCP の状態が " up " である ことを確認してください。表示例を次の図に示します。表示例は LCP, IPCP が確立しており, IPV6CP, OSINLCP, MPLSCP が未確立の状態であることを示しています。

#### 図 6-8 「PPP 状態」表示例

> show interfaces nif 4 line 0 2004/04/02 12:00:00 NIF4: active 1-port OC-192c/STM-64 POS retry:2 Average:1000Mbps/20Gbps Peak:2000Mbps at 08:10:30 Line0: active up OC-192c/STM-64 POS(G.652-single-mode 40km) Clock:independent CRC:32bit Scramble:on Mode:sonet RDI:1bit SD\_BER:6 B2SD\_link\_down:off SF\_BER:3 Time-since-last-status-change:10:30:30 Protocol: PPP MRU: 1500 Octets MTU: 1500 Octets LCP:up IPCP:up IPV6CP:down OSINLCP:down MPLSCP:down (以下省略)

#### >

## (3)統計情報の確認

show port statistics コマンドを実行し,本装置に実装されている全回線の送受信パケット数,送受信廃棄 パケット数を確認できます。

#### 図 6-9 「回線の動作状況確認」表示例

| > sho<br>2003/ | ow port a<br>/02/23 12 | statistic<br>2:00:00 | S   |         |           |           |         |
|----------------|------------------------|----------------------|-----|---------|-----------|-----------|---------|
| Port           | Counts:                | 12                   |     |         |           |           |         |
| Port           | Name                   | Status               | T/R | Unicast | Multicast | Broadcast | Discard |
| 0/ 0           | OC0/0                  | up                   | Tx  | 0       | 0         | 0         | 0       |
|                |                        |                      | Rx  | 0       | 0         | 0         | 0       |
| 0/ 1           | OC0/1                  | down                 | Tx  | 0       | 0         | 0         | 0       |
|                |                        |                      | Rx  | 0       | 0         | 0         | 0       |
| 0/ 2           | OC0/2                  | down                 | Tx  | 0       | 0         | 0         | 0       |
|                |                        |                      | Rx  | 0       | 0         | 0         | 0       |
| (以下            | 省略)                    |                      |     |         |           |           |         |

>

なお,本コマンド実行時に表示項目 < Discard > の表示が0より大きい場合はパケットが廃棄される障害 が発生しています。「運用コマンドレファレンス Vol.1 show interfaces(POS)」を参照して当該回線の詳 細情報を取得してください。

# 6.2 レイヤ3インタフェース状態の確認

# 6.2.1 IPv4 インタフェースの up/down を確認する

IPv4 ネットワークに接続する本装置の回線や回線内のポートに IPv4 アドレスを設定したあとに, show ip interface コマンドを実行し, IPv4 インタフェースの up/down 状態が"UP"であることを確認してください。

図 6-10 「IPv4 インタフェース状態」の表示例

```
> show ip interface summary
nagoya(0/0): UP 158.214.179.30/25
osaka(0/1): DOWN 158.214.180.30/25
fukuoka(0/2): UP 158.214.181.30/25
sapporo(0/3): DOWN 158.214.182.30/25
>
```

インタフェースが DOWN 状態の場合は,「8.5.1 通信ができない,または切断されている」を参照して ください。

# 6.2.2 IPv6 インタフェースの up/down を確認する

IPv6 ネットワークに接続する本装置の回線や回線内のポートに IPv6 アドレスを設定したあとに, show ipv6 interface コマンドを実行し, IPv6 インタフェースの up/down 状態が " UP " であることを確認して ください。

図 6-11 「IPv6 インタフェース状態」の表示例

```
> show ipv6 interface summary
tokyo: UP 3ffe::1:1/64
nagoya: UP 3ffe:1::1/64
osaka: DOWN 3ffe:2::1/64
fukuoka: UP 3ffe:3::1/64
sapporo: DOWN 3ffe:4::1/64
>
```

インタフェースが DOWN 状態の場合は,「8.8.1 通信ができない,または切断されている」を参照して ください。

## 6.2.3 Tag-VLAN 連携通信の運用状態を確認する

本装置のイーサネットおよびギガビット・イーサネット回線で Tag-VLAN 連携通信機能を設定した場合, 次の確認をしてください。

## (1)動作状態の確認

show interfaces コマンドで Tag-VLAN 連携を設定しているイーサネットおよびギガビット・イーサネット回線を指定して,表示項目 <NIF 状態 > の表示が "active "(正常動作中), <Line 状態 > の表示が " active up "(正常動作中)であることを確認してください。また,コンフィグレーションコマンド vlan で 設定した vlan (Tag-VLAN 連携)回線情報が表示されていることも確認してください。

#### 図 6-12 VLAN 回線 summary 情報表示例

```
> show interfaces nif 0 line 0
2003/02/23 12:00:00
NIF0: active 12-port 10BASE-T/100BASE-TX/1000BASE-T retry:2
       Average:700Mbps/20Gbps Peak:750Mbps at 08:10:30
Line0: active up 1000BASE-T full(auto) 00:12:E2:40:0a:01
        Protocol:up
(以下途中省略)
VLAN:1 Interface name: TokyoOfficel description: Network1
        Protocol:up
       IP address:158.214.179.10 Broadcast IP address:158.214.179.255
VLAN:2 Interface name: TokyoOffice2 description: Network2
       Protocol:up
       IP address:158.214.180.12 Broadcast IP address:158.214.180.255
VLAN:untagged Interface name: TokyoOffice3 description: Network3
       Protocol:up
       IP address:158.214.185.13 Broadcast IP address:158.214.185.255
>
```

## (2) 統計情報の確認

show vlans (Tag-VLAN 連携) コマンドまたは show vlan (Tag-VLAN 連携) コマンドを実行し, Tag-VLAN 連携通信が実際に運用されていること(送受信パケット数が0でないこと)を確認してください。

#### 図 6-13 VLAN 回線統計情報表示例

# 6.3 IPv4 ネットワーク状態の確認

本節では,コンフィグレーションコマンド ip で IPv4 アドレスを指定しているインタフェースの確認について説明します。

# 6.3.1 当該宛先アドレスとの通信可否を確認する

IPv4 ネットワークに接続している本装置のインタフェースについて,通信相手となる装置に対して通信で きるかどうかを,ping コマンドを実行して確認してください。

図 6-14 ping コマンドの実行結果 (通信可の場合)

> ping 192.168.0.1 PING 192.168.0.1 (192.168.0.1): 56 data bytes 64 bytes from 192.168.1.51: icmp\_seq=0 ttl=255 time=0.286 ms 64 bytes from 192.168.1.51: icmp\_seq=1 ttl=255 time=0.271 ms 64 bytes from 192.168.1.51: icmp\_seq=2 ttl=255 time=0.266 ms ^c --- 192.168.0.1 ping statistics ---3 packets transmitted, 3 packets received, 0% packet loss round-trip min/avg/max = 0.266/0.274/0.286 ms

図 6-15 ping コマンドの実行結果(通信不可の場合)

```
> ping 192.168.0.1
PING 192.168.0.1 (192.168.0.1): 56 data bytes
ping: sendto: エラー要因
ping: wrote 192.168.0.1 64 chars, ret=-1
ping: sendto: エラー要因
ping: wrote 192.168.0.1 64 chars, ret=-1
ping: wrote 192.168.0.1 64 chars, ret=-1
^C
--- 192.168.0.1 ping statistics ---
3 packets transmitted, 0 packets received, 100% packet loss
```

# 6.3.2 当該宛先アドレスまでの経路を確認する

traceroute コマンドを実行して, IPv4 ネットワークに接続している本装置のインタフェースから通信相手 となる装置までの中継装置を確認してください。

図 6-16 traceroute コマンドの実行結果

> traceroute 192.168.0.1 numeric traceroute to 192.168.0.1 (192.168.0.1), 30 hops max, 40 byte packets 1 <u>192.168.2.101</u> 0.612 ms 0.541 ms 0.532 ms 2 <u>192.168.1.51</u> 0.905 ms 0.816 ms 0.807 ms 3 <u>192.168.0.1</u> 1.325 ms 1.236 ms 1.227 ms >

# 6.3.3 隣接装置との ARP 解決情報を確認する

IPv4 ネットワークに接続する本装置の回線や回線内のポートに IPv4 アドレスを設定したあとに, show ip arp コマンドを実行し,本装置と隣接装置間のアドレス解決をしているか(ARP エントリ情報があるか)どうかを確認してください。アドレス解決をしていない場合は,「8.5.1 通信ができない,または切断されている」を参照してください。

# 6.3.4 フィルタリング機能を確認する

本装置でフィルタリング機能を使用した場合の確認内容には次のものがあります。

#### (1)運用中の確認

#### (a) 統計情報の確認

show filter-flow コマンドを実行してフローフィルタ統計情報を表示し,廃棄されているパケット数を確認 してください。廃棄パケット数が多い場合,本来はパケット廃棄をしてはいけない通信部位かもしれませ ん。現在のネットワークの運用状況を確認してください。

## 図 6-17 フィルタリングによるパケット廃棄数表示

| > show filter-flow interface tokyo1 detail |   |       |
|--------------------------------------------|---|-------|
| <filter ip="" list="" no.="">: 1</filter>  |   |       |
| Using Interface:tokyo1/in                  |   |       |
| ip source: 170.10.11.21 - 170.10.11.30     |   |       |
| ip destination: any                        |   |       |
| protocol:ip                                |   |       |
| forward packets                            | : | 461   |
| <filter ip="" list="" no.="">: 2</filter>  |   |       |
| Using Interface:tokyo1/in                  |   |       |
| ip source: any                             |   |       |
| ip destination: any                        |   |       |
| protocol:ip                                |   |       |
| drop packets                               | : | 50121 |
| <filter ip="" list="" no.="">: 1</filter>  |   |       |
| Using Interface:tokyo1/out                 |   |       |
| source ip :170.10.12.1 - 170.10.12.254     |   |       |
| ip destination: any                        |   |       |
| protocol:ip                                |   |       |
| forward packets                            | : | 3     |
| (以下省略)                                     |   |       |
| >                                          |   |       |

# 6.3.5 ポリシールーティング機能を確認する

本装置でポリシールーティング機能を使用した場合の確認内容には次のものがあります。

# (1) コンフィグレーション設定後の確認

(a) 入力先インタフェースの設定確認

show ip local policy コマンドを実行し,入力先インタフェースの現在のポリシールーティング条件がコンフィグレーションコマンド flow filter で設定されている内容であることを確認してください。

#### 図 6-18 入力先インタフェースの動作状態表示

| > show ip local policy interface                                                        | e tokyo                     |
|-----------------------------------------------------------------------------------------|-----------------------------|
| <interface name="">: tokyo <filter< td=""><td>List No.&gt; 1</td></filter<></interface> | List No.> 1                 |
| forward packets                                                                         |                             |
| protocol                                                                                | : ip                        |
| ip_source                                                                               | : 200.1.4.0 - 200.1.4.255   |
| ip_destination                                                                          | : 200.1.7.0 - 200.1.8.255   |
| current policy route                                                                    |                             |
| Policy Group Name                                                                       | routel                      |
| Output Interface                                                                        | tokyo3                      |
| Next Hop IP address                                                                     | 200.1.10.1                  |
| <interface name="">: tokyo <filter< td=""><td>List No.&gt; 2</td></filter<></interface> | List No.> 2                 |
| forward packets                                                                         |                             |
| protocol                                                                                | : ip                        |
| ip_source                                                                               | : 200.1.5.0 - 200.1.5.255   |
| ip_destination                                                                          | : 200.1.19.0 - 200.1.20.255 |
| current policy route                                                                    |                             |
| Policy Group Name                                                                       | route2                      |
| Output Interface                                                                        | yokohama                    |
| Next Hop IP address                                                                     | 200.1.50.2                  |
| (以下省略)                                                                                  |                             |
| >                                                                                       |                             |

#### (2) 運用中の確認

(a) 出力先インタフェースの状態確認

show ip cache policy コマンドを実行し,出力先インタフェースの動作状態が UP であることを確認してください。

#### 図 6-19 出力先インタフェースの動作状態表示

| > show ip cache policy route1                                                                         |            |                |        |             |   |         |
|----------------------------------------------------------------------------------------------------|------------|----------------|--------|-------------|---|---------|
| <polic< td=""><td>y Group Na</td><td>me&gt;: route1</td><td></td><td></td><td></td><td></td></polic<> | y Group Na | me>: route1    |        |             |   |         |
|                                                                                                    | priority   | Interface Name | status | Nexthop     |   |         |
| *>                                                                                                    | 1          | tokyo1         | Up     | 200. 1. 1.  | 2 |         |
|                                                                                                    | 2          | tokyo1         | Up     | 200. 1. 2.  | 2 |         |
|                                                                                                    | 3          | tokyo2         | Down   | 200. 1. 8.  | 3 |         |
|                                                                                                    | 4          | tokyo3         | Down   | 200. 1. 10. | 1 | default |
| >                                                                                                    |            |                |        |             |   |         |

# 6.3.6 Null インタフェースを確認する

本装置で Null インタフェースの機能を使用した場合の確認内容には次のものがあります。

# (1) コンフィグレーション設定後の確認

# (a) 経路情報の確認

show ip route コマンドを実行し,コンフィグレーションコマンド static で定義した経路情報の設定内容が 正しく反映されているかどうかを確認してください。

図 6-20 Null インタフェース経路情報表示

| > show ip route st | tatic          |            |        |          |     |    |
|--------------------|----------------|------------|--------|----------|-----|----|
| Total: 3 routes    |                |            |        |          |     |    |
| Destination        | Next Hop       | Interface  | Metric | Protocol | Age |    |
| 172.16.250/24      | 192.168.11.101 | rmEthernet | 0/0    | Static   | 1h  | 8m |
| 172.16.251.89/32   |                | null       | 0/0    | Static   | 1m  | 9s |
| (以下省略)             |                |            |        |          |     |    |
| >                  |                |            |        |          |     |    |

#### (2) 運用中の確認

#### (a) パケット廃棄数の確認

show ip interface コマンドを実行し, Null インタフェースでパケットが廃棄されているかどうかを確認してください。

図 6-21 Null インタフェースパケット廃棄数表示例

```
> show ip interface delete-packets null-interface
Interface Name:null
Discard Packets(IPv4) :92(pkts)
>
```

# 6.3.7 ロードバランスで使用する選択パスを確認する

## (1) コンフィグレーション設定後の確認

#### (a) 経路情報の確認

show ip route コマンドを実行し,定義したマルチパス経路の設定内容が正しく反映されているかどうかを確認してください。

#### 図 6-22 マルチパスの経路情報表示

> show ip route
Total: 4 routes

| IOCUI. I IOUCCD |              |           |        |          |               |
|-----------------|--------------|-----------|--------|----------|---------------|
| Destination     | Next Hop     | Interface | Metric | Protocol | Age           |
| 172.16.10/24    | 172.16.10.1  | LAN01     | 0/0    | Direct   | 29s           |
| 172.16.10.1/32  | 172.16.10.1  | LAN01     | 0/0    | Direct   | 1h 12m        |
| 172.16.20.2/24  | 192.168.10.1 | LAN10     | 0/0    | Static   | <u>1h 10m</u> |
|                 | 192.168.20.1 | LAN20     | -      | -        | _             |
|                 | 192.168.30.1 | LAN30     | -      | -        | _             |
|                 | 192.168.40.1 | LAN40     | -      | -        | _             |
| 172.16.100.2/24 | 172.16.10.2  | LAN01     | 2/0    | RIP      | 29s           |
|                 |              |           |        |          |               |

>

## (b) 当該宛先アドレスとの通信可否を確認する

ロードバランスで使用する本装置のインタフェースについて,通信相手となる装置に対して通信できるか どうかを,ping <IPv4 Address> specific-route source <Source Address> コマンドを実行して確認してく ださい。ping コマンドの <Source Address> にはロードバランスで使用するインタフェースの本装置の自 IPv4 アドレスを指定してください。

# 6.3.8 マルチホーム接続を確認する

(1) コンフィグレーション設定後の確認

(a) 経路情報の確認

show ip interface コマンドを実行し,該当インタフェースにコンフィグレーションコマンド ip-address で マルチホーム接続として定義した IPv4 アドレスが正しく反映されているかどうかを確認してください。

```
図 6-23 マルチホーム接続時の IPv4 アドレス表示
```

```
> show ip interface
tokyo1: flags=80e3<UP,BROADCAST,NOTRAILERS,RUNNING,NOARP,MULTICAST>
    mtu 1500
    inet 172.16.10.1/24 broadcast 172.16.10.255
    inet 172.16.20.1/24 broadcast 172.16.20.255
    inet 172.16.30.1/24 broadcast 172.16.30.255
    NIF0/Line0: UP media 100BASE-TX full(auto) 00:12:E2:d0:97:d8
    Time-since-last-status-change: 00:00:30
    Last down at: 08/21 16:21:01
```

>

```
(b) 当該宛先アドレスとの通信可否を確認する
```

本装置からマルチホーム接続の通信相手となる装置に対して通信できるかどうかを, ping コマンドを実行 して確認してください。さらに,本装置とマルチホーム接続であり,同じインタフェースを使用している 装置同士で通信できるかどうかを, ping コマンドを実行して確認してください。

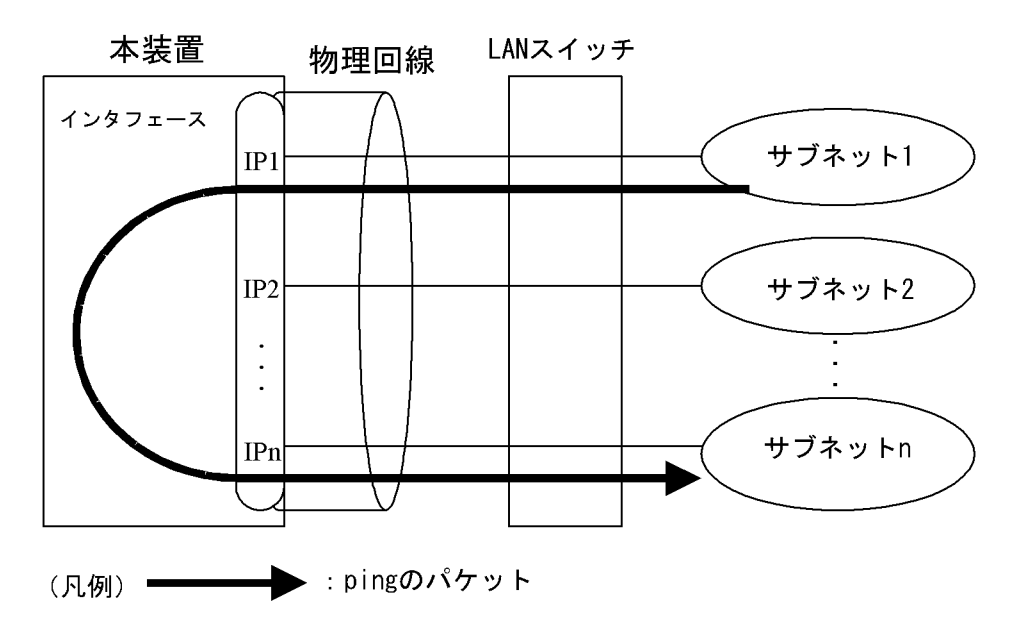

図 6-24 マルチホーム接続を確認する ping の流れ

# 6.3.9 DHCP / BOOTP リレーエージェント機能を確認する

本装置で DHCP / BOOTP リレーエージェント機能を設定した場合の確認内容には次のものがあります。

(1) コンフィグレーション設定後の確認

(a) DHCP / BOOTP サーバへの通信確認

本装置からコンフィグレーションコマンド relay-list で設定した DHCP / BOOTP サーバまたは DHCP / BOOTP サーバが存在しているネットワークまでの,中継可能なルータの IP アドレスに対して通信が できるかどうかを, ping コマンドを実行して確認してください。

(b) リレーエージェントアドレスの確認

show dhcp giaddr コマンドを実行し,出力された IP アドレスがコンフィグレーションコマンド relay-interface で設定したインタフェースの IP アドレスであることを確認してください。 図 6-25 DHCP / BOOTP giaddr 表示

```
> show dhcp giaddr interface Department1
DHCP GIADDR < Department1> : <u>130.3.3.1</u>
>
```

show dhcp giaddr コマンドを実行し,出力された IP アドレスが「DHCP / BOOTP クライアントが接続 されている本装置設定 IP アドレス」と一致していることを確認してください。特に,クライアント接続 インタフェースにマルチホームの設定がある場合,relay\_agent\_address パラメータを省略するとそのイ ンタフェースに最後に定義した IP アドレスをリレーエージェントアドレスとして設定しているので注意 してください。次に構成例および実行例を示します。

[構成例]

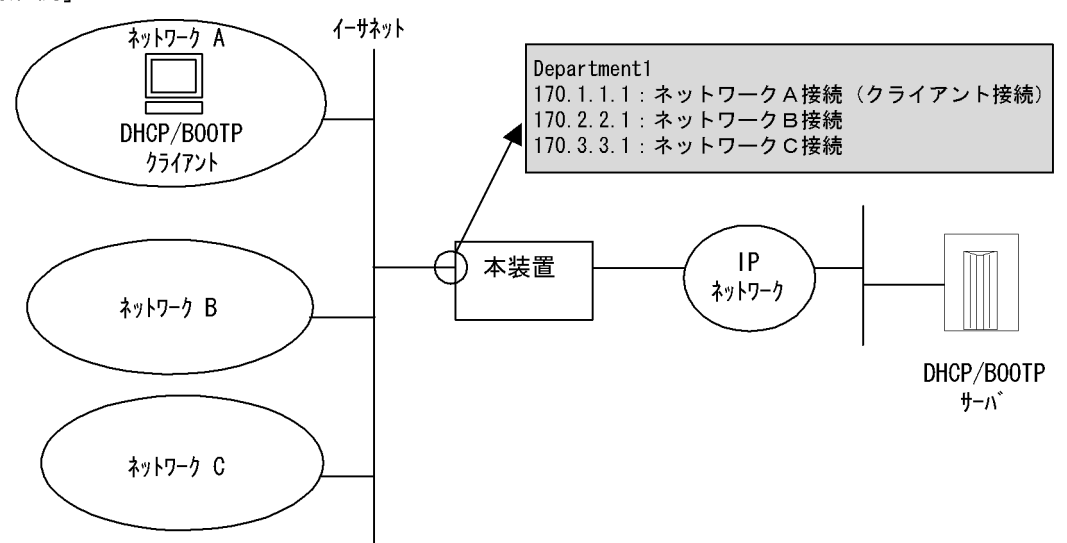

図 6-26 DHCP / BOOTP giaddr 表示

```
> show dhcp giaddr interface Department1
DHCP GIADDR < Department1> : <u>170.1.1.1</u>
>
```

なお,出力された IP アドレスが,DHCP / BOOTP クライアントが接続されている本装置 IP アドレスと 一致していない場合の対応は,「8.5.2 DHCP 機能で IP アドレスが割り振られない」を参照してください。

# 6.3.10 DHCP サーバ機能を確認する

本装置で DHCP サーバ機能を設定した場合の確認内容には次のものがあります。

- (1) コンフィグレーション設定時の確認
- (a) DHCP リレーエージェント装置との通信確認

DHCP リレーエージェントを経由して DHCP クライアントに IP アドレスを割り当てる場合, DHCP リ レーエージェント装置に対して通信できるかどうかを, ping コマンドを実行して確認してください。 (b) 割り当て IP アドレスプール数の確認

本装置で接続できるクライアントの台数(IPアドレスプールの数)は8192台です。show ip dhcp server statistics コマンドを実行し,コンフィグレーションコマンド dhcp subnet や dhcp host で設定した,クラ イアントに割り当てる IP アドレスの数を確認してください。

図 6-27 割り当て IP アドレスプール数表示例

(2) 運用中の確認

(a)割り当て済み IP アドレス数の確認

実際に DHCP クライアントへ割り当てられた IP アドレスについては, show ip dhcp binding コマンドを 実行して確認してください。リースを満了していない IP アドレスが表示されます。

図 6-28 割り当て済み IP アドレス数表示例

```
> show ip dhcp binding
<IP address> <MAC address> <Lease expiration> <Type>
192.168.200.9 00:12:E2:48:e9:2d 01/12/06 19:59:40 Automatic
192.168.200.99 00:12:E2:92:f7:b9 Manual
>
```

# 6.3.11 DNS リレー機能を確認する

本装置で DNS リレー機能を使用した場合の確認内容には次のものがあります。

## (1) コンフィグレーション設定後の確認

(a) ネームサーバの設定確認

show dns-relay コマンドを実行し, コンフィグレーションコマンド dns-resolver で設定したネームサーバの IP アドレスが表示されることを確認してください。

図 6-29 ネームサーバ IP アドレス表示例

```
> show dns-relay

<u>Primary NameServer: 192.168.253.177</u>

<u>Secondary NameServer: 192.168.253.178</u>

<u>Thirdary NameServer: -</u>

(以下省略)
```

| 2002/04/05 10:56:30<br>NIF2: active 4-port 10BASE-T/100BASE-TX retry:0<br>Average:0/800Mbps Peak:150Mbps at 13:53:03<br>Line0: active up 100BASE -TX full(auto) 00:12:E2:a8:c5:1c<br>Average out:20Mbps Average in:10Mbps<br>PPPoE:0sakaISP2 connected Session ID:e714 retry:0<br>Connected time 02/13 00:00:00 Connecting time 1234:56:30<br>Auto connection timer (past/setting):/10(sec)<br>Service Name:0sakaISPservice1<br>AC Name:0sakaISP01server<br>Destination MAC address 00:12:E2:a8:fe:2c<br>Source IP address:192.168.100.1 Destination IP address:192.168.35.2<br>Primary DNS server IP address: 128.10.10.1<br>CHAP Challenge timeout :                                                                                                    | > show interfaces OsakalSP2                               |                 |
|----------------------------------------------------------------------------------------------------|-----------------------------------------------------------|-----------------|
| NIF2: active 4-port 10BASE-T/100BASE-TX retry:0<br>Average:0/800Mbps Peak:150Mbps at 13:53:03<br>Line0: active up 100BASE -TX full(auto) 00:12:E2:a8:c5:1c<br>Average out:20Mbps Average in:10Mbps<br>PPPoE:0sakalSP2 connected Session ID:e714 retry:0<br>Connected time 02/13 00:00:00 Connecting time 1234:56:30<br>Auto connection timer (past/setting):/10(sec)<br>Service Name:0sakalSPservice1<br>AC Name:0sakalSPoIserver<br>Destination MAC address 00:12:E2:a8:fe:2c<br>Source IP address:192.168.100.1 Destination IP address:192.168.35.2<br>Primary DNS server IP address: 128.10.10.1<br>Find the service of the service of t | 2002/04/05 10:56:30                                       |                 |
| Average:0/800Mbps Peak:150Mbps at 13:53:03<br>Line0: active up 100BASE -TX full(auto) 00:12:E2:a8:c5:1c<br>Average out:20Mbps Average in:10Mbps<br>PPPoE:0sakalSP2 connected Session ID:e714 retry:0<br>Connected time 02/13 00:00:00 Connecting time 1234:56:30<br>Auto connection timer (past/setting):/10(sec)<br>Service Name:0sakalSPservice1<br>AC Name:0sakalSP01server<br>Destination MAC address 00:12:E2:a8:fe:2c<br>Source IP address:192.168.100.1 Destination IP address:192.168.35.2<br>Primary DNS server IP address: 128.10.10.1<br>Finaty DNS server IP address: 128.10.10.1<br>CHAP Challenge timeout :                                                                                                    | NIF2: active 4-port 10BASE-T/100BASE-TX retry:0           |                 |
| Line0: active up 100BASE -TX full(auto) 00:12:E2:a8:c5:1c<br>Average out:20Mbps Average in:10Mbps<br>PPPoE:0sakalSP2 connected Session ID:e714 retry:0<br>Connected time 02/13 00:00:00 Connecting time 1234:56:30<br>Auto connection timer (past/setting):/10(sec)<br>Service Name:0sakalSPservice1<br>AC Name:0sakalSPO1server<br>Destination MAC address 00:12:E2:a8:fe:2c<br>Source IP address:192.168.100.1 Destination IP address:192.168.35.2<br>Primary DNS server IP address: 128.10.10.1<br>Frimary DNS server IP address: 128.10.10.10<br>CHAP Challenge timeout :                                                                                                    | Average:0/800Mbps                                         |                 |
| Average out:20Mbps Average in:10Mbps<br>PPPoE:0sakalSP2 connected Session ID:e714 retry:0<br>Connected time 02/13 00:00:00 Connecting time 1234:56:30<br>Auto connection timer (past/setting):/10 (sec)<br>Service Name:0sakalSPservice1<br>AC Name:0sakalSP01server<br>Destination MAC address 00:12:E2:a8:fe:2c<br>Source IP address:192.168.100.1 Destination IP address:192.168.35.2<br>Primary DNS server IP address: 128.10.10.1<br>Findstclattsop<br>CHAP Challenge timeout :                                                                                                    | LineO: active up 100BASE -TX full(auto) 00:12:E2:a8:c5:1c |                 |
| PPPoE:OsakalSP2 connected Session ID:e714 retry:0<br>Connected time 02/13 00:00:00 Connecting time 1234:56:30<br>Auto connection timer(past/setting):/10(sec)<br>Service Name:OsakalSPservice1<br>AC Name:OsakalSPO1server<br>Destination MAC address 00:12:E2:a8:fe:2c<br>Source IP address:192.168.100.1 Destination IP address:192.168.35.2<br>Primary DNS server IP address: 128.10.10.1<br>Finate Content of the paddress: 128.10.10.1<br>CHAP Challenge timeout :                                                                                                    | Average out:20Mbps Average in:10Mbps                      |                 |
| Connected time 02/13 00:00:00 Connecting time 1234:56:30<br>Auto connection timer(past/setting):/10(sec)<br>Service Name:OsakalSPservice1<br>AC Name:OsakalSPO1server<br>Destination MAC address 00:12:E2:a8:fe:2c<br>Source IP address:192.168.100.1 Destination IP address:192.168.35.2<br>Primary DNS server IP address: 128.10.10.1<br>Finanzy DNS server IP address: 128.10.10.1<br>CHAP Challenge timeout :                                                                                                    | PPPoE:OsakaISP2 connected Session ID:e714 retry:O         |                 |
| Auto connection timer(past/setting):/10(sec)<br>Service Name:OsakalSPservice1<br>AC Name:OsakalSPO1server<br>Destination MAC address 00:12:E2:a8:fe:2c<br>Source IP address:192.168.100.1 Destination IP address:192.168.35.2<br>Primary DNS server IP address: 128.10.10.1<br>Secondary DNS server IP address: 128.10.10.1<br>CHAP Challenge timeout :                                                                                                    | Connected time 02/13 00:00:00 Connecting time 1234:56     | :30             |
| Service Name:OsakalSPservice1<br>AC Name:OsakalSPO1server<br>Destination MAC address 00:12:E2:a8:fe:2c<br>Source IP address:192.168.100.1 Destination IP address:192.168.35.2<br>Primary DNS server IP address:128.10.10.1<br>Secondary DNS server IP address:128.10.10.10<br>CHAP Challenge timeout :                                                                                                    | Auto connection timer(past/setting):/10(sec)              |                 |
| AC Name:OsakalSPO1server<br>Destination MAC address 00:12:E2:a8:fe:2c<br>Source IP address:192.168.100.1 Destination IP address:192.168.35.2<br>Primary DNS server IP address:128.10.10.1<br>Secondary DNS server IP address:128.10.10.10<br>CHAP Challenge timeout :                                                                                                    | Service Name:OsakalSPservice1                             |                 |
| Destination MAC address 00:12:E2:a8:fe:2c<br>Source IP address:192.168.100.1 Destination IP address:192.168.35.2<br>Primary DNS server IP address:128.10.10.1<br>Secondary DNS server IP address:128.10.10.10<br>CHAP Challenge timeout :                                                                                                    | AC Name:OsakalSPO1server                                  |                 |
| Source IP address:192.168.100.1 Destination IP address:192.168.35.2<br>Primary DNS server IP address:128.10.10.1<br>Secondary DNS server IP address:128.10.10.10<br>CHAP Challenge timeout :                                                                                                    | Destination MAC address 00:12:E2:a8:fe:2c                 |                 |
| Primary DNS server IP address: 128.10.10.1<br>Secondary DNS server IP address: 128.10.10.10<br>CHAP Challenge timeout :                                                                                                    | Source IP address:192.168.100.1 Destination IP addre      | ss∶192.168.35.2 |
| Secondary DNS server IP address: <u>128.10.10.10</u><br>く<br>CHAP Challenge timeout :                                                                                                    | Primary DNS server IP address: 128.10.10.1                | 両方またはどちらか       |
| CHAP Challenge timeout :                                                                                                    | Secondary DNS server IP address: 128.10.10.10             | のアドレスが取得さ       |
| CHAP Challenge timeout :                                                                                                    | 2                                                         | れていること          |
|                                                                                                    | CHAP Challenge timeout :                                  |                 |

>

#### (b) ネームサーバへの通信確認

コンフィグレーションコマンド dns-resolver で設定した IP アドレスについて,本装置と疎通できることを, ping コマンドを実行して確認してください。

## (2)運用中の確認

## (a)動作状態確認

show dns-relay コマンドを実行し, DNS リレーの動作状態を確認してください。

なお,確認内容の詳細は「8.5.4 DNS リレー通信でドメイン解決ができない」を参照してください。

# 6.4 IPv4 ユニキャストルーティング情報の確認

# 6.4.1 宛先アドレスへの経路を確認する

本装置で IPv4 ユニキャストルーティング情報を設定した場合は, show ip route コマンドを実行して宛先 アドレスへの経路が存在していることを確認してください。存在しない場合は,「6.4.3 RIP のゲート ウェイ情報を確認する」~「6.4.5 BGP4 のピアリング情報を確認する【OP-BGP】」について確認して ください。

図 6-30 show ip route コマンドの実行結果

| > show ip route  |                  |           |        |          |          |
|------------------|------------------|-----------|--------|----------|----------|
| Total∶ 10 routes |                  |           |        |          |          |
| Destination      | Next Hop         | Interface | Metric | Protocol | Age      |
| 127/8            | 127. 0. 0. 1     | -         | 0/0    | Direct   | 300      |
| 127. 0. 0. 1/32  | 127. 0. 0. 1     | -         | 0/0    | Direct   | 300      |
| 192. 168. 2/24   | 192. 168. 2. 101 | PAIR1     | 3/0    | RIP      | 100      |
|                  |                  |           |        |          |          |
| >                | 宛先アト             | 「レスへの経路   | が存在する  | っかどうかを確  | 寉認してください |
|                  |                  |           |        |          |          |

# 6.4.2 スタティックの隣接情報を確認する

本装置の IPv4 ユニキャストルーティング情報でスタティック機能を設定した場合は, show ip static route コマンドを実行し,次のことを確認してください。

Flag に Poll または BFD 以外が表示されている場合で Status が IFdown 状態のときは,インタフェー ス障害が要因で経路が無効です。インタフェース障害の要因を調査してください。

Flag に Poll が表示されている場合は,ICMP エコーによるゲートウェイ監視機能によって経路を生成, または削除しています。Status が Reachable 状態の場合は到達性が確認されています。Status が UnReachable 状態の場合は到達性が確認されていません。隣接ルータと接続されたインタフェースを 調査してください。

Flag に BFD が表示されている場合は,BFD 機能によるゲートウェイ監視によって接続されています。 Status が Active 状態の場合は到達性が確認されています。Status が InActive 状態の場合は到達性が 確認されていません。BFD セッション状態を show bfd session コマンドで調査してください。詳細は 「6.4.7 BFD セッション情報を確認する【OP-BFD】」を参照してください。【**OP-BFD】** 

図 6-31 show ip static route コマンドの実行結果

| > \$ | show ip static route            | e             |                  |      |  |  |  |
|------|---------------------------------|---------------|------------------|------|--|--|--|
| Sta  | Status Codes: * valid, > active |               |                  |      |  |  |  |
|      | Destination                     | Next Hop      | Status           | Flag |  |  |  |
| *>   | 0.0.0/0                         | 10.1.1.50     | Active           | -    |  |  |  |
| *>   | 172.10.1/24                     | 158.10.1.104  | Active           | -    |  |  |  |
| *>   | 192.1.10/24                     | 190.10.1.120  | Active Up        | BFD  |  |  |  |
|      | 192.10.10/24                    | 190.10.1.108  | InActive Down    | BFD  |  |  |  |
| *>   | 192.168.7/24                    | 190.16.71.100 | Active Reachable | Poll |  |  |  |
|      | 192.168.51/24                   | 190.16.50.101 | UnReachable      | Poll |  |  |  |
|      |                                 |               |                  |      |  |  |  |

# 6.4.3 RIP のゲートウェイ情報を確認する

本装置の IPv4 ユニキャストルーティング情報で RIP 機能を設定した場合は, show ip rip gateway を実行 して, 次のことを確認してください。

Gateway Address 内に当該経路を広告すべき隣接ルータが存在するか確認してください。存在しない場合,隣接ルータから RIP パケットを受信していません。隣接ルータまたは隣接ルータと接続されたイン タフェースを調査してください。

Age が 30 秒以内になっていることを確認してください。30 秒以上になっている場合,隣接ルータから 周期的に RIP パケットが到達していません。隣接ルータまたは隣接ルータと接続されたインタフェース を調査してください。

Flags に Format, AuthFail が表示されていないか確認してください。Format, AuthFail が表示されている場合,隣接ルータから不正な RIP パケットを受信しています。隣接ルータを調査してください。

Flags に Reject が表示されていないか確認してください。Reject が表示されている場合,当該ルータからの RIP パケットの受信が拒否状態となっています。コンフィグレーションの rip コマンド (interface 指定)で当該インタフェースに ripin パラメータを指定してください。

Flags に ImportRestrict が表示されていないか確認してください。ImportRestrict が表示されている場合,インポートフィルタにより当該経路の取り込みがフィルタリングされている可能性があります。コンフィグレーションのインポートフィルタを調査してください。

その他の場合,隣接ルータが当該経路を広告していない可能性があります。隣接ルータを調査してください。

図 6-32 show ip rip gateway コマンドの実行結果

| > show ip rip ga | ateway |                   |
|------------------|--------|-------------------|
| Gateway Address  | Age    | Flags             |
| 192.168.50.185   | 1s     | <accept></accept> |
| 192.168.60.30    | 14s    | <accept></accept> |
| 192.168.70.30    | 9s     | <accept></accept> |
| :                |        |                   |
| >                |        |                   |

# 6.4.4 OSPF のインタフェース情報を確認する

本装置の IPv4 ユニキャストルーティング情報で OSPF 機能を設定した場合は, show ip ospf interface <IP Address> または show ip ospf interface detail を実行して, 次のことを確認してください。

Neighbor List 内に当該経路を広告すべき隣接ルータが存在するか確認してください。存在しない場合, 隣接ルータから Hello パケットを受信していません。隣接ルータまたは隣接ルータと接続されたインタ フェースを調査してください。

Network Type の OSPF ネットワーク種別が隣接ルータの OSPF ネットワーク種別と同じであることを 確認してください。

インタフェースの状態が DR または P to P の場合, Neighbor List 内の全隣接ルータ状態が Full となっていることを確認してください。

• Full でない場合,隣接ルータとの隣接関係が確立していません。隣接ルータを調査してください。

インタフェースの状態が BackupDR または DR Other の場合, Neighbor List 内より DR となる隣接 ルータが存在するか確認してください。

• DR が存在し, DR の隣接ルータ状態が Full でない場合, DR との隣接関係が確立していません。隣
接ルータを調査してください。

DR が存在しない場合は,自装置および隣接ルータの priority が設定されていない可能性があります。
 自装置および隣接ルータの priority を確認してください。

図 6-33 show ip ospf interface コマンドの実行結果

```
> show ip ospf interface 192.168.50.1
Domain: 1
Index: 2, Name: Office1, Address: 192.168.50.1, State: BackupDR
Auth Type: Simple
MTU: 1436, DDinPacket: 70, LSRinPacket: 117, ACKinPacket: 70
Router ID: 172.168.50.1, Network Type: Broadcast
Area: 0.0.0.0, DR: 192.168.50.2, Backup DR: 192.168.50.1
Priority: 1, Cost: 1
Intervals:
Hello: 10s, Dead Router: 40s, Retransmission: 5s, Delay: 1s, Poll: 120s
Neighbor List (1):
              State RouterID Priority DR
Address
                                                              Backup DR
192.168.50.2 Full
                                              192.168.50.2 192.168.50.1
                         192.168.50.2 1
   :
>
```

本装置の IPv4 ユニキャストルーティング情報で BFD 機能を設定した場合は, show ip ospf neighbor コマ ンドを実行して, BFD セッションが確立していることを確認してください。【OP-BFD】

BFD セッション状態が - (BFD 未使用)である場合,該当インタフェースでは BFD 機能が動作して いません。

BFD 機能を使用している近隣ルータとの BFD セッション状態が, U (Up 状態) であることを確認し てください。

D(Down 状態)の場合,セッションが確立していません。BFD セッション状態を確認してください。 詳細は「6.4.7 BFD セッション情報を確認する【OP-BFD】」を参照してください。

図 6-34 show ip ospf neighbor コマンドの実行結果

```
>show ip ospf neighbor
Domain: 1
Area: 0.0.0.0
                               BFD RouterID Priority Interface
Address
             State
158.214.10.1 Full/DR
                                 - 158.214.10.1 1 158.214.10.105
                                 U 172.16.1.1
172.16.10.11 Full/BackupDR
                                                     1 172.16.10.10
             Full/DR Other
                                                     1 172.16.10.10
                                 U 172.16.1.2
172.16.10.12
172.126.110.111 Exch Start/BackupDR D 172.126.123.111
                                                     1 172.126.120.130
```

# 6.4.5 BGP4 のピアリング情報を確認する【OP-BGP】

本装置の IPv4 ユニキャストルーティング情報で BGP4 機能を設定した場合は, show ip bgp neighbors を 実行して, 次のことを確認してください。

BGP Status が Established 状態となっていることを確認してください。Established 状態以外の場合, 相手 BGP4 スピーカとのピアリングが確立していません。相手 BGP4 スピーカとの通信が可能か ping コマンドなどで調査してください。不可能な場合,自装置と相手 BGP4 スピーカ間のインタフェースま たはルータが障害となっている可能性があります。traceroute コマンドなどで障害部位を特定し,障害 部位を調査してください。可能な場合,相手 BGP4 スピーカを調査してください。

BGP Status が Established 状態の場合,相手 BGP4 スピーカが当該経路を広告していない可能性があ

ります。相手 BGP4 スピーカを調査してください(相手 BGP4 スピーカが当該経路情報を広告してい るかどうかは, show ip bgp route コマンドで確認できます)。

図 6-35 show ip bgp neighbors コマンドの実行結果

```
> show ip bgp neighbors 192.168.50.2
BGP Peer: 192.168.50.2, Remote AS: 1810
Remote Router ID: 192.168.22.200, Policy Group: 1
   BGP Status: Established
                                 HoldTime: 90
    Established Transitions: 1
                                   Established Time: 16:25:34
   BGP Version: 4
                                   Type: External
   Local Address: 192.168.50.1
                                  Local AS: 2735
   Local Router ID: 192.168.22.100
   Next Connect Retry: -
                             Connect Retry Timer: -
   Last Keep Alive Sent: 18:42:20 Last Keep Alive Receive: 18:42:20
   Graceful Restart: Both
     Restart Status : Receiving 2004/07/08 17:01:23
     Receive Status : Finished
                                 2004/07/07 10:11:12
      Stale Routes Retain Time: 30
   NLRI of End-of-RIB Marker: Advertised and Received
    BGP Messages UpdateIn UpdateOut TotalIn TotalOut
                      12
                                14
                                       36
                                                 42
   BGP Capability negotiation: <IPv4-Uni, GracefulRestart >
     Send : <IPv4-Uni, GracefulRestart(RestartTime:120s) >
     Receive: <IPv4-Uni, GracefulRestart(RestartTime:300s, IPv4-uni)>
   Authentication : TCP MD5
   No fast fallover : configured
```

# 6.4.6 IS-IS の隣接情報を確認する【OP-ISIS】

本装置の IPv4 ユニキャストルーティング情報で IS-IS 機能を設定した場合は, show isis adjacency を実行し, 次のことを確認してください。

Adjacencys内に当該経路を広告すべき隣接ルータが存在するか確認してください。存在しない場合, 隣接ルータから Hello パケットを受信していません。隣接ルータまたは隣接ルータと接続されたインタ フェースを調査してください。

State が Up 状態となっていることを確認してください。Up 状態以外の場合,隣接ルータが本装置を認識していません。隣接ルータを調査してください。

State が Up 状態の場合,隣接ルータが当該経路を広告していない可能性があります。隣接ルータを調査してください(隣接ルータが当該経路情報を広告しているかどうかは, show isis database コマンドで確認できます)。

図 6-36 show isis adjacency コマンドの実行結果

```
> show isis adjacency detail
Level-1 adjacencies
Interface: Office1, Interface Type: Broadcast
System ID: 0000.87c0.3655, Type: IS, State: Up
Speaks: IP
Area: 49
Circuit ID: 0x04, SNPA: 00:12:E2.c0.36.55
Priority : 64, Hold Timer: 9s, Established Time: 2003/07/01 15:30:00
Interface Address: 192.168.7.2
```

# 6.4.7 BFD セッション情報を確認する【**OP-BFD**】

本装置の IPv4 ユニキャストルーティング情報で BFD 機能を設定した場合は, show bfd session ip <IP Address> または show bfd session を実行して,次のことを確認してください。

表示されたデータ内に隣接ルータが存在するか確認してください。存在しない場合,スタティック経路 または OSPF 経路が確立していないことが考えられます。経路情報に異常がないか調査してください。

表示されたデータ内に隣接ルータが存在する場合は,BFD プロトコルの状態を確認してください。

セッション状態が Init または AdminDown の場合は,状態遷移中です。時間を置いてから再度コマンドを実行して,状態を確認してください。

セッション状態が Down の場合は,隣接ルータから BFD パケットを受信していません。隣接ルータが BFD をサポートしていないか,通信障害を発生していることが考えられます。隣接ルータを確認して ください。

セッション状態が Up の場合は,隣接ルータとの間で BFD パケットを送受信しています。

図 6-37 show bfd session ip コマンドの実行結果

```
>show bfd session ip 172.16.10.10
Local Address : 172.16.10.9
Remote Address : 172.16.10.10
Discriminator(Local): 10001, Discriminator(Remote): 10002
              : 3
PRU NO.
State
              : Up
Operating Mode : Asynchronous(Echo off)
TxInterval : 150, RxInterval : 200
Real TxInterval 160, Real RxInterval 220
Detection time : 600
RM packets counter
 Received packets : 5, Transmitted packets : 32
PRU packets counter
 Received packets : 840, Transmitted packets : 780
PRU packets counter since last Up
 Received packets : 320, Transmitted packets : 150
Last session up time : 12/15 17:58:37
Last session down time : 12/15 13:32:02
Last session down cause: Administratively Down
Up count since boot : 2
Session Application : OSPF
   Neighbor Router ID : 172.17.1.1
    Neighbor Address : 172.16.10.10
>
```

# 6.5 IPv4 マルチキャストルーティング情報の確認 【**OP-MLT**】

# 6.5.1 宛先グループアドレスへの経路を確認する

本装置で IPv4 マルチキャストルーティング情報の設定を行った場合は, show ip mcache コマンドを実行 して宛先アドレスへの経路が存在していることを確認してください。存在しない場合,および downstream が正しくない場合は,「6.5.2 PIM-DM, PIM-SM 情報を確認する」~「6.5.4 IGMP 情報 を確認する」について確認してください。

図 6-38 show ip mcache コマンドの実行結果

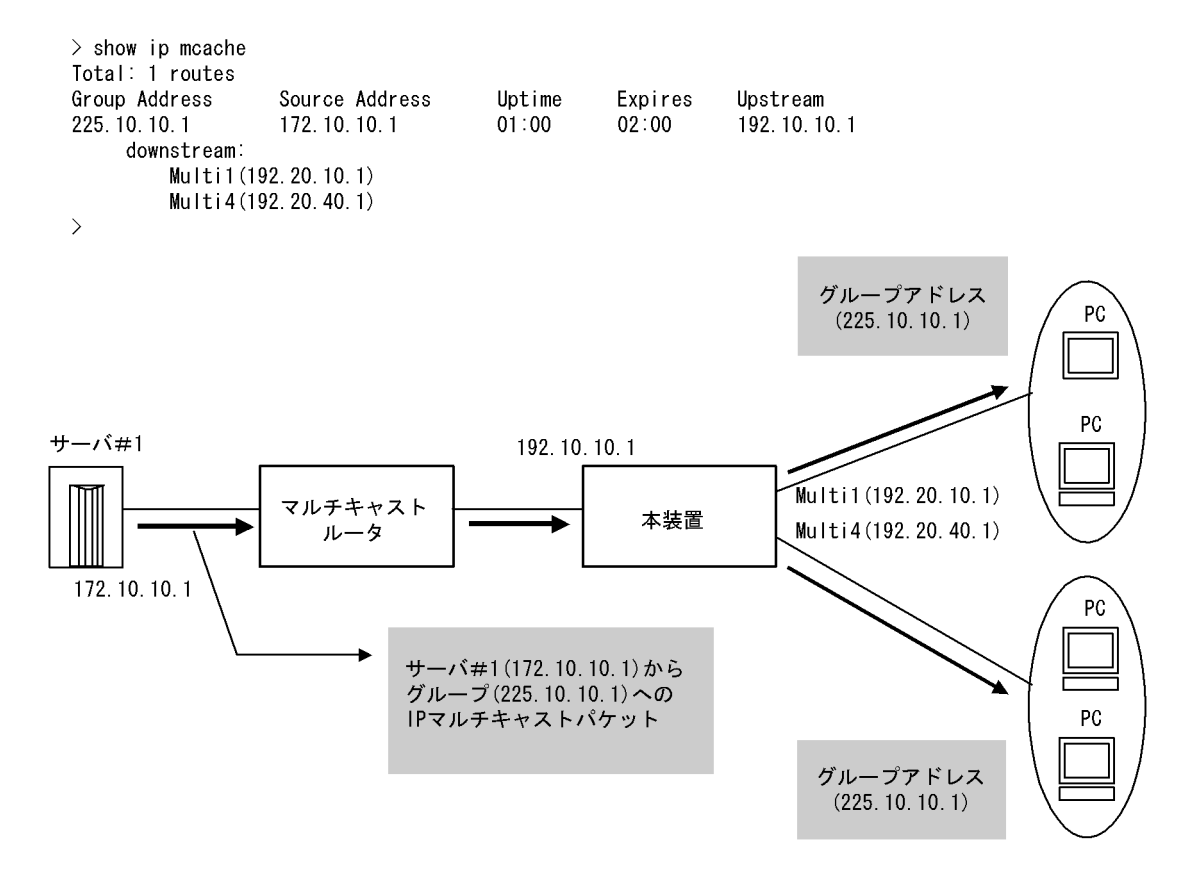

# 6.5.2 PIM-DM, PIM-SM 情報を確認する

本装置の IPv4 マルチキャストルーティング情報で, PIM-DM 機能または PIM-SM 機能を設定した場合の 確認内容には次のものがあります。

### (1) インタフェース情報

show ip pim interface を実行して,次のことを確認してください。

Address 内のインタフェースを確認してください。存在しない場合,そのインタフェースで PIM-DM および PIM-SM は動作していません。コンフィグレーションで当該インタフェースで PIM が enable になっているか確認してください。また,そのインタフェースに障害が発生していないか確認してくだ さい。 該当インタフェースの Nbr Count (PIM 隣接ルータ数)を確認してください。0の場合は隣接ルータが 存在しないか,隣接ルータが PIM-Hello を広告していない可能性があります。隣接ルータを調査して ください。

#### 図 6-39 show ip pim interface コマンドの実行結果

[PIM-DMの場合の表示]

| > show ip pim<br>Address | interface<br>Interface | Component | Vif | Nbr<br>Count | Query<br>Intvl | JP<br>Intvl | C-RP | DR |
|--------------------------|------------------------|-----------|-----|--------------|----------------|-------------|------|----|
| 192.10.10.1              | Multi1                 | PIM-DM    | 1   | 2            | 30             | -           | -    | -  |
| 192.10.20.1              | Multi2                 | PIM-DM    | 2   | 0            | 30             | -           | -    | -  |
| >                        |                        |           |     |              |                |             |      |    |

#### [PIM-SMの場合の表示]

| > show ip pim int | cerface   |           |     |       |       |             |
|-------------------|-----------|-----------|-----|-------|-------|-------------|
| Address           | Interface | Component | Vif | Nbr   | Hello | DR          |
|                   |           |           |     | Count | Intvl | Address     |
| 192.10.10.1       | Multi1    | PIM-SM    | 1   | 2     | 30    | 192.10.10.5 |
| 192.10.20.1       | Multi2    | PIM-SM    | 2   | 0     | 30    | 192.10.20.1 |
| >                 |           |           |     |       |       |             |

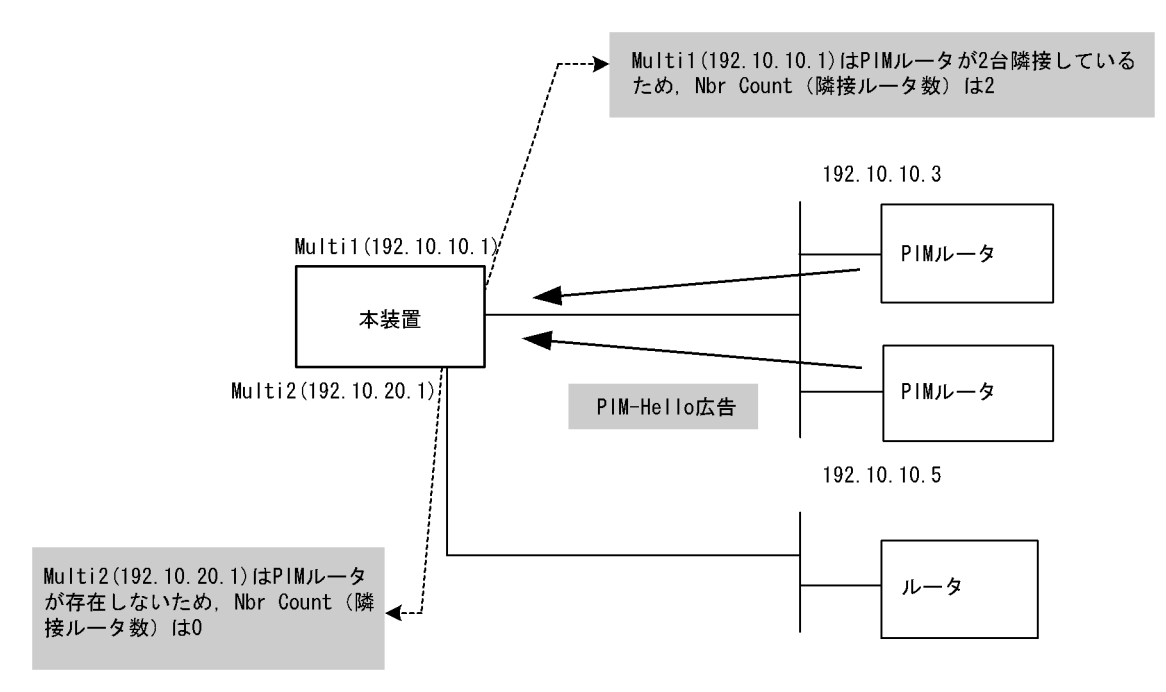

### (2) 隣接情報

show ip pim neighbor を実行し,当該インタフェースの NeighborAddress 内の IP アドレスで隣接相手を 確認してください。ある特定の隣接が存在しない場合,隣接ルータが PIM-Hello を広告していない可能性 があります。隣接ルータを調査してください。

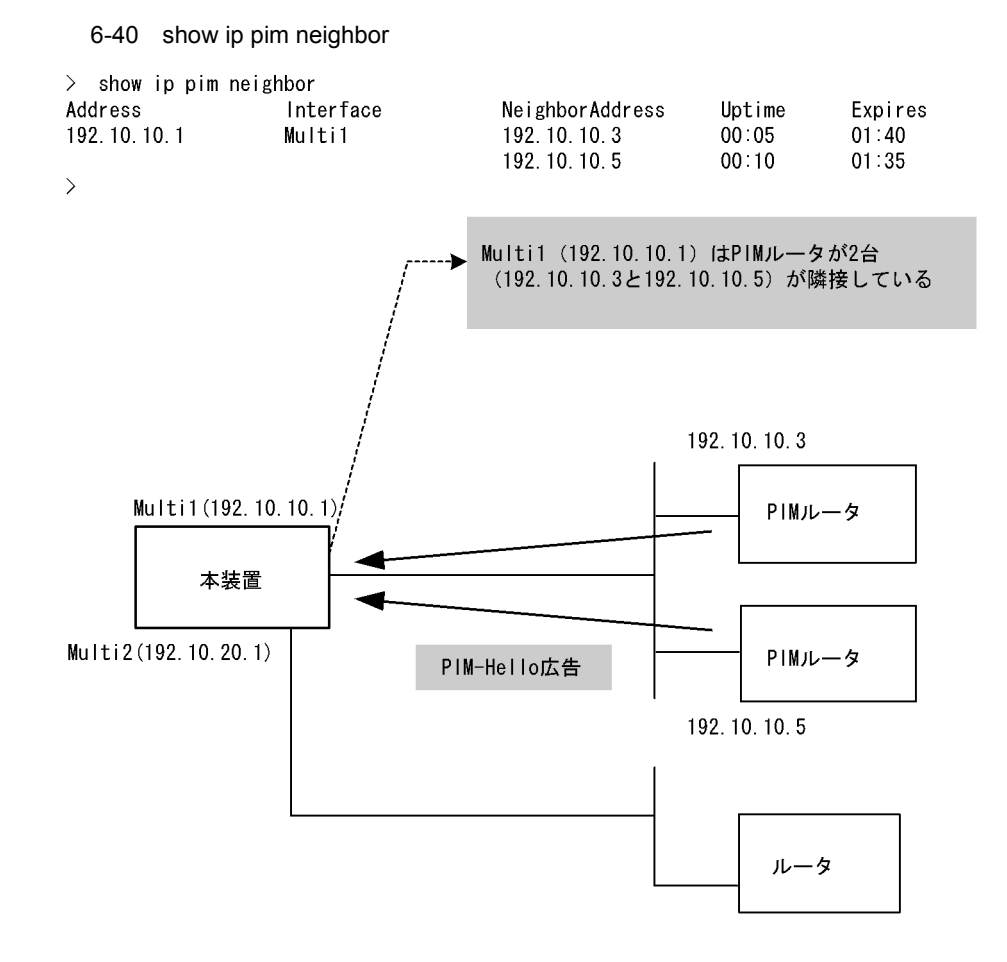

# (3)送信元ルート情報

show ip rpf コマンドを実行し,送信元のルート情報を確認してください。

#### 図 6-41 show ip rpf コマンドの実行結果

> show ip rpf 192.5.5.100
RPF Information for ? (192.5.5.100):
If multi1 NextHop 192.10.10.1 proto 103
>

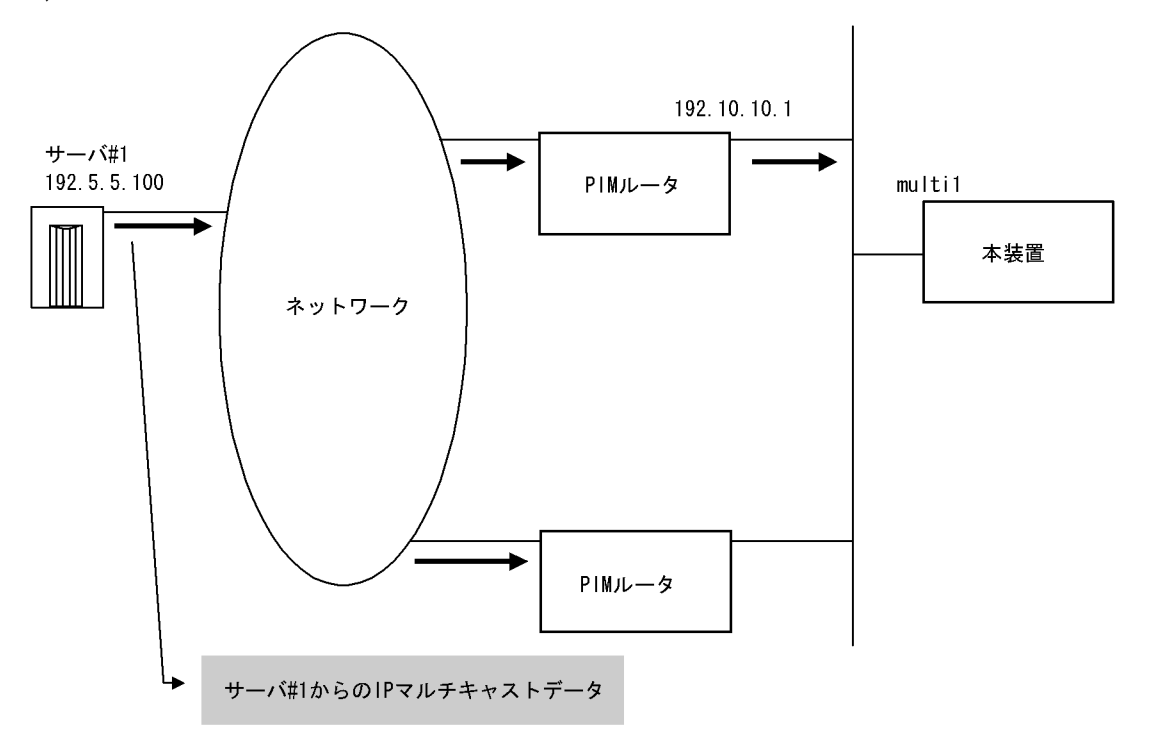

### (4) PIM-SM BSR 情報

show ip pim bsr を実行し, BSR アドレスが表示されていることを確認してください。"----"表示の場合, BSR が Bootstrap メッセージを広告していないか, BSR が存在していない可能性があります。BSR を調 査してください。なお, PIM-SSM では BSR は使用しないので注意してください。

図 6-42 show ip pim bsr コマンドの実行結果

```
> show ip pim bsr
Status: Not Candidate Bootstrap Router
BSR Address:192.10.10.10
        Priority:100,Hash Mask length:30
        Uptime:03:00
        Bootstrap Timeout:130 seconds
>
```

### (5) PIM-SM ランデブーポイント情報

show ip pim rendezvous-point mapping を実行し,該当の IPv4 マルチキャストグループアドレスに対す る C-RP Address が表示されていることを確認してください。表示のない場合,BSR が Bootstrap メッ セージを広告していないか,ランデブーポイントまたは BSR が存在していない可能性があります。ラン デブーポイントおよび BSR を調査してください。なお,PIM-SSM ではランデブーポイントは使用しない ので注意してください。 図 6-43 show ip pim rendezvous-point mapping コマンドの実行結果

| Expires |
|---------|
| 02:30   |
| 02:30   |
|         |

### (6) PIM-SM ルーティング情報

>

show ip mroute コマンドを実行し,当該宛先アドレスへの経路が存在するかどうかを確認してください。 (S,G) エントリが存在しない場合は,(\*,G) エントリが存在しているかを確認してください。(\*,G) が存 在しない場合,および in-coming.downstream が正しくない場合は隣接ルータを調査してください。なお, PIM-SSM では(\*,G) は使用しません(存在しません)。

図 6-44 PIM-SM マルチキャストルート情報の表示

```
> show ip mroute
Total: 5 routes, 3 groups, 2 RPs
(S,G) 2 routes ------
Group Address
                Source Address Protocol Flags Uptime Expires Assert
                 192.1.1.1 SM F 02:00 02:30 01:00
224.100.100.10
   in-coming : Multi1(192.1.1.3)upstream: Direct, Reg-Sup: 0downstream: Multi2(192.1.2.3)uptime 02:30, expires 00:40.100.100.20192.1.1.1SMFoutine02:0002:3001:00upstream: Directupstream: Direct
                                                upstream: Direct, Reg-Sup: 60s
224.100.100.20
    downstream: Localhost(127.0.0.1) <Register to 192.1.5.1>
224.100.100.30 192.1.4.1 SM F 02:00 02:30
                                                                   01:00
    in-coming : Multi1(192.1.1.3)
                                                upstream: 192.1.1.5
    downstream: Multi2(192.1.2.3)
                                                uptime 02:30, expires 00:40
(*,G) 2 routes ------
Group AddressRP AddressProtocol FlagsUptimeExpiresAssert225.100.100.10192.1.5.1SMR02:0002:3001:00in consistent (107.0.01)
   in-coming : Localhost(127.0.0.1)
                                                upstream: This System
    downstream: Multi2(192.1.2.3)
                                               uptime 02:30, expires 00:40
                                  SM R 02:00 02:30 01:00
upstream: 192.1.1.2
225.100.100.10 192.1.5.1
   in-coming : Multi1(192.1.1.3)
    downstream: Multi3(192.1.3.3)
                                                uptime 02:30, expires 00:40
```

## 6.5.3 DVMRP 情報を確認する

本装置の IPv4 マルチキャストルーティング情報で DVMRP 機能を設定した場合の確認内容には次のもの があります。

### (1) インタフェース情報

show ip dvmrp interface を実行し,次のことを確認してください。

Address 内のインタフェースを確認してください。存在しない場合,そのインタフェースで DVMRP は動作していません。コンフィグレーションで当該インタフェースで DVMRP が enable になっている か確認してください。また,そのインタフェースに障害が発生していないか確認してください。

該当インタフェースの Nbr Count (DVMRP 隣接ルータ数)を確認してください。0の場合は隣接ルー タが存在しないか,隣接ルータがDVMRP-Probeを広告していない可能性があります。隣接ルータを 調査してください。

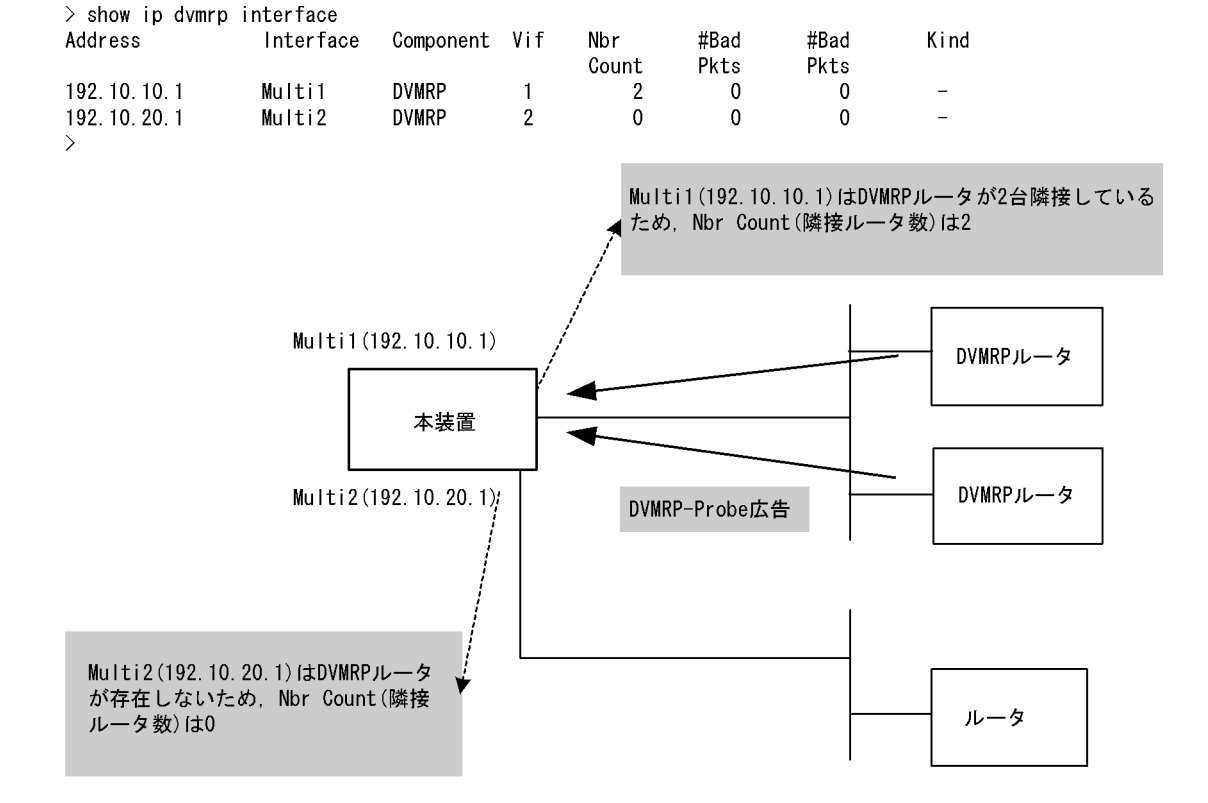

#### 図 6-45 show ip dvmrp interface コマンドの実行結果

### (2) 隣接情報

show ip dvmrp neighbor を実行し,当該インタフェースの NeighborAddress 内の IP アドレスで隣接相手 を確認してください。ある特定の隣接が存在しない場合,隣接ルータが DVMRP-Probe を広告していない 可能性があります。隣接ルータを調査してください。

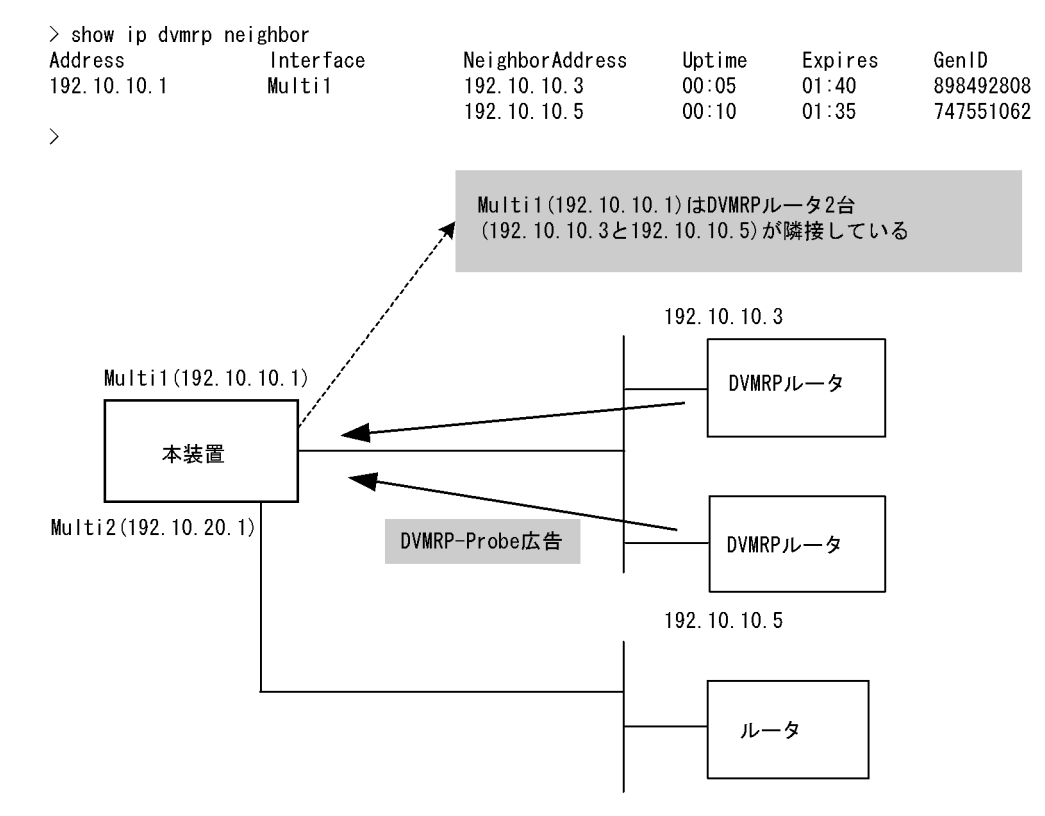

### 図 6-46 show ip dvmrp neighbor コマンドの実行結果

### (3)送信元ルート情報

show ip dvmrp route を実行し,送信元のルート情報を確認してください。

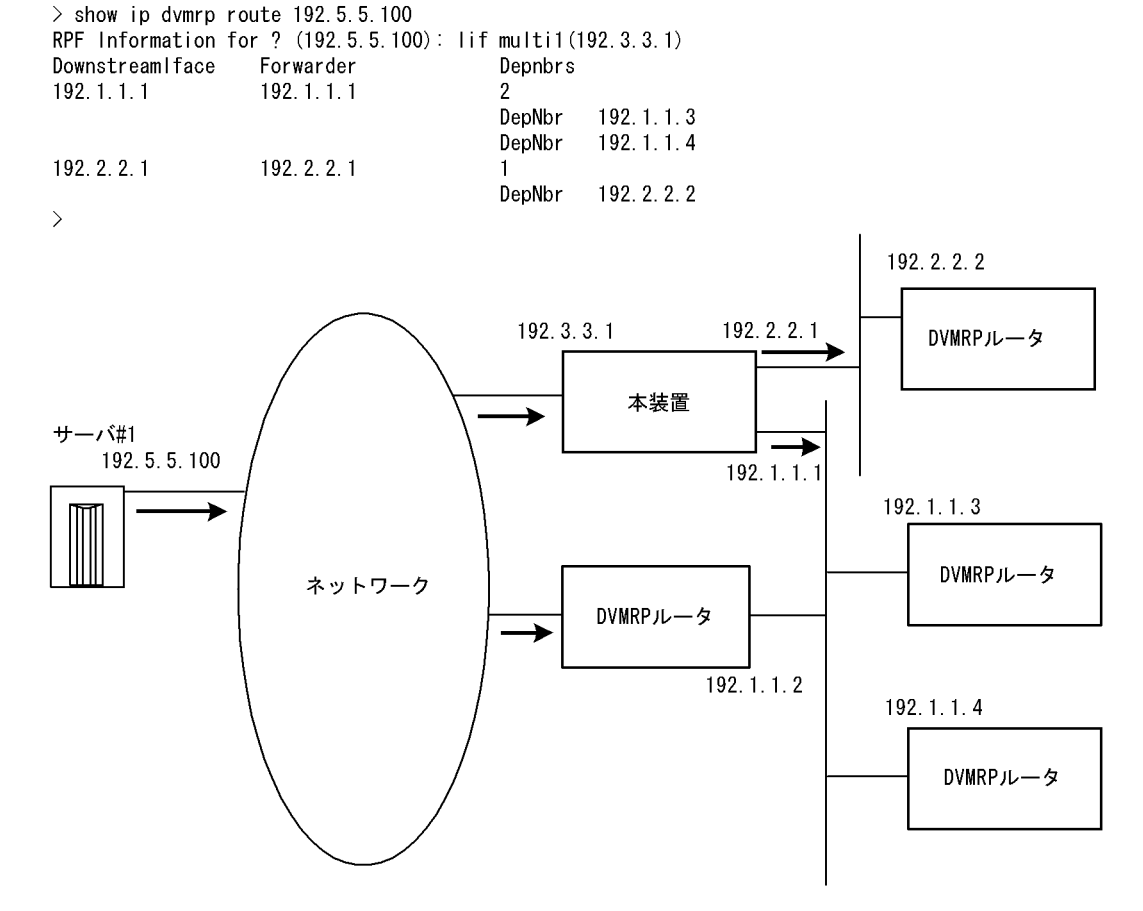

図 6-47 show ip dvmrp route コマンドの実行結果

→ : マルチキャストデータパケット

# 6.5.4 IGMP 情報を確認する

本装置の IPv4 マルチキャストルーティング情報で IGMP 機能を設定した場合の確認内容には次のものが あります。

### (1) インタフェース情報

show ip igmp interface を実行し,次のことを確認してください。

Address 内のインタフェースを確認してください。存在しない場合,そのインタフェースで IGMP は動作していません。PIM が動作している場合,コンフィグレーションの当該インタフェースで PIM がenable,DVMRP が動作している場合,コンフィグレーションの当該インタフェースで IGMP がenable かつ DVMRP が enable になっているか確認してください。また,そのインタフェースに障害が発生していないか確認してください。

該当インタフェースの Group Count (加入グループ数)を確認してください。0の場合は加入グループ が存在しないかグループ加入ホストが IGMP-Report を広告していない可能性があります。ホストを調 査してください。

Version欄に表示されているバージョンが当該インタフェースで使用しているホストと接続可能である か確認してください。 Notice 欄にコードが表示される場合は IGMP パケットが廃棄されています。コードから廃棄理由を調査してください。

図 6-48 show ip igmp interface コマンドの実行結果

| <pre>&gt; show ip ign<br/>Total: 5 Inte</pre> | mp interface<br>erfaces |             |         |         |             |              |
|-----------------------------------------------|-------------------------|-------------|---------|---------|-------------|--------------|
| Address                                       | Interface               | Querier     | Expires | Version | Group Count | Notice       |
| 192.10.10.2                                   | Multi1                  | 192.10.10.2 | -       | 2       | 2           |              |
| 192.20.20.2                                   | Multi2                  | 192.20.20.1 | 02:30   | 2       | 0           |              |
| 192.30.30.2                                   | Multi3                  | 192.30.30.1 | 00:50   | 3       | 2           |              |
| 202.30.30.2                                   | Multi4                  | 202.30.30.2 | -       | (3)     | 0           | Q            |
| 210.40.40.2                                   | Multi5                  | 210.40.40.1 | 03:15   | 3       | 3           | $\mathbf{L}$ |
|                                               |                         |             |         |         |             |              |

>

(2) グループ情報

show ip igmp groups を実行し, Group Address 内のグループを確認してください。存在しない場合,次のことを確認してください。

そのグループメンバ(ホスト)が IGMP-Report を広告していない可能性があります。ホストを調査してください。

本装置の IGMP インタフェースのバージョンとホストの IGMP バージョンを確認して,ホストと接続 可能であることを確認してください。

ホストが IGMPv3 Query を無視する場合, IGMPv3 は使用できません。当該インタフェースの IGMP バージョンを 2 に設定してください。

図 6-49 show ip igmp groups コマンドの実行結果

```
> show ip igmp groups brief
Total: 7 groups
```

| Group Address | Interface | Version | Mode    | Source Count |
|---------------|-----------|---------|---------|--------------|
| 224.1.1.1     | Multi1    | 2       | -       | 0            |
| 232.1.1.2     | Multi1    | 2       | -       | 2            |
| 234.1.1.1     | Multi3    | 2       | EXCLUDE | 1            |
| 234.1.1.2     | Multi3    | 3       | INCLUDE | 1            |
| 232.1.1.1     | Multi4    | 3       | INCLUDE | 1            |
| 232.1.1.3     | Multi4    | 3       | INCLUDE | 2            |
| 235.1.1.1     | Multi4    | 3       | EXCLUDE | 3            |
| >             |           |         |         |              |

# 6.6 IPv6 ネットワーク状態の確認

本節では,コンフィグレーションコマンド ip で IPv6 アドレスを指定しているインタフェースの確認について説明します。

## 6.6.1 当該宛先アドレスとの通信可否を確認する

IPv6 ネットワークに接続している本装置のインタフェースについて,通信相手となる装置に対して通信できるかどうかを,ping ipv6 コマンドを実行して確認してください。

図 6-50 ping ipv6 コマンドの実行結果(通信可の場合)

```
> ping ipv6 3ffe:501:811:ff01::1
PING6 (56=40+8+8 Bytes) 3ffe:501:811:ff01::10 -->3ffe:501:811:ff01::1
16 bytes from 3ffe:501:811:ff01::1, icmp_seq=0 ttl=255 time=0.286 ms
16 bytes from 3ffe:501:811:ff01::1, icmp_seq=1 ttl=255 time=0.271 ms
16 bytes from 3ffe:501:811:ff01::1, icmp_seq=2 ttl=255 time=0.266 ms
^c
--- 3ffe:501:811:ff01::1 ping6 statistics ---
3 packets transmitted, 3 packets received, 0% packet loss
round-trip min/avg/max = 0.266/0.274/0.286 ms
>
```

図 6-51 ping ipv6 コマンドの実行結果(通信不可(経路あり)の場合)

```
> ping ipv6 3ffe:501:811:ff01::1
PING6 (56=40+8+8 bytes) 3ffe:501:811:ff01::10 --> 3ffe:501:811:ff01::1
^C
--- 3ffe:501:811:ff01::1 ping6 statistics ---
12 packets transmitted, 0 packets received, 100% packet loss
>
```

図 6-52 ping ipv6 コマンドの実行結果(通信不可(経路なし)の場合)

```
> ping ipv6 3ffe:501:811:ff01::1
PING6 (56=40+8+8 bytes) 3ffe:501:811:ff01::10 --> 3ffe:501:811:ff01::1
ping6: UDP connect: No route to host
```

# 6.6.2 当該宛先アドレスまでの経路を確認する

traceroute ipv6 コマンドを実行して, IPv6 ネットワークに接続している本装置のインタフェースから通信相手となる装置までの中継装置を確認してください。

図 6-53 traceroute ipv6 コマンドの実行結果

```
> traceroute ipv6 3ffe:501:811:ff01::1 numeric
traceroute6 to 3ffe:501:811:ff01::1 (3ffe:501:811:ff01::1), 30 hops max, 40 byte
packets
1 3ffe:501:811:ff03::10 0.612 ms 0.541 ms 0.532 ms
2 3ffe:501:811:ff02::5 0.905 ms 0.816 ms 0.807 ms
3 3ffe:501:811:ff01::1 1.325 ms 1.236 ms 1.227 ms
>
```

# 6.6.3 隣接装置との NDP 解決情報を確認する

IPv6 ネットワークに接続する本装置の回線や回線内のポートに IPv6 アドレスを設定したあとに, show ipv6 neighbors コマンドを実行し,本装置と隣接装置間のアドレス解決をしているか(NDP エントリ情報 があるか)どうかを確認してください。アドレス解決をしていない場合は,「8.8.1 通信ができない,ま

たは切断されている」を参照してください。

# 6.6.4 フィルタリング機能を確認する

本装置でフィルタリング機能を使用した場合の確認内容には次のものがあります。

#### (1)運用中の確認

(a) 統計情報の確認

show filter-flow コマンドを実行してフローフィルタ統計情報を表示し,廃棄されているパケット数を確認 してください。廃棄パケット数が多い場合,本来はパケット廃棄をしてはいけない通信かもしれません。 現在のネットワークの運用状況を確認してください。

### 図 6-54 フィルタリングによるパケット廃棄数表示

> show filter-flow interface tokyo1 detail <Filter IPv6 List No.>: 40010 Using Interface:tokyo1/in ip source: any ip destination: 3ffe:501:811:ff00::0 - 3ffe:501:811:fffe::ffff protocol:6(tcp) port source:80 forward packets 7469982 : <Filter IPv6 List No.>: 41000 Using Interface:tokyo1/in ip source: any ip destination: any protocol:ip drop packets 327032706 (以下省略) >

# 6.6.5 ポリシールーティング機能を確認する

本装置でポリシールーティング機能を使用した場合の確認内容には次のものがあります。

- (1) コンフィグレーション設定後の確認
  - (a)入力先インタフェースの設定確認

show ipv6 local policy コマンドを実行し,入力先インタフェースの現在のポリシールーティング条件がコ ンフィグレーションコマンド flow filter で設定されている内容であることを確認してください。

#### 図 6-55 入力先インタフェースの動作状態表示

| > show ipv6 local policy interfa                                                            | ce tokyo                     |
|---------------------------------------------------------------------------------------------|------------------------------|
| <interface name="">: tokyo <filter< td=""><td>List No.&gt; 40001</td></filter<></interface> | List No.> 40001              |
| forward packets                                                                             |                              |
| protocol                                                                                    | : ip                         |
| ip source                                                                                   | : 3ffe:10::2 - 3ffe:10::30   |
| ip destination                                                                              | : 3ffe:20::2 - 3ffe:20::50   |
| current policy route                                                                        |                              |
| Policy Group Name                                                                           | routel                       |
| Output Interface                                                                            | tokyol                       |
| Next Hop IP address                                                                         | 3ffe:31::10                  |
| <interface name="">: tokyo <filter< td=""><td>List No.&gt; 40002</td></filter<></interface> | List No.> 40002              |
| forward packets                                                                             |                              |
| protocol                                                                                    | : ip                         |
| ip source                                                                                   | : 3ffe:101::1 - 3ffe:101::ff |
| ip destination                                                                              | : 3ffe:201::1 - 3ffe:201::5f |
| current policy route                                                                        |                              |
| Policy Group Name                                                                           | route2                       |
| Output Interface                                                                            | vokohama                     |
| Next Hop IP address                                                                         | 3ffe:200::10                 |
| (以下省略)                                                                                      |                              |

### (2) 運用中の確認

>

(a) 出力先インタフェースの状態確認

show ipv6 cache policy コマンドを実行し,出力先インタフェースの動作状態が UP であることを確認して ください。

### 図 6-56 出力先インタフェースの動作状態表示

| > show                                                                                        | <i>i</i> pv6 cach | e policy route1 |        |             |         |
|-----------------------------------------------------------------------------------------------|-------------------|-----------------|--------|-------------|---------|
| <polic< td=""><td>cy Group Na</td><td>me&gt;: route1</td><td></td><td></td><td></td></polic<> | cy Group Na       | me>: route1     |        |             |         |
|                                                                                               | priority          | Interface Name  | status | Nexthop     |         |
| *>                                                                                            | 1                 | tokyo1          | Up     | 3ffe:31::10 |         |
|                                                                                               | 2                 | tokyo1          | Up     | 3ffe:32::10 |         |
|                                                                                               | 3                 | tokyo2          | Down   | 3ffe:33::10 |         |
|                                                                                               | 4                 | tokyo3          | Down   | 3ffe:30::10 | default |
| >                                                                                             |                   |                 |        |             |         |

# 6.6.6 Null インタフェースを確認する

本装置で Null インタフェースの機能を使用した場合の確認内容には次のものがあります。

### (1) コンフィグレーション設定後の確認

### (a) 経路情報の確認

show ipv6 route コマンドを実行し,コンフィグレーションコマンド static で定義した経路情報の設定内 容が正しく反映されているかどうかを確認してください。

図 6-57 NULL インタフェース経路情報表示

```
> show ipv6 route static
Total: 1 routes
Destination Next Hop
    Interface Metric Protocol Age
3ffe:501:811:ffcc::/64 *----
    null 0/0 Static 16s
>
```

### (2) 運用中の確認

#### (a) パケット廃棄数の確認

show ipv6 interface コマンドを実行し, Null インタフェースでパケットが廃棄されているかどうかを確認 してください。

図 6-58 Null インタフェースパケット廃棄数表示例

```
> show ipv6 interface delete-packets null-interface
Interface Name:null
Discard Packets(IPv6) :92(pkts)
>
```

# 6.6.7 ロードバランスで使用する選択パスを確認する

### (1) コンフィグレーション設定後の確認

### (a) 経路情報の確認

show ipv6 route コマンドを実行し,定義したマルチパス経路の設定内容が正しく反映されているかどうかを確認してください。

### 図 6-59 マルチパスの経路情報表示

| > show ipv6 route |        |          |     |            |
|-------------------|--------|----------|-----|------------|
| Total: 4 routes   |        |          |     |            |
| Destination       |        |          |     | Next Hop   |
| Interface         | Metric | Protocol | Age | _          |
| ::1/128           |        |          | -   | ::1        |
| localhost         | 0/0    | Direct   | 51m | 45s        |
| <u>3ffe::/64</u>  |        |          |     | fe80:11::1 |
| <u>Office1</u>    | 0/0    | Static   | 50m | <u>30s</u> |
|                   |        |          |     | fe80:12::1 |
| Office2           | -      | -        | -   |            |
|                   |        |          |     | fe80:13::1 |
| Office3           | -      | -        | _   |            |
|                   |        |          |     | fe80:14::1 |
| Office4           | -      | -        | -   |            |
| fe80::/64         |        |          |     | fe80:20::1 |
| Office5           | 0/0    | Direct   | 51m | 27s        |
| fe80:20::1/128    | ,      |          |     | ::1        |
| localhost         | 0/0    | Direct   | 50m | 30s 29s    |
|                   |        |          |     |            |

(b) 当該宛先アドレスとの通信可否を確認する

ロードバランスで使用する本装置のインタフェースについて,通信相手となる装置に対して通信できるか どうかを,ping ipv6 <IPv6 Address> specific-route source <Source Address> コマンドを実行して確認し てください。ping ipv6 コマンドの <Source Address> にはロードバランスで使用する本装置の IPv6 アド レスを指定してください。

## 6.6.8 IPv6 DHCP サーバ機能を確認する

本装置で,DHCPサーバ機能を設定した場合の確認内容には次のものがあります。

### (1) コンフィグレーション設定時の確認

(a) ネットワーク確認

本装置の DHCP サーバ機能は, IPv6 DHCP クライアント直結の構成と IPv6 DHCP リレーエージェント

を経由する構成をサポートします。

(b) 設定した配布プレフィックス数の確認

本装置で配布・管理可能なプレフィックス数は 8192 です。show ipv6 dhcp server statistics コマンドを 実行し,コンフィグレーションコマンド dhcp6-server host の prefix で設定した配布プレフィックス数を 確認してください。

図 6-60 設定配布プレフィックス数表示例(100 個設定の場合)

```
> show ipv6 dhcp server statistics
    < DHCP Server use statistics >
        prefix pools :100
        automatic bindings :0
        manual bindings :0
    (以下省略)
>
```

- (2) 運用中の確認
  - (a) 配布済みプレフィックス数の確認

実際にクライアントへ配布したプレフィックス数については, show ipv6 dhcp server statistics コマンド を実行し,下線部の数を加算することで確認してください。

図 6-61 配布済みプレフィックス数表示例

```
> show ipv6 dhcp server statistics
    < DHCP Server use statistics >
        prefix pools :40
        <u>automatic bindings :50
        manual bindings :10</u>
(以下省略)
```

(b) 配布済みプレフィックスの確認

配布したプレフィックスは, show ipv6 dhcp binding コマンドにより確認できます。

図 6-62 配布済みプレフィックスの表示例

> show ipv6 dhcp binding <Prefix> <Lease expiration> <Type> infinity 3ffe:1234:5678::/48 Automatic 03/04/01 11:29:00 Automatic <u>3ffe:aaaa:1234::/48</u> > 図 6-63 配布済みプレフィックスの表示例(詳細) > show ipv6 dhcp binding detail <Prefix> <Lease expiration> <Type> <DUID> 3ffe:1234:5678::/48 infinity Automatic 00:01:00:01:55:55:55:55:00:11:22:33:44:55 <u>3ffe:aaaa:1234::/48</u> 03/04/01 11:29:00 Automatic 00:01:00:01:aa:bb:cc:dd:ee:66:77:88:99:aa >

(c) プレフィックスを配布したクライアントへの経路情報の確認

本装置 DHCP サーバは,コンフィグレーションコマンドによって "dhcp6-server static-route-setting " を定義することで,プレフィックスを配布したクライアントへの経路をスタティック経路として自動的に 設定します。

#### 図 6-64 クライアントへの経路情報の確認

| > show ipv6 route -s                                                                     |          |           |        |          |     |
|------------------------------------------------------------------------------------------|----------|-----------|--------|----------|-----|
| Total: 10routes                                                                          |          |           |        |          |     |
| Destination                                                                              | Next Hop | Interface | Metric | Protocol | Age |
| 3ffe:1234:5678::/48                                                                      | ::1      | tokyo     | 0/0    | Static   | 45m |
| <active gateway<="" td=""><td>Dhcp&gt;</td><td></td><td></td><td></td><td></td></active> | Dhcp>    |           |        |          |     |
| 3ffe:aaaa:1234::/48                                                                      | ::1      | osaka     | 0/0    | Static   | 23m |
| <active gateway<="" td=""><td>Dhcp&gt;</td><td></td><td></td><td></td><td></td></active> | Dhcp>    |           |        |          |     |
| :                                                                                        |          |           |        |          |     |
| >                                                                                        |          |           |        |          |     |

プレフィックスを配布したクライアントへ経路情報を自動設定させる場合は,コンフィグレーションに" dhcp6-server static-route-setting"を設定してください(「コンフィグレーションコマンドレファレンス Vol.1 14. IPv6 DHCP サーバ情報」参照)。なお,本装置 DHCP サーバで自動設定した経路情報は,下 記の手順で削除してください。

(1)clear ipv6 dhcp binding コマンドによって配布情報を削除する。

(2) コンフィグレーションから対象のプレフィックスの配布定義を削除する。

(3) コンフィグレーションから dhcp6-server static-route-setting を削除する。

(4) クライアントが配布をうけたプレフィックスを解放する。

(3) コンフィグレーション変更時の対応

本装置 DHCP サーバでは,コンフィグレーションを変更した場合に送信するよう定義されている DHCP メッセージタイプ"Reconfigure"をサポートしていません。したがって本装置のコンフィグレーションを 変更し適用するためには,接続されるクライアント装置のクライアント機能のリセット,またはクライア ント装置の再起動が明示的に必要となります。ただし,これらを実施しなかった場合でも,初期設定(新 たにプレフィックスを要求してくる)を試みます。これにより,コンフィグレーション変更内容がクライ アントに反映されます。

(4) DUID(DHCP Unique Identifier) について

本装置 DHCP サーバは,初回導入時に自装置の DUID を自動生成します。DUID は装置で静的に保持しなければならないため,本装置は生成した DUID を MC 内に保存します。

(a) DUID 保存場所

本装置 DHCP サーバは,生成した DUID を PrimaryMC 上の "/primaryMC/usr/var/dhcp6/ dhcp6s\_duid "に保存します。

(b) DUID 確認方法

本装置 DHCP サーバの自装置の DUID は, show ipv6 dhcp server statistics コマンドで確認できます。

図 6-65 自装置 DUID の確認

```
> show ipv6 dhcp server statistics
    < Server Duid >
        00:01:00:01:3e:00:2e:5e:11:22:33:44:55:66
```

- (5) DUID の性質に伴う導入に際しての注意
  - (a) 初期導入時

DHCP では DUID を装置ごとにユニークな値に設定しなければならない点に注意してください。本装置

DHCP サーバは初期導入時にだけ,インタフェースの MAC アドレスと時刻(時,分,秒)を使用して DUID を自動生成します。そのため本装置間または他社製品間で同一になることはほとんどありません。 ただし,同一ネットワークで併用する他装置で DUID が本装置の DUID と同じ値になった場合は,どちら かの DUID を変更してください。

(b) copy mc コマンドによる運用

DUID の保存ファイルは, copy mc コマンドによってバックアップ MC ヘコピーされます。この場合,作 成されたバックアップ MC を使って,現在サービス中の本装置と同一ネットワーク上に,別の本装置を IPv6 DHCP サーバとして設置する場合は,DUID 保存ファイルを削除してから実施してください。削除 は erase ipv6-dhcp server duid コマンドを使用します。

図 6-66 DUID 保存ファイルの削除 (" erase ipv6-dhcp server duid"使用時)

> erase ipv6-dhcp server duid

(c)他社製品とのリプレース

本装置 DHCP サーバは他社製品とのリプレースを行う場合に,DUID を他社製品で使用していた値に再設 定することはできません。リプレースによるネットワーク構築の際は,必ずクライアント装置またはクラ イアント機能を再起動してください。

(6) 本装置を同時に2台以上使用する場合の注意

本装置を2台以上使用する場合,それぞれに同じプレフィックスの配布設定をすると,配布先のインタフェースに接続した,2台以上の異なるクライアントに対して,装置ごとに同じプレフィックスを配布することがあります。これはコンフィグレーションにおいて,dhcp6-server interface に対し,preferenceサブコマンドに優先度を設定することで,回避可能です。ただし,コンフィグレーションコマンドでdhcp6-server interface rapid-commit を定義した場合,またはクライアントの実装が以下のどれかに該当する場合は,本値を無視することがあります。

- 1. クライアントによる最初の SOLICIT メッセージ送信後のサーバ応答メッセージ監視時間が,本装置が クライアントを探すために実施する NDP の応答時間よりも短く設定されている。
- 2. preference を無視する実装である。

現象の発生を確認した場合や,上記条件に一致する場合は,2台以上の装置を同時に運用する構成を止めるか,または,それぞれに異なるプレフィックスの配布設定をしてください。

(7) 本装置の DHCP サーバを使用した場合のプレフィックス配布能力に関する注意

本装置の DHCP サーバを使用した場合のプレフィックス配布能力を下の表に示します。

各クライアントはリース時間の約半分でリース更新を行うため,本装置でのリース時間設定は最低でも表 に示した時間の2倍以上,長い値で設定することを推奨します。

表 6-1 プレフィックス配布時間(すべてのプレフィックスを配布するのに要する時間)

| RM CPU 使用率 | クライアント数 |             |       |
|------------|---------|-------------|-------|
|            | 1000    | 4000        | 8000  |
| 100%       | 15 秒    | 45 秒        | 90 秒  |
| 50%        | 15 秒    | 45 秒        | 90 秒  |
| 25%        | 15 秒    | 45 <b>秒</b> | 120 秒 |

注 RM CPU 使用率は DHCP サーバが占有している使用率です。使用条件やコンフィグレーション内容により配布時間が異なる可能性があります。また,実際に全クライアントから配布要求を行った場合,一度に処理しきれずにクライアントで再送を行い,結果として配布時間が上記より延びます。

#### 測定条件:

static-route-setting あり host 定義数 8192 / 8192 プレフィックス (DUID 自動割り当て) rapid-commit 指定なし

#### 使用装置:

AX7808R-AC

# 6.6.9 トンネルインタフェース情報を確認する

本装置でトンネルインタフェースを使用した場合の確認内容には次のものがあります。

### (1)動作状態の確認

show ipv6 interface コマンドを実行し,次の観点でトンネルインタフェースの状態を確認してください。

表示結果の physical address で示すアドレスが,本装置のトンネルインタフェース以外のインタフェー スに設定されているアドレスであることを確認してください。アドレスが間違っている場合には,正し いアドレスに変更してください。

表示結果の physical address で示すアドレスが設定されているインタフェースの状態が UP していることを確認してください。

図 6-67 トンネルインタフェース状態表示

```
> show ipv6 interface TokyoOsakaT
TokyoOsakaT: flags=80b1<<u>UP</u>,POINTtoPOINT,NOTRAILERS,NOARP,MULTICAST>
    mtu 1280
    inet6 3ffe:1234:5678:9abc::64 --> fec0:1234:5678:9abc::64
    physical address inet 192.168.100.1/24 --> 192.168.100.2
```

```
>
```

### (2)通信の確認

トンネル情報で設定した自アドレス・宛先アドレスに対して,本装置および接続先装置から ping, ping ipv6 コマンドを実行し,到達性を確認してください。もし,到達性がない場合は次の対応を行ってください。

どちらの装置からも到達性がない場合

経路情報に問題があると考えられます。「8.8.1 通信ができない,または切断されている」を参照して ください。

一方の装置から到達性がない場合

中継経路間にアドレス変換装置がないかネットワーク構成を確認してください。アドレス変換装置を使用している場合は禁止構成に該当しますので,トンネルを設定する中継経路間にアドレス変換装置を設置しないようにネットワーク構成を変更してください(禁止構成については「解説書 Vol.1 13.11.4トンネル機能使用時の注意事項」を参照してください)。

### (3) 到達経路の確認

トンネルインタフェースに設定した接続先アドレスの到達経路を, show netstat routing-table numeric, show ipv6 interface, および show ip interface を実行して確認してください。経路の中継先が,本装置の別のトンネルインタフェースであった場合,禁止構成である多重トンネルとなっていることが考えられま

す。経路制御の設定を変更して、トンネルインタフェース以外が中継先となるように変更してください。

#### 図 6-68 トンネルインタフェース状態表示

```
> show ipv6 interface TokyoOsakaT
TokyoOsakaT: flags=80b1<UP, POINTtoPOINT, NOTRAILERS, NOARP, MULTICAST>
        mtu 1280
        inet6 3ffe:1234:5678:9abc::64 --> fec0:1234:5678:9abc::64
        physical address inet 192.168.100.1/24 --> 192.168.100.2
> show netstat routing-table numeric
Routing tables
Internet:
Destination
                  Gateway
                                    Flags Refs Use Interface
 (途中省略)
                                    UC/DMA
                  link#3
                                               0
                                                      0 <u>TokyoNagoyaT</u>
192.168.100/24
(途中省略)
> show ip interface <u>TokyoNagoyaT</u>
TokyoOsakaT: flags=80b1<<u>UP</u>, POINTtoPOINT, NOTRAILERS, NOARP, MULTICAST>
        mtu 1280
        inet 192.168.100.1 --> 192.168.100.2
        physical address inet6 fe80::1/64 --> fe80::2
>
```

# 6.7 IPv6 ユニキャストルーティング情報の確認

# 6.7.1 宛先アドレスへの経路を確認する

本装置で IPv6 ユニキャストルーティング情報を設定した場合は, show ipv6 route コマンドを実行して宛 先アドレスへの経路が存在していることを確認してください。存在しない場合は,「6.7.3 RIPng のゲー トウェイ情報を確認する」~「6.7.8 IPv6 アドレス情報が正しく配布されているかを確認する」につい て確認してください。

図 6-69 show ipv6 route コマンドの実行結果

| >show ipv6 route<br>Total: 10 routes |                             |            |            |          |            |
|--------------------------------------|-----------------------------|------------|------------|----------|------------|
| Destination                          | Next Hop                    | Interface  | Metric     | Protocol | Age        |
| fe80::/10                            | ::1                         | _          | 0/0<br>0/0 | Direct   | 300<br>300 |
| <pre>3ffe:501:811:ff01:</pre>        | :/64 fe80::2a0:c9ff:fe6b:8e | 1b PAIR1   | 3/0        | RIPng    | 100        |
| > ·                                  |                             | 格が存在するかどうか | を確認して      | てください    |            |

# 6.7.2 スタティックの隣接情報を確認する

本装置の IPv6 ユニキャストルーティング情報でスタティック機能を設定した場合は, show ipv6 static route コマンドを実行し,次のことを確認してください。

Flag に Poll または BFD 以外が表示されている場合で Status が IFdown 状態のときは, インタフェー ス障害が要因で経路が無効です。インタフェース障害の要因を調査してください。

Flag に Poll が表示されている場合は,ICMP エコーによるゲートウェイ監視機能によって経路を生成, または削除しています。Status が Reachable 状態の場合は到達性が確認されています。Status が UnReachable 状態の場合は到達性が確認されていません,隣接ルータと接続されたインタフェースを 調査してください。

Flag に BFD が表示されている場合は, BFD 機能によるゲートウェイ監視によって接続されています。 Status が Active 状態の場合は到達性が確認されています。Status が InActive 状態の場合は到達性が 確認されていません。BFD セッション状態を show bfd session コマンドで調査してください。詳細は 「6.7.7 BFD セッション情報を確認する【OP-BFD】」を参照してください。【**OP-BFD】**  図 6-70 show ipv6 static route コマンドの実行結果

| # show ipv6 static route               |        |                     |
|----------------------------------------|--------|---------------------|
| <pre>Status Codes: * valid, &gt;</pre> | active |                     |
| Destination                            |        | Next Hop            |
| Status                                 | Flag   |                     |
| *> ::/0                                |        | 3ffe:10b8:1:1::2    |
| Active                                 | -      |                     |
| *> 3ffe:2db8:1:1::/64                  |        | 3ffe:811:20:2::2    |
| Active                                 | -      |                     |
| *> 3ffe:2001:2:1::/64                  |        | 3ffe:811:201:1::2   |
| Active Up                              | BFD    |                     |
| 3ffe:24a1:21:1::/64                    |        | 3ffe:811:2001:1::24 |
| InActive Down                          | BFD    |                     |
| *> 3ffe:2001:db8:3::/64                |        | 3ffe:811:d01:3::201 |
| Active Reachable                       | e Poll |                     |
| 3ffe:2001:db8:4::/64                   |        | 3ffe:811:d08:4::301 |
| UnReachble                             | Poll   |                     |
| >                                      |        |                     |

# 6.7.3 RIPng のゲートウェイ情報を確認する

本装置の IPv6 ユニキャストルーティング情報で RIPng 機能を設定した場合は, show ipv6 rip gateway を実行して,次のことを確認してください。

Gateway Address 内に当該経路を広告すべき隣接ルータが存在するか確認してください。存在しない場合,隣接ルータから RIPng パケットを受信していません。隣接ルータまたは隣接ルータと接続された インタフェースを調査してください。

Age が 30 秒以内になっていることを確認してください。30 秒以上になっている場合,隣接ルータから 周期的に RIPng パケットが到達していません。隣接ルータまたは隣接ルータと接続されたインタ フェースを調査してください。

Flags に Format が表示されていないか確認してください。Format が表示されている場合,隣接ルータから不正な RIPng パケットを受信しています。隣接ルータを調査してください。

Flags に Reject が表示されていないか確認してください。Reject が表示されている場合,当該ルータからの RIPng パケットの受信が拒否状態となっています。コンフィグレーションの ripng コマンド (interface 指定)で当該インタフェースに ripin パラメータを指定してください。

Flags に ImportRestrict が表示されていないか確認してください。ImportRestrict が表示されている場合,インポートフィルタにより当該経路の取り込みがフィルタリングされている可能性があります。コンフィグレーションのインポートフィルタを調査してください。

その他の場合,隣接ルータが当該経路を広告していない可能性があります。隣接ルータを調査してください。

図 6-71 show ipv6 rip gateway コマンドの実行結果

| > show ipv6 rip gateway           |     |                   |
|-----------------------------------|-----|-------------------|
| Gateway Address                   | Age | Flags             |
| fe80::2a0:c9ff:fe6b:8e1b%Office01 | 5s  | <accept></accept> |
| fe80::200:87ff:fed0:e261%Office02 | 8s  | <accept></accept> |
| fe80::260:8ff:fe8e:3090%Office03  | 12s | <accept></accept> |
| :                                 |     |                   |
| >                                 |     |                   |

# 6.7.4 OSPFv3 のインタフェース情報を確認する

本装置の IPv6 ユニキャストルーティング情報で OSPFv3 機能を設定した場合は, show ipv6 ospf interface <Interface Name> または show ipv6 ospf interface detail を実行して,次のことを確認してくだ さい。

Neighbor List 内に当該経路を広告すべき隣接ルータが存在するか確認してください。存在しない場合, 隣接ルータから Hello パケットを受信していません。隣接ルータまたは隣接ルータと接続されたインタ フェースを調査してください。

Network Type の OSPFv3 ネットワーク種別が隣接ルータの OSPFv3 ネットワーク種別と同じである ことを確認してください。

インタフェースの状態が DR または P to P の場合, Neighbor List 内の全隣接ルータ状態が Full となっていることを確認してください。

• Full でない場合, 隣接ルータとの隣接関係が確立していません。隣接ルータを調査してください。

インタフェースの状態が BackupDR または DR Other の場合, Neighbor List 内より DR となる隣接 ルータが存在するか確認してください。

- DR が存在し, DR の隣接ルータ状態が Full でない場合, DR との隣接関係が確立していません。隣 接ルータを調査してください。
- DR が存在しない場合は,自装置および隣接ルータの priority が設定されていない可能性があります。
   自装置および隣接ルータの priority を確認してください。

図 6-72 show ipv6 ospf interface コマンドの実行結果

```
> show ipv6 ospf interface Office00
Domain: 1
Area: 0.0.0.0
Interface ID: 2, Link Local Address: fe80::1000:00ff:fe00:0001%Office00
    IPv6 Address: 3ffe:501:ffff::1/64
   MTU: 1460, DDinPacket: 70, LSRinPacket: 117, ACKinPacket: 70
    Router ID: 172.16.1.1, Network Type: Broadcast, State: Backup DR
   DR: 172.17.1.1, Backup DR: 172.16.1.1
    Priority: 1, Cost: 1, Instance: 0
    Intervals:
       Hello: 10s, Dead Router: 40s, Retransmission: 5s, Delay: 1s
   Neighbor List (1):
   Address
                               State
                                            Router ID
                                                              Priority
    fe80::1000:00ff:fe00:2002 Full
                                            172.16.10.11
                                                                  1
>
```

本装置の IPv6 ユニキャストルーティング情報で BFD 機能を設定した場合は, show ipv6 ospf neighbor を実行して, BFD セッションが確立していることを確認してください。【**OP-BFD**】

BFD セッション状態が - (BFD 未使用)である場合,該当インタフェースでは BFD 機能が動作して いません。

BFD 機能を使用している近隣ルータとの BFD セッション状態が, U (Up 状態) であることを確認してください。

D(Down 状態)の場合,BFD セッションが確立していません。BFD セッション状態を確認してくだ さい。詳細は「6.7.7 BFD セッション情報を確認する【OP-BFD】」を参照してください。

#### 図 6-73 show ipv6 ospf neighbor コマンドの実行結果

>show ipv6 ospf neighbor Domain: 1 Area: 0.0.0.0 Neighbor Address State BFD Router ID Priority Interface fe80::1000:00ff:fe00:2001 Full/DR - 172.16.10.1 1 office02 fe80::1000:00ff:fe00:2003 Full/BackupDR D 172.16.10.12 1 office01 fe80::1000:00ff:fe00:2005 Full/DR Other U 172.16.10.13 1 office01 >

# 6.7.5 BGP4+のピアリング情報を確認する【OP-BGP】

本装置の IPv6 ユニキャストルーティング情報で BGP4+ 機能を設定した場合は, show ipv6 bgp neighbors を実行して, 次のことを確認してください。

BGP Status が Established 状態となっていることを確認してください。Established 状態以外の場合, 相手 BGP4+ スピーカとのピアリングが確立していません。相手 BGP4+ スピーカとの通信が可能か ping ipv6 コマンドなどで調査してください。不可能な場合,自装置と相手 BGP4+ スピーカ間のインタ フェースまたはルータが障害となっている可能性があります。traceroute コマンドなどで障害部位を特 定し,障害部位を調査してください。可能な場合,相手 BGP4+ スピーカを調査してください。

BGP Status が Established 状態の場合,相手 BGP4+ スピーカが当該経路を広告していない可能性が あります。相手 BGP4+ スピーカを調査してください(相手 BGP4+ スピーカが当該経路情報を広告し ているかどうかは, show ipv6 bgp コマンドで確認できます)。

図 6-74 show ipv6 bgp neighbors コマンドの実行結果

```
> show ipv6 bgp neighbors 3ffe:501:ffff:5::2
BGP4+ Peer: 3ffe:501:ffff:5::2, Remote AS: 300
Remote Router ID: 192.168.22.10, Policy Group: 1
Description: Tokyo-Center IPv6
BGP4+ Status: Established
                             HoldTime: 90
   BGP4+ Version: 4
                                 Type: External
   Local Address: 3ffe:501:ffff:5::1
   Local AS: 500
   Next Connect Retry: -
                                Connect Retry Timer: -
   Last Keep Alive Sent: 10:39:30 Last Keep Alive Received: 10:40:01
   Graceful Restart: Both
    Restart Status : Receiving
                              2004/07/08 17:01:23
    Receive Status : Finished
                              2004/07/07 10:11:12
     Stale Routes Retain Time: 300
   NLRI of End-of-RIB Marker: Advertised and Received
   BGP4+ Message UpdateIn UpdateOut TotalIn
                                               TotalOut
                 1
                           7
                                     61
                                               68
   BGP4+ Capability negotiation: <GracefulRestart>
     Send : <IPv6-uni, GracefulRestart(RestartTime:120s)>
     Receive: <GracefulRestart(RestartTime:300s, IPv6-uni) >
   Authentication: TCP MD5
   No fast fallover : configured
~
```

# 6.7.6 IS-IS の隣接情報を確認する【OP-ISIS】

本装置の IPv6 ユニキャストルーティング情報で IS-IS 機能を設定した場合は, show isis adjacency を実行し, 次のことを確認してください。

Adjacencys 内に当該経路を広告すべき隣接ルータが存在するか確認してください。存在しない場合,

隣接ルータから Hello パケットを受信していません。隣接ルータまたは隣接ルータと接続されたインタ フェースを調査してください。

State が Up 状態となっていることを確認してください。Up 状態以外の場合,隣接ルータが本装置を認識していません。隣接ルータを調査してください。

State が Up 状態の場合,隣接ルータが当該経路を広告していない可能性があります。隣接ルータを調査してください(隣接ルータが当該経路情報を広告しているかどうかは, show isis database コマンドで確認できます)。

図 6-75 show isis adjacency コマンドの実行結果

```
> show isis adjacency detail
Level-1 adjacencies
Interface: Office1, Interface Type: Broadcast
System ID: 0000.87c0.3655, Type: IS, State: Up
Speaks: IPv6
Area: 49
Circuit ID: 0x04, SNPA: 00.00.87.c0.36.55
Priority : 64, Hold Timer: 9s, Established Time: 2003/07/01 15:30:00
Interface Address: 192:168:7::2
```

# 6.7.7 BFD セッション情報を確認する【**OP-BFD**】

本装置の Ipv6 ユニキャストルーティング情報で BFD 機能を設定した場合は, show bfd session ipv6 を実行して,次のことを確認してください。

表示されたデータ内に隣接ルータが存在するか確認してください。存在しない場合,スタティック経路 または OSPF 経路が確立していないことが考えられます。経路情報に異常がないか調査してください。

表示されたデータ内に隣接ルータが存在する場合は,BFD プロトコルの状態を確認してください。

セッション状態が Init または AdminDown の場合は,状態遷移中です。時間を置いてから再度コマンドを実行して,状態を確認してください。

セッション状態が Down の場合は,隣接ルータから BFD パケットを受信していません。隣接ルータが BFD をサポートしていないか,通信障害を発生していることが考えられます。隣接ルータを確認して ください。

セッション状態が Up の場合は,隣接ルータとの間で BFD パケットを送受信しています。

#### 図 6-76 show bfd session ipv6 の実行結果

```
>show bfd session ipv6 3ffe:501:811:10:260:1dff:fe22:f298
Local Address : 3ffe:501:811:10:260:1dff:fe22:f297
Remote Address : 3ffe:501:811:10:260:1dff:fe22:f298
Discriminator(Local): 10003, Discriminator(Remote): 10004
PRU No.
                : 3
State
                : Up
Operating Mode : Asynchronous (Echo off)
TxInterval : 150, RxInterval : 200
Real TxInterval 160, Real RxInterval 220
Detection time : 600
RM packets counter
  Received packets : 5, Transmitted packets : 32
PRU packets counter
 Received packets : 840, Transmitted packets : 780
PRU packets counter since last Up
Received packets : 320, Transmitted packets : 150
Last session up time : 12/15 17:58:37
Last session down time : 12/15 13:32:02
Last session down cause: Administratively Down
Up count since boot : 2
Session Application : STATIC
    Next hop : 3ffe:501:811:10:260:1dff:fe22:f298
```

# 6.7.8 IPv6 アドレス情報が正しく配布されているかを確認する

本装置から端末へ IPv6 アドレス情報が RA によって配布されているかどうかを確認します。

(1) 端末ヘアドレス情報を正しく配布しているか確認する

show ipv6 routers interface を実行して,次のことを確認してください。

配布すべきプレフィックスが出力されていることを確認してください。

インタフェースが存在していることを確認してください。存在しない場合,RAの設定またはインタフェースに配布すべきプレフィックスが設定されていない可能性があります。RAまたはインタフェースのIPv6アドレスのコンフィグレーションを確認してください。

図 6-77 show ipv6 routers interface コマンドの実行結果

```
>show ipv6 routers interface Office01
Index: 2, Name: Office01
Statistics:
RSin(wait): 0(0), RAout: 0, RAin(invalid): 4(0)
Intervals:
Advertise: 200-600s (next=219s later), Lifetime: 1800s
ReachableTime: ---, RetransTimer: ---
ManagedFlag: off, OtherFlag: off, Hoplimit: 64, AdvLinkOpt: on, AdvLinkMTU: --
Prefix(origin)
                                 ValidLife[s] PrefLife[s] OnLink Autonomous
3ffe:2::/64(RAconf)
                                 2592000
                                              604800
                                                      on
                                                                 on
3ffe:1111:2222:3333::/64(IFconf) 2592000
                                              604800
                                                          on
                                                                 on
```

(2) 本装置 - 端末間の疎通を確認する

端末側から本装置へ ping ipv6 コマンドを実行して,到達性のあることを確認してください。通信不可(到達経路なし)の場合,配布されたプレフィックスが端末に設定されていない可能性がありますので端末 を調査してください。

# 6.8 IPv6 マルチキャストルーティング情報の確認 【**OP-MLT**】

# 6.8.1 宛先グループアドレスへの経路を確認する

本装置で IPv6 マルチキャストルーティング情報の設定を行った場合は, show ipv6 mcache コマンドと netstat multicast コマンドを実行して宛先アドレスへの経路が存在していることを確認してください。存 在しない場合,および downstream が正しくない場合は,「6.8.2 PIM-SM 情報を確認する」と「6.8.3 MLD 情報を確認する」について確認してください。

show ipv6 mcache コマンドは IPv6 マルチキャストルーティングデーモンが保持している IPv6 マルチ キャストルーティングキャッシュを表示し, netstat multicast コマンドはハードウェアに登録しているマ ルチキャストルーティングキャッシュを表示します。

なお, netstat multicast コマンドではネガティブキャッシュ(出力インタフェースが存在しないパケット 廃棄エントリ)も表示します。

図 6-78 show ipv6 mcache コマンドの実行結果

| > show ipv6 mcache           |             |          |        |        |      |      |
|------------------------------|-------------|----------|--------|--------|------|------|
| Total:1route                 |             |          |        |        |      |      |
| Group                        |             | Source   |        |        |      |      |
| ff15::2                      |             | 2001:db8 | 3::100 |        |      |      |
| upstream:                    |             |          |        |        |      |      |
| TokyoISP                     |             |          |        |        |      |      |
| downstream:                  |             |          |        |        |      |      |
| Tokvo                        |             |          |        |        |      |      |
| Osaka                        |             |          |        |        |      |      |
| Untime 00.20 Expire          | s 02·40     |          |        |        |      |      |
| operme ou.zo imprie          | .5 02.10    |          |        |        |      |      |
| 図 6-79 netstat multicast コマン | /ドの実行結果     |          |        |        |      |      |
|                              |             |          |        |        |      |      |
| > netstat multicast          |             |          |        |        |      |      |
| Virtual Interface Table      | is empty    |          |        |        |      |      |
|                              |             |          |        |        |      |      |
| Multicast Forwarding Cac     | he is empty |          |        |        |      |      |
|                              |             |          |        |        |      |      |
| IPv6 Virtual Interface T     | able        |          |        |        |      |      |
| Mif Rate PhyIF               | Pkts-In     | Pkts-Oı  | ıt     |        |      |      |
| 0 0 reg0                     | 0           |          | 0      |        |      |      |
| 1 0 TokyoISP                 | 0           |          | 0      |        |      |      |
| 2 0 Tokyo                    | 0           |          | 0      |        |      |      |
| 3 0 Osaka                    | 0           |          | 0      |        |      |      |
|                              |             |          |        |        |      |      |
| IPv6 Multicast Forwardin     | lg Cache    |          |        |        |      |      |
| Origin                       | Group       | Packets  | Waits  | In-Mif | Out- | Mifs |
| 2001:db8::100                | ff15::2     | 0        | 0      | 1      | 2    | 3    |
| Total no. of entries in      | cache: 1    |          |        |        |      |      |

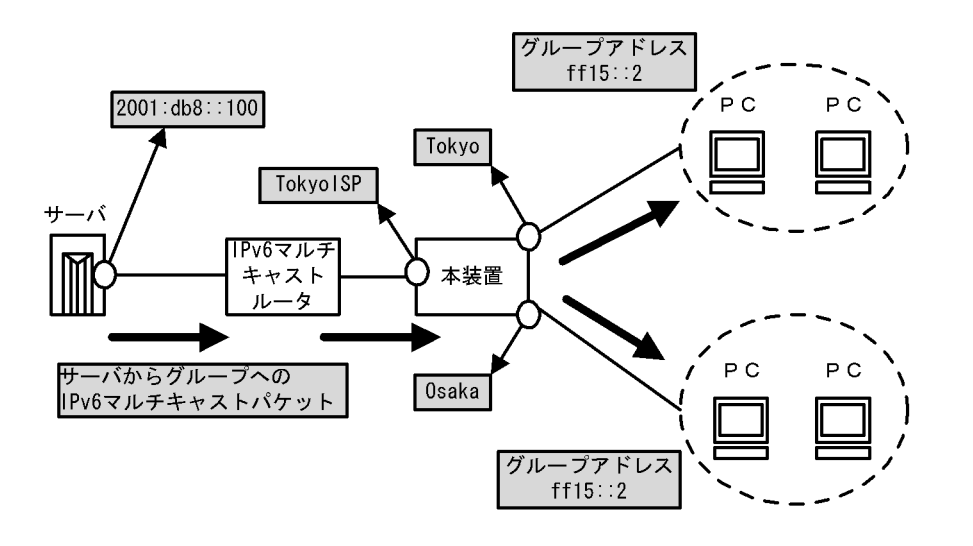

# 6.8.2 PIM-SM 情報を確認する

本装置の IPv6 マルチキャストルーティング情報で, PIM-SM 機能を設定した場合の確認内容には次のものがあります。

# (1) インタフェース情報

show ipv6 pim interface を実行して,次のことを確認してください。

図 6-80 show ipv6 pim interface コマンドの実行結果

| > show ipv6              | pim interfa | ace |       |       |                          |        |
|--------------------------|-------------|-----|-------|-------|--------------------------|--------|
| Interface                | Component   | Vif | Nbr   | Hello | DR                       | This   |
|                          |             |     | Count | Intvl | Address                  | System |
| Tokyo<br>( <b>以下省略</b> ) | PIM-SM      | 1   | 2     | 30    | fe80::200:87ff:fe10:a95a | Y      |
| >                        |             |     |       |       |                          |        |

当該インタフェース名称が含まれていることを確認してください。当該インタフェース名称が含まれて いない場合,そのインタフェースで IPv6 PIM-SM は動作していません。コンフィグレーションで当該 インタフェースで IPv6 PIM が enable になっているか確認してください。また,そのインタフェース に障害が発生していないか確認してください。

該当インタフェースの Nbr Count (PIM 隣接ルータ数)を確認してください。0の場合は隣接ルータが 存在しないか,隣接ルータが PIM-Hello を広告していない可能性があります。隣接ルータを調査して ください。

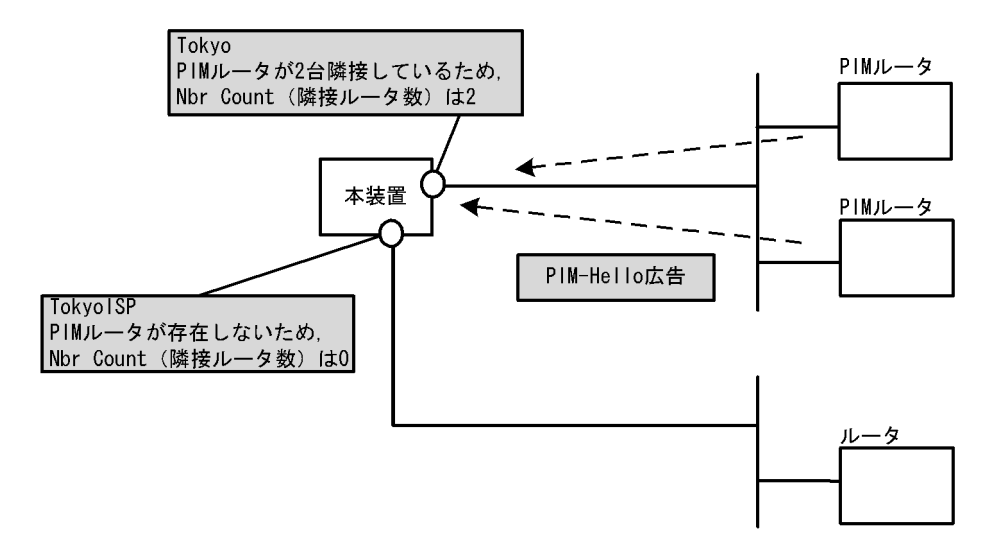

### (2) 隣接情報

show ipv6 pim neighbor を実行して,当該インタフェースに関する隣接相手を確認してください。ある特定の隣接が存在しない場合,隣接ルータが PIM-Hello を広告していない可能性があります。隣接ルータを調査してください。

図 6-81 show ipv6 pim neighbor コマンドの実行結果

```
> show ipv6 pim neighbor
NeighborAddress Interface Uptime Expires
fe80::200:87ff:fea0:abcd Tokyo 00:05 01:40
fe80::200:87ff:feb0:1234 Tokyo 00:05 01:40
(以下省略)
>
```

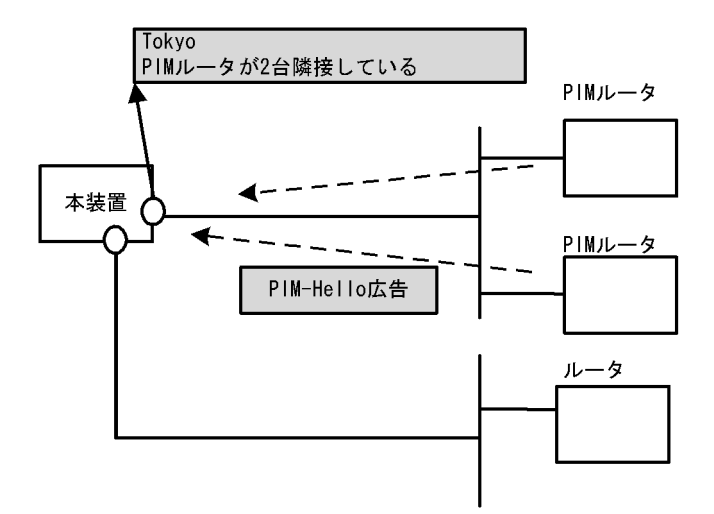

# (3)送信元ルート情報

show ipv6 rpf コマンドを実行して,送信元のルート情報を確認してください。

```
図 6-82 show ipv6 rpf コマンドの実行結果
```

```
> show ipv6 rpf
RPF Information for ? (2001:db8::100):
If multi1 NextHop fe80::1
(以下省略)
>
```

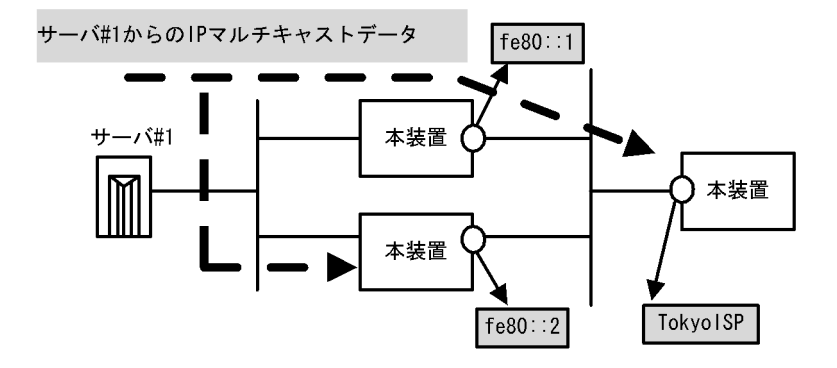

### (4) PIM-SM BSR 情報

show ipv6 pim bsr を実行して, BSR アドレスが表示されていることを確認してください。"----"表示の 場合, BSR が Bootstrap メッセージを広告していないか, BSR が存在していない可能性があります。 BSR を調査してください。なお, PIM-SSM では BSR は使用しないので注意してください。

```
図 6-83 show ipv6 pim bsr コマンドの実行結果
```

```
> show ipv6 pim bsr
Status: Not Candidate Bootstrap Router
BSR Address:2001:db8::1
    Priority:100,Hash Mask length:30
    Uptime:03:00
    Bootstrap Timeout:130 seconds
>
```

## (5) PIM-SM ランデブーポイント情報

show ipv6 pim rendezvous-point mapping を実行して,該当の IPv6 マルチキャストグループアドレスに 対する C-RP Address が表示されていることを確認してください。表示のない場合,BSR が Bootstrap メッセージを広告していないか,ランデブーポイントまたは BSR が存在していない可能性があります。 ランデブーポイントおよび BSR を調査してください。なお,PIM-SSM ではランデブーポイントは使用し ないので注意してください。

図 6-84 show ipv6 pim rendezvous-point mapping コマンドの実行結果

```
> show ipv6 pim rendezvous-point mapping brief
Status: Not Candidate Rendezvous Point
Total: 2 routes, 2 group, 1 RPs
Group/masklen
C-RP Address
ff15:100::/32
2001:db8::1
ff15:200::/32
```

(6) PIM-SM ルーティング情報

show ipv6 mroute コマンドを実行し,当該宛先アドレスへの経路が存在するかどうかを確認してください。(S,G)エントリが存在しない場合は,(\*,G)エントリが存在しているかを確認してください。(\*,G)

が存在しない場合,およびin-coming.downstreamが正しくない場合は隣接ルータを調査してください。 なお,PIM-SSMでは(\*,G)は使用しません(存在しません)。

### 図 6-85 PIM-SM マルチキャストルート情報の表示

```
> show ipv6 mroute
Total: 4 routes, 3 groups, 2 RPs
(S,G) 2 routes -----
Group Address
                                       Source Address
ff15:100::50 2001:db8::100
   Uptime 02:00 Expires 02:30 Assert 01:00 Flags F Protocol SM
   in-coming : TokyoISP upstream: Direct Reg-Sup: 60s
uownstream: Osaka uptime 02:30 expires 00:40
    Uptime 02:00 Expires 02:30 Assert 01:00 Flags F Protocol SM
   in-coming : Tokyo upstream: Direct Reg-sup:60s
downstream: localhost uptime 02:30 expires--:--
(*,G) 2 routes -----
                                                 Group Address
                                       RP Address
ff15:100::50 2001:db8::1
   Uptime 02:00 Expires 02:30 Assert 01:00 Flags R Protocol SM
    in-coming : Tokyo upstream: This System
    downstream: Osaka
                            uptime 02:30 expires 00:40
ff15:200::1 2001:db8::2
    Uptime 02:00 Expires 02:30 Assert 01:00 Flags R Protocol SM
   in-coming : Tokyoupstream: fe80::1200:87ff:fe10:1234downstream: Osakauptime 02:30 expires 00:40downstream: Nagoyauptime 02:30 expires 00:41
```

# 6.8.3 MLD 情報を確認する

本装置の IPv6 マルチキャストルーティング情報で MLD 機能を設定した場合の確認内容には次のものがあ ります。

### (1) インタフェース情報

show ipv6 mld interface を実行して,次のことを確認してください。

Interface 欄に表示されているインタフェースを確認してください。表示されているインタフェースで MLD が動作しています。期待したインタフェースが表示されない場合は pim6 または mld コンフィグ レーションを確認してください。また,そのインタフェースに障害が発生していないか確認してください。

該当インタフェースの Group Count (加入グループ数)を確認してください。0の場合は加入グループ が存在しないかグループ加入ホストが MLD-Report を広告していない可能性があります。ホストを調 査してください。

Version欄に表示されているバージョンが当該インタフェースで使用しているホストと接続可能である か確認してください。

Notice 欄にコードが表示される場合は MLD パケットが廃棄されています。コードから廃棄理由を調査 してください。

### 図 6-86 show ipv6 mld interface コマンドの実行結果

| > show ipv6 mld            | interface                |         |         |       |       |        |
|----------------------------|--------------------------|---------|---------|-------|-------|--------|
| Total: 10 Inter            | faces                    |         |         |       |       |        |
| Interface                  | Querier                  | Expires | Version | Group | Count | Notice |
| Tokyo                      | fe80::100:87ff:fe10:2959 | 02:30   | 1       |       | 4     | L      |
| Osaka                      | fe80::100:87ff:fe10:2959 | 01:30   | 2       |       | 2     |        |
| Nagoya                     | fe80::100:87ff:fe10:2959 | -       | (2)     |       | 5     | QR     |
| Office1                    | fe80::1234               | 01:00   | 1       |       | 3     | Q      |
| Office2<br>( <b>以下省略</b> ) | fe80::2592               | 02:30   | 1       |       | 6     |        |
| >                          |                          |         |         |       |       |        |

### (2) グループ情報

show ipv6 mld group を実行し, Group Address 内のグループを確認してください。存在しない場合,次のことを確認してください。

そのグループメンバ(ホスト)が MLD-Report を広告していない可能性があります。ホストを調査してください。

本装置の MLD インタフェースのバージョンとホストの MLD バージョンを確認して,ホストと接続可 能であることを確認してください。

ホストが MLDv2 Query を無視する場合, MLDv2 は使用できません。当該インタフェースの MLD バージョンを1に設定してください。

```
図 6-87 show ipv6 mld group コマンドの実行結果
```

| > show ipv6 mld g              | group brief | -       |         |        |       |
|--------------------------------|-------------|---------|---------|--------|-------|
| Total: 20 groups               |             |         |         |        |       |
| Group Address                  | Interface   | Version | Mode    | Source | Count |
| ff15:100::50                   | Tokyo       | 1       | -       |        | 9     |
| ff15:100::60                   | Osaka       | 2       | INCLUDE | 1      | 2     |
| ff15:200::1                    | Osaka       | 1       | -       |        | 0     |
| ff15:200::2<br>( <b>以下省略</b> ) | Nagoya      | 2       | EXCLUDE | 2      | 1     |
| >                              |             |         |         |        |       |

# 6.9 MPLS 通信の確認【OP-MPLS】

# 6.9.1 非 VPN MPLS 通信を確認する

(1) MPLS パケットの通信を確認する

LDP または routing-base な static LSP で非 VPN MPLS 通信をする場合,宛先アドレスまでの MPLS パ ケットの到達性を確認できます。ping mpls コマンドにより宛先アドレスまでの MPLS パケットの到達性 を確認してください。

到達性の確認が成功した例を、「図 6-88 LSP ping による MPLS パケットの到達性確認(成功時)」に、
中継装置に問題があり失敗した例を「図 6-89 LSP ping による MPLS パケットの到達性確認(失敗時
1)」に、ping mpls コマンドを実施した装置に問題があり失敗した例を「図 6-90 LSP ping による MPLS
パケットの到達性確認(失敗時 2)」に示します。

図 6-88 LSP ping による MPLS パケットの到達性確認 (成功時)

> ping mpls 192.168.113.101/32 Route to 192.168.113.101/32 is via LDP FEC \$ from 192.168.0.7 : seq=1 time=100.001ms code=3(0) \$ from 192.168.0.7 : seq=2 time=97.102ms code=3(0) \$ from 192.168.0.7 : seq=3 time=123.304ms code=3(0) \$ from 192.168.0.7 : seq=4 time=110.075ms code=3(0) \$ from 192.168.0.7 : seq=5 time=105.870ms code=3(0) \$ from 192.168.0.7 : seq=5 time=105.870ms code=3(0) \$ code=3(0) \$ from 192.168.0.7 : seq=5 time=105.870ms code=3(0) \$ from 192.168.0.7 : seq=5 time=105.870ms code=3(0) \$ from 5 ping statistics ----\$ packets transmitted, 5 packets received, 0% packet loss \$ \$ coto a c to the code a code a code

図 6-89 LSP ping による MPLS パケットの到達性確認 (失敗時 1)

> ping mpls 192.168.113.101/32 Route to 192.168.113.101/32 is via LDP FEC from 192.168.5.7 : seq=1 time=100.001ms code=11(0) from 192.168.5.7 : seq=2 time=97.102ms code=11(0) from 192.168.5.7 : seq=3 time=123.304ms code=11(0) from 192.168.5.7 : seq=4 time=110.075ms code=11(0) from 192.168.5.7 : seq=5 time=105.870ms code=11(0) fc --- lsp ping statistics ---5 packets transmitted, 5 packets received, 100% packet loss Sと表示されません

図 6-90 LSP ping による MPLS パケットの到達性確認 (失敗時 2)

> ping mpls 192.168.113.101/32 Corresponding FEC dose not found.

### (2) 通過ルータを確認する

LDP または routing-base な LSP で非 VPN MPLS 通信をする場合,宛先アドレスまでの通過ルータを確認できます。traceroute mpls コマンドにより宛先アドレスまでの通過ルータを確認してください。

・通過ルータの確認が成功した例を、「図 6-91 LSP traceroute による通過ルータの確認(成功時)」に、中

継装置に問題があり失敗した例を「図 6-92 LSP traceroute による通過ルータの確認(失敗時 1)」に, traceroute mpls コマンドを実施した装置に問題があり失敗した例を「図 6-93 LSP traceroute による通 過ルータの確認(失敗時 2)」に示します。

図 6-91 LSP traceroute による通過ルータの確認(成功時)

> traceroute mpls 192.168.113.101/32 Trace to 192.168.113.101/32 is via LDP FEC

| from 192.168.7.7<br>from 192.168.6.7<br>from 192.168.6.7<br>from 192.168.5.7<br>(S)from 192.168.0.7 | time=100.001ms mtu=1500 [Label: 22] code=8(0)<br>time=97.102ms mtu=1500 [Label: 21] code=8(0)<br>time=123.304ms mtu=1500 [implicit-null] code=<br>time=110.075ms code=3(0) | 8 (0) |
|----------------------------------------------------------------------------------------------------|----------------------------------------------------------------------------------------------------|-------|
| Ť –                                                                                                 | 通過ルータが正しいことを確認してください                                                                                                    |       |
| 最後の1行がSI                                                                                            | になっていることを確認してください                                                                                                    |       |

図 6-92 LSP traceroute による通過ルータの確認 (失敗時 1)

> traceroute mpls 192.168.113.101/32 Trace to 192.168.113.101/32 is via LDP FEC

from 192.168.7.7 : time=100.001ms mtu=1500 [Label: 22] code=8(0) from 192.168.6.7 : time=97.102ms mtu=1500 [Label: 21] code=4(0)

codeが3または8以外で終了します

図 6-93 LSP traceroute による通過ルータの確認 (失敗時 2)

> traceroute mpls 192.168.113.101/32
Trace to 192.168.113.101/32 is via LDP FEC

| timeout |
|---------|
| timeout |
| timeout |
| ^C      |

(3) MPLS 網内 IPv4 ユニキャストルーティング情報の確認

LDP による非 VPN MPLS 通信をするためには,宛先アドレスへの経路が必要です。IPv4 ユニキャスト ルーティング情報を,「6.4.1 宛先アドレスへの経路を確認する」に従って確認します。

static LSP による MPLS 通信では, 宛先アドレスへの経路は不要です。

(4) MPLS ラベルを確認する

非 VPN MPLS 通信をする場合, show mpls forwarding-table コマンドでラベルとフォワーディングテー ブルを確認してください。

MPLS パケット送受信数の収集統計取得が開始されている場合, show mpls forwarding-table コマンドに statistics オプションを指定すると送受信パケット数が表示されます。

#### 図 6-94 IP アドレス指定によるラベルとフォワーディング情報の表示

> show mpls forwarding-table 192.168.113.101/32 statistics Current Statistics Status : Collecting Total : 1 FEC: 192.168.113.101/32 Next Hop : 192.168.7.7 Interface: Fukuoka Out: Label: 4503 Packets 78901 : 25874630 Octets : Discard Packets : 190

static LSP を使用している場合のコア LSR では, show mpls forwarding-table コマンドのパラメータに, 宛先アドレスではなくラベルまたは LSPID を指定する必要があるので注意してください。

#### (5) Basic LDP セッションの状態を確認する

show mpls ldp コマンドで Basic LDP セッションの状態が UP であることを確認してください。LDP によ る非 VPN MPLS 通信を行う場合は, 宛先アドレスへの経路の出力インタフェースを指定した Basic LDP セッションが UP している必要があります。

図 6-95 Basic LDP セッション状態の表示

| > show m<br>total:2<br>Interfac | pls Idp<br>e Name Local        | Remote                         | Status | Sent    | Received |   |
|---------------------------------|--------------------------------|--------------------------------|--------|---------|----------|---|
| toR2<br>toR3                    | 172. 16. 1. 1<br>172. 16. 2. 1 | 172. 16. 1. 2<br>172. 16. 2. 2 |        | 5<br>11 | 10<br>11 | - |
| upであ                            | ることを確認してくだ                     | さい                             |        |         |          |   |

### (6) Basic LDP セッションダウンの要因を確認する

Basic LDP セッションがダウンしている場合, show mpls ldp detail コマンドで Basic LDP セッションダ ウンの要因を確認してください。

図 6-96 Basic LDP セッションダウンの要因の表示

> show mpls ldp detail

| total: 1              |                     |                      |               |               |
|-----------------------|---------------------|----------------------|---------------|---------------|
| Interface Name : toR2 |                     |                      |               |               |
| Local:10.2.4.4        | Remote:-            |                      | Status: DOW   | N             |
| Time-since-last-LDP-  | stat <u>us-chan</u> | <u>ge:_00:0</u> 0:04 | ·             |               |
| Last down reason: 4   | <u>lo</u> expired   | (0x80000009)         | >―― ダウン語      | 要因            |
| Hold time: 15sec He   | llo interva         | l: 5sec              |               |               |
| Message               | Send count          | Last sent            | Receive count | Last received |
| Notification          | 2                   | 15:29:30             | 1             | 15:29:06      |
| Hello                 | 3                   | 15:29:13             | 6             | 15:29:12      |
| Initialization        | 2                   | 15:29:11             | 1             | 15:29:11      |
| KeepAlive             | 1                   | 15:29:11             | 1             | 15:29:11      |
| Address               | 1                   | 15:29:11             | 1             | 15:29:11      |
| Address Withdraw      | 0                   | 00:00:00             | 0             | 00:00:00      |
| Label Mapping         | 11                  | 15:29:25             | 10            | 15:29:11      |
| Label Request         | 0                   | 00:00:00             | 0             | 00:00:00      |
| Label Withdraw        | 1                   | 15:29:21             | 0             | 00:00:00      |
| Label Release         | 0                   | 00:00:00             | 0             | 00:00:00      |
| Label Abort Request   | 0                   | 00:00:00             | 0             | 00:00:00      |
| Others                | 0                   | 00:00:00             | 0             | 00:00:00      |
|                       |                     |                      |               |               |
|                       |                     |                      |               |               |
|                       | He I                | loメッセージ              | の統計情報         |               |
| 項番 | 確認内容・コマンド                                                      | 対応                                                                                                    |
|----|----------------------------------------------------------------|----------------------------------------------------------------------------------------------------|
| 1  | show mpls ldp detail コマンド表示結果の Last<br>down reason を確認してください。  | 最後に Basic LDP セッションが UP から Down に変化した<br>理由が表示されている場合は項番 3 へ。                                                                        |
|    |                                                                | '-' が表示されている場合は , まだ一度も Basic LDP セッ<br>ションが確立していない状態です。項番 2 へ。                                                                      |
| 2  | Hello メッセージの統計情報を確認してくださ<br>い。                                 | 受信回数が 0 の場合 , 対向 LSR からの Hello メッセージが<br>届いていません。相手ルータの状態およびリンクの状態を確<br>認してください。                                                     |
|    |                                                                | Hello を受信している場合,Basic LDP セッションの tcp コ<br>ネクションの状態および対向 LSR の状態を確認してくださ<br>い。                                                        |
| 3  | show mpls ldp detail コマンドの Last down<br>reason の表示内容を確認してください。 | Configuration changed or unsupported hardware の場合,<br>コンフィグレーションが変更されたか, MPLS 未対応のハー<br>ドウェアを使用しています。コンフィグレーションとハード<br>ウェアを確認してください。 |
|    |                                                                | Hello expired の場合,対向 LSR からの Hello メッセージが<br>届かなくなっています。相手ルータの状態およびリンクの状<br>態を確認してください。                                              |
|    |                                                                | Keepalive expired の場合,対向 LSR からの Keepalive メッ<br>セージが届かなくなっています。相手ルータの状態およびリ<br>ンクの状態を確認してください。                                      |
|    |                                                                | Illegal message received の場合,対向 LSR から不正なメッ<br>セージを受信したことにより Basic LDP セッションを強制解<br>放しています。                                          |
|    |                                                                | Notification message received の場合,対向 LSR から<br>Notification メッセージを受信したことにより Basic LDP<br>セッションを強制解放しています。                            |
|    |                                                                | Unknown の場合,上記以外の理由で Basic LDP セッション<br>が解放されています。                                                                                   |

表 6-2 Basic LDP セッションの障害解析方法

注 これらの要因で Basic LDP セッションが障害となった場合,通常は自動的に Basic LDP セッションが回復しま

す。しばらく待っても Basic LDP セッションが回復しない場合は,相手ルータの状態を確認してください。

#### (7) static LSP の状態を確認する

show mpls static-lsp コマンドで static LSP の状態を確認してください。

#### 図 6-97 static LSP 状態の表示

| > show mpls static | -lsp status | 1       |            |        |        |                |
|--------------------|-------------|---------|------------|--------|--------|----------------|
| Static LSP ID      | Status      | Primary | Secondar y | Repair | method | FEC            |
| 1                  | primary (   | <br>₽   | -          | Local  | (auto) | 10. 1. 1. 2/32 |
|                    |             |         | downではな    | いことを   | 確認して   | ください           |

#### (8) ポリシールーティングの状態を確認する

policy-base の static LSP で非 VPN MPLS 通信をする場合, show filter-flow コマンドでポリシールー ティング機能により MPLS 通信がされていることを確認してください。

| 図 6-98 N | APLS ポリシ・ | -ルーティ | ・ング指定時のフ | ローフ | ィルタ統計 |
|----------|-----------|-------|----------|-----|-------|
|----------|-----------|-------|----------|-----|-------|

## 6.9.2 IP-VPN 通信を確認する

(1) 対向 LSR への非 VPN MPLS 通信の確認

MPLS による IP-VPN 通信をするためには,対向 LSR のローカルアドレス (BGP ピアの IP アドレス)宛 の非 VPN MPLS 通信ができることが必要です。「6.9.1 非 VPN MPLS 通信を確認する (4) MPLS ラ ベルを確認する」を参考に,対向 LSR のローカルアドレス宛に非 VPN MPLS 通信ができることを確認し てください。

#### (2) IP-VPN 経路情報を確認する

本装置の IPv4 ユニキャストルーティング情報で VPN 機能を設定した場合は, show ip route vpn コマン ドを実行し,当該宛先アドレスへの経路が存在するかどうかを確認してください。

#### 図 6-99 指定 VPN の経路情報の表示

| > show ip route vpr | n Site-B       |                |        |           |     |     |
|---------------------|----------------|----------------|--------|-----------|-----|-----|
| In VPN Site-B rout  | ing table      |                |        |           |     |     |
| Total: 22 routes    |                |                |        |           |     |     |
| Destination         | Next Hop       | Interface      | Metric | Protocol  | Age |     |
| 10.1.2/24           | 10.1.2.100     | LAN1           | 0/0    | Direct    | 12d | 11h |
| 127/8               | 127.0.0.1      | -              | 0/0    | Static    | 12d | 11h |
| 127.0.0.1/32        | 127.0.0.1      | -              | 0/0    | Direct    | 12d | 11h |
| 172.30.180/24       | 10.1.2.92      | LAN1           | 2/0    | BGP       | 8d  | 2h  |
| 172.30.191/24       | 10.1.2.92      | LAN1           | 2/0    | BGP       | 8d  | 2h  |
| 172.31/16           | 192.168.214.21 | remote-gateway | 0/0    | Static    | 10d | 21h |
| 172.32/16           | 192.168.214.21 | remote-gateway | 0/0    | Static    | 10d | 21h |
| 192.168.1/24        | 10.1.2.88      | LAN2           | 2/1    | OSPF_ASE  | Зm  | 21s |
| 192.168.3/24        | 10.1.2.88      | LAN2           | 2/1    | OSPF_ASE  | Зm  | 18s |
| 192.168.11/24       | 10.1.3.92      | Site-A         | 3/0    | BGP_LOCAL | 19h | 32m |
| 192.168.13/24       | 10.1.3.92      | Site-A         | 3/0    | BGP_LOCAL | 19h | 32m |
| 192.168.51/24       | 10.1.4.32      | Site-C         | 2/2    | BGP_LOCAL | 1d  | 2h  |
| 192.168.53/24       | 10.1.4.32      | Site-C         | 2/2    | BGP_LOCAL | 1d  | 2h  |
| 192.168.200/26      | 192.168.216.1  | remote-gateway | 1/3    | BGP       | 14m | 21s |
| 192.168.200.128/26  | 192.168.216.3  | remote-gateway | 1/3    | BGP       | 14m | 21s |
| 192.168.220/24      | 172.33.215.11  | remote-gateway | 0/2    | BGP       | 1h  | 42m |
|                     |                |                |        |           |     |     |

#### (3) mp-BGP のピアリング情報を確認する

IP-VPN 通信を行う場合は,対向 LSR との BGP ピアリング情報で,BGP Capability パラメータのネゴシ エーションに IPv4-VPN が含まれている必要があります。「6.4.5 BGP4 のピアリング情報を確認する 【OP-BGP】」に従って show ip bgp neighbors コマンドを実行し,BGP Capability negotiation に IPv4-VPN が表示されていることを確認してください。また,相手の IP アドレスがローカルアドレスと なっていることも確認してください。 keep-none-vpn が指定されている場合は, VPN マップ情報でマッピングされていない VPN 情報を保持し ません。VPN 構成の追加などで VPN 経路を再学習したい場合は, clear ip bgp コマンドを使用して当該 ピアをいったん切断するか, ピアから VPN 経路を再広告させてください。

表 6-3 VPN 経路の確認事項と対応

| 項番 | 確認内容・コマンド                                                                                                    | 対応                                                                                                    |
|----|----------------------------------------------------------------------------------------------------|----------------------------------------------------------------------------------------------------|
| 1  | BGP Capability negotiation の結果に<br>IPv4-VPN が含まれているか確認してく<br>ださい。<br>show ip bgp neighbors xx.xx.xx<br>(xx.xx.xx はアドレスを指定) | IPv4-VPN が含まれている場合は項番2へ。                                                                                                    |
|    |                                                                                                    | IPv4-VPN が含まれていない場合は , コンフィグレーションを修正し<br>てください。                                                                                               |
| 2  | VPN 情報の対応が正しいか,コンフィ<br>グレーションの vpnmap を確認してく<br>ださい。                                                                       | コンフィグレーションが正しい場合は項番3へ。                                                                                                    |
|    |                                                                                                    | コンフィグレーションが正しくない場合はコンフィグレーションを修<br>正してください。                                                                                                   |
| 3  | 隣接ルータが VPN 経路を広告している<br>か確認してください。                                                                                         | 広告している場合は項番4へ。                                                                                                    |
|    |                                                                                                    | 広告していない場合は隣接ルータを確認してください。                                                                                                    |
| 4  | コンフィグレーションで keep-none-vpn<br>を指定しているか確認してください。                                                                             | 指定している場合は clear ip bgp コマンドを使用して当該ピアをいっ<br>たん切断するか, ピアより VPN 経路を再広告させてください。それ<br>でも解決しない場合は該当ルータで障害情報を収集してください。<br>dump protocols unicast all |
|    |                                                                                                    | 指定していない場合は該当ルータで障害情報を収集してください。<br>dump protocols unicast all                                                                                  |

注 障害情報収集コマンドを実行すると,次に示すエリアにファイルが作成されます。 格納エリア:/primaryMC/usr/var/rtm ファイル名:rt\_traceとrt\_dump.gz

(4) MPLS ラベルを確認する

MPLS を利用した IP-VPN を使用する場合, show mpls forwarding-table コマンドでラベルとフォワー ディングテーブルを確認してください。

show mpls forwarding-table コマンドで VPN ID を指定して,リモートサイトに対する出力ラベルと, ローカルサイトに対する入力ラベルが設定されていることを確認してください。

図 6-100 VPN ID 指定によるラベルとフォワーディング情報の表示

```
> show mpls forwarding-table vpn Site-B
Total : 1
VPN ID: Site-B
FEC: 192.168.113.101/32 Next Hop : 192.168.7.7
Out: Label: 1048573/1048574 Interface: Tokyo
```

#### (5)MPLS パケットの通信を確認する

MPLS を利用した IP-VPN を使用する場合, 宛先アドレスまでの MPLS パケットの到達性を確認できま す。ping mpls コマンドに vpn オプションを指定して宛先アドレスまでの MPLS パケットの到達性を確認 してください。 図 6-101 LSP ping による MPLS パケットの到達性確認

> ping mpls 192.168.113.101/32 vpn Site-B Route to 192.168.113.101/32 is via LDP FEC (vpn:Site-B)

\$ from 192.168.0.7 : seq=1 time=100.001ms code=3(0)
\$ from 192.168.0.7 : seq=2 time=97.102ms code=3(0)
\$ from 192.168.0.7 : seq=3 time=123.304ms code=3(0)
\$ from 192.168.0.7 : seq=4 time=110.075ms code=3(0)
\$ from 192.168.0.7 : seq=5 time=105.870ms code=3(0)
\$ code=3(0)
\$ code=3(0)
\$ code=3(0)
\$ code=3(0)
\$ code=3(0)
\$ code=3(0)
\$ code=3(0)
\$ code=3(0)
\$ code=3(0)
\$ code=3(0)
\$ code=3(0)
\$ code=3(0)
\$ code=3(0)
\$ code=3(0)
\$ code=3(0)
\$ code=3(0)
\$ code=3(0)
\$ code=3(0)
\$ code=3(0)
\$ code=3(0)
\$ code=3(0)
\$ code=3(0)
\$ code=3(0)
\$ code=3(0)
\$ code=3(0)
\$ code=3(0)
\$ code=3(0)
\$ code=3(0)
\$ code=3(0)
\$ code=3(0)
\$ code=3(0)
\$ code=3(0)
\$ code=3(0)
\$ code=3(0)
\$ code=3(0)
\$ code=3(0)
\$ code=3(0)
\$ code=3(0)
\$ code=3(0)
\$ code=3(0)
\$ code=3(0)
\$ code=3(0)
\$ code=3(0)
\$ code=3(0)
\$ code=3(0)
\$ code=3(0)
\$ code=3(0)
\$ code=3(0)
\$ code=3(0)
\$ code=3(0)
\$ code=3(0)
\$ code=3(0)
\$ code=3(0)
\$ code=3(0)
\$ code=3(0)
\$ code=3(0)
\$ code=3(0)
\$ code=3(0)
\$ code=3(0)
\$ code=3(0)
\$ code=3(0)
\$ code=3(0)
\$ code=3(0)
\$ code=3(0)
\$ code=3(0)
\$ code=3(0)
\$ code=3(0)
\$ code=3(0)
\$ code=3(0)
\$ code=3(0)
\$ code=3(0)
\$ code=3(0)
\$ code=3(0)
\$ code=3(0)
\$ code=3(0)
\$ code=3(0)
\$ code=3(0)
\$ code=3(0)
\$ code=3(0)
\$ code=3(0)
\$ code=3(0)
\$ code=3(0)
\$ code=3(0)
\$ code=3(0)
\$ code=3(0)
\$ code=3(0)
\$ code=3(0)
\$ code=3(0)
\$ code=3(0)
\$ code=3(0)
\$ code=3(0)
\$ code=3(0)
\$ code=3(0)
\$ code=3(0)
\$ code=3(0)
\$ code=3(0)
\$ code=3(0)
\$ code=3(0)
\$ code=3(0)
\$ code=3(0)
\$ code=3(0)
\$ code=3(0)
\$ code=3(0)
\$ code=3(0)
\$ code=3(0)
\$ code=3(0)
\$ code=3(0)
\$ code=3(0)
\$ code=3(0)
\$ code=3(0)
\$ code=3(0)
\$ code=3(0)
\$ code=3(0)
\$ code=3(0)
\$ code=3(0)
\$ code=3(0)
\$ code=3(0)
\$ code=3(0)
\$ code=3(0)
\$ code=3(0)
\$ code=3(0)
\$ code=3(0)
\$ code=3(0)
\$ code=3(0)
\$ code=3(0)
\$ code=3(0)
\$ code=3(0)
\$ code=3(0)
\$ code=3(0)
\$ code=3(0)
\$ code=3(0)
\$ code=3(0)
\$ code=3(0)
\$ code=3(0)
\$ code=3(0)
\$ code=3(0)
\$ code=3(0)
\$ code=3(0)
\$ code=3(0)
\$ code=3(0)
\$ code=3(0)
\$ code=3(0)
\$ code=3(0)
\$ code=3(0)
\$ code=3(0)
\$ code=3(0)
\$ code=3(0)
\$ code=3(0)
\$ co

#### (6) 通過ルータを確認する

MPLS を利用した IP-VPN を使用する場合,宛先アドレスまでの通過ルータを確認できます。traceroute mpls コマンドに vpn オプションを指定し,宛先アドレスまでの通過ルータを確認してください。

図 6-102 LSP traceroute による通過ルータの確認

| > traceroute mpls 192.168.113.101/32 vpn Site-B                                                                                                    |
|----------------------------------------------------------------------------------------------------|
| Trace to 192.168.113.101/32 is via LDP FEC (vpn:Site-B)                                                                                                    |
| from 192.168.7.7 : time=100.001ms mtu=1500 [Label: 22] code=8(0)<br>from 192.168.6.7 : time=97.102ms mtu=1500 [Label: 21] code=8(0)<br>from 192.168.5.7 : time=123.304ms mtu=1500 [implicit-null] code=8(0)<br>\$ from 192.168.0.7 : time=110.075ms code=3(0) |
| 通過ルータが正しいことを確認してください                                                                                                    |
|                                                                                                    |
|                                                                                                    |

## 6.9.3 EoMPLS(L2-VPN) 通信を確認する

(1) 対向 LSR への非 VPN MPLS 通信の確認

MPLS による EoMPLS(L2-VPN) 通信をするためには,対向 LSR のローカルアドレス (Targeted LDP ピアの IP アドレス) 宛の非 VPN MPLS 通信ができることが必要です。「6.9.1 非 VPN MPLS 通信を確認する (4) MPLS ラベルを確認する」を参考に,対向 LSR ローカルアドレス宛に非 VPN MPLS 通信ができることを確認してください。

(2) EoMPLS(L2-VPN)のVCの状態を確認する

運用端末から本装置に対して show mpls l2transport コマンドを実行し, VC の状態を確認してください (例は VC ID を "5" とします)。

| 図 6-103 | show mpls l2transport コマンドの実行結果 |
|---------|---------------------------------|
|---------|---------------------------------|

| >show mpls<br>Transport<br>VC ID | l2transpor<br>Interface | rt vc<br>Name | 5<br>VC<br>State | IN<br>VC | Label | Out<br>VC Lal | pe I | Tunne I<br>Labe I |
|----------------------------------|-------------------------|---------------|------------------|----------|-------|---------------|------|-------------------|
| 5                                | office1                 | (             |                  |          | 23    |               | 26   | 1048576           |
|                                  |                         |               |                  | <u>ا</u> | こを確   | 認して           | くださ  | i v               |

(3) Targeted LDP セッション状態を確認する

EoMPLS(L2-VPN)通信を行う場合は,対向LSRへのTargeted LDPセッションがUPしている必要が あります。Targeted LDPセッションのピアのアドレスが相手出口エッジルータのローカルアドレスと なっていることも確認してください。

図 6-104 LDP セッション状態の表示

| > show mpls ldp<br>total:3<br>Interface Nam               | e Local                                                           | Remote                                        | Status         | Sent                  | Received                  |              |
|-----------------------------------------------------------|-------------------------------------------------------------------|-----------------------------------------------|----------------|-----------------------|---------------------------|--------------|
| 「<br>(localhost)<br>toR2<br>toR3<br>「T″表示があ<br>Targeted L | -<br>10.3.3.3<br>172.16.1.1<br>172.16.2.1<br>5るエントリが<br>DPセッションです | 10. 1. 1. 1<br>172. 16. 1. 2<br>172. 16. 2. 2 | UP<br>UP<br>UP | 5<br>5<br>11<br>Statu | 10<br>10<br>11<br>sがUPである | っことを確認してください |

(4) Targeted LDP セッション Down の要因を確認する

最初に確立しない Targeted LDP セッションの相手ピアへの経路情報を確認してください。経路情報がない場合には、「8.6 IPv4 ユニキャストルーティングの通信障害」に従って障害を取り除いてください。

show mpls ldp コマンドで detail オプションを指定し,LDP セッションが確立しない原因を調査してくだ さい。LDP セッション状態表示内容を次の図に,確認内容を「表 6-4 Targeted LDP セッションの確認 内容と対応」に示します。

#### 図 6-105 LDP セッション状態の表示(詳細)

| > show mpls ldp 10.1.1.<br>Total:1<br>Interface Name: (localho:<br>Local: 10.3.3.3<br>Time-since-last-LDP-stat<br>Last down reason: (TTega | 1 detai<br>st) ta<br>Remote:<br><u>us-chan</u><br>L messa | <br>rgeted<br>10.1.1.1<br>ge: 00:25:3<br>ge received | Status: [<br>9 | DOWN<br>「ダウン要因 ] |
|----------------------------------------------------------------------------------------------------|-----------------------------------------------------------|------------------------------------------------------|----------------|------------------|
| Hold time: 45sec Hello                                                                                                    | interva                                                   | 1: 15sec                                             |                |                  |
| Message Send                                                                                                    | count                                                     | Last sent                                            | Receive count  | Last received    |
| Notification                                                                                                    | 0                                                         | 00:00:00                                             | 0              | 00:00:00         |
| Hello                                                                                                    | 5                                                         | 11:15:19                                             | 5              | 11:15:19         |
| Initialization                                                                                                    | 1                                                         | 22:55:29                                             | 1              | 11:15:19         |
| KeepAlive                                                                                                    | 5                                                         | 12:23:30                                             | 5              | 11:15:19         |
| Address                                                                                                    | 0                                                         | 00:00:00                                             | 0              | 00:00:00         |
| Address Withdraw                                                                                                    | 0                                                         | 00:00:00                                             | 0              | 00:00:00         |
| Label Mapping                                                                                                    | 0                                                         | 00:00:00                                             | 0              | 00:00:00         |
| Label Request                                                                                                    | 0                                                         | 00:00:00                                             | 0              | 00:00:00         |
| Label Withdraw                                                                                                    | 0                                                         | 00:00:00                                             | 0              | 00:00:00         |
| Label Release                                                                                                    | 0                                                         | 00:00:00                                             | 0              | 00:00:00         |
| Label Abort Request                                                                                                    | 0                                                         | 00:00:00                                             | 0              | 00:00:00         |
| Others                                                                                                    | 0                                                         | 00:00:00                                             | 0              | 00:00:00         |
|                                                                                                    | _                                                         |                                                      |                |                  |
|                                                                                                    |                                                           | Helloメッセ                                             | ージの統計情報        |                  |

## 表 6-4 Targeted LDP セッションの確認内容と対応

| 項番 | 確認内容・コマンド                                                          | 対応                                                                                                    |
|----|--------------------------------------------------------------------|----------------------------------------------------------------------------------------------------|
| 1  | show mpls ldp コマンド表示結果の Last<br>down reason を確認してください。             | 最後に Targeted LDP セッションが UP から Down に変化した理由<br>が表示されている場合は項番 3 へ。                                                                                                    |
|    |                                                                    | '-' が表示されている場合は , まだ一度も Targeted LDP セッショ<br>ンが確立していない状態です。項番 2 へ。                                                                                                    |
| 2  | Hello メッセージの統計情報を確認してく<br>ださい。                                     | 受信回数が 0 の場合,対向 LSR からの Hello メッセージが届いて<br>いません。相手ルータの状態および経路の状態を確認してくださ<br>い。<br>Targeted LDP セッションの Hello メッセージの宛先 IP アドレス<br>は,本装置のローカルアドレスでなければなりません。対向 LSR<br>での Targeted LDP セッションの Hello メッセージの宛先 IP アド<br>レスが,本装置のローカルアドレスになっているかどうかを確認し<br>てください。 |
|    |                                                                    | Hello を受信している場合,Targeted LDP セッションの tcp コネ<br>クションの状態および対向 LSR の状態を確認してください。                                                                                                    |
| 3  | show mpls ldp detail コマンドの Last<br>down reason の表示内容を確認してくだ<br>さい。 | Configuration changed or unsupported hardware の場合,コン<br>フィグレーションが変更されています。コンフィグレーションを確<br>認してください。                                                                                                    |
|    |                                                                    | Hello expired の場合,対向 LSR からの Hello メッセージが届かな<br>くなっています。相手ルータの状態および経路の状態を確認してく<br>ださい。                                                                                                    |
|    |                                                                    | Keepalive expired の場合,対向LSRからのKeepalive メッセージ<br>が届かなくなっています。相手ルータの状態および経路の状態を確<br>認してください。                                                                                                    |
|    |                                                                    | Illegal message received の場合,対向 LSR から不正なメッセージ<br>を受信したことにより Targeted LDP セッションを強制解放してい<br>ます。                                                                                                    |
|    |                                                                    | Notification message received の場合,対向LSRからNotification<br>メッセージを受信したことによりTargeted LDP セッションを強制<br>解放しています。                                                                                                    |

| 項番 | 確認内容・コマンド | 対応                                                    |
|----|-----------|-------------------------------------------------------|
|    |           | Unknown の場合,上記以外の理由で Targeted LDP セッションが<br>解放されています。 |

注 これらの要因で Targeted LDP セッションが障害となった場合,通常は自動的に Targeted LDP セッションが回 復します。しばらく待っても Targeted LDP セッションが回復しない場合は,相手ルータの状態を確認してください。

#### (5) VC ラベル,および Tunnel LSP ラベルを確認する

show mpls l2transport コマンドを実行して In VC Label, Out VC Label, Tunnel Label の表示を確認し てください。Label 表示内容を次の図に,確認事項を「表 6-5 Label 表示内容と確認事項」に示します。

#### 図 6-106 Label 表示内容

| >\$ | show mpls 12 | 2transport     |        |          |          |         |              |
|-----|--------------|----------------|--------|----------|----------|---------|--------------|
| Тс  | otal:6       |                |        |          |          |         |              |
|     | Transport    | L2transport    | VC     | In       | Out      | Tunnel  | Peer Address |
|     | VC ID        | Interface Name | Status | VC Label | VC Label | Label   |              |
| -   |              |                |        |          |          |         |              |
|     | 4            | officel        | UP     | 23       | 26       | 1048576 | 10.1.2.2     |
| S   | 16           | office5        | UP     | 20000    | 20000    | 16      | -            |
|     | 101          | office2        | DOWN   | 24       | -        | -       | 100.3.3.2    |
|     | 106          | -              | DOWN   | -        | 66       | 88      | 11.10.3.2    |
| S   | 10000        | office6        | UP     | 20001    | 25000    | 10000   | -            |
|     | 4294967295   | office99       | DOWN   | 1048575  | 1048570  | -       | 200.10.10.2  |
|     |              |                |        |          |          |         |              |

#### 表 6-5 Label 表示内容と確認事項

| 項番 | Label 表示内容                       | 確認事項                                                                                               |
|----|----------------------------------|----------------------------------------------------------------------------------------------------|
| 1  | In VC Label 表示が " "のとき           | show interface コマンドを実行し,自装置側の l2transport<br>のインタフェース回線の状態表示が " active up " になってい<br>ることを確認してください。 |
|    |                                  | 自装置側のコンフィグレーションの妥当性 (VCID ,<br>L2transport Interface , Targeted peer) を確認してください。                   |
| 2  | Out VC Label 表示が " "のとき          | 相手装置側の l2transport 回線が UP していることを確認し<br>てください。                                                     |
|    |                                  | 相手装置側のコンフィグレーションの妥当性 (VCID ,<br>L2transport Interface , Targeted peer) を確認してください。                  |
| 3  | In , Out 両方の VC Label 表示が " "のとき | 自装置と相手装置の互いのコンフィグレーションが一致<br>(VCID, Targeted peer)しているかどうか確認してください。                                |
| 4  | Tunnel Label 表示が " "のとき          | 「6.9.1 非 VPN MPLS 通信を確認する (6)Basic LDP<br>セッションダウンの要因を確認する」に従って原因を調査し<br>てください。                    |
| 5  | 全ラベル表示がなされているとき                  | 自装置と相手装置の互いのコンフィグレーションのパラメー<br>タ (line type, local/remote MTU) が一致しているかどうか確<br>認してください。            |

注 表示内容が複合している場合はそれぞれに対して確認事項の内容を実行してください。

## 6.10 QoS 機能の確認

## 6.10.1 QoS 制御機能を確認する

本装置で QoS 制御機能を使用した場合,運用中の確認内容には次のものがあります。

#### (1)帯域制御によるパケット廃棄の確認

show qos ip-flow コマンドを実行してフロー QoS 統計情報を表示し, QoS 機能の帯域制御によって廃棄されているパケット数を確認してください。廃棄パケット数が多い場合,本来はパケット廃棄をしてはいけない通信部位の可能性があります。現在のネットワークの運用状況を確認してください。

#### 図 6-107 フロー QoS 統計情報表示

```
> show qos ip-flow interface tokyo1 detail
<QoS IP List No.>:
                        1
     Using Interface:tokyo1/in
     ip source: 170.10.11.21 - 170.10.11.30
     ip destination: any
     protocol:ip
     packets of 100000kbps and under(priority3 discard4)
                                                                     7021
     packets of 1000000kbps over (drop)
                                                                      729
<QoS IP List No.>:
                         2
     Using Interface: tokyo1/out
     ip source: any
     ip destination: any
     protocol:6(tcp)
     port destination:20 - 21
     ack check off
     syn check off
     hit packets
                                   (priority8 discard4)
                                                                11568793
                                                    :
(以下省略)
```

```
>
```

#### (2) キュー制御によるパケット廃棄の確認

show qos queueing コマンドを実行して出力優先度キュー情報を表示し, QoS 機能のキュー制御によって 廃棄されているパケット数を確認してください。廃棄パケット数が多い場合,本来はパケット廃棄をして はいけない通信部位の可能性があります。現在のネットワークの運用状況を確認してください。

#### 図 6-108 出力優先度キュー情報表示

| <pre>&gt; show qos queueing nif 0 line 1 NIF0/Line1 (outbound), Rate_limit=1000kbps, Qmode=Priority Max Queue=8</pre> |                    |                 |               |              |  |  |
|----------------------------------------------------------------------------------------------------|--------------------|-----------------|---------------|--------------|--|--|
| Driority                                                                                                    | (0)                | Marrimum Olan 2 | Timit Olon 1  | 27           |  |  |
| PIIOIICY(                                                                                                    | Queue)=1, Qiell=1, | Maximum_Qien=2, | TTUTC_OTELL=1 | /            |  |  |
| Discard                                                                                                    | send_pkt           | discard_pkt     | send_byte     | discard_byte |  |  |
| 1                                                                                                    | 6533               | 19              | 533.0k        | 10.0k        |  |  |
| 2                                                                                                    | 2564               | 1581            | 125.5M        | 20.0k        |  |  |
| 3                                                                                                    | 2256877            | 1235            | 5433.2M       | 10.0k        |  |  |
| 4                                                                                                    | 568788             | 2548            | 255.0k        | 20.0k        |  |  |
| total                                                                                                    | 2834762            | 5383            | 5559.6M       | 60.0k        |  |  |
| (以下省略)                                                                                                    |                    |                 |               |              |  |  |
| >                                                                                                    |                    |                 |               |              |  |  |

(3) 階層化シェーパによるパケット廃棄の確認

show shaper コマンドを実行して優先度キュー情報を表示し,QoS機能の階層化シェーパ制御によって廃 棄されているパケット数を確認してください。廃棄パケット数が多い場合,本来はパケットを廃棄しては いけない通信部位の可能性があります。現在のネットワーク運用状況を確認してください。

図 6-109 優先度キュー情報表示

| > show shaper 0/1                    |                                                             |               |              |                 |          |  |  |  |  |
|--------------------------------------|-------------------------------------------------------------|---------------|--------------|-----------------|----------|--|--|--|--|
| NIF/Line=0/1, Rate limit=1000000kbps |                                                             |               |              |                 |          |  |  |  |  |
| Default_A                            | Default Aggregated Queue,                                   |               |              |                 |          |  |  |  |  |
| Qmode=4WF                            | Qmode=4WFQ, Peak rate=1000kbps, Min rate=1000kbps, Weight=1 |               |              |                 |          |  |  |  |  |
| Queue                                | send_pkt                                                    | discard_pkt   | send_byte    | discard_byte    |          |  |  |  |  |
| 1                                    | 0                                                           | 0             | 0            | 0               |          |  |  |  |  |
| 2                                    | 0                                                           | 0             | 0            | 0               |          |  |  |  |  |
| 3                                    | 0                                                           | 0             | 0            | 0               |          |  |  |  |  |
| 4                                    | 11                                                          | 0             | 1.0k         | 0               |          |  |  |  |  |
| total                                | 11                                                          | 0             | 1.0k         | 0               |          |  |  |  |  |
|                                      |                                                             |               |              |                 |          |  |  |  |  |
| Interface                            | =eth0/1, Ag                                                 | gregated_Queu | e=100,       |                 |          |  |  |  |  |
| Qmode=LLQ                            | + 3WFQ, Pe                                                  | ak_rate=30000 | 0kbps, Min_r | ate=300000kbps, | Weight=1 |  |  |  |  |
| Queue                                | send_pkt                                                    | discard_pkt   | send_byte    | discard_byte    |          |  |  |  |  |
| 1                                    | 0                                                           | 0             | 0            | 0               |          |  |  |  |  |
| 2                                    | 6831                                                        | 4782607       | 10.4M        | 7.3G            |          |  |  |  |  |
| 3                                    | 0                                                           | 0             | 0            | 0               |          |  |  |  |  |
| 4                                    | 14530338                                                    | 33261538      | 22.1G        | 50.6G           |          |  |  |  |  |
| total                                | 14537169                                                    | 38044145      | 22.1G        | 57.9G           |          |  |  |  |  |
|                                      |                                                             |               |              |                 |          |  |  |  |  |

注 インタフェース名称が設定されている場合だけ表示されます。

## 6.11 高信頼性機能の確認

### 6.11.1 IPv4 ネットワークの VRRP の同期を確認する

本装置で VRRP の機能を使用した場合の確認内容には次のものがあります。

#### (1) コンフィグレーション設定後の確認

#### (a) 経路情報の確認

show vrrpstatus detail コマンドを実行し,コンフィグレーションコマンド virtual-router で定義した VRRP 情報の設定内容が正しく反映されているかどうかを確認してください。

#### 図 6-110 VRRP 運用状態表示

```
> show vrrpstatus detail
Department1: VRID 1
   Virtual Router IP Address : 170.10.10.2
   Virtual MAC Address : 00-00-5e-00-01-01
   Current State : MASTER
   Admin State : enable
  Priority : 100
  IP Address Count : 1
  Master Router's IP Address : 170.10.10.2
  Primary IP Address : 170.10.10.1
   Authentication Type : SIMPLE TEXT PASSWORD
  Authentication Key : ABCDEFG
  Advertisement Interval : 1
  Preempt Mode : ON
  Virtual Router Up Time : Tue Feb 22 13:05:53 2000
   Critical Interface : Department2
   Critical Interface Status : (IF UP)
```

- (2)運用中の確認
  - (a) 仮想ルータ状態の確認

本装置および本装置と同一仮想ルータを構成する相手装置において,仮想ルータの状態が MASTER また は BACKUP になっていること,および同一仮想ルータで複数のマスタルータが存在しないことを確認し てください。本装置での仮想ルータの状態確認には show vrrpstatus コマンドを使用してください。

図 6-111 仮想ルータの状態表示例

```
> show vrrpstatus
Department1:VRID 1 MASTER virtual-ip 170.10.10.2 priority 150
>
```

## 6.11.2 IPv6 ネットワークの VRRP の同期を確認する

本装置で VRRP の機能を使用した場合の確認内容には次のものがあります。

- (1) コンフィグレーション設定後の確認
  - (a) 経路情報の確認

show vrrpstatus detail コマンドを実行し,コンフィグレーションコマンド virtual-router で定義した VRRP 情報の設定内容が正しく反映されているかどうかを確認してください。

#### 図 6-112 VRRP 運用状態表示

```
> show vrrpstatus detail
Department1: VRID 1
   Virtual Router IP Address : fe80::1234
  Virtual MAC Address : 00-00-5e-00-01-01
  Current State : MASTER
  Admin State : enable
  Priority : 100
  IP Address Count : 1
  Master Router's IP Address : fe80::abcd
  Primary IP Address : fe80::abcd
  Authentication Type : SIMPLE TEXT PASSWORD
  Authentication Key : ABCDEFG
  Advertisement Interval : 1
  Preempt Mode : ON
  Virtual Router Up Time : Tue Feb 22 13:05:53 2000
  Critical Interface : Department2
   Critical Interface Status : (IF UP)
```

- (2)運用中の確認
  - (a) 仮想ルータ状態の確認

本装置および本装置と同一仮想ルータを構成する相手装置において,仮想ルータの状態が MASTER また は BACKUP になっていること,および同一仮想ルータで複数のマスタルータが存在しないことを確認し てください。本装置における仮想ルータの状態確認には show vrrpstatus コマンドを使用してください。

```
図 6-113 仮想ルータの状態表示例
```

```
> show vrrpstatus
Department1:VRID 1 MASTER virtual-ip fe80::1234 priority 150
```

## 6.11.3 IEEE802.3ah/UDLD 機能の運用状態を確認する

本装置で IEEE802.3ah/UDLD 機能を使用した場合の確認内容には次のものがあります。

#### (1) コンフィグレーション変更後の確認

show efmoam コマンドを実行し, コンフィグレーションコマンド efmoam で定義した IEEE802.3ah/ OAM 情報の設定内容が正しく反映されているかどうかを確認してください。また,本装置と接続してい る相手装置との間で接続確認をしたいポートについて, IEEE802.3ah/OAM に関する設定が正しいことを 確認してください。

図 6-114 IEEE802.3ah/OAM の設定状態表示

| > show efmoam                         |             |
|---------------------------------------|-------------|
| Date 2007/ <u>01/</u> 10 23:59:59     |             |
| Status: Enabled                       | ――設定が正しいこと。 |
| udld-detection-count:(30)             |             |
| Port Link status UDLD_status Dest MAC |             |
| 0/1 Up detection * 00:12:e2:98:dc:20  | 0           |
| 0/2/ Down active / unknown            |             |
| Я                                     |             |
|                                       |             |
|                                       |             |
| activeモートに設定した                        |             |
| ホートかすへて表示され                           |             |
| ること。                                  |             |

#### (2)運用中の確認

本装置と,本装置と接続している相手装置で show efmoam detail コマンドを実行し,以下の項目を確認 してください。

- Link status が Up と表示されているポートの Dest MAC に,接続先装置の MAC アドレスが表示されていることを確認してください。
- UDLD status が active または detection と表示されているポートの Dest MAC の前に "\*" が表示され ていることを確認してください。

図 6-115 IEEE802.3ah/OAM の運用状態表示

| > show    | efmoam detail            |             |                       |  |  |  |  |  |  |
|-----------|--------------------------|-------------|-----------------------|--|--|--|--|--|--|
| Date 20   | Date 2007/01/10 23:59:59 |             |                       |  |  |  |  |  |  |
| Status    | Status: Enabled          |             |                       |  |  |  |  |  |  |
| ud I d-de | etection-count:          | 30          |                       |  |  |  |  |  |  |
| Port      | Link status              | UDLD status | Dest MAC              |  |  |  |  |  |  |
| 0/1       | Up                       | detection   | (★) 00:12:e2:98:dc:20 |  |  |  |  |  |  |
| 0/2       | Down                     | active      | unknown               |  |  |  |  |  |  |
| 0/3       | Up                       | passive     | 00:12:e2:98:74:78     |  |  |  |  |  |  |
| >         |                          |             |                       |  |  |  |  |  |  |
|           |                          |             |                       |  |  |  |  |  |  |
|           |                          | 表示されて       | いること。                 |  |  |  |  |  |  |

## 6.12 SNMP エージェント通信の確認

### 6.12.1 SNMP マネージャとの通信を確認する

本装置に SNMP エージェント機能を設定して SNMP プロトコルによるネットワーク管理を行う場合,次のことを確認してください。

ネットワーク上の SNMP マネージャから本装置に対して MIB を取得できること

本装置からネットワーク上の SNMP マネージャへ SNMP のトラップが送信されていること

確認手順を次に示します。なお,本装置から取得できる MIB については「MIB レファレンス 1. サポート MIB の概要」を,本装置から送信されるトラップについては「MIB レファレンス 4.2 サポートトラップ・PDU 内パラメータ」を,それぞれ参照してください。

- ping コマンドを SNMP マネージャの IP アドレスを指定して実行し,本装置から SNMP マネージャに 対して IP 通信ができることを確認してください。通信ができない場合は「8.5.1 通信ができない,ま たは切断されている」を参照してください。
- 2. SNMP マネージャから本装置に対して MIB の取得ができることを確認してください。取得できない場合の対応は「8.13 SNMP の通信障害」を参照してください。

## 6.13 フロー統計機能の確認

## 6.13.1 sFlow コレクタとの通信を確認する

本装置で sFlow 統計機能を設定して sFlow コレクタに通知する場合,次のことを確認してください。

#### (1) sFlow コレクタとの疎通確認

ping コマンドを sFlow コレクタの IP アドレスを指定して実行し,本装置から sFlow コレクタに対して IP 通信ができることを確認してください。通信ができない場合は「8.5.1 通信ができない,または切断さ れている」を参照してください。

#### (2) sFlow パケット通信確認

sFlow コレクタ側で sFlow パケットを受信していることを確認してください。

受信していない場合の対応は「8.14 フロー統計機能の通信障害」を参照してください。

### 6.13.2 sFlow 統計機能を確認する

本装置で sFlow 統計機能を使用した場合,運用中の確認内容には次のものがあります。

#### (1) sFlow パケット廃棄の確認

show sflow コマンドを実行して sFlow 統計情報を表示し, sFlow 統計機能で破棄しているパケット数を確認してください。破棄パケット数が増加する場合は,現在のネットワークの運用状況を確認してください。

図 6-116 show sflow コマンドの実行結果

#### (2) CPU 使用率の確認

show cp cpu コマンドを実行して CP の CPU 使用率を表示し,負荷を確認してください。CPU 使用率が 高い場合はコンフィグレーションコマンド sflow でサンプリング間隔の再設定を行ってください。 図 6-117 show cp cpu コマンドの実行結果

| > show  | > show cp cpu minutes |          |             |             |                |  |  |  |
|---------|-----------------------|----------|-------------|-------------|----------------|--|--|--|
| *** min | *** minute ***        |          |             |             |                |  |  |  |
| date    | time                  | cpu peak | cpu average | buffer peak | buffer average |  |  |  |
| Apr 02  | 18:19:33-18:19:59     | 12       | 10          | 0           | 0              |  |  |  |
| Apr 02  | 18:20:00-18:20:59     | 73       | 33          | 0           | 0              |  |  |  |
| Apr 02  | 18:21:00-18:21:59     | 90       | 59          | 0           | 0              |  |  |  |
| Apr 02  | 18:22:00-18:22:59     | 86       | 53          | / O         | 0              |  |  |  |
|         |                       |          | <b>↑</b>    |             |                |  |  |  |
|         |                       |          |             | 高くありませ      | んか?            |  |  |  |

## 6.13.3 NetFlow コレクタとの通信を確認する

本装置で NetFlow 統計機能を使用する場合,次のことを確認してください。

#### (1) NetFlow コレクタとの疎通確認

ping コマンドで本装置から NetFlow コレクタに対して IP 通信ができることを確認してください。通信ができない場合は「8.5.1 通信ができない,または切断されている」を参照してください。

(2) NetFlow パケット通信確認

NetFlow コレクタ側で NetFlow パケットを受信していることを確認してください。NetFlow パケットの 受信の確認ついては,それぞれの NetFlow コレクタのマニュアルを参照してください。

受信していない場合の対応は「8.14 フロー統計機能の通信障害」を参照してください。

### 6.13.4 NetFlow 統計機能を確認する

本装置で NetFlow 統計機能を使用した場合,運用中の確認内容には次のものがあります。

(1) NetFlow 対象パケット廃棄の確認

show netflow コマンドを実行して NetFlow 統計情報を表示し, NetFlow 統計対象パケットを廃棄してい る数を確認してください。廃棄フロー数が増加する場合は, コンフィグレーションコマンド netflow でサ ンプリング間隔を調整してください。もし調整してもあふれる場合は対象のポート数を減らしてください。

```
図 6-118 show netflow コマンドの実行結果
> show netflow
Progress time from NetFlow statistics cleared: 10:00:06
PRUO: Active
                        123456 Dropped Flows :
                                                       <u>3412</u> ◀─── 増加していませんか?
                   :
  Received Flows
  Overflow Entries
                            0
                          1998 Un-used Entries
                                                 :
                                                           2
 Used Entries
Flow export Version: 5, Service status: enable
  Active Timeout: 30 minutes, Inactive Timeout: 15 seconds
  Collector: 10.1.1.2 udp: 6534, Source: 10.1.1.10
               468 Discard Flows
   Send Flows
                                                           0
   Send UDP Packets :
                          108 Discard UDP Packets :
                                                           0
 (以下省略)
```

以下の手順でサンプリング間隔を増やして、「Dropped Flows」が増加しないことを確認してください。

```
(config) # show netflow
netflow yes
       sample 2048
                        大きな値に変更してください
        entries 0 2000
        flow-export-version 5
                destination 172.16.178.2 udp 1234
        port 1/0-2
        port 2/0
1
(config) # netflow sample 8192
(config) # show netflow
netflow yes
        <u>sample 8192</u>
        entries 0 2000
        flow-export-version 5
                destination 172.16.178.2 udp 1234
        port 1/0-2
        port 2/0
!
```

#### (2) エントリあふれの確認

show netflow コマンドを実行して NetFlow 統計情報を表示し,エントリあふれが起きていないか確認し てください。エントリあふれ数が増加する場合は,関連するエントリ数を調整してください。もし調整し てもあふれる場合は「Used Entries /Un-used Entries」を見て定量的に足りないようでしたら対象のポー ト数を減らしてください。 図 6-119 show netflow コマンドの実行結果

| > show netflow            |             |                    |           |      |                |
|---------------------------|-------------|--------------------|-----------|------|----------------|
| Progress time from NetFlo | ow statisti | cs cleared: 10:00  | :06       |      |                |
| PRUO: Active              |             |                    |           |      |                |
| Received Flows :          | 123456      | Dropped Flows      | :         | 3412 |                |
| Overflow Entries :        | 52430       | ◀                  |           |      | 7              |
| Used Entries :            | 1998        | Un-used Entries    | :         | 2    |                |
| Flow export Version: 5,   | Service st  | atus: enable       |           |      |                |
| Active Timeout: 30 minu   | ites, Inac  | tive Timeout: 15 s | seconds   |      |                |
| Collector: 10.1.1.2 udp   | o∶6534, S   | ource: 10.1.1.10   |           |      | └── 増加していませんか? |
| Send Flows :              | 4468        | Discard Flows      | :         | 0    |                |
| Send UDP Packets :        | 1608        | Discard UDP Packe  | ets :     | 0    |                |
| Flow Aggregation cache: p | orotocol-po | rt, Service statu  | ıs∶enable |      |                |
| <u>Overflow Entries :</u> | 0           |                    |           |      | _              |
| Used Entries :            | 340         | Un-used Entries    | :         | 1660 |                |
| Active Timeout: 30 minu   | ites, Inac  | tive Timeout: 15 a | seconds   |      |                |
| Collector: 10.1.1.3 udp   | o∶6534, S   | ource: 10.1.1.10   |           |      |                |
| Send Flows :              | 428         | Discard Flows      | :         | 0    |                |
| Send UDP Packets :        | 118         | Discard UDP Packe  | ets :     | 0    |                |
| (以下省略)                    |             |                    |           |      |                |

以下の手順でエントリ数を増やして、「Overflow Entries」が増加しないことを確認してください。

```
(config) # show netflow
netflow yes
        sample 2048
                         大きな値に変更してください
        entries 0 2000
        flow-export-version 5
                destination 172.16.178.2 udp 1234
        port 1/0-2
        port 2/0
!
(config) # netflow entries 0 4000
(config) # show netflow
netflow yes
        sample 2048
        <u>entries 0 4000</u>
        flow-export-version 5
               destination 172.16.178.2 udp 1234
        port 1/0-2
        port 2/0
!
```

(3) NetFlow パケット送信失敗の確認

show netflow コマンドを実行して NetFlow 統計情報を表示し, NetFlow パケット送信失敗数が増えていないか確認してください。NetFlow パケット送信失敗数が増加する場合は,「6.13.3 NetFlow コレクタとの通信を確認する」を参照してください。

図 6-120 show netflow コマンドの実行結果

| > show netflow          |               |                    |           |      |                |
|-------------------------|---------------|--------------------|-----------|------|----------------|
| Progress time from Netl | Flow statisti | ics cleared: 10:00 | :06       |      |                |
| PRUO: Active            |               |                    |           |      |                |
| Received Flows          | : 123456      | Dropped Flows      | :         | 0    |                |
| Overflow Entries        | : 0           |                    |           |      |                |
| Used Entries            | : 1998        | Un-used Entries    | :         | 2    |                |
| Flow export Version: 5, | Service st    | tatus: enable      |           |      |                |
| Active Timeout: 30 m    | inutes, Inac  | ctive Timeout: 15  | seconds   |      |                |
| Collector: 10.1.1.2 (   | udp: 6534, S  | Source: 10.1.1.10  |           |      |                |
| Send Flows              | : 468         | Discard Flows      | :         | 0    |                |
| Send UDP Packets        | : 108         | Discard UDP Pack   | ets :     |      | 7              |
| Flow Aggregation cache  | : protocol-po | ort, Service stat  | us∶enable |      |                |
| Overflow Entries        | : 0           |                    |           |      |                |
| Used Entries            | : 0           | Un-used Entries    | :         | 2000 | └── 増加していませんか? |
| Active Timeout: 30 m    | inutes, Inac  | ctive Timeout: 15  | seconds   |      |                |
| Collector: 10.1.1.3 (   | udp: 6534, S  | Source: 10.1.1.10  |           |      |                |
| Send Flows              | : 128         | Discard Flows      | :         | 0    |                |
| Send UDP Packets        | : 18          | Discard UDP Pack   | ets :     |      | <b>–</b>       |

### (4) CPU 使用率の確認

show cp cpu コマンドを実行して CP の CPU 使用率を表示し,負荷を確認してください。CPU 使用率が 高い場合は,「(1) NetFlow 対象パケット廃棄の確認」「(2) エントリあふれの確認」を参照してサンプリ ング間隔や関連するエントリ数を調整してください。

図 6-121 show cp cpu コマンドの実行結果

| > show  | cp cpu minutes    |          |             |             |                |
|---------|-------------------|----------|-------------|-------------|----------------|
| *** min | ute ***           |          |             |             |                |
| date    | time              | cpu peak | cpu average | buffer peak | buffer average |
| Apr 02  | 18:19:33-18:19:59 | 0        | 0           | 0           | 0              |
| Apr 02  | 18:20:00-18:20:59 | 30       | 3           | 0           | 0              |
| Apr 02  | 18:21:00-18:21:59 | 90       | 45          | 0           | 0              |
| Apr 02  | 18:22:00-18:22:59 | 86       | 59          | 0           | 0              |
| Apr 02  | 18:23:00-18:23:59 | 36       | <u>▲ 8</u>  | 0           | 0              |
|         |                   |          |             |             |                |
|         |                   |          |             | くありませんか     | ?              |
|         |                   |          | 同、          | 、のりませんか     | f              |

## 6.14 隣接装置情報の確認

## 6.14.1 LLDP 機能の運用状態を確認する

本装置で LLDP 機能を使用した場合の確認内容には次のものがあります。

#### (1) コンフィグレーション変更後の確認

show lldp コマンドを実行し,コンフィグレーションコマンド lldp で定義した LLDP 情報の設定内容が正 しく反映されているかどうかを確認してください。また,本装置と接続している相手装置との間で接続確 認をしたいポートに対し,LLDP 機能に関する設定が正しいことを確認してください。

図 6-122 「LLDP の設定状態」表示例

(2)運用中の確認

本装置と本装置と接続している相手装置において, show lldp detail コマンドを実行し以下の項目を確認してください。

本装置側の表示結果で,相手装置の Chassis ID の <Info> および Port ID の <Info> が,接続している ポートの隣接装置情報として表示されていることを確認してください。

相手装置側の表示結果で,本装置の Chassis ID の <Info> および Port ID の <Info> が,接続している ポートの隣接装置情報として表示されていることを確認してください。 図 6-123 「LLDP の運用状態」表示例

| > show   dp detai                                                                                                    |                                               |
|----------------------------------------------------------------------------------------------------|-----------------------------------------------|
| Date 2004/04/18 12:26:43                                                                                                    |                                               |
| Status: Enabled Chassis ID: Type=MAC Info=00:12:E2:68:2c:21                                                                                                    | >                                             |
| Interval Time: 30 Hold Count: 4 TTL: 120                                                                                                    |                                               |
| System Name: LLDP1                                                                                                    |                                               |
| System Description: ALAXALA AX7800R AX-6544-R80EM [AX7804R-AC] Routing                                                                                                    | software                                      |
| AX-P6544-11 Ver. 9.1 [OS-R]                                                                                                    |                                               |
| Total Neighbor Counts=2 隣接                                                                                                    | 装置で表示                                         |
| Port Counts=2                                                                                                    | ていること                                         |
| Port 0/0 Link: Up Neighbor_Counts= 1                                                                                                    |                                               |
| Port ID: Type=MAC Info=00:12:E2:98:5c:c0                                                                                                    |                                               |
| Port Description: TOBASE-T/TOOBASE-TX/TOOOBASE-T 0/0 ether00 (IIdp-te                                                                                                    | est1)                                         |
| Tag ID: Untagged                                                                                                    |                                               |
| IPv4 Address: UnTagged 192.168.248.240                                                                                                    |                                               |
| IPv6 Address: Untagged <u>3ffe:501:811:ff01:200:8798:5cc0:e7</u> f4                                                                                                    |                                               |
| 1 TTL: 100 Chassis ID: Type=MAC Info=00:12:E2:68:2c:2d                                                                                                    | >                                             |
| System Name: LLDP2                                                                                                    |                                               |
| System Description: ALAXALA AX7800R AX-6544-R80EM [AX7804R-AC] Re                                                                                                    | pùting sof                                    |
| tware <u>AX-P6544-11 Ver. 9.1 [OS-R]</u>                                                                                                    | $\backslash$                                  |
| $\Box$ Dort ID: Two - MAC Info-00:10:E0:00:74:70                                                                                                    | 1                                             |
| POLL ID: Type-MAC 1110-00.12.22.98.74.78                                                                                                    | <u> </u>                                      |
| Port Description: 10BASE-T/100BASE-TX/1000BASE-T 2/0                                                                                                    | <u></u>                                       |
| Port Description: 10BASE-T/100BASE-TX/1000BASE-T 2/0<br>Tag ID: Untagged                                                                                                    | ーーン<br>隣接装置と一致                                |
| Port Description: 10BASE-T/100BASE-TX/1000BASE-T 2/0<br>Tag ID: Untagged<br>Tagged=1, 4095                                                                                                    | <br>隣接装置と一致<br>していること                         |
| Port Description: 10BASE-T/100BASE-TX/1000BASE-T 2/0<br>Tag ID: Untagged<br>Tagged=1,4095<br>IPv4 Address: Untagged 192.168.248.200                                                                                                    | <br>隣接装置と一致<br>していること                         |
| Port Description:         10BASE-T/100BASE-TX/1000BASE-T         2/0           Tag ID:         Untagged         Tagged=1, 4095           IPv4 Address:         Untagged         192.168.248.200           IPv6 Address:         Untagged         3ffe:501:811:ff01:200:8798:7478:e <sup></sup>                                                                                                    | <br>隣接装置と一致<br>していること<br>7f4                  |
| Port Description:         10BASE-T/100BASE-TX/1000BASE-T         2/0           Tag ID:         Untagged         Tagged=1, 4095           IPv4 Address:         Untagged         192.168.248.200           IPv6 Address:         Untagged         3ffe:501:811:ff01:200:8798:7478:e <sup></sup> Port         0/1         Link:         UP                                                                                                    | <br>隣接装置と一致<br>していること<br>7f4                  |
| Port Description:         10BASE-T/100BASE-TX/1000BASE-T         2/0           Tag ID:         Untagged         Tagged=1, 4095           IPv4 Address:         Untagged         192.168.248.200           IPv6 Address:         Untagged         3ffe:501:811:ff01:200:8798:7478:e <sup></sup>                                                                                                    | <br>隣接装置と一致<br>していること<br>7f4                  |
| Port Description:         10BASE-T/100BASE-TX/1000BASE-T         2/0           Tag ID:         Untagged         Tagged=1,4095           IPv4 Address:         Untagged         192.168.248.200           IPv6 Address:         Untagged         3ffe:501:811:ff01:200:8798:7478:e <sup></sup>                                                                                                    | <br>隣接装置と一致<br>していること<br>7f4<br>est2)         |
| Port Description:         10BASE-T/100BASE-TX/1000BASE-T           Port Description:         10BASE-T/100BASE-TX/1000BASE-T           Tag ID:         Untagged           Tagged=1,4095         192.168.248.200           IPv6 Address:         Untagged           String         3ffe:501:811:ff01:200:8798:7478:e1           Port 0/1         Link:           UP Neighbor Counts=         1           Port ID:         Type=MAC           Info=00:12:E2:98:5c:c1         Port Description:           10BASE-T/100BASE-TX/100BASE-T         0/1           etherol         0/1                                                                                                    | <br>隣接装置と一致<br>していること<br>7f4<br>est2)         |
| Port Description:         10BASE-T/100BASE-TX/1000BASE-T         2/0           Tag ID:         Untagged         Tagged=1, 4095         192.168.248.200           IPv4         Address:         Untagged         3ffe:501:811:ff01:200:8798:7478:e7           Port 0/1         Link:         UP         Neighbor Counts= 1           Port 1D:         Type=MAC         Info=00:12:E2:98:5c:c1           Port Description:         10BASE-T/100BASE-TX/1000BASE-T         0/1           Port 1D:         Type=MAC         Info=00:12:E2:98:5c:c1           Port Description:         10BASE-T/100BASE-TX/1000BASE-T         0/1           Port Description:         10BASE-T/100BASE-TX/1000BASE-T         0/1           Port Description:         10BASE-T/100BASE-TX/1000BASE-T         0/1           Port Description:         10BASE-T/100BASE-TX/1000BASE-T         0/1           Port Description:         10BASE-T/100BASE-TX/1000BASE-T         0/1                                                                                                    | 隣接装置と一致<br>していること<br>7f4<br>est2)             |
| Port Description:         10BASE-T/100BASE-TX/1000BASE-T         2/0           Tag ID:         Untagged         Tagged=1, 4095         192.168.248.200           IPv4 Address:         Untagged         3ffe:501:811:ff01:200:8798:7478:e1           Port 0/1         Link:         UP         Neighbor Counts= 1           Port 1D:         Type=MAC         Info=00:12:E2:98:5c:c1           Port Description:         10BASE-T/100BASE-TX/1000BASE-T         0/1           Port 1D:         Type=MAC         Info=00:12:E2:98:5c:c1           Port 1D:         Untagged         192.168.248.250           IPv4 Address:         Untagged         192.168.248.250           IPv6 Address:         Untagged         3ffe:501:811:ff01:200:8798:5cc0:e7f5                                                                                                    | 隣接装置と一致<br>していること<br>7f4<br>est2)             |
| Port Description:         10BASE-T/100BASE-TX/1000BASE-T           Introduct         Tagged           Tagged=1,4095           IPv4 Address:         Untagged           1Pv6 Address:         Untagged           3ffe:501:811:ff01:200:8798:7478:e1           Port 0/1         Link:           UP Neighbor Counts=           Port 1D:         Type=MAC           Info=00:12:E2:98:5c:c1           Port Description:         10BASE-T/100BASE-TX/100BASE-T           0/1         Link:           UP Neighbor Counts=         1           Port 1D:         Type=MAC           Info=00:12:E2:98:5c:c1         1           Port Description:         10BASE-T/100BASE-TX/100BASE-T           0/1         Link:         UP           Vaddress:         Untagged           1Pv4 Address:         Untagged           1Pv4 Address:         Untagged           1Pv6 Address:         Untagged           1Pv6 Address:         Untagged           1Pv6 Address:         Untagged           1Pv6 Address:         ID:           1Pv6 Address:         Untagged           1Pv6 Address:         ID:           1D:         Contassis           1D:                                                                                                    | 隣接装置と一致<br>していること<br>7f4<br>est2)             |
| Port Description:         10BASE-T/100BASE-TX/1000BASE-T           Tagged=1,4095           IPv4 Address:           Untagged           1Pv6 Address:           Untagged           3ffe:501:811:ff01:200:8798:7478:e1           Port 0/1           Link:           UP Neighbor Counts=           Port 1D:           Type=MAC           Info=00:12:E2:98:5c:c1           Port Description:           10BASE-T/100BASE-TX/1000BASE-T           0/1           Link:           UP Neighbor Counts=           Port 1D:           Type=MAC           Info=00:12:E2:98:5c:c1           Port Description:           10BASE-T/100BASE-TX/1000BASE-T           0/1         ether01           Untagged           IPv4 Address:         Untagged           IPv4 Address:         Untagged           IPv4 Address:         Untagged           IPv6 Address:         Untagged           IPv6 Address:         Untagged           IPv6 Address:         Untagged           System Description:         ALAXALA           AX7800R         AX-6544-R80EM[AX7804R-AC]           System Description:         ALAXALA     <                                                                                                    | 隣接装置と一致<br>していること<br>7f4<br>est2)<br>ting sof |
| Port Description:         10BASE-T/100BASE-TX/1000BASE-T           Tagged=1,4095           IPv4 Address:           Untagged           1Pv6 Address:           Untagged           1Pv6 Address:           Untagged           1Pv6 Address:           Untagged           1Pv6 Address:           Untagged           1Pv6 Address:           Untagged           1D:           Uperminication           10BASE-T/100BASE-TX/1000BASE-T           2/0           1Pv6 Address:           Untagged           1Pv1           1D:           10BASE-T/100BASE-TX/1000BASE-T           2/1           1D:           10BASE-T/100BASE-TX/1000BASE-T           2/1           1D:           10BASE-T/100BASE-TX/1000BASE-T           2/1           10E           2/2           2/3           2/4           2/4           2/4           2/2           2/3           2/4           2/4           2/4           2/4           2/4           2/4 <td>隣接装置と一致<br/>していること<br/>7f4<br/>est2)<br/>ting sof</td>                                                                                                    | 隣接装置と一致<br>していること<br>7f4<br>est2)<br>ting sof |
| Port Description:         10BASE-T/100BASE-TX/1000BASE-T           Port Description:         10BASE-T/100BASE-TX/1000BASE-T           Tagged=1,4095           IPv4 Address:         Untagged           1Pv6 Address:         Untagged           3ffe:501:811:ff01:200:8798:7478:e <sup>-1</sup> Port 0/1         Link:           Port 1D:         Type=MAC           Info=00:12:E2:98:5c:c1           Port Description:         10BASE-T/100BASE-TX/1000BASE-T           Port Description:         10BASE-T/100BASE-TX/1000BASE-T           IPv4 Address:         Untagged           IPv4 Address:         Untagged           IPv4 Address:         Untagged           IPv4 Address:         Untagged           IPv4 Address:         Untagged           IPv4 Address:         Untagged           IPv4 Address:         Untagged           IPv4 Address:         Untagged           IPv4 Address:         Untagged           IPv6 Address:         Untagged           IPv6 Address:         Untagged           IPv6 Address:         Untagged           IPv6 Address:         Info=00:12:E2:68:25:05           System Description:         ALAXALA           AXP6544-11         Ver.                                                                      | 隣接装置と一致<br>していること<br>7f4<br>est2)<br>ting sof |
| Port Description:         10BASE-T/100BASE-TX/1000BASE-T           Port Description:         10BASE-T/100BASE-TX/1000BASE-T           Tagged=1,4095           IPv4 Address:         Untagged           1Pv6 Address:         Untagged           1Pv6 Address:         Untagged           1Pv7 0/1         Link:           Port ID:         Type=MAC           Info=00:12:E2:98:5c:c1           Port Description:         10BASE-T/100BASE-TX/1000BASE-T           Port Description:         10BASE-T/100BASE-TX/1000BASE-T           IPv6 Address:         Untagged           IPv4 Address:         Untagged           IPv4 Address:         Untagged           IPv4 Address:         Untagged           IPv4 Address:         Untagged           IPv4 Address:         Untagged           IPv4 Address:         Untagged           IPv4 Address:         Untagged           IPv4 Address:         Untagged           IPv6 Address:         Untagged           IPv6 Address:         Untagged           IPv6 Address:         Untagged           IPv6 Address:         Untagged           IPv6 Address:         Untagged           IPv6 Address:         Info=00:12:E2:68:25:05 <t< td=""><td>隣接装置と一致<br/>していること<br/>7f4<br/>est2)<br/>ting sof</td></t<> | 隣接装置と一致<br>していること<br>7f4<br>est2)<br>ting sof |
| Port Description: 10BASE-T/100BASE-TX/1000BASE-T 2/0<br>Tag ID: Untagged<br>Tagged=1, 4095<br>IPv4 Address: Untagged 192.168.248.200<br>IPv6 Address: Untagged 3ffe:501:811:ff01:200:8798:7478:e <sup>-</sup><br>Port 0/1 Link: UP Neighbor Counts= 1<br>Port ID: Type=MAC Info=00:12:E2:98:5c:c1<br>Port Description: 10BASE-T/100BASE-TX/1000BASE-T 0/1 ether01 (IIdp-te<br>Tag ID: Untagged 192.168.248.250<br>IPv6 Address: Untagged 192.168.248.250<br>IPv6 Address: Untagged 3ffe:501:811:ff01:200:8798:5cc0:e7f5<br>1 TTL: 110 Chassis ID: Type=MAC Info=00:12:E2:68:25:05<br>System Description: ALAXALA AX7800R AX-6544-R80EM[AX7804R-AC] Routivare AX-P6544-11 Ver. 9.1 [OS-R]<br>Port ID: Type=MAC Info=00:12:E2:98:dc:20<br>Port Description: 10BASE-T/100BASE-TX/1000BASE-T 2/0<br>Tag ID: Untagged                                                                                                    | 隣接装置と一致<br>していること<br>7f4<br>est2)<br>ting sof |
| Port Description: 10BASE-T/100BASE-TX/1000BASE-T 2/0<br>Tag ID: Untagged<br>Tagged=1, 4095<br>IPv4 Address: Untagged 192.168.248.200<br>IPv6 Address: Untagged 3ffe:501:811:ff01:200:8798:7478:e <sup>-</sup><br>Port 0/1 Link: UP Neighbor Counts= 1<br>Port ID: Type=MAC Info=00:12:E2:98:5c:c1<br>Port Description: 10BASE-T/100BASE-TX/1000BASE-T 0/1 ether01 (IIdp-tag<br>Tag ID: Untagged 192.168.248.250<br>IPv6 Address: Untagged 192.168.248.250<br>IPv6 Address: Untagged 3ffe:501:811:ff01:200:8798:5cc0:e7f5<br>1 TTL: 110 Chassis ID: Type=MAC Info=00:12:E2:68:25:05<br>System Description: ALAXALA AX7800R AX-6544-R80EM[AX7804R-AC] Routivare AX-P6544-11 Ver. 9.1 [OS-R]<br>Port ID: Type=MAC Info=00:12:E2:98:dc:20<br>Port Description: 10BASE-T/100BASE-TX/1000BASE-T 2/0<br>Tag ID: Untagged<br>Tagged=1, 10-20, 4095                                                                                                    | W接装置と一致<br>していること<br>7f4<br>est2)<br>ting sof |

## 6.14.2 OADP 機能の運用状態を確認する

本装置で OADP 機能を使用した場合の確認内容には次のものがあります。

(1) コンフィグレーション変更後の確認

show oadp コマンドを実行し,コンフィグレーションコマンド oadp で定義した OADP 情報の設定内容が 正しく反映されているかどうかを確認してください。また,本装置と接続している相手装置との間で接続 確認をしたいポートに対し,OADP 機能に関する設定が正しいことを確認してください。 図 6-124 OADP 設定および本装置 A から見た隣接情報の簡易表示例

| > show oadp<br>Date 2004/02/24 23:08:25<br>OADP/CDP status: Enabled/Enabled Device ID: AX7800R-1<br>Interval Time: 60 Hold Time: 180<br>ignore vlan: 2-4,10<br>Enabled Dartice 1904 |                         |                |           |             |  |  |  |
|----------------------------------------------------------------------------------------------------|-------------------------|----------------|-----------|-------------|--|--|--|
| Enabled Port:                                                                                                    | <u>(1/2-4</u> )         |                |           |             |  |  |  |
| Total Neighbo                                                                                                    | Total Neighbor Counts=2 |                |           |             |  |  |  |
| Local VID                                                                                                    | Holdtime Remote         | VID Device ID  | Capabilit | ty Platform |  |  |  |
| 1/2 0                                                                                                    | 35 2/1                  | 0 AX7800R-2    | RS        | AX7800R     |  |  |  |
| 1/3 0                                                                                                    | 71 3/2                  | 0 IP8800/720-1 | RTS       | IP8800/720  |  |  |  |
| 1/4 0                                                                                                    | 9 4/3                   | 0 C2950-1      | R         | G2950       |  |  |  |
| Capability Codes: R - Router, T - Trans Bridge, B - Source Route Bridge<br>S - Switch, H - Host, I - IGMP, r - Repeater                                                             |                         |                |           |             |  |  |  |

#### (2) 運用中の確認

本装置と本装置と接続している相手装置において, show oadp detail コマンドを実行し以下の項目を確認 してください。

- 本装置側に表示してある自装置の Device ID と,隣接装置側に表示してある隣接装置情報の Device ID が一致していること
- 本装置側の情報で Local と表示されているポート情報と,隣接装置側の隣接情報で Remote として表示 されているポート情報が一致していること

上記項目が一致しない場合,装置間の接続が間違っている可能性がありますので接続を確認してください。

図 6-125 OADP 設定および本装置 A から見た隣接情報の詳細表示例

| <pre>&gt; show oadp port 1/2 detail Date 2004/06/24 23:11:52 OADP/CDP status: Enabled/Enabled Device ID:(AX7800R-1)</pre> | l         |  |  |
|----------------------------------------------------------------------------------------------------|-----------|--|--|
| Interval Time: 60 Hold Time: 180                                                                                          | 十十年。小小中年初 |  |  |
| ignore vlan: 2-4,10                                                                                                    | 本装直の設定情報  |  |  |
| Enabled Port: 1/2-4                                                                                                    | l         |  |  |
| Total Neighbor Counts=1 隣接装置に表示されていること                                                                                    |           |  |  |
| Port: (1/2) VIAN ID: 0                                                                                                    | 本装置のポート   |  |  |
| Holdtime : 6 (sec)                                                                                                    | 情報        |  |  |
| Port ID : 2/1 /VLAN ID(TLV):0   隣接装置と一致していること                                                                             |           |  |  |
| Device ID : AX7800R-2-                                                                                                    |           |  |  |
| Capabilities : Router,Switch                                                                                              |           |  |  |
| Platform : AX7800R                                                                                                    |           |  |  |
| Entry address(es):                                                                                                    | 隣接装置の情報   |  |  |
| IP address : 192. 16. 170. 87                                                                                             |           |  |  |
| IPv6 address: fe80::200:4cff:fe71:5d1c                                                                                    |           |  |  |
| lfSpeed : 100M Duplex : FULL                                                                                              |           |  |  |
| Version : Routing software AX-P6544-21 Ver. 9.1 [OS-RE]                                                                   |           |  |  |
| >                                                                                                    |           |  |  |

# 運用中の作業

この章では,装置がネットワーク上で運用されている間に行う作業について 説明します。

- 7.1 ログインユーザを追加・削除する
- 7.2 ログインユーザのパスワードを変更する
- 7.3 運用ログを確認する
- 7.4 SNMP トラップ情報を確認する
- 7.5 MC 容量を確認する
- 7.6 ネットワーク構成を変更する
- 7.7 系切替をする【AX7800R】
- 7.8 ソフトウェア / コンフィグレーションを MC にバックアップする

## 7.1 ログインユーザを追加・削除する

運用中,本装置に対して運用端末を利用するユーザが新規で発生した場合は,adduser コマンドでログインユーザを追加してください。また,利用されていないログインユーザは rmuser コマンドで削除するようにしてください。なお,登録中のログインユーザを確認する場合は,次の図に示す操作でパスワードファイル(/etc/passwd)を参照してください。

図 7-1 登録済みログインユーザの表示例

> cat /etc/passwd | grep tcsh operator:\*:100:100::/usr/home/operator:/bin/tcsh user1:\*:101:100::/usr/home/user1:/bin/tcsh user2:\*:102:100::/usr/home/user2:/bin/tcsh >

## 7.2 ログインユーザのパスワードを変更する

本装置の運用中,セキュリティ強化のため定期的にログインユーザのパスワードを変更することをお勧め します。特にお勧めする契機を次に示します。

ネットワーク構成を大幅に変更したとき

コンフィグレーションコマンド system で本装置にログインできる運用端末 IP アドレスを新たに追加 したとき

運用ログや運用メッセージで,不正なログインを意味するログ(「7.3.1 ログインの履歴を確認する」 を参照)があったとき

なお,パスワードの変更は password コマンドを使用してください。

## 7.3 運用ログを確認する

### 7.3.1 ログインの履歴を確認する

セキュリティ強化のため、定期的に本装置へのログインの履歴を確認することをお勧めします。

#### (1) ログイン認証に成功したユーザを確認する

本装置へのログイン認証に成功していたユーザの履歴は "show logging | grep Login "の実行でまとめて 表示できます。次の図に実行例を示します。

#### 図 7-2 ログイン履歴の表示

> show logging | grep Login EVT 07/25 12:11:20 E3 RM 00005002 1001:0000000000 Login operator from 172.16.251.69(ttyp3). EVT 07/25 11:23:56 E3 RM 00005002 1001:0000000000 Login operator from 172.16.251.106 (ttyp2). EVT 07/25 11:17:10 E3 RM 00005002 1001:0000000000 Login operator from 172.16.251.67(ttyp1). (以下省略). >

表示結果を基に次の観点で確認してください(ただし,"Login incorrect"が含まれているログはログイン 認証失敗時に採取されるものなので,ここではチェックの対象外です)。

1. 運用端末(IPアドレス)の利用者とログインユーザ名の利用者は一致していますか。もし,一致して いない場合は,運用端末の利用者にその経緯を確認してください。

#### (2) リモート認証に失敗したユーザを確認する

ログインを許可していないリモート運用端末からのログイン認証に失敗しているユーザの履歴は "show logging | grep "Unknown host address ""の実行でまとめて表示できます。次の図に実行例を示します。

#### 図 7-3 ログイン履歴の表示

> show logging | grep "Unknown host address"
EVT 08/19 10:41:52 E3 ACCESS 0000001 0201:0000000000 Unknown host address 172
.16.251.69.

#### (3) ログイン認証に失敗したユーザを確認する

本装置へのログイン認証に失敗しているユーザの履歴は "show logging | grep "Login incorrect ""の実行でまとめて表示できます。次の図に実行例を示します。

図 7-4 ログイン履歴の表示

```
> show logging | grep "Login incorrect"
(途中省略)
EVT 08/01 10:38:40 E3 ACCESS 0000002 0201:0000000000 Login incorrect user2.
(以下省略)
```

もし履歴が多い場合,入力ミス以外の要因で採取されているのかもしれません。次のチェックを原因がわ かるまで順に行ってください。

1.「パスワードを忘れているのか」をログインユーザ名利用者全員に確認してください。忘れている利用

者が存在する場合は ,「8.2.3 ログインパスワードを忘れてしまった」を参照の上 , 対応してください。

2. 装置の管理者や同じログインユーザ名を使用するほかの利用者のパスワードが変更されていないかを show logging コマンドで確認の上,ログインユーザ名利用者全員にパスワードの認識を徹底させてく ださい。

#### 図 7-5 パスワード変更履歴の検索

```
> ls -l /PrimaryMC/etc/passwd
-rw-r--r-- 1 root wheel 342 Aug 1 10:34 /primaryMC/etc/passwd
> show logging | grep KEY
KEY 08/01 10:35:05 user1:> show logging | grep KEY
(途中省略)
KEY 08/01 10:34:38 user2:> passwd
(以下省略)
>
```

### 7.3.2 障害に関するログがないかを確認する

運用中,障害に関するログが採取されていないことを定期的に確認することをお勧めします。運用中の機能すべてに影響するわけではないため発生時点では見逃される可能性のある(回線障害などのイベントレベルが低い)障害に関するログについては,特に注意してください。障害に関するログは"show logging | grep EVT"や"show logging | grep ERR"の実行でまとめて表示できます。

#### 図 7-6 障害に関するログ表示

```
> show logging | grep EVT
(途中省略)
EVT 08/03 08:34:51 E4 LINELAN NIF:2 LINE:0 90111001 1350:02ff00000038 Error
detected on the line.
EVT 08/03 08:34:37 E4 LINELAN NIF:2 LINE:0 90110001 1350:0303000003b Line status
is up.
(以下省略)
>
```

障害に関するログの内容については「メッセージ・ログレファレンス 3.装置関連の障害およびイベント 情報」を参照してください。もし, show logging コマンドを実行した時点で障害が回復していない場合や 頻繁に起こる障害については,「メッセージ・ログレファレンス 3.装置関連の障害およびイベント情報」 の[対応]や「8 トラブル発生時の対応」を参照の上, 即時対応を行ってください。

## 7.4 SNMP トラップ情報を確認する

本装置で SNMP エージェント機能を使用すると,主に障害などが発生した場合にトラップと呼ばれるイベ ント通知が SNMP マネージャに送信されます。このトラップ情報によって装置の状態変化を知ることがで きるので,運用中は定期的に確認してください。なお,本装置固有のトラップ情報には次に示すものがあ ります。

| 表 7-1 | 本装置特有のトラップ情報 |
|-------|--------------|
|-------|--------------|

| 項番 | トラップの種類                                                                                    | 意味                     | 発行契機                                                                                                    |
|----|--------------------------------------------------------------------------------------------|------------------------|----------------------------------------------------------------------------------------------------|
| 1  | ax7800rSystemMsgTra<br>p <b>[AX7800R]</b><br>ax7700rSystemMsgTra<br>p <b>[AX7700R]</b>     | システムメッセージ<br>出力        | システムメッセージを出力したとき。                                                                                                    |
| 2  | ax7800rStandbySystem<br>UpTrap <b>【AX7800R】</b>                                            | 予備系 BCU 正常再<br>起動      | BCU 二重化装置で,Cold Start 以降に予備系 BCU が正常<br>動作中であると判断したとき。<br>AX7702R の場合,BCU の二重化は未対応のため,本ト<br>ラップはサポートしていません。                                                                                                    |
| 3  | ax7800rStandbySystem<br>DownTrap <b>【AX7800R】</b>                                          | 予備系 BCU 異常検<br>出       | BCU 二重化装置で, Cold Start 以降に予備系 BCU が障害<br>であると判断したとき。<br>AX7702R の場合, BCU の二重化は未対応のため,本ト<br>ラップはサポートしていません。                                                                                                    |
| 4  | ax7800rTemperatureTr<br>ap <b>[AX7800R]</b><br>ax7700rTemperatureTr<br>ap <b>[AX7700R]</b> | 温度状態の遷移                | BCU の監視している温度が,正常,注意,警告,異常の各<br>状態に遷移したとき。                                                                                                    |
| 5  | axrIsisAdjacencyChang<br>e                                                                 | IS-IS 隣接ルータ状<br>態変更    | <ul> <li>IS-IS 隣接ルータの状態が変わったとき。</li> <li>IS-IS 隣接ルータが新たにできたとき。</li> <li>IS-IS 隣接ルータがなくなったとき。</li> </ul>                                                                                                    |
| 6  | axrOspfVirtNbrStateC<br>hange                                                              | 仮想リンクの隣接状<br>態の遷移      | <ul> <li>仮想リンクにおいて,次に示す1~5の隣接状態の遷移契機で発行します。ただし,仮想リンクのDown状態への遷移に伴う隣接Downでは発行しません。</li> <li>1. Fullになったとき(隣接確立)</li> <li>2. ExStart以上の状態からDownに逆行したとき</li> <li>3. FullからExStart逆行したとき(隣接の再確立開始)</li> <li>4. Fullから2wayへ逆行したとき(代表ルータの変更)</li> <li>5. FullからInitへ逆行したとき(隣接ルータから受信したHelloパケット内で本装置を認識しなくなったとき)</li> </ul> |
| 7  | axrOspfNbrStateChang<br>e                                                                  | OSPF の隣接状態の<br>遷移      | 仮想リンク以外のインタフェースにおいて,<br>ospfVirtNbrStateChange と同様の隣接状態の遷移契機で<br>発行します。ただし,OSPF インタフェースの Down 状態<br>への遷移に伴う隣接 Down では発行しません。                                                                                                    |
| 8  | axrOspfVirtIfStateCha<br>nge                                                               | 仮想リンクのインタ<br>フェース状態の遷移 | 次に示す1~2のインタフェース状態の遷移契機で発行し<br>ます。<br>1. 仮想リンクが Up したとき(仮想リンク上で OSPF 動<br>作を開始)<br>2. 仮想リンクが Down したとき(通過エリアの障害や仮<br>想リンクのコンフィグレーション削除等により,仮想リ<br>ンク上で OSPF 動作を停止)                                                                                                    |

| 項番 | トラップの種類                                                                                                  | 意味                                              | 発行契機                                                                                                    |
|----|----------------------------------------------------------------------------------------------------|-------------------------------------------------|----------------------------------------------------------------------------------------------------|
| 9  | axrOspfIfStateChange                                                                                     | OSPF インタフェー<br>ス状態の遷移                           | 次に示す1~3のインタフェース状態の遷移契機で発行し<br>ます。<br>1. ポイント - ポイント型のOSPFインタフェースがUp<br>したとき<br>2. ブロードキャスト型インタフェースにおいて,DR,<br>Backup,DR Other 状態になったとき<br>3. OSPFインタフェース(仮想リンク除く)がDownし<br>たとき(物理的なダウンや,OSPFインタフェースのコ<br>ンフィグレーション削除等)                                                                                   |
| 10 | axrOspfVirtIfConfigErr<br>or                                                                             | 仮想リンクで受信し<br>たパケットのコン<br>フィグレーションエ<br>ラー        | <ul> <li>次に示す1~3のエラーパケットの受信契機で発行します。</li> <li>1. OSPF ヘッダのバージョン番号がバージョン2に指定されていない</li> <li>2. 送信元がコンフィグレーションで指定された仮想ネーバでない</li> <li>3. Helloパケットの場合,各パラメータ(HelloInterval, RouterDeadInterval)が一致していない</li> </ul>                                                                                         |
| 11 | axrOspfIfConfigError                                                                                     | OSPF インタフェー<br>スで受信したパケッ<br>トのコンフィグレー<br>ションエラー | <ul> <li>次に示す1~3のエラーパケットの受信契機で発行します。</li> <li>1. OSPF ヘッダのバージョン番号がバージョン2に指定されていない</li> <li>2. OSPF ヘッダのエリア ID が OSPF パケットを受信したインタフェースに定義されているエリア ID と一致しない</li> <li>3. Hello パケットの場合,各パラメータ(HelloInterval, RouterDeadInterval,ネットマスク)が一致していない</li> </ul>                                                 |
| 12 | axrOspfVirtIfAuthFailu<br>re                                                                             | 仮想リンクで受信し<br>たパケットの認証エ<br>ラー                    | 仮想リンクにおいて,受信した OSPF パケットの認証方式<br>の不一致,または認証失敗の検出契機で発行します。                                                                                                    |
| 13 | axrOspfIfAuthFailure                                                                                     | OSPF インタフェー<br>スで受信したパケッ<br>トの認証エラー             | 仮想リンク以外のインタフェースにおいて,受信した<br>OSPFパケットの認証方式の不一致,または認証失敗の検<br>出契機で発行します。                                                                                                    |
| 14 | ax7800rAirFanStopTra<br>p <b>[AX7800R]</b><br>ax7700rAirFanStopTra<br>p <b>[AX7700R]</b>                 | ファンが故障した                                        | ファンの故障を検出した場合。                                                                                                    |
| 15 | ax7800rPowerSupplyF<br>ailureTrap <b>[AX7800R]</b><br>ax7700rPowerSupplyF<br>ailureTrap <b>[AX7700R]</b> | 電源が故障した                                         | 実装された電源のうちーつでも異常が発生した場合。                                                                                                    |
| 16 | ax7800rLoginSuccessTr<br>ap <b>[AX7800R]</b><br>ax7700rLoginSuccessTr<br>ap <b>[AX7700R]</b>             | 装置利用者がログイ<br>ンに成功した                             | ログインに成功した場合。                                                                                                    |
| 17 | ax7800rLoginFailureTr<br>ap <b>[AX7800R]</b><br>ax7700rLoginFailureTr<br>ap <b>[AX7700R]</b>             | 装置利用者のログイ<br>ンが失敗した                             | <ul> <li>コンソールからのログインにおいて,1回の認証失敗<br/>(ログイン失敗)に対して,1回送信する。</li> <li>telnet からのログインにおいて,同一セッションで10回<br/>の認証に失敗し,telnet セッションを切断するときに1<br/>回送信する。</li> <li>access-list による切断や,login:または Password:プロ<br/>ンプト表示状態でのタイムアウトや強制切断時には送信<br/>しない(console で login:プロンプト出力状態での Enter<br/>キーだけの入力も送信しない)。</li> </ul> |

| 項番 | トラップの種類                                                                                    | 意味                             | 発行契機                                                             |
|----|--------------------------------------------------------------------------------------------|--------------------------------|------------------------------------------------------------------|
| 18 | ax7800rLogoutTrap<br>[AX7800R]<br>ax7700rLogoutTrap<br>[AX7700R]                           | 装置利用者がログア<br>ウトした              | 以下の要因ログアウトが成功した場合。<br>• コマンド " logout " , " exit ", " quit " の場合 |
| 19 | ax7800rMemoryUsage<br>Trap <b>[AX7800R]</b><br>ax7700rMemoryUsage<br>Trap <b>[AX7700R]</b> | 使用可能なメモリが<br>少なくなった            | 使用可能なメモリが下限値を下回った場合。                                             |
| 20 | axrOadpNeighborCach<br>elastChangeTrap                                                     | OADP 隣接ノードに<br>関する情報が更新さ<br>れた | OADP 隣接ノードに関する情報が更新された場合。                                        |

その他のトラップ情報については,「MIB レファレンス 4.2 サポートトラップ -PDU 内パラメータ」を参照してください。

## 7.5 MC 容量を確認する

運用中,MC上のファイルシステムの使用状況を show mc コマンドを用いて確認することをお勧めしま す。もし使用量が合計容量の 95% を超える場合は、「8.1.5 MC の容量が不足している」を参照の上,対 応してください。

#### 図 7-7 MC 容量の確認

| > show | mc |                                                             |
|--------|----|-------------------------------------------------------------|
| Slot0  | :  | primary Slot , mc-enabled                                   |
|        |    | AX-F6244-66 [MC256] , AX7800R format , 00070000             |
|        |    | 30,866kB used (user Area: 30,866kB , dump Area: 0kB)        |
|        |    | 200,514kB free (user Area: 175,046kB , dump Area: 25,468kB) |
|        |    | 231,380kB total(user Area: 205,912kB , dump Area: 25,468kB) |
| Slot1  | :  | secondary Slot , mc-enabled                                 |
|        |    | AX-F6244-66 [MC256] , AX7800R format , 00070000             |
|        |    | 30,866kB used (user Area: 30,866kB , dump Area: 0kB)        |
|        |    | 200,514kB free (user Area: 175,046kB , dump Area: 25,468kB) |
|        |    | 231,380kB total(user Area: 205,912kB , dump Area: 25,468kB) |
| >      |    |                                                             |

## 7.6 ネットワーク構成を変更する

運用中にネットワークの構成を変更する場合,本装置では「7.6.1 ボードを追加する」~「7.6.4 コン フィグレーションを入れ替える」の作業を行ってください。

### 7.6.1 ボードを追加する

ネットワーク構成に収容条件がある機能を追加する場合は, PRU / NIFボードの入れ替えや追加が必要 になることがあります(収容条件がある機能については「解説書 Vol.1 3.2 収容条件」を参照してください)。 PRU / NIFボードの入れ替えや追加の操作手順は「9.4 ボード,メモリの取り外し/増設」を参 照してください。

## 7.6.2 ランニングコンフィグレーションをバックアップする

ネットワーク構成の変更によりランニングコンフィグレーションの内容を大幅に変更する場合は,変更前 と変更後のランニングコンフィグレーションをそれぞれバックアップすることをお勧めします。操作方法 については「コンフィグレーションガイド 4.1 コンフィグレーションのバックアップ」を参照してくだ さい。

## 7.6.3 バックアップコンフィグレーションファイルを作成する

ネットワーク構成の変更によりランニングコンフィグレーションの内容を大幅に変更する場合は,事前に バックアップコンフィグレーションファイルを作成することをお勧めします。操作方法については「コン フィグレーションガイド 3.2 バックアップコンフィグレーションファイルの編集」を参照してください。

## 7.6.4 コンフィグレーションを入れ替える

コンフィグレーションコマンドを用いて,バックアップしたコンフィグレーションファイルを運用に使用 したり,新しいネットワーク構成のコンフィグレーションファイルを運用に使用したりします。

#### (1) バックアップコンフィグレーションファイルを運用に使用する

copy backup-config コマンドを用いてコンフィグレーションファイルの入れ替えを運用系に対して行うと, MCのスタートアップコンフィグレーションファイルを書き替えます。書き替え後,変更後の内容で運用 を開始します。なお,このとき運用中のポートが再起動するため,ネットワーク経由でログインしている 場合は通信が切断されるので注意してください。

図 7-8 バックアップコンフィグレーションファイルの使用

```
> Is
backup.cnf
> enable backup-config backup.cnf primary backup-config backup.cnf primary ンファイルを運用に使用
Caution: All network interface ports will be reset at command execution.
Are you sure? (y/n): y へ 入れ替えてもよいかどうかの確認
# quit
>
```

### (2) メモリ上に記憶したランニングコンフィグレーションを待機系の運用に使用する 【AX7800R】

メモリ上に記憶したランニングコンフィグレーションを変更した場合,変更した内容はすぐに運用に反映

されますが,待機系へコンフィグレーションを反映させる契機はコンフィグレーション保存(save)を行った時点で行われます。そのため,二重化運用モードが実装状態動作モード(auto\_duplex)の状態で,運用系と待機系のコンフィグレーションに差分がある場合,運用系に致命的な障害が発生したり,運用系でswap bcu コマンドを実行したりすると,運用しているコンフィグレーションから入れ替わるため系切替後にすべての PRU の再起動を行い一時的に通信ができなくなります。

また, set mode コマンドで二重化運用モードを二重化固定モード (duplex) に設定している状態で,運用 系と待機系のコンフィグレーションに差分がある場合,運用系での swap bcu コマンドの実行による系切 替は抑止されます。また,運用系に致命的障害が発生した場合には,系切替を行わずに装置の再起動が発 生します。

運用系の系切替による通信断を避け,また運用系の系切替を実行可能にするには,ランニングコンフィグレーションを変更した後にコンフィグレーションコマンド save または copy startup-config コマンドを実行し,運用系と待機系のコンフィグレーションファイルを一致させてください。

図 7-9 待機系へのコピー

> enable \_\_\_ メモリ上に記憶したランニングコンフィグレーション # configure ← の編集を開始 (config)# コンフィグレーションの編集 (config)# save € - MCに格納 (config)# quit # copy startup-config standby:primary <-----</pre> - コンフィグレーションファイルを待機系にコピー Standby system is restarted at command execution. Are you sure? (y/n) y ------- 入れ替えてもよいかどうかの確認 # quit >

## 7.7 系切替をする【AX7800R】

## 7.7.1 実施方法

二重化運用時,運用系の BCU を交換する必要がある場合や運用系の BCU に障害がある場合は,次に示す 「swap bcu コマンドによる系切替」を行ってください。ただし,BCU の障害が原因でコマンドが実行でき ない場合は,「BCU ALTERNATE による系切替」を行ってください(この場合,最大 30 秒間,新運用系 からコマンドが実行できなくなることがあります)。

1. swap bcu コマンドによる系切替

運用系の運用端末から swap bcu コマンドを実行すると系切替します。この場合,新待機系は再起動し ません。

2. BCU ALTERNATE による系切替

二重化で正常運用中に運用系側の BCU ボードにある BCU ALTERNATE を押すと,系切替を実行しま す。この場合,新待機系(BCU ALTERNATE を押した方の系)は再起動します。待機系側の BCU ALTERNATE を押しても系を切り替えません。

上記の方法で系切替ができない,または系切替をした後に PRU が再起動してしまう場合があります。 「7.7.2 系切替後に PRU が再起動する要因」,「7.7.3 系切替が抑止されている要因」を参照してください。

### 7.7.2 系切替後に PRU が再起動する要因

本装置の二重化運用モードが実装状態動作モード (auto\_duplex) で動作し,以下の状態で系切替を行うと, 系切替後に PRU が再起動します。二重化がどのように運用されているかは,「運用コマンドレファレンス Vol.2 10. 二重化管理」を参照して二重化の動作モードを確認してください。

ソフトウェアバージョンの不一致

片方の系だけ,ソフトウェアバージョンアップしている場合,この状態になります。ソフトウェアの バージョンを一致させてください。

ソフトウェアライセンスキーの不一致

ソフトウェア購入時のソフトウェアライセンスキーが,運用系で動作している MC と待機系で動作している MC とで差分がある場合,この状態となります。ソフトウェアライセンスキーが一致した MC を 使用してください。

コンフィグレーションファイルの不一致

運用系で設定したコンフィグレーションファイルの内容が待機系に反映されていない場合,この状態に なります。「5.6.2 二重化運用時の注意事項【AX7800R】」「コンフィグレーションガイド 4.4 運用時 の注意事項」を参照し,コンフィグレーションファイルを一致させてください。

## 7.7.3 系切替が抑止されている要因

本装置の二重化運用モードが二重化モード (duplex) で動作し以下の状態の場合,二重化運用中であっても 系切替は抑止されます。二重化がどのように運用されているかは,「運用コマンドレファレンス Vol.2 10. 二重化管理」を参照して二重化の動作モードを確認してください。

ソフトウェアバージョンの不一致

片方の系だけソフトウェアバージョンアップしている場合,この状態になります。ソフトウェアのバー ジョンを一致させてください。

#### ソフトウェアライセンスキーの不一致

ソフトウェア購入時のソフトウェアライセンスキーが,運用系で動作している MC と待機系で動作している MC とで差分がある場合,この状態となります。ソフトウェアライセンスキーが一致した MC を 使用してください。

コンフィグレーションファイルの不一致

運用系で設定したコンフィグレーションファイルの内容が待機系に反映されていない場合,この状態に なります。「5.6.2 二重化運用時の注意事項【AX7800R】」「コンフィグレーションガイド 4.4 運用時 の注意事項」を参照してコンフィグレーションファイルを一致させてください。

### 7.7.4 RM イーサネット運用時の注意事項

本装置の運用系と待機系の RM イーサネットは異なる MAC アドレスが設定されています。このため,運 用中に系切替が発生すると,本装置の接続先 ARP テーブルまたは NDP テーブルがリフレッシュされるま でアクセスできなくなります。この場合,手動で本装置の接続先装置の ARP テーブルまたは NDP テーブ ルをクリアすることで,再び接続できます。また,RM イーサネットを使用してログインしているときに 系切替が発生すると,コネクションが切断され,ARP テーブルまたは NDP テーブルリフレッシュ後,再 度ログインするときには新運用系にログインすることになります。

## 7.8 ソフトウェア / コンフィグレーションを MC に バックアップする

運用中,コンフィグレーションの変更やソフトウェアのアップデートを行った場合には,その情報をバックアップ MC にコピーすることをお勧めします。次の表に,バックアップ MC にコピーするコマンドと情報を示します。

| 表 7-2 | バックアップ MC にコピーするコマンドと情報 |
|-------|-------------------------|
|-------|-------------------------|

| 項番 | コマンド名                                                          | バックアップ MC にコピーする情報                                                                                                    | 実行契機                                                                                                    |
|----|----------------------------------------------------------------|----------------------------------------------------------------------------------------------------|----------------------------------------------------------------------------------------------------|
| 1  | copy mc                                                        | 全情報                                                                                                    | 運用中の MC に対してソフトウェアの<br>アップデートを行った場合                                                                                                    |
| 2  | synchronize                                                    | <ul> <li>次に示す情報</li> <li>ログインユーザ情報(ホームディレクトリ<br/>配下のファイル,パスワードファイル)</li> <li>冗長構成設定情報(電源機構,基本制御機<br/>構)</li> <li>ランニングコンフィグレーション</li> <li>詳細は運用コマンドレファレンス Vol.1<br/>synchronize の記述を参照。</li> </ul> | <ul> <li>運用中の MC に対して次の操作を行った場合</li> <li>ログインユーザの追加・削除</li> <li>ログインユーザや装置管理者モードのパスワード変更</li> <li>冗長構成設定変更</li> <li>ランニングコンフィグレーション変更</li> </ul> |
| 3  | copy startup-config コ<br>マンドおよび<br>copy backup-config コ<br>マンド | スタートアップコンフィグレーションファイ<br>ルまたはバックアップコンフィグレーション<br>ファイル                                                                                                    | 運用中の MC に左記のファイルが新規で<br>作成された場合                                                                                                    |
# 8

# トラブル発生時の対応

本章では装置が正常に動作しない,または通信ができないといったトラブル が発生した場合の対処方法を説明します。

- 8.1 装置または装置の一部の障害
- 8.2 運用端末のトラブル
- 8.3 障害情報検出
- 8.4 ネットワークインタフェースの通信障害
- 8.5 IPv4 ネットワークの通信障害
- 8.6 IPv4 ユニキャストルーティングの通信障害
- 8.7 IPv4 マルチキャストルーティングの通信障害【OP-MLT】
- 8.8 IPv6 ネットワークの通信障害
- 8.9 IPv6 ユニキャストルーティングの通信障害
- 8.10 IPv6 マルチキャストルーティングの通信障害【OP-MLT】
- 8.11 MPLS の通信障害【OP-MPLS】
- 8.12 高信頼性機能の通信障害
- 8.13 SNMP の通信障害
- 8.14 フロー統計機能の通信障害
- 8.15 隣接装置管理機能の通信障害
- 8.16 NTP の通信障害

# 8.1 装置または装置の一部の障害

# 8.1.1 障害がシステム操作パネルに表示された

運用中,ALARM/ERROR LED が点灯し障害がシステム操作パネルに表示されたままの場合,発生した障害が回復していない状態です。この場合,以下の順で対応してください。

- 1. システム操作パネルの障害部位とメッセージ ID を確認してください。
- 2. show logging コマンドを実行して,特定した障害部位に関するログの内容を確認してください。
- 3.「メッセージ・ログレファレンス 3.装置関連の障害およびイベント情報」を参照して 2.で検知したロ グの内容を確認し,[対応]欄に明記されている対応を行ってください。

### 8.1.2 STATUS ランプが緑点灯以外の状態である

運用中,基本制御機構(BCU)のSTATUS ランプが緑点灯以外の状態である場合,本装置は動作可能状態ではありません。次の表に示すとおり,STATUS ランプの状態別に対応をしてください。

| STATUS ランプの状態 | 対応                                                                                   |
|---------------|--------------------------------------------------------------------------------------|
| 緑点滅           | 本装置は起動中です。時間をおいて STATUS ランプが緑点灯になることを確認してくださ<br>い。                                   |
| 黄色点灯          | 本装置は二重化運用で待機系が一時的に閉塞されている状態です。待機系を運用する場合は,運用系から free standby コマンドを実行してください。【AX7800R】 |
| 赤点灯           | 本装置に障害が発生して動作が停止しています。直ちに保守員に連絡してください。                                               |
| 消灯            | 電源を OFF していないでほかの LED が動作している場合,STATUS ランプの動作が不可の<br>状態です。直ちに保守員に連絡し,その指示に従ってください。   |

表 8-1 STATUS ランプの状態と対応

# 8.1.3 系切替ができない【AX7800R】

冗長構成の装置で系切替ができない場合は,次の表に従い確認してください。

| 項番 | 原因                                                      | 確認内容                                                                                                    |
|----|---------------------------------------------------------|----------------------------------------------------------------------------------------------------|
| 1  | 運用モードが一重化<br>になっている。                                    | show system コマンドを実行して,動作モードが duplex になっていることを確認してください。動作モードが simplex になっている場合は,系切替を実行しません。動作モードを auto_duplex または duplex に変更するには,BCU ボードが 2 枚実装されていることを確認したあと,set mode auto_duplex または set mode duplex コマンドを実行してください。 |
| 2  | 待機系が障害中であ<br>る。                                         | show system コマンドを実行して , 待機系の状態が standby になっていることを確認して<br>ください。                                                                                                    |
| 3  | 待機系が閉塞中であ<br>る。                                         | 項番 2 において,待機系の状態が close になっている場合,待機系 BCU ボードの閉塞中<br>となっています。待機系 BCU ボードが装着されたことを確認して,運用系から free<br>standby コマンドを実行してください。                                                                                            |
| 4  | 動作モードが<br>duplex で,さらに<br>両系のコンフィグ<br>レーションが不一致<br>である。 | 項番2において,待機系の状態が configuration discord になっている場合, copy<br>startup-config コマンドを用いて両系のコンフィグレーションを一致させてください。な<br>お, copy startup-config コマンド実行後,待機系は自動的に再起動します。                                                           |

| 項番 | 原因                                                         | 確認内容                                                                                                    |
|----|------------------------------------------------------------|----------------------------------------------------------------------------------------------------|
| 5  | 動作モードが<br>duplex で,さらに<br>両系のソフトウェア<br>バージョンが不一致<br>である。   | 項番 2 において,待機系の状態が software version discord になっている場合,運用系から reload stop standby コマンドを実行して待機系をダウンさせてください。待機系のステータス LED が黄点灯状態になったら,待機系の MC を取り外して運用系の空き MC スロットに挿入してください。その後,運用系から copy mc コマンドを実行してください。copy mc 処理が終了したら待機系に MC を戻し,待機系のリセットスイッチを押して再起動させてください。              |
| 6  | 動作モードが<br>duplex で,さらに<br>両系のソフトウェア<br>ライセンスキーが不<br>一致である。 | 項番 2 において,待機系の状態が license key discord になっている場合,運用系から<br>reload stop standby コマンドを実行して待機系をダウンさせてください。待機系のステー<br>タス LED が黄点灯状態になったら,待機系の MC を取り外して運用系の空き MC スロッ<br>トに挿入してください。その後,運用系から copy mc コマンドを実行してください。copy<br>mc 処理が終了したら待機系に MC を戻し,待機系のリセットスイッチを押して再起動さ<br>せてください。 |
| 7  | 上記以外                                                       | 種別ログが採取されていないかログを確認してください。種別ログが採取されている場合は、「メッセージ・ログレファレンス 3.装置関連の障害およびイベント情報」を参照してメッセージごとに示されている対応を行ってください。                                                                                                    |

### 8.1.4 MC にアクセスできない

MCへのアクセスにトラブルが発生した場合は,次の表に従い確認をしてください。

| 項番 | 障害内容                | 確認内容                                                                                                    |
|----|---------------------|----------------------------------------------------------------------------------------------------|
| 1  | MC への書き込みが<br>できない。 | <ul> <li>書き込みを行う MC が操作対象の MC スロットに正しく挿入されていること。show mc コマンドを実行して操作対象となる MC の実装状態が mc-connect であることを確認してください。</li> <li>MC の型名が正しいこと。show mc コマンドを実行して操作対象の MC の型名を確認してください。</li> <li>MC に空き容量があること。show mc コマンドを実行して操作対象の MC に空き容量があること。show mc コマンドを実行して操作対象の MC に空き容量が十分にあることを確認してください。</li> </ul> |
| 2  | MC のフォーマット<br>ができない | <ul> <li>MCが予備側のMCスロットに正しく挿入されていること。show mcコマンドを実行して予備スロットのMCの実装状態がmc-connectであることを確認してください。</li> <li>MCの型名が正しいこと。show mcコマンドを実行してMCの型名を確認してください。</li> </ul>                                                                                                    |

# 8.1.5 MCの容量が不足している

MC 上のファイルシステムの使用率が 100% を超えた場合に,ファイルの削除を実施して空き領域を確保 しても,ファイルシステム使用率 100% の状態が継続し,コンフィグレーションのセーブやファイルのコ ピーなどが実行できない状態となることがあります。この状態のとき,装置を停止または再起動すると MC 上のファイルシステムが破壊され,MC が復旧できなくなることがあります。ファイルシステムの使 用率が 100% の場合または MC の容量不足が原因でコマンドが実行できない場合は,以下の手順を実施し てください。

- 1.「7.5 MC 容量を確認する」を参照して MC のファイルシステムの空き領域を確認してください。ファ イルシステムに空き領域がない場合には,不要なファイルを削除して空き領域を確保してください。
- ファイルの削除を実施し、空きエリアを確保してもファイルシステムの使用率が 100% の状態となって いる場合は、du -s /primaryMC コマンドを実行してください。本コマンドの実行により、ファイルシ ステム情報が更新され、MC へ書き込みができるようになります。

# 8.2 運用端末のトラブル

# 8.2.1 コンソールからの入力,表示がうまくできない

コンソールとの接続トラブルが発生した場合は、「表 8-2 コンソールとの接続トラブルおよび対応」に従い確認をしてください。

モデムとの接続トラブルが発生した場合には、「表 8-3 モデムとの接続トラブルおよび対応」に従い確認 をしてください。また、モデムに付属の取扱説明書を参照してください。

| 表 8-2 | コンソ- | -ルとの接続ト | ラブルおよび対応 |
|-------|------|---------|----------|
|-------|------|---------|----------|

| 項番 | 障害内容                    | 確認内容                                                                                                    |
|----|-------------------------|----------------------------------------------------------------------------------------------------|
| 1  | 画面に何も表示されない             | <ul> <li>次の手順で確認してください。</li> <li>1. 装置の STATUS ランプが緑点灯になっているかを確認してください。緑点灯<br/>していない場合は、「8.1.2 STATUS ランプが緑点灯以外の状態である」を<br/>参照してください。</li> <li>2. ケーブルの接続が正しいか確認してください。</li> <li>3. RS232C クロスケーブルを用いていることを確認してください。</li> <li>4. ボート番号,通信速度,データ長,パリティビット,ストップビット,フ<br/>ロー制御などの通信ソフトウェアの設定が以下のとおりになっているか確認<br/>してください。</li> <li>通信速度:9600bps(変更している場合は設定値)</li> <li>データ長:8bit<br/>パリティビット:なし<br/>ストップビット:1bit<br/>フロー制御:なし</li> </ul>                                                                                                    |
| 2  | キー入力を受け付けない             | <ul> <li>次の手順で確認してください。</li> <li>1. XON / XOFFによるフロー制御でデータの送受信を中断している可能性があります。データ送受信の中断を解除してください([Ctrl]+[Q]をキー入力してください)。それでもキー入力ができない場合は2.以降の確認をしてください。</li> <li>2. 通信ソフトウェアの設定が正しいか確認してください。</li> <li>3. [Ctrl]+[S]により画面が停止している可能性があります。何かキーを入力してください。</li> </ul>                                                                                                    |
| 3  | 異常な文字が表示される             | <ul> <li>通信ソフトウェアとのネゴシエーションが正しくできていない可能性があります。通信ソフトウェアの通信速度を次の手順で確認してください。</li> <li>コンフィグレーションコマンド system で CONSOLE(RS232C)の通信速度を設定していない場合は,通信ソフトウェアの通信速度が 9600bps に設定されているか確認してください。</li> <li>コンフィグレーションコマンド system で CONSOLE(RS232C)の通信速度を 1200,2400,4800,9600,または 19200bps に設定している場合は,通信ソフトウェアの通信速度が正しく設定されているか確認してください。</li> <li>コンフィグレーションコマンド system で CONSOLE(RS232C)の通信速度を autoに設定している場合は,通信ソフトウェアの通信速度が 1200,2400,4800,9600,または 19200bps に設定されているか確認してください。</li> <li>コンフィグレーションコマンド system で CONSOLE(RS232C)の通信速度を autoに設定している場合は,通信ソフトウェアの通信速度が 1200,2400,4800,9600,または 19200bps に設定されているか確認してください。</li> <li>通信ソフトウェアからブレーク信号を発行しログイン画面が表示されるか確認してください。なお,通信ソフトウェアの通信速度により複数回ブレーク信号の発行方法については,通信ソフトウェアのマニュアルを参照してください。</li> <li>運用端末を AUX ポートに接続している場合は,通信ソフトウェアの通信速度が 9600bps に設定されているか確認してください。</li> </ul> |
| 4  | ユーザ名入力中に異常な文字<br>が表示された | CONSOLE(RS232C)の通信速度を変更された可能性があります。項番3を参照<br>してください。                                                                                                    |

| 項番 | 障害内容                                                                            | 確認内容                                                                                                    |  |  |  |  |
|----|---------------------------------------------------------------------------------|----------------------------------------------------------------------------------------------------|--|--|--|--|
| 5  | ログインできない                                                                        | 次のことを確認してください。<br>• 画面にログインプロンプトが出ていますか? 出ていなければ,装置を起動中<br>なので,しばらくお待ちください。                                                                        |  |  |  |  |
| 6  | ログイン後に通信ソフトウェ<br>アの通信速度を変更したら異<br>常な文字が表示され,コマン<br>ド入力ができない                     | ログイン後に通信ソフトウェアの通信速度を変更しても正常な表示はできません。通信ソフトウェアの通信速度を元に戻してください。                                                                                      |  |  |  |  |
| 7  | Microsoft Windows 付属の八<br>イパーターミナルで通信速度<br>を変更したが通信速度が変わ<br>らない                 | Microsoft Windows 付属ハイパーターミナルでは,接続中に通信速度を変更して<br>も実際の通信速度は変更されません(ステータスバーの表示は変更後の値になり<br>ます)。ツールバーから切断,接続を行って通信速度を変更してください。                        |  |  |  |  |
| 8  | Microsoft Windows 3.1 付属<br>のターミナルで [ Ctrl ] +<br>[ C ] によるコマンドの中断<br>機能が使用できない | Microsoft Windows 3.1 付属のターミナルでは [ Ctrl ] + [ C ] による中断機能は<br>使用できません。                                                                             |  |  |  |  |
| 9  | Tera Term Pro を使用してロ<br>グインしたいがログイン時に<br>異常な文字が表示される                            | 通信ソフトウェアとのネゴシエーションが正しくできていない可能性がありま<br>す。項番3を参照してください。[Alt]+[B]でブレーク信号を発行します。<br>なお,Tera Term Proの通信速度により複数回ブレーク信号を発行しないとログ<br>イン画面が表示されない場合があります。 |  |  |  |  |
| 10 | 項目名と内容がずれて表示さ<br>れる                                                             | 1 行で表示可能な文字数を超える情報を表示している可能性があります。通信ソ<br>フトウェアの設定で画面サイズを変更し,1行で表示可能な文字数を多くしてく<br>ださい。                                                              |  |  |  |  |

### 表 8-3 モデムとの接続トラブルおよび対応

| 項番 | 障害内容                           | 確認内容                                                                                                    |
|----|--------------------------------|----------------------------------------------------------------------------------------------------|
| 1  | モデムが自動着信しない                    | 次のことを確認してください。<br>• ケーブルの接続が正しいこと。<br>• モデムの電源が ON になっていること。<br>• 電話番号が正しいこと。<br>• モデムの設定内容が正しいこと。<br>• 2台の端末にモデムを接続し,ダイアルすることで回線接続できること。                                                                                                    |
| 2  | ログイン時に異常な文字が表<br>示される          | <ul> <li>次の手順で確認してください。</li> <li>コンフィグレーションコマンド system で CONSOLE(RS232C)の通信速度<br/>を 1200,2400,4800,または 19200bps に設定している場合は,9600bps<br/>または auto に設定してください。</li> <li>本装置とモデムとのネゴシエーションが正しくできていない可能性がありま<br/>す。コンフィグレーションで CONSOLE(RS232C)の通信速度を auto に設定<br/>している場合は,通信ソフトウェアからブレーク信号を発行しログイン画面<br/>が表示されるか確認してください。なお,複数回ブレーク信号を発行しない<br/>とログイン画面が表示されない場合があります。ブレーク信号の発行方法に<br/>ついては,通信ソフトウェアのマニュアルを参照してください。</li> <li>モデムが V.90,K56flex,x2 またはそれ以降の通信規格に対応している場合は,<br/>V.34 通信方式以下で接続するように設定してください。</li> </ul> |
| 3  | 何度ブレーク信号を送信して<br>も表示が正しく行われない  | ユーザがコンソールからログインしたままの状態では本装置側の接続速度を変更<br>できません。ユーザのオートログアウトを待つか,運用端末からユーザをログア<br>ウトさせてください。                                                                                                    |
| 4  | 回線切断後 , 再ダイアルして<br>も通話中でつながらない | 回線切断が行われてから数秒間は着信しない場合があります。モデムのマニュア<br>ルを参照してください。                                                                                                    |

# 8.2.2 リモート運用端末からログインできない

リモート運用端末との接続トラブルが発生した場合は,次の表に従い確認してください。

| 項番 | 現象                           | 対処方法,または参照個所                                                                                                    |
|----|------------------------------|----------------------------------------------------------------------------------------------------|
| 1  | リモート接続ができない。                 | <ul> <li>次の手順で確認してください。</li> <li>リモート接続のための経路は確立されていますか? PC や WS から ping コマンドを使用して経路が確立されているかを確認してください。</li> <li>コネクション確立のメッセージ表示後プロンプトが表示されるまで時間がかかる場合は,DNS サーバとの通信ができなくなっている可能性があります(DNS サーバとの通信ができない場合プロンプトが表示されるまで約5分かかります。なお,この時間は目安でありネットワークの状態によって変化します)。</li> </ul>                                                                                                    |
| 2  | ログインができない。                   | <ul> <li>次の手順で確認してください。</li> <li>コンフィグレーションコマンド system で許可された IP または IPv6 アドレスを持つ端末を使用していますか? また、コンフィグレーションコマンド system で設定した IP または IPv6 アドレスに restrict を指定していませんか?(詳細は「5.2.5 リモート運用端末からのログインを制限する」を参照してください)</li> <li>ログインできる最大アカウント数を超えていませんか?(詳細は「5.2.4 同時にログインできるユーザ数を設定する」を参照してください)</li> <li>ログインできるユーザ数を設定する」を参照してください)なお、最大アカウント数でログインしている状態でリモート運用端末から本装置への到達性が失われて、その後復旧した場合、TCP プロトコルのタイムアウト時間が経過してセッションが切断されるまで、リモート運用端末からは新たにログインできません。TCP プロトコルのタイムアウト時間が経過してセッションが切断されるまで、リモート運用端末からは新たにログインできませんでアウト時間はリモート運用端末の状態やネットワークの状態によって変化しますが、おおむね10分です。</li> <li>コンフィグレーションコマンド system で、本装置へのアクセスを禁止しているプロトコルを使用していませんか?(詳細は「5.2.5 リモート運用端末からのログインを制限する」を参照してください)</li> </ul> |
| 3  | キー入力を受け付けない。                 | <ul> <li>次の手順で確認してください。</li> <li>1. XON / XOFFによるフロー制御でデータの送受信を中断している可能性があります。データ送受信の中断を解除してください([Ctrl] + [Q]をキー入力してください)。それでもキー入力できない場合は,項番2以降の確認をしてください。</li> <li>2. 通信ソフトウェアの設定が正しいか確認してください。</li> <li>3. [Ctrl] + [S]により画面が停止している可能性があります。何かキーを入力してください。</li> </ul>                                                                                                    |
| 4  | ログインしたままの状態に<br>なっているユーザがある。 | 自動ログアウトするのを待つか,再度ログインしてログインしたままの状態に<br>なっているユーザを killuser コマンドで削除します。また,コンフィグレーショ<br>ンを編集中の場合は configure コマンド実行後,コンフィグレーションコマンド<br>quit (exit)でコンフィグレーションの編集を終了させてください。                                                                                                    |

### 表 8-4 リモート運用端末との接続トラブルおよび対応

# 8.2.3 ログインパスワードを忘れてしまった

(1) ログインユーザのパスワード

運用中,ログインユーザのパスワードを忘れてしまい本装置にログインできない場合は,以下の手順で対応してください。

1. 装置の管理者への通知

まずは装置の管理者に連絡してください。ただし、(ほかのログインユーザ利用者がいないなどの理由 で)装置管理者モードに入るパスワードがわかるログインユーザ利用者がいない場合は、デフォルトリ スタートをして再度パスワード設定を行ってください(デフォルトリスタートについての詳細は「2.2 装置を起動する」を参照してください)。

2. パスワードの変更

パスワード変更の連絡を受けた装置の管理者は,パスワードを変更して対象ログインユーザの利用者全員に通知してください(なお,パスワードを変更する場合は password コマンドを,パスワードの削除だけ行う場合は clear password コマンドを実行してください)。

図 8-1 装置の管理者によるログインユーザパスワード変更

# password user1
Changing local password for user1.
New password:
New password:
#

### (2) 装置管理者モード移行のパスワード

運用中,装置管理者モードのパスワードを知っているログインユーザ利用者全員が,パスワードを忘れて しまい装置管理者モードに入れない場合は,デフォルトリスタートをして再度パスワード設定を行ってく ださい(デフォルトリスタートの操作方法については「2.2 装置を起動する」を参照してください)。

### 8.2.4 RADIUS / TACACS+ を利用したログイン認証ができない

RADIUS / TACACS+を利用したログイン認証ができない場合,以下の確認を行ってください。

1. RADIUS / TACACS+ サーバへの通信

ping コマンドで,本装置から RADIUS / TACACS+ サーバに対して疎通ができているかを確認して ください。疎通ができない場合は、「8.5.1 通信ができない,または切断されている」を参照してくだ さい。また,コンフィグレーションでローカルアドレスを定義している場合は,ローカルアドレスから ping コマンドで,本装置から RADIUS / TACACS+ サーバに対して疎通ができているかを確認して ください。

2. タイムアウト値およびリトライ回数設定

RADIUS 認証の場合,コンフィグレーションコマンド radius の設定により,本装置が RADIUS サー バとの通信が不能と判断する時間は最大で < 設定したタイムアウト値(秒) > x < 設定したリトライ回 数 > x < 設定した RADIUS サーバ数 > となります。

TACACS+ 認証の場合,コンフィグレーションコマンド tacacs+の設定により,本装置が TACACS+ サーバとの通信が不能と判断する時間は最大で<設定したタイムアウト値(秒)> x <設定した TACACS+ サーバ数>となります。この時間が極端に大きくなると,リモート運用端末の telnet など のアプリケーションがタイムアウトによって終了する可能性があります。この場合,RADIUS / TACACS+ コンフィグレーションの設定かリモート運用端末で使用するアプリケーションのタイムアウ トの設定を変更してください。また,運用ログに RADIUS / TACACS+ 認証が成功したメッセージが 出力されているにもかかわらず,telnet や ftp が失敗する場合は,コンフィグレーションで指定した複 数の RADIUS サーバの中で,稼働中の RADIUS / TACACS+ サーバに接続するまでに,リモート運 用端末側のアプリケーションがタイムアウトしていることが考えられます。稼働中の RADIUS / TACACS+ サーバを優先するように設定するか,<タイムアウト値(秒)>x < リトライ回数>の値を 小さくしてください。

### 8.2.5 RADIUS / TACACS+ を利用したコマンド承認ができない

RADIUS / TACACS+認証は成功して本装置にログインできたが,コマンド承認がうまくできない場合や,コマンドを投入しても承認エラーメッセージが表示されてコマンド実行できない場合は,以下の確認 を行ってください。

1. show whoami の確認

本装置の show whoami コマンドで,現在のユーザが許可・制限されている運用コマンドのリストを表示・確認できます。RADIUS / TACACS+ サーバの設定どおりにコマンドリストが取得できていることを確認してください。

2. サーバ設定の確認

RADIUS / TACACS+ サーバ側で,本装置のコマンド承認に関する設定が正しいことを確認してください。特に RADIUS の場合はベンダー固有属性の設定,TACACS+の場合は Service と属性名などに 注意してください。RADIUS / TACACS+ サーバの設定については「5.2.6 CLI コマンドを制限する」を参照してください。

 コマンドリスト記述時の注意 RADIUS / TACACS+サーバ側で,本装置のコマンド承認用のコマンドリストを記述する際には空白の扱いに注意してください。例えば許可コマンドリストに "show ip "(show ip の後ろにスペース)が 設定してある場合は, show ip interface コマンドは許可されますが, show ipv6 interface コマンドは制限されます。

### 8.2.6 ローカルコマンド承認ができない

ローカル認証は成功して本装置にログインできたが,コマンド承認がうまくできない場合や,コマンドを 投入しても承認エラーメッセージが表示されてコマンドが実行できない場合は,以下の確認を行ってくだ さい。

1. show whoami の確認

本装置の show whoami コマンドで,現在のユーザが許可・制限されている運用コマンドのリストを表示・確認できます。コンフィグレーションの設定どおりにコマンドリストが設定されていることを確認してください。

2. コンフィグレーションの確認

コンフィグレーションで,本装置のコマンド承認に関する設定が正しいことを確認してください。特に ログインしたユーザ名に対応したコマンドクラスおよびコマンドリストが設定されていることを確認し てください。ローカルコマンド承認の設定については「5.2.6 CLIコマンドを制限する」、「コンフィ グレーションガイド 21.3 ログイン情報」、および「コンフィグレーションコマンドレファレンス Vol.2 14. ログイン情報」を参照してください。

3. コマンドリスト記述時の注意

コンフィグレーションでコマンド承認用のコマンドリストを設定する際には空白の扱いに注意してくだ さい。例えば許可コマンドリストに "show ip "(show ip の後ろにスペース)が設定してある場合は, show ip interface コマンドは許可されますが, show ipv6 interface コマンドは制限されます。

# 8.3 障害情報検出

### 運用ログの中に障害に関するログが記録されている 8.3.1

運用ログで障害に関するログが記録されている場合、「メッセージ・ログレファレンス 3. 装置関連の障 害およびイベント情報」を参照しながらログの内容を確認してください。

### 8.3.2 ダンプファイルが作成されている

ダンプファイル格納ディレクトリ ( /primaryMC/var/dump ) に, RM, CP, PRU, NIF のどれかのダン プファイルが採取されている場合,またはイベントダンプファイル格納ディレクトリ(/primaryMC/usr/ var/evtdump/)に,イベントダンプファイルが採取されている場合は,次の作業を行ってください。な お,ダンプファイルの詳細を「表 8-5 ダンプ情報一覧」に示します。(primaryMC は現用 MC を示して います。詳細については、「解説書 Vol.2 12.6 MC」を参照してください。)

1. ファイル作成時刻を確認します

"show dumpfile"コマンドを実行して,ファイルが作成された時刻を確認してください。

### 図 8-2 ダンプファイル作成時刻の確認

| <pre>&gt; show dumpfile BCU0(Active):</pre> |           |                         |
|---------------------------------------------|-----------|-------------------------|
| MC0(Primary Slot):                          |           |                         |
| [/primaryMC/var/c                           | lump]:    |                         |
| File Name                                   |           | cp00.000                |
| Date                                        | 2005/08/0 | <u>15:52:12</u>         |
| Version                                     |           | AX-P6544-11 9.4         |
| Serial No                                   |           | AA RM8MS000AR010831F001 |
| Error Factor                                | 3181 8000 | 00008                   |
| [/primaryMC/var/@                           | evtdump]: |                         |
| File Name                                   |           | cpevt001.000            |
| Date                                        | 2005/08/0 | <u>)3 15:52:12</u>      |
| Version                                     |           | AX-P6544-11 9.4         |
| Serial No                                   |           | AA RM8MS000AR010831F001 |
| Error Factor                                | 3181 8000 | 0008                    |

### 2. ファイルが作成された要因を調査します

show logging コマンドを実行して,ファイルが作成された時刻のログの内容を「メッセージ・ログレ ファレンス 3. 装置関連の障害およびイベント情報」を参照しながら確認してください。

図 8-3 ダンプファイル作成時のログ確認

```
> show logging
(途中省略)
EVT 08/19 16:04:04 E3 RM 00003004 1000:00000000111 RM restarted due to user
operation.
EVT 08/19 16:03:57 E3 RM 01910202 1001:0000000000 System restarted by user
operation.
(以下省略)
>
```

3. 障害情報の採取とダンプファイルの保存をします

ダンプファイルが障害により作成されている場合は , show tech-support コマンドを実行して障害情報 を採取してください(詳細は「9.1 障害情報の取得」を参照してください)。 障害解析が必要な場合は,ダンプファイルをホームディレクトリまたは予備 MC に保存してください。 なお,ダンプファイルをコンソールやリモート運用端末に保存する場合は、「9.2 保守情報のファイル 転送」を参照してください。

4. ファイルを削除します

ファイルの保存または障害解析の終了などでダンプファイルが不要になった場合は, erase dump-file コマンドを実行して削除してください。

不要になったダンプファイルをダンプファイル格納ディレクトリに残しておくと,格納ディレクトリの 空き容量不足により,ダンプ採取が正常に行われない場合があります。

表 8-5 ダンプ情報一覧

| ダンプ情報                                         | 内容                                                                                                    | 格納してあるディレクトリ                                                                                                    |  |  |  |
|-----------------------------------------------|----------------------------------------------------------------------------------------------------|----------------------------------------------------------------------------------------------------|--|--|--|
| CP , PRU , NIF<br>の dump コマン<br>ドによるダンプ情<br>報 | CP,PRU,NIFのダンプ情報<br>です。<br>ファイルは dump cp,dump<br>pru,dump nif コマンドで格納<br>します。                                           | dump cp , dump pru , dump nif コマンドで指定したディレクトリ<br>にあります。                                                                                                    |  |  |  |
| イベント <sup>1</sup> によ<br>り自動収集するダ<br>ンプ情報      | CP, PRU, NIF のイベント固<br>有のダンプ情報です(各イベン<br>トについては「表 8-6 イベン<br>トダンプ採取イベント一覧」参<br>照)。<br>ファイルは警告レベルのイベン<br>ト発生時に自動で収集されます。 | ダンプ情報ファイルは,/primaryMC/usr/var/evtdump/cpevt<イ<br>ベント番号 >.< 収集番号 > です。<br><イベント番号 >: イベント番号 (3 けた)(「表 8-6 イベントダン<br>プ採取イベント一覧」参照)<br>< 収集番号 >: 収集番号 (3 けた)                                                                                                    |  |  |  |
| NIF 部障害 <sup>2</sup> 時<br>自動収集によるダ<br>ンプ情報    | NIF のダンプ情報です。<br>ファイルは NIF 部障害時に自動<br>で収集されます。                                                                          | 標準のダンプ情報ファイルは,/var/dump/nif <nif 番号="">.&lt; 収集<br/>番号 &gt; です(予備 MC の場合は,/secondaryMC/var/dump/<br/>nif<nif 番号="">.&lt; 収集番号 &gt; です)。<br/><nif 番号="">: NIF スロット番号(2 けた)<br/>&lt; 収集番号 &gt;: 収集番号(3 けた)</nif></nif></nif>                                                                                                    |  |  |  |
| PRU 重度障害 <sup>3</sup> 時自動収集による<br>ダンプ情報       | PRU のダンプ情報です。<br>ファイルは PRU 重度障害時に<br>自動で収集されます。                                                                         | <ul> <li>標準のダンプ情報ファイルは,/var/dump/pru<pru 番号="">.&lt; 収集</pru></li> <li>番号 &gt; です(予備 MC の場合は,/secondaryMC/var/dump/</li> <li>pru<pru 番号="">.&lt; 収集番号 &gt; です)。</pru></li> <li>また,拡張の PRU ダンプ情報ファイルは/secondaryMC/var/</li> <li>dump/pru<pru 番号="">e1.&lt; 収集番号 &gt; です。</pru></li> <li>&lt; PRU 番号 &gt; : PRU スロット番号(2 けた)</li> <li>&lt; 収集番号 &gt; : 収集番号(3 けた)</li> </ul> |  |  |  |
| CP 重度障害 <sup>4</sup><br>時自動収集による<br>ダンプ情報     | CP のダンプ情報です。<br>ファイルは CP 重度障害時に自<br>動で収集されます。                                                                           | ダンプ情報ファイルは,/var/dump/cp00.< 収集番号 > です(予備<br>MC の場合は,/secondaryMC/var/dump/cp00.< 収集番号 > です<br>)。<br>また,拡張の CP ダンプ情報ファイルは/secondaryMC/var/dump/<br>cp00e1.< 収集番号 > です。<br>< 収集番号 > : 収集番号(3 けた)                                                                                                    |  |  |  |
| <br>致命的障害 <sup>5</sup> 時<br>自動収集によるダ<br>ンプ情報  | RM のダンプ情報です。<br>ファイルは致命的障害時に自動<br>で収集されます。                                                                              | ダンプ情報ファイルは , /var/dump/rmdump です ( 予備 MC の場<br>合は , /secondaryMC/var/dump/rmdump です )。                                                                                                    |  |  |  |

注 1 イベントは種別ログのイベントレベルが E3 ~ E4(詳細は「メッセージ・ログレファレンス 1.4 ログの確認」 を参照)を示しています。

注 2 NIF 部障害は種別ログのイベントレベルが E6(詳細は「メッセージ・ログレファレンス 1.4 ログの確認」を 参照)を示しています。

注 3 PRU 重度障害は種別ログのイベントレベルが E8(詳細は「メッセージ・ログレファレンス 1.4 ログの確認」 を参照)を示しています。

注 4 CP 重度障害は種別ログのイベントレベルが E8(詳細は「メッセージ・ログレファレンス 1.4 ログの確認」 を参照)を示しています。

注 5 致命的障害は種別ログのイベントレベルが E9(詳細は「メッセージ・ログレファレンス 1.4 ログの確認」を 参照)を示しています。

| イベ<br>ント<br>番号 | イベント<br>内容 | 情報採取契機                                                                                        | ファイル<br>作成契機                                               | イベント<br>レベル | イベント<br>発生部位 | メッセ<br>ージ識別 | 付加<br>情報 | メッセージ<br>テキスト                          |
|----------------|------------|-----------------------------------------------------------------------------------------------|------------------------------------------------------------|-------------|--------------|-------------|----------|----------------------------------------|
| 001            | CP 輻輳      | CP 輻輳メッ<br>セージ出力から<br>CP 輻輳回復<br>メッセージが出<br>力されるまで。<br>ただしファイル<br>作成後から 10<br>分間は情報採取<br>しない。 | CP 輻輳回復<br>メッセージ出<br>力後。または,<br>CP 輻輳状態<br>が5 分間続い<br>た場合。 | E4          | СР           | 80000003    | 1132     | Congestion<br>detected on<br>CP.       |
|                |            |                                                                                               |                                                            | E4          | СР           | 80000004    | 1134     | CP<br>recovered<br>from<br>congestion. |

表 8-6 イベントダンプ採取イベント一覧

# 8.3.3 コアファイルが作成されている

コアファイル格納ディレクトリ (/primaryMC/var/core)にコアファイルが作成されている場合は,次の 作業を行ってください。

ファイル作成時刻を確認します
 "ls-l"を実行して,ファイルが作成された時刻を確認してください。

```
図 8-4 コアファイル作成時刻の確認
```

```
> ls -l /primaryMC/var/core
-rwxrwxrwx 1 root wheel 1153219 Jun 21 16:35 rtm.core
>
```

2. ファイルが作成された要因を調査します

show logging コマンドを実行して,ファイルが作成された時刻のログの内容を「メッセージ・ログレファレンス 3. 装置関連の障害およびイベント情報」を参照しながら確認してください。

図 8-5 コアファイル作成時のログ確認

```
> show logging
(途中省略)
EVT 06/21 16:36:27 R7 RM 05001001 1001:0000000000 rtm restarted.
(以下省略)
>
```

3. 障害情報を採取します

コアファイルが障害により作成されている場合は, show tech-support コマンドを実行して障害情報を 採取してください(詳細は「9.1 障害情報の取得」を参照してください)。

4. ファイルを保存します

障害解析などで必要な場合は,コアファイルを保存してください。なお,コアファイルをコンソールや リモート運用端末に保存する場合は「9.2 保守情報のファイル転送」を参照してください。また,予 備 MC に保存する場合は cp コマンドを実行してください。

5. ファイルを削除します 障害解析の終了などでコアファイルが不要になった場合は,rmコマンドを実行して削除してください。

# 8.4 ネットワークインタフェースの通信障害

# 8.4.1 イーサネット回線の接続ができない

通信障害の原因がイーサネット回線にあると考えられる場合は,NIF,Lineの各状態を以下に従い確認してください。

### (1) NIF の状態確認

show interfaces コマンドにより NIF 状態を確認してください。次の表に NIF 状態に対する対応を示します。

| 項<br>番 | NIF 状態     | 原因                                                                                                    | 対応                                                                                                    |
|--------|------------|----------------------------------------------------------------------------------------------------|----------------------------------------------------------------------------------------------------|
| 1      | active     | 当該 NIF は正常に動作中です。                                                                                               | 「表 8-8 Line 状態の確認および対応」により Line の状態を<br>確認してください。                                                                                                    |
| 2      | mismatch   | 実装されている NIF と Line コン<br>フィグレーションが不一致です。                                                                        | 実装している NIF が間違っていないか , または Line のコン<br>フィグレーションが間違っていないか確認してください。                                                                                                    |
|        |            | 当該 NIF に以下が実装され,<br>system コンフィグレーションに 16k<br>インタフェースモードが設定されて<br>いるため,コンフィグレーションが<br>不一致となっています。<br>• NE1G-48T | 左記の NIF を使用する場合は system コンフィグレーション<br>の interface_mode パラメータを 8k インタフェースモード<br>に設定してください。設定後,運用可能となります。インタ<br>フェースモードの設定方法については、「コンフィグレー<br>ションガイド 5.1.1 NE1G-48T を実装する」を参照してく<br>ださい。または実装すべき NIF が間違っている場合は NIF<br>を交換してください。 |
| 3      | unused     | 当該 NIF が実装されていません。                                                                                              | NIF ボードを実装し , free コマンドにより当該 NIF を運用<br>状態にしてください。                                                                                                    |
| 4      | closed     | close コマンドにより当該 NIF が閉<br>塞されています。                                                                              | 使用する NIF ボードが実装され,本ソフトウェアバージョ<br>ンでサポートされていることを確認の上,free コマンドによ<br>り当該 NIF を運用状態にしてください。                                                                                                    |
| 5      | fault      | 当該 NIF が障害となっています。                                                                                              | show logging コマンドにより表示される当該 Line のログよ<br>り、「メッセージ・ログレファレンス 3. 装置関連の障害お<br>よびイベント情報」の該当個所を参照し、記載されている<br>[対応]に従って対応してください。                                                                                                    |
| 6      | initialize | 当該 NIF が障害検出後の再起動中で<br>す。                                                                                       | 同上                                                                                                    |
| 7      | locked     | コンフィグレーションにより当該<br>NIF が閉塞されています。                                                                               | 使用する NIF ボードが実装されていることを確認の上,コ<br>ンフィグレーションを設定して当該 NIF を運用状態にして<br>ください。                                                                                                    |

### 表 8-7 NIF 状態の確認および対応

### (2) Line の状態確認

show interfaces コマンドにより Line 状態を確認してください。次の表に Line 状態に対する対応を示します。

| 表 8-8 LINE 状態の唯認およい灯/ | 8-8 l | ・状態の確認および対応 |
|-----------------------|-------|-------------|
|-----------------------|-------|-------------|

| 項<br>番 | Line 状態   | 原因             | 対応 |
|--------|-----------|----------------|----|
| 1      | active up | 当該回線は正常に動作中です。 | なし |

| 項<br>番 | Line 状態     | 原因                                           | 対応                                                                                                    |
|--------|-------------|----------------------------------------------|----------------------------------------------------------------------------------------------------|
| 2      | active down | 当該 Line に回線障害が発生してい<br>ます。                   | show logging コマンドにより表示される当該 Line のログよ<br>り、「メッセージ・ログレファレンス 3. 装置関連の障害お<br>よびイベント情報」の該当個所を参照し、記載されている<br>[対応]に従って対応してください。 |
| 3      | unused      | 当該回線に Line コンフィグレー<br>ションが設定されていません。         | 使用する回線の Line コンフィグレーションを設定してくだ<br>さい。                                                                                     |
| 4      | closed      | close コマンドにより当該回線が閉<br>塞されています。              | 使用する回線にケーブルが接続されていることを確認の上,<br>free コマンドにより当該 Line を運用状態にしてください。                                                          |
| 5      | test        | test interfaces コマンドにより , 当<br>該回線は回線テスト中です。 | 通信を再開する場合は,no test interfaces コマンドにより回<br>線テストを停止してください。                                                                  |
| 6      | fault       | 当該回線の回線部分のハードウェア<br>が障害となっています。              | show logging コマンドにより表示される当該回線のログよ<br>り、「メッセージ・ログレファレンス 3. 装置関連の障害お<br>よびイベント情報」の該当個所を参照し、記載されている<br>[対応]に従って対応してください。     |
| 7      | initialize  | 当該回線が障害検出後の再起動中で<br>す。                       | 同上                                                                                                    |
| 8      | locked      | コンフィグレーションにより当該回<br>線が閉塞されています。              | 使用する回線にケーブルが接続されていることを確認の上,<br>コンフィグレーションを設定して当該回線を運用状態にして<br>ください。                                                       |

# 8.4.2 10BASE-T/100BASE-TX/1000BASE-Tのトラブル発生時の対応

10BASE-T/100BASE-TX/1000BASE-T でトラブルが発生した場合は,以下の順序で障害の切り分けを 行ってください。

- ログの確認
   ログは「メッセージ・ログレファレンス 3.5.1 イベント発生部位 = LINELAN」および「メッセージ・ログレファレンス 3.9 ネットワークインタフェース機構・イーサネット」を参照してください。
- 2. 障害解析方法に従った原因の切り分け
   以下の表に示す障害解析方法に従って原因の切り分けを行ってください。

| 表 8-9   10BASE-1/100BASE-1X/1000BASE-1のトラフル発生時の障害解析] |
|------------------------------------------------------|
|------------------------------------------------------|

| 項番                                                                                                    | 確認内容                                                                                                    | 原因                  | 対応                                                                                                    |
|----------------------------------------------------------------------------------------------------|----------------------------------------------------------------------------------------------------|---------------------|----------------------------------------------------------------------------------------------------|
| <ol> <li>show interfaces</li> <li>の障害統計情報<br/>当回線で以下の結<br/>がカウントされ<br/>か確認してくだこ</li> <li>ウントされている</li> <li>原因と対応欄を<br/>ください。</li> <li>Link down</li> </ol> | show interfaces コマンド<br>の障害統計情報により該<br>当回線で以下の統計情報<br>がカウントされていない<br>か確認してください。カ<br>ウントされている場合,<br>原因と対応欄を参照して<br>ください。<br>• Link down | * 回線品質が低下<br>しています。 | ケーブルがカテゴリ 5 以上で 8 芯 4 対か確認してください。                                                                                               |
|                                                                                                    |                                                                                                    |                     | ピンマッピングが MDI となっているか確認してください。                                                                                                   |
|                                                                                                    |                                                                                                    |                     | ケーブル長を確認してください。ケーブル長は「ハードウェア<br>取扱説明書」を参照してください。                                                                                |
|                                                                                                    |                                                                                                    |                     | ケーブルの接続が正しいか確認してください。                                                                                                    |
|                                                                                                    |                                                                                                    |                     | 本装置でサポートしている接続インタフェースに交換してくだ<br>さい。本装置でサポートしている接続インタフェースは「解説<br>書 Vol.1 4.2.1 10BASE-T / 100BASE-TX / 1000BASE-T」<br>を参照してください。 |

| 項番 | 確認内容                                                                                                    | 原因                                                     | 対応                                                                                                    |
|----|----------------------------------------------------------------------------------------------------|--------------------------------------------------------|----------------------------------------------------------------------------------------------------|
|    |                                                                                                    |                                                        | 相手装置の送信側機能に問題ないか確認してください。相手装<br>置に回線テスト機能がある場合 , 相手装置の回線テストを実行<br>してください。                                                                                             |
|    |                                                                                                    |                                                        | 本装置の回線テストを実行して受信側機能に問題ないか確認し<br>てください。no test interfaces (イーサネット)コマンドの実<br>行結果を参照し,記載されている[対策]に従って対応してく<br>ださい。指定するテスト種別は「9.7 回線をテストする」を<br>参照してください。                 |
| 2  | show interfaces コマンド                                                                                                    |                                                        | ケーブルがカテゴリ5以上で8芯4対か確認してください。                                                                                                    |
|    | の受信系エラー統計情報<br>により該当回線で以下の                                                                                                    |                                                        | ピンマッピングが MDI となっているか確認してください。                                                                                                    |
|    | 統計情報がカウントされ<br>ていないか確認してくだ<br>さい。カウントされてい                                                                                                    |                                                        | ケーブル長を確認してください。ケーブル長は「ハードウェア<br>取扱説明書」を参照してください。                                                                                                    |
|    | る場合、原因と対応欄を                                                                                                    |                                                        | ケーブルの接続が正しいか確認してください。                                                                                                    |
|    | 参照してください。<br>• CRC errors<br>• Layer 1 symbol errors<br>• Layer 2 symbol errors                                                                        |                                                        | 本装置でサポートしている接続インタフェースに交換してくだ<br>さい。本装置でサポートしている接続インタフェースは「解説<br>書 Vol.1 4.2.1 10BASE-T / 100BASE-TX / 1000BASE-T」<br>を参照してください。                                       |
|    |                                                                                                    |                                                        | 相手装置の送信側機能に問題ないか確認してください。相手装<br>置に回線テスト機能がある場合,相手装置の回線テストを実行<br>してください。                                                                                               |
|    |                                                                                                    |                                                        | 本装置の回線テストを実行して受信側機能に問題ないか確認し<br>てください。「運用コマンドレファレンス Vol.1 no test<br>interfaces (イーサネット)」の実行結果を参照し,記載されて<br>いる[対策]に従って対応してください。指定するテスト種別<br>は「9.7 回線をテストする」を参照してください。 |
| 3  | show interfaces コマンド<br>の障害統計情報により該<br>当回線で以下の統計情報<br>がカウントされていない<br>か確認してください。カ<br>ウントされている場合,<br>原因と対応欄を参照して<br>ください。<br>• Down shift                | ケーブルがカテ<br>ゴリ 5 以上で 8<br>芯 4 対ではあり<br>ません。             | カテゴリ 5 以上で 8 芯 4 対のケーブルと交換してください。                                                                                                    |
|    |                                                                                                    | ケーブルのピン<br>マッピングが不<br>正です。                             | ビンマッピングを正しく直してください。ピンマッピングは<br>「解説書 Vol.1 4.2.1 10BASE-T / 100BASE-TX /<br>1000BASE-T」を参照してください。                                                                      |
| 4  | show interfaces コマンド<br>の障害統計情報により該<br>当回線で以下の統計情報<br>がカウントされていない<br>か確認してください。カ<br>ウントされている場合,<br>原因と対応欄を参照して<br>ください。<br>• MDI cross over<br>changed | ケーブルのピン<br>マッピングが不<br>正です。                             | ピンマッピングを正しく直してください。ピンマッピングは<br>「解説書 Vol.1 4.2.1 10BASE-T / 100BASE-TX /<br>1000BASE-T」を参照してください。                                                                      |
| 5  | show interfaces コマンド<br>の Line detail 情報により<br>該当回線で Line 種別 / 回                                                                                       | カテゴリ 5 以上<br>で 8 芯 4 対では<br>ありません。                     | カテゴリ 5 以上で 8 芯 4 対のケーブルと交換してください。                                                                                                    |
|    | 線速度を確認してくださ<br>い。不正な Line 種別 / 回<br>線速度の場合 , 原因と対<br>応欄を参照してくださ<br>い。                                                                                  | コンフィグレー<br>ションコマンド<br>line の type が相<br>手装置と不一致<br>です。 | コンフィグレーションコマンド line の type を相手装置と合わ<br>せてください。                                                                                                    |

# 8.4.3 1000BASE-X のトラブル発生時の対応

1000BASE-X でトラブルが発生した場合は,以下の順序で障害の切り分けを行ってください。

1. ログの確認

ログは「メッセージ・ログレファレンス 3.5.1 イベント発生部位 = LINELAN」および「メッセー ジ・ログレファレンス 3.9 ネットワークインタフェース機構・イーサネット」を参照してください。

2. 障害解析方法に従った原因の切り分け
 以下の表に示す障害解析方法に従って原因の切り分けを行ってください。

| 表 8-10 | 1000BASE-X のトラブル発生時の障害解析方法 |
|--------|----------------------------|
|--------|----------------------------|

| 項<br>番 | 確認内容                                                                                                    | 原因                        | 动応                                                                                                    |
|--------|----------------------------------------------------------------------------------------------------|---------------------------|----------------------------------------------------------------------------------------------------|
| 1      | show interfaces コマンドの<br>障害統計情報により該当回<br>線で以下の統計情報がカウ<br>ントされていないか確認し<br>てください。カウントされ<br>ている場合,原因と対応欄<br>を参照してください。<br>• Link down<br>• Signal detect errors | 受信側の回線品<br>質が低下してい<br>ます。 | 光ファイバの種別を確認してください。モードは「解説書<br>Vol.1 4.2.2 1000BASE-X」を参照してください。                                                                                       |
|        |                                                                                                    |                           | 光アッテネータ(光減衰器)を使用している場合,減衰値を確<br>認してください。光レベルは「解説書 Vol.1 4.2.2<br>1000BASE-X」を参照してください。                                                                |
|        |                                                                                                    |                           | ケーブル長を確認してください。ケーブル長は「ハードウェア<br>取扱説明書」を参照してください。                                                                                                    |
|        |                                                                                                    |                           | ケーブルの接続が正しいか確認してください。また,ケーブル<br>の端面が汚れていないか確認してください。汚れている場合,<br>汚れをふき取ってください。                                                                         |
|        |                                                                                                    |                           | トランシーバの接続が正しいか確認してください。                                                                                                    |
|        |                                                                                                    |                           | コンフィグレーションコマンド line の type を相手装置と合わ<br>せてください。                                                                                                    |
|        |                                                                                                    |                           | 相手装置のトランシーバのセグメント規格(SX/LX/LH)と合わせてください。                                                                                                    |
|        |                                                                                                    |                           | 光レベルが正しいか確認してください。光レベルは「解説書<br>Vol.1 4.2.2 1000BASE-X」を参照してください。                                                                                      |
|        |                                                                                                    |                           | 相手装置の送信側機能に問題ないか確認してください。相手装<br>置に回線テスト機能がある場合,相手装置の回線テストを実行<br>してください。                                                                               |
|        |                                                                                                    |                           | 本装置の回線テストを実行して受信側機能に問題ないか確認し<br>てください。no test interfaces (イーサネット)コマンドの実<br>行結果を参照し,記載されている[対策]に従って対応してく<br>ださい。指定するテスト種別は「9.7 回線をテストする」を<br>参照してください。 |

| 項<br>番 | 確認内容                                                                                                    | 原因                  | 対応                                                                                                    |
|--------|----------------------------------------------------------------------------------------------------|---------------------|----------------------------------------------------------------------------------------------------|
| 2      | show interfaces コマンドの<br>受信系エラー統計情報によ<br>り該当回線で以下の統計情<br>報がカウントされていない<br>か確認してください。カウ<br>ントされている場合,原因<br>と対応欄を参照してくださ<br>い。<br>• CRC errors<br>• Layer 1 symbol errors<br>• Layer 2 symbol errors |                     | 光ファイバの種別を確認してください。モードは「解説書<br>Vol.1 4.2.2 1000BASE-X」を参照してください。                                                                                                    |
|        |                                                                                                    |                     | 光アッテネータ(光減衰器)を使用している場合,減衰値を確<br>認してください。光レベルは「解説書 Vol.1 4.2.2<br>1000BASE-X」を参照してください。                                                                                |
|        |                                                                                                    |                     | ケーブル長を確認してください。ケーブル長は「ハードウェア<br>取扱説明書」を参照してください。                                                                                                    |
|        |                                                                                                    |                     | ケーブルの接続が正しいか確認してください。また,ケーブル<br>の端面が汚れていないか確認してください。汚れている場合,<br>汚れをふき取ってください。                                                                                         |
|        |                                                                                                    |                     | トランシーバの接続が正しいか確認してください。                                                                                                    |
|        |                                                                                                    |                     | コンフィグレーションコマンド line の type を相手装置と合わ<br>せてください。                                                                                                    |
|        |                                                                                                    |                     | 相手装置のトランシーバのセグメント規格(SX/LX/LH)と合<br>わせてください。                                                                                                    |
|        |                                                                                                    |                     | 光レベルが正しいか確認してください。光レベルは「解説書<br>Vol.1 4.2.2 1000BASE-X」を参照してください。                                                                                                    |
|        |                                                                                                    |                     | 相手装置の送信側機能に問題ないか確認してください。相手装<br>置に回線テスト機能がある場合,相手装置の回線テストを実行<br>してください。                                                                                               |
|        |                                                                                                    |                     | 本装置の回線テストを実行して受信側機能に問題ないか確認し<br>てください。「運用コマンドレファレンス Vol.1 no test<br>interfaces (イーサネット)」の実行結果を参照し,記載されて<br>いる[対策]に従って対応してください。指定するテスト種別<br>は「9.7 回線をテストする」を参照してください。 |
| 3      | show interfaces コマンドの<br>障害統計情報により該当回<br>線で以下の統計情報がカウ<br>ントされていないか確認し<br>てください。カウントされ<br>ている場合,原因と対応欄<br>を参照してください。<br>• TX fault                                                                 | トランシーバが<br>故障しています。 | トランシーバを交換してください。                                                                                                    |

# 8.4.4 10GBASE-R および 10GBASE-W のトラブル発生時の対応

10GBASE-R および 10GBASE-W でトラブルが発生した場合は,以下の順序で障害の切り分けを行ってください。

1. ログの確認

ログは「メッセージ・ログレファレンス 3.5.1 イベント発生部位 = LINELAN」および「メッセー ジ・ログレファレンス 3.9 ネットワークインタフェース機構・イーサネット」を参照してください。

2. 障害解析方法に従った原因の切り分け

以下の表に示す障害解析方法に従って原因の切り分けを行ってください。

| 項<br>番 | 確認内容                                                                                                    | 原因                        | 対応                                                                                                    |
|--------|----------------------------------------------------------------------------------------------------|---------------------------|----------------------------------------------------------------------------------------------------|
| 1      | show interfaces コマンドの<br>障害統計情報により該当回<br>線で以下の統計情報がカウ<br>ントされていないか確認し<br>てください。カウントされ<br>ている場合,原因と対応欄<br>を参照してください。<br>• Signal detect errors<br>• LOS of sync<br>• HI_BER<br>• LF | 受信側の回線品<br>質が低下してい<br>ます。 | 光ファイバの種別を確認してください。モードは「解説書<br>Vol.1 4.2.3 10 ギガビット・イーサネット (10GBASE-R)」ま<br>たは「解説書 Vol.1 4.2.4 10 ギガビット・イーサネット<br>WAN(10GBASE-W)」を参照してください。                              |
|        |                                                                                                    |                           | 光アッテネータ(光減衰器)を使用している場合,減衰値を確認してください。光レベルは「解説書 Vol.1 4.2.3 10 ギガビット・イーサネット(10GBASE-R)」または「解説書 Vol.1 4.2.4 10 ギガビット・イーサネット WAN(10GBASE-W)」を参照してください。                      |
|        |                                                                                                    |                           | ケーブル長を確認してください。ケーブル長は「ハードウェア<br>取扱説明書」を参照してください。                                                                                                    |
|        |                                                                                                    |                           | ケーブルの接続が正しいか確認してください。また,ケーブル<br>の端面が汚れていないか確認してください。汚れている場合,<br>汚れをふき取ってください。                                                                                           |
|        |                                                                                                    |                           | トランシーバを交換可能な NIF の場合 , トランシーバの接続<br>が正しいか確認してください。                                                                                                    |
|        |                                                                                                    |                           | トランシーバを交換可能な NIF の場合,相手装置のトラン<br>シーバのセグメント規格 (LR) と合わせてください。                                                                                                    |
|        |                                                                                                    |                           | <ul> <li>光レベルが正しいか確認してください。光レベルは「解説書</li> <li>Vol.1 4.2.3 10 ギガビット・イーサネット (10GBASE-R)」または「解説書 Vol.1 4.2.4 10 ギガビット・イーサネット</li> <li>WAN(10GBASE-W)」を参照してください。</li> </ul> |
|        |                                                                                                    |                           | 相手装置の送信側機能に問題ないか確認してください。相手装置に回線テスト機能がある場合,相手装置の回線テストを実行<br>してください。                                                                                                    |
|        |                                                                                                    |                           | 本装置の回線テストを実行して受信側機能に問題ないか確認し<br>てください。no test interfaces (イーサネット)コマンドの実<br>行結果を参照し,記載されている[対策]に従って対応してく<br>ださい。指定するテスト種別は「9.7 回線をテストする」を<br>参照してください。                   |
| 2      | show interfaces コマンドの<br>受信系エラー統計情報によ<br>り該当回線で以下の統計情<br>報がカウントされていない<br>か確認してください。カウ<br>ントされている場合,原因<br>と対応欄を参照してくださ<br>い。<br>• CRC errors<br>• Symbol errors                     |                           | 光ファイバの種別を確認してください。モードは「解説書<br>Vol.1 4.2.3 10 ギガビット・イーサネット (10GBASE-R)」ま<br>たは「解説書 Vol.1 4.2.4 10 ギガビット・イーサネット<br>WAN(10GBASE-W)」を参照してください。                              |

### 表 8-11 10GBASE-R および 10GBASE-W のトラブル発生時の障害解析方法

| 項<br>番 | 確認内容                                                                                                    | 原因                        | 対応                                                                                                    |
|--------|----------------------------------------------------------------------------------------------------|---------------------------|----------------------------------------------------------------------------------------------------|
|        |                                                                                                    |                           | 光アッテネータ(光減衰器)を使用している場合,減衰値を確認してください。光レベルは「解説書 Vol.1 4.2.3 10 ギガビット・イーサネット(10GBASE-R)」または「解説書 Vol.1 4.2.4 10 ギガビット・イーサネット WAN(10GBASE-W)」を参照してください。                    |
|        |                                                                                                    |                           | ケーブル長を確認してください。ケーブル長は「ハードウェア<br>取扱説明書」を参照してください。                                                                                                    |
|        |                                                                                                    |                           | ケーブルの接続が正しいか確認してください。また,ケーブル<br>の端面が汚れていないか確認してください。汚れている場合,<br>汚れをふき取ってください。                                                                                         |
|        |                                                                                                    |                           | トランシーバを交換可能な NIF の場合 , トランシーバの接続<br>が正しいか確認してください。                                                                                                    |
|        |                                                                                                    |                           | トランシーバを交換可能な NIF の場合 , 相手装置のトラン<br>シーバのセグメント規格 (LR) と合わせてください。                                                                                                    |
|        |                                                                                                    |                           | 光レベルが正しいか確認してください。光レベルは「解説書<br>Vol.1 4.2.3 10 ギガビット・イーサネット (10GBASE-R)」ま<br>たは「解説書 Vol.1 4.2.4 10 ギガビット・イーサネット<br>WAN(10GBASE-W)」を参照してください。                           |
|        |                                                                                                    |                           | 相手装置の送信側機能に問題ないか確認してください。相手装<br>置に回線テスト機能がある場合,相手装置の回線テストを実行<br>してください。                                                                                               |
|        |                                                                                                    |                           | 本装置の回線テストを実行して受信側機能に問題ないか確認し<br>てください。「運用コマンドレファレンス Vol.1 no test<br>interfaces (イーサネット)」の実行結果を参照し,記載されて<br>いる[対策]に従って対応してください。指定するテスト種別<br>は「9.7 回線をテストする」を参照してください。 |
| 3      | show interfaces コマンドの<br>障害統計情報により該当回<br>線で以下の統計情報がカウ<br>ントされていないか確認し<br>てください。カウントされ<br>ている場合,原因と対応欄<br>を参照してください。<br>• RF | 送信側の回線品<br>質が低下してい<br>ます。 | 光ファイバの種別を確認してください。モードは「解説書<br>Vol.1 4.2.3 10 ギガビット・イーサネット (10GBASE-R)」ま<br>たは「解説書 Vol.1 4.2.4 10 ギガビット・イーサネット<br>WAN(10GBASE-W)」を参照してください。                            |
|        |                                                                                                    |                           | 光アッテネータ(光減衰器)を使用している場合,減衰値を確認してください。光レベルは「解説書 Vol.1 4.2.3 10 ギガビット・イーサネット(10GBASE-R)」または「解説書 Vol.1 4.2.4 10 ギガビット・イーサネット WAN(10GBASE-W)」を参照してください。                    |
|        |                                                                                                    |                           | ケーブル長を確認してください。ケーブル長は「ハードウェア<br>取扱説明書」を参照してください。                                                                                                    |
|        |                                                                                                    |                           | ケーブルの接続が正しいか確認してください。また,ケーブル<br>の端面が汚れていないか確認してください。汚れている場合,<br>汚れをふき取ってください。                                                                                         |
|        |                                                                                                    |                           | トランシーバを交換可能な NIF の場合 , トランシーバの接続<br>が正しいか確認してください。                                                                                                    |
|        |                                                                                                    |                           | トランシーバを交換可能な NIF の場合 , 相手装置のトラン<br>シーバのセグメント規格 (LR) と合わせてください。                                                                                                    |
|        |                                                                                                    |                           | 光レベルが正しいか確認してください。<br>光レベルは「解説書<br>Vol.1 4.2.3 10 ギガビット・イーサネット (10GBASE-R)」ま<br>たは「解説書 Vol.1 4.2.4 10 ギガビット・イーサネット<br>WAN(10GBASE-W)」を参照してください。                       |

| 項<br>番 | 確認内容 | 原因 | 対応                                                                                                    |
|--------|------|----|----------------------------------------------------------------------------------------------------|
|        |      |    | 相手装置の受信側機能に問題ないか確認してください。相手装<br>置に回線テスト機能がある場合,相手装置の回線テストを実行<br>してください。                                                                                |
|        |      |    | 本装置の回線テストを実行して送信側機能に問題ないか確認し<br>てください。no test interfaces (イーサネット) コマンドの実<br>行結果を参照し,記載されている[対策]に従って対応してく<br>ださい。指定するテスト種別は「9.7 回線をテストする」を<br>参照してください。 |

# 8.4.5 10GBASE-W での SONET/SDH 装置との接続ができない

本装置と SONET/SDH 装置との接続ができない場合は,ログを確認してください。次の表に示す障害解 析方法に従って原因の切り分けを行ってください。ログは「メッセージ・ログレファレンス 3.5.1 イベン ト発生部位 = LINELAN」および「メッセージ・ログレファレンス 3.9 ネットワークインタフェース機 構・イーサネット」を参照してください。

| 項<br>番 | 確認内容                                                                                                    | 原因                         | 対応                                                                                                    |
|--------|----------------------------------------------------------------------------------------------------|----------------------------|----------------------------------------------------------------------------------------------------|
| 1      | <ul> <li>show interfaces コマンドの</li> <li>障害統計情報により該当回</li> <li>線で以下の統計情報がカウントされていないか確認してください。カウントされている場合,原因と対応欄</li> <li>を参照してください。</li> <li>LOS</li> <li>LOF</li> <li>B2SD</li> <li>P-LOP</li> <li>P-LCD</li> <li>S-BIP8</li> <li>L-BIP1536</li> <li>P-BIP8</li> </ul> | 回線クロックの<br>同期がとれてい<br>ません。 | コンフィグレーションコマンド line の clock と相手装置の同期<br>クロックの設定が正しい組み合わせか確認してください。本装<br>置のクロックを external に設定している場合,相手装置のク<br>ロックを independent に設定してください。本装置のクロック<br>を external に設定し,相手装置を SONET/SDH 装置とする場<br>合,相手装置の入力周波数精度を確認してください。入力周波<br>数精度は、「解説書 Vol.1 4.2.4(5) クロック」を参照してくだ<br>さい。 |
|        |                                                                                                    | 受信側の回線品<br>質が低下してい<br>ます。  | 光ファイバの種別を確認してください。モードは「解説書<br>Vol.1 4.2.4 10 ギガビット・イーサネット<br>WAN(10GBASE-W)」を参照してください。                                                                                                    |
|        |                                                                                                    |                            | 光アッテネータ(光減衰器)を使用している場合,減衰値を確<br>認してください。光レベルは「解説書 Vol.1 4.2.4 10 ギガビッ<br>ト・イーサネット WAN(10GBASE-W)」を参照してください。                                                                                                    |
|        |                                                                                                    |                            | ケーブル長を確認してください。ケーブル長は「ハードウェア<br>取扱説明書」を参照してください。                                                                                                    |
|        |                                                                                                    |                            | ケーブルの接続が正しいか確認してください。また,ケーブル<br>の端面が汚れていないか確認してください。汚れている場合,<br>汚れをふき取ってください。                                                                                                    |
|        |                                                                                                    |                            | 光レベルが正しいか確認してください。光レベルは「解説書<br>Vol.1 4.2.4 10 ギガビット・イーサネット<br>WAN(10GBASE-W)」を参照してください。                                                                                                    |
|        |                                                                                                    |                            | 相手装置の送信側機能に問題ないか確認してください。相手装<br>置に回線テスト機能がある場合,相手装置の回線テストを実行<br>してください。                                                                                                    |

表 8-12 SONET/SDH 装置との接続ができない場合の障害解析方法

| 項<br>番 | 確認内容                                                                                                    | 原因                            | 対応                                                                                                    |
|--------|----------------------------------------------------------------------------------------------------|-------------------------------|----------------------------------------------------------------------------------------------------|
|        |                                                                                                    |                               | 本装置の回線テストを実行して受信側機能に問題ないか確認し<br>てください。no test interfaces (イーサネット)コマンドの実<br>行結果を参照し,記載されている[対策]に従って対応してく<br>ださい。指定するテスト種別は「9.7 回線をテストする」を<br>参照してください。                                                                                                    |
| 2      | show interfaces コマンドの<br>障害統計情報により該当回<br>線で以下の統計情報がカウ<br>ントされていないか確認し<br>てください。カウントされ<br>ている場合,原因と対応欄<br>を参照してください。<br>・L-RDI<br>・P-RDI<br>・RDI P-AIS/P-LOP<br>・L-REI<br>・P-REI | 回線クロックの<br>同期がとれてい<br>ません。    | コンフィグレーションコマンド line の clock と相手装置の同期<br>クロックの設定が正しい組み合わせか確認してください。本装<br>置のクロックを external に設定している場合,相手装置のク<br>ロックを independent に設定してください。本装置のクロック<br>を external に設定し,相手装置を SONET/SDH 装置とする場<br>合,相手装置の入力周波数精度を確認してください。入力周波<br>数精度は、「解説書 Vol.1 4.2.4(5) クロック」を参照してくだ<br>さい。 |
|        |                                                                                                    | 送信側の回線品<br>質が低下してい<br>ます。     | 光ファイバの種別を確認してください。モードは「解説書<br>Vol.1 4.2.4 10 ギガビット・イーサネット<br>WAN(10GBASE-W)」を参照してください。                                                                                                    |
|        |                                                                                                    |                               | 光アッテネータ(光減衰器)を使用している場合,減衰値を確<br>認してください。光レベルは「解説書 Vol.1 4.2.4 10 ギガビッ<br>ト・イーサネット WAN(10GBASE-W)」を参照してください。                                                                                                    |
|        |                                                                                                    |                               | ケーブル長を確認してください。ケーブル長は「ハードウェア<br>取扱説明書」を参照してください。                                                                                                    |
|        |                                                                                                    |                               | ケーブルの接続が正しいか確認してください。また,ケーブル<br>の端面が汚れていないか確認してください。汚れている場合,<br>汚れをふき取ってください。                                                                                                    |
|        |                                                                                                    |                               | 光レベルが正しいか確認してください。光レベルは「解説書<br>Vol.1 4.2.4 10 ギガビット・イーサネット<br>WAN(10GBASE-W)」を参照してください。                                                                                                    |
|        |                                                                                                    |                               | 相手装置の受信側機能に問題ないか確認してください。相手装<br>置に回線テスト機能がある場合,相手装置の回線テストを実行<br>してください。                                                                                                    |
|        |                                                                                                    |                               | 本装置の回線テストを実行して送信側機能に問題ないか確認し<br>てください。no test interfaces (イーサネット) コマンドの実<br>行結果を参照し,記載されている[対策]に従って対応してく<br>ださい。指定するテスト種別は「9.7 回線をテストする」を<br>参照してください。                                                                                                    |
| 3      | show interfaces コマンドの<br>障害統計情報により該当回<br>線で以下の統計情報がカウ<br>ントされていないか確認し<br>てください。カウントされ<br>ている場合,原因と対応欄<br>を参照してください。<br>• RDI P-PLM/P-LCD                                        | RDI モード設定<br>が相手装置と不<br>一致です。 | コンフィグレーションコマンド line の rdi と相手装置の RDI<br>モードの設定が一致しているか確認してください。不一致の場合,一致するように設定してください。                                                                                                    |
|        |                                                                                                    | C2 の設定が相手<br>装置と不一致で<br>す。    | コンフィグレーションコマンド line の c2 と相手装置の C2 の<br>設定が一致しているか確認してください。不一致の場合,一致<br>するように設定してください。                                                                                                    |
|        |                                                                                                    | 送信側の回線品<br>質が低下してい<br>ます。     | 光ファイバの種別を確認してください。モードは「解説書<br>Vol.1 4.2.4 10 ギガビット・イーサネット<br>WAN(10GBASE-W)」を参照してください。                                                                                                    |

| 項<br>番 | 確認内容                                                                                                    | 原因                                     | 対応                                                                                                    |
|--------|----------------------------------------------------------------------------------------------------|----------------------------------------|----------------------------------------------------------------------------------------------------|
|        |                                                                                                    |                                        | 光アッテネータ(光減衰器)を使用している場合,減衰値を確<br>認してください。光レベルは「解説書 Vol.1 4.2.4 10 ギガビッ<br>ト・イーサネット WAN(10GBASE-W)」を参照してください。                                           |
|        |                                                                                                    |                                        | ケーブル長を確認してください。ケーブル長は「ハードウェア<br>取扱説明書」を参照してください。                                                                                                    |
|        |                                                                                                    |                                        | ケーブルの接続が正しいか確認してください。また,ケーブル<br>の端面が汚れていないか確認してください。汚れている場合,<br>汚れをふき取ってください。                                                                         |
|        |                                                                                                    |                                        | 光レベルが正しいか確認してください。光レベルは「解説書<br>Vol.1 4.2.4 10 ギガビット・イーサネット<br>WAN(10GBASE-W)」を参照してください。                                                               |
|        |                                                                                                    |                                        | 相手装置の受信側機能に問題ないか確認してください。相手装<br>置に回線テスト機能がある場合,相手装置の回線テストを実行<br>してください。                                                                               |
|        |                                                                                                    |                                        | 本装置の回線テストを実行して送信側機能に問題ないか確認し<br>てください。notest interfaces (イーサネット) コマンドの実<br>行結果を参照し,記載されている[対策]に従って対応してく<br>ださい。指定するテスト種別は「9.7 回線をテストする」を<br>参照してください。 |
| 4      | show interfaces コマンドの<br>障害統計情報により該当回<br>線で以下の統計情報がカウ<br>ントされていないか確認し<br>てください。カウントされ<br>ている場合,原因と対応欄<br>を参照してください。<br>• P-PLM | C2の設定が相手<br>装置と不一致で<br>す。              | コンフィグレーションコマンド line の c2 と相手装置の C2 の<br>設定が一致しているか確認してください。不一致の場合,一致<br>するように設定してください。                                                                |
| 5      | show interfaces コマンドの<br>Line detail 情報により該当<br>回線で以下の値が一致して<br>いるか確認してください。                                                   | セクショント<br>レースメッセー<br>ジが相手装置と<br>不一致です。 | コンフィグレーションコマンド line の<br>section_trace_message_mode と相手装置のセクショントレー<br>スメッセージの設定が一致しているか確認してください。不一<br>致の場合,一致するように設定してください。                           |
|        | <ul> <li></li></ul>                                                                                                    |                                        | コンフィグレーションコマンド lineの j0 と相手装置の J0 の設<br>定が一致しているか確認してください。不一致の場合,一致す<br>るように設定してください。                                                                 |
| 6      | show interfaces コマンドの<br>Line detail 情報により該当<br>回線で以下の値が一致して<br>いるか確認してください。                                                   | パストレース<br>メッセージが相<br>手装置と不一致<br>です。    | コンフィグレーションコマンド line の<br>path_trace_message_mode と相手装置のパストレースメッ<br>セージの設定が一致しているか確認してください。不一致の場<br>合,一致するように設定してください。                                 |
|        | <ul> <li>小一致の場合,原因と対応<br/>欄を参照してください。</li> <li>path trace message send<br/>と path trace message<br/>receive</li> </ul>         |                                        | コンフィグレーションコマンド line の j1 と相手装置の J1 の設<br>定が一致しているか確認してください。不一致の場合 , 一致す<br>るように設定してください。                                                              |
| 7      | コンフィグレーションコマ<br>ンド line の ss と相手装置の<br>SS ビットの設定が一致して<br>いるか確認してください。<br>不一致の場合,原因と対応<br>欄を参照してください。                           | SS ビットが相手<br>装置と不一致で<br>す。             | コンフィグレーションコマンド line の ss と相手装置の SS<br>ビットの設定が一致しているか確認してください。不一致の場<br>合,一致するように設定してください。                                                              |

注 本装置は不一致の場合でも回線障害とせずに正常に動作します。相手装置が不一致の場合に回線障害とする装置 であると接続できません。

# 8.4.6 リンクアグリゲーション使用時の通信障害

リンクアグリゲーション使用時に通信ができない,または縮退運転している場合は,次の表に示す障害解 析方法に従って原因の切り分けを行ってください。

| 表 8-13  リンクアクリケーション使用時の通信の障害解析 |
|--------------------------------|
|--------------------------------|

| 項<br>番 | 確認内容・コマンド                                                                 | 対応                                                                                                    |
|--------|---------------------------------------------------------------------------|----------------------------------------------------------------------------------------------------|
| 1      | 通信障害となっているリンクアグリ<br>ゲーションの設定を show<br>link-aggregation コマンドで確認してく<br>ださい。 | リンクアグリゲーションのモードが相手装置のモードと同じ設定になっ<br>ているか確認してください。相手装置とモードが異なった場合,相手装<br>置と同じモードに変更してください。                                                                                                    |
|        |                                                                           | <ul> <li>リンクアグリゲーションのモードが一致している場合</li> <li>LACP 開始方法が両方とも passive になっていないか確認してください。両方とも passive になっていた場合, どちらか一方を active に変更してください。</li> <li>Actor 装置の Key が正しく設定されていることを確認してください。</li> </ul> |
| 2      | 通信障害となっているポートの運用状<br>態を show link-aggregation detail コマ<br>ンドで確認してください。   | 各ポートの状態 (Status)を確認してください。リンクアグリゲーショ<br>ングループ内の全ポートが Down の場合,リンクアグリゲーションのグ<br>ループが Down します。<br>Down ポートは Reason の表示によって以下を行ってください。                                                          |
|        |                                                                           | ・ LA Disabled<br>リンクアグリゲーショングループが Disable 状態となって DOWN し<br>ています。                                                                                                    |
|        |                                                                           | <ul> <li>Port Down<br/>リンクダウンしています。「8.4 ネットワークインタフェースの通信<br/>障害」を参照してください。</li> </ul>                                                                                                    |
|        |                                                                           | <ul> <li>Port Speed Unmatch<br/>リンクアグリゲーショングループ内の他ポートと回線速度が不一致と<br/>なって縮退状態になっています。縮退を回避する場合はリンクアグリ<br/>ゲーショングループ内の全ポートの速度が一致するようにしてください。</li> </ul>                                          |
|        |                                                                           | <ul> <li>Duplex Half</li> <li>モードが Half となって縮退状態になっています。縮退を回避する場合は Duplex モードを Full に設定してください。</li> </ul>                                                                                     |
|        |                                                                           | <ul> <li>Port Selecting<br/>ポートアグリゲーション条件チェック実施中のため,縮退状態になっ<br/>ています。チェックが終了するまでしばらくお待ちください。</li> </ul>                                                                                       |
|        |                                                                           | <ul> <li>Waiting Partner Synchronization<br/>ポートアグリゲーション条件チェックを完了し接続ポートの同期待ち<br/>となって縮退状態になっています。しばらく待っても回復しない場合<br/>は相手装置の運用状態の確認,および設定の確認をしてください。</li> </ul>                                |
|        |                                                                           | <ul> <li>Partner System ID Unmatch<br/>接続ポートから受信した Partner System ID がグループの Partner<br/>System ID と不一致となって縮退状態になっています。縮退を回避す<br/>る場合は相手装置の運用状態の確認,配線の確認をしてください。</li> </ul>                    |
|        |                                                                           | <ul> <li>LACPDU Expired<br/>接続ポートからの LACPDU 有効時刻を超過したため,該当ポートが<br/>縮退状態となっています。show link-aggregation statistics lacp コマ<br/>ンドで LACPDU の統計情報を確認してください。また相手装置の運<br/>用状態の確認をしてください。</li> </ul>  |

| 項<br>番 | 確認内容・コマンド | 动应                                                                                                    |
|--------|-----------|----------------------------------------------------------------------------------------------------|
|        |           | <ul> <li>Partner Key Unmatch<br/>接続ポートから受信した Key がグループの Partner Key が不一致のた<br/>め縮退状態となっています。縮退を回避する場合は相手装置の運用状<br/>態の確認,配線の確認をしてください。</li> </ul>   |
|        |           | <ul> <li>Partner Aggregation Individual<br/>接続ポートからリンクアグリゲーション不可を受信したため縮退状態<br/>となっています。縮退を回避する場合は相手装置の運用状態の確認,<br/>および設定の確認をしてください。</li> </ul>    |
|        |           | <ul> <li>Partner Synchronization OUT_OF_SYNC<br/>接続ポートから同期不可を受信したため縮退状態となっています(本<br/>装置でコンフィグレーションを変更した場合や相手装置で回線の閉塞<br/>を行った場合に発生します)。</li> </ul> |
|        |           | <ul> <li>Port Moved<br/>接続されていたポートが他のポートと接続しました。配線の確認をし<br/>てください。</li> </ul>                                                                      |
|        |           | <ul> <li>Actor key Unspecified</li> <li>本装置で Key が設定されていないため縮退状態となっています。Key</li> <li>を設定してください。</li> </ul>                                         |
|        |           | <ul> <li>Operation of Detach Port Limit</li> <li>離脱ポート数制限機能が動作したため、リンクアグリゲーショング</li> <li>ループが Down しています。</li> </ul>                               |

# 8.4.7 POS 回線の接続ができない

通信障害の原因が POS 回線にあると考えられる場合は, NIF, Line, PPP の各状態を以下に従い確認してください。

### (1) NIF の状態確認

show interfaces コマンドにより NIF 状態を確認してください。NIF 状態に対する対応を次の表に示します。

| 項番 | NIF 状態   | 原因                                       | 対応                                                                                                    |
|----|----------|------------------------------------------|----------------------------------------------------------------------------------------------------|
| 1  | active   | 当該 NIF は正常に動作中です。                        | 「表 8-15 Line 状態の確認および対応」によ<br>り Line 状態を確認してください。                                                                            |
| 2  | mismatch | 実装されている NIF と Line コンフィグ<br>レーションが不一致です。 | 実装している NIF が間違っていないか,また<br>は Line コンフィグレーションが間違っていな<br>いか確認してください。                                                           |
| 3  | unused   | 当該 NIF が実装されていません。                       | NIF ボードを実装し , free コマンドにより当<br>該 NIF を運用状態にしてください。                                                                           |
| 4  | closed   | 当該 NIF が閉塞されています。                        | 使用する NIF ボードが実装され,本ソフト<br>ウェアバージョンでサポートされていることを<br>確認のうえ,free コマンドにより当該 NIF を<br>運用状態にしてください。                                |
| 5  | fault    | 当該 NIF が障害となっています。                       | show logging コマンドにより表示される当該<br>Line のログより、「メッセージ・ログレファレ<br>ンス 3. 装置関連の障害およびイベント情報」<br>の該当個所を参照し、記載されている[対応]<br>に従って対応してください。 |

### 表 8-14 NIF 状態の確認および対応

| 項番 | NIF 状態     | 原因                                 | 対応                                                                       |
|----|------------|------------------------------------|--------------------------------------------------------------------------|
| 6  | initialize | 当該 NIF が障害検出後の再起動中です。              | 同上                                                                       |
| 7  | locked     | コンフィグレーションにより当該 NIF が<br>閉塞されています。 | 使用する NIF ボードが実装されていることを<br>確認のうえ,コンフィグレーションを設定して<br>当該 NIF を運用状態にしてください。 |

### (2) Line の状態確認

show interfaces コマンドにより Line 状態を確認してください。Line 状態に対する対応を次の表に示します。

| 項番 | Line 状態     | 原因                                              | 対応                                                                                                    |
|----|-------------|-------------------------------------------------|----------------------------------------------------------------------------------------------------|
| 1  | active up   | 当該回線は正常に動作中です。                                  | なし                                                                                                    |
| 2  | active down | 当該回線に回線障害が発生しています。                              | show logging コマンドにより表示される当該<br>Line のログより、「メッセージ・ログレファレ<br>ンス 3. 装置関連の障害およびイベント情報」<br>の該当個所を参照し、記載されている[対応]<br>に従って対応してください。 |
| 3  | unused      | 当該回線に Line コンフィグレーションが<br>設定されていません。            | 使用する回線の Line コンフィグレーションを<br>設定してください。                                                                                        |
| 4  | closed      | 当該 Line が閉塞されています。                              | 使用する Line にケーブルが接続されているこ<br>とを確認のうえ,free コマンドにより当該<br>Line を運用状態にしてください。                                                     |
| 5  | test        | test interfaces コマンドにより , 当該<br>Line は回線テスト中です。 | 通信を再開する場合は,no test interfaces コマ<br>ンドにより回線テストを停止してください。                                                                     |
| 6  | fault       | 当該 Line の回線部分のハードウェアが障<br>害となっています。             | show logging コマンドにより表示される当該<br>Line のログより、「メッセージ・ログレファレ<br>ンス 3. 装置関連の障害およびイベント情報」<br>の該当個所を参照し、記載されている[対応]<br>に従って対応してください。 |
| 7  | initialize  | 当該 Line が障害検出後の再起動中です。                          | 同上                                                                                                    |
| 8  | locked      | コンフィグレーションにより当該 Line が<br>閉塞されています。             | 使用する Line にケーブルが接続されているこ<br>とを確認のうえ,コンフィグレーションを設定<br>して当該 Line を運用状態にしてください。                                                 |

### 表 8-15 Line 状態の確認および対応

# (3) PPP 状態の確認

show interfaces コマンドにより PPP の LCP, 各 NCP の状態を確認してください。PPP 状態に対する対応を次の表に示します。

| 項番 | PPP 状態              | 原因                         | 対応                                                                                                    |
|----|---------------------|----------------------------|----------------------------------------------------------------------------------------------------|
| 1  | LCP 状態が up<br>である   | 相手装置との間で LCP が確立していま<br>す。 | 対象の NCP 状態を確認してください。                                                                                                    |
| 2  | LCP 状態が<br>down である | 相手装置との間で LCP が確立していません。    | show logging コマンドにより表示される該当<br>Line のログより,「メッセージ・ログレファレ<br>ンス 3. 装置関連の障害およびイベント情報」<br>の該当個所を参照し,記載されている[対応]<br>に従って対応してください。 |

表 8-16 PPP 状態の確認および対応

| 項番 | PPP 状態                   | 原因                                | 対応                                                                                                    |
|----|--------------------------|-----------------------------------|----------------------------------------------------------------------------------------------------|
| 3  | IPCP 状態が up<br>である       | 相手装置との間で IPCP が確立していま<br>す。       | 「8.5 IPv4 ネットワークの通信障害」を参照<br>してください。                                                                                                    |
| 4  | IPCP 状態が<br>down である     | 相手装置との間で IPCP が確立していま<br>せん。      | IP アドレスコンフィグレーションが設定され<br>ているか確認してください。上記以外の場合は<br>show logging コマンドにより表示される該当<br>Line のログより、「メッセージ・ログレファレ<br>ンス 3. 装置関連の障害およびイベント情報」<br>の該当個所を参照し、記載されている[対応]<br>に従って対応してください。                                                                     |
| 5  | IPV6CP 状態が<br>up である     | 相手装置との間で IPV6CP が確立してい<br>ます。     | 「8.8 IPv6 ネットワークの通信障害」を参照<br>してください。                                                                                                    |
| 6  | IPV6CP 状態が<br>down である   | 相手装置との間で IPV6CP が確立してい<br>ません。    | IPv6 アドレスコンフィグレーションが設定さ<br>れているか確認してください。上記以外の場合<br>は show logging コマンドにより表示される該<br>当 Line のログより,「メッセージ・ログレ<br>ファレンス 3. 装置関連の障害およびイベント<br>情報」の該当個所を参照し,記載されている<br>[対応]に従って対応してください。                                                                 |
| 7  | OSINLCP 状態<br>が up である   | 相手装置との間で対象の OSINLCP が確<br>立しています。 | 「8.5 IPv4 ネットワークの通信障害」, または<br>「8.8 IPv6 ネットワークの通信障害」を参照<br>してください。                                                                                                    |
| 8  | OSINLCP 状態<br>が down である | 相手装置との間で対象の NCP が確立して<br>いません。    | <ul> <li>以下の条件に該当していないか確認してください。</li> <li>isis コンフィグレーションが設定されていない。</li> <li>IP アドレスコンフィグレーションが設定されていない。</li> <li>上記以外の場合は show logging コマンドにより表示される該当 Line のログより、「メッセージ・ログレファレンス 3. 装置関連の障害およびイベント情報」の該当個所を参照し、記載されている[対応]に従って対応してください。</li> </ul> |
| 9  | MPLSCP 状態が<br>up である     | 相手装置との間で対象の MPLSCP が確立<br>しています。  | 「8.11 MPLSの通信障害【OP-MPLS】」を参<br>照してください。                                                                                                    |
| 10 | MPLSCP 状態が<br>down である   | 相手装置との間で対象の NCP が確立して<br>いません。    | mpls コンフィグレーションが設定されている<br>か確認してください。上記以外の場合は,<br>show logging コマンドにより表示される該当<br>Line のログより「メッセージ・ログレファレ<br>ンス 3. 装置関連の障害およびイベント情報」<br>の該当個所を参照し,記載されている[対応]<br>に従ってください。                                                                           |

# 8.4.8 POS でのトラブル発生時の対応

POS でトラブルが発生した場合は,以下の順序で障害の切り分けを行ってください。

1. ログの確認

ログは「メッセージ・ログレファレンス 3.5.2 イベント発生部位 = LINEWAN」および「メッセー ジ・ログレファレンス 3.9 ネットワークインタフェース機構・イーサネット」を参照してください。

2. 障害解析方法に従った原因の切り分け
 以下の表に示す障害解析方法に従って原因の切り分けを行ってください。

| 表 8-17 | POS でのトラブル発生時の障害解析方法 |
|--------|----------------------|
|        |                      |

| 項<br>番 | 確認内容                                                                                                    | 原因                         | 対応                                                                                                    |
|--------|----------------------------------------------------------------------------------------------------|----------------------------|----------------------------------------------------------------------------------------------------|
| 1      | <ul> <li>show interfaces コマンドの</li> <li>障害統計情報により該当回</li> <li>線で以下の統計情報がカウ</li> <li>ントされていないか確認し</li> <li>てください。カウントされ</li> <li>ている場合,原因と対応欄</li> <li>を参照してください。</li> <li>LOS</li> <li>LOF</li> <li>B2SD</li> <li>P-LOP</li> <li>B2EBER</li> <li>S-BIP8</li> <li>L-BIP1536</li> <li>P-BIP8</li> </ul> | 回線クロックの<br>同期がとれてい<br>ません。 | コンフィグレーションコマンド line の clock と相手装置の同期<br>クロックの設定が正しい組み合わせか確認してください。本装<br>置のクロックを external に指定している場合,相手装置のク<br>ロックを independent に指定してください。本装置のクロック<br>を external に設定し,相手装置を SONET/SDH 装置とする場<br>合,相手装置の入力周波数精度を確認してください。入力周波<br>数精度は「解説書 Vol.1 5. POS (PPP Over SONET/SDH)」<br>のクロックを参照してください。 |
|        |                                                                                                    | 受信側の回線品<br>質が低下してい<br>ます。  | 光ファイバの種別が正しいか確認してください。種別は「解説<br>書 Vol.1 5. POS ( PPP Over SONET/SDH )」を参照してくだ<br>さい。                                                                                                    |
|        |                                                                                                    |                            | 光アッテネータ(光減衰器)を使用している場合,減衰値を確<br>認してください。光レベルは「解説書 Vol.1 5. POS(PPP<br>Over SONET/SDH)」を参照してください。                                                                                                    |
|        |                                                                                                    |                            | ケーブル長を確認してください。ケーブル長は「解説書 Vol.1<br>5. POS ( PPP Over SONET/SDH )」を参照してください。                                                                                                    |
|        |                                                                                                    |                            | ケーブルの接続が正しいか確認してください。また,ケーブル<br>の端面が汚れていないか確認してください。汚れている場合,<br>汚れをふき取ってください。                                                                                                    |
|        |                                                                                                    |                            | トランシーバを交換可能な NIF の場合 , トランシーバの接続<br>が正しいか確認してください。                                                                                                    |
|        |                                                                                                    |                            | トランシーバを交換可能な NIF の場合 , 相手装置のトラン<br>シーバの伝送距離と合わせてください。                                                                                                    |
|        |                                                                                                    |                            | 光レベルが正しいか確認してください。光レベルは「解説書<br>Vol.1 5. POS (PPP Over SONET/SDH)」を参照してください。                                                                                                    |
|        |                                                                                                    |                            | 相手装置の送信側機能に問題ないか確認してください。相手装<br>置に回線テスト機能がある場合,相手装置の回線テストを実行<br>してください。                                                                                                    |
|        |                                                                                                    |                            | 本装置の回線テストを実行して受信側機能に問題ないか確認し<br>てください。「運用コマンドレファレンス Vol.1 no test<br>interfaces (POS)」の実行結果を参照し,記載されている[対<br>策]に従って対応してください。指定するテスト種別は「9.7<br>回線をテストする」を参照してください。                                                                                                    |

| 項<br>番 | 確認内容                                                                                                    | 原因                                          | 対応                                                                                                    |
|--------|----------------------------------------------------------------------------------------------------|---------------------------------------------|----------------------------------------------------------------------------------------------------|
| 2      | show interfaces コマンドの<br>障害統計情報により該当回<br>線で以下の統計情報がカウ<br>ントされていないか確認し<br>てください。カウントされ<br>ている場合,原因と対応欄<br>を参照してください。<br>・L-RDI<br>・P-RDI<br>・RDI P-AIS/P-LOP<br>・L-REI<br>・P-REI | 回線クロックの<br>同期がとれてい<br>ません。                  | コンフィグレーションコマンド line の clock と相手装置の同期<br>クロックの指定が正しい組み合わせか確認してください。本装<br>置のクロックを external に指定している場合,相手装置のク<br>ロックを independent に指定してください。本装置のクロック<br>を external に指定し,相手装置を SONET/SDH 装置とする場<br>合,相手装置の入力周波数精度を確認してください。入力周波<br>数精度は「解説書 Vol.1 5. POS (PPP Over SONET/SDH)」<br>のクロックを参照してください。 |
|        |                                                                                                    | 送信側の回線品<br>質が低下してい<br>ます。                   | 光ファイバの種別が正しいか確認してください。種別は「解説<br>書 Vol.1 5. POS ( PPP Over SONET/SDH )」を参照してくだ<br>さい。                                                                                                    |
|        |                                                                                                    |                                             | 光アッテネータ(光減衰器)を使用している場合,減衰値を確<br>認してください。光レベルは「解説書 Vol.1 5. POS(PPP<br>Over SONET/SDH)」を参照してください。                                                                                                    |
|        |                                                                                                    |                                             | ケーブル長を確認してください。ケーブル長は「解説書 Vol.1<br>5. POS ( PPP Over SONET/SDH )」を参照してください。                                                                                                    |
|        |                                                                                                    |                                             | ケーブルの接続が正しいか確認してください。また,ケーブル<br>の端面が汚れていないか確認してください。汚れている場合,<br>汚れをふき取ってください。                                                                                                    |
|        |                                                                                                    |                                             | トランシーバを交換可能な NIF の場合,トランシーバの接続<br>が正しいか確認してください。                                                                                                    |
|        |                                                                                                    |                                             | トランシーバを交換可能な NIF の場合 , 相手装置のトラン<br>シーバの伝送距離と合わせてください。                                                                                                    |
|        |                                                                                                    |                                             | 光レベルが正しいか確認してください。光レベルは「解説書<br>Vol.1 5. POS ( PPP Over SONET/SDH )」を参照してください。                                                                                                    |
|        |                                                                                                    |                                             | 相手装置の受信側機能に問題ないか確認してください。相手装<br>置に回線テスト機能がある場合,相手装置の回線テストを実行<br>してください。                                                                                                    |
|        |                                                                                                    |                                             | 本装置の回線テストを実行して送信側機能に問題ないか確認し<br>てください。「運用コマンドレファレンス Vol.1 no test<br>interfaces (POS)」の実行結果を参照し、記載されている[対<br>策]に従って対応してください。指定するテスト種別は「9.7<br>回線をテストする」を参照してください。                                                                                                    |
| 3      | show interfaces コマンドの<br>障害統計情報により該当回<br>線で以下の統計情報がカウ<br>ントされていないか確認し<br>てください。カウントされ<br>ている場合,原因と対応欄<br>を参照してください。<br>• RDI-PLM                                                | RDI モードの設<br>定が相手装置と<br>不一致です。              | コンフィグレーションコマンド line の rdi と相手装置の RDI<br>モードの設定が一致しているか確認してください。不一致の場<br>合,一致するように設定してください。                                                                                                    |
|        |                                                                                                    | スクランブルの<br>設定,および C2<br>の設定が相手装<br>置と不一致です。 | コンフィグレーションコマンド line の scramble と相手装置の<br>スクランブルの設定が一致しているか確認してください。不一<br>致の場合,一致するように設定してください。                                                                                                    |

| 項<br>番 | 確認内容                                                                                                    | 原因                                         | 対応                                                                                                    |
|--------|----------------------------------------------------------------------------------------------------|--------------------------------------------|----------------------------------------------------------------------------------------------------|
|        |                                                                                                    |                                            | スクランブルが有効または無効時の C2 が相手装置と一致して<br>いるか確認してください。C2 の設定値は「解説書 Vol.1 5.2.1<br>OC-192c/STM-64 POS」のフレームフォーマットの詳細情報を<br>参照してください。                                       |
|        |                                                                                                    | 送信側の回線品<br>質が低下してい<br>ます。                  | 光ファイバの種別が正しいか確認してください。種別は「解説<br>書 Vol.1 5. POS (PPP Over SONET/SDH)」を参照してくだ<br>さい。                                                                                |
|        |                                                                                                    |                                            | 光アッテネータ(光減衰器)を使用している場合,減衰値を確<br>認してください。光レベルは「解説書 Vol.1 5. POS(PPP<br>Over SONET/SDH)」を参照してください。                                                                  |
|        |                                                                                                    |                                            | ケーブル長を確認してください。ケーブル長は「解説書 Vol.1<br>5. POS ( PPP Over SONET/SDH )」を参照してください。                                                                                       |
|        |                                                                                                    |                                            | ケーブルの接続が正しいか確認してください。また,ケーブル<br>の端面が汚れていないか確認してください。汚れている場合,<br>汚れをふき取ってください。                                                                                     |
|        |                                                                                                    |                                            | トランシーバを交換可能な NIF の場合,トランシーバの接続<br>が正しいか確認してください。                                                                                                    |
|        |                                                                                                    |                                            | トランシーバを交換可能な NIF の場合 , 相手装置のトラン<br>シーバの伝送距離と合わせてください。                                                                                                    |
|        |                                                                                                    |                                            | 光レベルが正しいか確認してください。光レベルは「解説書<br>Vol.1 5. POS ( PPP Over SONET/SDH )」を参照してくださ<br>い。                                                                                 |
|        |                                                                                                    |                                            | 相手装置の受信側機能に問題ないか確認してください。相手装<br>置に回線テスト機能がある場合,相手装置の回線テストを実行<br>してください。                                                                                           |
|        |                                                                                                    |                                            | 本装置の回線テストを実行して送信側機能に問題ないか確認し<br>てください。「運用コマンドレファレンス Vol.1 no test<br>interfaces (POS)」の実行結果を参照し,記載されている[対<br>策]に従って対応してください。指定するテスト種別は「9.7<br>回線をテストする」を参照してください。 |
| 4      | <ul> <li>show interfaces コマンドの</li> <li>障害統計情報により該当回</li> <li>線で以下の統計情報がカウ</li> <li>ントされていないか確認し</li> <li>てください。カウントされ</li> <li>ている場合,原因と対応欄</li> <li>を参照してください。</li> <li>・RDI P-UNEQ</li> <li>・P-UNEQ</li> <li>・P-PLM</li> </ul> | スクランブルの<br>設定および,C2<br>の設定が相手装<br>置と不一致です。 | コンフィグレーションコマンド line の scramble と相手装置の<br>スクランブルの設定が一致しているか確認してください。不一<br>致の場合,一致するように設定してください。                                                                    |
|        |                                                                                                    |                                            | スクランブルが有効または無効時の C2 が相手装置と一致して<br>いるか確認してください。C2 の設定値は「解説書 Vol.1 5.2.1<br>OC-192c/STM-64 POS」のフレームフォーマットの詳細情報を<br>参照してください。                                       |
| 5      | show interfaces コマンドの<br>Line detail 情報により該当<br>回線で以下の値が一致して<br>いるか確認してください。<br>不一致の場合,原因と対応<br>欄を参照してください。<br>section trace message send<br>と section trace message<br>receive                                                   | セクショント<br>レースメッセー<br>ジが相手装置と<br>不一致です。     | コンフィグレーションコマンド line の<br>section_trace_message_mode と相手装置のセクショントレー<br>スメッセージの設定が一致しているか確認してください。不一<br>致の場合,一致するように設定してください。                                       |

| 項<br>番 | 確認内容                                                                                | 原因                                           | 対応                                                                                                    |
|--------|-------------------------------------------------------------------------------------|----------------------------------------------|----------------------------------------------------------------------------------------------------|
|        |                                                                                     |                                              | コンフィグレーションコマンド line の j0 と相手装置の J0 の設<br>定が一致しているか確認してください。不一致の場合 , 一致す<br>るように設定してください。                                                                          |
| 6      | 本装置の SS ビットと相手装<br>置の SS ビットの設定が一致<br>しているか確認してくださ<br>い。不一致の場合,原因と<br>対応欄を参照してください。 | SONET オーパ<br>ヘッド内の SS<br>ビットが相手装<br>置と不一致です。 | コンフィグレーションコマンド line の mode と相手装置の SS<br>ビットの設定が一致しているか確認してください。不一致の場<br>合,一致するように設定してください。SS ビットの設定値は<br>「解説書 Vol.1 5.2.1 OC-192c/STM-64 POS」の動作モードを<br>参照してください。 |

注 本装置は不一致の場合でも回線障害とせずに正常に動作します。相手装置が不一致の場合に回線障害とする装置 であると接続できません。

# 8.4.9 PPP 使用時の通信障害

(1) 運用ログによる確認

PPPを使用した回線で接続ができない場合,該当回線のPPPの運用ログが show logging コマンドで表示 されていないか確認してください。表示されている場合は「メッセージ・ログレファレンス 3.3.1 イベン ト発生部位 = PPP」に記載している該当メッセージの[対応]を参照してください。リンク品質低下また は,ネゴシエーションループのログ表示されていた場合は「(3)リンク品質低下,またはネゴシエーショ ンループのリンク障害が発生した場合の障害解析方法」を参照してください。

(2) 統計情報による確認

次の表で示す障害解析方法から原因の切り分けを行うことができます。

| 項<br>番 | 確認内容                                                                                                    | 原因                                                                               | 対応                                                                                                    |
|--------|----------------------------------------------------------------------------------------------------|----------------------------------------------------------------------------------|----------------------------------------------------------------------------------------------------|
| 1      | show interfaces コマンドの<br>障害統計情報により該当回<br>線で以下の統計情報がカウ<br>ントされていないか確認し<br>てください。カウントされ<br>ている場合,原因と対応欄<br>を参照してください。<br>• CRC Errors              | 相手装置と回線の<br>CRC 長が一致して<br>いない可能性があり<br>ます。                                       | コンフィグレーションコマンド line の CRC 長と相手装置の<br>CRC 長の設定が一致しているか確認してください。不一致の<br>場合,一致するように設定してください。                                          |
| 2      | show interfaces コマンドの<br>PPP 障害統計情報により該<br>当回線で以下の統計情報が<br>カウントされていないか確<br>認してください。カウント<br>されている場合,原因と対<br>応欄を参照してください。<br>• In invalid PPP pkts | 本装置の LCP また<br>は, NCP 状態が<br>down 時に相手装置<br>から LCP, または<br>NCP パケットを受<br>信しています。 | show trace ppp コマンドで 採取した PPP パケットのトレース<br>情報を確認できます。表示項目のパケット採取条件種別に"<br>Status unmatch"が表示されている場合,相手装置の PPP の<br>設定と状態を確認してください。 |

表 8-18 PPP 使用時の通信障害解析方法

| 項<br>番 | 確認内容 | 原因                                                                                                    | 対応                                                                                                    |
|--------|------|----------------------------------------------------------------------------------------------------|----------------------------------------------------------------------------------------------------|
|        |      | 相手装置から受信し<br>た Echo-Reply パ<br>ケットから無効なマ<br>ジックナンバーを検<br>出したか,<br>Echo-Request パ<br>ケットまたは<br>Configure-Request<br>パケットがループし<br>ている可能性があり<br>ます。 | 本原因の場合,本装置はリンク品質監視により品質低下を検<br>出することがあります。相手装置の PPP の実装を確認する<br>か,パケットがループするようなネットワーク構成になって<br>いないか確認してください。 |

### (3) リンク品質低下,またはネゴシエーションループのリンク障害が発生した場合の障害解 析方法

リンク品質低下,またはネゴシエーションループによるリンク障害が発生した場合,show trace ppp history コマンドにより障害発生直後の PPP 制御パケットのトレース情報を採取できます。次の図に障害 発生から情報採取までのフローを示します。show trace ppp history コマンドの詳細は,「運用コマンドレ ファレンス Vol.1 show trace ppp history」を参照してください。

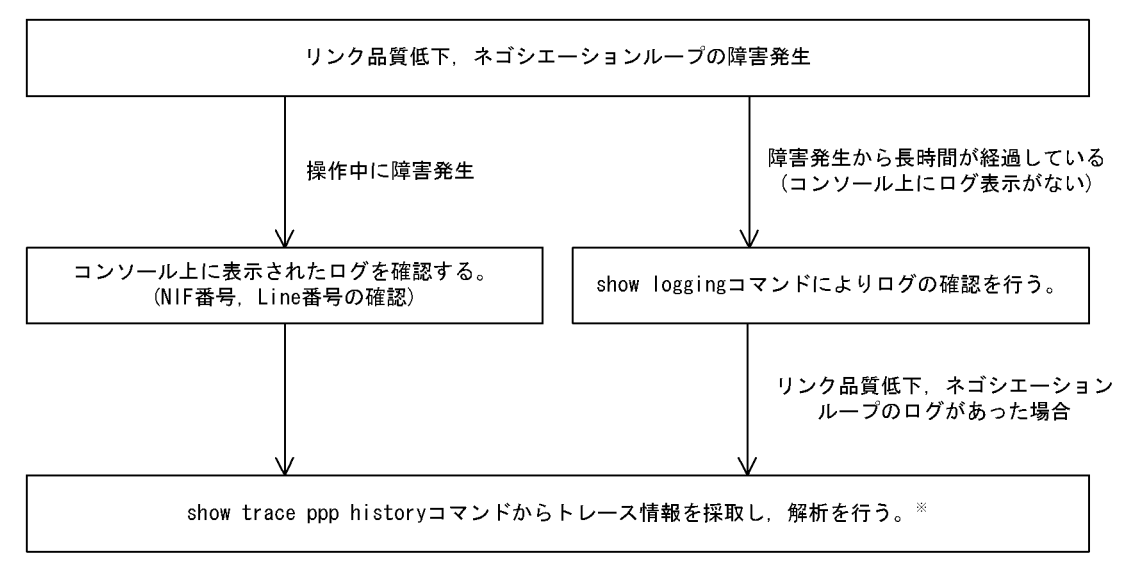

図 8-6 リンク品質低下,ネゴシエーションループ発生時の情報採取フロー

注 show trace ppp history コマンドは該当回線で採取したトレース情報だけを表示するか,または装置内で保持しているトレース情報すべてを表示することが可能です。

# 8.5 IPv4 ネットワークの通信障害

### 8.5.1 通信ができない,または切断されている

本装置を使用している IPv4 ネットワーク上で,通信トラブルが発生する要因として考えられるのは,次の3種類があります。

- 1. IP 通信に関係するコンフィグレーションの変更
- 2. ネットワークの構成変更
- 3. ネットワークを構成する機器の障害

上記 1. および 2. については,コンフィグレーションおよびネットワーク構成の変更前と変更後の差分を 調べていただき,通信ができなくなるような原因がないか確認してください。

ここでは,3.に示すように「コンフィグレーションおよびネットワーク構成は正しいのに IP 通信ができない」、「これまで正常に動いていたのに IP 通信ができなくなった」というケースを中心に,障害部位および原因の切り分け手順を説明いたします。

障害部位および原因の切り分け方法は,次のフローに従ってください。

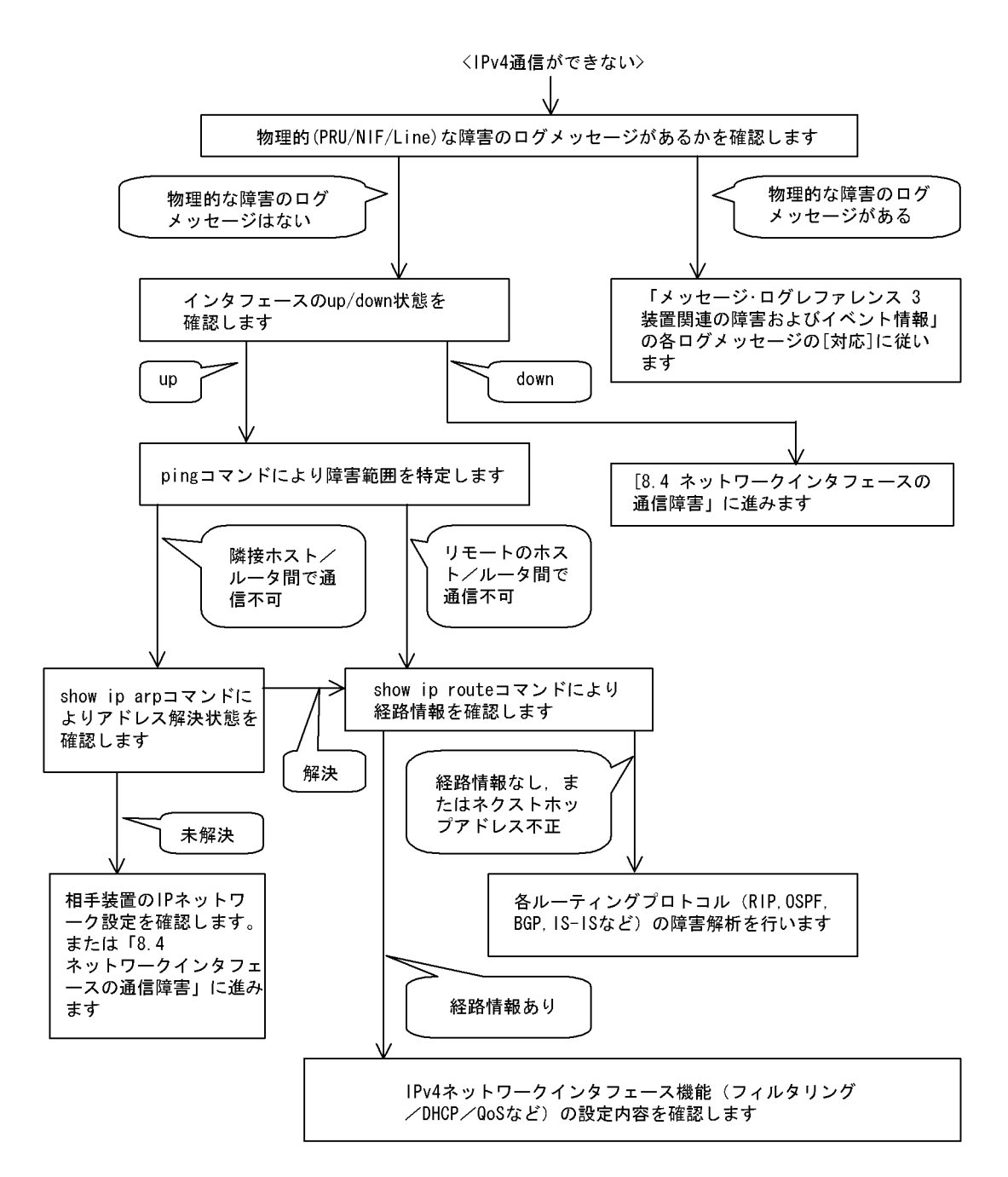

### (1) ログの確認

通信ができなくなる原因の一つには,ハードウェア(PRU / NIF / Line)の障害(または壊れ)が考え られます。本装置が表示するログで,ハードウェアの障害を示すメッセージの表示手順を示します。

なお,ログの内容については,「メッセージ・ログレファレンス 3.装置関連の障害およびイベント情報」 を参照してください。

- 1. 本装置にログインします。
- 2. show logging コマンドを使ってログを表示させます。
- ログには各々発生した日時が表示されます。通信ができなくなった日時にログが表示されていないか確認してください。
- 4. 通信ができなくなった日時に表示されているログの障害の内容および障害への対応は「メッセージ・ロ

グレファレンス」に記載しています。その指示に従ってください。

- 5. 通信ができなくなった日時にログの表示がないときは、「(2)インタフェース状態の確認」に進んでく ださい。
- (2) インタフェース状態の確認

本装置のハードウェアは正常に動作している場合でも,本装置と接続している隣接の装置のハードウェア に障害が発生していることも考えられます。

本装置と隣接の装置間の、インタフェースの状態を確認する手順を次に示します。

- 1. 本装置にログインします。
- 2. show ip interface コマンドを使って該当装置間のインタフェースの Up / Down 状態を確認してください。
- 3. 該当インタフェースが "Down "状態のときは,「8.4 ネットワークインタフェースの通信障害」を参照してください。
- 4. 該当インタフェースとの間のインタフェースが "Up"状態のときは,「(3)障害範囲の特定(本装置から実施する場合)」に進んでください。
- (3) 障害範囲の特定(本装置から実施する場合)

本装置に障害がない場合は,通信を行っていた相手との間のどこかに障害が発生している可能性がありま す。通信相手とのどこの部分で障害が発生しているか,障害範囲を特定する手順を次に示します。

- 1. 本装置にログインします。
- 2. ping コマンドを使って通信できない両方の相手との疎通を確認してください。ping コマンドの操作例 および実行結果の見方は、「6.3.1 当該宛先アドレスとの通信可否を確認する」を参照してください。
- 3. ping コマンドで通信相手との疎通が確認できなかったときは, さらに ping コマンドを使って本装置に 近い装置から順に通信相手に向けて疎通を確認してください。
- 4. ping コマンド実行の結果,障害範囲が隣接装置の場合は「(5)隣接装置との ARP 解決情報の確認」 に,リモート先の装置の場合は「(6)ユニキャストルーティング情報の確認」に進んでください。
- (4)障害範囲の特定(お客様の端末装置から実施する場合)

本装置にログインできない環境にある場合に,お客様の端末装置から通信相手とのどこの部分で障害が発 生しているか障害範囲を特定する手順を次に示します。

- 1. お客様の端末装置に ping 機能があることを確認してください。
- 2. ping 機能をお使いになり,お客様の端末装置と通信相手との疎通ができるか確認してください。
- 3. ping 機能で通信相手との疎通が確認できなかったときは, さらに ping コマンドを使ってお客様の端末 装置に近い装置から順に通信相手に向けて疎通を確認してください。
- 4. ping 機能による障害範囲が特定できましたら,障害と考えられる装置が本装置である場合は本装置に ログインしていただき,障害解析フローに従って障害原因の調査を行ってください。
- (5) 隣接装置との ARP 解決情報の確認

ping コマンドの実行結果によって隣接装置との疎通が不可の場合は, ARP によるアドレスが解決していないことが考えられます。本装置と隣接装置間のアドレス解決状態を確認する手順を次に示します。

- 1. 本装置にログインします。
- 2. show ip arp コマンドを使って隣接装置間とのアドレス解決状態(ARP エントリ情報の有無)を確認してください。
- 3. 隣接装置間とのアドレスが解決している(ARP エントリ情報あり)場合は,「(6)ユニキャストルー ティング情報の確認」に進んでください。

- 4. 隣接装置間とのアドレスが解決していない(ARP エントリ情報なし)場合は,隣接装置と本装置の IP ネットワーク設定が一致しているかを確認してください。
- (6) ユニキャストルーティング情報の確認

隣接装置とのアドレスが解決しているにもかかわらず通信ができない場合や, IPv4 ユニキャスト通信で通 信相手との途中の経路で疎通が不可となる,または通信相手までの経路がおかしいなどの場合は,本装置 が取得した経路情報を確認する必要があります。確認手順を次に示します。

- 1. 本装置にログインします。
- 2. show ip route コマンドを実行して,本装置が取得した経路情報を確認してください。
- 本装置が取得した経路情報の中に,通信障害となっているインタフェースの経路情報がない場合やネクストホップアドレスが不正の場合は「8.6 IPv4ユニキャストルーティングの通信障害」に進んでください。
- 本装置が取得した経路情報の中に,通信障害となっているインタフェースの経路情報がある場合は,通 信不可のインタフェースに設定している次の機能に問題があると考えられます。該当する機能の調査を 行ってください。
  - フィルタリング / QoS 機能

「(7)フィルタリング/ QoS 設定情報の確認」に進んでください。

- ポリシールーティング機能
   「(9)ポリシールーティング設定情報の確認」に進んでください。
- (7) フィルタリング / QoS 設定情報の確認

本装置において,インタフェースが up 状態で,かつ経路情報も正しく設定されているにもかかわらず通 信ができない場合は,フィルタリング機能により特定のパケットが廃棄されているか,あるいは QoS 機能 の帯域制御,出力優先制御,または廃棄制御によりパケットが廃棄されている可能性があります。

したがって,スタートアップコンフィグレーションファイルのフィルタリング機能および QoS 機能の設定 条件が正しいか,システム構築において帯域制御ならびに優先・廃棄制御がシステム運用において適切で あるか見直してください。また,フィルタリング機能および QoS 機能によって本装置内でパケットが廃棄 されている場合の,廃棄個所の特定方法の手順を次に示します。

- (a) フィルタリング機能によるパケット廃棄の確認方法
  - 1. 本装置にログインします。
  - 2. show filter-flow コマンドを使って入出力インタフェースでパケットが廃棄されていないか確認してく ださい。

[確認例]

通信できないパケットの入力インタフェース名称が tokyo1,送信元 IP アドレスが 170.10.11.10 の場合,フィルタリング機能で廃棄されているかどうかを確認します。

- 1. 本装置にログインします。
- 2. 「show filter-flow interface tokyo1 detail」と入力します。

```
> show filter-flow interface tokyol detail
<Filter IP List No.>: 1
Using Interface:tokyol/in
ip source: 170.10.11.21 - 170.10.11.30
ip destination: any
protocol:6(tcp)
port source:80
ack check off
syn check off
```

```
forward packets : 461
<Filter IP List No.>: 2
Using Interface:tokyo1/in
ip source: any
ip destination: any
protocol:ip
drop packets : 50121
>
```

- 入力インタフェース名称が tokyo1 の <Filter IP List No> を確認します。
   上記例では, <Filter IP List No.>:1,2 が該当します。
- 4. 3. で確認したフロー条件と通信できないパケットの内容を比較して,一致する <Filter IP List No.>の 動作が廃棄になっていないか確認します。
   本例ではパケットの送信元 IP アドレスが 170.10.11.10 なので <Filter IP List No.>:2 と一致します。
   <Filter IP List No.>:2 の動作は廃棄なので,入力インタフェースのフィルタリング機能で廃棄されて いる可能性があります。
- (b) QoS 機能の帯域制御によるパケット廃棄の確認方法
  - 1. 本装置にログインします。
  - 2. show qos ip-flow コマンドを使って入出力インタフェースでパケットが QoS 機能の帯域制御によって 廃棄されていないか確認してください。
  - [確認例]

通信できないパケットの入力インタフェース名称が tokyo1,送信元 IP アドレスが 170.10.11.21 の場合,QoS 機能の帯域制御によって廃棄されているかどうかを確認します。

- 1. 本装置にログインします。
- 2. 「show qos ip-flow interface tokyo1 detail」と入力します。

```
>show qos ip-flow interface tokyo1 detail
<QoS IP List No.>:
                        1 max rate normal
      Using Interface:tokyo1/in
      ip source: 170.10.11.21 - 170.10.11.30
      ip destination: any
      protocol:ip
      burst size:3000Byte
                   100000kbps and under(priority3 discard4)
      packets of
                                                                        7021
                                                       :
                                         (drop)
     packets of
                   100000kbps over
                                                                         729
                                                       :
<QoS IP List No.>:
                          2
      Using Interface: tokyol/out
      ip source: any
      ip destination: any
     protocol:6(tcp)
      port destination:20 - 21
     ack check off
     syn check off
     hit packets
                                     (priority8 discard4)
                                                                   11568793
                                                     :
>
```

- 3. 入力インタフェース名称が tokyo1 の <QoS IP List No.> を確認します。 上記例では <QoS IP List No.>:1 が該当します。
- 3. で確認したフロー条件と通信できないパケットの内容を比較して,一致する <QoS IP List No.> の動 作が廃棄になっていないか確認します。
   本例ではパケットの送信元 IP アドレスが 170.10.11.21 なので, <QoS IP List No.>:1 と一致します。

<QoS IP List No.>:1の契約帯域違反時 (packets of 1000000bps over (drop))の動作は廃棄なので,入力 インタフェースの QoS 機能の帯域制御で廃棄されている可能性があります。

- (c) QoS 機能のキュー制御によるパケット廃棄の確認方法
  - 1. 本装置にログインします。
  - 2. show qos queueing コマンドを使って出力インタフェースでパケットが QoS 機能のキュー制御によっ て廃棄されていないか確認してください。

[確認例]

QoS 機能のキュー制御によって廃棄されているかどうかを確認します。通信できないパケットの出力 インタフェースが NIF 番号 0, Line 番号 1,使用するキュー番号が 4 (Priority 4)の場合での確認方 法を以下に示します。

- 1. 本装置にログインします。
- 2. 「show qos queueing nif 0 line 1」と入力します。

```
> show qos queueing nif 0 line 1
NIF0/Line1 (outbound), Rate_limit=1000kbps, Qmode=Priority
Max Queue=8
 Priority(Queue)=4, Qlen=1, Maximum_Qlen=2, Limit_Qlen=127
  Discard send_pkt discard_pkt send_byte discard_byte
                                        533.0k
                6533
                                19
                                                   10.0k
  1
                              1581
1235
2548
  2
                 2564
                                          125.5M
                                                        20.0k
                                         5433.2M
              2256877
  3
                                                         10.0k
                568788
  4
                                          255.0k
                                                         20.0k
                               5383
                                        5559.6M
  total
               2834762
                                                         60.0k
                       :
                       :
>
```

- Priority 4 での廃棄したパケット数(discard\_pkt)の total 値が1以上の場合,キュー制御によってパ ケットが廃棄されています。本例では5383 なので,キュー制御によってパケットが廃棄されていま す。
- (8) Null インタフェース設定情報の確認

特定のネットワーク宛または特定の端末宛の通信を Null インタフェースに向けて制限しているにもかかわ らず,パケットが廃棄されない場合は,Null インタフェースの設定内容に誤りがある可能性があります。 次の手順で Null インタフェースの設定内容が正しいか確認してください。
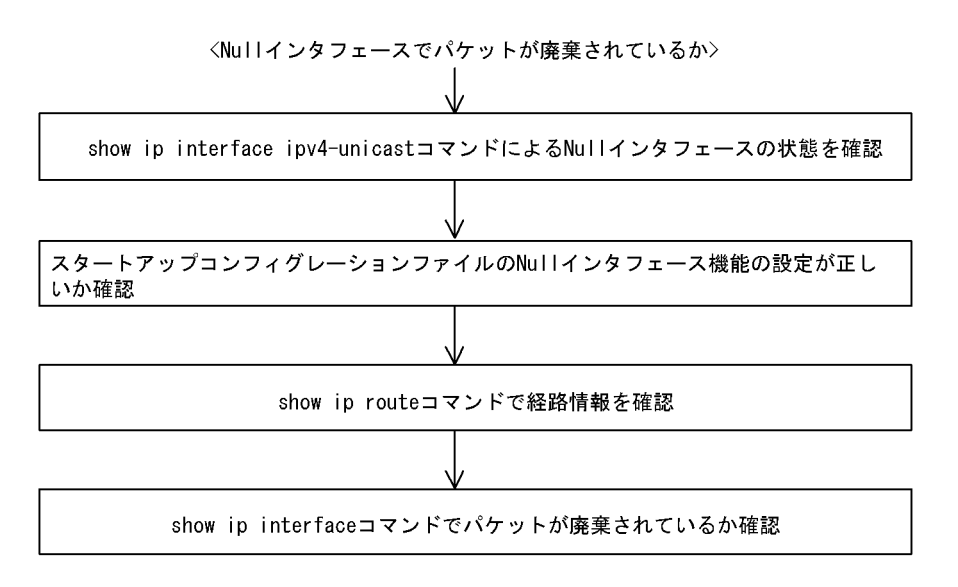

- 1. show ip interface ipv4-unicast コマンドを使い Null インタフェースの状態を確認します。Null インタフェースが UP しているか確認してください。
- 2. スタートアップコンフィグレーションファイルで Null インタフェースが定義されているか確認します。
- show ip route コマンドで経路情報を確認します。
   コンフィグレーションコマンド static で定義した経路情報の設定内容が正しいかどうかを確認してください。
- パケットが廃棄されているか確認します。 show ip interface コマンドを使って Null インタフェースでパケットが廃棄されているか確認してください。
- (9) ポリシールーティング設定情報の確認

本装置において物理的障害は発生してなく,経路情報も正しく設定されているにもかかわらず通信ができ ない場合は,ポリシールーティング機能の出力先インタフェースに障害が発生しているためにパケットが 廃棄されている可能性が考えられます。

したがって,次の手順でポリシールーティングの現在使用されている出力先インタフェースの状態を確認 してください。

- (a)ポリシールーティング機能による出力先インタフェースの確認方法
  - 1. 本装置にログインします。
  - show ip policy コマンドを使って入力インタフェースのポリシールーティング設定内容と,現在使用されている出力先インタフェースの状態を確認します。

[確認例]

通信できないパケットの入力インタフェースが tokyo,送信元 IP アドレスが 200.1.4.5 の場合,ポリ シールーティング機能で使用されている出力先を確認します。

- 1. 本装置にログインします。
- 2. 「show ip policy interface tokyo」と入力します。

| > | show   | ip   | policy  | interface | tokyo                                                 |      |     |
|---|--------|------|---------|-----------|-------------------------------------------------------|------|-----|
| < | Interf | Eace | e Name> |           | <filter< td=""><td>List</td><td>No&gt;</td></filter<> | List | No> |
|   | tokyo  | >    |         |           | 1,2                                                   |      |     |
| > |        |      |         |           |                                                       |      |     |

- 入力インタフェース tokyo で使用されている条件番号を確認します。
   上記例では、
   Filter List No. > :1.2 が該当します。
- 4. 3. で確認した条件の詳細を表示します。「show ip local policy interface tokyo 1 2」と入力します。

| > show ip local policy interface       | tokyo 1 2                          |
|----------------------------------------|------------------------------------|
| <interface name="">: tokyo</interface> | <filter list="" no.=""> 1</filter> |
| forward packets                        |                                    |
| protocol                               | : ip                               |
| ip source                              | : 200.1.4.0 - 200.1.4.255          |
| ip_destination                         | : 200.1.7.0 - 200.1.8.255          |
| current policy route                   |                                    |
| Policy Group Name                      | routel                             |
| Output Interface                       | tokyo3                             |
| Next Hop IP address                    | 200.1.10.1                         |
| <interface name="">: tokyo</interface> | <filter list="" no.=""> 2</filter> |
| forward packets                        |                                    |
| protocol                               | : ip                               |
| ip source                              | : 200.1.5.0 - 200.1.5.255          |
| ip destination                         | : 200.1.19.0 - 200.1.20.255        |
| current policy route                   |                                    |
| Policy Group Name                      | route2                             |
| Output Interface                       | yokohama                           |
| Next Hop IP address                    | 200.1.50.2                         |
| >                                      |                                    |

- 5. 各条件の内容と条件とその際の出力先を確認します。
   通信できないパケットの内容を比較して、一致する条件のポリシールーティンググループ名称を確認します。
- 6. 採用されているポリシーグループの状態を確認します。「show ip cache policy route1」と入力します。

| > show                                                                                       | ip cache   | policy route1  |        |             |           |
|----------------------------------------------------------------------------------------------|------------|----------------|--------|-------------|-----------|
| <polic< td=""><td>y Group Na</td><td>me&gt;: route1</td><td></td><td></td><td></td></polic<> | y Group Na | me>: route1    |        |             |           |
|                                                                                              | priority   | Interface Name | status | Nexthop     |           |
|                                                                                              | 1          | tokyo1         | Down   | 200. 1. 1.  | 2         |
|                                                                                              | 2          | tokyo1         | Down   | 200. 1. 2.  | 2         |
|                                                                                              | 3          | tokyo2         | Down   | 200. 1. 8.  | 3         |
| *>                                                                                           | 4          | tokyo3         | Down   | 200. 1. 10. | 1 default |
| <                                                                                            |            |                |        |             |           |

7. 出力先インタフェースが障害により出力できないためパケットが廃棄されています。スタートアップコンフィグレーションファイルのポリシー情報の設定を見直すと共に、「8.4 ネットワークインタフェースの通信障害」に従ってください。
 なお, show ip cache policy コマンド実行時,使用中の経路がない(経路の先頭に\*>の表示がない)場合も,出力先インタフェースの障害によりパケットが廃棄されていることを表します。

### (10) Tag-VLAN 連携設定情報の確認

本装置に, IP インタフェース情報,経路情報が正しく設定されているにもかかわらず通信ができない場合は, Tag-VLAN 連携情報の設定が誤っている(またはされていない)ために,パケットが廃棄されている可能性が考えられます。本装置の Tag-VLAN 連携設定情報を確認する手順を次に示します。

- 1. 本装置にログインします。
- 2. show interfaces コマンドを使用して Tag-VLAN 連携設定情報(Tag-VLAN 連携機能の使用の有無, Tag-VLAN 連携回線情報および VLAN ID)を確認してください。

上記コマンドで Tag-VLAN 連携の設定が正しいと確認できた場合は,本装置に関する Tag-VLAN 連携の 設定に問題はありません。接続装置(LAN Switch など)の設定に問題(VLAN 設定をしていない, VLAN ID が一致していない)がある可能性があります。接続装置の設定情報を確認してください。

## 8.5.2 DHCP 機能で IP アドレスが割り振られない

### (1) DHCP / BOOTP リレーの通信トラブル

DHCP / BOOTP リレーの通信トラブルが発生する要因として考えられるのは,次の3種類があります。

- 1. DHCP / BOOTP リレー通信に関係するコンフィグレーションの変更
- 2. ネットワークの構成変更
- 3. DHCP / BOOTP サーバの障害

上記 2. については, ネットワーク構成の変更前と変更後の差分を調べていただき, 通信ができなくなるような原因がないか確認してください。

ここでは,クライアントの設定(ネットワークカードの設定,ケーブルの接続など)は確認されているものとし,上記 1. および 3. に示すような「コンフィグレーションの変更を行ったら,DHCP / BOOTPサーバから IP アドレスが割り振られなくなった」、「コンフィグレーションおよびネットワーク構成は正しいのにクライアントに IP アドレスが割り振られず,IP 通信できない」、というケースについて,障害部位および原因の切り分け手順を説明いたします。

障害部位および原因の切り分け方法は,次のフローに従ってください。

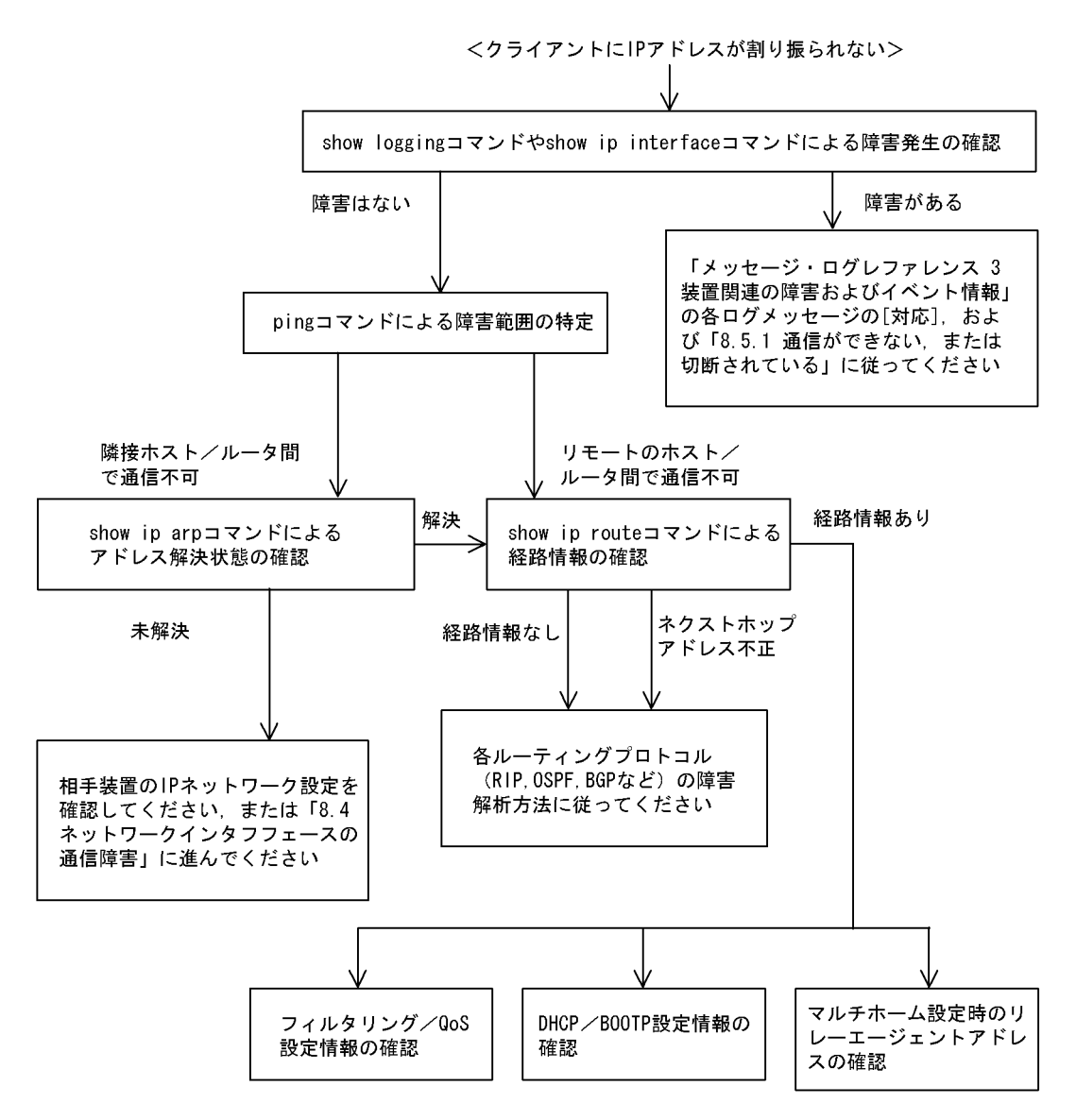

(a) ログおよびインタフェースの確認

クライアントに IP アドレスが割り振られなくなる原因の一つにクライアント - サーバ間で通信ができな くなっていることが考えられます。本装置が表示するログや show ip interface コマンドによるインタ フェースの up / down 状態を確認してください。手順については「8.5.1 通信ができない,または切断 されている」を参照してください。

(b) 障害範囲の特定(本装置から実施する場合)

本装置に障害がないときは通信を行っていた相手との間のどこかに障害が発生している可能性があります。 通信相手とのどこの部分で障害が発生しているか障害範囲を特定する手順を次に示します。

- 1. 本装置にログインします。
- 2. ping コマンドを使って通信できない両方の相手との疎通を確認してください。ping コマンドの操作例 および実行結果の見方は、「6.3.1 当該宛先アドレスとの通信可否を確認する」を参照してください。
- 3. ping コマンドで通信相手との疎通が確認できなかったときは, さらに ping コマンドを使って本装置に 近い装置から順に通信相手に向けて疎通を確認してください。
- 4. ping コマンド実行の結果,障害範囲が隣接装置の場合は「(d)隣接装置とのARP 解決情報の確認」

に, リモート先の装置の場合は「(e)経路情報の確認」に進んでください。

(c) 障害範囲の特定(お客様の端末装置から実施する場合)

本装置にログインできない環境にある場合に,お客様の端末装置から通信相手とのどこの部分で障害が発 生しているか障害範囲を特定する手順を次に示します。

- 1. お客様の端末装置に ping 機能があることを確認してください。
- 2. ping 機能をお使いになり,お客様の端末装置と通信相手との疎通ができるか確認してください。
- ping 機能で通信相手との疎通が確認できなかったときは、さらに ping コマンドを使ってお客様の端末 装置に近い装置から順に通信相手に向けて疎通を確認してください。
- ping 機能による障害範囲の特定ができましたら、障害と考えられる装置が本装置である場合は本装置 にログインしていただき、障害解析フローに従って障害原因の調査を行ってください。
- (d) 隣接装置との ARP 解決情報の確認

ping コマンドによって隣接装置との疎通が不可のときは, ARP によるアドレスが解決していないことが 考えられます。本装置と隣接装置間のアドレス解決状態を確認する手順を次に示します。

- 1. 本装置にログインします。
- 2. show ip arp コマンドを使って隣接装置間とのアドレス解決状態(ARP エントリ情報の有無)を確認してください。
- 3. 隣接装置間とのアドレスが解決している(ARP エントリ情報あり)場合は、「(e)経路情報の確認」に 進んでください。
- 4. 隣接装置間とのアドレスが解決していない(ARPエントリ情報なし)場合は,隣接装置と本装置のIP ネットワーク設定が疎通できる設定になっているかを確認してください。
- (e) 経路情報の確認

隣接装置とのアドレスが解決しているにもかかわらず通信ができない,通信相手との途中の経路で疎通が 不可となる,または通信相手までの経路がおかしいなどの場合は,本装置が取得した経路情報を確認する 必要があります。確認手順を次に示します。

- 1. 本装置にログインします。
- 2. show ip route コマンドを使って本装置が取得した経路情報を確認してください。
- 本装置が取得した経路情報の中に,通信障害となっているインタフェースの経路情報がない場合やネクストホップアドレスが不正の場合は「8.6 IPv4ユニキャストルーティングの通信障害」に進んでください。
- 本装置が取得した経路情報の中に,通信障害となっているインタフェースの経路情報がある場合は,通 信不可のインタフェースに設定している次の機能に問題があると考えられます。該当する機能の調査を 行ってください。
  - フィルタリング / QoS 機能
     「(f)フィルタリング / QoS 設定情報の確認」に進んでください。
  - DHCP / BOOTP 機能
     「(g) DHCP / BOOTP 設定情報の確認」に進んでください。
  - マルチホーム機能
     「(h)マルチホーム設定時のDHCP / BOOTPリレーエージェント機能情報の確認」に進んでください。
- (f) フィルタリング / QoS 設定情報の確認

本装置において,物理的障害がなく,経路情報も正しく設定されているにもかかわらず通信ができない場合は,フィルタリング機能により特定のパケットだけを廃棄する設定になっているか,QoS機能の帯域制

御,出力優先制御または廃棄制御によりパケットが廃棄されている可能性があります。

したがって,コンフィグレーションのフィルタリング機能および QoS 機能の設定条件が正しいか,システム構築において帯域制御,出力優先制御,または廃棄制御がシステム運用において適切であるかを確認してください。

(g) DHCP / BOOTP 設定情報の確認

DHCP / BOOTP サーバに貸し出し用 IP アドレスが十分に残っている場合, DHCP / BOOTP リレーの コンフィグレーション設定ミスによりクライアントに IP アドレスが割り振られないという原因が考えら れます。次にコンフィグレーションの確認手順を示します。

- 1. relay list は DHCP / BOOTP サーバの IP アドレス,または DHCP / BOOTP リレーエージェント機能付き次ルータの IP アドレスが指定されているか確認してください。
- 2. クライアント側のインタフェースに relay-interface が設定されているか確認してください。
- 3. 該当クライアントへ IP アドレスを貸与させたい DHCP / BOOTP サーバの IP アドレスが, relay list へ登録されており,かつそのリレーリストの登録された relay group が,リレーインタフェースに設定 されているかを確認してください。
- 4. relay interface の bootp hops 値がクライアントから見て正しい bootp hops 値となっているか確認して ください。
- (h) マルチホーム設定時の DHCP / BOOTP リレーエージェント機能情報の確認

DHCP / BOOTP サーバでは, DHCP / BOOTP REQUEST パケット内 giaddrの IP アドレスから貸し 出し IP アドレスを選択しています。

本装置において, DHCP / BOOTP クライアント接続インタフェースにマルチホームの設定がある場合, relay\_agent\_address パラメータを省略するとインタフェースに最後に IP 定義した IP アドレスを, リ レーエージェントアドレスとして DHCP / BOOTP REQUEST パケット内 giaddr に設定しています。

DHCP / BOOTP クライアントが接続されているインタフェースにマルチホームが設定されている場合に おいて、「リレーエージェントアドレス」と「DHCP / BOOTP クライアントが接続されている本装置設 定 IP アドレス」が一致していない場合、DHCP / BOOTP サーバで対象貸し出し IP アドレスが識別でき ず、DHCP / BOOTP クライアントに IP アドレスの貸し出しが行われない可能性があります。この場合、 show dhcp giaddr コマンドを実行し、出力された IP アドレスが、DHCP / BOOTP クライアントが接続 されている本装置設定 IP アドレスと一致しているか確認してください。

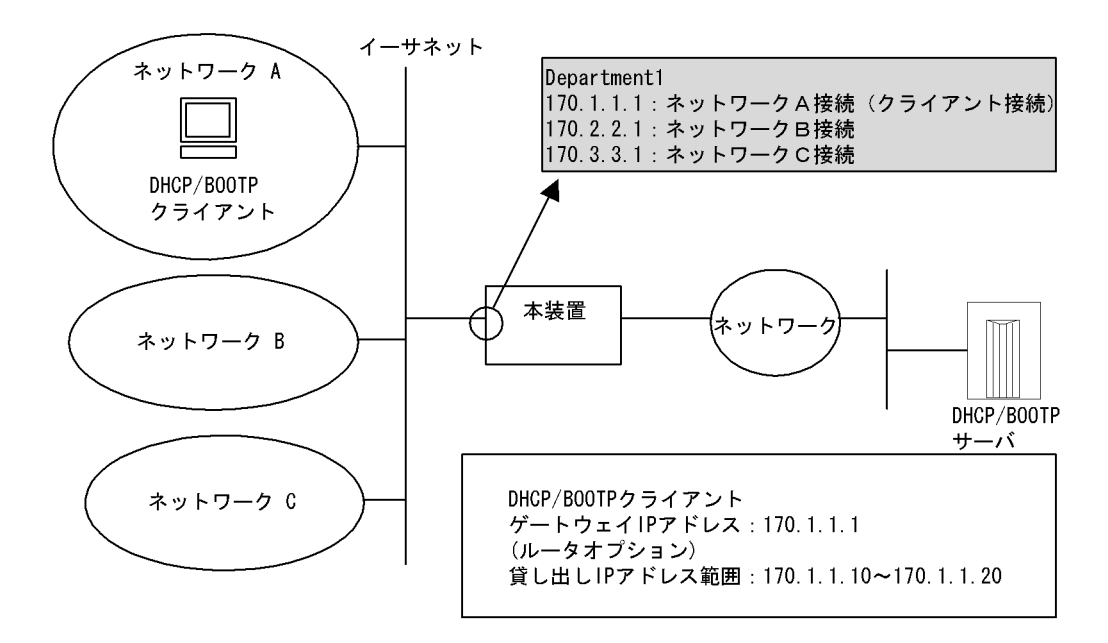

上記構成において, show dhep giaddr コマンドを入力したとき以下のように出力された場合, リレーエー ジェントアドレスと DHCP / BOOTP クライアントが接続されている IP アドレスとが一致していないた め, IP アドレスの貸し出しが行われません。

```
> show dhcp giaddr interface Department1
DHCP GIADDR < Department1> : <u>170.2.2.1</u>
>
```

一致していない場合,次の手順に従って DHCP / BOOTP リレーエージェント機能で適用するリレー
 エージェントアドレスの変更を行ってください。なお,DHCP / BOOTP クライアント接続インタフェー
 スの IP コンフィグレーションを再設定するため,DHCP / BOOTP クライアント接続セグメントの運用
 を一時的に停止することになります。

[IP コンフィグレーション再設定方法]

1. インタフェースの IP 定義からクライアントが接続されている IP アドレスを削除してください (IP 定 義内の IP アドレスがすべて削除されてしまう場合は relay-interface を先に削除してください)。

```
(config) # show
line Department1 ethernet 0/0
  ip 170.2.2.1/24
  ip-address 170.1.1.1/24
  ip-address 170.3.3.1/24
1
relay_list 1 170.10.10.10
relay group BlueGroup 1
relay-interface Department1 relay group BlueGroup
(config) # line Department1 ethernet 0/0
[line Department1]
(config)# delete ip-address 170.1.1.1/24
Are you sure? (y/n): y
[line Department1]
(config) # show ip
ip 170.2.2.1/24
  ip-address 170.3.3.1/24
(config)#
```

インタフェースにクライアントが接続されている IP アドレスを再設定します。
 コンフィグレーションコマンド show で変更した IP 定義を表示したとき,クライアントが接続されている IP アドレスが一番下に表示されていることを確認してください。

```
[line Department1]
(config) # show ip
ip 170.2.2.1/24
ip-address 170.3.3.1/24
!
[line Department1]
(config) # ip-address 170.1.1.1/24
[line Department1]
(config) # show ip
ip 170.2.2.1/24
ip-address 170.3.3.1/24
ip-address 170.1.1.1/24
!
[line Department1]
(config) #
```

3. コンフィグレーションモードを quit で終了し, show dhep giaddr を実行してください。出力結果が 2. で入力した IP アドレスとなっていることを確認してください。

```
(config)# quit
# show dhcp giaddr interface Department1
DHCP GIADDR < Department1 >: 170.1.1.1
#
```

出力結果が 2. で入力した IP アドレスとなっていない場合は,次の手順に従って IP 定義と relay-interface の再設定を行ってください。なお, IP コンフィグレーションの再設定を行うため,該 当インタフェースの運用を一時的に停止することになります。 (3-1)

```
インタフェースに設定してある relay-interface 定義を削除後,インタフェースの IP 定義をすべて
削除してください。
```

```
(config)# delete relay-interface Department1
Are you sure? (y/n): y
(config) # line Department1 ethernet 0/0
[line Department1]
(config) # delete ip
Are you sure? (y/n): y
[line Department1]
(config) # exit
(config) # show
line Department1 ethernet 0/0
1
relay list 1 170.10.10.10
relay_group BlueGroup 1
1
(config)#
(3-2)
   インタフェースにクライアントが接続されている IP アドレス以外の IP アドレスを IP 登録しま
   す。
(config) # line Department1 ethernet 0/0
[line Department1]
```

(config) # ip 170.2.2.1/24

```
[line Department1]
(config)# ip-address 170.3.3.1/24
[line Department1]
(config)# exit
(config)# show
line Department1 ethernet 0/0
   ip 170.2.2.1/24
   ip-address 170.3.3.1/24
!
relay_list 1 170.10.10.10
relay_group BlueGroup 1
!
(config)#
```

### (3-3) 最後にクライアントが接続されている IP アドレスを IP 登録してください。

```
(config)# line Department1 ethernet 0/0
[line Department1]
(config)# ip-address 170.1.1.1/24
[line Department1]
(config)# exit
(config)# show
line Department1 ethernet 0/0
    ip 170.2.2.1/24
    ip-address 170.3.3.1/24
    ip-address 170.1.1.1/24
!
relay_list 1 170.10.10.10
relay_group BlueGroup 1
!
(config)#
```

### (3-4) インタフェースに relay-interface の設定を行ってください。

```
(config)# relay-interface Department1 relay_group BlueGroup
(config)# show
line Department1 ethernet 0/0
  ip 170.2.2.1/24
  ip-address 170.3.3.1/24
  ip-address 170.1.1.1/24
!
relay_list 1 170.10.10.10
relay_group BlueGroup 1
relay-interface Department1 relay_group BlueGroup
!
(config)#
```

#### (3-5)

```
show dhep giaddr コマンドを実行し, (3-3) で入力した IP アドレスが表示されることを確認して
ください。
```

```
(config)# quit
# show dhcp giaddr interface Department1
DHCP GIADDR < Department1 >: 170.1.1.1
#
```

### (i) DHCP リレーと VRRP が同一インタフェースで運用されている場合の確認

DHCP / BOOTP リレーと VRRP が同一インタフェースで運用されている場合, DHCP / BOOTP サー バにおいて, DHCP / BOOTP クライアントゲートウェイアドレス (ルータオプション)を VRRP コン フィグレーションで設定した仮想ルータアドレスに設定しなければなりません。設定しなかった場合, VRRPによるマスタ・スタンバイルータ切り替え後,DHCP / BOOTP クライアントが通信できなくなる 可能性があります。確認方法については各DHCP / BOOTP サーバの確認方法に従ってください。

(2) DHCP サーバの通信トラブル

DHCP サーバの通信トラブル (クライアントにアドレス配信できない)が発生する要因として考えられる のは,次の3種類があります。

- 1. コンフィグレーションの設定ミス
- 2. ネットワークの構成変更
- 3. DHCP サーバの障害

まず上記 1. の確認を行ってください。コンフィグレーションの設定で間違えやすいものを例にとり説明します。上記 2. については,ネットワーク構成の変更前と変更後の差分を調べていただき,通信ができなくなるような原因がないか確認してください。クライアント/サーバの設定(ネットワークカードの設定,ケーブルの接続など)は確認されている場合,上記 3. に示すような「コンフィグレーションおよびネットワーク構成は正しいのにクライアントに IP アドレスが割り振られず, IP 通信できない」,というケースについては,詳細を「(b)ログメッセージおよびインタフェースの確認」~「(e)フィルタリング/ QoS 設定情報の確認」に示します。

障害部位および原因の切り分け手順を次のフローに示します。

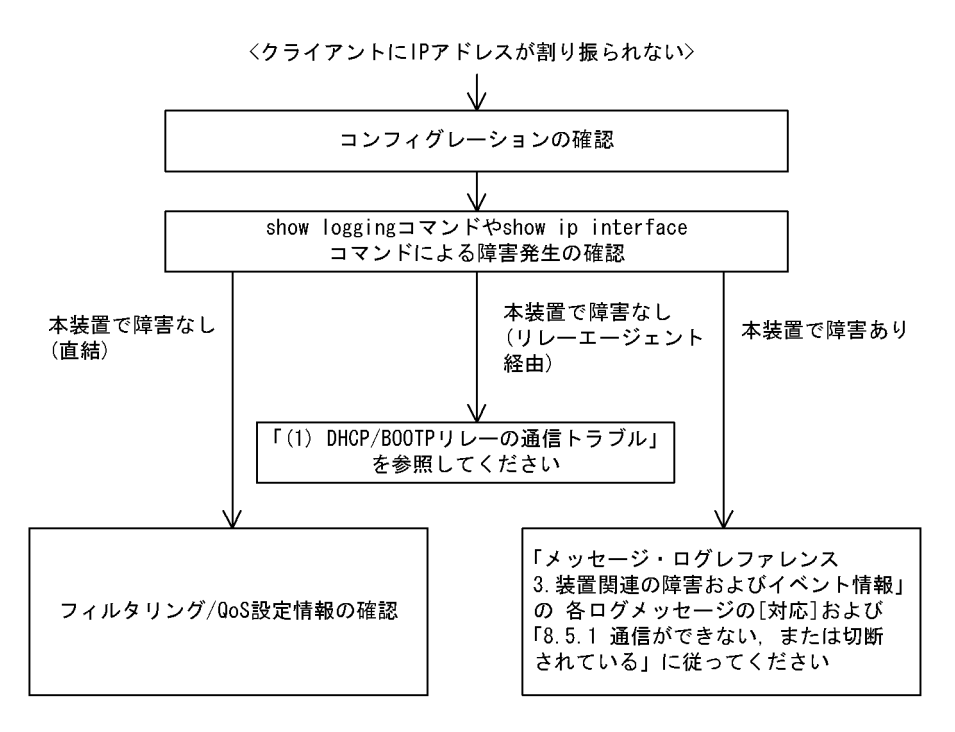

(a) コンフィグレーションの確認

DHCP サーバ上のリソース類のコンフィグレーション設定ミスによりクライアントに IP アドレスが割り 振られないという原因が考えられます。コンフィグレーションの確認手順を次に示します。

- 1. DHCP クライアントに割り付ける IP アドレスの範囲指定 (range パラメータ) が同時に使用するクラ イアントの台数分確保してあるかを,コンフィグレーションで確認してください。
- 2. 固定 IP アドレスを割り付ける PC に IP アドレス配信ができない場合,コンフィグレーションの動的に 割り付ける IP アドレスの範囲指定の中にコンフィグレーションコマンド dhcp host で指定した固定 IP

アドレス(fixed-address パラメータ)が含まれていないかを確認してください。アドレスが競合している可能性があります。

例えば下記の例では,動的に割り当てるアドレスを192.168.10.100から192.168.10.120で定義していま すが,この範囲内に固定に割り付けるアドレス(192.168.10.110)が含まれています。192.168.10.110の アドレスを動的に割り当てるアドレスとして先に使用した場合,アドレスを固定に割り付けたいホストに は192.168.10.110を割り当てられません。

<固定割り付けアドレスと動的割り付けアドレスの競合例>

dhcp subnet 192.168.10.0/24 range 192.168.10.100 192.168.10.120 dhcp host manager hardware 00:11:11:ef:ff:11 fixed-address 192.168.10.110

- クライアントが本装置からアドレスを割り振られたあと、クライアントと他装置との通信ができない場合は、デフォルトルータの設定がされていない場合があります。dhcp option routers でクライアントが接続されているネットワークのルータアドレス(デフォルトルータ)が設定されているか確認してください(「コンフィグレーションコマンドレファレンス Vol.1 13. DHCP サーバ情報」を参考にしてください)。
- DHCP リレーエージェントとなる装置の設定を確認してください。リレーエージェントも本装置を使用している場合、「(1) DHCP / BOOTP リレーの通信トラブル」を参照してください。
- 3. DHCP サーバデーモンの起動がうまくできていない場合もあります。DHCP サーバに関するコンフィ グレーション設定時は再起動操作が必要になります。これらの起動方法の手順は、「コンフィグレー ションコマンドレファレンス Vol.1 dhcp (DHCP サーバ情報)」を参照してください。
- (b) ログメッセージおよびインタフェースの確認

クライアントに IP アドレスが割り振られなくなる原因の一つにクライアント - サーバ間で通信ができな くなっていることが考えられます。本装置が表示するログメッセージや show ip interface コマンドによる インタフェースの up / down 状態を確認してください。手順については「8.5.1 通信ができない,また は切断されている」を参照してください。

(c)障害範囲の特定(本装置から実施する場合)

本装置に障害がないときは通信を行っていた相手との間のどこかに障害が発生している可能性があります。 通信相手とのどこの部分で障害が発生しているか障害範囲を特定する手順を次に示します。

- 1. 本装置にログインします。
- クライアントとサーバ間にルータなどがある場合, ping コマンドを使って通信できない相手(DHCP クライアント)との間にある装置(ルータ)の疎通を確認してください。ping コマンドで通信相手と の疎通が確認できなかったときは, さらに ping コマンドを使って本装置からクライアント側に向けて 近い装置から順に通信相手に向けて疎通を確認してください。ping コマンドの操作例および実行結果 の見方は,「6.3.1 当該宛先アドレスとの通信可否を確認する」を参照してください。
- 3. サーバとクライアントが直結の場合, HUB やケーブルの接続を確認してください。
- 4. ping コマンドによる障害範囲が隣接装置かリモートの装置かによって,障害解析フローの次のステップに進んでください。
- (d) 経路情報の確認

隣接装置とのアドレスが解決しているにもかかわらず通信ができない,通信相手との途中の経路で疎通が 不可となる,または通信相手までの経路がおかしいなどの場合は,本装置が取得した経路情報を確認する 必要があります。確認手順を次に示します。

- 1. 本装置にログインします。
- 2. show ip route コマンドを使って本装置が取得した経路情報を確認してください。

(e) フィルタリング / QoS 設定情報の確認

本装置において物理的障害がなく,経路情報も正しく設定されているにもかかわらず通信ができない場合 は,フィルタリング機能により特定のパケットだけが廃棄されているか,あるいは QoS 機能の帯域制御, 出力優先制御または廃棄制御によりパケットが廃棄されている可能性があります。したがって,コンフィ グレーションのフィルタリング機能および QoS 機能の設定条件が正しいか,システム構築において帯域制 御,出力優先制御または廃棄制御がシステム運用において適切であるか,本装置およびクライアント・ サーバ間にある中継装置でも見直しを行ってください。

# 8.5.3 DHCP 機能で DynamicDNS 連携が動作しない

(1) DHCP サーバの通信トラブル

DHCP サーバの通信トラブルが発生する要因として考えられるのは,次の3種類があります。

- 1. コンフィグレーションの設定ミス
- 2. ネットワークの構成変更
- 3. DHCP サーバの障害

まず上記 1. の確認を行ってください。コンフィグレーションの設定で間違えやすいものを例にとり説明します。上記 2. については,ネットワーク構成の変更前と変更後の差分を調べていただき,通信ができなくなるような原因がないか確認してください。DNS サーバ/DHCP サーバの設定(ネットワークカードの設定,ケーブルの接続など)は確認されている場合,上記 3. に示すような「コンフィグレーションおよびネットワーク構成は正しいのに DynamicDNS 連携が動作しない」,というケースについては,詳細を「(b)時刻情報の確認」~「(f)フィルタリング/QoS 設定情報の確認」に示します。

障害部位および原因の切り分け手順を次のフローに示します。

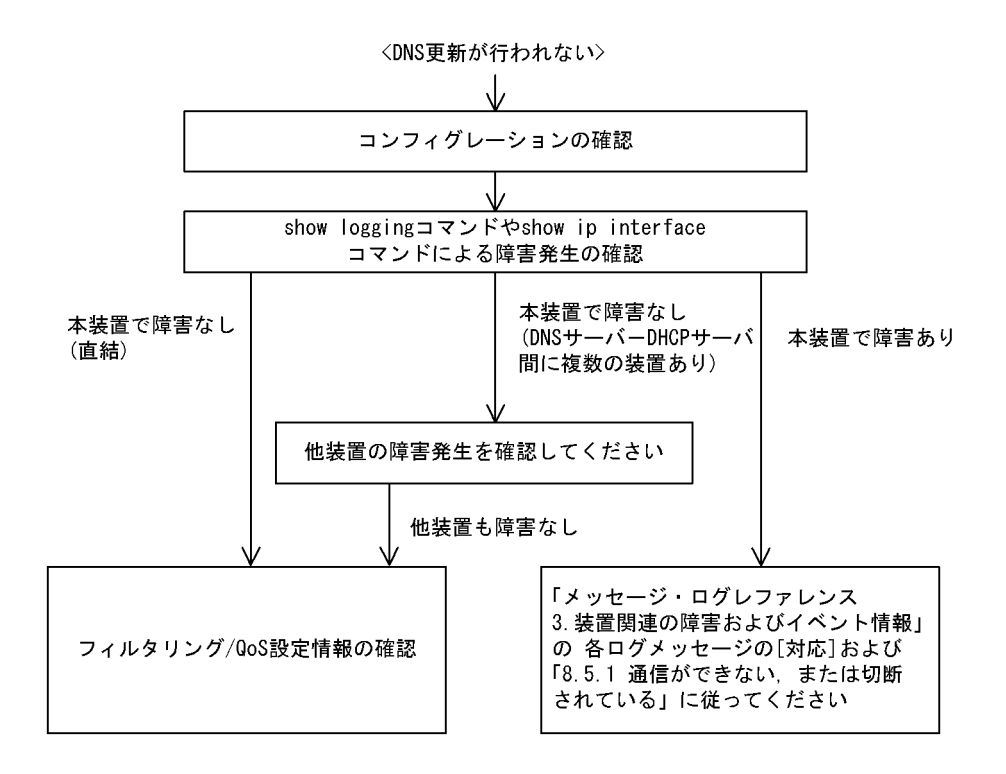

(a) コンフィグレーションの確認

DHCP サーバ上のミス,または DNS サーバ上の設定との不一致によって DynamicDNS に対する DNS 更 新が正しく動作していない原因が考えられます。コンフィグレーションの確認手順を次に示します。

- 1. 初めに DNS サーバ側で DNS 更新を許可する方法を確認してください。IP アドレス / ネットワークに よるアクセス許可の場合は項目 3 以降を参照してください。認証キーによる許可の場合は項目 2 以降 を参照してください。
- DNS サーバ側で指定しているキー情報,認証キーとDHCP サーバコンフィグレーションで設定されている key 情報が同じであることを確認してください (「コンフィグレーションコマンドレファレンス Vol.1 dhcp key (DHCP DNS 認証キー情報)」を参考にしてください)。
- DNS サーバ側で指定しているゾーン情報と DHCP サーバコンフィグレーションのゾーン情報が一致していることを確認してください(「コンフィグレーションコマンドレファレンス Vol.1 dhcp zone (DHCP DNS ゾーン情報)」を参考にしてください)。また。このときに正引きと逆引きの両方が設定 されていることを確認してください。
- DNS 更新が定義されていることを確認してください(「コンフィグレーションコマンドレファレンス Vol.1 dhcp ddns-update-enable (DHCP DNS 更新有効情報)」を参考にしてください)。デフォルト では DNS 更新は無効になっているため, DNS 更新を行う場合は本定義を設定する必要があります。
- クライアントが使用するドメイン名が DNS サーバに登録してあるドメイン名と一致していることを確認してください。DHCP によってドメイン名を配布する場合はコンフィグレーションで正しく設定されていることを確認してください (「コンフィグレーションコマンドレファレンス Vol.1 dhep option (DHCP オプション情報)」および「運用コマンドレファレンス Vol.2 show ip dhep import」を参考にしてください)。
- (b)時刻情報の確認

DNS 更新で認証キーを使用するとき,本装置と DNS サーバが指す時刻の差は多くの場合 UTC 時間で 5 分以内である必要があります。show calendar コマンドで本装置の時刻情報を確認して,必要ならば「コ ンフィグレーションコマンドレファレンス Vol.2 11. NTP 情報」を参考に時刻情報の同期を行ってください。

(c) ログメッセージおよびインタフェースの確認

DNS サーバとの通信ができなくなる原因の一つに DNS サーバ - DHCP サーバ間で通信ができなくなっていることが考えられます。本装置が表示するログメッセージや show ip interface コマンドによるインタフェースの up / down 状態を確認してください。手順については「8.5.1 通信ができない,または切断されている」を参照してください。

(d) 障害範囲の特定(本装置から実施する場合)

本装置に障害がないときは通信を行っていた相手との間のどこかに障害が発生している可能性があります。 通信相手とのどこの部分で障害が発生しているか障害範囲を特定する手順を次に示します。

- 1. 本装置にログインします。
- 2. DNS サーバと DHCP サーバ間にルータなどがある場合, ping コマンドを使って通信できない相手 (DNS サーバ)との間にある装置(ルータ)の疎通を確認してください。ping コマンドで通信相手と の疎通が確認できなかったときは,さらに ping コマンドを使って本装置からクライアント側に向けて 近い装置から順に通信相手に向けて疎通を確認してください。ping コマンドの操作例および実行結果 の見方は,「6.3.1 当該宛先アドレスとの通信可否を確認する」を参照してください。
- 3. DNS サーバと DHCP サーバが直結の場合, HUB やケーブルの接続を確認してください。
- ping コマンドによる障害範囲が隣接装置かリモートの装置かによって、障害解析フローの次のステップに進んでください。

(e) 経路情報の確認

隣接装置とのアドレスが解決しているにもかかわらず通信ができない,通信相手との途中の経路で疎通が 不可となる,または通信相手までの経路がおかしいなどの場合は,本装置が取得した経路情報を確認する 必要があります。確認手順を次に示します。

1. 本装置にログインします。

- 2. show ip route コマンドを使って本装置が取得した経路情報を確認してください。
- (f) フィルタリング / QoS 設定情報の確認

本装置において物理的障害がなく,経路情報も正しく設定されているにもかかわらず通信ができない場合 は,フィルタリング機能により特定のパケットだけが廃棄されているか,あるいは QoS 機能の帯域制御, 出力優先制御または廃棄制御によりパケットが廃棄されている可能性があります。したがって,コンフィ グレーションのフィルタリング機能および QoS 機能の設定条件が正しいか,システム構築において帯域制 御,出力優先制御または廃棄制御がシステム運用において適切であるか,本装置および DNS サーバ・ DHCP サーバ間にある中継装置でも見直しを行ってください。

## 8.5.4 DNS リレー通信でドメイン解決ができない

DNS リレーの通信トラブル(ドメイン解決ができない)の発生要因として考えられるのは,次の3種類が あります。

- 1. コンフィグレーションの設定誤り
- 2. 本装置内の障害
- 3. ネームサーバの障害・設定誤り

本節では,障害部位および原因の切り分け手順を説明いたします。障害部位および原因の切り分け方法は,次のフローに従ってください。

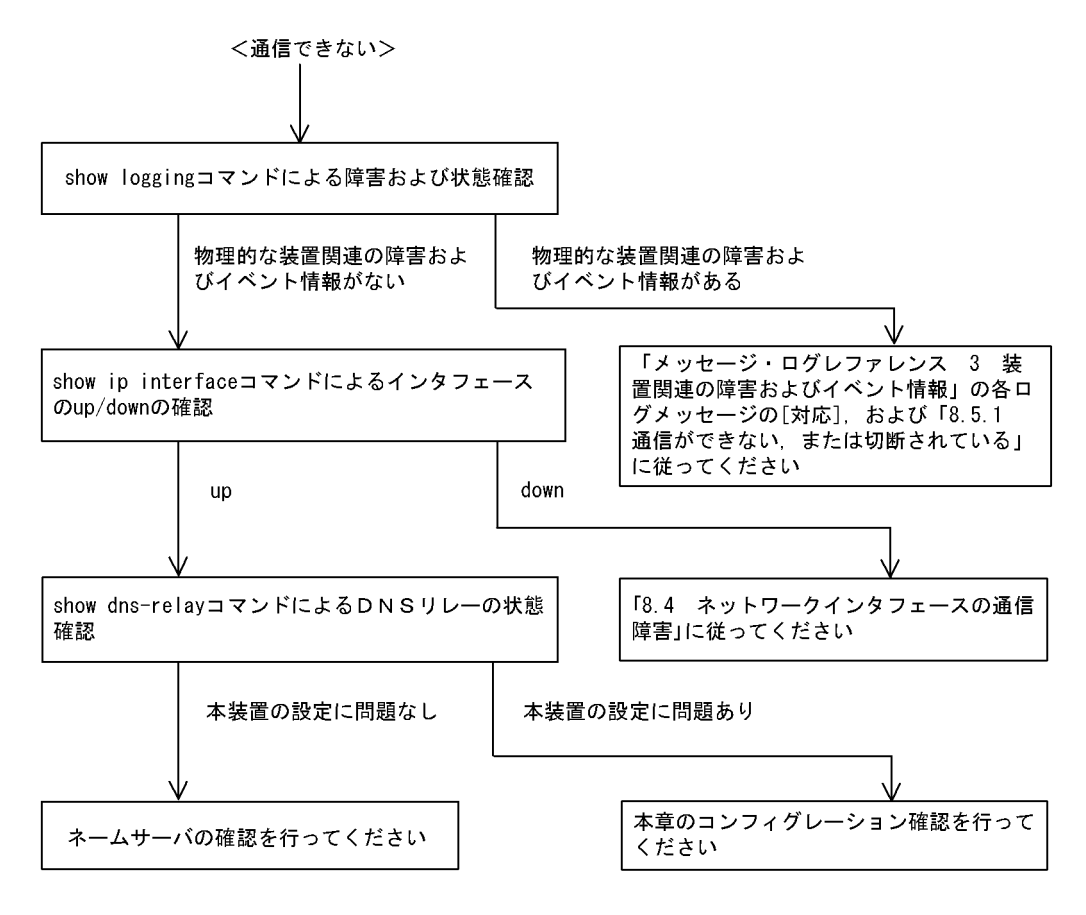

(1) ログおよびインタフェースの確認

通信ができなくなる原因として,ハードウェア(PRU / NIF / Line)の障害(または壊れ)や,隣接装置の障害が考えられます。本装置が表示するログや show ip interface コマンドによるインタフェースの up/down 状態を確認してください。手順については「8.5.1 通信ができない,または切断されている」を 参照してください。

- (2) 本装置の DNS リレー状態確認
  - (a) DNS リレーデーモンの起動確認

show dns-relay コマンドで DNS リレーデーモンから情報が取得できるか確認してください。show dns-relay コマンドの実行結果が次の場合は,コンフィグレーションコマンド dns-resolver でリレー機能を再設定してください。

### [実行結果]

```
> show dns-relay
Can not execute this command.
No DNS relay configuration.
```

(b) ネームサーバの設定確認

show dns-relay コマンドで DNS リレーデーモンが使用しているネームサーバ情報を確認してください。 ネームサーバが設定されていない場合は,コンフィグレーションの確認を参照してください。 >show dns-relay Primary NameServer: 192.168.0.1 Secondary NameServer: 192.168.0.2 Thirdary NameServer: -Error Statistics: Over max capacity : 0 Lack of memory : 0 Communication error : 0 Communication status: <source IP address> <destination IP address> <status>

(c) DNS リレーの輻輳状態確認

DNS リレーは最大で 2000 個の要求を処理できます。しかし,その収容条件を超えてしまった場合は DNS リレーでクライアントへエラー応答を送信してしまいます。この状態に陥った要因を調査する場合は 運用コマンドを使用して確認してください。

- 通信異常が発生している場合は,本装置からクライアント,およびネームサーバへのルーティングを確認してください。ネームサーバの確認は本項のネームサーバの確認に従ってください。
- 最大収容数オーバやメモリ不足が発生している場合は,クライアントからの要求が大量に発生していないか確認してください。
- 通信異常のリトライ処理により最大収容数オーバやメモリ不足が発生する場合もあります。最大収容数 オーバやメモリ不足発生時は通信異常時の確認も実施してください。

| >show dns-relay                                                                                                    |                                                   |                     |
|----------------------------------------------------------------------------------------------------|---------------------------------------------------|---------------------|
| Primary NameSer                                                                                                    | rver: 192.168.0.1                                 |                     |
| Secondary NameSer                                                                                                    | rver: 192.168.0.2                                 |                     |
| Thirdary NameSer                                                                                                    | rver: -                                           |                     |
| Error Statistics:                                                                                                    |                                                   |                     |
| Over max capacit                                                                                                    | <u>-y : 235 </u> ( 0以外は最大収容                       | 数オーバが発生しています        |
| Lack of memory                                                                                                    | : 125 ←── 0以外はメモリー                                | 不足が発生しています          |
| Communication er                                                                                                    | ror : 374 ← 0以外は通信エラ                              | ーが発生しています           |
| Communication sta                                                                                                    | atus                                              |                     |
| <source addre<="" ip="" td=""/> <td>ess&gt; <destination address="" ip=""></destination></td> <td>→ <status></status></td> | ess> <destination address="" ip=""></destination> | → <status></status> |
| 192. 168. 253. 9                                                                                                    | 192. 168. 0. 1                                    | inquiry             |
| 192. 168. 253. 9                                                                                                    | 192. 168. 0. 1                                    | inquiry             |
| 192. 168. 253. 9                                                                                                    | 192. 168. 0. 1                                    | inquiry             |
| 192. 168. 253. 9                                                                                                    | 192. 168. 0. 2                                    | retry-inquiry(1)    |
| 192. 168. 253. 9                                                                                                    | 192. 168. 0. 2                                    | retry-inquiry(1)    |
| : 1                                                                                                    | :                                                 | :                   |
| :                                                                                                    | :                                                 | :                   |
|                                                                                                    |                                                   |                     |

同一のIPアドレスからの大量アクセスがないか確認してください

(3) コンフィグレーションの確認

コンフィグレーションの誤りによって DNS リレーが通信を行えない可能性があります。次にコンフィグレーションの確認手順を示します。

(a) DNS リレー機能の有効設定確認

コンフィグレーションコマンド show dns-resolver で DNS リレー機能が有効になっているか確認してください。

```
>show dns-resolver
dns_resolver yes {
    hostname router.mydomain.com;
    nameserver 192.168.0.1 ;
    nameserver 192.168.0.2 ;
    [relay yes;] 
    yesに設定されていることを確認してください
};
```

(b) ネームサーバの設定確認

ネームサーバが設定されているか確認してください。

>show dns-resolver
dns\_resolver yes {
 hostname router.mvdomain.com;
 nameserver 192.168.0.1;
 nameserver 192.168.0.2;
 relay yes;
};

(4) ネームサーバの確認

本装置に異常が発生していなくても,ネームサーバがダウンしていたり,ルーティングできない IP アド レスが設定されていたりする場合には通信を行えません。ネームサーバに関連する情報の正常性や状態を 確認してください。

(a) IP アドレスの正常性確認

コンフィグレーションコマンド dns-resolver で設定した IP アドレスに間違いがないか再度確認してください。

(b) ネームサーバへのルーティング確認

コンフィグレーションコマンド dns-resolver で設定した IP アドレスと本装置の間で ping コマンドによる 疎通試験を実施して,問題ないことを確認してください。

(c) ネームサーバの起動確認

ネームサーバ管理者にお問い合わせください。

# 8.6 IPv4 ユニキャストルーティングの通信障害

# 8.6.1 スタティック経路情報がない

本装置が取得した経路情報の表示に,スタティックの経路情報が存在しない場合は,次の表に示す障害解 析方法に従って原因の切り分けを行ってください。

| 項番 | 確認内容・コマンド                                            | 対応                                                                                                    |
|----|------------------------------------------------------|----------------------------------------------------------------------------------------------------|
| 1  | スタティックのインタフェースの状態を確<br>認します。<br>show ip static route | Status の状態が IFdown の場合は,インタフェース障害が要因で経<br>路が無効です。インタフェースを調査してください。                                                                   |
|    |                                                      | Status の状態が IFdown 以外の場合は項番 2 へ。                                                                                                    |
| 2  | スタティック経路の属性を確認します。<br>show ip static route           | Flag に Poll が表示されている場合は項番 3 へ。                                                                                                    |
|    |                                                      | Flag に BFD が表示されている場合は項番 4 へ。                                                                                                    |
|    |                                                      | Flag に Poll または BFD が表示されていない場合は項番 5 へ。                                                                                              |
| 3  | ICMP エコー監視機能の状態を確認しま<br>す。<br>show ip static gateway | Status の状態が UnReachable の場合は,ICMP エコーによるゲー<br>トウェイ監視で到達性が確認できませんので隣接装置との接続性を<br>確認してください。                                            |
| 4  | BFD 監視機能の状態を確認します。<br>show ip static gateway         | Statusの状態が Down の場合は, BFD によるゲートウェイ監視で<br>到達性が確認できませんので, BFD セッション状態を確認してくだ<br>さい。詳細は,「8.6.6 BFD プロトコル状態を調査する<br>【OP-BFD】」を参照してください。 |
|    |                                                      | Statusの状態が Refuseの場合は,BFD セッション数が収容条件を<br>オーバしています。項番5でコンフィグレーションを確認してくだ<br>さい。                                                      |
| 5  | コンフィグレーションでスタティックの定<br>義が正しいか確認してください。               | 該当ルータで障害情報を収集してください。<br>dump protocols unicast all                                                                                   |
|    |                                                      | コンフィグレーションが正しくない場合はコンフィグレーションを<br>修正してください。                                                                                          |

表 8-19 スタティックの障害解析方法

注 障害情報収集コマンドを実行すると,次に示すエリアにファイルが作成されます。
 格納エリア:/primaryMC/var/rtm
 ファイル名:rt\_traceとrt\_dump.gz

# 8.6.2 RIP 経路情報がない

本装置が取得した経路情報の表示に, RIP の経路情報が存在しない場合は, 次の表に示す障害解析方法に 従って原因の切り分けを行ってください。

| 項番 | 確認内容・コマンド                               | 対応                             |
|----|-----------------------------------------|--------------------------------|
| 1  | RIP の隣接情報を表示します。<br>show ip rip gateway | 隣接ルータのインタフェースが表示されていない場合は項番2へ。 |
|    |                                         | 隣接ルータのインタフェースが表示されている場合は項番3へ。  |
| 2  | コンフィグレーションで RIP 定義が正し<br>いか確認してください。    | コンフィグレーションが正しい場合は項番3へ。         |

表 8-20 RIP の障害解析方法

| 項番 | 確認内容・コマンド                              | 対応                                                          |
|----|----------------------------------------|-------------------------------------------------------------|
|    |                                        | コンフィグレーションが正しくない場合はコンフィグレーションを<br>修正してください。                 |
| 3  | コンフィグレーションで経路フィルタリン<br>グが正しいか確認してください。 | コンフィグレーションが正しい場合は項番4へ。                                      |
|    |                                        | コンフィグレーションが正しくない場合はコンフィグレーションを<br>修正してください。                 |
| 4  | 隣接ルータが RIP 経路を広告しているか<br>確認してください。     | 広告している場合は該当ルータで障害情報を収集してください。<br>dump protocols unicast all |
|    |                                        | 広告していない場合は隣接ルータを確認してください。                                   |

注 障害情報収集コマンドを実行すると,次に示すエリアにファイルが作成されます。 格納エリア:/primaryMC/var/rtm ファイル名:rt\_traceとrt\_dump.gz

# 8.6.3 OSPF 経路情報がない

本装置が取得した経路情報の表示に,OSPFの経路情報が存在しない場合は,次の表に示す障害解析方法 に従って原因の切り分けを行ってください。

| 項番 | 確認内容・コマンド                                                                                                    | 対応                                                                                          |
|----|----------------------------------------------------------------------------------------------------|---------------------------------------------------------------------------------------------|
| 1  | コンフィグレーションで BFD 機能を定義<br>しているか確認します。                                                                                                   | BFD 機能を定義している場合は項番2へ。                                                                       |
|    |                                                                                                    | BFD 機能を定義していない場合は項番3へ。                                                                      |
| 2  | OSPF のインタフェースで,BFD セッ<br>ションの障害が発生していないことを確認<br>します。<br>(BFD 機能のログが出力され,BFD セッ<br>ションがダウンすると,OSPF の隣接関係<br>はいったん切断します)<br>show logging | BFD 機能で障害が発生してない場合は項番3へ。                                                                    |
|    |                                                                                                    | BFD 機能で障害が発生している場合は,BFD セッション状態を確<br>認してください。「8.6.6 BFD プロトコル状態を調査する<br>【OP-BFD】」を参照してください。 |
| 3  | OSPF のインタフェース状態を確認しま<br>す。<br>show ip ospf interface <ip address=""></ip>                                                              | インタフェースの状態が DR または P to P の場合は項番 5 へ。                                                       |
|    |                                                                                                    | インタフェースの状態が BackupDR または DR Other の場合は項番<br>4 へ。                                            |
|    |                                                                                                    | インタフェースの状態が Waiting の場合は,時間を置いてコマンド<br>再投入してください。項番3へ。                                      |
| 4  | Neighbor List より DR との隣接ルータ状<br>態を確認します。                                                                                               | DR との隣接ルータ状態が Full 以外の場合は項番 6 へ。                                                            |
|    |                                                                                                    | DR との隣接ルータ状態が Full の場合は項番 7 へ。                                                              |
| 5  | Neighbor List より全隣接ルータ状態を確<br>認します。                                                                                                    | 一部の隣接ルータ状態が Full 以外の場合は項番 6 へ。                                                              |
|    |                                                                                                    | 全隣接ルータ状態が Fullの場合は項番7へ。                                                                     |

表 8-21 OSPF の障害解析方法

| 項番 | 確認内容・コマンド                                                  | 対応                                                          |
|----|------------------------------------------------------------|-------------------------------------------------------------|
| 6  | コンフィグレーションで OSPF の定義が正<br>しいか確認してください。                     | コンフィグレーションが正しい場合は項番7へ。                                      |
|    |                                                            | コンフィグレーションが正しくない場合はコンフィグレーションを<br>修正してください。                 |
| 7  | OSPF 経路を学習している経路を確認して<br>ください。<br>show ip route all-routes | 経路が InActive または存在しない場合には項番 8 へ。                            |
|    |                                                            | 経路が Active の場合は障害情報を収集してください。                               |
|    |                                                            | dump protocols unicast all                                  |
| 8  | コンフィグレーションでフィルタリングし<br>ていないか確認してください。                      | コンフィグレーションが正しい場合には項番9へ。                                     |
|    |                                                            | コンフィグレーションが正しくない場合はコンフィグレーションを<br>修正してください。                 |
| 9  | 隣接ルータが OSPF 経路を広告しているか<br>確認してください。                        | 広告している場合は該当ルータで障害情報を収集してください。<br>dump protocols unicast all |
|    |                                                            | 広告していない場合は隣接ルータを確認してください。                                   |

注 障害情報収集コマンドを実行すると,次に示すエリアにファイルが作成されます。
 格納エリア:/primaryMC/var/rtm
 ファイル名:rt\_traceとrt\_dump.gz

# 8.6.4 BGP4 経路情報がない【OP-BGP】

本装置が取得した経路情報の表示に, BGP4の経路情報が存在しない場合は, 次の表に示す障害解析方法 に従って原因の切り分けを行ってください。

| 表 8-22 | BGP4 の障害解析方法 |
|--------|--------------|
|--------|--------------|

| 項番 | 確認内容・コマンド                                                   | 対応                                                          |
|----|-------------------------------------------------------------|-------------------------------------------------------------|
| 1  | BGP4 のピア状態を確認します。<br>show ip bgp neighbor                   | ピア状態が Established 以外の場合は項番2へ。                               |
|    |                                                             | ピア状態が Established の場合は項番 3 へ。                               |
| 2  | コンフィグレーションで BGP4 の定義が正<br>しいか確認してください。                      | コンフィグレーションが正しい場合は項番3へ。                                      |
|    |                                                             | コンフィグレーションが正しくない場合はコンフィグレーションを<br>修正してください。                 |
| 3  | BGP4 経路を学習しているか確認してくだ<br>さい。<br>show ip bgp received routes | 経路が存在しない場合には項番4へ。                                           |
|    |                                                             | 経路が存在する場合は障害情報を収集してください。<br>dump protocols unicast all      |
| 4  | コンフィグレーションでフィルタリングし<br>ていないか確認してください。                       | コンフィグレーションが正しい場合は項番5へ。                                      |
|    |                                                             | コンフィグレーションが正しくない場合はコンフィグレーションを<br>修正してください。                 |
| 5  | 隣接ルータが BGP4 経路を広告しているか<br>確認してください。                         | 広告している場合は該当ルータで障害情報を収集してください。<br>dump protocols unicast all |
|    |                                                             | 広告していない場合は隣接ルータを確認してください。                                   |

注 障害情報収集コマンドを実行すると,次に示すエリアにファイルが作成されます。 格納エリア:/primaryMC/var/rtm ファイル名:rt\_traceとrt\_dump.gz

# 8.6.5 IS-IS 経路情報がない【OP-ISIS】

本装置が取得した経路情報の表示に, IS-IS の経路情報が存在しない場合は, 次の表に示す障害解析方法 に従って原因の切り分けを行ってください。

### 表 8-23 IS-IS の障害解析方法

| 項番 | 確認内容・コマンド                               | 対応                                                          |
|----|-----------------------------------------|-------------------------------------------------------------|
| 1  | IS-IS の隣接状態を確認します。                      | 隣接状態が Up 以外の場合は項番 2 へ。                                      |
|    | show isis adjacency                     | 隣接状態が Up の場合は項番 4 へ。                                        |
| 2  | コンフィグレーションで IS-IS の定義が正<br>しいか確認してください。 | コンフィグレーションが正しい場合は項番3へ。                                      |
|    |                                         | コンフィグレーションが正しくない場合はコンフィグレーションを<br>修正してください。                 |
| 3  | IS-IS のインタフェース状態を確認します。                 | インタフェース状態が Active の場合は項番 4 へ。                               |
|    | show isis interface                     | インタフェース状態が Passive の場合は IS-IS 未サポートのインタ<br>フェースです。          |
| 4  | IS·IS 経路を学習しているか確認してくだ<br>さい。           | 経路が InActive または存在しない場合には項番 5 へ。                            |
|    | show ip route all-routes                | 経路が Active の場合は障害情報を収集してください。dump<br>protocols unicast all  |
| 5  | コンフィグレーションでフィルタリングし<br>ていないか確認してください。   | コンフィグレーションが正しい場合は項番6へ。                                      |
|    |                                         | コンフィグレーションが正しくない場合はコンフィグレーションを<br>修正してください。                 |
| 6  | 隣接ルータが IS-IS 経路を広告しているか<br>確認してください。    | 広告している場合は該当ルータで障害情報を収集してください。<br>dump protocols unicast all |
|    |                                         | 広告していない場合は隣接ルータを確認してください。                                   |

注 障害情報収集コマンドを実行すると,次に示すエリアにファイルが作成されます。 格納エリア:/primaryMC/usr/var/rtm ファイル名:rt\_traceとrt\_dump.gz

# 8.6.6 BFD プロトコル状態を調査する【**OP-BFD**】

本装置が取得した経路情報の表示に,スタティックまたは OSPF の経路情報が存在しない場合は,BFD プロトコルの状態についても調査して原因の切り分けを行ってください。

| 項番 | 確認内容・コマンド                                  | 対応                                    |  |
|----|--------------------------------------------|---------------------------------------|--|
| 1  | BFD のプロトコル状態を確認します。<br>show bfd session ip | Remote Address に IP アドレスがない場合は項番 2 へ。 |  |
|    |                                            | Remote Address に IP アドレスがある場合は項番 3 へ。 |  |

### 表 8-24 BFD の障害解析方法

| 項番 | 確認内容・コマンド                               | 対応                                                                        |
|----|-----------------------------------------|---------------------------------------------------------------------------|
| 2  | 経路情報を調べてください。                           | コンフィグレーションが正しくない場合はコンフィグレーションを<br>修正してください。                               |
|    |                                         | コンフィグレーションが正しい場合は障害情報を収集してください。<br>dump protocols bfd all                 |
| 3  | BFD プロトコルの状態を確認してくださ<br>い。              | セッション状態が Init または AdminDown の場合は状態遷移中のため,時間を置いて再度コマンドを投入してください。           |
|    |                                         | セッション状態が Up の場合は , 障害情報を収集してください。<br>dump protocols bfd all               |
|    |                                         | セッション状態が Down の場合は項番 4 へ。                                                 |
| 4  | 隣接ルータが BFD プロトコルをサポート<br>しているか確認してください。 | BFD プロトコルをサポートしている場合は,該当ルータで障害情報<br>をを収集してください。<br>dump protocols bfd all |
|    |                                         | BFD プロトコルをサポートしていない場合は , 隣接ルータを確認し<br>てください。                              |

注 障害情報収集コマンドを実行すると,次に示すエリアにファイルが作成されます。

格納エリア:/primaryMC/usr/var/bfd

ファイル名:bfd\_traceとbfd\_dump.gz

# 8.7 IPv4 マルチキャストルーティングの通信障害 【**OP-MLT**】

本装置で IPv4 マルチキャスト通信ができない場合の対処について説明します。以下の対処を行う前に show pru resources コマンドでマルチキャスト通信できるリソース配分(例:router-b1)であることを確 認してください。

## 8.7.1 PIM-DM ネットワークで通信ができない

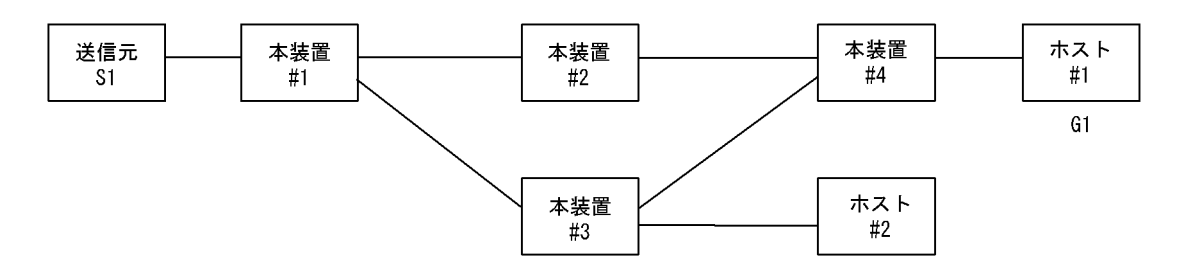

本装置#2上の本装置#4とのIPアドレス < 本装置#3上の本装置#4とのIPアドレス

図に示す IPv4 PIM-DM ネットワークの構成で,送信元 S1 から G1 宛のパケットがホスト #1 で受信できない場合,次の手順に従って対処してください。

- 1. すべての本装置で show pru resources コマンドを実行し, PRU 上のハードウェアテーブルに IPv4 マ ルチキャスト経路を割り当ててあることを確認してください。
- 2. 本装置 #4 で show ip igmp interface コマンドを実行し,ホスト #1 とのインタフェースが enable であ り,フィルタなどによる中継抑止定義がないことを確認してください。
- 本装置 #4 で show ip igmp groups コマンドを実行し, G1 グループにホスト #1 が参加していることを 確認してください。
- 4. 本装置 #4 で show ip mcache コマンドを実行し,送信元 S1 から G1 へのマルチキャストルーティング キャッシュが存在していることを確認してください。存在しない場合は,本装置 #3 との PIM-DM の インタフェース定義が enable であり,フィルタなどによる中継抑止定義がないことを確認してください。
- 5. 本装置 #1 で show ip mcache コマンドを実行し,送信元 S1 から G1 へのマルチキャストルーティング キャッシュが存在していることを確認してください。存在しない場合は,S1 との PIM-DM のインタ フェース定義が enable であり,フィルタなどによる抑止定義がないことを確認してください。
- 6. ルーティングキャッシュの下流が存在しない場合, show ip pim neighbor で本装置 #2 と本装置 #3 が 表示されていることを確認してください。
- 本装置 #3 で show ip mcache コマンドを実行し,送信元 S1 から G1 へのマルチキャストルーティング キャッシュが存在していることを確認してください。存在しない場合は,本装置 #1 との PIM-DM の インタフェース定義が enable であり,フィルタなどによる中継抑止定義がないことを確認してください。
- 8. ルーティングキャッシュの下流が存在しない場合, show ip pim neighbor で本装置 #1 と本装置 #4 が 表示されていることを確認してください。
- 9. 本装置 #3 で show ip rpf [S1] コマンドを実行し,上流が本装置 #1 へのインタフェース,下流が本装置 #4 へのインタフェースを表示することを確認してください。

# 8.7.2 PIM-SM ネットワークで通信ができない

### (1) PIM-SM ネットワーク

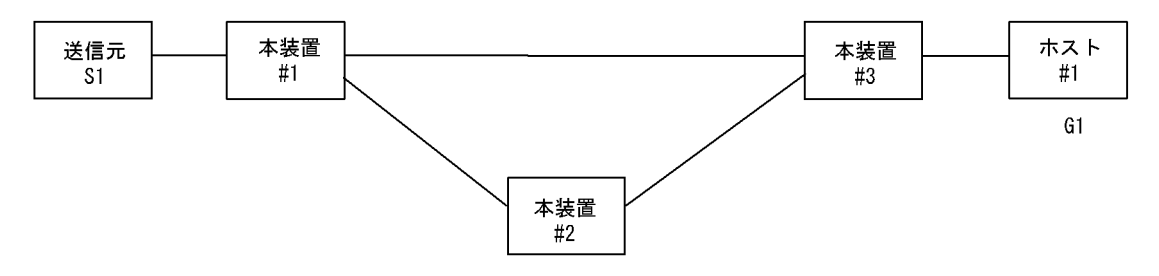

本装置#2はランデブーポイントおよびBSR

図に示す IPv4 PIM-SM ネットワークの構成で, IPv4 PIM-SM ネットワークで送信元 S1 から G1 宛のパ ケットがホスト #1 で受信できない場合,次の手順に従って対処してください。

- 1. すべての本装置で show pru resources コマンドを実行し, PRU 上のハードウェアテーブルに IPv4 マ ルチキャスト経路を割り当ててあることを確認してください。
- 2. すべての本装置のコンフィグレーションに SSM が定義されている場合は, G1 が SSM アドレスでない ことを確認してください。
- 3. 本装置 #3 で show ip igmp interface コマンドを実行し,ホスト #1 とのインタフェースが enable であ り,フィルタなどによる中継抑止定義がないことを確認してください。
- 4. 本装置 #3 で show ip igmp groups コマンドを実行し, G1 グループにホスト #1 が参加していることを 確認してください。
- 5. 本装置 #3 で show ip mroute コマンドを実行し,送信元 S1 から G1 へのマルチキャストルーティング キャッシュ(S,G) および G1 へのマルチキャストルーティングキャッシュ(\*,G) が存在していること を確認してください。存在しない場合は,本装置と#1 および#2 との PIM-SM のインタフェース定義 が enable であり,フィルタなどによる中継抑止定義がないことを確認してください。
- 4装置 #1 で show ip mroute コマンドを実行し,送信元 S1 から G1 へのマルチキャストルーティング キャッシュが存在していることを確認してください。存在しない場合は,S1 との PIM-SM のインタ フェース定義が enable であり,フィルタなどによる抑止定義がないことを確認してください。
- ルーティングキャッシュの下流が存在しない場合, show ip pim neighbor で本装置 #2 と本装置 #3 が 表示されていることを確認してください。また,ルーティングキャッシュが存在しない場合は, show ip pim bsr および show ip pim rendezvous-point mapping を実行し, BSR およびランデブーポイント (RP)が本装置 #2 であることを確認してください。
- BSR およびランデブーポイント(RP)が存在しないか本装置#2 でない場合,本装置#2 で show ip pim bsr および show ip pim rendezvous-point mapping コマンドを実行し,本装置が BSR およびラン デブーポイント(RP)であることを確認してください。本装置が BSR およびランデブーポイントでな い場合,コンフィグレーションで BSR およびランデブーポイントの定義が正しいか確認してください。
- 9. 本装置 #2 で show ip mroute コマンドを実行し,送信元 S1 から G1 へのマルチキャストルーティング キャッシュ(S,G) および G1 へのマルチキャストルーティングキャッシュ(\*,G) が存在していること を確認してください。存在しない場合は,本装置 #1 および本装置 #3 との PIM-SM のインタフェース 定義が enable であり,フィルタなどによる中継抑止定義がないことを確認してください。
- 10.ルーティングキャッシュの下流が存在しない場合, show ip pim neighbor で本装置 #1 と本装置 #3 が 表示されていることを確認してください。
- 11. ルーティングキャッシュが存在しない場合は,本装置 #3 で show ip pim bsr および show ip pim rendezvous-point mapping を実行し, BSR およびランデブーポイント(RP)が本装置 #2 であること

### を確認してください。

(2) PIM-SSM ネットワーク

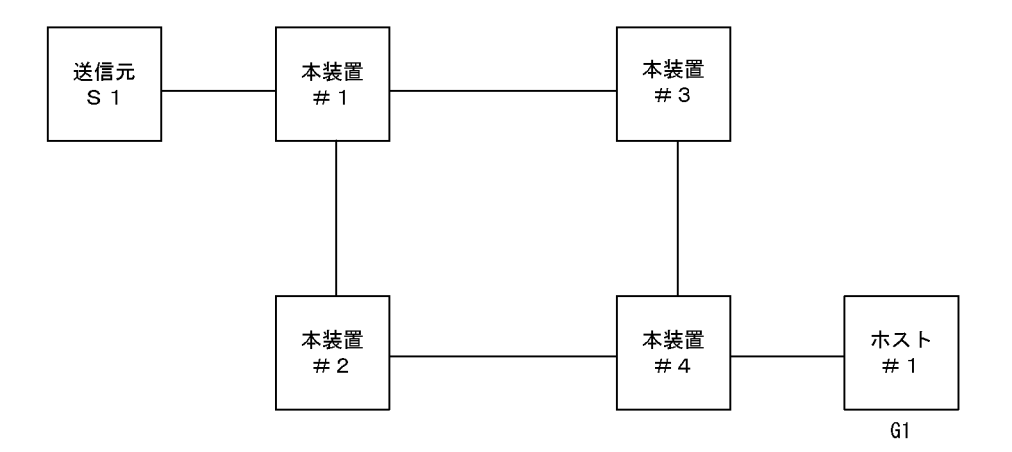

図に示す IPv4 PIM-SSM ネットワークの構成で, IPv4 PIM-SSM ネットワークで送信元 S1 から G1 宛の パケットがホスト #1 で受信できない場合,次の手順に従って対処してください。

- 1. すべての本装置で show pru resources コマンドを実行し, PRU 上のハードウェアテーブルに IPv4 マ ルチキャスト経路を割り当ててあることを確認してください。
- 2. すべての本装置のコンフィグレーションに SSM が定義され, G1 が SSM アドレスであることを確認し てください。
- 本装置 #4 で show ip igmp interface コマンドを実行し,ホスト #1 とのインタフェースが enable であ り,フィルタなどによる中継抑止定義がないことを確認してください。
- 4. 本装置 #4 で show ip igmp groups コマンドを実行し, G1 グループにホスト #1 が参加していることを 確認してください。
- 5. 本装置 #4 で ssm-join のコンフィグレーションに (G1,S1) が定義されていることを確認してください。
- 6. 本装置 #4 で show ip rpf コマンドを実行し, S1 への経路を認識していることを確認してください(こ こでは本装置 #2 側を上流とします)。
- 7. 本装置 #4 で show ip mroute コマンドを実行し,送信元 S1 から G1 へのマルチキャストルーティング キャッシュ(S1,G1)が存在していることを確認してください。存在する場合は,iifが装置 #2 側のイ ンタフェースで,oif がホスト #1 側のインタフェースである SSM エントリであることを確認してくだ さい。存在しない場合は,本装置 #2 との PIM-SM のインタフェース定義が enable であり,フィルタ などによる中継抑止定義がないことを確認してください。
- 8. 本装置 #4 で show ip pim neighbor コマンドを実行し,本装置 #4 が本装置 #2 を認識できていることを 確認してください。
- 4装置 #2 で show ip mroute コマンドを実行し,送信元 S1 から G1 へのマルチキャストルーティング キャッシュ(S1,G1)が存在していることを確認してください。存在する場合は,iifが装置 #1 側のイ ンタフェースで,oifが装置 #4 側のインタフェースである SSM エントリであることを確認してくださ い。存在しない場合は,本装置 #4 および本装置 #1 との PIM-SM のインタフェース定義が enable で あり,フィルタなどによる中継抑止定義がないことを確認してください。
- 10.本装置 #2 で show ip pim neighbor コマンドを実行し,本装置 #2 が本装置 #4 および本装置 #1 を認識 できていることを確認してください。
- 11. 本装置 #1 で show ip mroute コマンドを実行し,送信元 S1 から G1 へのマルチキャストルーティング キャッシュが存在していることを確認してください。存在する場合は,iif が S1 のインタフェースで, oif が装置 #2 側のインタフェースである SSM エントリであることを確認してください。存在しない場

合は, S1 との PIM-SM のインタフェース定義が enable であり,フィルタなどによる抑止定義がない ことを確認してください。

12.本装置 #1 で show ip pim neighbor コマンドを実行し,本装置 #1 が本装置 #2 を認識できていることを 確認してください。

## 8.7.3 DVMRP ネットワークで通信ができない

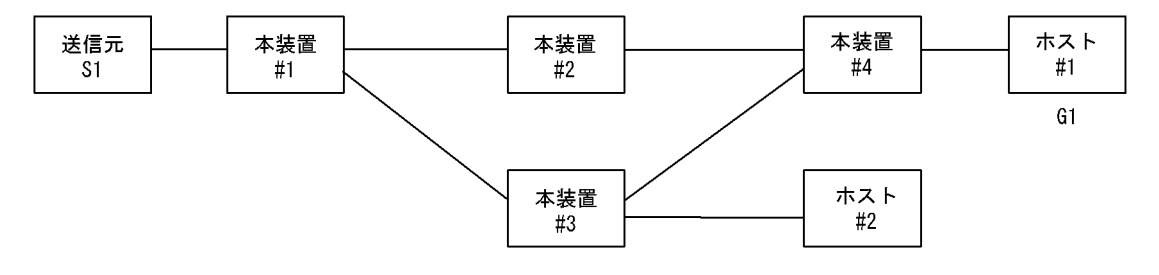

本装置#2上の本装置#4とのIPアドレス < 本装置#3上の本装置#4とのIPアドレス

図に示す IPv4 DVMRP ネットワークの構成で,送信元 S1 から G1 宛のパケットがホスト #1 で受信できない場合,次の手順に従って対処してください。

- 1. すべての本装置で show pru resources コマンドを実行し, PRU 上のハードウェアテーブルに IPv4 マ ルチキャスト経路を割り当ててあることを確認してください。
- 本装置 #4 で show ip igmp interface コマンドを実行し,ホスト #1 とのインタフェースで IGMP と DVMRP のインタフェース定義が enable であり,フィルタなどによる中継抑止定義がないことを確認 してください。IGMP だけの定義では動作しません。
- 本装置 #4 で show ip igmp groups コマンドを実行し, G1 グループにホスト #1 が参加していることを 確認してください。
- 4. 本装置 #4 で show ip mcache コマンドを実行し,送信元 S1 から G1 へのマルチキャストルーティング キャッシュが存在していることを確認してください。存在しない場合は,本装置 #2 との DVMRP のイ ンタフェース定義が enable であり,フィルタなどによる中継抑止定義がないことを確認してください。
- 5. 本装置 #1 で show ip mcache コマンドを実行し,送信元 S1 から G1 へのマルチキャストルーティング キャッシュが存在していることを確認してください。存在しない場合は,S1 との DVMRP のインタ フェース定義が enable であり,フィルタなどによる抑止定義がないことを確認してください。
- 6. ルーティングキャッシュの下流が存在しない場合, show ip dvmrp neighbor で本装置 #2 と本装置 #3 が表示されていることを確認してください。
- 7. show ip dvmrp route [S1] コマンドを実行し,本装置 #2 か本装置 #3 へのルートが存在することを確認 してください。ここで,本装置 #3 だけが表示された場合は本装置 #2 と本装置 #4 のインタフェースが 障害でないか確認してください。
- 本装置 #2 で show ip mcache コマンドを実行し,送信元 S1 から G1 へのマルチキャストルーティング キャッシュが存在していることを確認してください。存在しない場合は,本装置 #1 との DVMRP のイ ンタフェース定義が enable であり,フィルタなどによる中継抑止定義がないことを確認してください。
- 9. ルーティングキャッシュの下流が存在しない場合, show ip dvmrp neighbor で本装置 #1 と本装置 #4 が表示されていることを確認してください。
- 10.本装置 #2 で show ip dvmrp route [S1] コマンドを実行し,上流が本装置 #1 へのインタフェース,下 流が本装置 #4 へのインタフェースを表示することを確認してください。

# 8.8 IPv6 ネットワークの通信障害

## 8.8.1 通信ができない,または切断されている

本装置を使用している IPv6 ネットワーク上で,通信トラブルが発生する要因として考えられるのは,次の3種類があります。

- 1. IPv6 通信に関係するコンフィグレーションの変更
- 2. ネットワークの構成変更
- 3. ネットワークを構成する機器の障害

上記 1. および 2. については,コンフィグレーションおよびネットワーク構成の変更前と変更後の差分を 調べ,通信ができなくなるような原因がないか確認してください。

ここでは,3.に示すように「コンフィグレーションおよびネットワーク構成は正しいのに IPv6 通信ができない」、「これまで正常に動いていたのに IPv6 通信ができなくなった」というケースを中心に,障害部位および原因の切り分け手順を説明します。

障害部位および原因の切り分け方法は,次のフローに従ってください。

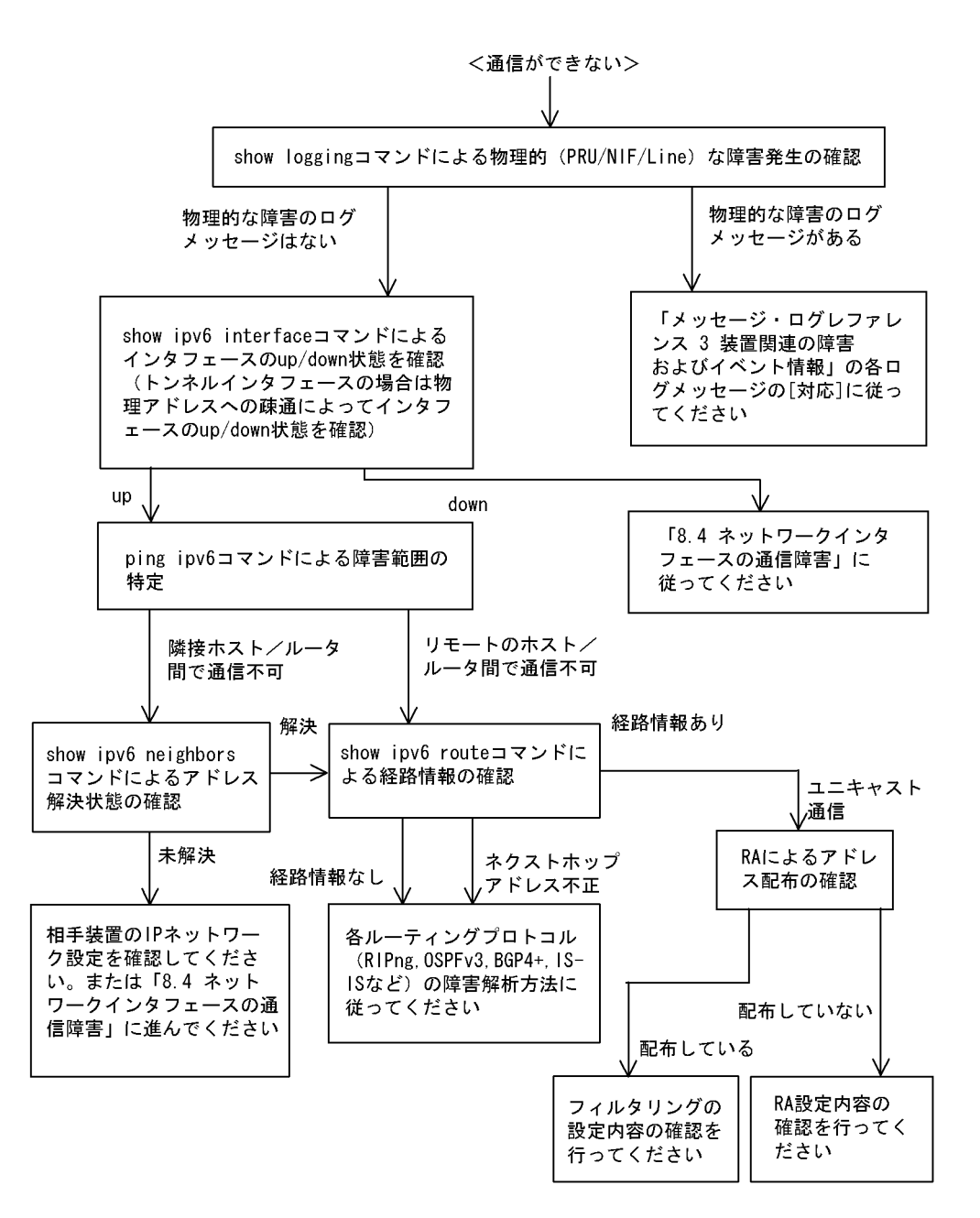

(1) ログおよびインタフェースの確認

通信ができなくなる原因として,ハードウェア(PRU / NIF / Line)の障害(または壊れ)や,隣接装置の障害が考えられます。本装置が表示するログや show ipv6 interface コマンドによるインタフェースの up/down 状態を確認してください。手順については,「8.5.1 通信ができない,または切断されている」を参照してください。

(2) 障害範囲の特定(本装置から実施する場合)

本装置に障害がない場合は,通信を行っていた相手との間のどこかに障害が発生している可能性があります。通信相手とのどこの部分で障害が発生しているか障害範囲を特定する手順を次に示します。

- 1. 本装置にログインします。
- 2. ping ipv6 コマンドを使って通信できない両方の相手との疎通を確認してください。ping ipv6 コマンドの操作例および実行結果の見方は、「6.6.1 当該宛先アドレスとの通信可否を確認する」を参照してく

ださい)。

- 3. ping ipv6 コマンドで通信相手との疎通が確認できなかった場合は, さらに ping ipv6 コマンドを使っ て本装置に近い装置から順に通信相手に向けて疎通を確認してください。
- ping ipv6 コマンド実行の結果,障害範囲が隣接装置の場合は「(4)隣接装置とのNDP解決情報の確認」に,リモート先の装置の場合は「(5)ユニキャストインタフェース情報の確認」に進んでください。
- (3) 障害範囲の特定(お客様の端末装置から実施する場合)

本装置にログインできない環境にある場合に,お客様の端末装置から通信相手とのどこの部分で障害が発 生しているか障害範囲を特定する手順を次に示します。

- 1. お客様の端末装置に ping ipv6 機能があることを確認してください。
- 2. ping ipv6 機能を使って,お客様の端末装置と通信相手との疎通ができるか確認してください。
- 3. ping ipv6 機能で通信相手との疎通が確認できなかった場合は, さらに ping ipv6 コマンドを使ってお 客様の端末装置に近い装置から順に通信相手に向けて疎通を確認してください。
- ping ipv6 機能による障害範囲が特定できたら、障害と考えられる装置が本装置である場合は本装置に ログインして、障害解析フローに従って障害原因の調査を行ってください。
- (4) 隣接装置との NDP 解決情報の確認

ping ipv6 コマンドの実行結果によって隣接装置との疎通が不可の場合は,NDPによるアドレスが解決していないことが考えられます。本装置と隣接装置間のアドレス解決状態を確認する手順を次に示します。

- 1. 本装置にログインします。
- show ipv6 neighbors コマンドを使って隣接装置間とのアドレス解決状態(NDP エントリ情報の有無) を確認してください。
- 3. 隣接装置間とのアドレスが解決している(NDP エントリ情報あり)場合は,「(5)ユニキャストインタフェース情報の確認」に進んでください。
- 4. 隣接装置間とのアドレスが解決していない(NDP エントリ情報なし)場合は,隣接装置と本装置の IP ネットワーク設定が一致しているかを確認してください。
- (5) ユニキャストインタフェース情報の確認

隣接装置とのアドレスが解決しているにもかかわらず通信ができない場合や, IPv6 ユニキャスト通信で通 信相手との途中の経路で疎通が不可となる,または通信相手までの経路がおかしいなどの場合は,本装置 が取得した経路情報を確認する必要があります。確認手順を次に示します。

- 1. 本装置にログインします。
- 2. show ipv6 route コマンドを実行して,本装置が取得した経路情報を確認してください。
- 3. 本装置が取得した経路情報の中に,通信障害となっているインタフェースの経路情報がない場合やネク ストホップアドレスが不正の場合は「8.9 IPv6ユニキャストルーティングの通信障害」に進んでくだ さい。
- 本装置が取得した経路情報の中に,通信障害となっているインタフェースの経路情報がある場合は,通 信不可のインタフェースに設定している次の機能に問題があると考えられます。該当する機能の調査を 行ってください。
  - RA 機能
    - 「(7) RA 設定情報の確認」に進んでください。
  - トンネルインタフェース
     「(11)トンネルインタフェース設定情報の確認」に進んでください。

(6) フィルタリング / QoS 設定情報の確認

本装置において,物理的障害がなく,経路情報も正しく設定されているにもかかわらず通信ができない場合は,フィルタリング機能により特定のパケットだけを廃棄する設定になっているか,QoS機能の帯域制御または優先廃棄制御によりパケットが廃棄されている可能性があります。

したがって,コンフィグレーションのフィルタリング機能および QoS 機能の設定条件が正しいか,システムの構築において帯域制御ならびに優先廃棄制御がシステム運用において適切であるか見直してください。 手順については,「8.5.1 通信ができない,または切断されている (7)フィルタリング/ QoS 設定情報の確認」を参照してください。

### (7) RA 設定情報の確認

本装置と本装置に直接接続されている端末との間で通信ができない場合は,RAによるアドレス情報配布 が正常に行われていない可能性が考えられます。したがって,コンフィグレーションのRA機能の設定が 正しいか確認してください。手順については「6.7.8 IPv6アドレス情報が正しく配布されているかを確 認する」を参照してください。IPv6アドレス情報が正しく配布されていた場合,通信不可のインタフェー スに設定している次の機能に問題があると考えられます。該当する機能の調査を行ってください。

•フィルタリング / QoS 機能

「(6)フィルタリング/QoS設定情報の確認」を参照してください。

### (8) Null インタフェース設定情報の確認

特定のネットワーク宛または特定の端末宛の通信を Null インタフェースに向けて制限しているにもかかわ らず,パケットが廃棄されない場合は,Null インタフェースの設定内容に誤りがある可能性があります。 次の手順で Null インタフェースの設定内容が正しいか確認してください。

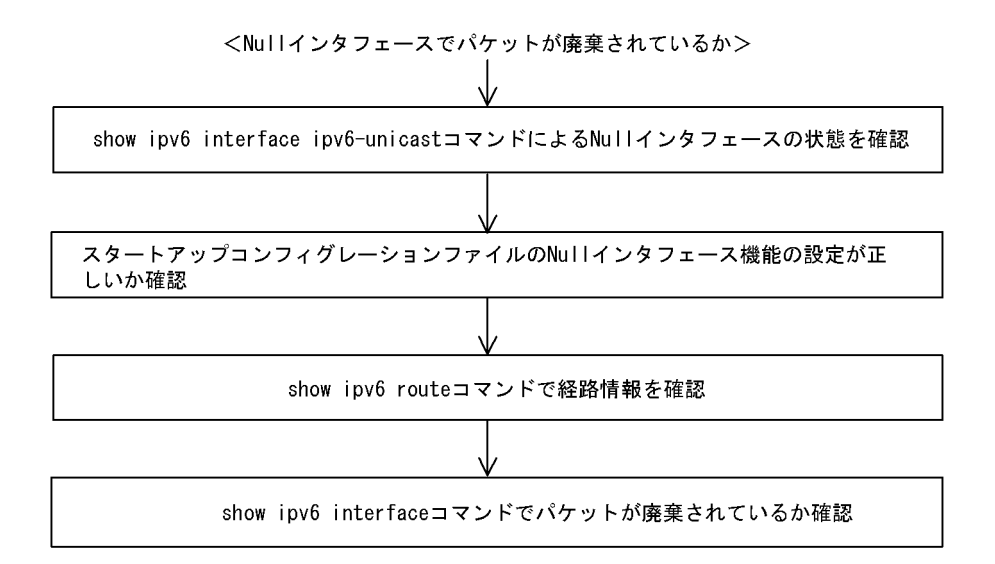

- show ipv6 interface ipv6-unicast コマンドを使い Null インタフェースの状態を確認します。Null イン タフェースが UP しているか確認してください。
- 2. スタートアップコンフィグレーションファイルで Null インタフェースが定義されているか確認します。
- show ipv6 route コマンドで経路情報を確認します。
   static コマンドで定義した経路情報の設定内容が正しいか確認してください。
- 4. パケットが廃棄されているか確認します。 show ip interface コマンドを使って Null インタフェースでパケットが廃棄されているか確認してくだ

さい。

(9) ポリシールーティング設定情報の確認

本装置において物理的障害は発生してなく,経路情報も正しく設定されているにもかかわらず通信ができ ない場合は,ポリシールーティング機能の出力先インタフェースに障害が発生しているためにパケットが 廃棄されている可能性が考えられます。

したがって,次の手順でポリシールーティングの現在使用されている出力先インタフェースの状態を確認 してください。

- (a)ポリシールーティング機能による出力先インタフェースの確認方法
  - 1. 本装置にログインします。
  - show ipv6 policy コマンドを使って、入力インタフェースのポリシールーティング設定内容と、現在使用されている出力先インタフェースの状態を確認します。
  - [確認例]

通信できないパケットの入力インタフェースが tokyo,送信元 IP アドレスが 3ffe:101::105 の場合に, ポリシールーティング機能で使用されている出力先を確認します。

- 1. 本装置にログインします。
- 2.「show ipv6 policy interface tokyo」と入力します。

3. 入力インタフェース tokyo で使用されている条件番号を確認します。

上記例では, < Filter List No. > :40001,40002 が該当します。

4. 3. で確認した条件の詳細を表示します。「show ipv6 local policy interface tokyo 40001 40002」と入力 します。

| > show ipv6 policy policy interfac     | ce tokyo 40001 40002                   |
|----------------------------------------|----------------------------------------|
| <interface name="">: tokyo</interface> | <filter list="" no.=""> 40001</filter> |
| forward packets                        |                                        |
| protocol                               | : ip                                   |
| ip_source                              | : 3ffe:101::101 - 3ffe:101::1ff        |
| ip_destination                         | : 3ffe:201::101 - 3ffe:201::1ff        |
| current policy route                   |                                        |
| Policy Group Name                      | v6route1                               |
| Output Interface                       | tokyo3                                 |
| Next Hop IP address                    | 3ffe:c01::2                            |
| <interface name="">: tokyo</interface> | <filter list="" no.=""> 40002</filter> |
| forward packets                        |                                        |
| protocol                               | : ip                                   |
| ip source                              | : 3ffe:401::201 - 3ffe:401::2ff        |
| ip_destination                         | : 3ffe:501::201 - 3ffe:501::2ff        |
| current policy route                   |                                        |
| Policy Group Name                      | v6route2                               |
| Output Interface                       | yokohama                               |
| Next Hop IP address                    | 3ffe:601::2                            |
| >                                      |                                        |

- 5. 各条件の内容と条件とその際の出力先を確認します。
   通信できないパケットの内容を比較して,一致する条件のポリシールーティンググループ名称を確認します。
- 6. 採用されているポリシーグループの状態を確認します。「show ipv6 cache policy route1」と入力しま す。

| > show<br><policy< th=""><th>ipv6 cach<br/>Group Na</th><th>e policy route1<br/>me&gt;: route1</th><th></th><th></th><th></th></policy<> | ipv6 cach<br>Group Na | e policy route1<br>me>: route1 |        |             |         |
|----------------------------------------------------------------------------------------------------|-----------------------|--------------------------------|--------|-------------|---------|
| 1                                                                                                    | priority              | Interface Name                 | status | Nexthop     |         |
|                                                                                                    | 1                     | tokyo1                         | Down   | 3ffe:a01::2 |         |
|                                                                                                    | 2                     | tokyo1                         | Down   | 3ffe:a11::2 |         |
|                                                                                                    | 3                     | tokyo2                         | Down   | 3ffe:b01::2 |         |
| *>                                                                                                    | 4                     | tokyo3                         | Down   | 3ffe:c01::2 | default |
| ~                                                                                                    |                       | -                              |        |             |         |

7. 出力先インタフェースが障害により出力できないためパケットが廃棄されています。スタートアップコンフィグレーションファイルのポリシー情報の設定を見直すと共に、「8.4 ネットワークインタフェースの通信障害」に従ってください。

なお, show ipv6 cache policy コマンド実行時,使用中の経路がない(経路の先頭に \*> の表示がない) 場合も,出力先インタフェースの障害によりパケットが廃棄されていることを表します。

### (10) Tag-VLAN 連携設定情報の確認

本装置に, IP インタフェース情報,経路情報が正しく設定されているにもかかわらず通信ができない場合は, Tag-VLAN 連携情報の設定が誤っている(またはされていない)ために,パケットが廃棄されている可能性が考えられます。本装置の Tag-VLAN 連携設定情報を確認する手順を次に示します。

- 1. 本装置にログインします。
- 2. show interfaces コマンドを使用して Tag-VLAN 連携設定情報 (VLAN エントリ情報の有無, VLAN ID)を確認してください。
- 3. Tag-VLAN 連携設定情報が正しい(VLAN エントリ情報あり,正しい VLAN ID) 場合は, show interfaces コマンドを使用して Tag-VLAN 連携設定情報(Tag-VLAN 連携設定の有無)を確認してく ださい。

上記コマンドで Tag-VLAN 連携の設定が正しいと確認できた場合は,本装置に関する Tag-VLAN 連携の 設定に問題はありません。接続装置(LAN Switch など)の設定に問題(VLAN 設定をしていない, VLAN ID が一致していない)がある可能性があるで,接続装置の設定情報を確認してください。

(11)トンネルインタフェース設定情報の確認

本装置にトンネルインタフェースを設定している状態で,特定のネットワーク宛または特定の端末宛の通信ができない場合,トンネルインタフェースの設定内容/ネットワーク構成に誤りがある可能性があります。次の手順でトンネルインタフェースの設定内容/ネットワーク構成が正しいか確認してください。

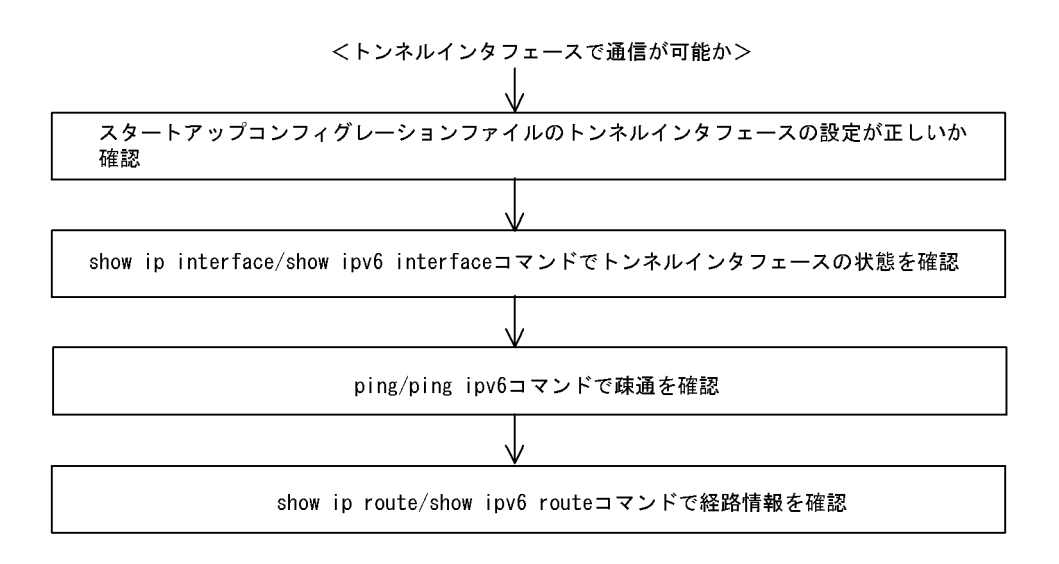

- 1. コンフィグレーションでトンネルインタフェースの定義を確認します。
  - コンフィグレーションコマンド tunnel (「コンフィグレーションコマンドレファレンス Vol.1 tunnel (トンネル情報)」を参照)で設定したトンネル情報のアドレスが,本装置のトンネルインタ フェース以外のインタフェースに設定されていることを確認してください。アドレスが間違っている 場合,正しいアドレスに変更してください。
  - トンネル情報に設定したアドレスと、コンフィグレーションコマンドの ip でトンネルインタフェースに設定したアドレスのプロトコルが同一でないことを確認してください。同一の場合は、正しいアドレスに変更してください。
- 2. show ipv6 interface コマンドを使用して,トンネルインタフェースの状態を確認します。
  - 表示結果の physical address で示すアドレスが,本装置のトンネルインタフェース以外のインタフェースに設定されているアドレスであることを確認してください。アドレスが間違っている場合には,正しいアドレスに変更してください。
  - 表示結果の physical address で示すアドレスが設定されているインタフェースの状態が, UP してい るか確認してください。状態が UP となっていない場合は,当該インタフェースの障害と考えられま す。「8.5.1 通信ができない,または切断されている」または「8.8.1 通信ができない,または切断 されている」を参照してください。
- 3. トンネル情報で設定した自アドレス・宛先アドレスに対して,本装置および接続先装置より ping, ping ipv6 コマンドを使用して到達性を確認します。
  - ・どちらの装置からも到達性がない場合は、経路情報に問題があると考えられます。「8.5.1 通信ができない、または切断されている」または「8.8.1 通信ができない、または切断されている」を参照してください。
  - 一方の装置から到達性がない場合は、中継経路間にアドレス変換装置がないかネットワーク構成を確認してください。アドレス変換装置を使用している場合は禁止構成に該当するので、トンネルを設定する中継経路間にアドレス変換装置を設置しないようにネットワーク構成を変更してください(禁止構成については「解説書 Vol.1 13.11.4 トンネル機能使用時の注意事項」を参照してください)。
- 4. ネットワーク構成を確認します。
  - トンネルインタフェースに設定した接続先アドレスの到達経路を, show netstat routing-table numeric コマンドを使用して確認してください。経路の中継先が,本装置の別のトンネルインタ フェースであった場合,禁止構成である多重トンネルとなっていることが考えられます。経路制御の 設定を変更して,トンネルインタフェース以外が中継先となるように変更してください(禁止構成に ついては「解説書 Vol.1 13.11.4 トンネル機能使用時の注意事項」を参照してください)。

## 8.8.2 IPv6 DHCP に関するトラブルシューティング

(1) コンフィグレーションが配布されない

本装置 DHCP サーバのプレフィックス配布機能を使用するに当たり,サービスが正常に動作しない原因としては,以下の5点が考えられます。

- 1. プレフィックス配布定義数に対して,クライアント数が多い。
- 2. クライアント DUID (DHCP Unique Identifier)の指定を誤っている。
- 3. dhcp6-server interface 定義を誤っている。
- 4. DHCP 運用中の障害
- 5. その他の障害

上記は、以下の手順で障害個所を切り分け、確認できます。

#### 図 8-7 DHCP サーバの障害解析手順

<コンフィグレーションが配布できない>

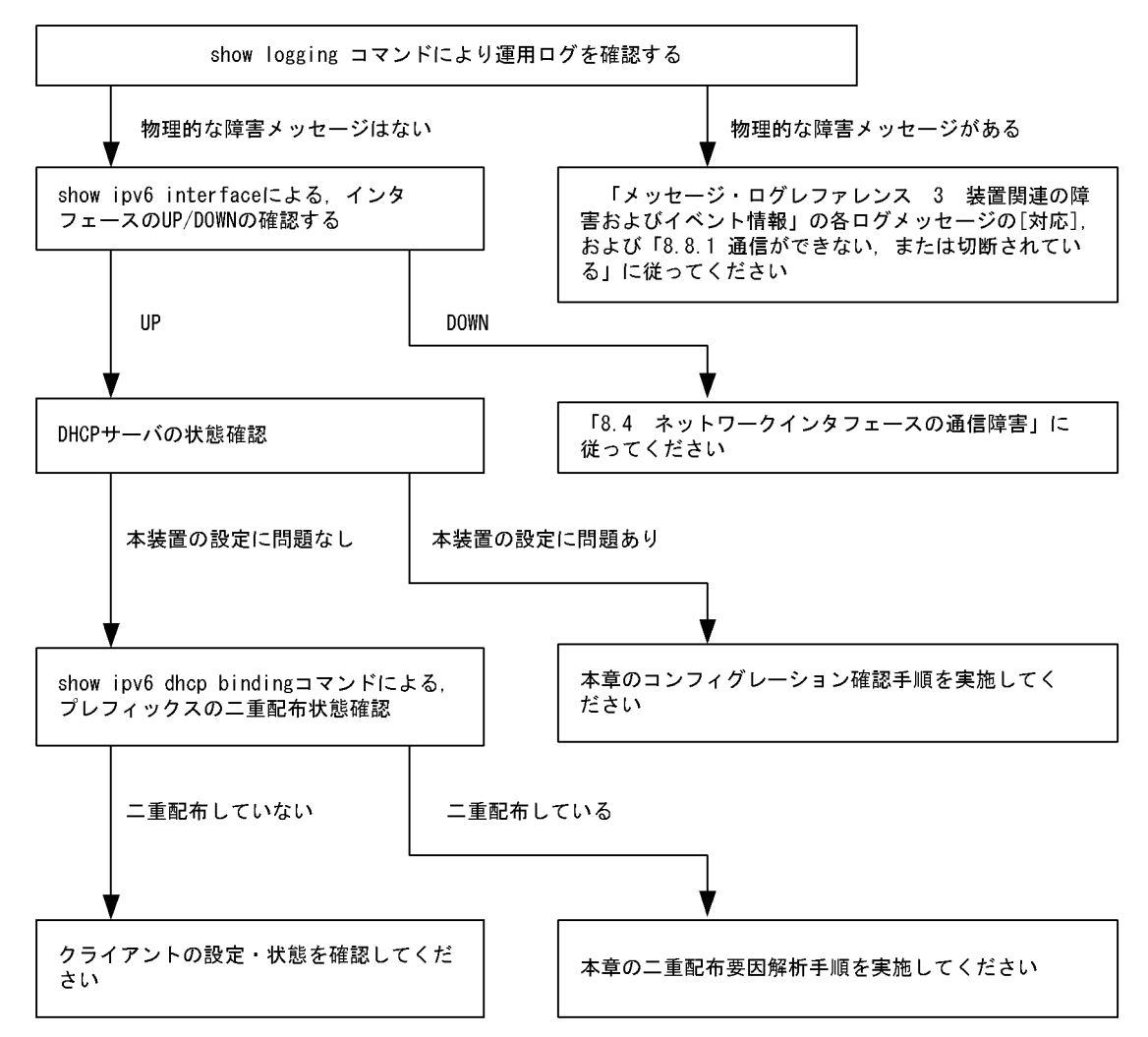

### (a) ログおよびインタフェースの確認

通信ができなくなる原因として,ハードウェア(PRU / NIF / Line)の障害(または壊れ)や,隣接装置 の障害が考えられます。本装置が表示するログや,showipv6interfaceコマンドによるインタフェースの up/down状態を確認してください。手順については「8.8.1 通信ができない,または切断されている」を 参照してください。

### (b) 本装置の DHCP サーバ状態確認

1. DHCP サーバサービスの起動確認

show ipv6 dhcp server statistics コマンドで, DHCP サーバデーモンから情報が取得できるか確認して ください。show ipv6 dhcp server statistics コマンドの実行結果が下記の場合は, コンフィグレーショ ンコマンド dhcp6-server で DHCP サーバ機能を再設定してください。

[実行結果]

> show ipv6 dhcp server statistics

> < show statistics >: dhcp6\_server doesn't seem to be running.

2. 配布可能なプレフィックスの残数を確認する

show ipv6 dhcp server statistics コマンドで, DHCP サーバがあといくつプレフィックスを配布できる かを確認してください。確認手順は「6.6.8 IPv6 DHCP サーバ機能を確認する (2)運用中の確認」 を実施してください。確認の結果,配布可能なプレフィックス数が0である場合は配布するプレフィッ クス数を増やしてください。なお,配布可能なプレフィックス数の上限は8192です。

- (c) コンフィグレーション確認手順
  - 1. DHCP サーバ機能の有効設定の確認

コンフィグレーションコマンド show dhcp6-server コマンドで, DHCP サーバ定義が有効になっているかを確認してください。実行結果で示す下線部が, no ではなく yes であれば, 定義は有効です。

```
[実行結果]
(config)# show dhcp6-server
dhcp6-server <u>ves</u>
!
(config)#
```

2. インタフェース (dhcp6-server interface) 定義を確認する

コンフィグレーションコマンド show dhcp6-server interface コマンドで, DHCP サーバインタフェー ス定義の有無を確認してください。定義がない場合は追加してください。定義がある場合は,定義して いるインタフェースが, クライアント接続ネットワーク向けの定義であるかを確認してください。

```
[実行結果]
```

```
(config)# show dhcp6-server interface
dhcp6-server yes
dhcp6-server interface TokyoOsaka
   preference 100
!
(config)#
```

3. ホスト (dhcp6-server host) 定義を確認する

コンフィグレーションコマンド show dhcp6-server host コマンドで, DHCP サーバで配布しようとし ているプレフィックス配布定義の有無を確認してください。定義がない場合は追加してください。定義 がある場合は,配布するプレフィックスを指定する prefix / rangeの設定値,配布クライアントを決 める duid の定義有無,ならびに duid に指定したクライアント DUID の値が正しいかを確認してくだ さい。

```
[実行結果]
(config)# show dhcp6-server host Tokyo1
dhcp6-server yes
dhcp6-server host Tokyo1
  duid any
  range 3ffe:ffff:1111::/48 3ffe:ffff:1112::/48
!
(config)#
```

4. ホストターゲット (dhcp6-server host-target) の確認

本装置 DHCP サーバは、コンフィグレーションコマンド dhcp6-server interface の host-target にホス ト定義名を指定することで、クライアントが接続されるネットワークを制限できます。そのため、 host-target を指定するインタフェースを誤ると、その他のインタフェースで目的のクライアントから 要求を受信した場合に、要求を廃棄します。DHCP サーバのコンフィグレーションを見直し、 host-target を指定しているインタフェースや、指定しているホスト定義名の指定が正しいかどうかの 確認を行ってください。

[実行結果]

(config)# show dhcp6-server interface
dhcp6-server yes

```
dhcp6-server interface TokyoOsaka
  preference 100
  host-target Osaka
  host-target Tokyo
!
(config)#
```

### (d) クライアントによる二重取得

1. binding 情報の確認

show ipv6 dhcp binding detail コマンドにより,同一 DUID に対してプレフィックスが二重で配布されていないかを確認します。以下に表示例を示します。

[実行結果]

下線で示すように,同一 DUID が2個以上存在する場合は,プレフィックス情報を不当に取得してい るクライアントである可能性があります。各クライアントを確認し,配布を受けたプレフィックス値を 確認してください。

- 配布済みプレフィックスとクライアントの対応をとる show ipv6 dhcp binding detail の結果において、プレフィックスを二重取得しているクライアントが見 つからない場合は、表示される DUID とクライアント装置の対応を取る手順が必要となります。対応 付けは、binding 情報に示される「配布済みプレフィックスの値」と「クライアント装置が配布を受け たプレフィックスの情報」を比較することで確認してください。
- (e) クライアントの設定状態を確認する

クライアントの設定状態を確認する場合は,クライアント付属のマニュアルに従ってください。

(f) 二重配布からの回復手順

本装置 DHCP サーバで,同一クライアントヘプレフィックスを二重配布したことを確認した場合は,表示 される DUID とクライアントの対応から,現在未使用のプレフィックスを調査してください。現在未使用 のプレフィックスについては, clear ipv6 dhcp binding < 未使用プレフィックス > コマンドによって, binding 情報を削除してください。

```
[実行結果]
```

```
> show ipv6 dhcp binding detail
Total: 2 prefixes
                    <Lease expiration> <Type>
<Prefix>
  <DUID>
3ffe:1234:5678::/48
                        03/04/01 11:29:00
                                            Automatic
  00:01:00:01:55:55:55:55:00:11:22:33:44:55
3ffe:aaaa:1234::/48
                        03/04/01 11:29:00
                                            Automatic
 00:01:00:01:55:55:55:55:00:11:22:33:44:55
> clear ipv6 dhcp binding 3ffe:1234:5678::/48
> show ipv6 dhcp binding detail
<Prefix>
                    <Lease expiration> <Type>
  <DUID>
3ffe:aaaa:1234::/48
                        03/04/01 11:29:00
                                           Automatic
  00:01:00:01:55:55:55:55:00:11:22:33:44:55
```
(2) プレフィックス配布先への通信ができない

本装置 DHCP サーバのプレフィックス配布先への自動経路情報設定機能を利用する場合,経路情報が設定 されない要因は以下の二つがあります。

1. コンフィグレーション済みだが,未配布である。

2. 自動経路情報設定に関連する機能に影響がある操作,またはイベントが発生した。

上記は経路情報を確認する show ipv6 route -s コマンドの結果と show ipv6 dhcp server binding コマンド での配布済みプレフィックス情報を比較することで切り分けることができます。

| 夜 0-25 ノレノイ シノス記行力への経路情報関連障害 切り力力 |      |              |  |
|-----------------------------------|------|--------------|--|
| 条件                                |      | 発生要因         |  |
| binding 情報                        | 経路情報 |              |  |
| 有                                 | 経路あり | 該当なし。正常運用状態。 |  |
| 有                                 | 経路なし | 要因 2         |  |
| 無                                 | 経路あり | 要因 2         |  |
| 無                                 | 経路なし | 要因1,2        |  |

表 8-25 プレフィックス配布先への経路情報関連障害切り分け

プレフィックス配布先への経路情報の保有性については,次の表に示す制限があります。

| 表 8-26 | プレフィ | ックス配布先^ | ヽの経路情報の保有性 |
|--------|------|---------|------------|
|--------|------|---------|------------|

| 保有情報             | 発生イベントと保有性   |                    |            |                              |
|------------------|--------------|--------------------|------------|------------------------------|
|                  | サーバ機能<br>再起動 | ルーティングマネージャ<br>再起動 | 本装置<br>再起動 | BCU 二重化<br>切り替え<br>【AX7800R】 |
| クライアントへの<br>経路情報 |              |                    | ×          |                              |

(凡例)

:保証される

:保証される。ただし,一部,BCU切り替え直前に配布したものについては保証されません

x:削除される(再設定要)

注

プレフィックス配布先への経路情報設定を行う際に必要な経路管理機能

なお,その他の障害については、「8.8.1 通信ができない,または切断されている」を参照してください。

### (a) 経路情報の確認

本装置 DHCP サーバのプレフィックス配布先への自動経路設定機能を利用する場合,プレフィックス配布後の経路情報は,経路情報を確認する show ipv6 route -s コマンドで確認できます。

### 図 8-8 運用コマンドによる経路情報の確認

| > show ipv6 route -s                                                                     |          |           |        |          |     |
|------------------------------------------------------------------------------------------|----------|-----------|--------|----------|-----|
| Total: 10routes                                                                          |          |           |        |          |     |
| Destination                                                                              | Next Hop | Interface | Metric | Protocol | Age |
| 3ffe:1234:5678::/48                                                                      | ::1      | tokyo     | 0/0    | Static   | 45m |
| <active gateway<="" td=""><td>Dhcp&gt;</td><td></td><td></td><td></td><td></td></active> | Dhcp>    |           |        |          |     |
| 3ffe:aaaa:1234::/48                                                                      | ::1      | osaka     | 0/0    | Static   | 23m |
| <active gateway<="" td=""><td>Dhcp&gt;</td><td></td><td></td><td></td><td></td></active> | Dhcp>    |           |        |          |     |
| :                                                                                        |          |           |        |          |     |
|                                                                                          |          |           |        |          |     |

(b) 経路情報の再設定を行う

本装置 DHCP サーバのプレフィックス配布先への自動経路設定機能を利用する場合,障害などで経路情報 がクリアされるイベントが発生したとき,その復旧にはプレフィックスの再配布が必要です。クライアン ト装置で,プレフィックス情報を再取得する操作を行ってください。

(3) 本装置 DUID が他装置と重複した場合

本装置を含む DHCP サーバを同一ネットワーク上で2 台以上運用する構成で, DUID が重複する場合は, 下記手順で本装置の DUID を再設定してください。

(a) DUID 情報保存ファイルを削除する

本装置 DUID は /primaryMC/usr/var/dhcp6/dhcp6s\_duid に保存されています。運用コマンドラインより, rm コマンドを使用し,明示的に削除してください。

(b) DUID を再生成させる

DUID ファイルを削除後は, restart ipv6-dhcp server コマンドによって再起動させるか, コンフィグレー ションへ DHCPv6 サーバ定義を追加してください。本装置 DHCP サーバは起動時に DHCP インタ フェースとして使用する ipv6 インタフェースの MAC アドレスを取得し, これと時刻情報を基に新たに生 成します。

(c) DUID の確認

show ipv6 dhcp server statistics コマンドによって確認できます。詳細は「6.6.8 IPv6 DHCP サーバ機 能を確認する (4) DUID(DHCP Unique Identifier) について」を参照してください。

## 8.8.3 トンネルインタフェース上で通信ができない

通信障害の原因がトンネル回線にあると考えられる場合は、以下に従い確認をしてください。

### (1) 状態確認

show interfaces コマンドにより,該当するトンネル回線状態を確認します。表示されるトンネル回線状態 を次の表のとおり確認します。

| 項番 | Line 状態     | 原因                                       | 対応                                                                                                    |
|----|-------------|------------------------------------------|----------------------------------------------------------------------------------------------------|
| 1  | active up   | 当該トンネル回線は正常に<br>動作中です。                   | なし。                                                                                                    |
| 2  | active down | 当該トンネル回線に回線障<br>害が発生しています。               | 当該トンネル回線が 6to4 トンネルの場合だけ発生する状態で<br>す。show logging コマンドにより表示される当該 6to4 トンネ<br>ル回線に対応する回線のログより、「メッセージ・ログレファ<br>レンス 3. 装置関連の障害およびイベント情報」の該当メッ<br>セージを参照し、記載されている[対応]に従って対応してく<br>ださい。 |
| 3  | locked      | コンフィグレーションによ<br>り当該トンネルの運用が停<br>止されています。 | コンフィグレーションを設定して当該トンネルを運用状態にし<br>てください。                                                                                                    |

### (2) 統計情報の確認

show interfaces コマンドにより,当該トンネル回線の統計情報(パケット受信・送信失敗)を確認してく

ださい。パケット受信・送信失敗が発生している場合は、「8.8.1 通信ができない,または切断されている(11)トンネルインタフェース設定情報の確認」に従って設定情報の確認をしてください。

# 8.9 IPv6 ユニキャストルーティングの通信障害

## 8.9.1 スタティック経路情報がない

本装置が取得した経路情報の表示に,スタティックの経路情報が存在しない場合は,次の表に示す障害解 析方法に従って原因の切り分けを行ってください。

| 項番 | 確認内容・コマンド                                              | 対応                                                                                                    |
|----|--------------------------------------------------------|----------------------------------------------------------------------------------------------------|
| 1  | スタティックのインタフェースの状態を確<br>認します。<br>show ipv6 static route | Status の状態が IFdown の場合は , インタフェース障害が要因で経<br>路が無効です。インタフェースを調査してください。                                                                  |
| _  |                                                        | Status の状態が IFdown 以外の場合は項番 2 へ。                                                                                                    |
| 2  | スタティック経路の属性を確認します。<br>show ipv6 static route           | Flag に Poll が表示されている場合は項番3へ。                                                                                                    |
|    |                                                        | Flag に BFD が表示されている場合は項番 4 へ。                                                                                                    |
|    |                                                        | Flag に Poll または BFD が表示されていない場合は項番 5 へ。                                                                                               |
| 3  | ICMP エコー監視機能の状態を確認しま<br>す。<br>show ipv6 static gateway | Status の状態が UnReachable の場合は,ICMP エコーによるゲー<br>トウェイ監視で到達性が確認できませんので隣接装置との接続性を<br>確認してください。                                             |
| 4  | BFD 監視機能の状態を確認します。<br>show ipv6 static gateway         | Status の状態が Down の場合は, BFD によるゲートウェイ監視で<br>到達性が確認できませんので, BFD セッション状態を確認してくだ<br>さい。詳細は,「8.9.6 BFD プロトコル状態を調査する<br>【OP-BFD】」を参照してください。 |
|    |                                                        | Statusの状態が Refuse の場合は,BFD セッション数が収容条件を<br>オーバしています。項番 5 でコンフィグレーションを確認してくだ<br>さい。                                                    |
| 5  | コンフィグレーションでスタティックの定<br>義が正しいか確認してください。                 | 該当ルータで障害情報を収集してください。<br>dump protocols unicast all                                                                                    |
|    |                                                        | コンフィグレーションが正しくない場合はコンフィグレーションを<br>修正してください。                                                                                           |

表 8-28 スタティックの障害解析方法

注 障害情報収集コマンドを実行すると,次に示すエリアにファイルが作成されます。
 格納エリア:/primaryMC/var/rtm
 ファイル名:rt\_traceとrt\_dump.gz

## 8.9.2 RIPng 経路情報がない

本装置が取得した経路情報の表示に, RIPng の経路情報が存在しない場合は, 次の表に示す障害解析方法 に従って原因の切り分けを行ってください。

| 項番 | 確認内容・コマンド                                   | 対応                             |
|----|---------------------------------------------|--------------------------------|
| 1  | RIPng の隣接情報を表示します。<br>show ipv6 rip gateway | 隣接ルータのインタフェースが表示されていない場合は項番2へ。 |
|    |                                             | 隣接ルータのインタフェースが表示されている場合は項番3へ。  |
| 2  | コンフィグレーションで RIPng 定義が正<br>しいか確認してください。      | コンフィグレーションが正しい場合は項番3へ。         |

表 8-29 RIPng の障害解析方法

| 項番 | 確認内容・コマンド                              | 対応                                                          |
|----|----------------------------------------|-------------------------------------------------------------|
|    |                                        | コンフィグレーションが正しくない場合はコンフィグレーション<br>を修正してください。                 |
| 3  | コンフィグレーションで経路フィルタリン<br>グが正しいか確認してください。 | コンフィグレーションが正しい場合は項番4へ。                                      |
|    |                                        | コンフィグレーションが正しくない場合はコンフィグレーション<br>を修正してください。                 |
| 4  | 隣接ルータが RIPng 経路を広告している<br>か確認してください。   | 広告している場合は該当ルータで障害情報を収集してください。<br>dump protocols unicast all |
|    |                                        | 広告していない場合は隣接ルータを確認してください。                                   |

注 障害情報収集コマンドを実行すると,次に示すエリアにファイルが作成されます。 格納エリア:/primaryMC/var/rtm ファイル名:rt\_traceとrt\_dump.gz

## 8.9.3 OSPFv3 経路情報がない

本装置が取得した経路情報の表示に,OSPFv3の経路情報が存在しない場合は,次の表に示す障害解析方法に従って原因の切り分けを行ってください。

| 項番 | 確認内容・コマンド                                                                                                    | 対応                                                                                            |
|----|----------------------------------------------------------------------------------------------------|-----------------------------------------------------------------------------------------------|
| 1  | コンフィグレーションで BFD 機能を定義<br>しているか確認します。                                                                                                    | BFD 機能を定義している場合は項番2へ。                                                                         |
|    |                                                                                                    | BFD 機能を定義していない場合は項番3へ。                                                                        |
| 2  | OSPFv3 のインタフェースで,BFD セッ<br>ションの障害が発生していないことを確認<br>します。<br>(BFD 機能のログが出力され,BFD セッ<br>ションがダウンすると,OSPFv3 の隣接関<br>係はいったん切断します)<br>show logging | BFD 機能で障害が発生してない場合は項番 3 へ。                                                                    |
|    |                                                                                                    | BFD 機能で障害が発生している場合は , BFD セッション状態を<br>確認してください。「8.9.6 BFD プロトコル状態を調査する<br>【OP-BFD】」を参照してください。 |
| 3  | OSPFv3 のインタフェース状態を確認しま<br>す。<br>show ipv6 ospf interface <interface<br>Name&gt;</interface<br>                                             | インタフェース状態が DR または P to P の場合は項番 5 へ。                                                          |
|    |                                                                                                    | インタフェース状態が BackupDR または DR Other の場合は項番<br>4 へ。                                               |
|    |                                                                                                    | インタフェースの状態が Waiting の場合は , 時間を置いてコマン<br>ド再投入してください。項番 3 へ。                                    |
| 4  | Neighbor List 内より DR との隣接ルータ<br>状態を確認します。                                                                                                  | DR との隣接ルータ状態が Full 以外の場合は項番 6 へ。                                                              |
|    |                                                                                                    | DR との隣接ルータ状態が Full の場合は項番 7 へ。                                                                |
| 5  | Neighbor List 内より全隣接ルータとの状<br>態を確認します。                                                                                                    | 一部の隣接ルータ状態が Full 以外の場合は項番 6 へ。                                                                |
|    |                                                                                                    | 全隣接ルータ状態が Full の場合は項番 7 へ。                                                                    |

表 8-30 OSPFv3 の障害解析方法

| 項番 | 確認内容・コマンド                                                      | 対応                                                          |
|----|----------------------------------------------------------------|-------------------------------------------------------------|
| 6  | コンフィグレーションで OSPFv3 の定義<br>が正しいか確認してください。                       | コンフィグレーションが正しい場合は項番7へ。                                      |
|    |                                                                | コンフィグレーションが正しくない場合はコンフィグレーション<br>を修正してください。                 |
| 7  | OSPFv3 経路を学習している経路を確認し<br>てください。<br>show ipv6 route all-routes | 経路が InActive または存在しない場合には項番 8 へ。                            |
|    |                                                                | 経路が存在する場合は障害情報を収集してください。<br>dump protocols unicast all      |
| 8  | コンフィグレーションでフィルタリングし<br>ていないか確認してください。                          | コンフィグレーションが正しい場合は項番 9 へ。                                    |
|    |                                                                | コンフィグレーションが正しくない場合はコンフィグレーション<br>を修正してください。                 |
| 9  | 隣接ルータが OSPFv3 経路を広告してい<br>るか確認してください。                          | 広告している場合は該当ルータで障害情報を収集してください。<br>dump protocols unicast all |
|    |                                                                | 広告していない場合は隣接ルータを確認してください。                                   |

注 障害情報収集コマンドを実行すると,次に示すエリアにファイルが作成されます。 格納エリア:/primaryMC/var/rtm

ファイル名: rt\_trace と rt\_dump.gz

# 8.9.4 BGP4+ 経路情報がない【OP-BGP】

本装置が取得した経路情報の表示に, BGP4+の経路情報が存在しない場合は,次の表に示す障害解析方法に従って原因の切り分けを行ってください。

| 表 8-31 | BGP4+ の障害解析方法 |
|--------|---------------|
|--------|---------------|

| 項番 | 確認内容・コマンド                                                      | 対応                                                          |
|----|----------------------------------------------------------------|-------------------------------------------------------------|
| 1  | BGP4+ のピア状態を確認します。<br>show ipv6 bgp neighbor                   | ピア状態が Established 以外の場合は項番 2 へ。                             |
|    |                                                                | ピア状態が Established の場合は項番 3 へ。                               |
| 2  | コンフィグレーションで BGP4+ の定義が<br>正しいか確認してください。                        | コンフィグレーションが正しい場合は項番3へ。                                      |
|    |                                                                | コンフィグレーションが正しくない場合はコンフィグレーション<br>を修正してください。                 |
| 3  | BGP4+ 経路を学習しているか確認してく<br>ださい。<br>show ipv6 bgp received-routes | 経路が存在しない場合には項番4へ。                                           |
|    |                                                                | 経路が存在する場合は障害情報を収集してください。<br>dump protocols unicast all      |
| 4  | コンフィグレーションでフィルタリングし<br>ていないか確認してください。                          | コンフィグレーションが正しい場合は項番5へ。                                      |
|    |                                                                | コンフィグレーションが正しくない場合はコンフィグレーション<br>を修正してください。                 |
| 5  | 隣接ルータが BGP4+ 経路を広告している<br>か確認してください。                           | 広告している場合は該当ルータで障害情報を収集してください。<br>dump protocols unicast all |
|    |                                                                | 広告していない場合は隣接ルータを確認してください。                                   |

注 障害情報収集コマンドを実行すると,次に示すエリアにファイルが作成されます。
 格納エリア:/primaryMC/var/rtm
 ファイル名:rt\_traceとrt\_dump.gz

# 8.9.5 IS-IS 経路情報がない【OP-ISIS】

本装置が取得した経路情報の表示に, IS-IS の経路情報が存在しない場合は, 次の表に示す障害解析方法 に従って原因の切り分けを行ってください。

### 表 8-32 IS-IS の障害解析方法

| 項番 | 確認内容・コマンド                               | 対応                                                 |
|----|-----------------------------------------|----------------------------------------------------|
| 1  | IS-IS の隣接状態を確認します。                      | 隣接状態が Up 以外の場合は項番 2 へ。                             |
|    | show isis adjacency                     | 隣接状態が Up の場合は項番 4 へ。                               |
| 2  | コンフィグレーションで IS-IS の定義が正<br>しいか確認してください。 | コンフィグレーションが正しい場合は項番3へ。                             |
|    |                                         | コンフィグレーションが正しくない場合はコンフィグレーション<br>を修正してください。        |
| 3  | IS-IS のインタフェース状態を確認します。                 | インタフェース状態が Active の場合は項番 4 へ。                      |
|    | show isis interface                     | インタフェース状態が Passive の場合は IS-IS 未サポートのイン<br>タフェースです。 |
| 4  | IS·IS 経路を学習しているか確認してくだ<br>さい。           | 経路が InActive または存在しない場合には項番 5 へ。                   |
|    | show ipv6 route all-routes              | 経路が Active の場合は障害情報を収集してください。dump                  |
|    |                                         | protocols unicast all                              |
| 5  | コンフィグレーションでフィルタリングし<br>ていないか確認してください。   | コンフィグレーションが正しい場合は項番6へ。                             |
|    |                                         | コンフィグレーションが正しくない場合はコンフィグレーション<br>を修正してください。        |
| 6  | 隣接ルータが IS-IS 経路を広告しているか                 | 広告している場合は該当ルータで障害情報を収集してください。                      |
|    | 確認してください。                               | dump protocols unicast all                         |
|    |                                         | 広告していない場合は隣接ルータを確認してください。                          |

注 障害情報収集コマンドを実行すると,次に示すエリアにファイルが作成されます。
 格納エリア:/primaryMC/usr/var/rtm
 ファイル名:rt\_traceとrt\_dump.gz

# 8.9.6 BFD プロトコル状態を調査する【**OP-BFD**】

本装置が取得した経路情報の表示に,OSPFの経路情報が存在しない場合は,BFD プロトコルの状態についても調査して原因の切り分けを行ってください。

| 20-55 DIDの障害解例力な |                                              |                                       |
|------------------|----------------------------------------------|---------------------------------------|
| 項番               | 確認内容・コマンド                                    | 対応                                    |
| 1                | BFD のプロトコル状態を確認します。<br>show bfd session ipv6 | Remote Address に IP アドレスがない場合は項番 2 へ。 |
|                  |                                              | Remote Address に IP アドレスがある場合は項番 3 へ。 |

### 表 8-33 BFD の障害解析方法

| 項番 | 確認内容・コマンド                               | 対応                                                                        |
|----|-----------------------------------------|---------------------------------------------------------------------------|
| 2  | 経路情報を調べてください。                           | コンフィグレーションが正しくない場合はコンフィグレーションを<br>修正してください。                               |
|    |                                         | コンフィグレーションが正しい場合は障害情報を収集してください。<br>dump protocols bfd all                 |
| 3  | BFD プロトコルの状態を確認してくださ<br>い。              | セッション状態が Init または AdminDown の場合は状態遷移中のため,時間を置いて再度コマンドを投入してください。           |
|    |                                         | セッション状態が Up の場合は , 障害情報を収集してください。<br>dump protocols bfd all               |
|    |                                         | セッション状態が Down の場合は項番 4 へ。                                                 |
| 4  | 隣接ルータが BFD プロトコルをサポート<br>しているか確認してください。 | BFD プロトコルをサポートしている場合は,該当ルータで障害情報<br>をを収集してください。<br>dump protocols bfd all |
|    |                                         | BFD プロトコルをサポートしていない場合は , 隣接ルータを確認し<br>てください。                              |

注 障害情報収集コマンドを実行すると,次に示すエリアにファイルが作成されます。

格納エリア:/primaryMC/usr/var/bfd

ファイル名:bfd\_traceとbfd\_dump.gz

# 8.10 IPv6 マルチキャストルーティングの通信障害 【**OP-MLT**】

本装置で IPv6 マルチキャスト通信ができない場合の対処について説明します。以下の対処を行う前に show pru resources コマンドでマルチキャスト通信できるリソース配分(例:router-b1)であることを確 認してください。

- 8.10.1 PIM-SM ネットワークで通信ができない
- (1) PIM-SM ネットワーク

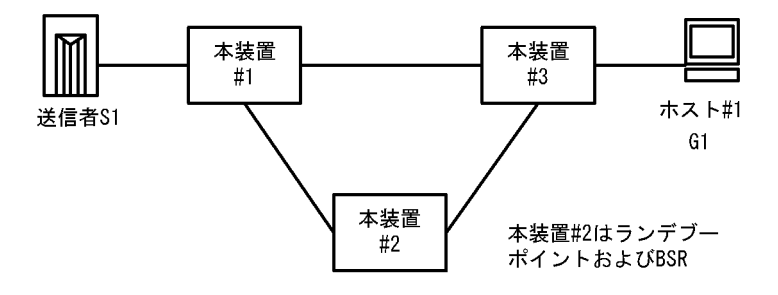

図に示す IPv6 PIM-SM ネットワークの構成で,送信元 S1 から G1 宛のパケットがホスト #1 で受信できない場合,次の手順に従って対処してください。

- 1. すべての本装置で show pru resources コマンドを実行し, PRU 上のハードウェアテーブルに IPv6 マ ルチキャスト経路を割り当ててあることを確認してください。
- 2. 本装置 #3 で show ipv6 mld interface コマンドを実行し,ホスト #1 とのインタフェースが表示される こと,QoS 制御などによる中継抑止定義がないことを確認してください。
- 本装置 #3 で show ipv6 mld group コマンドを実行し, G1 グループにホスト #1 が参加していることを 確認してください。
- 4. 対ホストインタフェースの MLD バージョンを確認し,ホストの MLD パケットが受信できる状態であ ることを確認してください。
- 5. 本装置 #3 で show ipv6 mroute コマンドを実行し,送信元 S1 から G1 への IPv6 マルチキャストルー ティングテーブル (S1,G1) および G1 への IPv6 マルチキャストルーティングテーブル (\*,G1) が存 在していることを確認してください。存在しない場合は,本装置と#1 および #2 との IPv6 PIM-SM の インタフェース定義が enable であり,QoS 制御などによる中継抑止定義がないことを確認してくださ い。
- 6. コンフィグレーションで SSM が定義されている場合, G1 が SSM のグループでないことを確認してく ださい。
- 7. (\*,G1)が存在しない場合はランデブーポイント,(S1,G1)が存在しない場合はS1へのユニキャスト 経路が存在することを確認してください。ランデブーポイントは本装置 #2の装置アドレスです。
- 本装置 #1 で show ipv6 mroute コマンドを実行し,送信元 S1 から G1 への IPv6 マルチキャストルー ティングテーブルが存在していることを確認してください。存在しない場合は,S1 との IPv6 PIM-SM のインタフェース定義が enable であり,QoS 制御などによる抑止定義がないことを確認してください。
- IPv6 マルチキャストルーティングテーブルの下流が存在しない場合, show ipv6 pim neighbor で本装置#2 と本装置#3 が表示されていることを確認してください。また, IPv6 マルチキャストルーティングテーブルが存在しない場合は, show ipv6 pim bsr および show ipv6 pim rendezvous-point mapping

を実行し, BSR およびランデブーポイント(RP)が本装置#2であることを確認してください。

- 10.BSR およびランデブーポイント(RP)が存在しないか本装置 #2 でない場合,本装置 #2 で show ipv6 pim bsr および show ipv6 pim rendezvous-point mapping コマンドを実行し,本装置 #2 が BSR およびランデブーポイント(RP)であることを確認してください。本装置 #2 が BSR およびランデブーポイントでない場合,コンフィグレーションで BSR およびランデブーポイントの定義が正しいか確認してください。
- 11. 本装置 #2 で show ipv6 mroute コマンドを実行し,送信元 S1 から G1 への IPv6 マルチキャストルー ティングテーブル (S1,G1) および G1 への IPv6 マルチキャストルーティングテーブル (\*,G1) が存 在していることを確認してください。存在しない場合は,本装置 #1 および本装置 #3 との IPv6 PIM-SM のインタフェース定義が enable であり,QoS 制御などによる中継抑止定義がないことを確認 してください。
- 12. IPv6 マルチキャストルーティングテーブルの下流が存在しない場合, show ipv6 pim neighbor で本装置#1 と本装置#3 が表示されていることを確認してください。
- 13. IPv6 マルチキャストルーティングテーブルが存在しない場合は,本装置 #3 で show ipv6 pim bsr および show ipv6 pim rendezvous-point mapping を実行し, BSR およびランデブーポイント(RP)が本 装置 #2 であることを確認してください。

(2) PIM-SSM ネットワーク

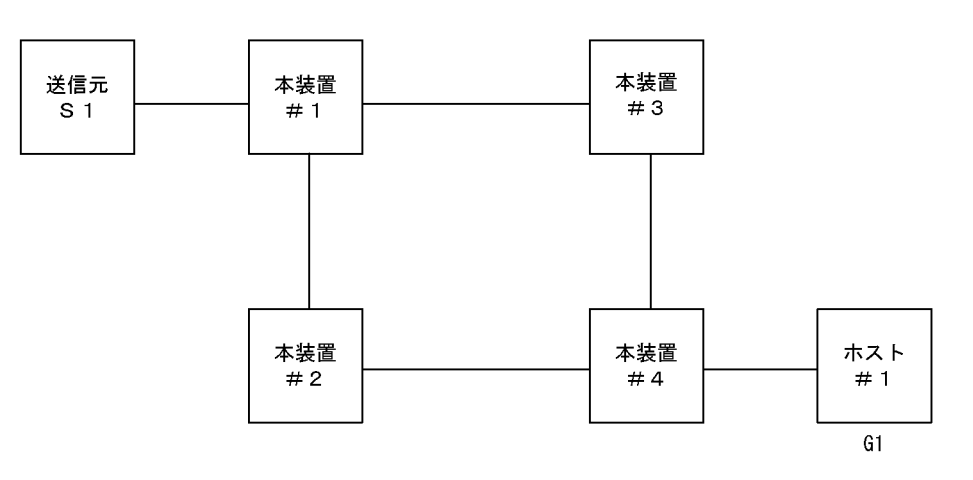

図に示す IPv6 PIM-SSM ネットワークの構成で,送信元 S1 から G1 宛のパケットがホスト #1 で受信できない場合,次の手順に従って対処してください。

- 1. すべての本装置で show pru resources コマンドを実行し, PRU 上のハードウェアテーブルに IPv6 マ ルチキャスト経路を割り当ててあることを確認してください。
- 2. すべての本装置で QoS 制御などによる中継抑止定義がないことを確認してください。
- 3. すべての本装置のコンフィグレーションに SSM が定義され, G1 が SSM アドレスであることを確認し てください。
- すべての本装置で show ipv6 pim interface コマンドを実行し,対ルータインタフェースが表示される ことを確認してください。表示されない場合はコンフィグレーションを確認してください。また,それ ぞれのインタフェースがリンクアップしていることを確認してください。
- 5. すべての本装置で show ipv6 pim interface コマンドを実行し,近隣ルータを認識できていることを確認してください。
- 6. すべての本装置で S1 へのユニキャスト経路が存在することを確認してください。(ここでは本装置 #4 の上流を本装置 #2 側として説明します)
- 7. 送信元 S1 のデータ送信を行うインタフェースに S1 が定義されていることを確認してください。複数

個の IPv6 アドレスが設定されている場合(アドレスの自動設定機能が有効になっている場合など)には,送信されるデータの送信元アドレスがS1であることを確認してください。また,S1のアドレスが本装置 #1 の直接接続アドレスであることを確認してください。

- 送信元 S1 が送信するデータが G1 であることを確認してください。違っている場合,本装置 #1 で netstat multicast コマンドを実行するとネガティブキャッシュ(出力インタフェースが存在しないエン トリ)が表示されます。
- 4 で show ipv6 mld interface コマンドを実行し,ホスト#1 とのインタフェースが表示される ことを確認してください。表示されない場合はコンフィグレーションを確認してください。またそれぞ れのインタフェースがリンクアップしていることを確認してください。
- 10.対ホストインタフェースの MLD バージョンを確認し,ホストの MLD パケットが受信できる状態であ ることを確認してください。
- 11. 本装置 #4 で show ipv6 mld group コマンドを実行し, G1 グループにホスト #1 が参加していることを 確認してください。
- 12.ホストが MLDv1 の場合,本装置#4 で ssm-join のコンフィグレーションに(G1,S1)に該当する定義 が存在することを確認してください。また, show ipv6 mld group コマンドを実行し,参加したG1 グ ループに対する送信元情報S1 が登録されていることを確認してください。
- 13.ホストが MLDv2 の場合, show ipv6 mld group コマンドを実行し,参加した G1 グループに対する送 信元情報 S1 が登録されていることを確認してください。
- 14.本装置 #4 で show ipv6 mroute コマンドを実行し,送信元 S1 から G1 への IPv6 マルチキャストルー ティングテーブル (S1,G1) が存在していることを確認してください。存在する場合は, iif が #2 側の インタフェースで, oif がホスト #1 側のインタフェースの SSM エントリであることを確認してくださ い。存在しない場合は,本装置と #2 の IPv6 PIM-SM のインタフェース定義が enable であることを確 認してください。
- 15.本装置 #2 で show ipv6 mroute コマンドを実行し,送信元 S1 から G1 への IPv6 マルチキャストルー ティングテーブル (S1,G1) が存在していることを確認してください。存在する場合は,iif が装置 #1 側のインタフェースで,oif が装置 #4 側のインタフェースである SSM エントリであることを確認して ください。存在しない場合は,本装置 #4 および本装置 #1 との PIM-SM のインタフェース定義が enable であることを確認してください。
- 16.本装置 #1 で show ipv6 mroute コマンドを実行し,送信元 S1 から G1 への IPv6 マルチキャストルー ティングテーブル(S1,G1)が存在していることを確認してください。存在する場合は,iif が S1 のイ ンタフェースで,oif が装置 #2 側のインタフェースの SSM エントリであることを確認してください。

# 8.11 MPLS の通信障害【OP-MPLS】

MPLS 関連で通信トラブルが発生した場合は,以下に従って障害を取り除いてください。

## 8.11.1 MPLS 通信障害の切り分け

### (1)注意事項の確認

通信障害の切り分けを開始する前に,発生している現象が「解説書 Vol.1 17. MPLS【OP-MPLS】」に書かれている注意事項に該当しないか確認してください。注意事項に該当しない場合,「(2) MPLS 通信障害の切り分け」から障害解析を開始してください。

### (2) MPLS 通信障害の切り分け

本装置の MPLS 通信では,大きく分けて次の三つの通信種別をサポートしています。通信種別によって切 り分け手順が異なります。次の表に従って,適切な障害切り分け手順を参照してください。

表 8-34 通信種別ごとの障害切り分け手順

| 項番 | 通信種別                      | 切り分け手順                                                        |
|----|---------------------------|---------------------------------------------------------------|
| 1  | 非 VPN MPLS 通信の障害          | 詳細な障害切り分け手順は ,「8.11.2 非 VPN MPLS 通信の障<br>害」を参照してください。         |
| 2  | IP-VPN のサイト間通信の障害         | 詳細な障害切り分け手順は ,「8.11.3 IP-VPN のサイト間通信の<br>障害」を参照してください。        |
| 3  | EoMPLS(L2-VPN) のサイト間通信の障害 | 詳細な障害切り分け手順は ,「8.11.4 EoMPLS(L2-VPN)のサイ<br>ト間通信の障害」を参照してください。 |

## 8.11.2 非 VPN MPLS 通信の障害

### (1) MPLS 網内の障害個所(装置)の切り分け

MPLS 網を構成している複数の LSR の中から,障害が発生している LSR を切り分けます。ping mpls, traceroute mpls コマンドを使ってエッジ LSR からの疎通を確認します。一方向の LSP の疎通だけでな く,両方向の LSP について両端のエッジ LSR から疎通を確認してください。詳細な確認方法については, 「6.1.1 イーサネット回線の動作状態を確認する」を参照してください。

(2) 非 VPN MPLS 通信の障害切り分け手順

非 VPN MPLS 通信において障害が発生した場合,次の手順に従って,障害切り分けを行ってください。

#### 図 8-9 非 VPN MPLS 通信の障害切り分け手順

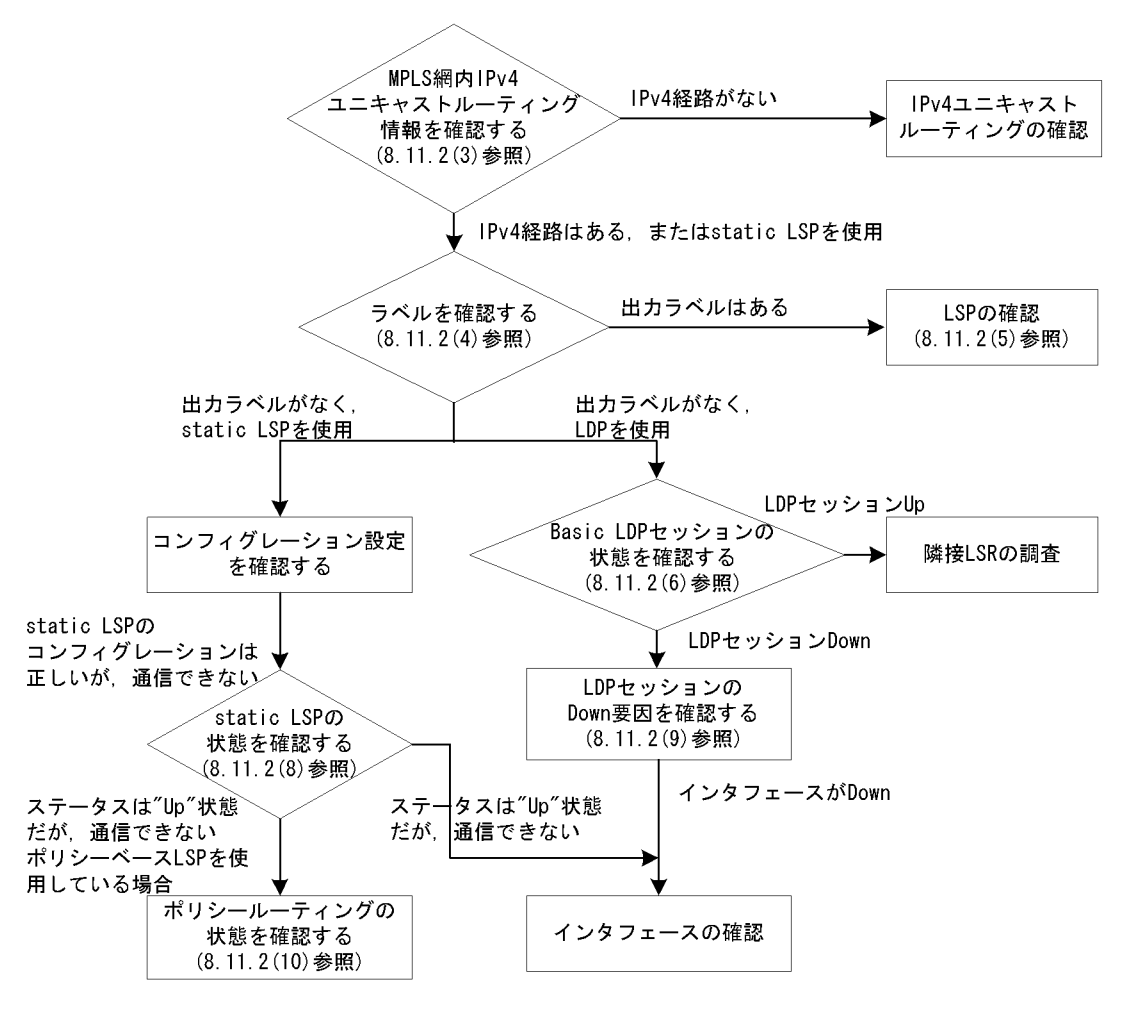

(3) MPLS 網内 IPv4 ユニキャストルーティング情報を確認する

「6.9.1 非 VPN MPLS 通信を確認する (3) MPLS 網内 IPv4 ユニキャストルーティング情報の確認」に 従って,通信できないサイト間の MPLS 網内の IPv4 ユニキャストルーティング情報を確認してください。

- IPv4 ユニキャストルーティング情報がある,または static LSP を使っている場合 「(4) ラベルを確認する」に進んでください。
- IPv4 ユニキャストルーティング情報がない場合
   「8.6 IPv4 ユニキャストルーティングの通信障害」に進んでください。
- (4) ラベルを確認する

「6.9.1 非 VPN MPLS 通信を確認する (4) MPLS ラベルを確認する」に従って, リモートサイトに対 する出力ラベルを確認してください。

- 出力ラベルがある場合
  - 「(5) LSP の確認」に進んでください。
- 出力ラベルがない場合
  - LDPを使って LSP を設定している場合

「(6) Basic LDP セッションの状態を確認する」に進んでください。

Static LSP を使って LSP を設定している場合
 「(7) static LSP コンフィグレーションを確認する」に進んでください。

### (5) LSP の確認

traceroute コマンド (mpls オプションなし)で, MPLS 網内のルートを表示します。最後に応答したルー タまたはその次のルータで障害が発生している可能性があります。該当するルータを確認してください。

[注意事項]

• ダイレクト経路への送信

VPN でない IP パケットを送信するとき,宛先 IP アドレスへの IPv4 ユニキャストルーティング情報が,本装置のダイレクト経路または隣接 LSR のダイレクト経路であった場合,MPLS パケットとしてではなく,通常の IP パケットとして送信します。例えば本装置から,Core ルータを1台だけ経由する出口エッジルータに ping コマンド (mpls オプションなし)や traceroute コマンド (mpls オプションなし)を実行する際,出口エッジルータの Core ルータとのインタフェースの IP アドレスを指定すると,本装置が送信するパケットは MPLS パケットとなりません。

- 非 VPN 通信の出口エッジルータでの受信
   非 VPN 通信では, PHP により出口エッジルータ直前の LSR からはラベルが省略され,通常の IPv4 パケットになります。
- 網内マルチパス経路での非 VPN 通信
   網内経路がマルチパス経路の場合、そのマルチパス内の一つの経路を選択しての MPLS 通信となります。
- traceroute コマンド (mpls オプションなし)のラベル表示
   本装置で MPLS 通信する LSR またはリモートサイトに対して traceroute コマンド (mpls オプションなし)を実行すると,応答するルータが応答にラベル値を埋め込んだ場合にそのラベル値が表示されます。応答するルータによっては,応答にラベル値を埋め込まないため,MPLS 通信をしていても traceroute コマンド (mpls オプションなし)でラベル値が表示されないことがあります。
- (6) Basic LDP セッションの状態を確認する

MPLS 通信には, IPv4 ユニキャストルーティング情報の出力インタフェースで Basic LDP セッションの 状態が UP となっている必要があります。「6.9.1 非 VPN MPLS 通信を確認する (5) Basic LDP セッ ションの状態を確認する」に従って, Basic LDP セッションの状態を確認します。

状態が UP 以外の場合

Basic LDP を使って LSP を設定している場合,「(9) LDP セッションの DOWN 要因を確認する」に進んでください。

状態が UP の場合
 隣接する LSR からラベルが配布されていません。隣接 LSR を調査してください。

### (7) static LSP コンフィグレーションを確認する

static LSP を使って LSP を設定している場合,コンフィグレーションを確認してください。コンフィグ モードに入り, show mpls static-lsp コマンドで確認できます。

static LSP コンフィグレーションは正しいが通信ができない場合は、「(8) static LSP の状態を確認する」 へ進んでください。

### (8) static LSP の状態を確認する

static LSP を使って LSP を設定している場合, show mpls static-lsp status コマンドによって, static

LSPのステータス情報を確認します。「6.9.1 非 VPN MPLS 通信を確認する (7) static LSP の状態を 確認する」に従って, static LSP のステータス状態を確認してください。

- staticLSPの状態がUPだがpolicy-baseのstaticLSPを使っている場合 policy-baseのstaticLSPを使っている場合で,staticLSPのステータスがUP状態にも関わらず通信 ができないときは,ポリシールーティングの状態を確認する必要があります。「(10)ポリシールーティ ングの状態を確認する」へ進んでください。
- static LSP の状態が Down の場合
   インタフェースの状態を確認してください。

### (9) LDP セッションの DOWN 要因を確認する

LDP セッションで指定した IP アドレスのインタフェースの状態を確認してください。

- インタフェースの状態が UP でない場合
   「8.4 ネットワークインタフェースの通信障害」に従って、インタフェースの障害を取り除いてください。
- インタフェースの状態が UP になっている場合 インタフェースの状態が UP になっているにも関わらず, LDP セッションが DOWN している場合は, show mpls ldp コマンドで detail オプションを指定し, Basic LDP セッションが確立しない原因を調査 してください。詳細な確認方法については「6.9.1 非 VPN MPLS 通信を確認する (6) Basic LDP セッションダウンの要因を確認する」を参照してください。
- (10)ポリシールーティングの状態を確認する

policy-base の static LSP を使用している場合,対象とする通信フレームに正しくポリシールーティング が適用されているかを確認してください。show filter-flow コマンドによって該当するポリシールーティン グ条件にヒットしていることを確認してください。詳細な確認方法については,「6.9.1 非 VPN MPLS 通信を確認する (8)ポリシールーティングの状態を確認する」を参照してください。

### 8.11.3 IP-VPN のサイト間通信の障害

### (1) IP-VPN のサイト間通信の障害切り分け手順

IP-VPN サイト間通信において障害が発生した場合,次の手順に従って,障害切り分けを行ってください。

図 8-10 IP-VPN 通信の障害切り分け手順

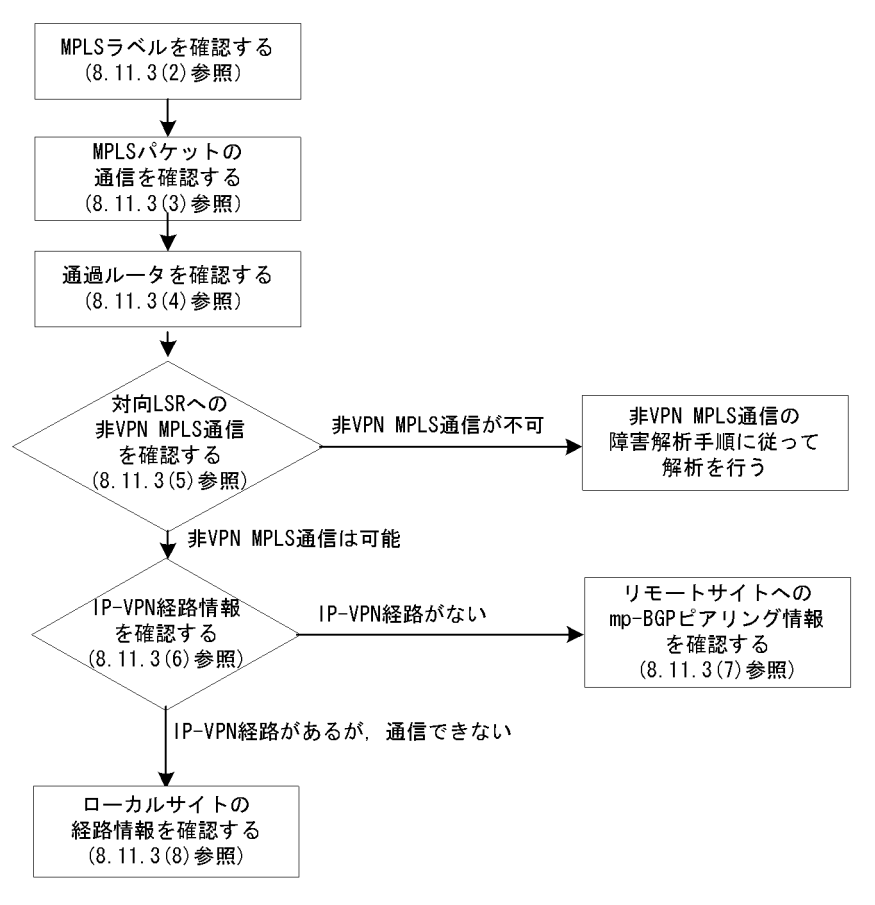

(2) MPLS ラベルを確認する

「6.9.2 IP-VPN 通信を確認する (4) MPLS ラベルを確認する」に従って, リモートサイトに対する出 カラベルとローカルサイトに対する入力ラベルを確認します。

(3) MPLS パケットの通信を確認する

「6.9.2 IP-VPN 通信を確認する (5) MPLS パケットの通信を確認する」に従って, MPLS パケットの 到達性を確認できます。

(4) 通過ルータを確認する

「6.9.2 IP-VPN 通信を確認する (6)通過ルータを確認する」に従って, 宛先アドレスまでの通過ルー タを確認できます。

(5) 対向 LSR への非 VPN MPLS 通信を確認する

IP-VPN 通信では,対向 LSR のローカルアドレス (BGP ピアの IP アドレス) への非 VPN MPLS 通信が 可能である必要があります。「6.9.2 IP-VPN 通信を確認する (1)対向 LSR への非 VPN MPLS 通信の 確認」に従って,対向 LSR のローカルアドレスに対する出力ラベルを中心に,非 VPN MPLS 通信を確認 してください。

- 非 VPN MPLS 通信は可能である場合
   「(6) IP-VPN 経路情報を確認する」に進んでください。
- 非 VPN MPLS 通信が不可の場合

「8.11.2 非 VPN MPLS 通信の障害」に従って, MPLS 網通信の確認を行ってください。

(6) IP-VPN 経路情報を確認する

「6.9.2 IP-VPN 通信を確認する (2) IP-VPN 経路情報を確認する」に従って IP-VPN 経路情報を確認 します。本装置が取得した経路情報を確認してください。

• IP-VPN 経路情報がある場合

「(8) ローカルサイトの経路情報を確認する」を参照してください。

IP-VPN 経路情報がない場合
 「(7) リモートサイトへの mp-BGP ピアリング情報を確認する」に進んでください。

(7) リモートサイトへの mp-BGP ピアリング情報を確認する

「6.9.2 IP-VPN 通信を確認する (3) mp-BGP のピアリング情報を確認する」に従って mp-BGP ピアリ ングの状態を確認します。

(8) ローカルサイトの経路情報を確認する

「8.6.2 RIP 経路情報がない」~「8.6.4 BGP4 経路情報がない【OP-BGP】」を参照してローカルサイト のルーティングプロトコル情報を確認してください。確認する場合にはコマンドパラメータに vpn を指定 してください。

### 8.11.4 EoMPLS(L2-VPN)のサイト間通信の障害

(1) EoMPLS(L2-VPN)のサイト間通信の障害切り分け手順

EoMPLS(L2-VPN)のサイト間通信において障害が発生した場合,次の手順に従って,障害切り分けを行ってください。

図 8-11 EoMPLS(L2-VPN) 通信の障害切り分け手順

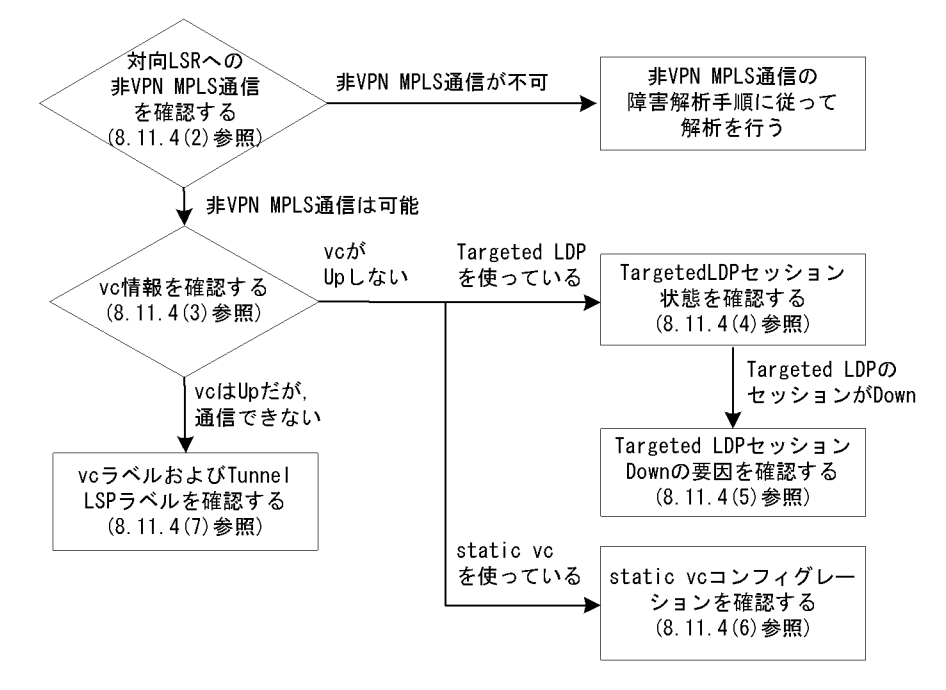

(2) 対向 LSR への非 VPN MPLS 通信の確認

EoMPLS(L2-VPN) 通信では,対向 LSR のローカルアドレス (BGP ピアの IP アドレス) への非 VPN MPLS 通信が可能である必要があります。「6.9.3 EoMPLS(L2-VPN) 通信を確認する (1)対向 LSR へ の非 VPN MPLS 通信の確認」に従って,対向 LSR のローカルアドレスに対する出力ラベルを中心に,非 VPN MPLS 通信を確認してください。

非 VPN MPLS 通信は可能である場合

「(3) VC 情報を確認する」に進んでください。

• 非 VPN MPLS 通信が不可の場合

「8.11.2 非 VPN MPLS 通信の障害」に従って, MPLS 網通信の確認を行ってください。

### (3) VC 情報を確認する

「6.9.3 EoMPLS(L2-VPN) 通信を確認する (2) EoMPLS(L2-VPN)のVCの状態を確認する」に従って,通信できないサイト間のVCの状態を確認してください。

### • VC の状態が UP の場合

「(7) VC ラベル, および Tunnel LSP ラベルを確認する」に進んでください。

- VCの状態がUP以外の場合
  - Targeted LDP を使って VC を設定している場合
    「(4) Targeted LDP セッション状態を確認する」へ進んでください。
  - static vc を使って VC を設定している場合
     「(6) static vc コンフィグレーションを確認する」へ進んでください。

### (4) Targeted LDP セッション状態を確認する

「6.9.3 EoMPLS(L2-VPN) 通信を確認する (3) Targeted LDP セッション状態を確認する」に従って, Targeted LDP のセッション Up/Down を確認してください。セッションが Down しているならば,「(5) Targeted LDP セッション Down の要因を確認する」へ進んでください。

(5) Targeted LDP セッション Down の要因を確認する

「6.9.3 EoMPLS(L2-VPN) 通信を確認する (4) Targeted LDP セッション Down の要因を確認する」に 従って, Targeted LDP セッションが Down する原因を確認してください。

### (6) static vc コンフィグレーションを確認する

static vc コンフィグレーションを確認してください。コンフィグモードに入り, show mpls l2transport コマンドで確認できます。

### (7) VC ラベル,および Tunnel LSP ラベルを確認する

「6.9.3 EoMPLS(L2-VPN) 通信を確認する (5) VC ラベル, および Tunnel LSP ラベルを確認する」に 従って, EoMPLS(L2-VPN) に関わるラベル情報を確認してください。

# 8.12 高信頼性機能の通信障害

## 8.12.1 IPv4 ネットワークの VRRP 構成で通信ができない

VRRP構成で通信ができない場合は,次の表に示す障害解析方法に従って原因の切り分けおよび情報収集 を行ってください。

| = 0 25  |               | :+ |
|---------|---------------|----|
| বহ ০-১০ | VKKP の障害 酷例 万 | 広  |

| 項<br>番 | 確認内容・コマンド                                                                                                   | 対応                                                                                                    |
|--------|----------------------------------------------------------------------------------------------------|----------------------------------------------------------------------------------------------------|
| 1      | 同一仮想ルータを構成する相手装置と<br>本装置において仮想ルータの状態を確<br>認し,マスタルータとなっている装置<br>が1台でありほかの装置はバックアッ<br>プになっていることを確認してくださ<br>い。 | 同一仮想ルータを構成する装置間で,マスタ状態となっている装置が1<br>台だけであり,そのほかはバックアップとなっている場合には,本装置<br>を含めた通信経路上の装置での経路情報を確認してください。                                         |
|        |                                                                                                    | 仮想ルータの状態が正しい場合は項番2へ。                                                                                                    |
| 2      | 同一仮想ルータを構成する相手装置と<br>本装置の仮想ルータの状態が,お互い<br>にマスタ状態となっていないことを確<br>認してください。                                     | 複数の仮想ルータがマスタ状態となっている場合は項番3へ。                                                                                                    |
|        |                                                                                                    | 複数の仮想ルータがマスタ状態となっていない場合は項番5へ。                                                                                                    |
| 3      | ping コマンドで,マスタルータ間の通<br>信を実 IPv4 アドレスで確認してくださ<br>い。                                                         | マスタルータ間の実 IPv4 アドレスによる通信ができない場合,仮想<br>ルータを構成するルータ間の物理的なネットワーク構成を確認してくだ<br>さい。                                                                |
|        |                                                                                                    | マスタルータ間の実 IPv4 アドレスを用いた ping コマンドによる確認が<br>できた場合は項番 4 へ。                                                                                     |
| 4      | show vrrpstatus detail コマンドにより<br>VRRP の統計情報を確認してください。                                                      | VRRPの受信パケットにエラーが発生している場合は,本装置と相手装<br>置のコンフィグレーションを再確認してください。                                                                                 |
|        |                                                                                                    | VRRPのパケットが正常に受信されている場合は,相手装置を確認して<br>ください。受信されていない場合には,ネットワークの物理構成を確認<br>してください。                                                             |
| 5      | 障害監視インタフェース定義がある場<br>合,障害監視インタフェースの状態を<br>確認してください。                                                         | 障害監視インタフェースを定義したインタフェースに別の仮想ルータの<br>定義があり,その仮想ルータの障害監視インタフェースが該当仮想ルー<br>タのインタフェースになっていないことを確認してください。なってい<br>る場合は,どちらかの障害インタフェースの定義を削除してください。 |
|        |                                                                                                    | 上記の障害監視インタフェースの定義がない場合は項番6へ。                                                                                                    |
| 6      | フィルタの定義で VRRP の<br>Advertisement パケットを廃棄する設<br>定がないことを確認してください。                                             | 該当するフィルタの定義がある場合,VRRPのAdvertisementを廃棄し<br>ないようにフィルタの定義を変更してください。                                                                            |
|        |                                                                                                    | フィルタの定義がない場合,同一の仮想ルータを構成する相手装置の動<br>作を確認してください。                                                                                              |

| 項<br>番 | 確認内容・コマンド                 | 対応                                                                                                    |
|--------|---------------------------|----------------------------------------------------------------------------------------------------|
| 7      | 仮想 MAC アドレス宛の中継ができな<br>い。 | <ul> <li>show tech-support コマンド(詳細は「9.1 障害情報の取得」を参照してください)に加え,以下のVRRPの情報収集を行ってください。</li> <li>show vrrpstatus detail(画面ログ)</li> <li>show vrrpstatus statistics(画面ログ)</li> <li>cat /var/log/daemon.log(画面ログ)</li> <li>/usr/local/bin/vrrpstat -Z<br/>/primaryMC/usr/var/vrrp/vrrpdumpファイルの収集</li> <li>/usr/local/bin/vrrpstat -X (画面ログ)</li> <li>/usr/local/bin/vrrpstat -X sendcmd dump,portmap<br/>/primaryMC/usr/var/vrrp/vrrpportmapファイルの収集</li> <li>/usr/local/bin/vrrpstat -X sendcmd dump,l2talk<br/>/primaryMC/usr/var/vrrp/l2talkdumpファイルの収集</li> </ul> |

注 補完がありません。

## 8.12.2 IPv6 ネットワークの VRRP 構成で通信ができない

VRRP構成で通信ができない場合は,次の表に示す障害解析方法に従って原因の切り分けおよび情報収集 を行ってください。

表 8-36 VRRP の障害解析方法

| 項<br>番 | 確認内容・コマンド                                                                                               | 対応                                                                                                    |
|--------|----------------------------------------------------------------------------------------------------|----------------------------------------------------------------------------------------------------|
| 1      | 同一仮想ルータを構成する相手装置と<br>本装置において仮想ルータの状態を確<br>認し,マスタルータとなっている装置<br>が1台でありほかの装置はバックアッ<br>プになっていることを確認してください。 | 同一仮想ルータを構成する装置間で,マスタ状態となっている装置が1<br>台だけであり,そのほかはバックアップとなっている場合には,本装置<br>を含めた通信経路上の装置での経路情報を確認してください。                                         |
|        |                                                                                                    | 仮想ルータの状態が正しい場合は項番2へ。                                                                                                    |
| 2      | 同一仮想ルータを構成する相手装置と<br>本装置の仮想ルータの状態が,お互い<br>にマスタ状態となっていないことを確<br>認してください。                                 | 複数の仮想ルータがマスタ状態となっている場合は項番3へ。                                                                                                    |
|        |                                                                                                    | 複数の仮想ルータがマスタ状態となっていない場合は項番5へ。                                                                                                    |
| 3      | ping ipv6 コマンドで,マスタルータ間<br>の通信を実 IPv6 アドレスで確認してく<br>ださい。                                                | マスタルータ間の実 IPv6 アドレスによる通信ができない場合,仮想<br>ルータを構成するルータ間の物理的なネットワーク構成を確認してくだ<br>さい。                                                                |
|        |                                                                                                    | マスタルータ間の実 IPv6 アドレスを用いた ping ipv6 コマンドによる確<br>認ができた場合は項番 4 へ。                                                                                |
| 4      | show vrrpstatus detail コマンドにより<br>VRRP の統計情報を確認してください。                                                  | VRRPの受信パケットにエラーが発生している場合は,本装置と相手装置のコンフィグレーションを再確認してください。                                                                                     |
|        |                                                                                                    | VRRPのパケットが正常に受信されている場合は,相手装置を確認して<br>ください。受信されていない場合には,ネットワークの物理構成を確認<br>してください。                                                             |
| 5      | 障害監視インタフェース定義がある場合,障害監視インタフェース定義がある場合,障害監視インタフェースの状態を<br>確認してください。                                      | 障害監視インタフェースを定義したインタフェースに別の仮想ルータの<br>定義があり,その仮想ルータの障害監視インタフェースが該当仮想ルー<br>タのインタフェースになっていないことを確認してください。なってい<br>る場合は,どちらかの障害インタフェースの定義を削除してください。 |
|        |                                                                                                    | 上記の障害監視インタフェースの定義がない場合は項番6へ。                                                                                                    |

| 項<br>番 | 確認内容・コマンド                                                       | 対応                                                                                                    |
|--------|-----------------------------------------------------------------|----------------------------------------------------------------------------------------------------|
| 6      | フィルタの定義で VRRP の<br>Advertisement パケットを廃棄する設<br>定がないことを確認してください。 | 該当するフィルタの定義がある場合,VRRP の Advertisement を廃棄し<br>ないようにフィルタの定義を変更してください。                                                                                                    |
|        |                                                                 | フィルタの定義がない場合,同一の仮想ルータを構成する相手装置の動<br>作を確認してください。                                                                                                    |
| 7      | 仮想 MAC アドレス宛の中継ができな<br>い。                                       | <ul> <li>show tech-support コマンド(詳細は「9.1 障害情報の取得」を参照してください)に加え,以下のVRRPの情報収集を行ってください。</li> <li>show vrrpstatus detail(画面ログ)</li> <li>show vrrpstatus statistics(画面ログ)</li> <li>cat /var/log/daemon.log(画面ログ)</li> <li>/usr/local/bin/vrrpstat -Z<br/>/primaryMC/usr/var/vrrp/vrrpdumpファイルの収集</li> <li>/usr/local/bin/vrrpstat -X (画面ログ)</li> <li>/usr/local/bin/vrrpstat -X sendcmd dump,portmap<br/>/primaryMC/usr/var/vrrp/vrrpportmapファイルの収集</li> <li>/usr/local/bin/vrrpstat -X sendcmd dump,l2talk<br/>/primaryMC/usr/var/vrrp/12talkdumpファイルの収集</li> </ul> |

注 補完がありません。

# 8.12.3 IEEE802.3ah/UDLD 機能でポートが閉塞状態になる

IEEE802.3ah/UDLD 機能によってポートが閉塞される場合は,次の表に示す障害解析方法に従って原因の切り分けを行ってください。

| 表 8-37 IEEE802.3ah/UDLD 機 | 幾能使用時の障害解析方法 |
|---------------------------|--------------|
|---------------------------|--------------|

| 項<br>番 | 確認内容・コマンド                                                                      | 対応                                                                                                    |
|--------|--------------------------------------------------------------------------------|----------------------------------------------------------------------------------------------------|
| 1      | show efmoam コマンドを実行し,<br>IEEE802.3ah/UDLD 機能で閉塞状態に<br>したポートの障害種別を確認してくだ<br>さい。 | Link status が Down(loop) と表示されている場合は,ネットワーク構成<br>が L2 ループになっている可能性があります。ネットワーク構成を見直<br>してください。                         |
|        |                                                                                | Link status が Down(uni-link) と表示されている場合は,項番2へ。                                                                         |
| 2      | 対向装置で IEEE802.3ah/OAM 機能が<br>有効であることを確認してください。                                 | 対向装置側で IEEE802.3ah/OAM 機能が有効となっていない場合は有効<br>になるよう設定してください。                                                             |
|        |                                                                                | 対向装置側で IEEE802.3ah/OAM 機能が有効になっている場合は項番 3<br>へ。                                                                        |
| 3      | show efmoam statistics コマンドを実行<br>し,禁止構成になっていないことを確<br>認してください。                | Info TLV の Unstable がカウントアップされている場合は ,<br>IEEE802.3ah/UDLD 機能の禁止構成になっている可能性があります。<br>該当物理ポートの接続先装置が 1 台であることを確認してください。 |
|        |                                                                                | Info TLV の Unstable がカウントアップされていない場合は項番 4 へ。                                                                           |
| 4      | 対向装置と直接接続されていることを<br>確認してください。                                                 | メディアコンバータやハブ等が介在している場合は,直接接続できるようにネットワーク構成を見直してください。どうしても直接接続できない場合は,両側のリンク状態が連動するメディアコンバータを使用してください(ただし推奨はしません)。      |
|        |                                                                                | 直接接続されている場合は項番5へ。                                                                                                    |
| 5      | show efmoam コマンドを実行し,障害<br>を検出するための応答タイムアウト回<br>数を確認してください。                    | udld-detection-count が初期値未満の場合,実際に障害となっていない<br>場合でも片方向リンク障害を誤検出する可能性があります。この値を変<br>更してください。                            |

| 項<br>番 | 確認内容・コマンド       | 対応                                                  |
|--------|-----------------|-----------------------------------------------------|
|        |                 | udld-detection-count が初期値以上の場合は項番 6 へ。              |
| 6      | 回線のテストを行ってください。 | 「9.7 回線をテストする」を参照し,回線のテストを行ってください。<br>問題がない場合は項番7へ。 |
| 7      | ケーブルを確認してください。  | ケーブル不良の可能性があります。該当ポートで使用しているケーブル<br>を交換してください。      |

注 IEEE802.3ah/OAM: IEEE802.3ah で規定されている OAM プロトコル IEEE802.3ah/UDLD: IEEE802.3ah/OAM を使用した本装置特有の片方向リンク障害検出機能

# 8.13 SNMP の通信障害

## 8.13.1 SNMP マネージャから MIB の取得ができない

次に示す手順で確認してください。

1. コンフィグレーションが正しく登録されていることを確認してください。

### SNMPv1,または SNMPv2c を使用する場合

コンフィグレーションコマンド show snmp を実行し,本装置のコンフィグレーションに SNMP マネージャに関する情報が登録されているかどうかを確認してください。 登録されていない場合は,コンフィグレーションコマンド snmp を実行して,SNMP マネージャ に関する情報を定義してください。

(config)# show snmp

snmp "public" 20.1.1.1 read\_write none

snmp "public" 10.1.1.1 read ex\_trap level 7

| snmp ("event-monitor") 30,1,1,1, Pead trap | 登録されているSNMPマネージャの<br>コミュニティ名称を示します |
|--------------------------------------------|------------------------------------|
| !                                          | 登録されているSNMPマネージャの                  |
| (config)#                                  | IPアドレスを示します                        |

### SNMPv3 を使用する場合

以下のコンフィグレーションコマンドを実行し,本装置のコンフィグレーションに SNMP に関す る情報が正しく登録されているかどうかを確認してください。正しく登録されていない場合は,コ ンフィグレーションコマンドを実行して,SNMP に関する情報を定義してください。

- $\cdot \text{ show snmpv} 3$
- $\cdot$  show snmp-engineid
- show snmp-view
- show snmp-user
- show snmp-group

| (config) # show snmpv3<br>snmpv3 enable<br>!<br>(config) # show snmp-engineid<br>snmp-engineid snmp_Tokyo1"                       | ー enableになっていることを<br>確認してください。<br>【<br>』      | 登録されているSNMPエンジン<br>Dを示します。                                                               |
|----------------------------------------------------------------------------------------------------|-----------------------------------------------|------------------------------------------------------------------------------------------|
| (config)# show snmp-view<br>snmp-view "view1"<br>1.3.6.1.2.1.1 include<br>!<br>snmp-view "view2"<br>1.3.6.1.2.1.2 mask fe000000 e | ·示します。<br>こしく設定され<br>い。                       |                                                                                          |
| (config) # show snmp-user<br>enmp-user "v3user"<br>auth md5 "abc*_1234"<br>priv des "xyz/+6789"                                   |                                               | <ul> <li>登録されているSNMPユーザを示します。</li> <li>ユーザ名、認証、プライバシーの設定が<br/>正しいことを確認してください。</li> </ul> |
| :<br>(config)# sh <u>ow_snmp</u> -group<br>snmp-group (~v3group)<br>user ~v3user<br>access <u>priv</u><br>read ~view1 ~~          | 登録されているSNMPグループ<br>の情報を示します。<br>Readビューを示します。 | SNMPユーザを示します。<br>show snmp-userで示されている<br>SNMPユーザであることを確認<br>してください。                     |
| write "view2"<br>!<br>!                                                                                                    | SNMPビューであることを確認<br>してください。                    |                                                                                          |

 コンフィグレーションは正しく登録されているが, SNMP マネージャからの要求に対して応答タイム アウトする場合, SNMP マネージャ側の応答タイムアウト値を少なくとも 5 秒以上に設定してください。

なお,ネットワークのレスポンスが悪い(SNMP マネージャと本装置間の回線速度が低い,SNMP マネージャと本装置の間に多数の接続装置(プリッジ,ルータ,スイッチなど)がある)場合は,応答タイム値をさらに延ばす必要があります。

 SNMP マネージャ側の応答タイムアウト値を変更しても、MIB の取得ができない場合、SNMP マネージャと本装置との間で SNMP フレームのフィルタリング(廃棄)がされている可能性があります。 ネットワーク管理者に SNMP フレームのフィルタリングがされていないか確認してください(SNMP フレームは、ポート番号 161 の UDP フレームを使って通信しています)。

## 8.13.2 SNMP マネージャでトラップが受信できない

次に示す手順で確認してください。

1. コンフィグレーションが正しく登録されていることを確認してください。

### SNMPv1, または SNMPv2c を使用する場合

コンフィグレーションコマンド show snmp を実行し,本装置のコンフィグレーションに SNMP マネージャおよびトラップに関する情報が登録されているかどうかを確認してください。 登録されていない場合は,コンフィグレーションコマンド snmp を実行して,SNMP マネージャ およびトラップに関する情報を定義してください。

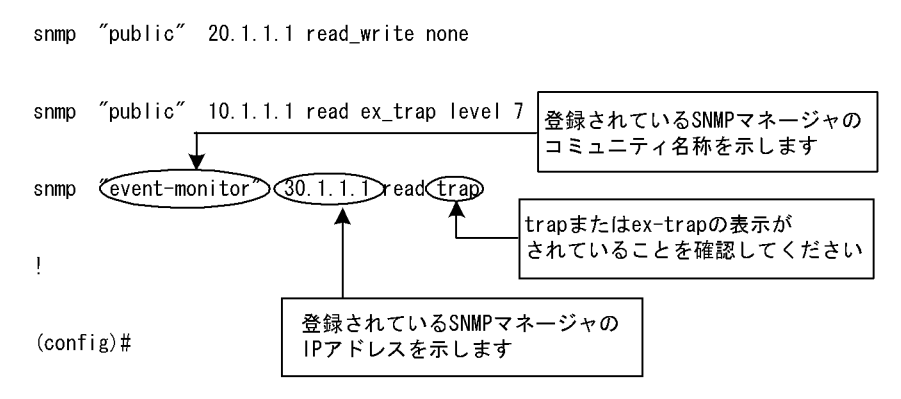

### SNMPv3 を使用する場合

(config) # show snmp

以下のコンフィグレーションコマンドを実行し,本装置のコンフィグレーションに SNMP に関す る情報およびトラップに関する情報が正しく登録されているかどうかを確認してください。正しく 登録されていない場合は,コンフィグレーションコマンドを実行して,SNMP に関する情報およ びトラップに関する情報を定義してください。

- show snmpv3
- show snmp-engineid
- show snmp-view
- show snmp-user
- show snmp-group
- show snmp-notify-filter
- show snmp-notify

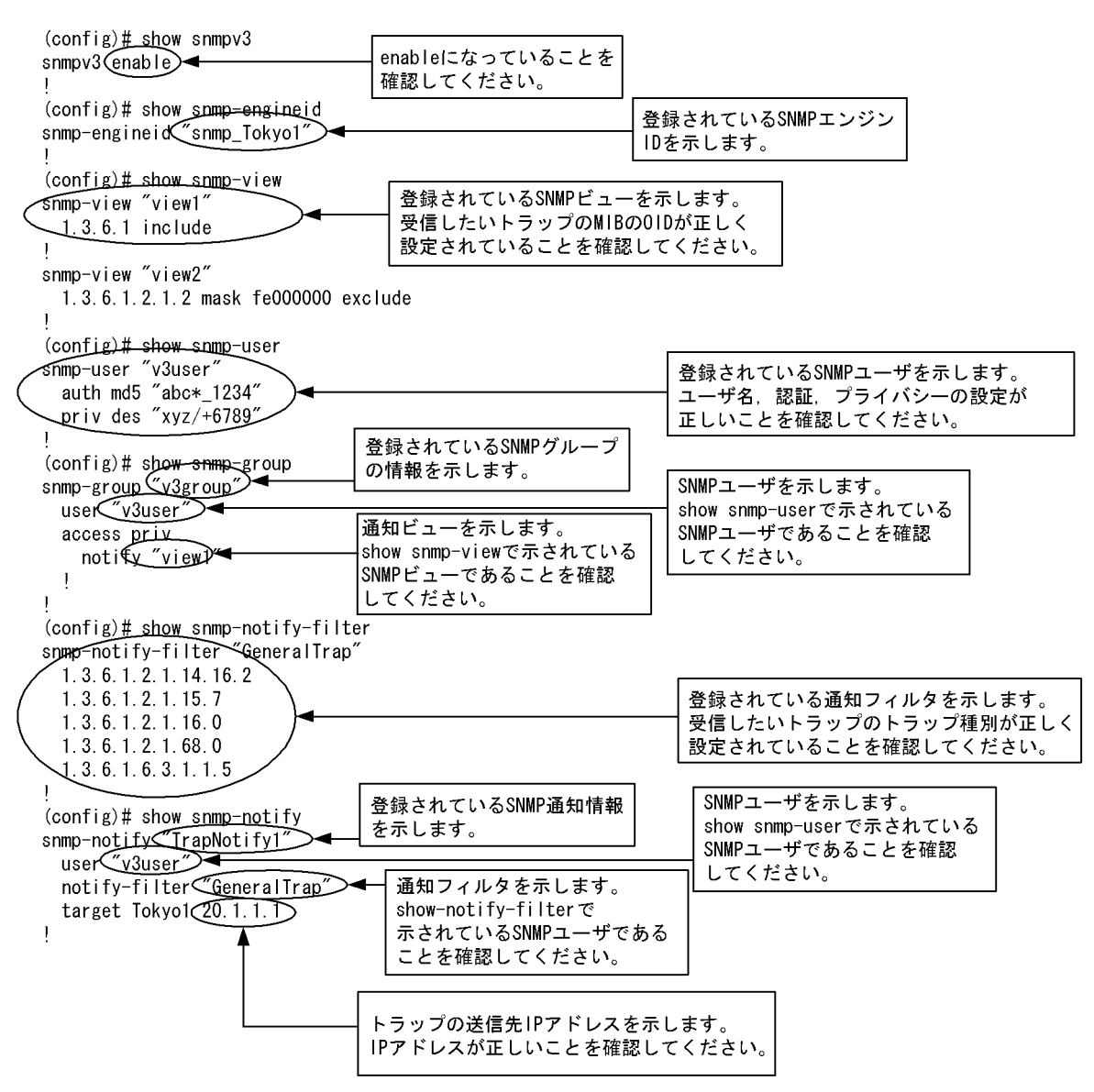

 コンフィグレーションは正しく定義されているがトラップを受信しない場合,SNMPマネージャと本 装置との間でSNMPフレームのフィルタリング(廃棄)がされている可能性があります。ネットワー ク管理者にSNMPフレームのフィルタリングがされていないか確認してください(SNMPのトラップ は,ポート番号162のUDPフレームを使って通信しています)。

# 8.14 フロー統計機能の通信障害

## 8.14.1 コレクタ装置に sFlow パケットが届かない (sFlow 統計)

- (1) コンフィグレーションの確認
  - 以下の観点で,運用中のコンフィグレーションを確認してください。

sFlow 統計の「フロー統計スイッチ」が " no " であると, ほかのインタフェース情報が正しく設定され ていても sFlow 統計は取らないので注意してください。

図 8-12 コンフィグレーション表示例 1

```
(config)# show sflow
sflow yes
destination 192.1.1.1
sample 128
port 1/1
!
(config)#
```

コンフィグレーションの中に sFlow パケットの送信先であるコレクタ装置の IP アドレスと UDP ポート番号が正しく設定されていることを確認してください。

図 8-13 コンフィグレーション表示例 2

サンプリング間隔の設定がされていることを確認してください。サンプリング間隔が設定されていない とデフォルト値 (536870912)の大きな値で動作するため , フローサンプルがコレクタ装置にほとんど送 信されません。適切なサンプリング間隔を設定してください。推奨値より極端に小さな値を設定した場 合 , ソフトウェア処理性能に影響がでてくる可能性があります。

```
図 8-14 コンフィグレーション表示例 3

(config) # show sflow

sflow yes

destination 192.1.1.1

sample 32 

port 1/1

port-sample 512 

port 3/1

port-sample 2048 

!

(config) #
```

同一の PRU 内で大きな値のサンプリング間隔が設定されていないことを確認してください。PRU 内で 一番大きな値を PRU 内すべてのポートのサンプリング間隔として使用するため,一部のサンプリング 間隔が大きいとフローサンプルがコレクタ装置に期待どおりに送信されません。

```
図 8-15 コンフィグレーション表示例 4
```

```
(config) # show sflow
sflow yes
   destination 192.1.1.1
   sample 32
   port 0/1
        port-sample 512
   port 1/1
                                    実際はPRU内で一番大きなサンプリング間隔
        port-sample 2048
                                     (524288)で動作します
   port 1/2
        port-sample 524288 ◄
Į
(config)#
図 8-16 運用コマンド情報表示例 1
> show sflow detail
sFlow service status: enable
      ~中略~
Configured sFlow port: 0/1 , 1/1 - 1/2
Sampling port rates:
                                                    - Actual rateが大きな値に
Port:0/1 Configured rate:512 Actual rate:524288 ◄
                                                    なっていませんか?
Port:1/1 Configured rate:2048 Actual rate:524288 🗲
Port:1/2 Configured rate:524288 Actual rate:524288
```

フロー統計を行いたい物理ポートに対し forward-off 設定が行われていないことを確認してください。

### (2) インタフェース情報の確認

sFlow 統計で使用する本装置のインタフェース状態を, show interface コマンドを実行することにより, 監視する物理ポートの up/down 状態が " active up "(正常動作中) であることを確認してください。

```
図 8-18 インタフェース状態表示例
```

インタフェースが DOWN 状態の場合は ,「8.5.1 通信ができない , または切断されている」を参照して ください。

(3) コレクタ装置との通信の確認

sFlow 統計で使用するコレクタ装置との通信が確立されているか,コマンドラインから ping コマンドを実行することにより確認してください。

図 8-19 コレクタ装置との通信確立確認例

> ping 192.1.1.1
pinging 192.1.1.1 with 32 bytes of data:
reply from 192.1.1.1: bytes=32 time<10ms TTL=128
reply from 192.1.1.1: bytes=32 time<10ms TTL=128
reply from 192.1.1.1: bytes=32 time<10ms TTL=128
Ping statistics for 192.1.1.1:
 Packet: Sent = 4, Received = 4,Lost = 0 (0% loss),
Approximate round trip times in milli-seconds:
 Minimum = 0ms, Maximum = 0ms, Average = 0ms
>

## 8.14.2 フローサンプルがコレクタに届かない (sFlow 統計)

次に示す手順で確認してください。

サンプリング間隔の設定がされていることを確認してください。サンプリング間隔が設定されていない とデフォルト値 (536870912)の大きな値で動作するため,フローサンプルがコレクタ装置にほとんど送 信されません。

```
図 8-20 コンフィグレーション表示例 6

(config) # show sflow

sflow yes

destination 192.1.1.1

sample 32 

port 1/1

port-sample 512 

!

(config) #
```

同一の PRU 内で大きな値のサンプリング間隔が設定されていないことを確認してください。PRU 内で 一番大きな値を PRU 内すべてのポートのサンプリング間隔として使用するため,一部のサンプリング 間隔が大きいとフローサンプルがコレクタ装置にほとんど送信されません。

```
図 8-21 コンフィグレーション表示例 7
```

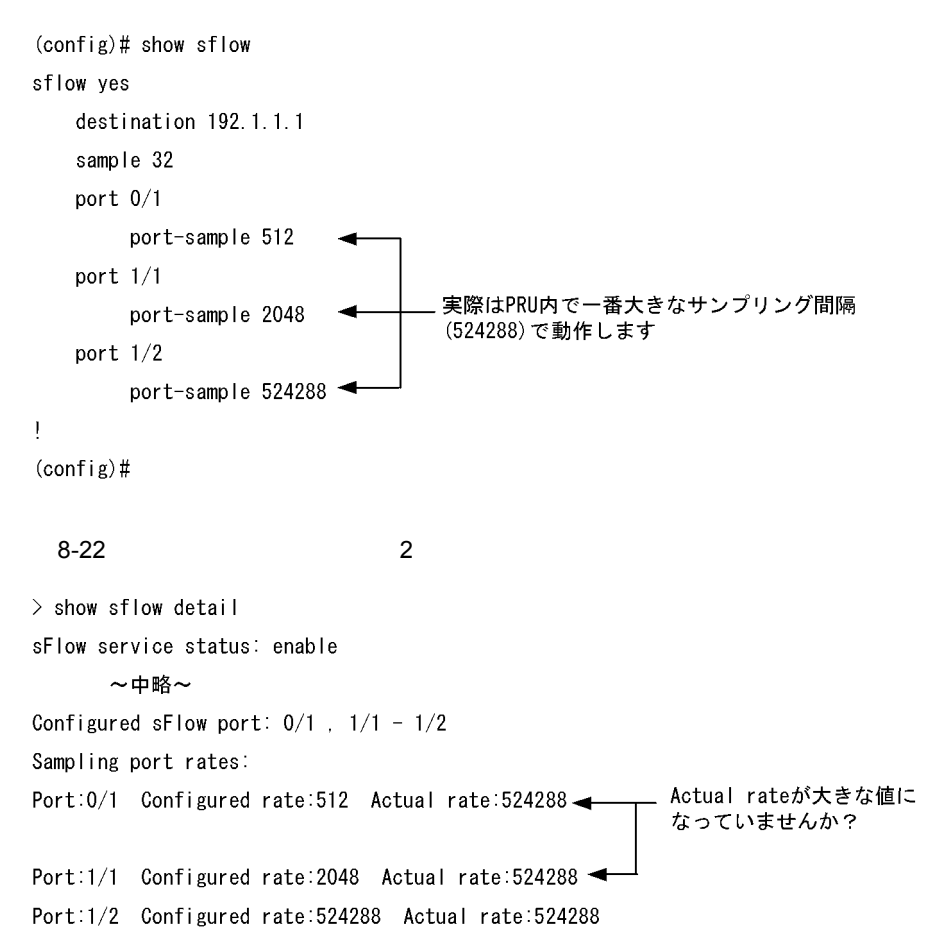

## 8.14.3 カウンタサンプルがコレクタに届かない (sFlow 統計)

本装置のコンフィグレーションにフロー統計に関するカウンタサンプルの通知間隔の情報が0になってい

```
ないかを確認してください。この値が0になっているとカウンタサンプルのデータがコレクタへ送信され
ません。
図 8-23 コンフィグレーション表示例 8
(config) # show sflow
sflow yes
destination 192.1.1.1
polling-interval 60 ← ここに0が設定されていないこと
sample 128
port 1/1
!
(config) #
```

## 8.14.4 コレクタ装置に NetFlow パケットが届かない (NetFlow 統計)

(1) コンフィグレーションの確認

以下の観点で,運用中のコンフィグレーションを確認してください

NetFlow 統計の「フロー統計スイッチ」が "no "であると, ほかのインタフェース情報が正しく設定 されていても NetFlow 統計は取らないので注意してください。

図 8-24 コンフィグレーション表示例 9

```
(config)# show netflow
netflow yes ここが yes になっていること
sample 2048
entries 0 4000
flow-export-version 5
destination 172.16.178.2 udp 1234
port 1/1-2
!
(config)#
```

(config)#

サンプリング間隔の設定がされていることを確認してください。サンプリング間隔が設定されていない と動作しません。必ず設定してください。

図 8-25 コンフィグレーション表示例 10

```
(config)# show netflow
netflow yes
   sample 2048 妥当な値が設定されていること
   entries 0 4000
   flow-export-version 5
        destination 172.16.178.2 udp 1234
   port 1/1-2
!
```

(config)#

収集するポートの PRU に対してエントリ数が設定されていることを確認してください。エントリ数が 設定されていないと NetFlow 統計は動作しません。

```
図 8-26 コンフィグレーション表示例 11
```

```
(config)# show netflow
netflow yes
    sample 2048
    entries 0 4000 妥当なPRUに対して値が設定されていること
    flow-export-version 5
        destination 172.16.178.2 udp 1234
        port 1/1-2
!
(config)#
```

### (2) インタフェース情報の確認

NetFlow 統計で使用する本装置のインタフェース状態を, show interface コマンドを実行することにより, 監視するポートの up/down 状態が " active up "(正常動作中)であることを確認してください。

#### 図 8-27 インタフェース状態表示例

インタフェースが DOWN 状態の場合は,「8.5.1 通信ができない,または切断されている」を参照して ください。

### (3) コレクタ装置との通信の確認

NetFlow 統計で使用するコレクタ装置との通信が確立されているか,コマンドラインから ping コマンド を実行することにより確認してください。

#### 図 8-28 コレクタ装置との通信確認例

```
> ping 192.1.1.1
pinging 192.1.1.1 with 32 bytes of data:
reply from 192.1.1.1: bytes=32 time<10ms TTL=128
reply from 192.1.1.1: bytes=32 time<10ms TTL=128
reply from 192.1.1.1: bytes=32 time<10ms TTL=128
Ping statistics for 192.1.1.1:
    Packet: Sent = 4, Received = 4,Lost = 0 (0% loss),
Approximate round trip times in milli-seconds:
    Minimum = 0ms, Maximum = 0ms, Average = 0ms</pre>
```

### 8.14.5 フロー単位統計パケットがコレクタに届かない (NetFlow 統計)

次に示す手順で確認してください。

コンフィグレーションにフロー単位統計パケットの送信先であるコレクタ装置の IP アドレスと UDP ポート番号が正しく設定されていることを確認してください。

### 図 8-29 コンフィグレーション表示例 12

```
(config)# show netflow
netflow yes
   sample 2048
   entries 0 4000
   flow-export-version 5
        destination 172.16.178.2 udp 1234 コレクタ情報が正しく設定されていること
   port 1/1-2
!
(config)#
```

## 8.14.6 フロー集約統計パケットがコレクタに届かない (NetFlow 統計)

次に示す手順で確認してください。

コンフィグレーションにフロー集約統計の送信先であるコレクタ装置の IP アドレスと UDP ポート番 号が正しく設定されていることを確認してください。

図 8-30 コンフィグレーション表示例 13

```
(config)# show netflow
netflow yes
sample 2048
entries 0 4000
flow-aggregation-cache prefix
aggregation-entries 16000
mask-source-minimum 24
mask-destination-minimum 24
destination 192.1.1.12 コレクタ情報が正しく設定されていること
port 1/1-2
!
(config)#
```

コンフィグレーションでフロー単位統計のタイムアウト値 (timeout-inactive) がフロー集約統計のタイ ムアウト値より小さいことを確認してください。以下の例ではフロー集約統計のタイムアウト値 (timeout-inactive)30 秒からフロー単位統計とフロー集約統計のタイムアウト値の合計である 630 秒ま での間隔で通知される可能性があります。

### 図 8-31 コンフィグレーション表示例 14

```
(config) # show netflow
netflow yes
    sample 2048
    entries 0 4000
    flow-export-version 5
             timeout-active 20
             timeout-inactive 600
                                    大きな値が入っていませんか?
             destination 172.16.178.2 udp 1234
    flow-aggregation-cache prefix
             aggregation-entries 16000
             timeout-inactive 30
             mask-source-minimum 24
             mask-destination-minimum 24
             destination 192.1.1.12
port 1/1-2
(config)#
```

# 8.14.7 フロー統計パケット (NetFlow Version 9) がコレクタに届かない 【OP-ADV】

```
次に示す手順で確認してください。
```

コンフィグレーション flow-export-version に"9"が正しく設定されていることを確認してください。

図 8-32 コンフィグレーション表示例 15

```
(config) # show netflow
netflow yes
   sample 2048
   entries 0 4000
                                    9が設定されていますか?
   flow-export-version 9
           timeout-active 20
           timeout-inactive 600
           destination 172.16.178.2 udp 1234
   flow-aggregation-cache prefix
           aggregation-entries 16000
           mask-source-minimum 24
           mask-destination-minimum 24
           ipv6-mask-source-minimum 64
           ipv6-mask-destination-minimum 64
           destination 192.1.1.12
port 1/1-2
1
(config)#
```

フロー単位統計やフロー集約統計のコンフィグレーションに,コレクタ装置の IP アドレスと UDP ポート番号等のパラメータが正しく設定されていることを確認してください。

```
図 8-33 コンフィグレーション表示例 16
```

```
(config) # show netflow
netflow yes
sample 2048
entries 0 4000
flow-export-version 9
timeout-inactive 600
destination 172.16.178.2 udp 1234
flow-aggregation-cache bgp-nexthop-tos
aggregation-entries 16000
timeout-inactive 30
destination 192.1.1.12
port 1/1-2
!
(config) #
```

## 8.14.8 PRU 単位のフロー統計情報が見えない

次に示す手順で確認してください。

コンフィグレーションにエントリ数が設定されていることを確認してください。

```
図 8-34 コンフィグレーション表示例 17
```

```
(config) # show netflow
netflow yes
  sample 2048
  entries 0 1000 NetFlow統計を行いたいPRU番号が設定されていること
  flow-export-version 5
      destination 172.16.178.2 udp 1234
  port 1/1-2
!
(config)#
```

図 8-35 show netflow コマンドの実行結果

```
> show netflow
Progress time from NetFlow statistics cleared: 0:02:56
PRU0: Active
  Received Flows
                       :
                                     0 Dropped Flows
                                                                            0
                                                              :
  Overflow Entries :
Used Entries :
                                     0
                                     0 Un-used Entries
                                                                :
                                                                        1000

      PRU1: Active (No Entry)
      No Entryが表示されていませんか?

      Received Flows
      0 Dropped Flows

      Overflow Entries
      0

                             0 Dropped Flows :
                                                                             0
  Used Entries
                                    0 Un-used Entries
                                                              :
                                                                             0
                        :
Flow export Version: 5, Service status: enable
  Active Timeout: 30 minutes, Inactive Timeout: 15 seconds
  Collector: 172.16.178.2 udp: 1234, Source: 10.1.1.10
                      : 0 Discard Flows :
: 0 Discard UDP Packets :
  Send Flows
                                                                             0
  Send UDP Packets
                                                                            0
  (以下省略)
```

PRU の状態を確認してください。

図 8-36 show pru information コマンドの実行結果

| > sł | 100 | νĘ  | oru information      |              |      |       |   |
|------|-----|-----|----------------------|--------------|------|-------|---|
| 2005 | 5/0 | )2/ | 01 13:58:56          |              |      |       |   |
| PRU  | 0   | :   | disconnected 運用停.    | 止中になっていませんか? |      |       |   |
| PRU  | 1   | :   | PRU-B2 connected     | average:     | 08   |       |   |
|      |     |     | Corrected RCAM data: | 0 Corrected  | FCAM | data: | 0 |
| PRU  | 2   | :   | disconnected         |              |      |       |   |
| PRU  | 3   | :   | disconnected         |              |      |       |   |

使用エントリ数を確認してください。

図 8-37 show flow used\_resources shared\_qos コマンドの実行結果

```
(config) # show flow used_resources shared_qos
Used resources in system
   <u>Total: 16000 Free: 4000</u> ◀── NetFlow統計で使用しているエントリ数が基本制御機構
d resources in PRU のエントリ数制限をオーバーしていませんか?
Used resources in PRU
    PRU No. qos NetFlow (free)
               0 10000 

2000 4000 

0 0 (16000)

0 0 (16000)

0 0 (16000)

0 0 (16000)
         0
         1
         2
         3
```

(config)#

#### 図 8-38 コンフィグレーション表示例 18

```
(config)# show netflow
netflow yes
  sample 2048
  entries 0 10000
  entries 1 4000
  flow-export-version 5
      destination 172.16.178.2 udp 1234
  port 1/1-2
!
(config)#
```

Used resource in system における使用可能エントリ数は, BCU 搭載メモリ量によって変わります。詳細 については, AX7800Rの場合,「解説書 Vol.1 3.2.1 AX7800Rの収容条件【AX7800R】」の「解説書 Vol.1 3.2.1(4) 基本制御機構 (BCU)のメモリ量と収容経路エントリ数」を参照してください。

AX7700R の場合,「解説書 Vol.1 3.2.2 AX7700R の収容条件【AX7700R】」の「解説書 Vol.1 3.2.2(4) 基本制御機構 (BCU) のメモリ量と収容経路エントリ数」を参照してください。

Used resource in PRU における使用可能エントリ数については,AX7800Rの場合,「解説書 Vol.1 3.2.1 AX7800Rの収容条件【AX7800R】」の「解説書 Vol.1 3.2.1(12)(d) NetFlow 統計のエントリ数」を参照 してください。

AX7700R の場合,「解説書 Vol.1 3.2.2 AX7700R の収容条件【AX7700R】」の「解説書 Vol.1 3.2.2(11)(d) NetFlow 統計のエントリ数」を参照してください。
# 8.15 隣接装置管理機能の通信障害

## 8.15.1 LLDP 機能により隣接装置情報が取得できない

LLDP機能で隣接装置の情報が正しく取得できない場合は,次の表に示す障害解析方法に従って原因の切り分けを行ってください。

| 表 8-38 | IIDP 機能使用時の隨害解析方法 | ¥ |
|--------|-------------------|---|
| 1000   |                   | 4 |

| 項<br>番 | 確認内容・コマンド                                                                                                    | 対応                                                                                 |
|--------|----------------------------------------------------------------------------------------------------|------------------------------------------------------------------------------------|
| 1      | show lldp コマンドを実行し,LLDP 機<br>能の動作状態を確認してください。                                                                                                    | Enabled の場合は項番 2 へ。                                                                |
|        |                                                                                                    | Disabled の場合は LLDP 機能が停止状態となっています。コンフィグ<br>レーションを確認してください。                         |
| 2      | show lldp コマンドを実行し , ポート情<br>報を確認してください。                                                                                                    | 該当するポート情報が表示されている場合は項番3へ。                                                          |
|        |                                                                                                    | 該当するポートが表示されていない場合は LLDP 機能の動作対象外と<br>なっています。コンフィグレーションを確認してください。                  |
| 3      | show lldp コマンドを実行し , ポート状<br>態を確認してください。                                                                                                    | Up 状態の場合は項番 4 へ。                                                                   |
|        |                                                                                                    | Down 状態の場合は回線状態を確認してください。確認方法は「8.4<br>ネットワークインタフェースの通信障害」を参照してください。                |
| 4      | show lldp コマンドを実行し,隣接装置<br>情報数を確認してください。                                                                                                    | 0以外の場合は項番5へ。                                                                       |
|        |                                                                                                    | 0の場合は隣接装置側で項番1から項番4を調査してください。隣接装置側でも隣接装置情報数が0の場合は,装置間の接続が誤っている可能性があるため,接続を確認してください |
| 5      | <ul> <li>show lldp コマンドを本装置および隣接<br/>装置で実行し,以下が一致しているか<br/>を確認してください。</li> <li>本装置側の表示結果で隣接情報中の<br/>Chassis ID</li> <li>隣接装置の Chassis ID</li> </ul>     | 一致する場合は項番6へ。                                                                       |
|        |                                                                                                    | 不一致の場合は接続先の装置が想定している装置と異なります。ネット<br>ワーク構成を確認してください。                                |
| 6      | <ul> <li>show lldp コマンドを本装置および隣接</li> <li>装置で実行し,以下が一致しているか</li> <li>を確認してください。</li> <li>本装置側の表示結果で隣接情報中の<br/>Port ID</li> <li>隣接装置の Port ID</li> </ul> | ー致する場合は該当ポート間で接続されています。ネットワーク構成上<br>で問題ある場合はネットワーク管理者に連絡してください。                    |
|        |                                                                                                    | 不一致の場合は隣接装置間で別の回線に接続されています。接続を確認<br>してください。                                        |

## 8.15.2 OADP 機能により隣接装置情報が取得できない

OADP機能で隣接装置の情報が正しく取得できない場合は,次の表に示す障害解析方法に従って原因の切り分けを行ってください。

| 項<br>番 | 確認内容・コマンド                                           | 対応                                                                                                  |
|--------|-----------------------------------------------------|----------------------------------------------------------------------------------------------------|
| 1      | show oadp コマンドを実行し , OADP<br>Status の表示を確認してください。   | Enabled の場合は項番2へ。                                                                                   |
|        |                                                     | Disabled の場合は OADP 機能が停止状態となっています。コンフィグ<br>レーションを確認してください。                                          |
| 2      | show oadp コマンドを実行し , Enabled<br>Port の表示を確認してください。  | 該当するポート情報が表示されている場合は項番3へ。                                                                           |
|        |                                                     | 該当するポートが表示されていない場合は OADP 機能の動作対象外と<br>なっています。コンフィグレーションを確認してください。                                   |
| 3      | show interfaces コマンドを実行し,<br>ポートの状態を確認してください。       | 該当するポートの状態が active up の場合は項番 4 へ。                                                                   |
|        |                                                     | その他の場合は「8.4 ネットワークインタフェースの通信障害」を参照<br>してください。                                                       |
| 4      | show oadp コマンドを実行し,該当す<br>るポートの隣接装置情報を確認してく<br>ださい。 | 表示されない場合は隣接装置側で項番1から項番4を調査してください。隣接装置側でも該当ポートの隣接装置情報が表示されない場合は,<br>装置間の接続が誤っている可能性があるため,接続を確認してください |

# 8.16 NTP の通信障害

# 8.16.1 NTP による時刻同期ができない

NTP による時刻同期ができない場合は,次の表に示す障害解析方法に従って原因の切り分けを行ってください。

| 12 0-40 NII 07 字古所们 / 1/2 | 表 8-40 | NTP の障害 | <b>『解析方法</b> |
|---------------------------|--------|---------|--------------|
|---------------------------|--------|---------|--------------|

| 項<br>番 | 確認内容・コマンド                                                      | 対応                                                                                       |
|--------|----------------------------------------------------------------|------------------------------------------------------------------------------------------|
| 1      | コンフィグレーションでタイムゾーン<br>の定義があることを確認してください。                        | コンフィグレーションにタイムゾーンが定義されている場合は項番2へ。                                                        |
|        |                                                                | コンフィグレーションにタイムゾーンが定義されていない場合はタイム<br>ゾーンの定義をしてください。                                       |
| 2      | タイムゾーンコンフィグレーションが<br>反映されているか show calendar コマ<br>ンドで確認してください。 | コマンドの表示結果にタイムゾーンの情報が含まれている場合は項番 3<br>へ。                                                  |
|        |                                                                | コマンドの表示結果にタイムゾーンの情報が含まれていない場合は,装<br>置を再起動してタイムゾーンの情報を反映させてください。                          |
| 3      | 本装置と NTP サーバとの時刻差を確認<br>してください。                                | 本装置と NTP サーバとの時刻差が 1000 秒以内の場合は項番 4 へ。                                                   |
|        |                                                                | 本装置と NTP サーバとの時刻差が 1000 秒以上ある場合には,set<br>calendar コマンドを使用して本装置の時刻を NTP サーバと合わせてく<br>ださい。 |
| 4      | NTP サーバとの IPv4 による通信を確<br>認してください。                             | NTP サーバと本装置間で IPv4 の通信が可能か,ping コマンドで確認し<br>てください。                                       |
|        |                                                                | NTP サーバの設定で,UDP ポート番号 123 のパケットを廃棄する設定<br>がないことを確認してください。                                |

# 9

# 保守作業

この章では , 主に保守関連作業を行うときの作業手順について説明していま す。

| 9.1 | 障害情報の取得         |
|-----|-----------------|
| 9.2 | 保守情報のファイル転送     |
| 9.3 | 障害が発生したボードの交換   |
| 9.4 | ボード,メモリの取り外し/増設 |
| 9.5 | MC の取り外し / 取り付け |
| 9.6 | 装置/回線の状態を確認する   |
| 9.7 | 回線をテストする        |

# 9.1 障害情報の取得

show tech-support コマンドを使用して,障害発生時の情報採取を一括して採取できます。また,本コマンドでは,採取した障害情報を指定した ftp サーバに転送できます (「9.2.3 show tech-support コマンドを使用した保守情報のファイル転送」を参照)。本コマンドで採取する情報を次の表に示します。

表 9-1 show tech-support コマンドの情報採取内容

| 情報採取レベル | 採取内容                               |
|---------|------------------------------------|
| 基本情報    | ソフトウェアバージョン情報                      |
|         | ハードウェア実装情報                         |
|         | 運用系,待機系のログ情報,ダンプ情報                 |
|         | インタフェース情報                          |
|         | 統計情報                               |
|         | MC 情報                              |
|         | コンフィグレーション(コマンドオプションで採取しないことも可能です) |
|         | プロセス情報                             |
|         | バッファ情報                             |
| 詳細情報    | インタフェース詳細情報                        |
|         | ハードウェアバッファ情報                       |
|         | 経路情報統計                             |
|         | フィルタ情報                             |
|         | QoS 情報                             |
|         | SNMP のソフトウェア動作情報                   |
|         | その他,ソフトウェア,ハードウェアの障害トレース情報         |

注 show tech-support コマンドに detail パラメータを付けて実行した場合は「基本情報」と「詳細情報」を採取し, detail パラメータを付けないで実行した場合は「基本情報」だけを採取します。

# 9.1.1 運用端末から ftp コマンドを使用した障害情報の取得

#### (1) リモート運用端末から障害情報を取得する

表 9-2 ftp コマンドで取得できる情報

| 項番 | get 指定ファイル名       | 取得情報                           |
|----|-------------------|--------------------------------|
| 1  | .show-tech        | show tech-support の表示結果        |
| 2  | .show-tech-detail | show tech-support detail の表示結果 |

#### 図 9-1 リモート運用端末からの障害情報の取得

基本情報の取得

< - ftpクライアントから client-host >ftp ax7800r ax7800rにftp接続 Connected to ax7800r. 220 FTP server (Version wu-2.4(1) Tue Apr 1 15:33:09 JST 2003) ready. User (ax7800r:(none)): staff1 331 Password required for staff1. Password:\*\*\*\* 230 User staff1 logged in. < - .show-techファイルの転送 ftp> get .show-tech show-tech.txt 200 PORT command successful. 150 Opening ASCII mode data connection for /etc/ftpshowtech. 226 Transfer complete. ftp: 142533 bytes received in 2.56Seconds 55.61Kbytes/sec. ftp> quit 221 Goodbye. client-host> クライアントホストにshow-tech.txtファイルが取得されます。

#### 詳細情報の取得

ax7800rにftp接続 Connected to ax7800r.

client-host >ftp ax7800r

< - ftpクライアントから 220 FTP server (Version wu-2.4(1) Tue Apr 1 15:33:09 JST 2003) ready. User (ax7800r:(none)): staff1

331 Password required for staff1. Password:\*\*\*\* 230 User staff1 logged in. ftp> get .show-tech-detail show-tech-detail.txt < - .show-tech-detailファイルの転送 200 PORT command successful. 150 Opening ASCII mode data connection for /etc/ftpshowtech. 226 Transfer complete. ftp: 273603 bytes received in 29.56Seconds 9.26Kbytes/sec. ftp> qui 221 Goodbye. client-host> クライアントホストにshow-tech-detail.txtファイルが取得されます。

注

- ftp の ls などのコマンドで, get 指定すべきファイルは見えないので, 事前のファイルの容量確認等 はできません。
- 本情報の取得時は, AX7800R 側でコマンドを実行するため, 転送中の状態が長く続きますが,途 中で転送を中断しないでください。
- AX7800Rの負荷状態や通信路の状態によっては,クライアント側がネットワークタイムアウトで 切断することがあります。その場合は、クライアントのタイムアウト時間を長く設定してください。
- ftp での障害情報取得では show running config コマンドなど,装置管理者モードでだけ実行できる コマンドの実行結果は採取しません (/config/system.cnfの内容は採取します)。
- show tech-support を取得したときに, ログ情報に残るユーザ名は ftpuser となります。

# 9.2 保守情報のファイル転送

装置運用中に障害発生により自動的に採取されたログ情報やダンプ情報,またはコマンドを用いることで 採取したダンプ情報をコンソールまたはリモート運用端末にファイル転送する方法を示します。ファイル 転送を行うには ftp コマンド,zmodem コマンド,および show tech-support コマンドの三つの方法があ ります。なお,保守情報には次の表に示すものがあります。

表 9-3 保守情報

| 項番 | 項目                                      | 格納場所およびファイル名                                                                                                    |
|----|-----------------------------------------|----------------------------------------------------------------------------------------------------|
| 1  | 装置再起動時のダンプ<br>情報ファイル                    | /primaryMC/var/dump/rmdump                                                                                                    |
| 2  | CP,PRU,NIF,イベ<br>ントおよびその他のダ<br>ンプ情報ファイル | <pre>/primaryMC/var/dump/cp00.***標準の CP ダンプ<br/>/secondaryMC/var/dump/cp00e1.*** 拡張の CP ダンプ(拡張の CP ダンプ採取指定<br/>時だけ)<br/>/primaryMC/var/dump/pru**.*** 標準の PRU ダンプ<br/>/secondaryMC/var/dump/pru**e1.*** 拡張の PRU ダンプ(拡張の PRU ダンプ採取<br/>指定時だけ)<br/>/primaryMC/var/dump/nif**.***NIF ダンプ(** はスロット番号, *** はシーケン<br/>ス番号または " cmd ")<br/>/primaryMC/var/dump/mdinfoRM 自己診断テストダンプファイル<br/>/primaryMC/var/dump/plndumpPLN ダンプファイル<br/>/primaryMC/var/evtdump/cpevt +++.*** イベントダンプ(+++ はイベント番号(<br/>「表 8-6 イベントダンプ採取イベント一覧」参照), *** はシーケンス番号)</pre> |
| 3  | ログ情報                                    | 採取したディレクトリ(「図 9-3 ログ情報のリモート運用端末へのファイル転送」を<br>参照)から次の名前で格納する<br>運用ログ :log.txt<br>種別ログ : log_ref.txt                                                                                                    |
| 4  | コンフィグレーション<br>ファイル                      | /config/system.cnf                                                                                                    |
| 5  | 障害待避情報                                  | /primaryMC/var/core/*.core                                                                                                    |

注1

項番1,2および5のファイルをftpコマンドで転送する場合はバイナリモードで転送してください。

注2

拡張の CP ダンプを指定した場合,標準の CP ダンプと拡張の CP ダンプの,二つのダンプファイルを出力します。 拡張の PRU ダンプを指定した場合,標準の PRU ダンプと拡張の PRU ダンプの,二つのダンプファイルを出力し ます。

注3 系切替中の PRU 障害発生時はダンプ情報が採取されません。

# 9.2.1 ftp コマンドを使用したファイル転送

リモート運用端末との間でファイル転送を行う場合はftp コマンドを使用します。

#### (1) ダンプファイルをリモート運用端末に転送する

#### 図 9-2 ダンプファイルのリモート運用端末へのファイル転送

> cd /var/dump/ > ftp 192.168.0.1 ← ――― 転送先端末のアドレスを指定 Connect to 192.168.0.1. 220 FTP server (Version wn-2.4(4) Fri Jan 1 00:00:00 JST 1999) ready. Name (192.168.0.1:operator): test 331 Password required for test. Password:xxxxxx 230 User test logged in. Remote system type UNIX. Remote system Lype UNIA. Using binary mode to transfer files. \_\_\_\_\_ 対話モードを変更 Interactive mode off. ftp>bin ← — バイナリモードに設定<sup>※</sup> 200 Type set to I. ftp>cd 転送先ディレクトリ ← ─── 転送先ディレクトリの指定 250 CMD command successful. ― ダンプファイルの転送 ftp> mput ∗ ← local: rmdump remote: rmdump 200 PORT command successful. 150 Opening BINARY mode data connection for rmdump (2,312,345 bytes) 226 Transfer complete. local: rp00.000 remote: rp00.000 200 PORT command successful. 150 Opening BINARY mode data connection for rp00.000 (512,322 bytes) 226 Transfer complete. ftp> bye 221 Goodby >

注 ダンプファイルは必ずバイナリモードで転送してください。ダンプファイルをアスキーモードで転送すると,正確なダンプ情報が取得できなくなります。

(2) ログ情報をリモート運用端末に転送する

図 9-3 ログ情報のリモート運用端末へのファイル転送

> show logging > log.txt > show logging reference > log\_ref.txt > ftp 192.168.0.1 ← - 転送先端末のアドレスを指定 Connect to 192.168.0.1. 220 FTP server (Version wn-2.4(4) Fri Jan 1 00:00:00 JST 1999) ready. Name (192.168.0.1:operator): test 331 Password required for test. Password:xxxxxx 230 User test logged in. Remote system type UNIX. Using binary mode to transfer files. ―― アスキーモードに設定 ftp>ascii ← 200 Type set to A. 一 転送先ディレクトリの指定 ftp>cd 転送先ディレクトリ ← 250 CMD command successful. — ログ情報の転送 ftp> put log.txt ← local: log.txt remote: log.txt 200 PORT command successful. 150 Opening ASCII mode data connection for log.txt (1,345 bytes) 226 Transfer complete. ftp>put log\_ref.txt local: log\_ref.txt remote: log\_ref.txt 200 PORT command successful. 150 Opening ASCII mode data connection for log\_ref.txt (846 bytes) 226 Transfer complete. ftp> bye 221 Goodby >

(3) 障害退避情報ファイルをリモート運用端末に転送する

図 9-4 障害退避情報ファイルのリモート運用端末へのファイル転送

> cd /primaryMC/var/core 障害退避情報ファイルが存在することを確認 > ls← ファイルが存在しない場合は、何もしないで終了 interfaceControl.core nodelnit.core ―― 転送先端末のアドレスを指定 > ftp 192.168.0.1 ← Connect to 192.168.0.1. 220 FTP server (Version wn-2.4(4) Fri Jan 1 00:00:00 JST 1999) ready. Name (192.168.0.1:operator): test 331 Password required for test. Password:xxxxxx 230 User test logged in. Remote system type UNIX. Using binary mode to transfer files. ftp>prompt ← - 対話モードを変更 Interactive mode off. ftp>bin ← - バイナリモードに設定\* 200 Type set to I. ftp>cd 転送先ディレクトリ ← ―― 転送先ディレクトリの指定 250 CMD command successful. - 障害退避情報ファイルの転送 ftp> mput ∗.core ← local: interfaceControl.core remote: interfaceControl.core 200 PORT command successful. 150 Opening BINARY mode data connection for interfaceControl.core, (16,363 bytes) 226 Transfer complete. local: nodelnit.core remote: nodelnit.core 200 PORT command successful. 150 Opening BINARY mode data connection for nodelnit.core (29,322 bytes) 226 Transfer complete. ftp> bye 221 Goodby >

注 障害退避情報ファイルは必ずバイナリモードで転送してください。障害退避情報ファイルをアス キーモードで転送すると,正確な障害退避情報が取得できなくなります。

## 9.2.2 zmodem コマンドを使用したファイル転送

本装置とRS232C ケーブルで接続されているコンソールとの間でファイル転送を行う場合は zmodem コ マンドを使用します。なお,通信を始めるに当たり,あらかじめコンソール側通信プログラムの受信操作 を行ってください。

#### (1) ダンプファイルをコンソールに転送する

図 9-5 ダンプファイルのコンソールへのファイル転送

#### (2) ログ情報をコンソールに転送する

```
図 9-6 ログファイルのコンソールへのファイル転送

> show logging > log.txt

> show logging reference > log_ref.txt

> zmodem put log.txt 

**000000000000

> zmodem put log_ref.txt

**000000000000

>
```

#### (3) 障害退避情報ファイルをコンソールに転送する

図 9-7 障害退避情報ファイルのコンソールへのファイル転送

# 9.2.3 show tech-support コマンドを使用した保守情報のファイル転送

リモート運用端末またはリモートホストに対して保守情報のファイル転送を行う場合は show tech-support コマンドを使用します。

#### (1)保守情報をリモート運用端末またはリモートホストに転送する

図 9-8 保守情報のリモート運用端末またはリモートホストへのファイル転送

```
> show tech-support ftp
                                                   < -
                                                        1
Specify Host Name of FTP Server.
                                                  < -
                             : ftpserver.example.com
                                                        2
Specify User ID for FTP connections. : user1
                                                   < -
                                                        3
                                                  < -
Specify Password for FTP connections. : xxxxxx
                                                        4
                                                        5
Specify Path Name on FTP Server. : /usr/home/user1
                                                  < -
Specify File Name of log and Dump files: support
                                                   < -
                                                        6
Transfer Text file
file name support.txt
Executing . . . . . . . . . . . . .
Operation normal end.
***** ls -1 /dump0 *****
total 1368
-rwxr-xr-x 1 root wheel 1316167 Apr 23 21:14 rmdump
-rwxr-xr-x 1 root wheel 52077 Apr 23 21:14 dpdump
***** ls -1 /standby/dump0 *****
total 1368
-rwxr-xr-x 1 root wheel 1316167 Apr 23 21:14 rmdump
-rwxr-xr-x 1 root wheel 52077 Apr 23 21:14 dpdump
***** ls -l /primaryMC/usr/var/core *****
***** ls -l /standby/primaryMC/usr/var/core *****
No Core Files
Transfer binary file
file name support.tgz
Operation normal end.
>
 注 1 コマンドの実行
注 2 リモートホスト名を指定
 注 3 ユーザ名を指定
 注 4 パスワードを入力
 注 5 転送先ディレクトリの指定
 注 6 ファイル名を指定
```

## 9.2.4 運用端末から ftp コマンドを使用したファイル転送

(1) リモート運用端末からダンプ情報ファイルを取得する

| 表 9-4 | ffp コマン | ドで取得でき | るファイル |
|-------|---------|--------|-------|
|-------|---------|--------|-------|

| 項番 | get 指定ファイル名 | 取得ファイル                     |
|----|-------------|----------------------------|
| 1  | .dump       | /dump0 と/dump1 以下のファイル(圧縮) |
| 2  | .dump0      | /dump0 以下のファイル ( 圧縮 )      |
| 3  | .dump1      | /dump1 以下のファイル ( 圧縮 )      |

#### 図 9-9 リモート運用端末からのダンプファイルの取得

client-host >ftp ax7800r < - ftpクライアントからax7800rにftp接続 Connected to ax7800r. 220 FTP server (Version wu-2.4(1) Tue Apr 1 15:33:09 JST 2003) ready. User (ax7800r:(none)): staff1 331 Password required for staff1. Password:\*\*\*\* 230 User staff1 logged in. Remote system type Is UNIX. < ftp> binary 1 200 Type set to I. ftp> get .dump dump.tgz 200 PORT command successful. < - ダンプファイルの転送 150 Opening BINARY mode data connection for /etc/ftpdump. 226 Transfer complete. ftp: 4478793 bytes received in 15.66Seconds 286.08Kbytes/sec. ftp> quit 221 Goodbye. client-host> クライアントホストにdump.tgzファイルが取得されます。

注 1

ダンプ情報ファイルは必ずバイナリモードで転送してください。アスキーモードでは転送できません。

注

- ftpのlsなどのコマンドで,get指定すべきファイルは見えないので,事前のファイルの容量確認等 はできません。
- AX7800Rの負荷状態や通信路の状態によっては、クライアント側がネットワークタイムアウトで 切断することがあります。その場合は、クライアントのタイムアウト時間を長く設定してください。

# 9.3 障害が発生したボードの交換

## 9.3.1 障害が発生したボードの交換(電源 ON したまま)

ここでは本装置の BCU, PRU, PRU 内蔵型高密度ポート NIF, NIF で障害が発生して, ボードの交換が 必要なときの手順を記載しています。交換対象となるボードに応じて, 次に記載してある説明を参照して ください。なお, 各ボードの搭載位置に関する説明および LED に関する説明は「ハードウェア取扱説明 書」を参照してください。

#### (1) 運用中なので電源 ON したまま,待機系 BCU を交換したい【AX7800R】

電源 ON したまま待機系 BCU を交換する概略手順を次の図に示します。

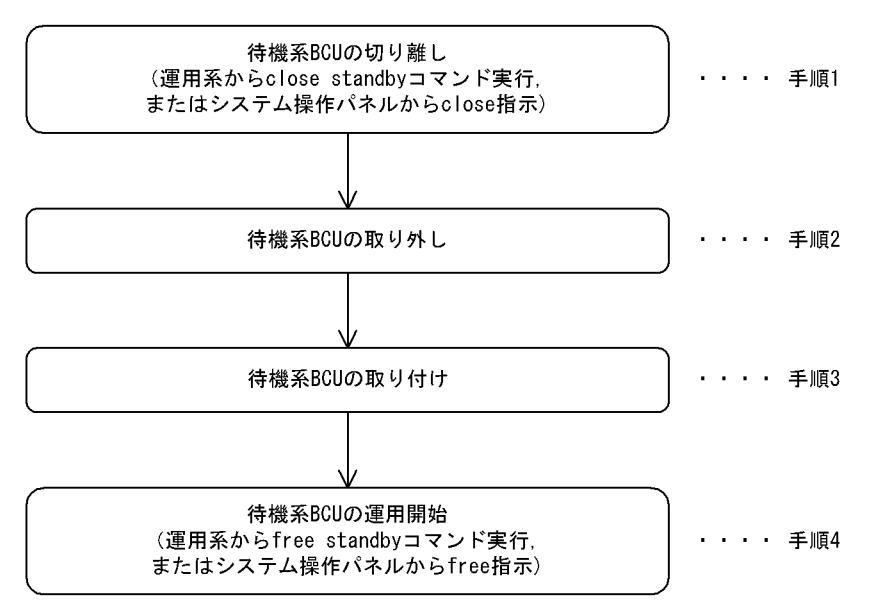

図 9-10 待機系 BCU 交換手順

#### 次に各手順の詳細を記載します。

(手順1)待機系 BCU の切り離し

まず,運用系 BCU に接続した運用端末から,次に示す show system コマンドを実行して,待機系 BCU の運用状態を確認してください。

> show system[Enter]

コマンド実行結果を次の図に示します(次の図では「BCU0」が運用系、「BCU1」が待機系となっています)。

```
図 9-11 show system コマンド実行結果
> show system
System : AX7808R, AX-P6544-11 Ver. 9.1 [OS-R]
Node : Name=System Name
   Contact=Contact Address
   Locate=Location
      :
               : : : :
    :
   BCUO : Active
      RM-CPU : Active AX-F6544-R5M8MS [BCU-RM8MS] 0000
      Boot : 2003/01/11 19:27:42 , Power ON , 0 times restart
    :
                                     :
                                           待機系BCUの運用状態
   BCU1 ∶€ault
               )◀—
                :
                       :
    :
                            :
```

<待機系 BCU が障害になっている場合>

待機系 BCU が障害になっている場合,待機系 BCU の状態が「Fault」になっています。この場合,運用系 BCU に接続した運用端末から,次に示す待機系 BCU を閉塞状態にする close standby コマンドを実行してください。

> close standby[Enter]

システム操作パネルから運用停止させることもできます。この場合,次のとおり操作してください。

<Main Menu> "Action" <ACTION> "CLOSE" "standby"を選択

本コマンド,または本操作を実行後,(手順2)に従って待機系BCUを取り外してください。

<待機系 BCU が障害になっていない場合>

障害の発生した BCU が再立ち上げに成功した場合,待機系 BCU の状態が「Standby」になって います。この場合にも,再発防止の観点から BCU ボードを交換することをお勧めします。

#### (手順2)待機系 BCU の取り外し

待機系 BCU の取り外し手順を次の図に示します。

図 9-12 待機系 BCU 取り外し手順

待機系BCUボードに実装されているMCの取り外し

(注意) MCアクセス中にMCを取り外すと、MCが壊れる可能性があるので、 MCのアクセスランプが消灯していることを確認してMCを取り外してください

待機系BCUボードの取り外し

#### 〔注意事項〕

感電する恐れがあります。電源を ON したままでのボードの取り外し / 取り付け作業は,教育を 受けた技術者または保守員に依頼してください。 (手順3)待機系 BCU の取り付け

<交換対象が待機系 BCU の場合>

待機系 BCU の取り付け手順を次の図に示します。なお,待機系 BCU の取り付け手順は,(手順2)で説明した取り外し手順とは一部順序が異なっているで注意してください。

図 9-13 待機系 BCU 取り付け手順

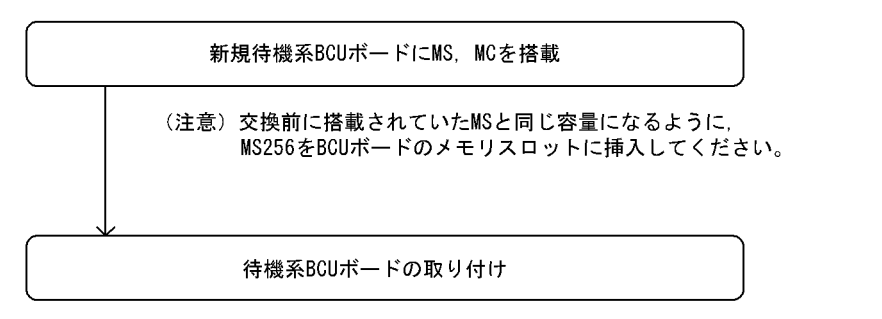

#### 〔注意事項〕

感電する恐れがあります。電源を ON したままでのボードの取り外し / 取り付け作業は,教育を 受けた技術者または保守員にご依頼ください。

(手順4)待機系 BCU の運用開始

待機系 BCU を交換しただけでは,待機系 BCU は運用状態(正常な二重化運用)になりません。(手順3)終了後,運用系 BCU に接続した運用端末から,次に示す待機系 BCU を運用状態にする free standby コマンドの実行が必要です。

システム操作パネルから運用開始させることもできます。この場合,次のとおり操作してください。

<Main Menu> "Action" <ACTION> "FREE" "standby"を選択

本コマンド,または本操作を実行後,待機系 BCU の運用状態が「Standby」になっていることを確認してください。待機系 BCU の運用状態の確認方法は,運用系に接続した運用端末から,次に示す show system コマンドを実行してください。

> show system [Enter]

show system コマンド実行結果を次の図に示します。

<sup>&</sup>gt; free standby[Enter]

```
図 9-14 show system コマンド実行結果
> show system
System : AX7808R, AX-P6544-11 Ver. 9.1 [OS-R]
Node : Name=System Name
   Contact=Contact Address
   Locate=Location
    : : : : : :
   BCUO : Active
      RM-CPU : Active AX-F6544-R5M8MS [BCU-RM8MS] 0000
      Boot : 2003/01/11 19:27:42 , Power ON , 0 times restart
         : :
    :
                             :
                                      待機系BCUの運用状態が「standby」であること
   BCU1 : Standby
               )≁-
      RM-CPU : Active AX-F6544-R5M8MS [BCU-RM8MS] 0000
      Boot : 2003/01/11 19:27:43 , Power ON , 0 times restart
    •
        : : : :
                                   .
```

〔交換後の注意事項〕

スロット0,スロット1両方のMCスロットにMCを実装している場合,BCU交換後の初期状態で はスロット0のMCを優先して起動するように設定されています。このため,待機系BCU交換前に set mode コマンドによりスロット1のMCを優先して起動する設定で運用していて,待機系BCU交 換後も同様にスロット1のMCを優先して起動したい場合は,運用系BCUに接続した運用端末から, 装置管理者モードに移行したあと,次に示す set mode コマンドで再度設定してください。

# set mode standby slot1 reload [Enter]

待機系 BCU 起動時の優先 MC スロットの設定後,運用系 BCU に接続した運用端末から,次に示す reload コマンドにより,待機系 BCU を再起動してください。なお,本コマンドは,装置管理者モー ドでなくても実行できます。

> reload dump-image -f standby [Enter]

待機系 BCU 再起動後,待機系 BCU の運用状態が「Standby」になっていることを確認してくださ い。待機系 BCU の運用状態の確認方法は,運用系 BCU に接続した運用端末から,次に示す show system コマンドを実行してください。show system コマンドの実行結果は,「図 9-14 show system コマンド実行結果」を参照してください。

> show system[Enter]

(2) 運用中なので電源 ON したまま, PRU を交換したい

電源 ON したまま PRU を交換する概略手順を次の図に示します。

図 9-15 PRU ボード取り外し手順

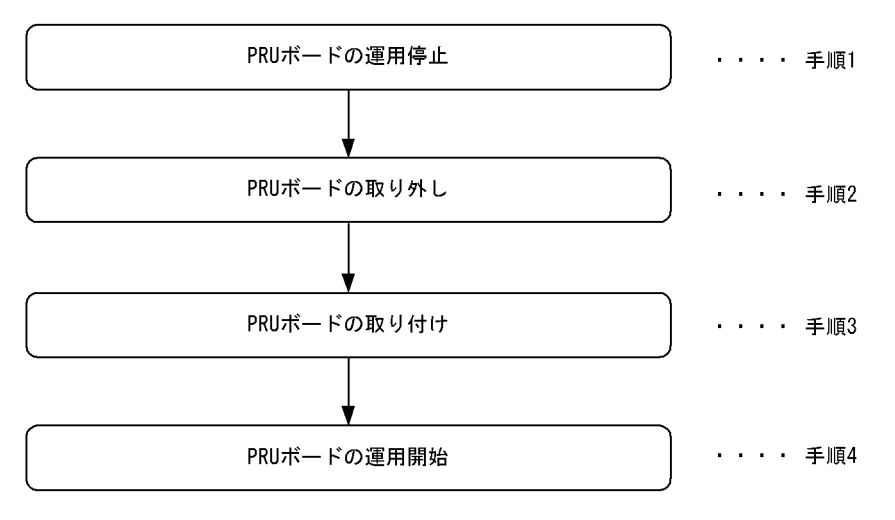

次に各手順の詳細を記載します。

(手順1) PRU ボードの運用停止

撤去する PRU の運用を停止します。次に示す close pru コマンドを運用端末から実行します。このとき,対象となる PRU 配下の NIF は運用中であっても停止します。

close [-f] pru <PRU No.>[Enter] ( PRU No.:対象となるPRU番号)

システム操作パネルから運用停止させることもできます。この場合,次のとおり操作してください。

<Main Menu> "Action" <ACTION> "CLOSE" "PRUx" (x : 対象となるPRU番号)を選 択

#### (手順2) PRU ボードの取り外し

対象となる PRU ボードの STATUS LED 表示が消灯していることを確認したあと,対象となる PRU ボードに取り付けられている NIF ボードを取り出し,次に PRU ボードを取り外してください。詳細 は,「ハードウェア取扱説明書」を参照してください。

〔注意事項〕

感電する恐れがあります。電源を ON したままでのボードの取り外し / 取り付け作業は,教育を 受けた技術者または保守員にご依頼ください。

#### (手順3) PRU ボードの取り付け

空きスロットに PRU ボードを取り付けます。次に PRU ボードに(手順2)で取り外した NIF ボードを取り付けます。詳細は、「ハードウェア取扱説明書」を参照してください。

〔注意事項〕

感電する恐れがあります。電源を ON したままでのボードの取り外し / 取り付け作業は,教育を 受けた技術者または保守員にご依頼ください。

(手順4) PRU ボードの運用開始

取り付けた PRU ボードの運用を開始します。次に示す free pru コマンドを運用端末から実行します。

free pru <PRU No.>[Enter] ( PRU No.:対象となるPRU番号)

システム操作パネルから運用開始させることもできます。この場合,次のとおり操作してください。

<Main Menu> "Action" <ACTION> "FREE" "PRUX" (x : 対象となるPRU番号)を選択

(3) 運用中なので電源 ON したまま, PRU 内蔵型高密度ポート NIF を交換したい

電源 ON したまま PRU 内蔵型高密度ポート NIF を交換する概略手順を次の図に示します。

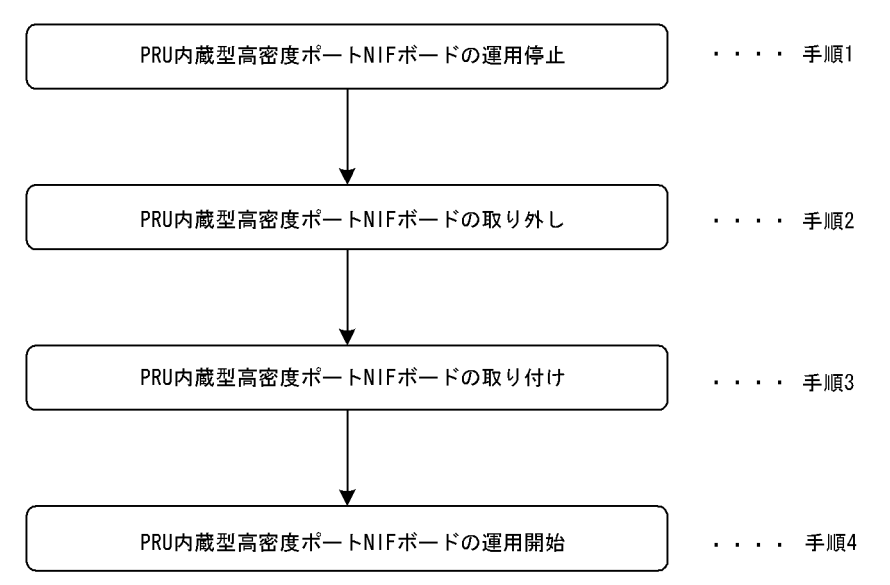

図 9-16 PRU 内蔵型高密度ポート NIF ボード取り外し手順

次に各手順の詳細を記載します。

(手順1) PRU 内蔵型高密度ポート NIF ボードの運用停止

撤去する PRU 内蔵型高密度ポート NIF の運用を停止します。次に示す close pru コマンドを運用端 末から実行します。このとき,対象となる PRU 内蔵型高密度ポート NIF 配下の NIF は運用中であっ ても停止します。

close [-f] pru <PRU No.>[Enter] ( PRU No.:対象となるPRU番号)

システム操作パネルから運用停止させることもできます。この場合,次のとおり操作してください。

<Main Menu> "Action" <ACTION> "CLOSE" "PRUx" (x : 対象となるPRU番号)を選 択

(手順2) PRU 内蔵型高密度ポート NIF ボードの取り外し

対象となる PRU 内蔵型高密度ポート NIF ボードの STATUS LED 表示が消灯していることを確認したあと, PRU 内蔵型高密度ポート NIF ボードを取り外してください。詳細は、「ハードウェア取扱説明書」を参照してください。

〔注意事項〕

感電する恐れがあります。電源を ON したままでのボードの取り外し / 取り付け作業は,教育を 受けた技術者または保守員にご依頼ください。

(手順3) PRU 内蔵型高密度ポート NIF ボードの取り付け

空きスロットに PRU 内蔵型高密度ポート NIF ボードを取り付けます。詳細は ,「ハードウェア取扱 説明書」を参照してください。

#### 〔注意事項〕

感電する恐れがあります。電源を ON したままでのボードの取り外し / 取り付け作業は,教育を 受けた技術者または保守員にご依頼ください。 (手順4) PRU 内蔵型高密度ポート NIF ボードの運用開始

取り付けた PRU 内蔵型高密度ポート NIF ボードの運用を開始します。次に示す free pru コマンドを 運用端末から実行します。

free pru <PRU No.>[Enter] ( PRU No.:対象となるPRU番号)

システム操作パネルから運用開始させることもできます。この場合,次のとおり操作してください。

<Main Menu> "Action" <ACTION> "FREE" "PRUX" (x:対象となるPRU番号)を選択 (4) 運用中なので電源 ON したまま, NIF を交換したい

電源 ON したまま NIF を交換する概略手順を次の図に示します。なお, PRU 内蔵型高密度ポート NIF の 場合は以下の手順を実行しても, 交換はできません。交換方法については,「(3)運用中なので電源 ON したまま, PRU 内蔵型高密度ポート NIF を交換したい」を参照してください。

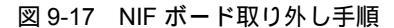

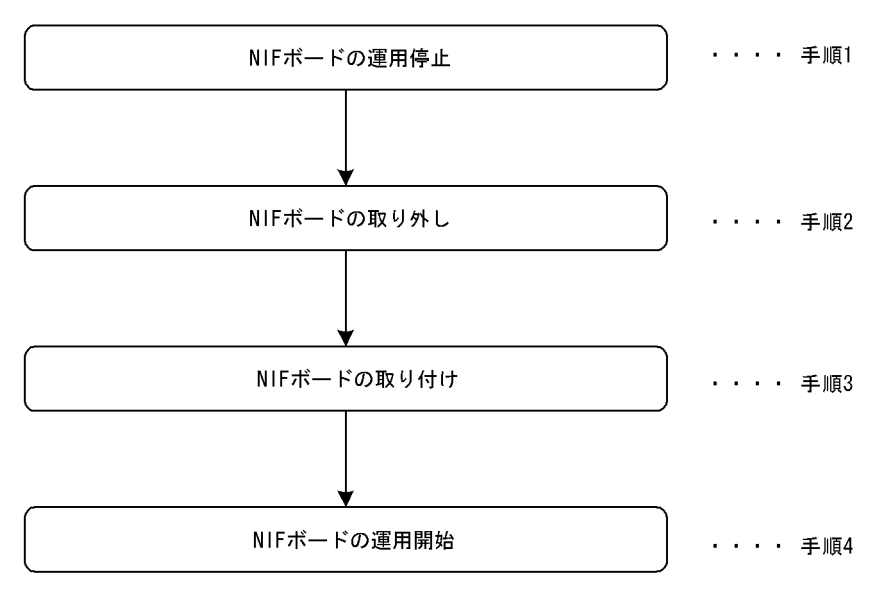

次に各手順の詳細を記載します。

#### (手順1) NIF ボードの運用停止

取り外す NIF ボードの運用を停止します。次に示す close nif コマンドを運用端末から実行します。

close [-f] nif <NIF No.>[Enter] ( NIF No.:対象となるNIF番号)

システム操作パネルから運用停止させることもできます。この場合,次のとおり操作してください。

<Main Menu> "Action" <ACTION> "CLOSE" "NIFxx" (xx : 対象となるNIF番号)を 選択

#### (手順2)NIFボードの取り外し

対象となる NIF ボードの STATUS LED 表示が消灯していることを確認したあと, NIF ボードを取り 外してください。取り外し方法の詳細は、「ハードウェア取扱説明書」を参照してください。

#### 〔注意事項〕

感電する恐れがあります。電源を ON したままでのボードの取り外し / 取り付け作業は,教育を 受けた技術者または保守員にご依頼ください。 (手順3) NIF ボードの取り付け

以下の NIF ボード の場合,取り付け前にインタフェースモードを 8k インタフェースモードに設定 してください。詳細については「5.4.1 NE1G-48T の実装手順」を参照してください。 NIF の空きスロットに NIF ボードを挿入します。挿入方法の詳細については,「ハードウェア取扱説 明書」を参照してください。

注 NIF ボード

• NE1G-48T

〔注意事項〕

感電する恐れがあります。電源を ON したままでのボードの取り外し / 取り付け作業は,教育を 受けた技術者または保守員にご依頼ください。

(手順4) NIF ボードの運用開始

NIF の付属する PRU ボードが運用状態の場合は,増設した NIF ボードを運用状態にします。次に示す free nif コマンドを運用端末から実行します。

free nif <NIF No.>[Enter] (NIF No.:対象となるNIF番号)

システム操作パネルから運用開始させることもできます。この場合,次のとおり操作してください。

<Main Menu> "Action" <ACTION> "FREE" "NIFxx" (xx : 対象となるNIF番号)を選 択

NIFの付属する PRUボードが停止状態の場合, PRUボードを運用状態にします。次に示す free pru コマンドを運用端末から実行します。PRU が運用状態になると配下の NIF もすべて運用状態になり ます。

free pru <PRU No.>[Enter] ( PRU No.:対象となるPRU番号)

システム操作パネルから運用開始させることもできます。この場合,次のとおり操作してください。

<Main Menu> "Action" <ACTION> "FREE" "PRUX" (x : 対象となるPRU番号)を選択

#### 9.3.2 障害が発生したボードの交換(電源 OFF したあと)

ここでは保守点検などでいったん電源 OFF(電源スイッチの搭載位置は,「ハードウェア取扱説明書」を 参照)して,ボードを交換する場合の手順を記載しています。

(1) 電源を OFF して BCU を交換したい

電源 OFF の状態で運用系 BCU および待機系 BCU を交換する概略手順を次の図に示します。なお,待機系 BCU の交換は AX7800R の BCU 二重化サポートモデルだけが該当します。

#### 図 9-18 待機系 BCU 交換手順

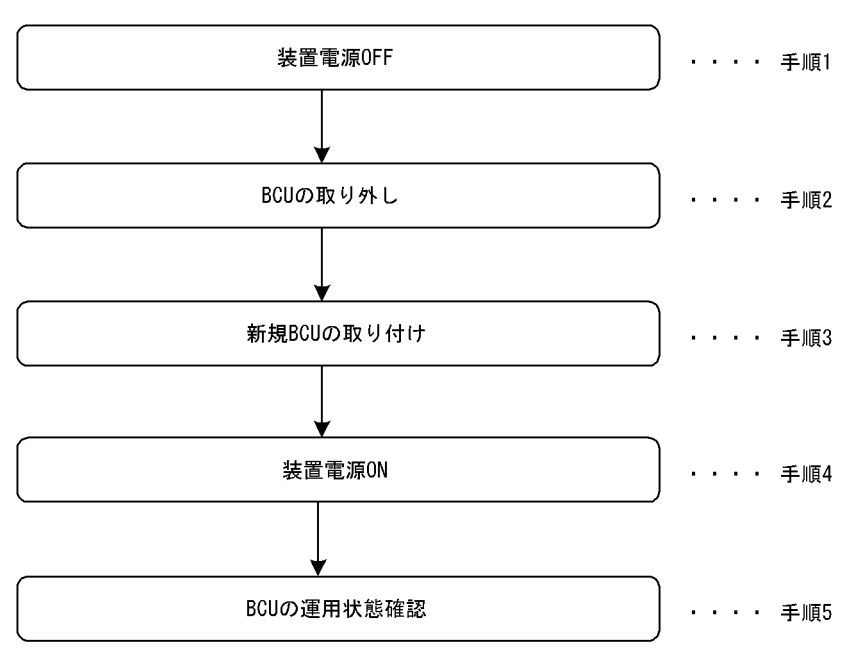

次に各手順の詳細説明を記載します。

装置の電源を OFF してください。

〔注意事項〕

電源冗長化時は,複数の入力電源が供給されています。電源を OFF する場合はすべてのスイッ チまたはブレーカを OFF してください。電源 OFF 方法については,「ハードウェア取扱説明書」 を参照してください。

(手順2) BCU の取り外し

BCUの取り外し手順を次の図に示します。

図 9-19 BCU 取り外し手順

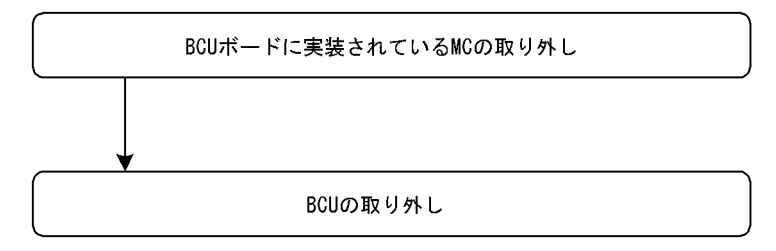

(手順3)新規 BCU の取り付け

新規 BCU の取り付け手順を次の図に示します。

<sup>(</sup>手順1)装置電源 OFF

図 9-20 BCU 取り付け手順

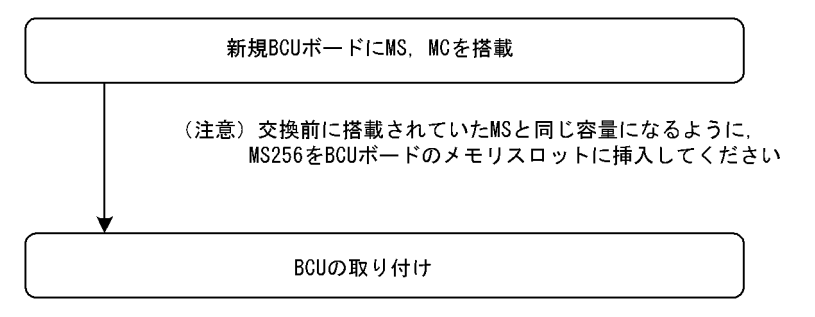

(手順4)装置電源 ON

装置の電源を ON してください。

#### 〔注意事項〕

電源冗長化時は,すべてのスイッチまたはブレーカを ON してください。電源 ON の方法については,「ハードウェア取扱説明書」を参照してください。

(手順5) BCU の運用状態確認

(手順4)まで終了して BCU の起動が完了したら,運用系 BCU に接続した運用端末から,次に示す show system コマンドを実行し,待機系 BCU の運用状態が「Standby」であることを確認してくだ さい。

> show system[Enter]

show system コマンド実行結果を次の図に示します。

#### 図 9-21 show system コマンド実行結果

: : : :

```
> show system
System : AX7808R, AX-P6544-11 Ver. 9.1 [OS-R]
Node : Name=System Name
   Contact=Contact Address
   Locate=Location
   :
                     : : :
                                          運用系BCUの運用状態が「ACTIVE」であること
   BCUO : (Active )-
      RM-CPU : Active AX-F6544-R5M8MS [BCU-RM8MS] 0000
      Boot : 2003/01/11 19:27:42 , Power ON , 0 times restart
      : :
                      : :
    :
                                    :
                                         待機系BCUの運用状態が「standby」であること
   BCU1 : (Standby )
      RM-CPU : Active AX-F6544-R5M8MS [BCU-RM8MS] 0000
      Boot : 2003/01/11 19:27:43 , Power ON , 0 times restart
```

〔交換後の注意事項〕

スロット0,スロット1両方のMCスロットにMCを実装している場合,BCU交換後の初期状態で はスロット0のMCを優先して起動するように設定されています。このため,BCU交換前にset mode コマンドによりスロット1のMCを優先して起動する設定で運用していて,BCU交換後も同様 にスロット1のMCを優先して起動したい場合は,運用系BCUに接続した運用端末から,装置管理 者モードに移行したあと,次に示す set mode コマンドで再度設定してください。

運用系 # set mode active slot1 reload [Enter] 待機系 # set mode standby slot1 reload [Enter]

起動時の優先 MC スロットの設定後,運用系 BCU に接続した運用端末から,次に示す reload コマンドにより,BCU を再起動してください。なお,本コマンドは,装置管理者モードでなくても実行できます。

運用系 > reload dump-image -f active [Enter] 待機系 > reload dump-image -f standby [Enter]

BCU 再起動後,運用系 BCU に接続した運用端末から,次に示す show system コマンドを実行し, 待機系 BCU の運用状態が運用系 BCU の場合は「ACTIVE」,待機系 BCU の場合は「Standby」に なっていることを確認してください。show system コマンドの実行結果は,「図 9-21 show system コマンド実行結果」を参照してください。

> show system[Enter]

(2) 電源 OFF して PRU を交換したい

「ハードウェア取扱説明書」を参照してください。

(3) 電源 OFF して PRU 内蔵型高密度ポート NIF を交換したい

「ハードウェア取扱説明書」を参照してください。

(4) 電源 OFF して NIF を交換したい

「ハードウェア取扱説明書」を参照してください。

〔交換後の注意事項〕

交換する NIF が以下でコンフィグレーションファイルに 16k インタフェースモードが設定されてい る場合,装置起動後,インタフェースモードを8k インタフェースモードに変更してください。詳細 については,「5.4.1 NE1G-48T の実装手順」を参照してください。

• NE1G-48T

# 9.4 ボード,メモリの取り外し/増設

## 9.4.1 ボードの取り外し(電源 ON したまま)

ここでは本装置の BCU, PRU, PRU 内蔵型高密度ポート NIF, NIF で障害が発生したが,ボードの交換 品が届くまで取り外しておきたい場合などの手順を記載しています。

(1)運用中なので電源 ON したまま,待機系 BCU を取り外したい【AX7800R】

電源 ON したまま待機系 BCU を取り外す概略手順を次の図に示します。

図 9-22 待機系 BCU 取り外し手順

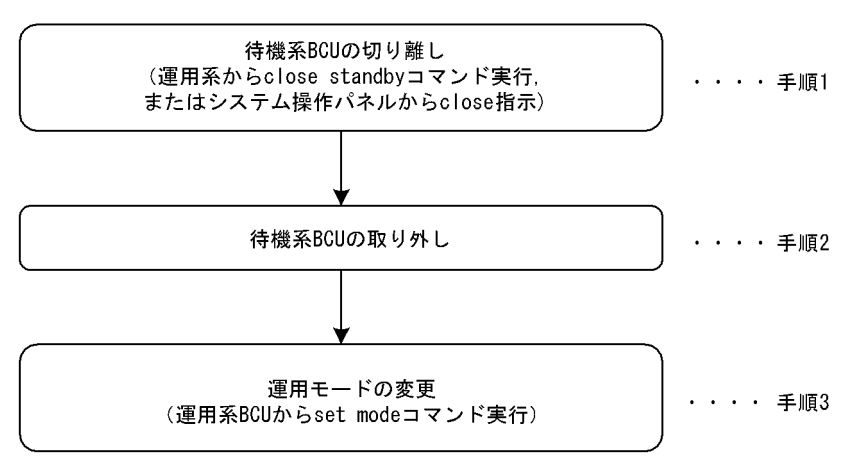

次に各手順の詳細説明を記載します。

(手順1)待機系 BCU の切り離し

「9.3.1 障害が発生したボードの交換(電源 ON したまま)(1)運用中なので電源 ON したまま,待機系 BCU を交換したい【AX7800R】(手順1)待機系 BCU の切り離し」を参照してください。

(手順2)待機系 BCU の取り外し

「9.3.1 障害が発生したボードの交換(電源 ON したまま)(1)運用中なので電源 ON したまま,待機系 BCU を交換したい【AX7800R】(手順2)待機系 BCU の取り外し」を参照してください。

〔注意事項〕

感電する恐れがあります。電源を ON したままでのボードの取り外し / 取り付け作業は,教育を 受けた技術者または保守員にご依頼ください。

(手順3)運用モードの変更

新しい BCU を待機系に実装するまでの間は障害の検出などを抑止したい場合や,今後一重化で運用したい場合は,装置管理者モードに移行したあと,次に示す set mode コマンドを実行してください。

# set mode simplex [Enter]

本コマンド実行後,システム操作パネルに二重化関連の障害表示がないことと,show system コマンドを実行して,運用モードが「Simplex」(一重化)となっていることを確認してください。show system コマンドの実行結果を次の図に示します。

| 図 9-23 show system コマンド実行結果                             |
|---------------------------------------------------------|
| > show system                                           |
| System : AX7808R, AX-P6544-11 Ver. 9.1 [OS-R]           |
| Node : Name=System Name                                 |
| Contact=Contact Address                                 |
| Locate=Location                                         |
| Node Info : Simplex Mode      運用モードが「Simplex」(一重化)      |
| : : : : : :                                             |
| BCUO : Active                                           |
| RM-CPU : Active AX-F6544-R5M8MS [BCU-RM8MS] 0000        |
| Boot : 2003/01/11 19:27:42 , Power ON , O times restart |
| : : : : : :                                             |
| BCU1 : ①isconnect ◀ 待機系は未実装                             |
| RM-CPU : unused                                         |
| : : : : :                                               |

(2) 運用中なので電源 ON したまま, PRU を取り外したい

電源 ON したまま PRU を取り外す概略手順を次の図に示します。

図 9-24 PRU ボード取り外し手順

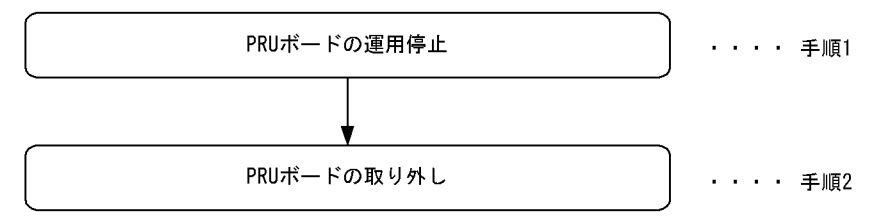

次に各手順の詳細を記載します。

#### (手順1) PRU ボードの運用停止

取り外す PRU の運用を停止します。次に示す close pru コマンドを運用端末から実行します。このとき,対象となる PRU 配下の NIF は運用中であっても停止します。

close [-f] pru <PRU No.>[Enter] ( PRU No.:対象となるPRU番号)

システム操作パネルから運用停止させることもできます。この場合,次のとおり操作してください。

<Main Menu> "Action" <ACTION> "CLOSE" "PRUx" (x : 対象となるPRU番号)を選 択

(手順2) PRU ボードの取り外し

対象となる PRU ボードの STATUS LED 表示が消灯になったことを確認したあと,対象となる PRU ボードに取り付けられている NIF ボードを取り外し,次に PRU ボードを取り外してください。取り 外し方法については「ハードウェア取扱説明書」を参照してください。

#### 〔注意事項〕

感電する恐れがあります。電源を ON したままでのボードの取り外し / 取り付け作業は,教育を 受けた技術者または保守員にご依頼ください。 (3) 運用中なので電源 ON したまま, PRU 内蔵型高密度ポート NIF を取り外したい

電源 ON したまま PRU 内蔵型高密度ポート NIF を取り外す概略手順を次の図に示します。

図 9-25 PRU 内蔵型高密度ポート NIF ボード取り外し手順

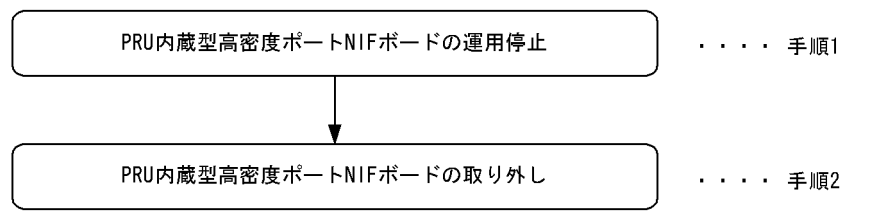

次に各手順の詳細を記載します。

(手順1) PRU 内蔵型高密度ポート NIF ボードの運用停止

取り外す PRU 内蔵型高密度ポート NIF の運用を停止します。次に示す close pru コマンドを運用端 末から実行します。このとき,対象となる PRU 内蔵型高密度ポート NIF 配下の NIF は運用中であっ ても停止します。

close [-f] pru <PRU No.>[Enter] ( PRU No.:対象となるPRU番号)

システム操作パネルから運用停止させることもできます。この場合,次のとおり操作してください。

<Main Menu> "Action" <ACTION> "CLOSE" "PRUx" (x : 対象となるPRU番号)を選択

(手順2) PRU 内蔵型高密度ポート NIF ボードの取り外し

対象となる PRU 内蔵型高密度ポート NIF ボードの STATUS LED 表示が消灯していることを確認したあと, PRU 内蔵型高密度ポート NIF ボードを取り外してください。取り外し方法については「ハードウェア取扱説明書」を参照してください。

〔注意事項〕

感電する恐れがあります。電源を ON したままでのボードの取り外し / 取り付け作業は,教育を 受けた技術者または保守員にご依頼ください。

(4) 運用中なので電源 ON したまま, NIF を取り外したい

電源 ON したまま NIF を取り外す概略手順を次の図に示します。なお, PRU 内蔵型高密度ポート NIF の 場合は以下の手順を実行しても, 取り外せません。取り外す方法については,「(3)運用中なので電源 ON したまま, PRU 内蔵型高密度ポート NIF を取り外したい」を参照してください。

図 9-26 NIF ボード取り外し手順

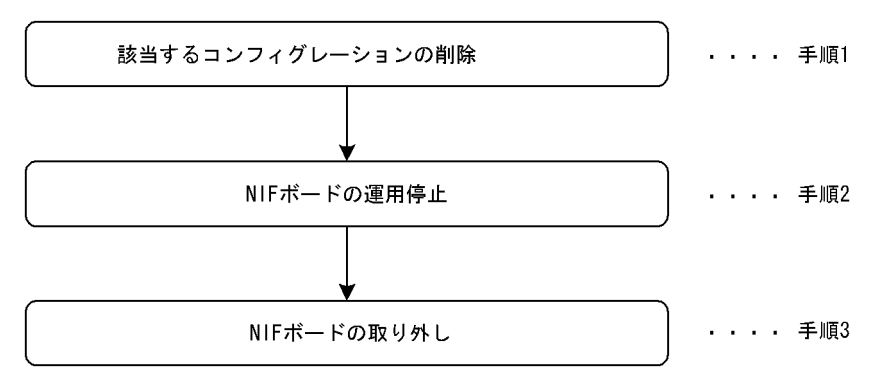

次に各手順の詳細を記載します。

(手順1)該当するコンフィグレーションの削除

必要な場合,該当するコンフィグレーションの削除を行います。コンフィグレーションの削除方法については,「コンフィグレーションガイド」を参照してください。

(手順2) NIF ボードの運用停止

撤去する NIF ボードの運用を停止します。次に示す close nif コマンドを運用端末から実行します。

close [-f] nif <NIF No.>[Enter] ( NIF No.:対象となるNIF番号)

システム操作パネルから運用停止させることもできます。この場合,次のとおり操作してください。

<Main Menu> "Action" <ACTION> "CLOSE" "NIFxx" (xx : 対象となるNIF番号)を 選択

(手順3) NIF ボードの取り外し

対象となる NIF ボードの STATUS LED 表示が消灯していることを確認したあと, NIF ボードを取り 外してください。なお, NIF ボードの付属する PRU を運用停止した場合も NIF ボードの STATUS LED 表示が消灯していることを確認したあと, NIF ボードを取り外してください。取り外し方法に ついては「ハードウェア取扱説明書」を参照してください。

〔注意事項〕

感電する恐れがあります。電源を ON したままでのボードの取り外し / 取り付け作業は,教育を 受けた技術者または保守員にご依頼ください。

## 9.4.2 ボードの増設(電源 ON したまま)

ここでは本装置の BCU を 1 枚追加して二重化運用に変更したい場合や,接続回線数増加に伴う PRU また は PRU 内蔵型高密度ポート NIF, NIF の増設を行うときの手順を記載しています。増設対象となるボー ドに応じて,次に記載してある説明を参照してください。なお,各ボードの搭載位置に関する説明および LED に関する説明は「ハードウェア取扱説明書」を参照してください。

#### (1)運用中なので電源 ON したまま,待機系用の BCU を増設したい【AX7800R】

ここでは,今まで一重化で運用していた装置に BCU を1枚追加して二重化運用に変更する手順を記載しています。障害などにより BCU を交換する手順に関しては,「9.4.1 ボードの取り外し(電源 ON したまま)(1)運用中なので電源 ON したまま,待機系 BCU を取り外したい【AX7800R】」を参照してください。

電源 ON したまま待機系用の BCU を増設する概略手順を次の図に示します。

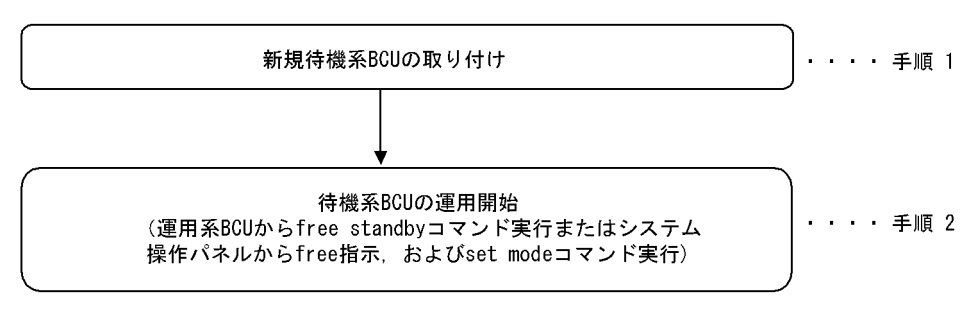

図 9-27 待機系 BCU 増設手順

次に各手順の詳細説明を記載します。

(手順1)新規待機系 BCU の取り付け

「9.3.1 障害が発生したボードの交換(電源 ON したまま)(1)運用中なので電源 ON したまま,待機系 BCU を交換したい【AX7800R】(手順3)待機系 BCU の取り付け」を参照してください。

#### 〔注意事項〕

感電する恐れがあります。電源を ON したままでのボードの取り外し / 取り付け作業は,教育を 受けた技術者または保守員にご依頼ください。

(手順2)待機系 BCU の運用開始

ー重化で運用していた装置に待機系 BCU を取り付けただけでは,待機系 BCU は運用状態(正常な二 重化運用)になりません。(手順1)終了後,運用系 BCU に接続した運用端末から,次に示す待機系 BCU を運用状態にする free standby コマンドの実行が必要です。

> free standby [Enter]

システム操作パネルから運用開始させることもできます。この場合,次のとおり操作してください。

<Main Menu> "Action" <ACTION> "FREE" "standby"を選択

次に,運用系 BCU に接続した運用端末から,装置管理者モードに移行したあと,次のコマンドを実行してください。

# set mode auto\_duplex [Enter] または
# set mode duplex [Enter]

本コマンド実行後,装置が正常な二重化運用を実施しているかどうかを確認するため,show system コマンドを実行して,運用モードが「Duplex Mode」(二重化)となっていることを確認してくださ い。

show system コマンドの実行結果を次の図に示します。

図 9-28 show system コマンド実行結果

| > show system                                  |              |
|------------------------------------------------|--------------|
| System : AX7808R, AX-P6544-11 Ver. 9.1 [OS-R]  |              |
| Node : Name=System Name                        |              |
| Contact=Contact Address                        |              |
| Locate=Location                                |              |
| Node Info : Quplex Mode      運用モードが「           | Duplex」(二重化) |
|                                                |              |
| BCUO : Active                                  |              |
| RM-CPU: Active AX-F6544-R5M8MS [BCU-RM8MS] 00  | 00           |
| Boot : 2003/01/11 19:27:42 , Power ON , 0 time | s restart    |
| : : : : : :                                    |              |
| BCU1 : Standby                                 | 待機系は正常運用     |
| RM-CPU : Active AX-F6544-R5M8MS [BCU-RM8MS] 00 | 00           |
| Boot : 2003/01/11 19:27:43 , Power ON , O time | s restart    |
| : : : : : :                                    |              |

#### 〔増設後の注意事項〕

スロット 0,スロット 1 両方の MC スロットに MC を実装している場合,BCU 増設後の初期状態で

はスロット0の MC を優先して起動するように設定されています。このため,待機系 BCU のスロット1の MC を優先して起動する運用を行いたい場合は,運用系 BCU に接続した運用端末から,装置管理者モードに移行したあと,次に示す set mode コマンドにより,優先 MC スロットの設定を行ってください。

# set mode standby slot1 reload [Enter]

待機系 BCU 起動時の優先 MC スロットの設定後,運用系 BCU に接続した運用端末から,次に示す reload コマンドにより,待機系 BCU を再起動してください。なお,本コマンドは,装置管理者モー ドでなくても実行できます。

> reload dump-image -f standby [Enter]

待機系 BCU 再起動後,運用系 BCU に接続した運用端末から,次に示す show system コマンドを実行し,運用モードが「Duplex Mode」(二重化)となっていること,および待機系 BCU の運用状態が「Standby」になっていることを確認してください。show system コマンドの実行結果は、「図 9-28 show system コマンド実行結果」を参照してください。

> show system[Enter]

(2)運用中なので電源 ON したまま, PRU ボードを増設したい

電源 ON したまま PRU ボードを増設する概略手順を次の図に示します。

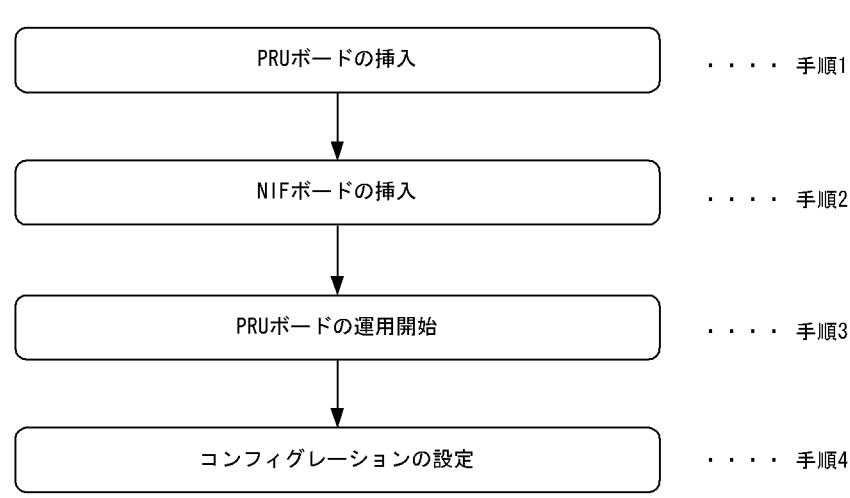

図 9-29 PRU ボード増設手順

次に各手順の詳細説明を記載します。

(手順1) PRU ボードの挿入

空きスロットに PRU ボードを挿入します。挿入方法については ,「ハードウェア取扱説明書」を参照 してください。

〔注意事項〕

感電する恐れがあります。電源を ON したままでのボードの取り外し / 取り付け作業は,教育を 受けた技術者または保守員にご依頼ください。

( 手順 2 ) NIF ボードの挿入

必要であれば, NIFボードを挿入します。挿入方法については,「ハードウェア取扱説明書」を参照

してください。

挿入する NIF が以下の場合, NIF 挿入前にインタフェースモードを 8k インタフェースモードに設定 してください。詳細については「5.4.1 NE1G-48T の実装手順」を参照してください。 • NE1G-48T

#### 〔注意事項〕

感電する恐れがあります。電源を ON したままでのボードの取り外し / 取り付け作業は,教育を 受けた技術者または保守員にご依頼ください。

(手順3) PRU ボードの運用開始

増設した PRU ボードの運用を開始します。次に示す free pru コマンドを運用端末から実行します。 このとき,配下にある NIF ボードも運用開始されます。

free pru <PRU No.>[Enter] ( PRU No.:対象となるPRU番号)

システム操作パネルから運用開始させることもできます。この場合,次のとおり操作してください。

<Main Menu> "Action" <ACTION> "FREE" "PRUX" (x:対象となるPRU番号)を選択

(手順4)コンフィグレーションの設定

必要であれば,コンフィグレーションの設定を行います。コンフィグレーションの設定方法については,「コンフィグレーションガイド」を参照してください。

(3) 運用中なので電源 ON したまま, PRU 内蔵型高密度ポート NIF ボードを増設したい

電源 ON したまま PRU 内蔵型高密度ポート NIF ボードを増設する概略手順を次の図に示します。

図 9-30 PRU 内蔵型高密度ポート NIF ボード増設手順

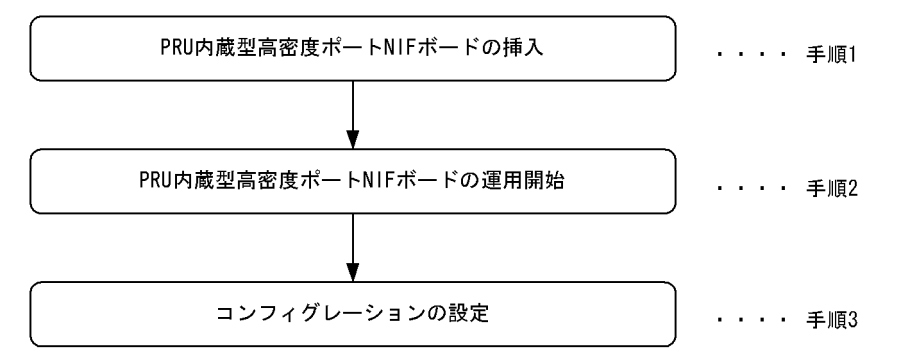

(手順1) PRU 内蔵型高密度ポート NIF ボードの挿入

空きスロットに PRU 内蔵型高密度ポート NIF ボードを挿入します。挿入方法については,「ハード ウェア取扱説明書」を参照してください。

#### 〔注意事項〕

感電する恐れがあります。電源を ON したままでのボードの取り外し / 取り付け作業は,教育を 受けた技術者または保守員にご依頼ください。

(手順2) PRU 内蔵型高密度ポート NIF ボードの運用開始

増設した PRU 内蔵型高密度ポート NIF ボードの運用を開始します。次に示す free pru コマンドを運 用端末から実行します。このとき,配下にある NIF ボードも運用開始されます。

free pru <PRU No.>[Enter] ( PRU No.:対象となるPRU番号)

システム操作パネルから運用開始させることもできます。この場合,次のとおり操作してください。

<Main Menu> "Action" <ACTION> "FREE" "PRUX" (x: 対象となるPRU番号)を選択

(手順3)コンフィグレーションの設定

必要であれば,回線,物理ポートなどのコンフィグレーションを設定します。コンフィグレーション の設定方法については,「コンフィグレーションガイド」を参照してください。

(4) 運用中なので電源 ON したまま, NIF ボードを増設したい

電源 ON したまま NIF ボードを増設する概略手順を次の図に示します。なお, PRU 内蔵型高密度ポート NIF の場合は以下の手順を実行しても,増設できません。増設方法については,「(3)運用中なので電源 ON したまま, PRU 内蔵型高密度ポート NIF ボードを増設したい」を参照してください。

図 9-31 NIF ボード増設手順

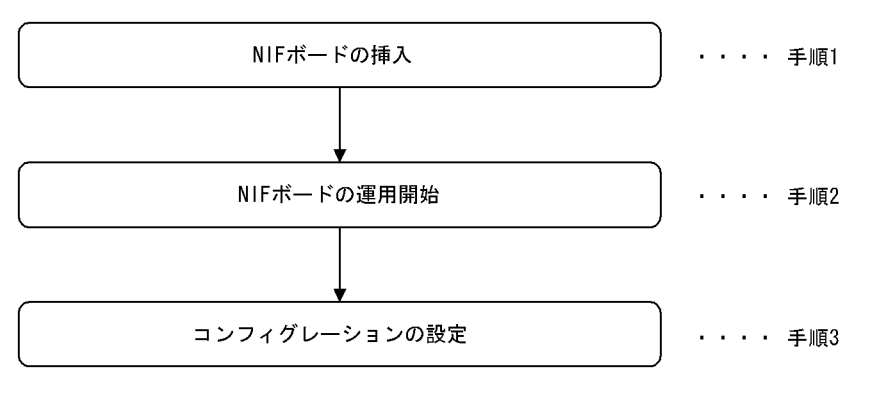

次に各手順の詳細説明を記載します。

(手順1) NIF ボードの挿入

挿入する NIF が以下の場合, NIF を挿入する前にインタフェースモードを 8k インタフェースモード に設定してください。詳細については,「5.4.1 NE1G-48T の実装手順」を参照してください。 NIF の空きスロットに NIF ボードを挿入します。挿入方法については,「ハードウェア取扱説明書」 を参照してください。

• NE1G-48T

〔注意事項〕

感電する恐れがあります。電源を ON したままでのボードの取り外し / 取り付け作業は,教育を 受けた技術者または保守員にご依頼ください。

(手順2) NIF ボードの運用開始

挿入した NIF ボードを運用状態にします。NIF ボードが接続されている PRU ボードが運用状態の場合,次に示す free nif コマンドを運用端末から実行します。

free nif <NIF No.>[Enter] (NIF No.:対象となるNIF番号)

システム操作パネルから運用開始させることもできます。この場合,次のとおり操作してください。

<Main Menu> "Action" <ACTION> "FREE" "NIFxx" (xx : 対象となるNIF番号)を選 択

PRU ボードが停止状態の場合,次に示す free pru コマンドを運用端末から実行します。PRU の運用 開始と共に,NIF ボードは運用開始されます。 free pru <PRU No.>[Enter] ( PRU No.:対象となるPRU番号)

システム操作パネルから運用開始させることもできます。この場合,次のとおり操作してください。

- Main Menu> "Action" - ACTION> "FREE" "PRUX" (x: 対象となるPRU番号)を選択

(手順3)コンフィグレーションの設定

必要であれば,回線,物理ポートなどのコンフィグレーションを設定します。コンフィグレーションの設定方法については,「コンフィグレーションガイド」を参照してください。

### 9.4.3 ボードの増設(電源 OFF したあと)

ここでは保守点検などでいったん電源 OFF した場合に,ボードを追加したいときの手順を記載しています。

(1)保守点検などでいったん電源 OFF したときに,待機系用の BCU を増設したい

#### [AX7800R]

ここでは,今まで一重化で運用していた装置の電源をいったん OFF して BCU を1枚追加し,二重化運用 に変更する手順を記載しています。

いったん電源 OFF して待機系用の BCU を増設する概略手順を次の図に示します。

図 9-32 待機系 BCU 交換手順

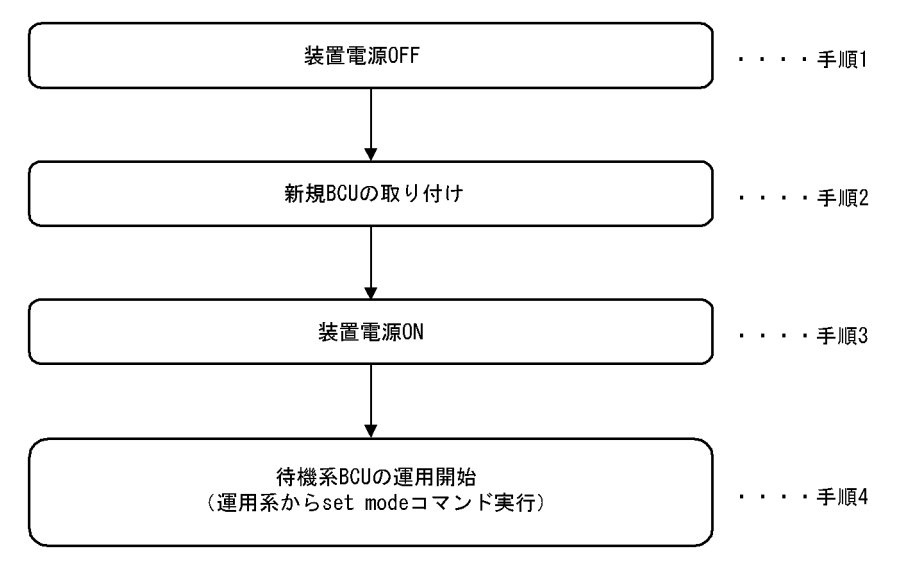

次に各手順の詳細説明を記載します。

( 手順 1 ) 装置電源 OFF

装置の電源を落とします。

(手順2)新規 BCU の取り付け

「9.3.2 障害が発生したボードの交換(電源 OFF したあと)(1)電源を OFF して BCU を交換した い(手順3)新規 BCU の取り付け」を参照してください。

(手順3)装置電源 ON

装置の電源を ON してください。

〔注意事項〕

電源冗長化時は,すべてのスイッチまたはブレーカを ON にしてください。電源 ON の方法については,「ハードウェア取扱説明書」を参照してください。

(手順4)待機系 BCU の運用開始

一重化で運用していた装置に待機系 BCU を取り付けただけでは,待機系 BCU は運用状態(正常な二 重化運用)になりません。(手順3)終了後,運用系 BCU に接続された運用端末から,装置管理者 モードに移行したあと,次のコマンドを実行してください。

# set mode auto\_duplex [Enter] または
# set mode duplex [Enter]

本コマンド実行後,装置が正常な二重化運用を実施しているかどうかを確認するため,show system コマンドを実行して,運用モードが「Duplex Mode」(二重化)となっていることを確認してくださ い。show system コマンドの実行結果を次の図に示します。

図 9-33 show system コマンド実行結果

```
> show system
```

System : AX7808R, AX-P6544-11 Ver. 9.1 [OS-R]

```
Node : Name=System Name
```

| Contact=Contact Address                                 |                     |  |
|---------------------------------------------------------|---------------------|--|
| Locate=Location                                         |                     |  |
| Node Info : Ouplex Mode                                 | 運用モードが「Duplex」(二重化) |  |
| : : : : :                                               | :                   |  |
| BCUO : Active                                           |                     |  |
| RM-CPU : Active AX-F6544-R5M8MS [BCU-RM8MS] 0000        |                     |  |
| Boot : 2003/01/11 19:27:42 , Power ON , 0 times restart |                     |  |
| : : : : :                                               | :                   |  |
| BCU1 : Standby                                          |                     |  |
| RM-CPU : Active AX-F6544-R5M8MS [BCU-RM8MS] 0000        |                     |  |
| Boot : 2003/01/11 19:27:43 , Power ON , O times restart |                     |  |
| : : : : :                                               | :                   |  |

#### 〔増設後の注意事項〕

スロット0,スロット1両方の MC スロットに MC を実装している場合,BCU 増設後の初期状態で はスロット0の MC を優先して起動するように設定されています。このため,待機系 BCU のスロッ ト1の MC を優先して起動する運用を行いたい場合は,BCU 運用系に接続した運用端末から,装置 管理者モードに移行したあと,次に示す set mode コマンドにより,優先 MC スロットの設定を行っ てください。

# set mode standby slot1 reload [Enter]

待機系 BCU 起動時の優先 MC スロットの設定後,運用系 BCU に接続した運用端末から,次に示す reload コマンドにより,待機系 BCU を再起動してください。なお,本コマンドは,装置管理者モー ドでなくても実行できます。

> reload dump-image -f standby [Enter]

待機系 BCU 再起動後,運用系 BCU に接続した運用端末から,次に示す show system コマンドを実行し,運用モードが「Duplex Mode」(二重化)となっていること,および待機系 BCU の運用状態が「Standby」になっていることを確認してください。show system コマンドの実行結果は、「図 9-33 show system コマンド実行結果」を参照してください。

> show system[Enter]

(2)保守点検などでいったん電源 OFF したときに, PRU を増設したい

「ハードウェア取扱説明書」を参照してください。

(3)保守点検などでいったん電源 OFF したときに, PRU 内蔵型高密度ポート NIF を増設し
 たい

「ハードウェア取扱説明書」を参照してください。

(4) 保守点検などでいったん電源 OFF したときに, NIF を増設したい

「ハードウェア取扱説明書」を参照してください。

#### 〔増設後の注意事項〕

増設する NIF が以下でコンフィグレーションファイルに 16k インタフェースモードが設定されてい る場合,装置起動後,インタフェースモードを 8k インタフェースモードに変更してください。詳細 については,「5.4.1 NE1G-48T の実装手順」を参照してください。 • NE1G-48T

#### 9.4.4 メモリの増設

本装置は,電源をONにしたままではメモリを増設できません。必ず電源をOFFにして,メモリの増設 を実施してください。

なお,メモリの増設方法については,「ハードウェア取扱説明書」を参照してください。
# 9.5 MCの取り外し/取り付け

本装置の MC は,予備 MC だけ装置の動作中に取り外し/取り付けができます。本装置の動作中に予備 MC の取り外し/取り付けを行う場合は次の点に注意してください。

また,誤って本装置の動作中に現用 MC の取り外し/取り付けを行ってしまった場合は,電源 OFF / ON を実行して本装置を再起動してください。

### 9.5.1 MCの取り外し時の注意事項

(1) MC アクセス禁止コマンドを実行すること

本装置には MC のアクセスを禁止するコマンドがあります。予備 MC を抜く場合には該当系の BCU にロ グインし, MC アクセス禁止コマンドを実行してから MC を取り外してください。MC アクセス禁止コマ ンドを実行すると, MC アクセス禁止解除コマンドを実行するまでは,本装置は MC にはアクセスしませ ん(MC アクセス禁止コマンドについては,「運用コマンドレファレンス Vol.1 set mc disable」を参照し てください)。また, MC アクセス禁止コマンドを実行すると, LED が点灯します。LED が消灯してか ら, MC を取り外してください。

(2) カレントディレクトリが現用 MC 上にある状態で取り外し操作を実行すること

カレントディレクトリが予備 MC 上(例:/secondaryMC/usr/home/operator)にある状態で MC の取り 外しを行うと,コマンド操作(cd コマンドを除く)が実行できなくなる場合があります。その場合,cd コ マンドでホームディレクトリ(例:/primaryMC/usr/home/operator)に移動してからコマンド操作を再実 行してください。

### 9.5.2 MCの取り付け時の注意事項

MC を予備スロットへ挿入したあと,該当系の BCU にログインし show mc コマンドを実行して,挿入した MC が認識されていることを確認してください。show mc コマンドを実行し,該当する予備 MC のサイズが 0 バイトと表示されている場合は予備 MC が正常にマウントされていません。この場合は,10 秒ほど経過した後に再度確認してください。再度確認しても挿入した MC が認識されていない場合には set mc disable コマンド実行後,MC を抜き,再挿入してください。

# 9.6 装置 / 回線の状態を確認する

### 9.6.1 交換 / 増設した待機系 BCU の状態確認【AX7800R】

ここでは通常運用時や本装置の BCU の交換,増設を行ったあとなどの状態を確認するときの手順を記載 しています。また障害のログが出ているときの対応作業の一つとしても参照してください。

まず,運用系に接続した運用端末から,次に示す show system コマンドを実行して,待機系の運用状態を 確認してください。

> show system[Enter]

コマンド実行結果を次の図に示します。待機系 BCU の運用状態を確認してください(次の図では「BCU0」が運用系,「BCU1」が待機系となっています)。

図 9-34 show system コマンド実行結果

> show system

```
System : AX7808R, AX-P6544-11 Ver. 9.1 [OS-R]
Node : Name=System Name
Contact=Contact Address
Locate=Location
: : : : : : : :
BCU0 : Active
RM-CPU : Active AX-F6544-R5M8MS [BCU-RM8MS] 0000
Boot : 2003/01/11 19:27:42, Power ON, 0 times restart
: : : : : : : : :
BCU1 Fault
: : : : : : : : :
```

(a) 待機系の運用状態が「Standby」の場合

正常に運用されています。

(b) 待機系の運用状態が「Fault」の場合

待機系が障害中,または初期化中となっています。待機系 BCU ボードにある STATUS LED が緑点滅状態の場合は初期化中です。待機系が立ち上がると,STATUS LED が緑点灯状態になるので,それまでお待ちください。それ以外の場合は障害中です。show logging コマンドを実行して,待機系 BCU の詳細な情報を収集してください。

(c) 待機系の運用状態が「Closed」の場合

待機系が保守中となっています。この状態では正常な二重化運用ができません。待機系 BCU の交換処理 等が終了したら,運用系に接続した運用端末から次に示す free standby コマンドを実行してください。

> free standby[Enter]

(d) 待機系の運用状態が「Disconnect」の場合

待機系 BCU が未実装です。

(e) 待機系の運用状態が「Configuration Discord」の場合

運用系と待機系のコンフィグレーションが異なっているので,正常な二重化運用ができません。「5.6.2 二重化運用時の注意事項【AX7800R】」に従い,両系のコンフィグレーションを一致させてください。

(f) 待機系の運用状態が「Software Version Discord」の場合

運用系と待機系のソフトウェアバージョンが異なっているので,正常な二重化運用ができません。両系の ソフトウェアバージョンを一致させてください。

(g) 待機系の運用状態が「License key Discord」の場合

運用系と待機系のソフトウェアライセンスキーが異なっているので,正常な二重化運用ができません。両 系のソフトウェアライセンスキーを一致させてください。

### 9.6.2 交換 / 増設した PRU / NIF の状態確認

ここでは通常運用時や本装置の PRU / NIF の交換, 増設を行ったあとなどの状態を確認するときの手順 を記載しています。また,障害のログが出ているときの対応作業の一つとしても参照してください。

- (1) PRU の場合
  - [実行例]

本装置の PRU 番号 1 の PRU ボードを交換 / 増設した場合の PRU 状態の確認。 運用端末から次に示す show system コマンドを実行します。

> show system[Enter]

コマンド実行結果として、「図 9-35 PRU の show system コマンド実行による確認結果」に示す画面 を表示するので,次のことを確認してください。

- 該当する PRU が正常に運用(本例では "PRU1: active ")であること
   注 確認時,期待値にならないときは次の確認を行ってください。
- PRU が正常動作しない("PRU1: active"にならない)場合
- 1. PRU ボードが挿入されているか。
- 2. PRU / NIF ボードが半挿し状態でないか。
- 3. 接続している装置の立ち上げが完了しているか。
- 4. PRU の立ち上げが完了しているか。

図 9-35 PRU の show system コマンド実行による確認結果

```
> show system
: : : : : : :
PRU0 : Active AX-F6544-R2B2 [PRU-B2]
Lamp : LED=green
Memory : size=131,072kB(128MB)
PRU1 : Active AX-F6544-R2B2 [PRU-B2]
Lamp : LED=green
Memory : size=131,072kB(128MB)
PRU2 : Unused
PRU3 : Unused
```

(2) NIF(イーサネット)の場合

[ 実行例 ]

本装置の NIF 番号 2 に Line 番号 0 のセグメント規格をオートネゴシエーションに設定し,オートネ ゴシエーションで動作している HUB に接続したあとの回線状態を確認します。運用端末から次に示 す show nif コマンドを実行します。

> show nif 2[Enter]

コマンド実行結果例として,「図 9-36 10BASE-T / 100BASE-TX / 1000BASE-T NIF の show nif コマンド実行による確認結果」に示す画面を表示します。次のことを確認してください。

- 該当する NIF が正常に運用 (本例では "NIF2: active ") であること
- 該当する回線が正常に運用 (本例では "Line0: active up ") であること
- Line 種別が接続している装置と合っている(本例では,"100BASE-TX full(auto)")こと 確認時,期待値にならないときは次の確認を行ってください。

(a) 10BASE-T/100BASE-TX/1000BASE-Tの場合

回線が正常動作しない場合

- ケーブルが抜けていたり半挿し状態でないか。
- ・ 使用しているケーブルはカテゴリ5以上で8芯4対のツイストペアケーブル(UTP)か。
- 全二重固定または半二重固定の設定をしている場合,クロスケーブルまたはストレートケーブルを間違 えていないか。
- 接続している装置の立ち上げが完了しているか。

回線タイプが接続している装置と合っていない場合

- 接続している装置の通信速度および通信方式(全二重または半二重)とコンフィグレーションが合っているか。
- 全二重固定の装置と接続するときに本装置のコンフィグレーションをオートネゴシエーションにしていないか。
- (b) 1000BASE-X の場合

回線が正常動作しない場合

- ケーブルが抜けていたり半挿し状態でないか。
- 使用しているケーブルのシングルモードまたはマルチモードの種別は正しいか。
- トランシーバが抜けていたり半挿し状態でないか。
- トランシーバが本装置でサポートされているか。
- 相手装置の通信方式を全二重としているか。
- 通信方式を全二重固定の装置と接続するときに本装置のコンフィグレーションをオートネゴシエーションにしていないか。
- 接続している装置の立ち上げが完了しているか。
- (c) 10GBASE-R および 10GBASE-W の場合

回線が正常動作しない場合

- ケーブルが抜けていたり半挿し状態でないか。
- 接続している装置の立ち上げが完了しているか。
- トランシーバを交換可能な NIF の場合,以下を確認する。
  - ・トランシーバが抜けていたり半挿し状態でないか。
  - ・トランシーバが本装置でサポートされているか。

| > show nif_2                                                 | "active"となっていること                             |
|--------------------------------------------------------------|----------------------------------------------|
| 2003/02/23_12:30:00                                          |                                              |
| NIF2 : active 12-port 10BASE-T/100BASE-TX/1000BASE-T retry:0 |                                              |
| Average:0/20Gbps Peak:OMbps at 00:33:25                      |                                              |
| LineO: active up 100BASE-TX(auto), full_00:12:E2:d0:67:68    |                                              |
| Average out:OMbps Average in:OMbps                           |                                              |
| Line1: unused - 00:12:E2:d0:67:69                            | 接続装置と合っていること                                 |
| Average out:OMbps Average in:OMbps                           |                                              |
| Line2: unused - 00:12:E2:d0:67:6a                            | " active $un$ " let $\tau = \tau + \tau = 1$ |
| Average out:OMbps Average in:OMbps                           | active up 245 Chace                          |
| Line3: unused - 00:12:E2:d0:67:6b                            |                                              |
| Average out:OMbps Average in:OMbps                           |                                              |
| Line4: unused - 00:12:E2:d0:67:6c                            |                                              |
| Average out:OMbps Average in:OMbps                           |                                              |
| Line5: unused - 00:12:E2:d0:67:6d                            |                                              |
| Average out:OMbps Average in:OMbps                           |                                              |
| Line6: unused - 00:12:E2:d0:67:6e                            |                                              |
| Average out:OMbps Average in:OMbps                           |                                              |
| Line7: unused - 00:12:E2:d0:67:6f                            |                                              |
| Average out:OMbps Average in:OMbps                           |                                              |
| Line8: unused – 00:12:E2:d0:67:70                            |                                              |
| Average out:OMbps Average in:OMbps                           |                                              |
| Line9: unused – 00:12:E2:d0:67:71                            |                                              |
| Average out:OMbps Average in:OMbps                           |                                              |
| Line10: unused - 00:12:E2:d0:67:72                           |                                              |
| Average out:OMbps Average in:OMbps                           |                                              |
| Line11: unused - 00:12:E2:d0:67:73                           |                                              |
| Average out:OMbps Average in:OMbps                           |                                              |
|                                                              |                                              |

図 9-36 10BASE-T / 100BASE-TX / 1000BASE-T NIF の show nif コマンド実行による確認結果

### (3) NIF(POS) の場合

[ 実行例 ]

本装置の NIF 番号 2 の Line 番号 0 に OC-192c/STM-64 POS 回線が接続されている場合の回線状態 を確認します。運用端末から次に示す show nif コマンドを実行します。

> show nif 2[Enter]

コマンド実行結果例として,「図 9-37 OC-192c/STM-64 POS NIF の show nif コマンド実行による 確認結果」に示す画面を表示します。次のことを確認してください。

- 該当する NIF が正常に運用 (本例では "NIF2: active ") であること
- 該当する回線が正常に運用(本例では "Line0: active up ")であること 確認時,期待値にならないときは次の確認を行ってください。
- (a)回線が正常に動作しない場合
  - ケーブルが抜けていたり半挿し状態でないか。
  - 使用している光ファイバの種別は正しいか。
  - トランシーバを交換可能な NIF の場合,以下を確認する。
    - トランシーバが抜けていたり半挿し状態でないか。
    - トランシーバが本装置でサポートされているか。
  - 接続している装置の立ち上げが完了しているか。
  - 以下の設定が相手装置と一致しているか。
    - クロック
    - CRC 長
    - スクランブル
    - 動作モード
    - セクショントレースメッセージモード

- J0
- RDI モード
- C2

図 9-37 OC-192c/STM-64 POS NIF の show nif コマンド実行による確認結果

| > show nif 2                                                | ″active″となっていること        |  |  |
|-------------------------------------------------------------|-------------------------|--|--|
|                                                             |                         |  |  |
| NIF2 : (active) 1-port OC-192c/SIM-64 POS retry:0           |                         |  |  |
| Average:0/20Gbps Peak:0Mbp                                  | s at 00:33:25           |  |  |
| LineO: active up OC-192c/STM-64 POS(G.652-single-mode 40km) |                         |  |  |
| Average out:OMbps Average                                   | in:OMbps                |  |  |
| >                                                           |                         |  |  |
|                                                             |                         |  |  |
|                                                             | "active un" + to TIVA=+ |  |  |
|                                                             |                         |  |  |

# 9.7 回線をテストする

### 9.7.1 イーサネット回線

回線テストでは,指定するテスト種別により,テスト用に送出するフレームまたはデータの折り返し位置 が異なります。テスト種別によるフレームの折り返し位置を次の図に示します。

図 9-38 回線テストのテスト種別によるフレームの折り返し位置

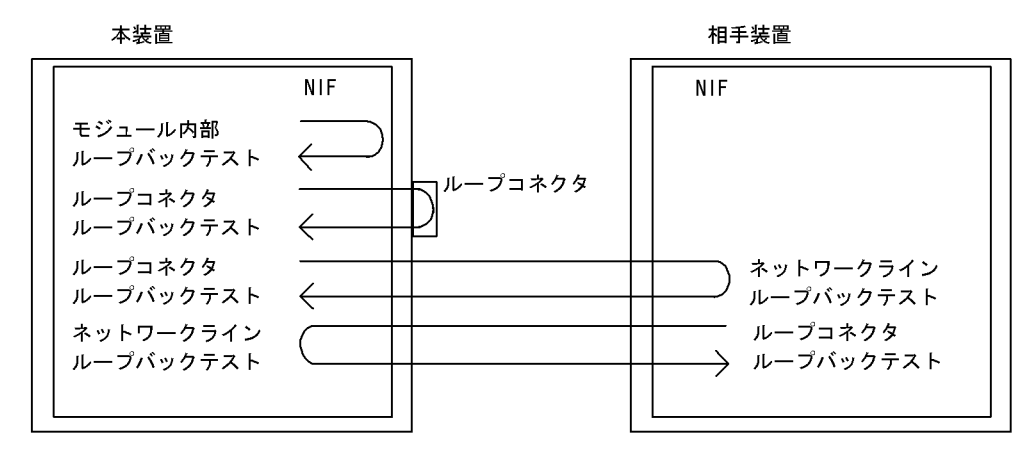

表 9-5 フレーム折り返し位置ごとの回線テスト種別

| フレームの<br>折り返し位置    | 回線テスト種別                | 確認できる障害部位                  |
|--------------------|------------------------|----------------------------|
| NIF                | モジュール内部ループバックテスト       | NIF(RJ45 コネクタおよびトランシーバを除く) |
| ループコネクタ            | ループコネクタループバックテスト       | NIF(RJ45 コネクタおよびトランシーバ含む)  |
| 相手装置               | ループコネクタループバックテスト       | NIF(トランシーバ含む), 接続ケーブル,相手装置 |
| 本装置のフレーム折り返<br>し設定 | ネットワークラインループバックテス<br>ト |                            |

また,回線種別により,実行可能なテスト種別が異なります。回線種別と実行可能なテスト種別は,「運用 コマンドレファレンス Vol.1 test interfaces (イーサネット)」を参照してください。

次にテスト種別ごとのテスト方法を説明します。

#### (1) NIF 内でのフレーム折り返しを確認する

NIF 内でのフレーム折り返しを確認する場合,モジュール内部ループバックテストを実行してください。 モジュール内部ループバックテストを実行する場合は,close コマンドで回線を閉塞してから行ってくださ い。テストを終了するときは,free コマンドで回線を閉塞状態から運用状態に戻してください。本テスト では,NIF 障害(RJ45 コネクタおよびトランシーバを除く)の有無を確認するため,テスト用フレーム を本装置のNIF ボード内で折り返します。本テストは全回線種別で実行できます。本テスト実行中はトラ ンシーバの抜き差しを行わないでください。

テスト例として, NIF 番号1のLine 番号0で送信間隔1秒としてテストを行ったケースを示します。

運用端末から test interfaces, no test interfacesの順でコマンドを実行します。

```
> close nif 1 line 0[Enter]
```

> test interfaces nif 1 line 0 internal[Enter]

#### (約1分間待つ)

> no test interfaces nif 1 line 0[Enter]

> free nif 1 line 0[Enter]

コマンド実行結果として、「図 9-39 test interfaces, no test interfaces コマンド実行結果例」に示す画面 を表示するので,次のことを確認してください。

" Send-NG " および " Receive-NG " が 0 であること。

"Send-NG"および"Receive-NG"が0の場合,回線テスト結果は正常です。

"Send-NG "および "Receive-NG "が0でない場合は,何らかの異常があるので「運用コマンドレファレンス Vol.1 no test interfaces (イーサネット)」の回線テスト実行結果の表示内容を参照してください。

10GBASE-R および 10GBASE-W で "Send-NG "および "Receive-NG " が 0 でない場合は再度回線テストを実行し, "Send-NG "および "Receive-NG " が 0 であることを確認してください。0 でない場合は何らかの異常があるので「運用コマンドレファレンス Vol.1 no test interfaces (イーサネット)」の回線テスト実行結果の表示内容を参照してください。

図 9-39 test interfaces, no test interfaces コマンド実行結果例

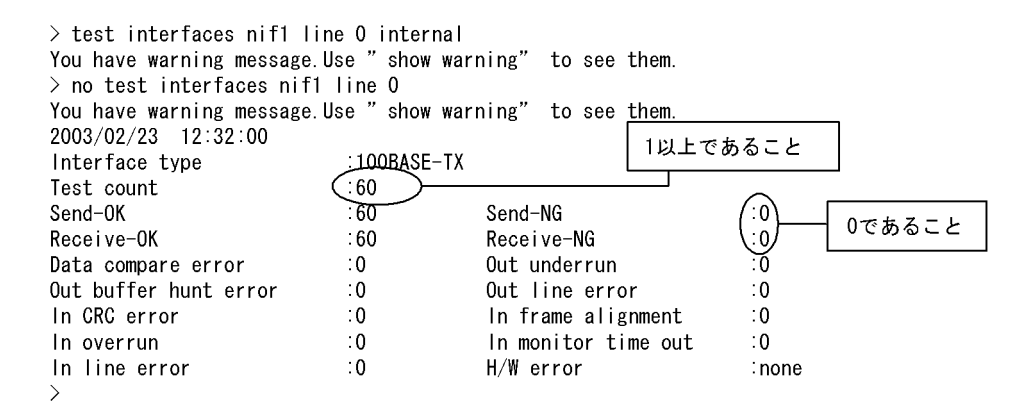

#### (2) ループコネクタでのフレーム折り返しを確認する

ループコネクタでのフレーム折り返しを確認する場合,ループコネクタループバックテストを実行してく ださい。ループコネクタループバックテストを実行する場合,およびループコネクタを接続する場合は, close コマンドで回線を閉塞してから行ってください。テストを終了するときは,接続を戻してから free コマンドで回線を閉塞状態から運用状態に戻してください。本テストでは,NIF 障害(RJ45 コネクタお よびトランシーバ含む)を確認するため,テスト用フレームを本装置の NIF ボードに接続したループコネ クタ内で折り返します。本テストは全回線種別で実行できます。

回線種別ごとにテストする対象の Line 番号のケーブルを抜いて各回線種別ごとのループコネクタを接続 しテストを実施します。ループコネクタ末接続,またはその回線に対応するループコネクタを接続しない 場合,正しくテストが実施できないので注意してください。テスト例として,NIF 番号1の Line 番号0 で送信間隔1秒としてケーブルを抜いて各回線種別ごとのループコネクタを接続しテストを行ったケース を示します。

運用端末から test interfaces, no test interfacesの順でコマンドを実行します。

```
> close nif 1 line 0[Enter]
```

(該当ポートにループコネクタを接続する)

> test interfaces nif 1 line 0 connector[Enter]

(約1分間待つ)

> no test interfaces nif 1 line 0[Enter]

(該当ポートのループコネクタを外し,接続を元に戻す)

> free nif 1 line 0[Enter]

なお,テスト実行結果の確認は「(1)NIF内でのフレーム折り返しを確認する」のテスト実行結果と同様 に行ってください。

注 1000BASE-LH, 1000BASE-LHB, 10GBASE-ER, 10GBASE-EW および 10GBASE-ZR でループ コネクタループバックテストを行う場合には光アッテネータ(光減衰器)が必要です。光の減衰について は次の表を参照してください。

| 表 | 9-6 | 光の減衰 |
|---|-----|------|
|   |     |      |

| No | 回線種別         | 減衰値(db)      |
|----|--------------|--------------|
| 1  | 1000BASE-LH  | 5 ~ 22       |
| 2  | 1000BASE-LHB | 17 ~ 36      |
| 3  | 10GBASE-ER   | 5 ~ 11       |
| 4  | 10GBASE-EW   | 5 ~ 11       |
| 5  | 10GBASE-ZR   | $15 \sim 24$ |

#### (3)相手装置内でのフレームの折り返しを確認する

相手装置内でのフレーム折り返しを確認する場合,ループコネクタループバックテストを実行してくださ い。ループコネクタループバックテストを実行する場合は,close コマンドで回線を閉塞してから行ってく ださい。テストを終了するときは,free コマンドで回線を閉塞状態から運用状態に戻してください。本テ ストでは,NIF(トランシーバ含む),接続ケーブル,相手装置の障害を確認するためテスト用フレームを 相手装置内で折り返します。本テストは10GBASE-Wだけ実行できます。

相手装置内で折り返す場合のテスト手順を以下に示します。

- 相手装置のテスト対象の回線に対し、テスト用フレームの折り返し設定をする(相手装置でネットワークラインループバックテストを実行する)。
- 本装置でループコネクタループバックテストを実行する。

テスト例として,相手装置の NIF 番号1の Line 番号0で送信間隔1秒で折り返し,本装置の NIF 番号1の Line 番号0で受信するケースを示します。

運用端末から test interfaces, no test interfacesの順でコマンドを実行します。

[本装置] > close nif 1 line 0[Enter] [相手装置]
> test interfaces nif 1 line 0 network-line[Enter]
[本装置]
> test interfaces nif 1 line 0 connector[Enter]
(約1分間待つ)
[相手装置][本装置]
> no test interfaces nif 1 line 0[Enter]

[本装置] > free nif 1 line 0[Enter]

なお,テスト実行結果の確認は「(1)NIF内でのフレーム折り返しを確認する」のテスト実行結果と同様 に行ってください。テストの実行結果は本装置(ループコネクタループバックテストを実行した装置)で 確認します。

(4)相手装置からのフレームの折り返し設定をする

フレームの折り返しを設定する場合,ネットワークラインループバックテストを実行してください。ネットワークラインループバックテストを実行する場合は,相手装置のテスト対象回線を close コマンドで閉塞してから行ってください。テストを終了するときは,相手装置のテスト対象回線を free コマンドで閉塞状態から運用状態に戻してください。本テストは受信したテスト用フレームの折り返し設定だけ行います。10GBASE-W だけ実行できます。相手装置から受信したデータは,物理層フレームごとに折り返します。

本装置の NIF ボード内で折り返す場合のテスト手順を以下に示します。

本装置のテスト対象の回線に対し、本装置でネットワークラインループバックテストを実行する。

• 相手装置でループコネクタループバックテストを実行する。

テスト例として,本装置の NIF 番号1の Line 番号0で折り返し,相手装置の NIF 番号1の Line 番号0 で送信間隔1秒で受信するケースを示します。

運用端末から test interfaces, no test interfacesの順でコマンドを実行します。

[相手装置] > close nif 1 line 0[Enter] [本装置]

> test interfaces nif 1 line 0 network-line[Enter]
[相手装置]
> test interfaces nif 1 line 0 connector[Enter]

(約1分間待つ) [本装置][相手装置] > no test interfaces nif 1 line 0[Enter]

[相手装置] > free nif 1 line 0[Enter]

注 本テストは,受信データの折り返し設定だけを行うため,テスト結果表示はありません。テスト結果 は相手装置で確認できます。このため,テスト間隔,テストパターン番号,テストデータ長は,指定不可 となります。

### 9.7.2 POS 回線

回線テストでは,指定するテスト種別により,テスト用に送出するフレームまたはデータの折り返し位置 が異なります。テスト種別によるフレームの折り返し位置を次の図に示します。 図 9-40 回線テストのテスト種別によるフレームの折り返し位置

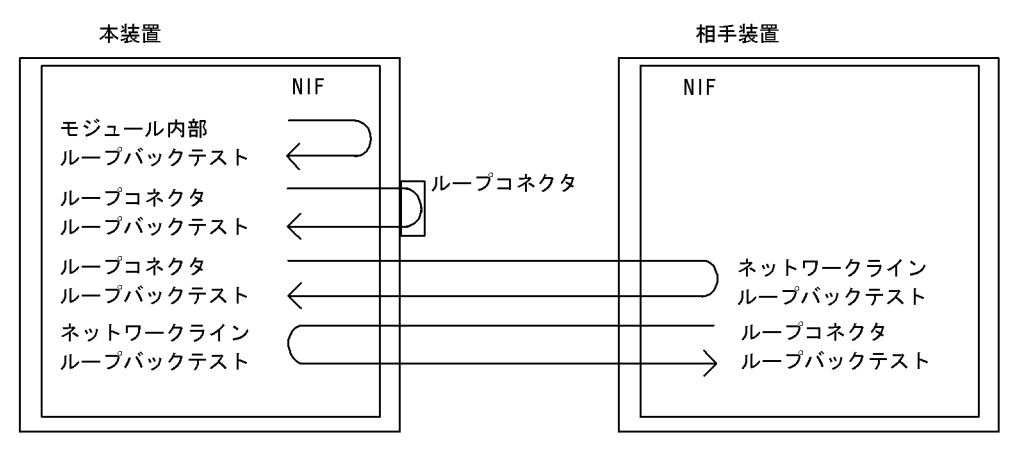

表 9-7 フレーム折り返し位置ごとの回線テスト種別

| フレームの<br>折り返し位置    | 回線テスト種別                | 確認できる障害部位                  |
|--------------------|------------------------|----------------------------|
| NIF                | モジュール内部ループバックテスト       | NIF(トランシーバを除く)             |
| ループコネクタ            | ループコネクタループバックテスト       | NIF(トランシーバ含む)              |
| 相手装置               | ループコネクタループバックテスト       | NIF(トランシーバ含む), 接続ケーブル,相手装置 |
| 本装置のフレーム折り返<br>し設定 | ネットワークラインループバックテス<br>ト |                            |

また,コマンドの詳細は,「運用コマンドレファレンス Vol.1 test interfaces (POS)」を参照してください。

次にテスト種別ごとのテスト方法を説明します。

#### (1) NIF 内でのフレーム折り返しを確認する

NIF 内でのフレーム折り返しを確認する場合,モジュール内部ループバックテストを実行してください。 モジュール内部ループバックテストを実行する場合は,close コマンドで回線を閉塞してから行ってくださ い。テストを終了するときは,free コマンドで回線を閉塞状態から運用状態に戻してください。本テスト では,NIF 障害(トランシーバを除く)の有無を確認するため,テスト用フレームを本装置のNIFボード 内で折り返します。本テストは全回線種別で実行できます。本テスト実行中はトランシーバの抜き差しを 行わないでください。

テスト例として, NIF 番号1のLine 番号0で送信間隔1秒としてテストを行ったケースを示します。

運用端末から test interfaces, no test interfacesの順でコマンドを実行します。

- > close nif 1 line 0[Enter]
- > test interfaces nif 1 line 0 internal[Enter]
- (約1分間待つ)
- > no test interfaces nif 1 line 0[Enter]
- > free nif 1 line 0[Enter]

コマンド実行結果として、「図 9-41 test interfaces, no test interfaces コマンド実行結果例」に示す画面 を表示するので,次のことを確認してください。

"Send-NG "および "Receive-NG "が0であること。

"Send-NG"および"Receive-NG"が0の場合,回線テスト結果は正常です。

"Send-NG " および "Receive-NG " が 0 でない場合は,何らかの異常があるので「運用コマンドレファレンス Vol.1 no test interfaces (POS)」の回線テスト実行結果の表示内容を参照してください。

図 9-41 test interfaces, no test interfaces コマンド実行結果例

| > test interfaces nif 1  | line 0 intern | nal<br>varning" to see them |                     |   |
|--------------------------|---------------|-----------------------------|---------------------|---|
| Tou have warning message | 1 Line 0      |                             |                     |   |
| > no Lest milerraces mil |               |                             | 1 以上であること           |   |
| You have warning message | .Use ″show w  | varning" to see them.       |                     |   |
| 2004/02/23 12:32:00      |               |                             |                     |   |
| Interface type           | /06=192cنر    | /STM-16 POS(G.652-single-   | mode 40km)          |   |
| Test count               | (:60 )-       |                             |                     |   |
| Send-OK                  | :60           | Send-NG                     | $(:0)$ $0=75\pm z=$ | L |
| Receive-OK               | :60           | Receive-NG                  | (:0)                | ٤ |
| Data compare error       | :0            | Out underrun                | :0                  |   |
| Out buffer hunt error    | :0            | In CRC error                | :0                  |   |
| In short frame           | :0            | In abort frame              | :0                  |   |
| In monitor time out      | :0            | H/W error                   | inone               |   |
| >                        |               |                             |                     |   |

(2) ループコネクタでのフレーム折り返しを確認する

ループコネクタでのフレーム折り返しを確認する場合,ループコネクタループバックテストを実行してく ださい。ループコネクタループバックテストを実行する場合,およびループコネクタを接続する場合は, close コマンドで回線を閉塞してから行ってください。テストを終了するときは,接続を戻してから free コマンドで回線を閉塞状態から運用状態に戻してください。本テストでは,NIF 障害(トランシーバ含 む)を確認するため,テスト用フレームを本装置の NIF ボードに接続したループコネクタ内で折り返しま す。本テストは全回線種別で実行できます。

回線種別ごとにテストする対象の Line 番号のケーブルを抜いて各回線種別ごとのループコネクタを接続 しテストを実施します。ループコネクタ未接続,またはその回線に対応するループコネクタを接続しない 場合,正しくテストが実施できないので注意してください。テスト例として,NIF番号1の Line番号0 で送信間隔1秒としてケーブルを抜いて各回線種別ごとのループコネクタを接続しテストを行ったケース を示します。

運用端末から test interfaces, no test interfacesの順でコマンドを実行します。

> close nif 1 line 0[Enter]

(該当ポートにループコネクタを接続する)

> test interfaces nif 1 line 0 connector[Enter]

(約1分間待つ)

> no test interfaces nif 1 line 0[Enter]

(該当ポートのループコネクタを外し,接続を元に戻す)

> free nif 1 line 0[Enter]

なお,テスト実行結果の確認は「(1) NIF 内でのフレーム折り返しを確認する」のテスト実行結果と同様 に行ってください。

注 OC-48c / STM-16 POS(40km) および OC-192c / STM-64 POS(40km) でループコネクタループ バックテストを行う場合には光アッテネータ(光減衰器)が必要です。光の減衰については次の表を参照 してください。

表 9-8 光の減衰

| No | 回線種別                       | 減衰値(db) |
|----|----------------------------|---------|
| 1  | OC-48c / STM-16 POS(40km)  | 15 ~ 18 |
| 2  | OC-192c / STM-64 POS(40km) | 5 ~ 11  |

(3)相手装置内でのフレームの折り返しを確認する

相手装置内でのフレーム折り返しを確認する場合,ループコネクタループバックテストを実行してくださ い。ループコネクタループバックテストを実行する場合は,close コマンドで回線を閉塞してから行ってく ださい。テストを終了するときは,free コマンドで回線を閉塞状態から運用状態に戻してください。本テ ストでは,NIF(トランシーバ含む),接続ケーブル,相手装置の障害を確認するためテスト用フレームを 相手装置内で折り返します。

相手装置内で折り返す場合のテスト手順を以下に示します。

- 相手装置のテスト対象の回線に対し、テスト用フレームの折り返し設定をする(相手装置でネットワークラインループバックテストを実行する)。
- 本装置でループコネクタループバックテストを実行する。

テスト例として,相手装置の NIF 番号1の Line 番号0で折り返し,本装置の NIF 番号1の Line 番号0 で送信間隔1秒で受信するケースを示します。

運用端末から test interfaces, no test interfacesの順でコマンドを実行します。

[本装置] > close nif 1 line 0[Enter]

[相手装置]

> test interfaces nif 1 line 0 network-line[Enter]
[本装置]
> test interfaces nif 1 line 0 connector[Enter]

(約1分間待つ)

[相手装置] [本装置] > no test interfaces nif 1 line 0[Enter]

[本装置] > free nif 1 line 0[Enter]

なお,テスト実行結果の確認は「(1)NIF内でのフレーム折り返しを確認する」のテスト実行結果と同様 に行ってください。テストの実行結果は本装置(ループコネクタループバックテストを実行した装置)で 確認します。

(4)相手装置からのフレームの折り返し設定をする

フレームの折り返しを設定する場合,ネットワークラインループバックテストを実行してください。ネットワークラインループバックテストを実行する場合は,相手装置のテスト対象回線を close コマンドで閉

塞してから行ってください。テストを終了するときは,相手装置のテスト対象回線をfree コマンドで閉塞 状態から運用状態に戻してください。本テストは受信したテスト用フレームの折り返し設定だけ行います。 相手装置から受信したデータは,物理層フレームごとに折り返します。本テストは全回線種別で実行でき ます。

本装置の NIF ボード内で折り返す場合のテスト手順を以下に示します。

• 本装置のテスト対象の回線に対し,本装置でネットワークラインループバックテストを実行する。

• 相手装置でループコネクタループバックテストを実行する。

テスト例として,本装置の NIF 番号1の Line 番号0で折り返し,相手装置の NIF 番号1の Line 番号0 で送信間隔1秒で受信するケースを示します。

運用端末から test interfaces, no test interfacesの順でコマンドを実行します。

[相手装置] > close nif 1 line 0[Enter]

#### [本装置]

> test interfaces nif 1 line 0 network-line[Enter]
[相手装置]

> test interfaces nif 1 line 0 connector[Enter]

(約1分間待つ)

[本装置] [相手装置]

> no test interfaces nif 1 line 0[Enter]

[相手装置]

> free nif 1 line 0[Enter]

注 本テストは,受信データの折り返し設定だけを行うため,テスト結果表示はありません。テスト結果 は相手装置で確認できます。このため,テスト間隔,テストパターン番号,テストデータ長は,指定不可 となります。

# 10 ソフトウェアアップデート

この章では,ソフトウェアのアップデートやインストールの概念,代表的な トラブルについて説明します。実際のアップデート,インストール手順につ いては,ソフトウェア添付資料「インストールガイド」を参照してください。

10.1 概要

10.2 アップデート後の作業

## 10.1 概要

ソフトウェアのアップデートは, PC などのリモート運用端末からアップデートファイルを装置に転送し, アップデートコマンド (ppupdate)を実行することによって行います。なお,インストール時にはフォー マットコマンド (format mc)の実行が別途必要となります。

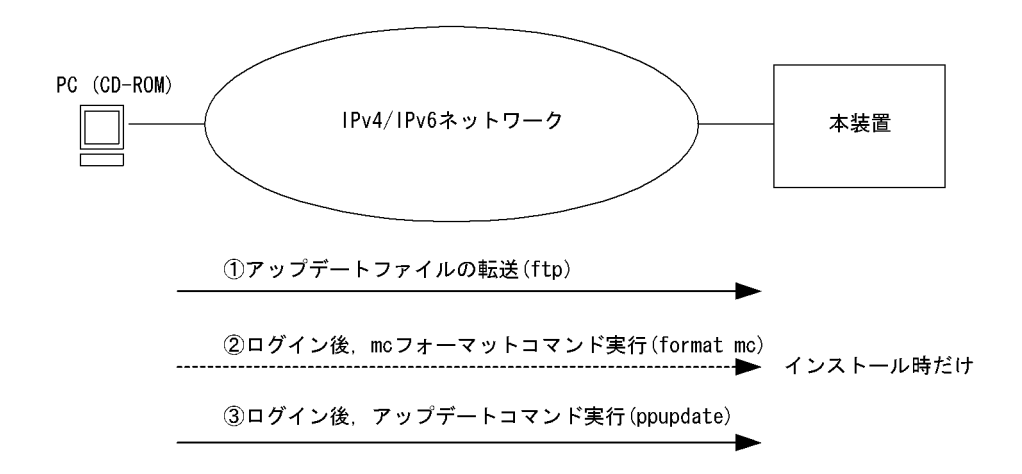

アップデートとは

アップデートとは,旧バージョンのソフトウェアから新バージョンのソフトウェアにバージョンアッ プを行うことをいいます。

アップデートは,アップデート用のファイルを本装置に転送し,ppupdate コマンドを実行すること により行います。アップデートの場合,装置コンフィグレーションおよびユーザ情報(ログインアカ ウント,パスワードなど)はそのまま引き継がれます。

インストールとは

インストールとは,予備 MC スロット (secondary)の MC に対して新規にソフトウェアをインストールすることをいいます。

インストールは,アップデート用のファイルを本装置に転送し,予備 MC スロットの MC を format mc コマンドでフォーマットして ppupdate コマンドを予備 MC に対して実行することにより行いま す。インストールの場合,装置コンフィグレーションおよびユーザ情報は初期状態(工場出荷時の状態)となります。インストールは予備 MC に対してだけ実行できます。

アップデートおよびインストールはどちらの場合も, CD-ROM 内のアップデート用ファイルを装置に転送後, ppupdate コマンドを実行することにより行います。

# 10.2 アップデート後の作業

本装置のソフトウェアアップデート時に発生する代表的なトラブルについて,対処方法を次に示します。 その他のトラブルと対処方法については,ソフトウェア添付資料「インストールガイド」を参照してくだ さい。

- (1) 装置が立ち上がらない
  - 1. ソフトウェアアップデートが正常に終了しなかった可能性があります。ソフトウェアを再インストールしてください。
  - アップデート前のコンフィグレーションをバックアップしてある場合,コンフィグレーションをバック アップからコピーしてください。アップデート前のコンフィグレーションをバックアップしていない場 合は,装置を起動後,再作成してください。
  - 3. 装置を再立ち上げしてください。
- (2) 装置は立ち上がるが正常に動作しない
  - 1. コンフィグレーションが機器構成と合っていない可能性があります。ソフトウェアアップデートと合わ せてコンフィグレーションの変更や機器の増移設を行った場合は,変更内容および増移設した機器を再 確認してください。

新ソフトウェアでは,旧ソフトウェアとコンフィグレーションパラメータのデフォルト値が異なっている ことがあります。ソフトウェア添付資料を参照のうえ,コンフィグレーション・機器構成を再確認してく ださい。

付録

付録A 用語解説

# 

### (英字)

- ARP (Address Resolution Protocol) IPv4 ネットワークで使用する通信プロトコルです。
- AS (Autonomous System) 単一の管理権限で運用している独立したネットワークシステムのことを指します。

### AS 境界ルータ

OSPFを使用して, AS 外経路を OSPF 内に導入するルータです。

- BGP4 (Border Gateway Protocol version 4) IPv4 ネットワークで使用する経路制御プロトコルです。
- BGP4+ (Multiprotocol Extensions for Border Gateway Protocol version 4) IPv6 ネットワークで使用する経路制御プロトコルです。
- BGP4+ スピーカ

BGP4+ が動作するルータのことです。

BGP スピーカ

BGP が動作するルータのことです。

BPDU (Bridge Protocol Data Unit)

ブリッジ間でやり取りされるフレームです。

#### CP 輻輳制御

BCU内の CP で行う輻輳制御方式のことです。 自装置宛のフレームの輻輳を検知すると、その要因のフレームの受信を止めます。この制御の繰り返しによって、正常 に動作している VLAN を収容しているポートの自宛通信への影響を抑えられます。

#### DHCP (Dynamic Host Configuration Protocol)

ネットワーク接続時に IP アドレスを自動設定するプロトコルです。リレーエージェント機能,サーバ機能およびクラ イアント機能があります。

#### DHCP/BOOTP リレーエージェント機能

DHCP/BOOTP サーバと DHCP/BOOTP クライアントが異なるサブネットにあるとき,コンフィグレーションで設定 したサーバの IP アドレスを DHCP/BOOTP パケットの宛先 IP アドレスに設定して,パケットをサブネット間中継す る機能です。

#### DHCP サーバ機能

IPv4 DHCP クライアントに対して, IP アドレスなどの環境情報(構成情報)を動的に割り当てるための機能です。

#### Diff-serv (Differentiated services)機能

IP パケットのヘッダ情報から優先度を決定して、その優先度に従ってルータが処理する機能です。

### DNSリレー

DNS(Domain Name System) システムの異なるサブネットワークに存在するサーバとクライアント間で,クライアント からのパケットをドメインネームサーバのアドレスに中継する機能です。

- DSCP (Differentiated Services Code Point) IP フローの IP ヘッダ内 DS Field の上位 6 ビットです。
- DS ドメイン

Diff-serv 機能を提供するネットワークです。

- DVMRP(Distance Vector Multicast Routing Protocol) IPv4 マルチキャストで使用する距離ベクトル型の経路制御プロトコルです。
- EFM (Ethernet in the First Mile) IEEE802.3ah 規格のことです。
- FDB (Filtering Data Base) トランスペアレント・プリッジで使用されるテーブルです。FDB にはフレームの送信元 MAC アドレス,フレームを受信したポートおよび監視時刻が記録されます。
- ICMP (Internet Control Message Protocol) IPv4 ネットワークで使用する通信プロトコルです。
- ICMPv6 (Internet Control Message Protocol version 6) IPv6 ネットワークで使用する通信プロトコルです。
- IGMP (Internet Group Management Protocol)

IPv4 ネットワークで使用するホスト - ルータ間のマルチキャストグループ管理プロトコルです。

IPv4 (Internet Protocol version 4) 32 ビットの IP アドレスを持つインターネットプロトコルです。

#### IPv4 マルチキャスト

IPv4 マルチキャストは,ネットワーク内で選択されたグループに対して同一の情報を送信します。マルチキャストは送 信者が受信者ごとにデータを複製する必要がないため,受信者の数に関係なくネットワークの負荷が軽減します。

IPv6 (Internet Protocol version 6) 128 ビットの IP アドレスを持つインターネットプロトコルです。

#### IPv6 DHCP サーバ機能

IPv6 DHCP クライアントに対して,プレフィックス,DNS サーバアドレスなどの環境情報(構成情報)を動的に割り 当てるための機能です。

#### IPv6 グローバルアドレス

アドレスプレフィックスの上位 3 ビットが 001 で始まるアドレスです。経路情報の集約を目的とした階層形式になって います。IPv6 グローバルアドレスは世界で一意なアドレスで,インターネットを使用した通信に使用されます。

#### IPv6 サイトローカルアドレス

アドレスプレフィックスの上位 10 ビットが 1111 1110 11 で,64 ビットのインタフェース ID 部を含むアドレスです。 同一サイト内だけで有効なアドレスで,インターネットに接続されていないネットワークで自由に IPv6 アドレスを付 ける場合に使用されます。

#### IPv6 マルチキャスト

IPv6 マルチキャストは IPv4 マルチキャストと同様の機能を IPv6 で実現します。

#### IPv6 リンクローカルアドレス

アドレスプレフィックスの上位 64 ビットが fe80። で,64 ビットのインタフェース ID 部を含むアドレスです。同一リ

ンク内だけで有効なアドレスで,自動アドレス設定,近隣探索,またはルータがないときに使用されます。

#### IS-IS

IS-ISは、ルータ間の接続の状態から構成されるトポロジに基づき最短経路を計算するリンクステートプロトコルです。

- LLDP (Link Layer Discovery Protocol) 隣接する装置情報を収集するプロトコルです。
- MIB (Management Information Base) 機器についての情報を表現するオブジェクトです。SNMP プロトコルで使用します。
- MLD (Multicast Listener Discovery) ルータ - ホスト間で使用される IPv6 マルチキャストグループ管理プロトコルです。
- NAT (Network Address Translation) ローカルネットワークのプライベートアドレスをインターネットなどで使用するグローバルアドレスに変換する機能で す。
- NDP (Neighbor Discovery Protocol) IPv6 ネットワークで使用する通信プロトコルです。

#### NetFlow 統計

ネットワークを流れるトラフィックをサンプリングしてモニタし,モニタした NetFlow 統計情報を NetFlow コレクタ と呼ばれる装置に集めて分析することによって,ネットワークの利用状況を把握する機能です。

NIF(Network Interface board) 接続する各メディアに対応したインタフェースを持つコンポーネントです。物理レイヤを処理します。

#### OADP (Octpower Auto Discovery Protocol)

OADP PDU (Protocol Data Unit)のやりとりによって隣接装置の情報を収集し,隣接装置の接続状況を表示する機能です。

OAM (Operations, Administration, and Maintenance) ネットワークでの保守運用管理のことです。

#### OSPF ( Open Shortest Path First )

IPv4 ネットワークで使用する経路制御プロトコルです。

#### OSPFv3

IPv6 ネットワークで使用する経路制御プロトコルです。

#### OSPF ドメイン

本装置と接続している独立した各 OSPF ネットワークのことです。

OSPF マルチバックボーン

本装置で1台のルータ上で複数の OSPF ネットワークと接続して, OSPF ネットワークごとに個別に経路の交換, 生成 などを行う機能です。

### PHB (Per Hop Behavior)

インテリアリードで DSCP に基づいた優先転送動作のことをいいます。

#### PIM-DM (Protocol Independent Multicast-Dense Mode)

DVMRPのように基盤になっているユニキャスト IPv4の経路機構に依存しないでマルチキャストの経路制御ができる プロトコルです。パケットの送信後,不要な経路を除外します。

- PIM-SM (Protocol Independent Multicast-Sparse Mode) DVMRPのように基盤になっているユニキャスト IPv4の経路機構に依存しないでマルチキャストの経路制御ができる プロトコルです。ランデブーポイントへのパケット送信後, Shortest path で通信します。 PIM-SSM (Protocol Independent Multicast-Source Specific Multicast) PIM-SM の拡張機能で,ランデブーポイントを使用しないで最短パスで通信する経路制御プロトコルです。 PPP (Point-to-Point Protocol) シリアル回線用の通信プロトコルです。非同期接続ができます。 PRU (Packet Routing Module) パケットルーティング機構です。パケット転送エンジンとルーティング・QoS テーブル検索エンジンを持ち,ルーティ ングテーブル,フィルタリング・テーブル,QoSテーブルを検索して,IPパケットを送受信します。 QoS (Quality of Service) 制御 実時間型・帯域保証型トラフィックに対して,通信の遅延やスループットなどの通信品質を制御する機能です。 RADIUS (Remote Authentication Dial In User Service) NAS(Network Access Server)に対して認証・課金を提供するプロトコルです。 RFC (Request For Comments) TCP/IP に関する仕様を記述している公開文書です。 RIP (Routing Information Protocol) IPv4 ネットワークで使用する経路制御プロトコルです。 RIPng (Routing Information Protocol next generation) IPv6 ネットワークで使用する経路制御プロトコルです。
- RM (Routing Manager)

ルーティングマネージャです。装置全体の管理およびルーティングプロトコル処理を行います。また,ルーティング テーブルを作成・更新して PRU に配布します。

#### RMON (Remote Network Monitoring)

イーサネット統計情報を提供する機能です。

#### RTT (Round Trip Time)

ラウンド・トリップ・タイム。パケットがネットワークを一往復する時間です。

#### sFlow 統計

sFlow 統計はエンド - エンドのトラフィック(フロー)特性や隣接するネットワーク単位のトラフィック特性の分析を 行うため,ネットワークを流れるトラフィックを中継装置(ルータやスイッチ)でモニタする機能です。

#### SNMP (Simple Network Management Protocol)

ネットワーク管理プロトコルです。

TACACS+ (Terminal Access Controller Access Control System Plus)

NAS(Network Access Server) に対して認証・課金を提供するプロトコルです。

#### Tag-VLAN

IEEE が標準化した VLAN の一つで, イーサネットフレームに Tag と呼ばれる識別子を埋め込むことで VLAN 情報を離れたセグメントに伝えることができる VLAN です。

- UDLD (Uni-Directional Link Detection) 片方向リンク障害を検出する機能です。
- UDP (User Datagram Protocol) トランスポート層の通信プロトコルです。
- UPC (Usage Parameter Control) 最大帯域制限,最低帯域監視を行う機能です。
- VRRP (Virtual Router Redundancy Protocol)

ルータに障害が発生した場合でも,同一イーサネット上の別ルータを経由して通信経路を確保する,ホットスタンバイ 機能です。この機能を使用すると,同一イーサネット上の複数ルータから構成される仮想ルータを定義できます。エン ドホスト側はデフォルトとして仮想ルータを設定しておけば,ルータに障害が発生した場合でも別ルータの切り替えを 意識する必要がありません。

### (ア行)

イコールコストマルチパス

ある2点間にコストが同じ経路が複数ある場合に、この複数の経路のことをイコールコストマルチパスといいます。

インターナルピア

同じ AS 内に属し,物理的に直接接続された BGP スピーカ間に形成するピアです。ピアリングに使用する IP アドレス は直接接続されたインタフェースのインタフェースアドレスを使用します。

インタフェース

本装置で IP アドレスを付与する単位です。

インデックス

MIB を限定するための情報です。

インテリアノード

DS ドメインで, DSCP に基づいた転送動作だけを行うノードです。

インポート・フィルタ

指定プロトコルで受信したルーティング・パケットの経路情報をルーティングテーブルに取り込むかどうかをフィルタ リング条件に従って制御します。

#### 運用端末

本装置の運用管理に使用するコンソールまたはリモート運用端末のことを運用端末と呼びます。

#### エキスターナルピア

異なる AS に属する BGP スピーカ間に形成するピアです。ピアリングに使用する IP アドレスは直接接続されたインタフェースのインタフェースアドレスを使用します。

エキスポート・フィルタ

ルータ上で同時に動作しているルーティングプロトコル間での経路情報の再配布を制御します。エキスポート・フィル タでは配布先プロトコルのフィルタリング条件と学習元プロトコルのフィルタリング条件によって,特定の宛先に特定 の経路情報を送出します。

#### エリアボーダルータ

複数のエリアに所属するルータです。所属するすべてのエリアについて、個別に経路選択を行います。

#### オブジェクト ID

MIBを特定するための識別 ID です。root から各ノードの数値をならべて番号をつけることで, MIB を一意に識別でき

ます。

### (力行)

#### 仮想リンク

仮想の回線のことです。仮想リンクの実際の経路があるエリアのことを仮想リンクの通過エリアといいます。

#### 均等最低帯域保証

送信帯域の均等最低保証を行う機能です。キューごとに割り当てられた帯域分だけを送信します。ただし,回線の帯域 が空いていれば,空いている帯域も使用して送信します。

#### 均等保証

出力キューからパケットを送信するときの送信順を,1キュー当たり1パケットにして各キューから順番に送信する機 能です。

#### クラシファイア

TCP/IP ヘッダからフローを識別して,個々のユーザとの契約に基づいて DSCP に分類・集約する機能です。バウンダリノードが持っている機能です。

#### コンフィグレーションファイル

ネットワークの運用環境に合わせて構成および動作条件を設定するファイルです。このファイルはテキストファイル形 式で MC に格納します。コンフィグレーションファイルには次に示す種類があります。

- スタートアップコンフィグレーションファイル
- 本装置の立ち上げに使用します。このコンフィグレーションに従って運用されます。
- バックアップコンフィグレーションファイル スタートアップコンフィグレーションファイルのコピー,または将来のネットワークの変更に備えた編集用として使用します。
- ・ 一時保存コンフィグレーションファイル
   運用中にコンフィグレーションを変更して MC に格納した場合に,編集前のスタートアップコンフィグレーション
   ファイルを一時保存したものです。

#### (サ行)

#### 最低帯域保証

送信帯域の最低保証を行う機能です。キューごとに指定された帯域分だけを送信します。ただし,回線の帯域が空いていれば,空いている帯域も使用して送信します。

#### シェーパ

バウンダリノードで送信帯域を制御する機能です。

#### 重要パケット保護機能

保証帯域内で,重要なパケットは優先的に保証帯域内パケットとして転送し,通常のパケットは重要なパケットが全保 証帯域を使用して転送していない場合に保証帯域内パケットとして転送する機能です。

#### 出力優先制御

出力優先度に従って優先パケットの追い越しを行う制御です。出力優先度の高いキューに積まれたパケットをすべて送 信したあとで,より低いキューに積まれたパケットを送信します。

#### スタティックルーティング

ユーザがコンフィグレーションによって経路情報を設定するルーティング方法です。

#### ステートレスアドレス自動設定機能

IPv6 リンクローカルアドレスを装置内で自動生成する機能,ホストが IPv6 アドレスを自動生成するときに必要な情報

を通知する機能です。

スパニングツリー・アルゴリズム

ブリッジによるルーティングで使用されるアルゴリズムで,論理的木構造を形成します。このアルゴリズムによって任意の二つの ES 間で単一の経路を決定でき,フレームのループ周回を防ぐことができます。

スループット

コンピュータ間の通信での実質的な通信速度(実行速度)のことです。

(タ行)

#### 帯域制御

物理ポート単位の最大帯域制限,およびキューごとの最低帯域監視,最大帯域制限,余剰帯域分配を行う機能です。

#### ダイナミックルーティング

ルーティングプロトコルによってネットワーク内の他ルータと経路情報を交換して経路を選択するルーティング方法で す。

#### トラップ

SNMP エージェントから SNMP マネージャに非同期に通知されるイベント通知です。

### (八行)

ハードウェアキュー長

1回の送信処理で回線ハードウェアに与える送信データ長。

バウンダリノード

DS ドメインで,フローを識別して DSCP へ集約して DSCP に基づいて転送動作を行うノードです。

#### 標準 MIB

RFC で規定された MIB です。

#### フィルタリング

受信したある特定の IP パケットを中継または廃棄する機能です。

#### プライベート MIB

装置の開発ベンダーが独自に提供する MIB です。

#### ポリシー

どの業務データを優先的に配信するかという方針を指します。

#### ポリシーインタフェース情報

ポリシールーティングに従ってパケットを転送するときの,コンフィグレーションで定義したインタフェース情報です。 単一または複数のポリシーインタフェース情報をグループ化してポリシーグループ情報を定義します。

ポリシールーティング

ルーティングプロトコルで登録された経路情報に従わないで,ユーザが設定したポリシーをベースにして特定のインタ フェースにパケットを転送するルーティング方法です。

### (マ行)

#### マーカー

IP ヘッダの DS フィールドに DSCP 値を書き込む機能です。バウンダリノードが持っている機能です。

### マルチキャスト

ネットワーク内で選択されたグループに属している通信先に対して同一の情報を送信する機能です。

#### マルチキャストグループマネージメント機能

ホスト - ルータ間でのグループメンバーシップ情報の送受信によって,ルータが直接接続したネットワーク上のマルチ キャストグループメンバーの存在を学習する機能です。

#### マルチキャストトンネル機能

二つのマルチキャストルータがユニキャストルータを経由して接続されている場合に,マルチキャストパケットをカプ セル化してデータを送受信して,二つのマルチキャストネットワークを接続する機能です。

#### マルチパス

宛先のネットワークアドレスに対して複数の経路を構築する接続方式です。

### 未指定アドレス

すべてのビットが0のアドレス0:0:0:0:0:0:0:0:0(0::0, または::)は未指定アドレスと定義されます。未指定アドレスはインタフェースにアドレスがないことを表します。

#### (ヤ行)

#### 優先 MC スロット指定機能

装置を起動するための優先 MC スロットを指定する機能です。

### (ラ行)

ルーティングピア

同じ AS 内に属し,物理的に直接接続されない BGP スピーカ間に形成するピアです。ピアリングに使用する IP アドレスはそのルータの装置アドレス,またはルータ内のインタフェースのインタフェースアドレスのどちらかです。

#### ルート・フラップ・ダンピング

経路情報が頻発してフラップするような場合に,一時的に該当する経路の使用を抑制して,ネットワークの不安定さを 最小限にする機能です。

#### ルート・リフレクション

AS内でピアを形成する内部ピアの数を減らすための方法です。内部ピアで配布された経路情報をそのほかの内部ピア に再配布して,AS内の内部ピアの数を減らします。

#### ルート・リフレッシュ

変化が発生した経路だけを広告する BGP4+で,すでに広告された経路を強制的に再広告させる機能です。

#### ループバックアドレス

アドレス 0:0:0:0:0:0:0:0:0:1(0::1,または::1) はループバックアドレスと定義されています。ループバックアドレスは自 ノード宛てに通信するときに,パケットの宛先アドレスとして使用されます。ループバックアドレスをインタフェース に割り当てることはできません。

#### ロードバランス機能

マルチパスを使用して既存回線を集合して高帯域を供給するための機能です。

# 索引

### 数字

1000BASE-X のトラブル発生時の対応 175 10BASE-T/100BASE-TX/1000BASE-T のトラブル発 生時の対応 173 10GBASE-R および 10GBASE-W のトラブル発生時 の対応 176 10GBASE-W での SONET/SDH 装置との接続ができ ない 179

### A

ARP〔用語解説〕324 AS〔用語解説〕324 AS 境界ルータ〔用語解説〕324

### В

BFD セッション情報を確認する [IPv4 ユニキャスト ルーティング情報の確認 ] 91
BFD セッション情報を確認する [IPv6 ユニキャスト ルーティング情報の確認 ] 114
BFD プロトコル状態を調査する [IPv4 ] 217
BFD プロトコル状態を調査する [IPv6 ] 239
BGP4+ (用語解説 ] 324
BGP4+ Aピーカ [用語解説 ] 324
BGP4+ のピアリング情報を確認する 113
BGP4 [用語解説 ] 324
BGP4 経路情報がない 216
BGP4 のピアリング情報を確認する 89
BGP スピーカ [用語解説 ] 324
BGP スピーカ [用語解説 ] 324

### С

CLI 機能 16 CLI コマンドを制限する 42 CLI 設定のカスタマイズ 21 CLI での操作 14 CLI の注意事項 23 CLI の特殊キー操作に関する注意事項 [ CLI の注意事 項 ] 24 CPU 使用率の表示 (システム操作パネル) 29 CP 輻輳制御 [ 用語解説 ] 324

### D

DHCP/BOOTP リレーエージェント機能(用語解説) 324
DHCP [用語解説] 324
DHCP 機能で IP アドレスが割り振られない [IPv4 ネットワークの通信障害] 199
DHCP サーバ機能 [用語解説] 324
DHCP サーバ機能 [用語解説] 324
DNS リレー [用語解説] 324
DNS リレー [用語解説] 324
DNS リレー通信でドメイン解決ができない [IPv4 ネットワークの通信障害] 210
DSCP [用語解説] 325
DS ドメイン [用語解説] 325
DVMRP [用語解説] 325
DVMRP [用語解説] 325
DVMRP 情報を確認する 96
DVMRP ネットワークで通信ができない 222

### Е

EFM〔用語解説〕325

### F

FDB(用語解説) 325 ftp コマンドを使用したファイル転送 276

#### L

ICMP〔用語解説〕325 ICMPv6〔用語解説〕325 IEEE802.3ah/UDLD機能でポートが閉塞状態になる 253 IEEE802.3ah/UDLD 機能の運用状態を確認する 135 IGMP〔用語解説〕325 IGMP 情報を確認する 99 IPv4〔用語解説〕325 IPv4 ネットワーク状態の確認 79 IPv4 ネットワークの VRRP の同期を確認する 134 IPv4 ネットワークの通信障害 191 IPv4 マルチキャスト〔用語解説〕325 IPv4 マルチキャストルーティング情報の確認 92 IPv4 マルチキャストルーティングの通信障害 219 IPv4 ユニキャストルーティング情報の確認 87 IPv4 ユニキャストルーティングの通信障害 214 IPv6〔用語解説〕325 IPv6 DHCP サーバ機能〔用語解説〕325 IPv6 DHCP に関するトラブルシューティング 229

IPv6アドレス情報が正しく配布されているかを確認 する 115 IPv6 グローバルアドレス〔用語解説〕325 IPv6 サイトローカルアドレス〔用語解説〕325 IPv6 ネットワーク状態の確認 101 IPv6 ネットワークの VRRP の同期を確認する 134 IPv6 ネットワークの通信障害 223 IPv6 マルチキャスト〔用語解説〕 325 IPv6 マルチキャストルーティング情報の確認 116 IPv6 マルチキャストルーティングの通信障害 241 IPv6 ユニキャストルーティング情報の確認 110 IPv6 ユニキャストルーティングの通信障害 236 IPv6 リンクローカルアドレス〔用語解説〕 325 IS-IS 〔用語解説〕 326 IS-IS 経路情報がない [IPv4 ユニキャストルーティン グの通信障害〕217 IS-IS 経路情報がない (IPv6 ユニキャストルーティン グの通信障害〕239 IS-IS の隣接情報を確認する (IPv4 ユニキャストルー ティング情報の確認〕90 IS-ISの隣接情報を確認する [IPv6 ユニキャストルー ティング情報の確認〕113

### L

Line 情報の表示(システム操作パネル) 27 LLDP [用語解説] 326 LLDP 機能の運用状態を確認する 143

### Μ

MC にアクセスできない 163 MC の取り付け時の注意事項 305 MC の取り外し/取り付け 305 MC の取り外し時の注意事項 305 MC の容量が不足している 163 MC 容量を確認する 155 MIB [用語解説] 326 MLD [用語解説] 326 MLD [用語解説] 326 MLD 情報を確認する 120 MPLS 通信の確認 122 MPLS の通信障害 244

### Ν

NAT〔用語解説〕 326 NDP〔用語解説〕 326 NE1G-48T の実装手順 59 NetFlow コレクタとの通信を確認する 139 NetFlow 統計〔用語解説〕 326 NetFlow 統計機能を確認する 139 NIF (用語解説) 326 NIF ボードを実装する 59 NTP による時刻同期ができない 271 NTP の通信障害 271

### 0

OADP (用語解説) 326
OADP 機能の運用状態を確認する 144
OAM (用語解説) 326
OSPF (用語解説) 326
OSPFv3 (用語解説) 326
OSPFv3 経路情報がない 237
OSPFv3 のインタフェース情報を確認する 112
OSPF 経路情報がない 215
OSPF ドメイン (用語解説) 326
OSPF のインタフェース情報を確認する 88
OSPF マルチバックボーン (用語解説) 326

### Ρ

PHB〔用語解説〕326 PIM-DM, PIM-SM 情報を確認する 92 PIM-DM〔用語解説〕326 PIM-DM ネットワークで通信ができない 219 PIM-SM (用語解説) 327 PIM-SM 情報を確認する 117 PIM-SM ネットワークで通信ができない 220 PIM-SSM〔用語解説〕327 POS 回線(回線テスト) 314 POS 回線の接続ができない 183 POS 回線の動作状態を確認する 75 POS でのトラブル発生時の対応 185 PPP〔用語解説〕327 PPP 使用時の通信障害 189 PRU〔用語解説〕327 PRU単位のフロー統計情報が見えない 266

### Q

QoS 制御〔用語解説〕327 QoS 制御機能を確認する 132

### R

RADIUS/TACACS+ を利用したコマンド承認ができ ない 167 RADIUS/TACACS+ を利用したログイン認証ができ ない 167 RADIUS (用語解説) 327 RFC (用語解説) 327 RIP (用語解説) 327 RIPng [用語解説] 327 RIPng 経路情報がない 236 RIPng のゲートウェイ情報を確認する 111 RIP 経路情報がない 214 RIP のゲートウェイ情報を確認する 88 RM [用語解説] 327 RMON [用語解説] 327 RS-232C 4 RTT [用語解説] 327

### S

sFlow コレクタとの通信を確認する 138
sFlow 統計(用語解説) 327
sFlow 統計機能を確認する 138
show tech-support コマンドを使用した保守情報の ファイル転送 280
SNMP (用語解説) 327
SNMP エージェント通信の確認 137
SNMP トラップ情報を確認する 152
SNMP の通信障害 255
SNMP マネージャから MIB の取得ができない 255
SNMP マネージャでトラップが受信できない 256
SNMP マネージャとの通信を確認する 137
STATUS ランプが緑点灯以外の状態である 162

### Т

TACACS+〔用語解説〕327 Tag-VLAN〔用語解説〕327 Tag-VLAN 連携通信の運用状態を確認する 77 Tera Term Pro(Version 2.3)〔通信ソフトウェア使用 上の注意〕3

### U

UDLD (用語解説) 328 UDP (用語解説) 328 UPC (用語解説) 328

#### V

VRRP(用語解説) 328
VRRP構成で通信ができない(IPv4 ネットワークの 通信障害) 251
VRRP構成で通信ができない(IPv6 ネットワークの 通信障害) 252
VRRPの同期を確認する[IPv4 ネットワーク] 134
VRRPの同期を確認する[IPv6 ネットワーク] 134

### Ζ

zmodem コマンドを使用したファイル転送 279

#### あ

宛先アドレスへの経路を確認する 87 宛先グループアドレスへの経路を確認する 92, 116

### い

イーサネット回線(回線テスト)311 イーサネット回線の接続ができない172 イーサネット回線の動作状態を確認する72 イコールコストマルチパス(用語解説)328 インターナルピア(用語解説)328 インタフェース(用語解説)328 インデックス(用語解説)328 インテリアノード(用語解説)328 インポート・フィルタ(用語解説)328

### <u>う</u>

運用状態を確認する [IEEE802.3ah/UDLD 機能]
135
運用端末〔用語解説〕328
運用端末から ftp コマンドを使用した障害情報の取得
274
運用端末から ftp コマンドを使用したファイル転送
281
運用端末のトラブル 164
運用メッセージ〔CLI での操作〕21
運用ログを確認する 150

### <u>え</u>

エキスターナルピア〔用語解説〕328 エキスポート・フィルタ〔用語解説〕328 エリアボーダルータ〔用語解説〕328

#### お

オブジェクト ID〔用語解説〕328

#### か

回線をテストする 311 カウンタサンプルがコレクタに届かない(sFlow 統計 ) 262 仮想リンク〔用語解説〕 329

### き

筐体内温度の表示(システム操作パネル) 32

均等最低带域保証〔用語解説〕329 均等保証〔用語解説〕329

<

クラシファイア〔用語解説〕329

け

系切替ができない 162 系切替をする 158 警告メッセージ〔CLIでの操作〕20

#### こ

交換 / 増設した PRU/NIF の状態確認 307 交換 / 増設した待機系 BCU の状態確認 306 高信頼性機能の確認 134 高信頼性機能の通信障害 251 コマンド短縮実行 [ CLI での操作 ] 17 コマンド入力モード [ CLI での操作 ] 14 コレクタ装置に NetFlow パケットが届かない (NetFlow 統計 ) 263 コレクタ装置に sFlow パケットが届かない(sFlow 統 計 ) 259 コンソール 3 コンソールからの入力 , 表示がうまくできない 164 コンフィグレーションファイル [ 用語解説 ] 329 コンフィグレーションを設定する 64

### さ

最低带域保証〔用語解説〕329

### し

シェーパ〔用語解説〕329 時刻変更に関する注意事項 58 時刻を設定する 58 システム操作パネルの操作 25 自動ログアウト〔CLI での操作〕21 自動ログアウト時の注意〔CLIの注意事項〕23 重要パケット保護機能〔用語解説〕329 出力優先制御〔用語解説〕329 障害がシステム操作パネルに表示された 162 障害が発生したボードの交換 283 障害が発生したボードの交換(電源 OFF したあと) 290 障害が発生したボードの交換(電源 ON したまま) 283 障害情報の取得 274 障害に関するログがないかを確認する 151

障害の表示(システム操作パネル) 37 冗長構成を設定する 67 初期導入時のログインユーザを削除する 41

### す

スタティック経路情報がない〔IPv4 ユニキャスト ルーティングの通信障害〕214 スタティック経路情報がない〔IPv6 ユニキャスト ルーティングの通信障害〕236 スタティックの隣接情報を確認する 87 スタティックルーティング〔用語解説〕329 ステートレスアドレス自動設定機能〔用語解説〕329 スパニングツリー・アルゴリズム〔用語解説〕330 スループット〔用語解説〕330

### そ

装置 / 回線の状態を確認する 306 装置管理者モード移行のパスワードを設定する 41 装置の停止(システム操作パネル) 36 装置または装置の一部の障害 162 装置を起動する 9 装置を停止する 10 ソフトウェア/コンフィグレーションを MC にバック アップする 160 ソフトウェアバージョンを確認する 40

### た

ダイアルアップ IP 接続を設定する 68 帯域制御〔用語解説〕 330 待機系でコマンドを実行した場合〔CLI の注意事項〕 23 待機系の MC にあるファイルにアクセスする場合 〔CLI の注意事項〕 23 ダイナミックルーティング〔用語解説〕 330 ダンプ専用ディレクトリにアクセスする場合〔CLI の 注意事項〕 23

### つ

通信ができない,または切断されている [IPv4 ネットワークの通信障害] 191
 通信ができない,または切断されている [IPv6 ネットワークの通信障害] 223
 通信ソフトウェア 3
 通信ソフトウェア使用上の注意 3
 通信ソフトウェアの設定値確認 3

### と

同時にログインできるユーザ数を設定する 41 トラップ〔用語解説〕330 トンネルインタフェース上で通信ができない〔IPv6 ネットワークの通信障害〕234

### に

二重化運用時の注意事項 64 入力エラー位置指摘機能〔CLI での操作〕17

#### ね

ネットワークインタフェース状態の確認 72 ネットワークインタフェースの通信障害 172 ネットワーク構成を変更する 156 ネットワークサービス機能を停止する 66

#### は

バージョンの表示(システム操作パネル) 31 ハードウェアキュー長[用語解説] 330 パイプ機能[CLIでの操作] 19 バウンダリノード[用語解説] 330 バックアップ用 MC 5

#### ひ

ヒストリ機能〔CLI での操作〕18標準 MIB〔用語解説〕330

#### ιsι

フィルタリング〔用語解説〕 330
プライベート MIB〔用語解説〕 330
フローサンプルがコレクタに届かない(sFlow 統計) 261
フロー集約統計パケットがコレクタに届かない(NetFlow 統計) 265
フロー単位統計パケットがコレクタに届かない(NetFlow 統計) 264
フロー統計機能の確認 138
フロー統計機能の通信障害 259
フロー統計パケット(NetFlow Version 9) がコレクタ に届かない 266

#### $\sim$

ページング〔CLI での操作〕20 ヘルプ機能〔CLI での操作〕16

### ほ

ボード,メモリの取り外し/増設 294 ポートが閉塞状態になる[IEEE802.3ah/UDLD機能] 253 ボードの交換(システム操作パネル) 33 ボードの実装状態を確認する 61 ボードの増設(電源 OFF したあと) 302 ボードの増設(電源 ON したまま) 297 ボードの取り外し(電源 ON したまま) 294 補完機能[CLIでの操作] 16 保守情報のファイル転送 276 ポリシー〔用語解説〕 330 ポリシーインタフェース情報〔用語解説〕 330 ポリシールーティング〔用語解説〕 330 本装置を運用する上での準備品 3

### ま

マーカー〔用語解説〕331 マルチキャスト〔用語解説〕331 マルチキャストグループマネージメント機能〔用語解 説〕331 マルチキャストトンネル機能〔用語解説〕331 マルチパス〔用語解説〕331

### み

未指定アドレス〔用語解説〕331

### め

メニュー(システム操作パネル) 26 メモリ使用率の表示(システム操作パネル) 30 メモリの増設 304

### も

モデム 4

### ゆ

優先 MC スロット指定機能〔用語解説〕331

### IJ

リダイレクト [ CLI での操作 ] 19 リモート運用端末 5 リモート運用端末からのログインを制限する 42 リモート運用端末からログインできない 165 リンクアグリゲーション使用時の通信障害 182 リンクアグリゲーションの運用状態を確認する 72 隣接装置管理機能の通信障害 269

#### 隣接装置情報の確認 143

### る

ルーティングピア〔用語解説〕 331 ルート・フラップ・ダンピング〔用語解説〕 331 ルート・リフレクション〔用語解説〕 331 ルート・リフレッシュ〔用語解説〕 331 ループバックアドレス〔用語解説〕 331

### れ

レイヤ3インタフェース状態の確認 77

### 3

ローカルコマンド承認ができない 168 ロードバランス機能〔用語解説〕 331 ログアウト〔CLIでの操作〕 14 ログイン〔CLIでの操作〕 14 ログイン後に運用端末がダウンした場合〔CLIの注意 事項〕 23 ログインセキュリティを設定する 41 ログインの履歴を確認する 150 ログインパスワードを忘れてしまった 166 ログインユーザのパスワードを変更する 149 ログインユーザを作成する 41 ログインユーザを追加・削除する 148